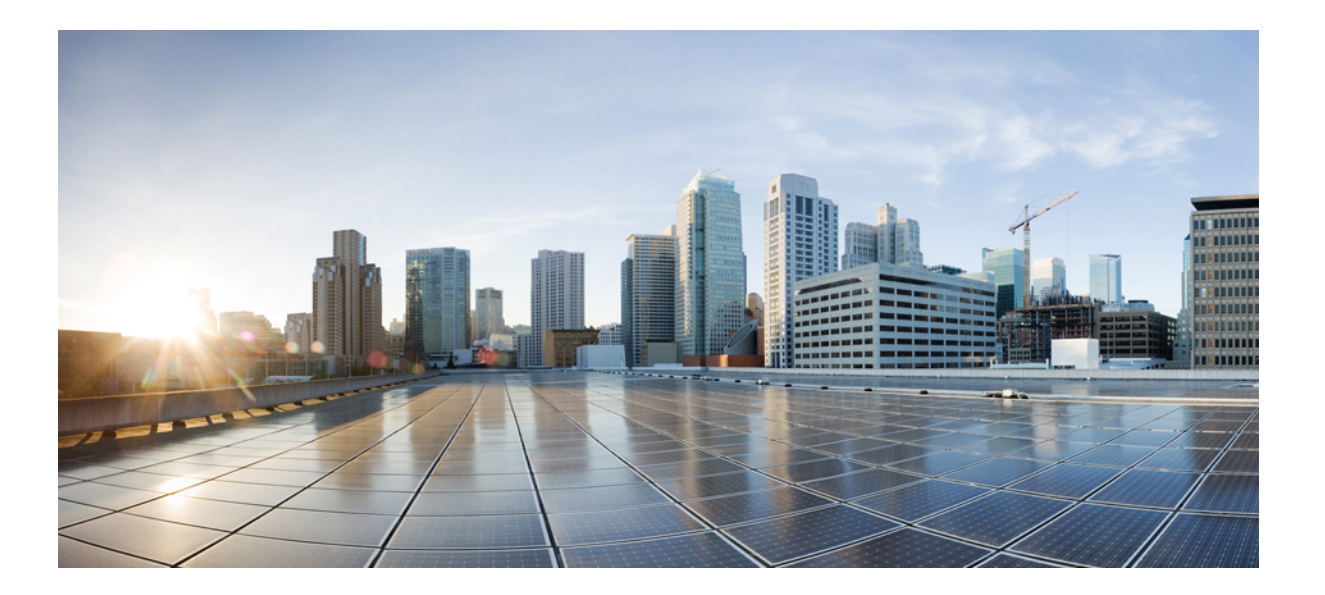

# Cisco Unified Real-Time Monitoring Tool Administration Guide リリース 11.0(1)

初版: 2015年06月08日

### シスコシステムズ合同会社

〒107-6227 東京都港区赤坂9-7-1 ミッドタウン・タワー http://www.cisco.com/jp お問い合わせ先:シスココンタクトセンター 0120-092-255 (フリーコール、携帯・PHS含む) 電話受付時間:平日 10:00~12:00、13:00~17:00 http://www.cisco.com/jp/go/contactcenter/ 【注意】シスコ製品をご使用になる前に、安全上の注意(www.cisco.com/jp/go/safety\_warning/) をご確認ください。本書は、米国シスコ発行ドキュメントの参考和訳です。リンク情報につきま しては、日本語版掲載時点で、英語版にアップデートがあり、リンク先のページが移動/変更され ている場合がありますことをご了承ください。あくまでも参考和訳となりますので、正式な内容 については米国サイトのドキュメントを参照ください。また、契約等の記述については、弊社販 売パートナー、または、弊社担当者にご確認ください。

このマニュアルに記載されている仕様および製品に関する情報は、予告なしに変更されることがあります。このマニュアルに記載されている表現、情報、および推奨 事項は、すべて正確であると考えていますが、明示的であれ黙示的であれ、一切の保証の責任を負わないものとします。このマニュアルに記載されている製品の使用 は、すべてユーザ側の責任になります。

対象製品のソフトウェア ライセンスおよび限定保証は、製品に添付された『Information Packet』に記載されています。添付されていない場合には、代理店にご連絡く ださい。

The Cisco implementation of TCP header compression is an adaptation of a program developed by the University of California, Berkeley (UCB) as part of UCB's public domain version of the UNIX operating system. All rights reserved. Copyright © 1981, Regents of the University of California.

ここに記載されている他のいかなる保証にもよらず、各社のすべてのマニュアルおよびソフトウェアは、障害も含めて「現状のまま」として提供されます。シスコお よびこれら各社は、商品性の保証、特定目的への準拠の保証、および権利を侵害しないことに関する保証、あるいは取引過程、使用、取引慣行によって発生する保証 をはじめとする、明示されたまたは黙示された一切の保証の責任を負わないものとします。

いかなる場合においても、シスコおよびその供給者は、このマニュアルの使用または使用できないことによって発生する利益の損失やデータの損傷をはじめとする、 間接的、派生的、偶発的、あるいは特殊な損害について、あらゆる可能性がシスコまたはその供給者に知らされていても、それらに対する責任を一切負わないものと します。

このマニュアルで使用している IP アドレスおよび電話番号は、実際のアドレスおよび電話番号を示すものではありません。マニュアル内の例、コマンド出力、ネット ワークトポロジ図、およびその他の図は、説明のみを目的として使用されています。説明の中に実際のアドレスおよび電話番号が使用されていたとしても、それは意 図的なものではなく、偶然の一致によるものです。

Cisco and the Cisco logo are trademarks or registered trademarks of Cisco and/or its affiliates in the U.S. and other countries. To view a list of Cisco trademarks, go to this URL: http:// www.cisco.com/go/trademarks.Third-party trademarks mentioned are the property of their respective owners. The use of the word partner does not imply a partnership relationship between Cisco and any other company.(1110R)

© 2017 Cisco Systems, Inc. All rights reserved.

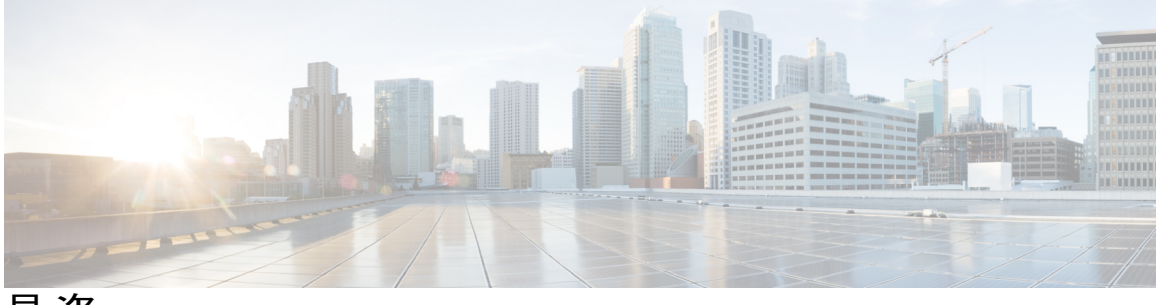

目 次

#### はじめに xxi

このマニュアルについて xxi

対象読者 xxii

関連資料 xxii

表記法 xxii

マニュアルの入手方法およびテクニカル サポート xxiv

シスコ製品のセキュリティ xxiv

Organization xxiv

#### 管理の概要 1

Cisco Unified Real-Time Monitoring Tool 1

オペレーティング システムのサポート 2

#### 使用する前に 5

Unified RTMT のインストールおよび設定 5

Unified RTMT のインストール 5

RTMT のアップグレード 7

Unified RTMT の起動 8

```
管理者として実行 10
```

Unified RTMT の複数インストール 11

#### 管理ツール 12

システム インターフェイス 12 パフォーマンス モニタリング 13

システム概要の状態 14

```
サーバステータスのモニタリング 14
```

```
パフォーマンス カウンタ インターフェイス 16
```

```
[カテゴリ(Category)] タブ 16
```

```
サンプルレート 17
```

```
perfmon カウンタの拡大表示 17
チャートとグラフの強調表示 18
カウンタ プロパティ 19
カウンタのアラート通知 19
```

Trace and Log Central 20

```
トレースファイルの収集、スロットリング、および圧縮 20
```

設定プロファイル 22

カテゴリ 22

アラート (Alerts) 23

アラートオプション 23 アラートフィールド 24 アラートログ 28

Log Partition Monitoring Tool 28

Cisco Unified Analysis Manager 30

サービス、サーブレット、サービスパラメータ 31

設定できないコンポーネント 33

Unified RTMT のアンインストール 35

#### システム パフォーマンスのモニタリング 37

事前定義済みのシステムオブジェクト 37

音声およびビデオのモニタリング 41

Cisco Unified Communications Manager の事前定義済みオブジェクト 41 Cisco Unified Communications Manager の [サマリー (Summary)]ビュー 46 コール処理アクティビティのモニタリング 46 コール処理ログ 48 セッション トレースの実行 49 リアルタイム データのモニタリング 50 ローカル ディスクからセッション トレース データのモニタリング 51 コールのトレース 52 サービス ログ 57 デバイス ログ 58 デバイスのモニタリング 59

```
モニタする特定デバイスの検索 60
```

電話情報の表示 62

デバイス プロパティの表示 63

デバイスおよび perfmon カウンタのポーリング レートのセットアップ 63 CTI アプリケーション、デバイス、および回線のモニタリング 64

CTI Manager 情報の表示 64

モニタする CTI アプリケーションの検索 65

モニタする CTI デバイスの検索 66

モニタする CTI 回線の検索 67

アプリケーション情報の表示 68

コール制御検出の学習パターンと SAF フォワーダ レポートへのアクセス 68

着信側トレース レポートへのアクセス 72

Intercompany Media Service 73

IME サービスのモニタリング 73

IME システム パフォーマンスのモニタリング 74

Intercompany Media Service のモニタリング 75

#### IM and Presence $\exists = \varphi \cup \varphi$ 76

IM and Presence および Cisco Jabber サマリーのモニタリング 76

#### Cisco XCP カウンタ 77

接続されている XMPP クライアントの数 77

接続されている CAXL クライアントの数 77

アクティブな送信 SIP サブスクリプションの数 77

アクティブな着信 SIP サブスクリプションの数 77

IM セッションの数 78

IM パケットの合計 78

直前の60秒のIM 79

ユーザごととセッションごとのカウンタ 79

1 セッションごとに送信される IM パケット 80

1 セッションあたりに受信した IM パケット 80

テキスト会議室の合計 80

アドホック グループ チャット ルームの合計 80

永続的なチャットルームの合計 81

```
Per-chat room カウンタ 81
```

ルームごとに受信した IM パケット 81

1つの会議室あたりの占有者数 81

SIP プロキシのカウンタ 82

アイドル状態の SIP プロキシ ワーカー プロセスの数 82

Cisco Unity Connection のモニタリング 82

ポートモニタ 82

Cisco Unity Connection ポートモニタのポーリングの開始 83

#### Cisco Unified Analysis Manager 85

```
Cisco Unified Analysis Manager のプリファレンス 85
```

FTP サーバのセットアップ 85

FTP サーバオプションへのアクセス 86

FTP サーバの追加または編集 86

メールサーバのセットアップ 87

メールサーバの追加または編集 88

トレース収集ディレクトリの設定 88

Cisco Unified Analysis Manager の制限事項 89

Cisco Unified Analysis Manager のセットアップ 90

デバイスとグループの設定のインポート 90

スケジュールされた trace and log collection ジョブのステータス表示 90

FTP サーバへのファイルのアップロードと転送 91

Cisco Unified Analysis Manager  $\mathcal{Y} - \mathcal{W}$  92

Analyze Call Path ツール 92

Analyze Call Path ツールのセットアップに関する考慮事項 93

Cisco Unified Communications Manager 94

Cisco Unified Contact Center Express **95** 

Cisco Unified Intelligent Contact Management Enterprise および Cisco Unified

1

Contact Center Enterprise 96

Cisco Unified Customer Voice Portal 97

Cisco Access Control Server および Cisco IOS Gateway 98

ノード 100

```
ノード管理 100
```

ノードのサマリーの表示 100

```
ノードの追加または編集 101
```

グループ管理 102

グループの追加または編集 103

トレースファイルリポジトリの管理 103

トレース ファイル リポジトリの追加または編集 104

コール レコード リポジトリの管理 105

コール レコード リポジトリの追加または編集 105

トレーステンプレートの定義 106

テンプレートの追加または編集 106

コール定義 107

トレース収集 108

今すぐトレースを収集 108

トレース収集のスケジュール 109

トレースの設定と収集のスケジュール 110

トレースレベルの設定 111

設定の表示 113

Cisco Unified Analysis Manager のトラブルシューティング 113

#### プロファイルとカテゴリ 117

プロファイル 117

設定プロファイルの追加 117

設定プロファイルの復元 118

設定プロファイルの削除 118

カテゴリ 118

カテゴリの追加 118

カテゴリ名の変更 119

カテゴリの削除 120

#### パフォーマンス カウンタ (Performance Counters) 121

#### カウンタ 121

パフォーマンス クエリーを使用したカウンタの追加 121

[パフォーマンスの監視 (Performance Monitoring)]ペインからのカウンタの削除 123

カウンタインスタンスの追加 123

カウンタアラート通知のセットアップ 123

```
perfmon カウンタ データのローカル ロギング 125
```

perfmon カウンタ ロギングの開始 125

perfmon カウンタ ロギングの停止 126

データサンプルの設定 126

カウンタデータの表示 127

Perfmon ログ ビューアおよび Microsoft パフォーマンス ツールのログ ファイル 128 Perfmon ログ ビューアでのログ ファイルの表示 129

パフォーマンス ログ ビューアの拡大と縮小 130

Microsoft パフォーマンス ツールを使用した Perfmon ログ ファイルの表示 131

トラブルシューティング 132

perfmon データ ログのトラブルシューティング 132

Perfmon データ ロギングのトラブルシューティング 139

アラート (Alerts) 143

Alert Central の表示 143

システム アラート 143

自動トレース ダウンロードのアクティベーション 144

音声およびビデオ アラート 145

IM and Presence Service アラート 147

Cisco Unity Connection  $\mathcal{T}\mathcal{P}$  149

アラートアクションのセットアップ 150

Alert Central へのアクセスとアラートのセットアップ 151

アラートプロパティの設定 152

アラートの一時停止 156

コアダンプのアラートのセットアップと関連ログの収集 156

電子メールアラートの有効化 157

ログの収集 157

トレースとログ 159

Trace and Log Central 159

準備 (Preparation) 159

証明書のインポート 159

トレースのサポートの種類 160

```
Trace & Log Central におけるディスク I/O と CPU 制御 160
  トレース圧縮サポート 160
[Trace & Log Central] オプションの表示 161
ファイルの収集 162
  トレースファイルの収集 162
  クエリー ウィザード 166
     クエリーの開始 166
     クエリーの実行 169
  Cisco Unified Communications Manager のトレース収集のスケジュール 171
  Cisco Unity Connection のトレース収集のスケジュール 175
  スケジュールの開始 178
  スケジュールの実行 181
  トレース収集ステータスの表示 182
  リアルタイム トレース 183
     リアルタイム データの表示 183
     ユーザイベントのモニタリング 184
  Cisco Unified Communications Manager のクラッシュ ダンプの収集 187
  Cisco Unity Connection のクラッシュ ダンプの収集 190
  インストール ログの収集 193
  監査ログの収集 193
     監査ログの参照 193
     監査ログのダウンロード 195
     監査ログのダウンロードのスケジュール 197
ローカルブラウズを使用したダウンロード済みトレースファイルの表示 198
Cisco Unified Communications Manager でのトレース ファイルの表示とダウンロー
  199
Cisco Unity Connection でのトレースファイルの表示とダウンロード 203
トレース収集属性の設定 206
トレース結果の表示 209
レポート情報の表示 211
ログの圧縮 212
トレース設定の編集 213
```

ログビューア 213

AuditLog ビューア内のメッセージ 213

AuditApp ログの表示 214

Cisco Unified OS ログの表示 215

SysLog ビューアでのメッセージの表示 215

プラグイン 217

アプリケーション プラグインのダウンロードとインストール 217

アプリケーション プラグインの起動 217

#### パフォーマンス カウンタとアラート 219

#### システム カウンタ 219

Cisco Tomcat Connector 219

Cisco Tomcat JVM 220

Cisco Tomcat Web Application 221

Database Change Notification Client 222

Database Change Notification Server 223

Database Change Notification Subscription 224

Database Local DSN 224

DB User Host Information カウンタ 224

Enterprise Replication DBSpace Monitors 224

Enterprise Replication Perfmon Counters 225

#### IP 225

メモリ (Memory) 227

ネットワーク インターフェイス (Network Interface) 229

Number of Replicates Created and State of Replication 231

```
パーティション 232
```

プロセス (Process) 233

プロセッサ 235

システム (System) 236

[TCP] **238** 

Thread 239

AXL Web Service 239

Ramfs 240

音声およびビデオ カウンタ 241

Cisco Analog Access 241

Cisco Annunciator Device 241 Cisco Call Restriction 242 Cisco CallManager 243 Cisco CallManager System Performance 256 Cisco CTIManager 260 Cisco Dual-Mode Mobility 260 Cisco エクステンション モビリティ 262 Cisco Gatekeeper 263 Cisco H.323 264 Cisco Hunt Lists 265 Cisco HW Conference Bridge Device 266 Cisco IP Manager Assistant 267 Cisco LBM service 268 Cisco Lines 268 Cisco Locations LBM 269 Cisco Locations RSVP 271 Cisco Media Streaming Application 271 Cisco Messaging Interface 277 Cisco MGCP BRI Device 278 Cisco MGCP FXO Device 279 Cisco MGCP FXS Device 280 Cisco MGCP Gateways 280 Cisco MGCP PRI Device 281 Cisco MGCP T1 CAS Device 282 Cisco Mobility Manager 283 Cisco Music On Hold (MoH) Device 285 Cisco MTP Device 287 Cisco Phones 288 Cisco Presence の機能 288 Cisco QSIG Feature 289 Cisco Signaling Performance 289 Cisco SIP 290 Cisco SIP Line Normalization 290 Cisco SIP Normalization 301 Cisco SIP Stack 313

Cisco SIP Station 328 Cisco SW Conf Bridge Device 330 Cisco Telepresence MCU Conference Bridge Device 331 Cisco TFTP Server 331 Cisco Transcode Device 337 Cisco Video Conference Bridge 337 Cisco Web Dialer 338 Cisco WSM Connector 339 IME Client 340 IME Client Instance 342 SAML シングル サインオン 342 Cisco IVR デバイス 343 IM and Presence Service  $\neg \neg \neg \neg \gamma$  344 Cisco Client Profile Agent 344 Cisco Presence Engine 344 Cisco Server Recovery Manager 351 Cisco SIP Proxy 351 Cisco Sync Agent 356 Cisco XCP 認証コンポーネント 356 Cisco XCP CM 357 Cisco XCP コンポーネント スタンザ トラフィック 357 Cisco XCP JDS 359 Cisco XCP JSM 359 Cisco XCP JSM IQ ネームスペース 361 Cisco XCP JSM セッション 361 Cisco XCP MA の基本 362 Cisco XCP マネージドファイル転送 363 Cisco XCP Router 363 Cisco XCP SIP S2S 364 Cisco XCP S2S 365 Cisco XCP TC 365 Cisco XCP TC ルーム 366 Cisco XCP WebCM 367 Cisco Unity Connection カウンタ 368

I

I

CUC Data Store 368 CUC Data Store: Databases 368 CUC Digital Notifications 369 CUC Directory Services 370 CUC Feeder 370 CUC メールボックス同期 370 CUC Message Store 372 CUC Message Store: Databases 375 CUC Personal Call Transfer Rules 375 CUC Phone System 376 CUC Phone System: Ports 379 CUC Replication 379 CUC Replicator: Remote Connection Locations 380 CUC Sessions: Calendar Access 381 CUC Sessions: E-mail Access 381 CUC Sessions: IMAP Server 382 CUC Sessions: RSS 384 CUC Sessions: SMTP サーバ 384 CUC Sessions: SpeechView Processor 385 CUC Sessions: TRaP 385 CUC Sessions: TTS 386 CUC Sessions: Unified Client 386 CUC Sessions: Video 386 CUC Sessions: Voice 389 CUC Sessions: VUI 392 CUC Sessions: Web 392 CUC Sessions: Web E-mail Access 393 CUC System Agent 394 システム アラート 395 AuthenticationFailed 395 CiscoDRFFailure 395 CoreDumpFileFound 396 CpuPegging 397

CriticalServiceDown 398

DBChangeNotifyFailure 399

DBReplicationFailure 399 DBReplicationTableOutOfSync 400 HardwareFailure 401 LogFileSearchStringFound 402 LogPartitionHighWaterMarkExceeded 403 LogPartitionLowWaterMarkExceeded 403 LowActivePartitionAvailableDiskSpace 404 LowAvailableVirtualMemory 405 LowInactivePartitionAvailableDiskSpace 406 LowSwapPartitionAvailableDiskSpace 407 ServerDown 408 SparePartitionHighWaterMarkExceeded 408 SparePartitionLowWaterMarkExceeded 409 SyslogSeverityMatchFound 410 SyslogStringMatchFound 411 SystemVersionMismatched 412 TotalProcessesAndThreadsExceededThreshold **412** 音声およびビデオ アラート 413 BeginThrottlingCallListBLFSubscriptions 413 CallAttemptBlockedByPolicy 414 CallProcessingNodeCpuPegging 415 CARSchedulerJobFailed 416 CARIDSEngineCritical 417 CARIDSEngineFailure 417 CDRAgentSendFileFailed 418 CDRFileDeliveryFailed 419 CDRHighWaterMarkExceeded 419 CDRMaximumDiskSpaceExceeded 420 CiscoElmNotConnected **421** CiscoGraceTimeLeft 422 CiscoNoProvisionTimeout 422 CiscoSystemInDemo 423

CiscoSystemInOverage 424

CiscoSystemSecurityMismatch 425

1

CodeYellow 425

DDRBlockPrevention 426 DDRDown 427 EMCCFailedInLocalCluster 428 EMCCFailedInRemoteCluster 429 ExcessiveVoiceQualityReports 429 ILSHubClusterUnreachable 430 ILSPwdAuthenticationFailed 431 ILSTLSAuthenticationFailed 432 IMEDistributedCacheInactive **432** IMEOverQuota 433 IMEQualityAlert 434 InsufficientFallbackIdentifiers 435 IMEServiceStatus 436 InvalidCredentials 437 LocationOutOfResource 438 MaliciousCallTrace 439 MediaListExhausted 440 MgcpDChannelOutOfService 440 NumberOfRegisteredDevicesExceeded 441 NumberOfRegisteredGatewaysDecreased 442 NumberOfRegisteredGatewaysIncreased 443 NumberOfRegisteredMediaDevicesDecreased 443 NumberOfRegisteredMediaDevicesIncreased 444 NumberOfRegisteredPhonesDropped 445 RecordingCallSetupFail 446 RecordingGatewayRegistrationRejected 446 RecordingGatewayRegistrationTimeout 447 RecordingGatewaySessionFailed 448 RecordingResourcesNotAvailable 449 RecordingSessionTerminatedUnexpectedly 449 RTMTSessionsExceedsThreshold 450 RouteListExhausted 451 SDLLinkOutOfService 452 TCPSetupToIMEFailed 452 TLSConnectionToIMEFailed 453

UserInputFailure 454

IM and Presence Service アラート 455

CTIGWUserNotLicenced 455

CTIGWQBEFailedRequest 455

CTIGWModuleNotEnabled 455

CTIGWSystemError 456

CTIGWUserNotAuthorized 456

CTIGWProviderFailedToOpen 456

DuplicateDirectoryURI 457

DuplicateUserid 457

ESPSocketError 458

ESPCreateLockFailed 458

ESPConfigError 458

ESPSharedMemAllocFailed 459

ESPSharedMemSetPermFailed 459

EspConfigAgentHighCPUUtilization 459

ESPMallocFailure 460

ESPRegistryError 460

EspConfigAgentSharedMemoryStaticRouteError 460

ESPStatsLogFileOpenFailed 461

ESPLoginError 461

EspConfigAgentProxyDomainNotConfigured 461

EspConfigAgentNetworkRestored 462

EspConfigAgentLocalDBAccessError 462

ESPConfigNotFound 462

EspConfigAgentRemoteDBAccessError 463

ESPPassedParamInvalid 463

ESPSharedMemCreateFailed 463

EspConfigAgentHighMemoryUtilization 464

ESPNAPTRInvalidRecord 464

ESPWrongIPAddress 464

EspConfigAgentNetworkOutage 465

EspConfigAgentMemAllocError 465

EspConfigAgentFileWriteError 465

ESPVirtualProxyError 466

I

ESPStopped 466 ESPWrongHostName 466 ESPRoutingError 467 InterclusterSyncAgentAXLConnectionFailed 467 InterclusterSyncAgentPeerDuplicate 467 ICSACertificateFingerPrintMisMatch 468 ICSACertificateCASignedTrustCertFound 468 ICSACertificateValidationFailure 468 InvalidDirectoryURI 469 LegacyCUPCLogin 469 NotInCucmServerListError 469 PEStateLocked 470 PWSAboveCPULimit 470 PWSRequestLimitReached 470 PEIDSQueryError 471 PEStateDisabled 471 PELoadHighWaterMark 471 PWSAboveSipSubscriptionLimit 472 PEMemoryHighCondition 472 PESipSocketBindFailure 472 PEIDStoIMDBDatabaseSyncError 473 PEIDSSubscribeError 473 **PWSSCBFindFailed** 474 PEDatabaseError 474 PWSSCBInitFailed 474 PEWebDAVInitializationFailure 475 PEPeerNodeFailure 475 PEAutoRecoveryFailed 475 SRMFailover 476 SRMFailed 476 **UASCBFindFailed** 476 UASCBGetFailed 477 XcpMFTDBConnectError 477 XcpMFTExtFsMountError 477 XcpMFTExtFsFreeSpaceWarn 478

XcpDBConnectError 478 XcpCmStartupError 478 XcpSIPFedCmComponentConnectError 479 XcpTxtConfGearError 479 XCPConfigMgrConfigurationFailure 479 XcpWebCmComponentConnectError 480 XcpXMPPFedCmStartupError 480 XcpXMPPFedCmComponentConnectError 480 XcpSIPFedCmStartupError 480 XcpCmXmppdError 481 XcpCmPauseSockets 481 XcpThirdPartyComplianceConnectError 481 XCPConfigMgrJabberRestartRequired 482 XcpTxtConfDBConnectError 482 XcpMdnsStartError 483 XCPConfigMgrR2RPasswordEncryptionFailed 483 XcpCmComponentConnectError 483 XcpWebCmStartupError 484 XCPConfigMgrR2RRequestTimedOut 484 XcpWebCmHttpdError 484 XCPConfigMgrHostNameResolutionFailed 485 XcpSIPGWStackResourceError 485 Intercompany Media Engine アラート 485 BannedFromNetwork 485 IMEDistributedCacheCertificateExpiring 486 IMEDistributedCacheFailure 487 IMESdlLinkOutOfService 488 InvalidCertificate 489 InvalidCredentials 490 MessageOfTheDay 491 SWUpdateRequired 491 TicketPasswordChanged 492 ValidationsPendingExceeded 493 Cisco Unity Connection  $\mathcal{P}\mathcal{P}^{-}$  494 NoConnectionToPeer 494

I

AutoFailoverSucceeded 495 AutoFailoverFailed 496 AutoFailbackSucceeded 496 AutoFailbackFailed 497 SbrFailed (スプリットブレイン解決の失敗) 498 DiskConsumptionCloseToCapacityThreshold 499 DiskConsumptionExceedsCapacityThreshold 500 LicenseExpirationWarning 501 LicenseExpired 501

٦

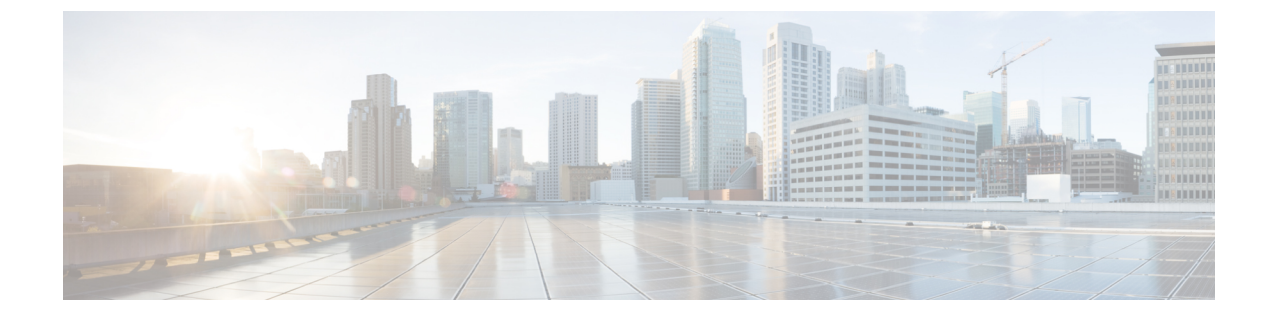

# はじめに

(注)

このマニュアルに記載された内容は、利用可能な最新のシスコ製品に関する情報とは異なる場合があります。最新のマニュアルは、次の URL にあるシスコ製品のマニュアルページで入手できます。

http://www.cisco.com/en/US/products/sw/voicesw/ps556/tsd\_products\_support\_series\_home.html

- このマニュアルについて, xxi ページ
- 対象読者, xxii ページ
- 関連資料, xxii ページ
- 表記法, xxii ページ
- マニュアルの入手方法およびテクニカル サポート, xxiv ページ
- Organization, xxiv ページ

### このマニュアルについて

『*Cisco Unified Real-Time Monitoring Tool* アドミニストレーション ガイド』では、Cisco Unified Real-Time Monitoring Tool に関する情報を提供します。

このガイドは、設定に関する次のマニュアルと併せて使用してください。

| Cisco Unified Communications | System Configuration Guide for Cisco Unified Communications                                                                      |  |
|------------------------------|----------------------------------------------------------------------------------------------------|--|
| Manager                      | Manager ], [Administration Guide for Cisco Unified Communications                                                                |  |
|                              | Manager』、『Cisco Unified Serviceability Administration Guide』、                                                                    |  |
|                              | 『CDR Analysis and Reporting Administration Guide』、および『Cisco<br>Unified Communications Manager Call Detail Records Administration |  |
|                              |                                                                                                    |  |
|                              | Guide                                                                                                    |  |
|                              |                                                                                                    |  |

| Cisco Unified Communications<br>Manager IM and Presence<br>Service | 『Deployment Guide for IM and Presence Service on Cisco Unified<br>Communications Manager』 および『Cisco Unified Serviceability<br>Administration Guide』 |
|--------------------------------------------------------------------|----------------------------------------------------------------------------------------------------|
| Cisco Unity Connection                                             | 『Cisco Unity Connection System Administration Guide』 および『Cisco<br>Unity Connection Serviceability Administration Guide』                             |

これらのマニュアルは、次の情報が含まれます。

- Cisco Unified Communications Manager、Cisco Unified Communications Manager IM and Presence Service、および Cisco Unity Connection の管理に関する説明。
- ・管理インターフェイスを使用して実行できる手順のタスクの説明。

## 対象読者

『Cisco Unified Real-Time Monitoring Tool Administration Guide』は、Cisco Unified Communications Manager、Cisco Unified Communications Manager IM and Presence Service、および Cisco Unity Connection の管理とサポートを担当するネットワーク管理者に対して情報を提供します。ネットワーク技術 者、システム管理者、または電気通信技術者はこのマニュアルを使用して、リモートサービス機 能の概要とその管理方法を学習できます。このマニュアルを使用するには、テレフォニーおよび IP ネットワーキング テクノロジーに関する知識が必要です。

### 関連資料

Cisco Unified Communications Manager および Cisco Unified Communications Manager IM and Presence Service に関する追加ドキュメントについては、『Cisco Unified Communications Manager Documentation Guide』を参照してください。

Cisco Unity Connection に関する追加ドキュメントについては、『Cisco Unity Connection Documentation Guide』を参照してください。

# 表記法

このマニュアルでは、次の表記法を使用しています。

| 表記法    | 説明                               |
|--------|----------------------------------|
| []     | コマンドおよびキーワードは <b>太字</b> で示しています。 |
| イタリック体 | ユーザが値を指定する引数は、イタリック体で表記されています。   |
| []     | 角カッコの中の要素は、省略可能です。               |

| 表記法                    | 説明                                                                         |
|------------------------|----------------------------------------------------------------------------|
| { x   y   z }          | 必ずどれか1つを選択しなければならない必須キーワードは、波カッ<br>コで囲み、縦棒で区切って示しています。                     |
| [ x   y   z ]          | どれか1つを選択できる省略可能なキーワードは、角カッコで囲み、<br>縦棒で区切って示しています。                          |
| string                 | 引用符を付けない一組の文字。stringの前後には引用符を使用しません。引用符を使用すると、その引用符も含めて string とみなされます。    |
| screen フォント            | システムが表示する端末セッションおよび情報は、screenフォントで<br>示しています。                              |
| 太字の screen フォント        | ユーザが入力しなければならない情報は、太字の screen フォントで示しています。                                 |
| イタリック体の screen<br>フォント | ユーザが値を指定する引数は、イタリック体の screen フォントで示<br>しています。                              |
| ^                      | ^記号は、Ctrlキーを表します。たとえば、画面に表示される ^D というキーの組み合わせは、Ctrlキーを押しながらDキーを押すことを意味します。 |
| < >                    | パスワードのように出力されない文字は、山カッコ (<>) で囲んで<br>示しています。                               |

(注)は、次のように表しています。

(注)

「注釈」です。役立つ情報や、このマニュアル以外の参照資料などを紹介しています。

ワンポイントアドバイスは、次のように表しています。

「時間の節約に役立つ操作」です。ここに紹介している方法で作業を行うと、時間を短縮でき ます。

ヒントは、次のように表しています。

 $\mathcal{P}$ 

ワンポイント アドバイス

I

**ヒント** 役立つ「ヒント」の意味です。

注意は、次のように表しています。

\_\_\_\_\_ 注意

「要注意」の意味です。機器の損傷またはデータ損失を予防するための注意事項が記述されて います。

# マニュアルの入手方法およびテクニカル サポート

マニュアルの入手、Cisco Bug Search Tool (BST)の使用、サービス要求の送信、追加情報の収集の詳細については、『What's New in Cisco Product Documentation』を参照してください。このドキュメントは、http://www.cisco.com/c/en/us/td/docs/general/whatsnew/whatsnew.html から入手できます。

『What's New in Cisco Product Documentation』では、シスコの新規および改訂版の技術マニュアルの一覧を、RSS フィードとして購読できます。また、リーダーアプリケーションを使用して、コンテンツをデスクトップに配信することもできます。RSS フィードは無料のサービスです。

### シスコ製品のセキュリティ

本製品には暗号化機能が備わっており、輸入、輸出、配布および使用に適用される米国および他 の国での法律を順守するものとします。シスコの暗号化製品を譲渡された第三者は、その暗号化 技術の輸入、輸出、配布、および使用を許可されたわけではありません。輸入業者、輸出業者、 販売業者、およびユーザは、米国および他の国での法律を順守する責任があります。本製品を使 用するにあたっては、関係法令の順守に同意する必要があります。米国および他の国の法律を順 守できない場合は、本製品を至急送り返してください。

米国の輸出規制の詳細については、http://www.access.gpo.gov/bis/ear/ear\_data.html で参照できます。

### Organization

#### 管理の概要

ブラウザのサポートを含む Unified RTMT の概要です。

#### はじめに

Unified RTMT クライアントのインストール、アクセスおよび使用方法について説明します。

#### システム パフォーマンスのモニタリング

RTMT でのシステムパフォーマンスモニタリングの概要です。Cisco Unified Communications Manager、Cisco Intercompany Media Engine、Cisco Unified Communications Manager IM and Presence Service、および Cisco Unity Connection システムで事前定義されたオブジェクトを管理する方法を含みます。

#### **Cisco Unified Analysis Manager**

Unified Analysis Manager をインストールおよび設定する手順、Unified Analysis Manager で診断可能なノードを追加する手順、デバイスの管理手順、およびトラブルシューティングに関する情報を含む、Cisco Unified Analysis Manager に関する情報を提供します。

#### プロファイルとカテゴリ

プロファイルおよびカテゴリを管理する方法について説明します。

#### パフォーマンス カウンタ

パフォーマンスカウンタおよびカウンタの説明の表示、およびperfmon ログなど、Performance Monitor の使用手順を示します。

#### アラート (Alerts)

アラートの使用手順を示します。

#### **Trace and Log Central**

オンデマンドのトレース収集とシステムサービスでのクラッシュダンプファイルの設定方法、および該当ビューアでのトレースファイルの表示方法について説明します。

#### (付録) パフォーマンス カウンタとアラート

システムの各コンポーネントのパフォーマンス オブジェクトとその関連カウンタの全リス トを示します。

٦

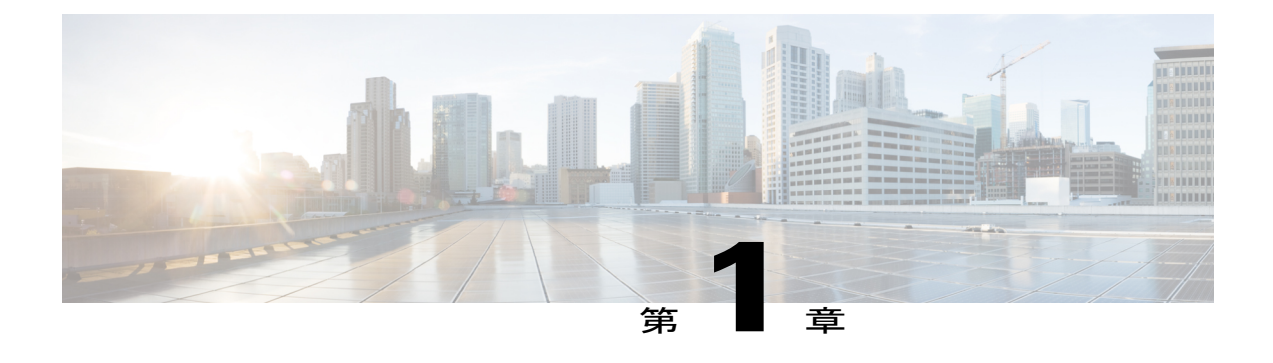

### 管理の概要

- Cisco Unified Real-Time Monitoring Tool,  $1 \sim \checkmark$
- オペレーティング システムのサポート, 2 ページ

### **Cisco Unified Real-Time Monitoring Tool**

Cisco Unified Real-Time Monitoring Tool はクライアント側アプリケーションとして実行し、システムコンポーネントの動作をリアルタイムで監視します。Unified RTMT は Hypertext Transfer Protocol Secure (HTTPS) および Transmission Control Protocol (TCP)を使用し、次の項目を監視します。

- •システムのパフォーマンス
- •デバイスのステータス
- デバイスの検出
- ・コンピュータ テレフォニー インテグレーション (CTI) アプリケーション

Unified RTMT は、HTTPS を使用してデバイスに直接接続し、システムの問題をトラブルシュー ティングできます。

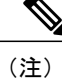

Unified RTMT がデスクトップ上のアプリケーションとして動作していない場合でも、アラー ムやパフォーマンスモニタリングの更新などのタスクは、サーバ上でバックグラウンド処理 として続行されます。

Unified RTMT を使用すると、次の作業を実行できます。

- ・システムの健全性をモニタするための、事前に定義された管理オブジェクトをモニタする。
- 値がユーザ設定のしきい値を超えるか下回ったときに、オブジェクトのさまざまなアラート を電子メールメッセージ形式で生成する。
- トレースを収集し、Unified RTMT に備わっているさまざまなデフォルトビューアで表示する。

- SysLog ビューアで syslog メッセージを表示する。
- ・パフォーマンスモニタリングカウンタと連動する。
- Cisco Unified Communications Manager のみ: Q931 メッセージを変換する。

コンピュータにインストールされている Unified RTMT の1つのコピーを使用すると、複数のサー バまたは複数のクラスタを同時に監視することができます。たとえば、次のエンティティをすべ てモニタできます。

- •1 台のサーバ上の Cisco Unified Communications Manager 製品。
- •1 台のサーバ上の Cisco Intercompany Media Engine (Cisco IME) 製品。
- •1 台のサーバ上の Cisco Unified Communications Manager IM and Presence Service (IM and Presence Service) 製品。
- クラスタ上のサーバ(クラスタの健全性をモニタするため)。

異なるサーバ上の製品を監視するには、Unified RTMT の新しいインスタンスを使用する必要があります。

# オペレーティング システムのサポート

RTMT は、次のオペレーティング システムのいずれかを実行しているコンピュータにインストー ルできます。

- Windows XP
- · Windows Vista
- Windows 7
- Windows 8
- ・KDE や GNOME クライアントを搭載した Linux

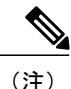

Windows 7 以降の場合は、Unified RTMT を [管理者として実行] モードで起動する必要があり ます。そうしない場合、ユーザ アクセス コントロール(UAC)権限が無効です。

Unified RTMT をインストールする場合は、次のことを考慮してください。

- Windows OS プラットフォームで Unified RTMT を 実行するには、少なくとも 128 MB のメモリが必要です。
- Windows OS プラットフォームで Unified RTMT を 実行するには、少なくとも 300 MB のメモリが必要です。
- Windows Vista または Windows 7 プラットフォームに Unified RTMT をインストールする場合 は、「認識できないプログラムがこのコンピュータへのアクセスを要求しています」という

I

ユーザー アカウント コントロール ポップアップ""メッセージが表示されます。[許可] をク リックして、Unified RTMT のインストール作業を続行します。

• Unified RTMT は、32 ビットおよび 64 ビット Windows プラットフォーム上で動作します。

٦

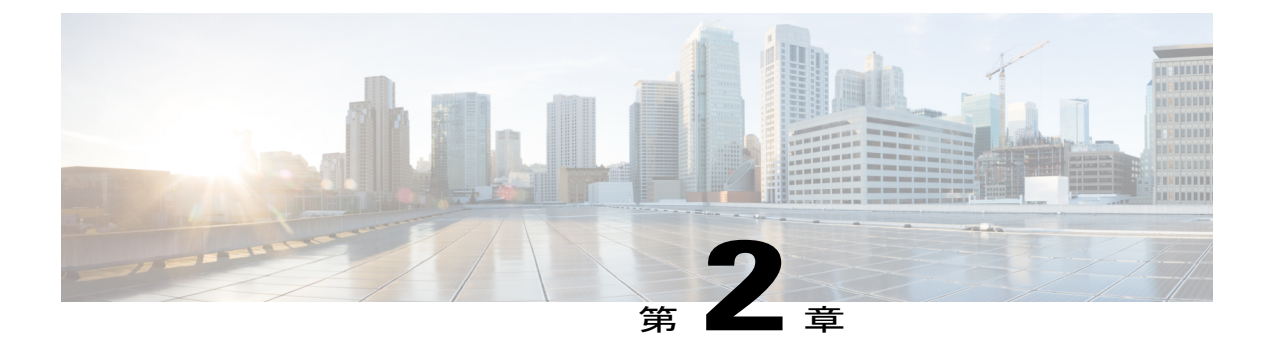

# 使用する前に

- Unified RTMT のインストールおよび設定,5ページ
- 管理ツール, 12 ページ
- Unified RTMT のアンインストール, 35 ページ

# Unified RTMT のインストールおよび設定

### Unified RTMT のインストール

#### はじめる前に

Unified RTMT を Windows OS プラットフォームで実行するには、少なくとも 128 MB のメモリが必要です。Windows/Linux OS プラットフォームでツールを実行するには、少なくとも300 MB のディスク領域が必要です。

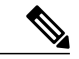

- (注) Linux Unified RTMT プラグイン CcmServRtmtPlugin.は、RHEL 5、RHEL 6 以上のLinux マシンにインストールできます。RHEL 4 マシンにインストールする場合は、glibc(OS ライブラリ)のバージョンが 2.4.x 以上であることを確認してください。glibcバージョンが 2.3.x 以前の場合、基盤となる JRE のインストールが失敗します。
- 現在の Unified RTMT download は、Cisco Unified Communications Manager または Cisco Unity Connection の以前のリリースをサポートします。Unified Communications Manager の一部のリ リースをコンピュータにインストールするには、Unified RTMT の複数のバージョンが必要に なることがあります(1つの Unified Communications Manager のリリースごとに1バージョ ン)。インストールする Unified RTMT バージョンが、モニタ対象の製品と互換性があるこ

とを確認します。使用している Unified RTMT バージョンがモニタ対象のサーバと互換性が ない場合、互換性のあるバージョンをダウンロードするように求められます。

コンピュータでは、実行する Unified RTMT の最後のインスタンスに基づいて、IP アドレスや Unified RTMT フレーム サイズなどのユーザ設定を保存します。

(注)

標準監査ユーザと Standard CCM Super Users の権限を持つ管理者だけが Unified RTMT 機能に アクセスできます。これらの権限のないアプリケーション ユーザが Unified RTMT にログイン した場合、コール制御検出 (CCD) や Service Advertisement Framework (SAF) などの機能の一 部は期待どおりに機能しません。

(注)

Linux ワークステーションでは、ルートアクセスを使用して RTMT を実行します。そうしない 場合、最初に RTMT をインストールするときに、アプリケーションが起動しません。

#### 手順

ステップ1 設定の管理インターフェイスの [プラグイン (Plug-ins)] ウィンドウに移動します。

| インターフェイス(Interface)                                             | アクセス方法                                                                                                    |
|-----------------------------------------------------------------|----------------------------------------------------------------------------------------------------|
| Cisco Unified Communications Manager                            | Cisco Unified Communications Manager<br>Administration から、[アプリケーション<br>(Application)]>[プラグイン(Plugins)]の順<br>に選択します。                   |
| Cisco Unified Communications Manager IM and<br>Presence Service | Cisco Unified Communications Manager IM and<br>Presence Administration から、[アプリケーショ<br>ン (Application)]>[プラグイン (Plugins)]の<br>順に選択します。 |
| Cisco Unity Connection                                          | Cisco Unity Connection Administration から、[シ<br>ステム設定(System Settings)]>[プラグイン<br>(Plugins)]の順に選択します。                                  |

**ステップ2** [検索(Find)]をクリックします。

ステップ3 Microsoft Windows オペレーティング システムを実行しているクライアントで Unified RTMT をインストールするには、[Real-Time Monitoring Tool - Windows] の [ダウンロード (Download)] リンクをクリックします。 Linux オペレーティング システムを実行しているクライアントで Unified RTMT をインストールするには、[Real-Time Monitoring Tool - Linux]の[ダウンロード (Download)] リンクをクリックします。

- **ヒント** Windows 7 以降で Unified RTMT をインストールするときは、管理者としてインストールを実行してください。
- **ステップ4** クライアント上の優先ロケーションに実行可能ファイルをダウンロードします。

ステップ5 Windows バージョンをインストールするには、デスクトップ上に表示される Unified RTMT アイコンをダブルクリックするか、ファイルをダウンロードしたディレクトリを見つけて Unified RTMT インストール ファイルを実行します。 抽出プロセスが開始されます。

- **ステップ6** Linux バージョンをインストールするには、ファイルに実行権限があることを確認します。たとえば、コマンド chmod +x CcmServRtmtPlugin.bin(大文字と小文字を区別)を入力します。
- ステップ7 Unified RTMT のようこそウィンドウが表示されたら、[次へ(Next)]をクリックします。
- **ステップ8** ライセンス契約書を承認するには、[使用許諾契約書の条項に同意します (I accept the terms of the license agreement)]をクリックし、[次へ (Next)]をクリックします。
- **ステップ9** Unified RTMT をインストールする場所を選択します。デフォルトの場所を使用しない場合は、[参照(Browse)]をクリックして別の場所に移動します。[次へ(Next)]をクリックします。
- **ステップ10** インストールを開始するには、[次へ(Next)]をクリックします。 [セットアップステータス(Setup Status)]ウィンドウが表示されます。
- ステップ11 インストールを完了するには、[完了 (Finish)]をクリックします。

### RTMT のアップグレード

 $\mathcal{Q}$ 

**ント** 互換性を確保するため、クラスタ内のすべてのサーバで Cisco Unified Communications Manager のアップグレードを行ってから RTMT をアップグレードすることを推奨します。

RTMTは、ユーザ設定とダウンロードされたモジュールjarファイルをクライアントマシンのロー カルに保存します。システムはユーザが作成したプロファイルをデータベースに保存するため、 これらのアイテムにはツールのアップグレード後に Unified RTMT でアクセスできます。

#### はじめる前に

RTMT の新しいバージョンにアップグレードする前に、以前のバージョンをアンインストールすることを推奨します。

#### 手順

- **ステップ1** Cisco Unified CM の管理から、[アプリケーション(Application)]>[プラグイン(Plugins)]の順 に選択します。
- **ステップ2** [検索 (Find)] をクリックします。
- ステップ3 次のいずれかの操作を実行します。

- Microsoft Windows オペレーティング システムを実行しているコンピュータにツールをインストールするには、[Cisco Unified Real-Time Monitoring Tool Windows]の[ダウンロード(Download)]リンクをクリックします。
- Linux オペレーティング システムを実行しているコンピュータにツールをインストールする には、[Cisco Unified Real-Time Monitoring Tool - Linux]の[ダウンロード(Download)]リン クをクリックします。
- **ステップ4** 優先ロケーションにインストール ファイルをダウンロードします。
- **ステップ5** インストール ファイルを特定して実行します。 抽出プロセスが開始されます。
- **ステップ6** RTMT のようこそウィンドウで、[次へ (Next)]をクリックします。
- ステップ7 アップグレードのインストール場所は変更できないため、[次へ(Next)]をクリックします。 [セットアップステータス(Setup Status)]ウィンドウが表示されます。[キャンセル(Cancel)] をクリックしないでください。
- **ステップ8** [メンテナンス完了 (Maintenance Complete)]ウィンドウで、[完了 (Finish)]をクリックします。

### Unified RTMT の起動

#### はじめる前に

Windows XP、Vista、または7のシングル サインオンのため、Unified RTMT を管理者として実行 します。

#### 手順

- ステップ1 プラグインをインストールしたら、Unified RTMT を開きます。
   Windows XP、Vista、または7クライアントがあり、シングルサインオン機能を使用する場合は、
   デスクトップまたはスタートメニューの Unified RTMT のショートカットを右クリックして[管理者として実行(Run as Administrator)]をクリックします。
  - **重要** Windows 7 または Vista で RTMT を起動する前に、ユーザアカウント制御(UAC)機能が 無効になっていることを確認します。UAC 機能の詳細については、 http://msdn.microsoft.com/en-us/library/aa511445.aspx を参照してください。
- ステップ2 [ホスト IP アドレス(Host IP Address)] フィールドに、ノードまたはクラスタ内のノード(該当 する場合)の IP アドレスまたはホスト名を入力します。
- **ステップ3** ノードをリッスンするためにアプリケーションが使用するポートを入力します。
  - (注) セキュアな接続のデフォルト設定は8443 です。ファイアウォールが無効な場合、443 としてポートを指定します。

- (注) Unified RTMTの Trace and Log Central ツールは、指定したポート番号を使用して、クラスタ内のすべてのノードと通信します。システムでポートマッピングを使用し、すべてのノードが同じポート番号にマップされていない場合、一部の Unified RTMT ツールはそれらのノードに接続できません。接続できないツールは、Trace and Log Central、Job Status、Syslog Viewer、Perfmon Log Viewer、FTP/SFTP Configuration などです。
- ステップ4 [セキュアな接続 (Secure Connection)] チェックボックスをオンにします。
  - (注) [セキュアな接続(Secure Connection)] チェックボックスをオフにする場合、ポートを 80 に手動で変更する必要があります。
- **ステップ5** [OK] をクリックします。
  - シングルサインオン機能が有効になっている場合、Unified RTMT はユーザ名とパスワード を要求しないため、ステップ8に進みます。
  - ・シングルサインオンが有効になっていない場合、Unified RTMT はユーザ名とパスワードを 求める別のウィンドウを表示します。以下のステップに示すように詳細を入力します。
- **ステップ6** [ユーザ名(User Name)]フィールドに、アプリケーションの管理者ユーザ名を入力します。
- **ステップ7** [パスワード(Password)]フィールドに、ユーザ名に対して設定した管理者ユーザ パスワードを 入力します。
  - (注) 認証が失敗した場合、またはノードにアクセスできない場合、ノードおよび認証の詳細 を再入力するよう要求するプロンプトがツールで表示されます。[キャンセル(Cancel)] ボタンをクリックしてアプリケーションを終了することもできます。認証に成功する と、Unified RTMT はローカル キャッシュから、またはバックエンドのバージョンに一 致するモニタリングモジュールがローカルキャッシュに含まれていない場合にはリモー トノードから、モニタリングモジュールを起動します。
- ステップ8 プロンプトが表示されたら、[はい(Yes)]をクリックして証明書ストアを追加します。 Unified RTMT が起動します。

- (注) シングル サイン オン機能を使用してサインインした場合、次のメニューのいずれかを クリックすると、Unified RTMT は一度だけユーザ名とパスワードの入力を要求します。
  - •[システム (System)]>[パフォーマンス (Performance)]>[パフォーマンス ログ ビューア (Performance log viewer)]
  - •[システム (System)]>[ツール (Tools)]>[Trace and Log Central]
  - •[システム (System)]>[ツール (Tools)]>[ジョブのステータス (Job status)]
  - •[システム (System)]>[ツール (Tools)]> [Syslog ビューア (Syslog Viewer)]
  - •[音声/ビデオ (Voice/Video)]>[CallProcess]>[セッショントレース (Session Trace)]
  - •[音声/ビデオ (Voice/Video)]>[CallProcess]>[着信側トレース (Called Party Tracing)]
  - •[音声/ビデオ(Voice/Video)]>[レポート(Report)]>[学習パターン(Learned Pattern)]
  - [音声/ビデオ(Voice/Video)] > [レポート(Report)] > [SAF フォワーダ(SAF forwarders)]
  - Analysis Manager

#### 次の作業

Unified RTMTの使用だけに限定されたプロファイルを持つユーザを作成できます。ユーザはUnified RTMT にフル アクセスできますが、ノードを管理する権限がありません。

Unified RTMT ユーザを作成するには、新しいアプリケーションユーザを管理インターフェイスに 追加し、そのユーザを事前定義済みの Standard Realtime And TraceCollection グループに追加します。

ユーザとユーザ グループの追加方法の詳細な手順については、『Administration Guide for Cisco Unified Communications Manager』および『System Configuration Guide for Cisco Unified Communications Manager』を参照してください。

#### 関連トピック

管理者として実行, (10ページ)

### 管理者として実行

Windows XP、Vista、または7の管理者としてプログラムを実行するには、次の手順に従ってください。

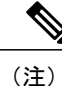

上記の Windows クライアントのシングル サインオン機能を使用するには、Unified RTMT を管理者として実行します。
#### 手順

- ステップ1 プログラムのショートカットを見つけます。
- ステップ2 ショートカットを右クリックします。
- ステップ3 次のいずれかの操作を実行します。
  - ・ショートカットを右クリックして[管理者として実行(Run as administrator)]を選択します。
  - ショートカットを右クリックします。
  - 2 [プロパティ (Properties)]を選択します。
  - 3 ショートカット タブで、[詳細設定(Advanced)]をクリックします。
  - 4 [管理者として実行(Run as administrator)] チェックボックスをオンにします。

## Unified RTMT の複数インストール

コンピュータにインストールされている Unified RTMT の1つのコピーを使用すると、複数のサー バまたは複数のクラスタを同時に監視することができます。たとえば、次のエンティティをすべ てモニタできます。

- •1 台のノード上の Cisco Unified Communications Manager 製品。
- •1 台のノード上の Intercompany Media Engine (IME) 製品。
- •1 台のノード上の IM and Presence Service。
- ・クラスタの健全性をモニタするクラスタ内のノード。

別のノードから製品を監視するには、インストールされている Unified RTMT の新しいインスタン スを使用する必要があります。

コンピュータに複数のコピーのUnified RTMT をインストールすると、別のノードにインストール された複数の IM and Presence Service を同時にモニタできます。

1 台のコンピュータに複数の Unified RTMT をインストールするときは、別々のフォルダに Unified RTMT をインストールする必要があります。コンピュータにインストールする Unified RTMT は、 4 つまでにすることを推奨します。

Unified RTMT の別のコピーをインストールしてショートカットを上書きするため、次のタスクを 完了する必要があります。

- 以前のインストールのフォルダにjrtmt.exeのショートカットを作成して、別のアイコンを 作成します。
- 2 アイコンの名前を適宜変更します。

インストール時に選択したフォルダ内に別のバージョンが検出されると、メッセージが表示され ます。インストールを続行するには、別のフォルダにバージョンをインストールします。

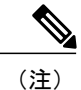

コンピュータは、最後に終了した Unified RTMT クライアントから IP アドレスや Unified RTMT フレーム サイズなどのユーザ設定を保存します。

# 管理ツール

# システム インターフェイス

Unified RTMT インターフェイスは、次のコンポーネントで構成されています。

・メニューバー:メニューバーは、設定に応じて、次のオプションの一部またはすべてを含みます。

#### ファイル

既存の RTMT プロファイルの保存、復元、削除、Java ヒープメモリ使用量のモニタリ ング、Cisco Unified Serviceability の [サービスアビリティ レポートのアーカイブ (Serviceability Report Archive)]ウィンドウへの移動、および RTMT からのログオフま たは終了を可能にします。

(注) RTMT メニュー オプションの [ファイル (File)]>[Cisco Unified Reporting] では、RTMT から Cisco Unified Reporting にアクセスできます。検査やトラブルシューティングのためにスナップショット クラスタ データに Cisco Unified Reporting アプリケーションを使用できます。詳細については、『Cisco Unified Reporting Administration Guide』を参照してください。

#### システム (System)

システム概要のモニタリング、サーバリソースのモニタリング、パフォーマンスカウンタの使用、アラートの使用、トレースの収集、および syslog メッセージの表示が可能です。

#### Voice/Video

サーバの Cisco Unified Communications Manager 概要情報の表示、呼処理情報のモニタリング、およびデバイスの表示と検索、サービスおよび CTI のモニタリングが可能です。

#### [IM and Presence]

IM and Presence Service の表示とサーバの Cisco Jabber サマリー情報の表示が可能です。

#### **Cisco Unity Connection**

ポートモニタツールを表示できます。

#### IME サービス

Cisco Intercompany Media Engine サーバのサーバおよびネットワーク アクティビティを モニタリングできます。

#### 編集(Edit)

カテゴリの設定(表形式用)、デバイスとパフォーマンスモニタリングカウンタに対 するポーリングレートの設定、クリック起動チャネルの非表示化、およびRTMTのト レース設定の編集を可能にします。

#### ウィンドウ

単一の RTMT ウィンドウまたはすべての RTMT ウィンドウを閉じます。

#### Application

設定によって、管理インターフェイス、Cisco Unified Serviceability、および Cisco Unity Connection Serviceability の該当する Web ページを参照できます。

#### ヘルプ

RTMT オンライン ヘルプにアクセスし、RTMT のバージョンを確認できます。

- クイック起動チャネル:サーバに関する情報やアプリケーションに関する情報を表示するペイン。タブにはユーザがクリックできるアイコンのグループが含まれ、さまざまなオブジェクトをモニタリングできます。
- •[モニタ (Monitor)]ペイン:モニタリング結果が表示されるペイン。

## パフォーマンス モニタリング

Cisco Unified Communications Manager、Cisco Unified Communications Manager IM and Presence Service、 および Cisco Unity Connection は直接パフォーマンス カウンタ(perfmon カウンタと呼ばれます) を更新します。カウンタには、登録されている電話機の数、アクティブ コールの数、使用可能な 会議ブリッジリソースの数、ボイスメッセージングポートの使用状況など、システムとシステム 上のデバイスについての簡単で便利な情報が含まれています。

Cisco Unified Real-Time Monitoring Tool を使用して任意のオブジェクトのカウンタを選択すること で、システムのコンポーネントとシステム上のアプリケーションのコンポーネントのパフォーマ ンスをモニタできます。各オブジェクトのカウンタは、フォルダを展開すると表示されます。

コンピュータで perfmon カウンタをローカルに記録し、Unified RTMT でパフォーマンス ログ ビューアを使用して、収集した perfmon CSV ログ ファイルまたは Real-time Information Server Data Collection (RISDC)の perfmon ログを表示することができます。

RTMT は、パフォーマンスのモニタリング用の既存のソフトウェアと統合します。

• RTMT では、管理およびサービスアビリティのソフトウェアと統合します。

• RTMT は、すべてのシステム コンポーネントのパフォーマンス情報を表示します。

RTMT はパフォーマンスのトラブルシューティングを実行するためにアラート通知を行います。 また、パフォーマンス カウンタを定期的にポーリングして、そのカウンタのデータを表示しま す。グラフまたは表形式の perfmon カウンタを表示できます。

パフォーマンスをモニタすることにより、次のタスクを実行することができます。

- すべての Unified Communications Manager、IM and Presence Service、および Cisco Unity Connection サーバからパフォーマンス カウンタをモニタする。
- 一連の事前設定されたオブジェクトを継続的にモニタし、電子メールのメッセージ形式で通知を受信する。
- カウンタのしきい値設定をアラート通知に関連付ける。電子メールまたはポップアップメッセージによる通知が管理者に送信されます。
- カスタマイズされたトラブルシューティングタスクのために、モニタされているカウンタ、 しきい値設定、アラート通知などの設定を保存して復元する。
- •1 つのパフォーマンス比較図で、最大6つの perfmon カウンタを表示する。
- モニタするカウンタを追加するためにパフォーマンスクエリーを使用する。

### システム概要の状態

Real-Time Monitoring Tool は、システムの健全性の監視に役立つ一連のデフォルトモニタリング オブジェクトを提供します。デフォルトのオブジェクトには、システムおよびその他のサポート 対象のサービスに関するパフォーマンスカウンタまたは重大イベントのステータスが含まれま す。Unified RTMT のシステム概要では、単一のモニタリングペインで重要な共通情報を監視する ことができます。システム概要では、次の定義済みオブジェクトの情報を確認できます。

- ・仮想メモリの使用率
- CPU 使用率
- 共通パーティションの使用率
- アラート履歴のログ

## サーバ ステータスのモニタリング

サーバカテゴリでは、サーバ上のさまざまなアプリケーションについて CPU とメモリの使用率、 プロセス、ディスク領域の使用率、および重要なサービスがモニタされます。

CPU and Memory Monitor は、各サーバの CPU の使用率と仮想メモリの使用状況に関する情報を示 します。サーバの各 CPU の情報には、各プロセッサがさまざまなモードまたは操作(User、Nice、 System、Idle、IRQ、SoftIRQ および IOWait)でプロセスを実行するために費やされた時間の割合 が含まれます。CPU の割合は、アイドル時間を除くすべてのモードおよび操作で、動作するため に費やされた合計時間です。メモリの情報には、キロバイト単位での合計メモリ、使用メモリ、 空きメモリ、共有メモリ、バッファメモリ、キャッシュされたメモリ、合計スワップメモリ、使 用スワップメモリ、空きスワップメモリが含まれ、使用中の仮想メモリの比率も含まれます。

Process Monitor は、システムで実行されているプロセスについての情報を提供します。RTMT は、 各プロセスについて、プロセス ID (PID)、CPU 使用率、ステータス、共有メモリ(KB)、Nice (レベル)、VmRSS(KB)、VmSize(KB)、VmData(KB)、スレッド数、ページフォールト 数、およびデータ スタック サイズ(KB)を表示します。

ディスク使用状況のモニタリングカテゴリは、共通パーティションおよびスワップパーティショ ンのディスク使用率を図に示します。このカテゴリはまた、各ホストでの各パーティション(ア クティブ、ブート、共通、非アクティブ、スワップ、共有メモリ、スペア)のディスク使用量の 比率も表示されます。

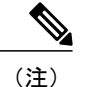

複数の論理ディスク ドライブがシステムで使用可能な場合、システムは最初の論理ディスク の予備パーティションに CTI Manager トレースを、2 つ目の論理ディスクに Cisco CallManager トレースを保存します。Unified RTMT は予備パーティションのディスク使用率を [ディスク使 用率(Disk Usage)]ウィンドウでモニタします。

重要なサービスのモニタリングカテゴリでは、重要なサービスの名前、ステータス(サービスが 稼働しているか、ダウンしているか、アクティブ化されているか、管理者によって停止されてい るか、起動中か、停止中か、不明な状態か)、およびシステムでサービスが稼働している間の経 過時間を表示します。

各状態の個別の説明については、次の表を参照してください。

#### 表1:重要なサービスのステータス

| 重要なサービスのステータス | 説明                                                                                                    |
|---------------|----------------------------------------------------------------------------------------------------|
| 起動            | 現在、サービスが起動モードになっています。[重要な<br>サービス(Critical Services)]ペインおよび Cisco Unified<br>Serviceability の [コントロール センター(Control<br>Center)] で示されます。 |
| アップ (up)      | 現在、サービスが動作しています。[重要なサービス<br>(Critical Services)]ペインおよび<br>Cisco Unified Serviceability の[コントロール センター<br>(Control Center)]で示されます。       |
| 停止            | 現在、サービスが停止しています。[重要なサービス<br>(Critical Services)]ペインおよび<br>Cisco Unified Serviceability の[コントロール センター<br>(Control Center)]で示されます。       |

| 重要なサービスのステータス    | 説明                                                                                                    |
|------------------|----------------------------------------------------------------------------------------------------|
| down             | 予期せずに(つまり、サービスを停止するタスクを実行していないのに)サービスが実行を停止しました。<br>[重要なサービス(Critical Services)]ペインにサービス<br>がダウン状態であることが示されます。<br>Critical ServiceDown アラートは、サービス ステータス<br>がダウンになっているときに生成されます。                    |
| stopped by Admin | サービスを意図的に停止するタスクを実行しました。<br>システムをバックアップまたは復元した、アップグレー<br>ドを実行した、Cisco Unified Serviceability または CLI<br>でサービスを停止したなどの理由によってサービスが<br>停止しました。<br>[重要なサービス (Critical Services)]ペインにこのス<br>テータスが示されます。 |
| not activated    | 現在、サービスは、アクティブにされたステータスに<br>なっていません。[重要なサービス(Critical Services)]<br>ペインおよび Cisco Unified Serviceabilityの[サービスの<br>開始(Service Activation)] で示されます。                                                  |
| unknown state    | システムがサービスの状態を判別できないことを示し、<br>[重要なサービス(Critical Services)]ペインに示されま<br>す。                                                                                                    |

## パフォーマンス カウンタ インターフェイス

RTMT には、すぐに表示可能な事前定義されたパフォーマンス カウンタが含まれます。また、パフォーマンス クエリーを使用して、RTMT でモニタするカウンタを選択して追加できます。

RTMT は、パフォーマンス カウンタをチャート形式または表形式で表示します。チャート形式で は、小型の情報ウィンドウが表示されます。[perfmon モニタリング (perfmon monitoring)]ペイン 内のカウンタをダブルクリックすることで、特定のカウンタを表示できます。

形式やカテゴリなどの事前定義されたパフォーマンスカウンタの属性は固定です。RTMTで設定 するカウンタの属性を定義できます。チャートビューがデフォルトの表示です。カテゴリを作成 する際に、表形式で表示するようパフォーマンスカウンタを設定できます。

### [カテゴリ(Category)] タブ

カテゴリは、モニタ対象のパフォーマンスカウンタのグループから構成されます。RTMT モニタ リングペインのタブにはカテゴリ名が含まれます。このタブでモニタされるパフォーマンスカウ ンタはいずれも1つのカテゴリに属します。RTMT は、RTMT セッション中にアクセスされるカ テゴリを下のツールバーに表示します。

システムは、タブ内のパフォーマンスカウンタを同じレートでポーリングしますが、各カテゴリ には独自のポーリングレートが設定されています。

RTMTモニタリングペインでカスタムカテゴリを作成し、特定のパフォーマンス、システム、またはデバイスに関する問題のトラブルシューティングに役立つ情報を表示できます。特定のオブジェクトに関するパフォーマンス上の問題が発生している場合は、カスタムカテゴリを作成して、そのオブジェクト内のカウンタのパフォーマンスをモニタできます。特定のデバイスで問題が発生する場合は、システム内のデバイスをモニタするカスタムカテゴリを作成します。また、これらのカスタムカテゴリにカウンタおよびゲートウェイに関するアラート通知を作成できます。カスタムカテゴリを作成するには、新規のカテゴリタブを追加します。タブを作成したら、そのタブ内で特定のパフォーマンスカウンタ、デバイス、およびアラートを指定し、プロファイルを使用してカスタムカテゴリを保存します。

#### サンプル レート

アプリケーションがステータス情報を収集するカウンタ、デバイス、ゲートウェイ ポートをポー リングします。

事前に準備された各モニタリングウィンドウのポーリングレートは固定されていて、デフォルト 値は30秒です。AMC(Alert Manager and Collector)サービスパラメータの収集レートが変化する と、事前に準備されたウィンドウのポーリングレートも更新されます。また、バックエンドサー バの時刻ではなく、RTMT クライアント アプリケーションのローカル時刻が、各チャートのタイ ムスタンプのベースになります。サービスパラメータの詳細については、『System Configuration Guide for Cisco Unified Communications Manager』または『Cisco Unity Connection System Administration Guide』を参照してください。

RTMT モニタリングペインで、作成した各カテゴリ タブの該当するパフォーマンス カウンタ、 デバイス、およびゲートウェイ ポートに対するポーリング間隔を設定します。

(注)

高頻度のポーリング レートは、サーバのパフォーマンスに影響を与えます。チャート形式で パフォーマンス カウンタをモニタするための最小ポーリング レートは5秒です。表形式でパ フォーマンス カウンタをモニタするための最小レートは1秒です。いずれもデフォルト値は 10秒です。

#### **perfmon** カウンタの拡大表示

perfmon カウンタがよく見えるようにするには、RTMT で perfmon モニタ カウンタを拡大します。

#### 手順

**ステップ1** カウンタを拡大表示するには、次のいずれかの作業を実行します。

- [システム サマリー (System Summary)]などの定義済みのオブジェクトを拡大表示するには、次のいずれかの操作を実行します。
  - ・カウンタのプロット領域でマウスをドラッグしてデータを選択し、マウスボタンを放し ます。カウンタは、チャートを拡大表示します。

。カウンタをクリックします。カウンタが拡大されます。

- パフォーマンスペインでカウンタを拡大するには、次のいずれかの操作を実行します(必要に応じてウィンドウサイズを変更します)。
  - ・拡大するカウンタをダブルクリックします。カウンタを含むボックスが強調表示され、
     [ズーム (Zoom)]ウィンドウが起動します。最小、最大、平均、および最終の各フィールドに、そのカウンタに対するモニタリングが開始されてからの値が表示されます。
  - ・カウンタをクリックし、拡大するカウンタを選択します。カウンタを含むボックスが強調表示されます。
  - カウンタを右クリックし、[チャートの拡大(Zoom Chart)]を選択するか、[システム (System)]>[パフォーマンス(Performance)]>[チャートの拡大(Zoom Chart)]の順 に選択します。[ズーム(Zoom)]ウィンドウが起動します。最小、最大、平均、およ び最終の各フィールドに、そのカウンタに対するモニタリングが開始されてからの値が 表示されます。
- ステップ2 カウンタをズームアウトするには、次のいずれかの作業を実行します。
  - [システムサマリー (System Summary)]などの定義済みのオブジェクトをズームアウトする には、アクティブなカウンタでZを押し、カウンタを元のサイズに戻します。
  - ・パフォーマンス ペインでカウンタをズームアウトするには、[OK] をクリックして [ズーム (Zoom)] ウィンドウを閉じます。

#### チャートとグラフの強調表示

複数のノードまたはカウンタが色分けされたグラフで表示される場合、強調表示機能はホストと カウンタを区別するのに役立ちます。この機能は、[システムサマリー(System Summary)]、[CPU とメモリ(CPU and Memory)]、[ディスク使用率(Disk Usage)]、および[パフォーマンス ログ ビューア(Performance Log Viewer)]ウィンドウでアクティブです。

#### 手順

ステップ1 チャートとグラフを強調表示するには、次のいずれかの作業を実行します。

- システムサマリーなどの事前定義済みオブジェクトのグラフとチャートを強調表示するには、プロット領域内を右クリックして最も近いデータ系列またはポイントを強調表示します。
- パフォーマンス ログ ビューアでチャートとグラフを強調表示するには、次のいずれかの作業を実行します。
  - ・パフォーマンス ログ ビューアでチャートの下にあるテーブル内の任意の色分けを右ク リックし、[強調表示(Highlight)]を選択してそのカウンタのデータ系列を強調表示し ます。
  - パフォーマンス ログ ビューアでチャートの下にあるテーブル内の任意の色分けを右ク リックし、[色の変更(Change Color)]を選択してカウンタに対して別の色を選択しま す。
- **ステップ2** パフォーマンスログビューアで強調表示された項目を元の外観に戻すには、強調表示する別の項目を選択します。

#### カウンタ プロパティ

カウンタプロパティを使用して、パフォーマンスカウンタの説明を表示し、データサンプリング パラメータを設定できます。

[カウンタのプロパティ(Counter Property)] ウィンドウには、カウンタのデータ サンプルを設定 するためのオプションがあります。Unified RTMTの[パフォーマンスのモニタリング(performance monitoring)] ペインに表示されるパフォーマンス カウンタには、経時的なデータのサンプルが緑 色の点で表示されます。収集するデータ サンプルの数やチャートに表示するデータ点の数は設定 することができます。データサンプルを設定した後は、[すべてのデータを表示(View All Data)] または[現在のデータを表示(View Current Data)] メニュー オプションを使用して perfmon カウ ンタに収集されたデータを表示することで、情報を表示します。

#### 関連トピック

パフォーマンス カウンタとアラート, (219ページ)

#### カウンタのアラート通知

アラート通知機能をアクティブにすると、アプリケーションによりシステムの問題が通知されま す。システム カウンタのアラート通知をアクティブにするには、次の設定を実行します。

- **1** [RTMT Perfmon モニタリング (RTMT Perfmon Monitoring)] ペインで、システムの perfmon カ ウンタを選択します。
- 2 アラート通知用に電子メールまたはメッセージのポップアップウィンドウを設定します。
- 3 アラートのしきい値を設定します(進行中のコールが100コール以上または50コール未満というしきい値を超えた場合など)。

- 4 アラート通知の頻度を決定します(アラートが1回発生、1時間ごとに発生など)。
- 5 アラートがアクティブになるスケジュールを決定します(毎日、または1日の特定の時刻な ど)。

## **Trace and Log Central**

RTMTの Trace and Log Central 機能では、特定の日付範囲や絶対時間でのオンデマンドのトレース 収集を設定できます。指定した検索条件が含まれているトレースファイルを収集し、後で使用す るためにそのトレース収集条件を保存したり、繰り返し行う1つのトレース収集をスケジュール し、トレースファイルをネットワーク上のSFTP サーバまたは FTP サーバにダウンロードした り、クラッシュ ダンプファイルを収集したりできます。

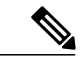

(注) Cisco Unified Serviceability から、ノード上のトレースに対する指定済みのトレース設定を編集 することもできます。トレース設定を有効にすると、システムのパフォーマンスが低下しま す。そのため、トラブルシューティングを目的とした場合にだけトレースを有効にします。

ファイルを収集した後、それらのファイルは、リアルタイムモニタリングツール内の対応する ビューアで表示できます。また、リモートブラウズ機能を使用すると、トレースファイルをダウ ンロードしなくても、ノード上のトレースを表示できます。トレースファイルは、Unified RTMT に付属する内部ビューアを選択するか、外部ビューアとして適切なプログラムを選択することで、 開くことができます。

- (注)
- Trace and Log Central 機能を使用する場合は、Network Access Translation (NAT) なしで RTMT からクラスタ内の該当のノードまたはすべてのノードに直接アクセスできること を確認します。デバイスへのアクセス用に NAT をセットアップしている場合は、ノード を IP アドレスではなくホスト名で設定し、ホスト名(ホストの完全修飾ドメイン名) と それらに対するルーティング可能な IP アドレスが DNS ノードまたはホスト ファイルに 設定されていることを確認します。
  - ・暗号化をサポートするデバイスでは、SRTPキー情報はトレースファイルに出力されません。

#### 関連トピック

Cisco Unified Analysis Manager のセットアップ,  $(90 \, \overset{\sim}{\sim} - \overset{\sim}{i})$ 

### トレース ファイルの収集、スロットリング、および圧縮

Trace & Log Central の [ファイルの収集(Collect Files)] オプションは、サーバまたはクラスタ内の1 台以上のサーバに対してサービス、アプリケーション、システム ログのトレースを収集します。

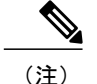

サービスは、アクティブにされていなくても表示されます。したがって、それらのサービスに 対してトレースを収集できます。

#### RTMT の Trace and Log Central ディスク I/O と CPU スロットリング

RTMT は、[Trace & Log Central] の重要なオペレーションとジョブの制御をサポートしています。 そのオペレーションとジョブがオンデマンドで実行されているのか、スケジュールされているの か、または自動なのかは問いません。I/O使用率でコール処理に対する要求が多い場合は、スロッ トリングによってオペレーションを遅くし、コール処理を優先させることができます。

コール処理ノードが高い I/O 条件で実行している場合にオンデマンド操作の要求を行うと、システムは動作を中断する機会を与える警告を表示します。次のサービスパラメータ(Cisco RIS Data Collector サービス内)を使用して警告を表示する条件を制御する I/O レートのしきい値を設定できます。

- TLC Throttling CPU Goal
- TLC Throttling IOWait Goal

システムは、実際のシステム CPU および IOWait 値とこれらのパラメータの値を比較します。目標(サービス パラメータの値)が実際の値より小さい場合は、警告が表示されます。

#### トレース圧縮サポート

この機能により、ROS(Recoverable Outstream) ライブラリでトレースファイルの圧縮された出力 をサポートできるようになります。ファイルは生成されるときに圧縮されます。トレースファイ ル圧縮のメリットは次のとおりです。

- トレースファイルの保存に必要な容量が減少します。
- ディスクヘッドの移動が減少し、結果としてディスク I/O 待機が大幅に改善されます。この 機能は、トレースファイルの要求が多い場合に価値があります。

エンタープライズパラメータ Trace Compression を使用して、トレース圧縮の有効化または無効化 を行います。このパラメータのデフォルト値は Disabled です。エンタープライズパラメータの値 の設定方法については、『System Configuration Guide for Cisco Unified Communications Manager』の "Enterprise Parameters Configuration"の章を参照してください。

注意

ファイルの圧縮では、追加の CPU サイクルが追加されます。トレース圧縮のエンタープライズパラメータを有効にすると、コールスループット全体に 10% もの負の影響を与えることがあります。

圧縮ファイルは.gz拡張子で認識できます(ファイルがまだ書き込まれている場合は.gzoです)。 圧縮ファイルを開くには、ファイル名をダブルクリックします。ファイルはログビューアで開き ます。

# 設定プロファイル

サーバまたは Cisco Unified Communications Manager クラスタ内の任意のサーバに接続するには、 RTMT を使用できます(該当する場合)。サーバにログインしたら、RTMT はローカル キャッ シュから、またはバックエンドバージョンに一致するモニタリングモジュールがローカルキャッ シュに含まれていない場合にはリモートサーバから、モニタリングモジュールを起動します。

RTMT には、Default というデフォルト設定が含まれます。RTMT を初めて使用した場合、Default プロファイルを使って[モニタ (Monitor)]ペインの[システムサマリー (System Summary)]ペー ジが表示されます。

Unified Communications Manager クラスタのみ: Default プロファイルは、動的にクラスタ内のすべ ての Unified Communications Manager サーバ用のすべての登録済み電話機をモニタします。クラス タに設定された Unified Communications Manager サーバが5台含まれる場合、CM-Default はクラス タ内の各サーバに登録された電話機と、進行中のコール、アクティブなゲートウェイ ポートおよ びチャネルを表示します。

RTMTのモニタペインに必要な情報(さまざまな機能に関するさまざまなパフォーマンスカウン タなど)を表示し、プロファイルに設定のフレームワークを保存するように、RTMTを設定する ことができます。このプロファイルは、同じセッション中、またはRTMTへの次回のログイン時 に後で復元できます。複数のプロファイルを作成するとプロファイルごとに固有の情報が表示さ れるため、プロファイルを切り替えることでそれぞれの情報を迅速に表示することができます。

(注)

Cisco Unified Communications Manager のアップグレード中に RTMT クライアントを実行してパ フォーマンス カウンタをモニタしている場合、アップグレード中およびアップグレード後に パフォーマンス カウンタは更新されません。Unified Communications Manager アップグレード 完了後にパフォーマンスカウンタを正確にモニタし続けるには、RTMT プロファイルをリロー ドするか、または RTMT クライアントを再起動する必要があります。

#### 関連トピック

設定プロファイルの追加, (117ページ)

## カテゴリ

カテゴリを使用して、パフォーマンスモニタリングクラスタやデバイスなどのRTMT内のオブ ジェクトを整理できます。たとえば、パフォーマンスモニタリング下のデフォルトカテゴリを使 用して、RTMTでは6種類のパフォーマンスモニタリングカウンタをグラフ形式でモニタするこ とができます。さらに多くのカウンタをモニタする場合は、新しいカテゴリを設定し、データを 表形式で表示できます。

電話やゲートウェイなど、さまざまなデバイスの検索を実行する場合は、検索ごとにカテゴリを 作成し、その結果をカテゴリに保存できます。

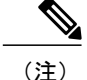

IM and Presence Service のデフォルトプロファイルのプロファイル設定に対して加えた変更は、 Unified Communications Manager に転送されません。IM and Presence Service のプロファイルは、 プレフィックス "Presence"付きの名前に変更されます。

#### 関連トピック

カテゴリの追加, (118ページ)

## アラート (Alerts)

アクティブになっているサービスが停止したときなど、事前に定義された条件に達したときに管理者に通知するためのアラートメッセージが生成されます。アラートは、電子メールまたは E ページとして送信することができます。

アラートの定義、設定、表示をサポートする Unified RTMT には、事前に設定されたアラートと ユーザ定義のアラートが含まれます。両方のタイプの設定作業を実行できますが、事前設定のア ラートは削除できません(ユーザ定義のアラートの追加および削除は可能です)。

## アラート オプション

[アラート (Alert)]メニュー ([システム (System)]>[ツール (Tools)]>[アラート (Alert)]) は、次のメニュー オプションで構成されます。

•[Alert Central]: このオプションは、システム内のすべてのアラートの履歴と現在のステータ スで構成されます。

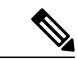

- (注) システム ドロワの階層ツリーにある [Alert Central] アイコンを選択して [Alert Central] にアクセスすることもできます。
- •[アラート/プロパティの設定(Set Alert/Properties)]: このメニュー オプションを使用する と、アラートとアラート プロパティを設定できます。
- •[アラートの削除(Remove Alert)]: このメニューカテゴリを使用すると、アラートを削除 できます。
- •[アラートの有効化(Enable Alert)]: このメニューカテゴリを使用すると、アラートを有効 にできます。
- •[アラートの無効化(Disable Alert)]: このカテゴリを使用すると、アラートを無効にできます。
- [クラスタ/ノードのアラートの一時停止(Suspend cluster/Node Alerts)]: このメニューカテゴリを使用すると、特定の IM and Presence ノードまたはクラスタ全体のアラートを一時的に停止できます。

- [アラートのクリア(Clear Alerts)]: このメニューカテゴリを使用すると、アラートをリセットして(アラート項目の色が赤から黒に変わります)、アラートが処理済みであると示すことができます。アラートが発生すると、Unified RTMTでアラートの色が自動的に変わり、アラートを手動でクリアするまでそのままになります。
- •[すべてのアラートをクリア(Clear All Alerts)]: このメニューカテゴリを使用すると、すべてのアラートをクリアできます。
- •[すべてのアラートをデフォルト設定にリセット(Reset all Alerts to Default Config)]: このメ ニュー カテゴリを使用すると、すべてのアラートをデフォルト設定にリセットできます。
- •[アラートの詳細(Alert Detail)]: このメニュー カテゴリはアラート イベントに関する詳細 情報を表示します。
- •[電子メールサーバの設定(Config Email Server)]: このカテゴリでは、電子メールサーバを 設定してアラートを有効にできます。
- [アラートアクションの設定(Config Alert Action)]:このカテゴリを使用すると、特定のア ラートに対するアクションの設定、および目的の電子メール受信者にアラートを送信するア クションの設定ができます。

Unified RTMT では、perfmon カウンタのしきい値に対するアラート通知を設定し、そのアラートのアラートプロパティ(しきい値、期間、頻度など)を設定します。

[Alert Central] は、クイック起動の [ツール (Tools)] 階層ツリーの配下にあります。[Alert Central] には、システム内のすべてのアラートの現在のステータスと履歴が表示されます。

## アラート フィールド

Unified RTMT で、事前に設定されたアラートとユーザ定義のアラートの両方を設定できます。また、Unified RTMT で、事前設定のアラートとユーザ定義のアラートの両方を無効にすることもできます。パフォーマンスモニタリングウィンドウではユーザ定義のアラートを追加および削除できます。ただし、事前設定のアラートは削除できません。

(注) syslog エントリの重大度レベルは、すべての Unified RTMT アラートの重大度レベルと一致し ます。Unified RTMT が重大アラートを発行した場合、対応する syslog エントリも重大になり ます。

次の表に、各アラートの設定に使用できるフィールドのリストを示します。特に記載がない限り、 ユーザは事前に設定されたフィールドを設定できます。

ſ

### 表2:アラートのカスタマイズ

| フィールド                                    | 説明                                       | コメント                                                                                                    |
|------------------------------------------|------------------------------------------|----------------------------------------------------------------------------------------------------|
| アラート名 (Alert Name)                       | RTMTがアラートに関連付ける<br>モニタリング項目の概略的な名<br>前   | 説明的な名前。事前設定のア<br>ラートの場合、このフィールド<br>は変更できません。事前設定さ<br>れたアラートのリストについて<br>は、Alert Central の表示に関連<br>するトピックを参照してくださ<br>い。  |
| 説明                                       | アラートの説明                                  | 事前設定のアラートの場合、こ<br>のフィールドは編集できませ<br>ん。事前設定されたアラートの<br>リストについては、Alert Central<br>の表示に関連するトピックを参<br>照してください。              |
| パフォーマンス カウンタ<br>(Performance Counter(s)) | パフォーマンスカウンタのソー<br>ス                      | このフィールドは変更できませ<br>ん。1つのアラートに関連付け<br>ることができるパフォーマンス<br>カウンタは1インスタンスだけ<br>です。                                            |
| しきい値(Threshold)                          | アラートの生成条件(値)                             | 上限<->下限(#、%、レート<br>より小さい、#、%、レートよ<br>り大きい)を指定します。この<br>フィールドは、パフォーマンス<br>カウンタをベースとするアラー<br>トにのみ適用できます。                 |
| 次の値で算出(Value Calculated<br>As)           | しきい値条件を確認する方法                            | 評価する値を絶対値、差分(現<br>在と前回)、または差分比率で<br>指定します。このフィールド<br>は、パフォーマンスカウンタ<br>をベースとするアラートにのみ<br>適用できます。                        |
| 時間(Duration)                             | アラートの生成条件(アラート<br>を生成するまでのしきい値の持<br>続時間) | すぐにアラートを送信させるオ<br>プション、またはアラートが指<br>定時間持続した後に送信させる<br>オプションがあります。この<br>フィールドは、パフォーマンス<br>カウンタをベースとするアラー<br>トにのみ適用できます。 |

٦

| フィールド                                                                                     | 説明                                                                  | コメント                                                                                                    |
|-------------------------------------------------------------------------------------------|---------------------------------------------------------------------|----------------------------------------------------------------------------------------------------|
| イベント数のしきい値(Number<br>of Events Threshold)                                                 | 設定可能なイベント数が設定可<br>能な時間間隔(分)を超えた場<br>合にのみアラートを発行しま<br>す。             | ExcessiveVoiceQualityReportsの<br>デフォルトのしきい値は 10 ~<br>60 分です。RouteListExhausted<br>および MediaListExhausted のデ<br>フォルト値は 0 ~ 60 分です。<br>このフィールドは、イベント<br>ベースのアラートにのみ適用で<br>きます。                                                                                                    |
| ノード ID (Node IDs)<br>(適用対象: Unified<br>Communications Manager、IM<br>and Presence Service) | 監視するサーバのクラスタまた<br>はリスト                                              | <ul> <li>Cisco Unified Communications</li> <li>Manager サーバ、Cisco TFTP</li> <li>サーバ、または最初のサーバ。</li> <li>このフィールドは、クラスタ全</li> <li>体のアラート以外のアラートにのみ適用できます。</li> <li>(注) サーバ上の Cisco</li> <li>CallManager と Cisco</li> <li>TFTP サービスの両方を非アクティブ化すると、現在のモニタリング対象サーバリストからそのサーバ</li> <li>ボ削除されたと見なされます。Cisco</li> <li>CallManager サービスと</li> <li>と Cisco TFTP サービスの両方を再アクティブ化すると、そのサーバは再度追加され、設定はデフォルト値に戻ります。</li> </ul> |
| アラートアクション ID (Alert<br>Action ID)                                                         | 実行するアラート アクション<br>の ID (アラート アクションに<br>関係なく、システムは常にア<br>ラートを記録します)。 | アラート アクションが最初に<br>定義されます(アラートのカス<br>タマイズの項を参照)。この<br>フィールドが空白の場合は、電<br>子メールが無効であることを意<br>味します。                                                                                                    |
| アラートの有効化(Enable<br>Alerts)                                                                | アラートを有効または無効にし<br>ます。                                               | オプションは、有効化または無<br>効化です。                                                                                                    |

| フィールド                                                                                         | 説明                                                              | コメント                                                                                                    |
|-----------------------------------------------------------------------------------------------|-----------------------------------------------------------------|----------------------------------------------------------------------------------------------------|
| アラートのクリア(Clear<br>Alert)                                                                      | アラートをリセットして(ア<br>ラート項目の色が赤から黒に変<br>わります)、アラートが解決さ<br>れたことを示します。 | アラートが発生すると、アラー<br>トの色が自動的に黒に変わり、<br>アラートを手動でクリアするま<br>でそのままになります。すべて<br>のアラートをクリアするには、<br>[すべてをクリア (Clear All)]<br>を使用します。                                                                                                    |
| アラート詳細(Alert Details)<br>(適用対象: Unified<br>Communications Manager、IM<br>and Presence Service) | アラートの詳細が表示されます (設定不可)。                                          | <ul> <li>ExcessiveVoiceQualityReports、<br/>RouteListExhausted、</li> <li>MediaListExhausted については、現在の間隔でアラートが発生した場合、現在のモニタリング間隔で最大 30 まで、現在のイベント詳細が表示されます。</li> <li>それ以外では、前の間隔で前の30 のイベント詳細が表示されます。</li> <li>30 のイベント詳細が表示されます。</li> <li>キャ、DChannel OOS アラートの場合は、アラートが発生した時点で未解決だった OOS デバイスのリストが表示されます。</li> </ul> |
| アラート生成率(Alert<br>Generation Rate)                                                             | アラート条件が持続したときに<br>アラートを生成する頻度                                   | X分ごとに指定します。(条件<br>が持続した場合には、X分ごと<br>に1回アラートが生成されま<br>す)。<br>X分ごとに最大Y回と指定し<br>ます。(条件が持続した場合に<br>は、X分ごとにY回アラート<br>が生成されます)。                                                                                                    |
| テキスト入力ユーザ(User<br>Provide Text)                                                               | 定義済みのアラート テキスト<br>にテキストを付加する管理者                                 |                                                                                                    |
| 重大度(Severity)                                                                                 | 表示目的のみ(例:Sev.1のア<br>ラートのみ表示)                                    | 定義済みのアラート(Error、<br>Warning、Information など)に<br>割り当てられるデフォルトを指<br>定します。                                                                                                    |

## 関連トピック

ſ

パフォーマンス カウンタとアラート, (219ページ)

## アラートログ

アラートは、アラートログに保存されます。また、メモリにも保存されます。メモリは一定間隔 でクリアされ、最後の30分間のデータがメモリに残されます。サービスが開始または再開される と、クラスタ内の特定のサーバまたはすべてのサーバに存在するアラートログから最後の30分 間のアラートデータが読み込まれ、メモリにロードされます。メモリ内のアラートデータは、要 求に応じて RTMT クライアントに送信されます。

RTMTの起動時に、Alert Central ログ履歴の最後の 30 分間に発生したすべてのログが表示されま す。アラートログは定期的に更新され、新しいログがログ履歴ウィンドウに挿入されます。ログ の数が 100 に達すると、RTMT は最も古い 40 個のログを削除します。

アラートログに対して、次のファイル名形式が適用されます: AlertLog MM DD YYYY hh mm.csv。

アラートログには次の属性が含まれます。

- ・タイムスタンプ(Time Stamp): RTMT はデータを記録した時間
- •アラート名(Alert Name):アラートを説明する名前
- ・ノード(Node): RTMT でアラートが発生したサーバ名
- •アラートメッセージ(Alert Message):アラートに関する詳細な説明
- ・タイプ (Type) : アラートのタイプ
- ・説明(Description):モニタされるオブジェクトの説明
- 重大度(Severity):アラートの重大度
- PollValue: アラート状態が発生したモニタ対象オブジェクトの値
- •アクション(Action):実行されたアラートアクション
- ・グループ ID (Group ID) : アラートの原因を識別する

各ログファイルの最初の行はヘッダーです。各アラートの詳細は1行に書き込まれ、カンマに よって区切られます。

### Log Partition Monitoring Tool

Log Partition Monitoring(LPM)は、システムとともに自動的にインストールされ、設定可能なし きい値を使用して、サーバ上のログパーティションのディスク使用率をモニタします。Cisco Log Partition Monitoring Tool サービスには、システムのインストール後に自動的に起動します。

Log Partition Monitoring は、次の設定済みのしきい値を使用して、サーバ上のログパーティション および予備のログパーティションのディスク使用率を5分ごとにモニタします。

 LogPartitionLowWaterMarkExceeded (ディスク領域使用率):ディスク使用率が指定のパーセンテージを超えると、LPM は syslog にアラームメッセージを送信し、RTMT Alert Central にアラートを送信します。ログファイルを保存してディスク領域を回復するには、RTMT の [Trace & Log Central] オプションを使用します。

- LogPartitionHighWaterMarkExceeded (ディスク領域使用率):ディスク使用率が指定のパー センテージを超えると、LPM は syslog にアラーム メッセージを送信し、RTMT Alert Central にアラートを送信します。
- SparePartitionLowWaterMarkExceeded (ディスク領域使用率):ディスク使用率が指定のパー センテージを超えると、LPM は syslog にアラーム メッセージを送信し、RTMT Alert Central にアラートを送信します。ログファイルを保存してディスク領域を回復するには、RTMTの [Trace & Log Central] オプションを使用します。
- SparePartitionHighWaterMarkExceeded (ディスク領域使用率):ディスク使用率が指定のパー センテージを超えると、LPM は syslog にアラーム メッセージを送信し、RTMT Alert Central にアラートを送信します。

さらに、Cisco Log Partitioning Monitoring Tool サービスは5秒ごとにサーバをチェックして、新た に作成されたコアダンプファイルの有無をチェックします。新しいコアダンプファイルが存在 した場合、Cisco Log Partitioning Monitoring Tool サービスは、新しい各コアファイルに関する情報 とともに CoreDumpFileFound アラームとアラートを Alert Central に送信します。

ログパーティションモニタを利用するには、ネットワークサービスである Cisco Log Partitioning Monitoring Tool サービスがそのサーバ上またはクラスタ内の各サーバ上(該当する場合)の Cisco Unified Serviceability で実行されていることを確認します。サービスを停止すると、機能が失われます。

Log Partition Monitoring サービスは、システム起動時に開始されたときに、現在のディスク領域の 使用率をチェックします。ディスク使用率のパーセンテージが下限を上回っていても、上限を下 回っている場合には、syslog にアラームメッセージが送信され、RTMT Alert Central で対応するア ラートが生成されます。

Log Partitioning Monitoring を設定するには、Alert Central で LogPartitionLowWaterMarkExceeded ア ラートと LogPartitionHighWaterMarkExceeded アラートのアラート プロパティを設定します。

ログファイルをオフロードしてサーバのディスク領域を回復するためには、リアルタイムモニタ リング ツールを使用して領域を節約する必要があるトレースを収集する必要があります。

ディスク使用率のパーセンテージが設定した上限を上回っている場合は、syslog にアラームメッ セージが送信され、RTMT Alert Central で対応するアラートが生成され、値が下限に達するまでロ グファイルが自動的にパージされます。

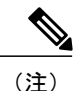

Log Partition Monitoring は、アクティブなディレクトリと非アクティブなディレクトリを含む 共通のパーティションを自動的に識別します。アクティブなディレクトリには、現在インス トールされているバージョンのソフトウェア(Cisco Unified Communications Manager または Cisco Unity Connection)のログファイルが含まれ、非アクティブなディレクトリには、以前に インストールしたバージョンのソフトウェアのログファイルが含まれます。必要に応じて、 サービスは非アクティブなディレクトリのログファイルを先に削除します。次に、すべての アプリケーションの最も古いログファイルから順に、ディスク領域のパーセンテージが設定 された下限を下回るまで、アクティブなディレクトリのログファイルを削除します。Log Partition Monitoring によってログファイルがパージされても、システムは電子メールを送信し ません。

システムがディスク使用率を判断し、必要なタスク(アラームの送信、アラートの生成、または ログのパージ)を実行した後は、ログパーティションモニタリングが通常の5分間隔で行われま す。

## **Cisco Unified Analysis Manager**

トラブルシューティング操作を実行するには、Cisco Unified Real-Time Monitoring Tool に含まれて いるツールの Cisco Unified Analysis Manager を使用します。Unified Analysis Manager は、起動する と、システムからトラブルシューティング情報を収集して、その情報を分析します。この情報を 使用して独自のトラブルシューティング操作を実行したり、分析のために Cisco Technical Assistance に情報を送信したりできます。

Unified Analysis Manager アプリケーションは、RTMT ソフトウェアをインストールする際にオプ ションとしてインストールされます。Unified Analysis Manager インターフェイスには、RTMT の メイン メニューおよびクイック起動チャネルからアクセスできます。

このアプリケーションをインストールすると、システム上にあるサポート対象の Unified Communications (UC) 製品およびアプリケーションを識別し、トレースおよびログファイルを収 集して、これらの UC アプリケーションでのコール障害をトラブルシューティングできます。

Unified Analysis Manager は、次の製品をサポートします。

- Cisco Unified Communications Manager
- Cisco Unified Contact Center Enterprise (Unified CCE)
- Cisco Unified Contact Center Express (Unified CCX)
- Cisco IOS Voice Gateways (37xx, 28xx, 38xx, 5350XM, 5400XM) IOS リリース PI 11
- Cisco Unity Connection
- IM and Presence Service

Unified Analysis Manager インターフェイスの3つの主要コンポーネントは次のとおりです。

- 管理(Administration):管理コンポーネントでは、外部ファイルからデバイスおよびグループの設定をインポートし、Unified Analysis Manager で実行されるジョブのステータスを指定できます。
- インベントリ(Inventory): インベントリコンポーネントは、Unified Analysis Manager に よってアクセスおよび分析できるシステム上のすべてのデバイスを識別するために使用しま す。
- ツール(Tools): ツールコンポーネントには、Unified Analysis Manager がサポートしている すべての機能が含まれます。トレースの設定、ログの収集、および設定の表示がこれに含ま れます。

#### 関連トピック

[Trace & Log Central] オプションの表示, (161 ページ)

# サービス、サーブレット、サービス パラメータ

Unified RTMT クライアントをサポートするには、サーバ上で多数のサービスがアクティブになり、実行されている必要があります。Unified RTMT では、次のサービスおよびサーブレットを使用します。

 Cisco AMC サービス: このサービスはインストール後に自動的に開始され、Unified RTMT が クラスタ内のノードに存在するリアルタイム情報を取得できるようになります。IM and Presence Service は、最初のノードを自動的にプライマリ コレクタとして割り当てます。プライマリ コレクタに障害が発生しても、Unified RTMT で引き続き情報を取得できるよう、管理イン ターフェイスのサービスパラメータで後続ノードをフェールオーバー コレクタとして設定 する必要があります。

次のリストは、Unified RTMT に関連付けられたいくつかの Cisco AMC サービス パラメータ を示しています。パラメータの最新のリストについては、管理インターフェイスの [システ ム (System)]>[サービス パラメータ (Service Parameters)]の順に選択します。次に、サー バと Cisco AMC サービスを選択します。

- Primary Collector
- Failover Collector
- Data Collection Enabled
- Data Collection Polling Rate
- Server Synchronization Period
- RMI Registry Port Number
- RMI Object Port Number
- Logger Enabled
- Unified Communications Manager: Alarm Enabled
- Unified Communications Manager: AlertMgr Enabled

- Cisco Unity Connection: PerfMon Log Deletion Age
- Cisco Unity Connection: AlertMgr Enabled

これらのサービス パラメータの詳細については、管理インターフェイスの [サービス パラ メータ設定(Service Parameter configuration)] ウィンドウに表示される [?] ボタンを選択して ください。

次のリストは、Unified RTMT に関連付けられた servlet およびネットワーク サービスで構成され ます。これらのサービスを表示するには、Cisco Unified Serviceability で、[ツール(Tools)]>[コ ントロール センター - ネットワーク サービス(Control Center - Network Services)]の順に選択し ます。

- Cisco CallManager Serviceability RTMT: Unified RTMT をサポートします。このサービスは、 インストール後に自動的に起動します。
- Cisco RIS Data Collector: Real-time Information Server (RIS) は、パフォーマンス カウンタ統計、生成された重大アラームなどのリアルタイム情報を保持します。Cisco RIS Data Collectorサービスは、Real-Time Monitoring Tool、SOAP アプリケーション、および AlertMgrCollector (AMC)などのアプリケーションに対して、サーバに保存された情報を取得するためのインターフェイスを提供します。
- Cisco Tomcat Stats Servlet: Cisco Tomcat Stats Servlet は Unified RTMT または CLI を使用して、 Tomcat perfmon カウンタをモニタすることができます。このサービスが CPU 時間などのリ ソースを大量に使用していることが疑われる場合を除き、このサービスを停止しないでくだ さい。
- Cisco Trace Collection Servlet: Cisco Trace Collection Servlet は、Cisco Trace Collection サービス とともにトレース収集をサポートし、ユーザが Unified RTMT クライアントでトレースを表 示できるようにします。サーバ上でこのサービスを停止すると、そのサーバ上のトレースは 収集または表示ができなくなります。
- Cisco Trace Collection サービス: Cisco Trace Collection サービスは、Cisco Trace Collection Servlet とともにトレース収集をサポートし、ユーザが Unified RTMT クライアントでトレースを表 示できるようにします。サーバ上でこのサービスを停止すると、そのサーバ上のトレースは 収集または表示ができなくなります。
- Cisco Log Partition Monitoring Tool:このサービスはインストール後に自動的に開始され、サーバ上のログパーティションのディスク使用量をモニタします。
- Cisco SOAP-Real-Time Service APIs: インストール後に自動的に開始される Cisco SOAP-Real-Time Service APIs は、Unified RTMT がデバイスと CTI アプリケーションに関する リアルタイム情報を収集できるようにします。
- Cisco SOAP-Performance Monitoring APIs: このサービスはインストール後に自動的に開始され、SOAP APIを介したさまざまなアプリケーションのパフォーマンスモニタリングカウン タを Unified RTMT で使用できるようにします。
- Cisco RTMT Reporter servlet: このサービスはインストール後に自動的に開始され、Unified RTMT に関するレポートの公開を可能にします。

## 設定できないコンポーネント

アプリケーションと共に自動的にインストールされるコンポーネントである RTMT Collector は、 定義済みのモニタリングオブジェクト情報を記録します。一方、同じく自動的にインストールさ れる Alert Manager は、アラート履歴をログファイルに記録します。定義済みの各オブジェクト は、デバイス、サービス、ノード、コールアクティビティ、および PPR という複数のカテゴリの いずれかに属します。各カテゴリには個別のログファイルがあり、アラートの詳細が個別のファ イルに記録されます。

また、重要な perfmon オブジェクト値はパフォーマンス ログ ファイルに記録されます。

ヒント Unified Communications Manager クラスタと IM and Presence Service クラスタのみ:実行が必要な設定タスクはありませんが、RTMT Collector および Alert Manager は冗長性をサポートします。プライマリ コレクタまたはマネージャに何らかの障害が発生した場合でも、プライマリサポートが可能になるまで、セカンダリ コレクタおよびマネージャがタスクを実行します。 RTMT Collecto、Alert Manager、および RTMT Reporter は、コール処理のための中断を最小限にするために、最初のノードで動作します。

ローカルで書き込まれたログファイルは、cm/log/amc でプライマリ コレクタ サーバに表示され ます。フェールオーバーやフォールバックのシナリオではプライマリ コレクタが変更されるた め、Unified Communications Manager クラスタでログファイルが複数のサーバに存在する可能性が あります。

アラート ログファイル以外のログファイルは、Unified RTMT でパフォーマンス ログ ビューアを 使用するか、ネイティブの Microsoft Performance ビューアを使用して表示できます。アラート ロ グファイルは、テキスト エディタを使用して表示できます。

ログファイルをローカルマシンにダウンロードするには、Unified RTMTの Trace and Log Central にある [ファイルの収集(Collect Files)] オプションを使用できます。

他の方法として、CLI で file list コマンドを使用してファイルのリストを表示し、file get コマンド を使用してSFTPでファイルをダウンロードできます。CLI コマンドの詳細については、『Command Line Interface Reference Guide for Cisco Unified Communications Solutions』を参照してください。

ログファイルは CSV 形式です。新しいログファイルは、ローカル システムで毎日 00:00 に作成 されます。Unified Communications Manager クラスタでは、デバイス、サービス、ノード、および コールの新しいログは、タイム ゾーンが変更されたとき、または新しいノードがクラスタに追加 されたとき、あるいはフェールオーバー/フォールバックシナリオの間に作成されます。これらの ログの最初の列には、タイムゾーンに関する情報と、グリニッジ標準時間(GMT)を起点とする 分数が表示されます。RTMT Reporter は、これらのログファイルをデータ ソースとして使用し て、毎日のサマリーレポートを生成します。デフォルトのモニタリングオブジェクトに基づくこ のレポートは、次の情報について、24 時間ごとに生成されます。

コールアクティビティの状態:各Unified Communications Manager、各ゲートウェイ、トランク、およびクラスタ全体(該当する場合)について、試行されたコール数および完了したコール数。各ゲートウェイの利用可能なインサービスのチャネル数。

- ・デバイスの状態:各ノードおよびクラスタ全体(該当する場合)の登録済みの電話機、ゲートウェイ、およびトランクの数。
- ・サーバの状態:ノードごとの CPU 負荷率、メモリ使用率、ディスク スペース使用率。
- サービスの状態: (Unified Communications Manager) 各 CTI Manager の場合は、オープンデバイスとオープン回線の数。各 TFTP サーバの場合は、試行された要求数と失敗した要求数。
- アラートの状態:ノードあたりのアラートの数。Unified Communications Manager クラスタでは、クラスタの上位10位までのアラートなど、クラスタの重大度レベルごとのアラート数。
- パフォーマンス保護レポート:システム全体の状態をトラッキングできるデフォルトのモニ タリングオブジェクトに関する傾向分析情報。レポートには、ノードごとに過去7日間の情報が記録されます。

 $\mathcal{P}$ 

**ヒント** Unified RTMT レポートは英語でのみ表示されます。

サービス パラメータ RTMT Reporter Designated node、RTMT Report Generation Time、および RTMT Report Deletion Age は、Unified RTMT レポートの生成に適用されます。これらのパラメータに関する情報を参照するには、設定に関する次のサービス パラメータ ヘルプに移動します。

| Cisco Unified Communications Manager および<br>Cisco Unified Communications Manager IM and<br>Presence Service | Cisco Unified Communications Manager の管理ページにある [サービスパラメータ(Service Parameter)] ウィンドウで、[Cisco Serviceability Reporter] を選択します。                                                   |
|----------------------------------------------------------------------------------------------------|----------------------------------------------------------------------------------------------------|
| Cisco Business Edition 5000                                                                                 | Cisco Cisco Unified Communications Manager IM<br>and Presence の管理ページにある [サービスパラ<br>メータ (Service Parameter)]ウィンドウで、<br>[Cisco Serviceability Reporter]を選択し、[?] ボタ<br>ンをクリックします。 |
| Cisco Unity Connection                                                                                      | [サービスパラメータ(Service Parameters)] ウィ<br>ンドウの[サービス(Service)] ドロップダウン<br>リストボックスでサービスをクリックし、[ヘ<br>ルプ(Help)]>[このページ(This Page)]をク<br>リックします。                                        |

Serviceability レポートの詳細については、『*Cisco Unified Serviceability Administration Guide*』の「"Serviceability Reports"」の章を参照してください。

# Unified RTMT のアンインストール

# <u>(注)</u>

Unified RTMT は、ユーザ設定およびモジュール jar ファイル(キャッシュ)をクライアントマシンのローカルに保存します。Unified RTMT をアンインストールするときは、キャッシュを 削除するか保存するかを選択します。

# <u>(注</u>)

Windows Vista または 7 マシンで Unified RTMT をアンインストールする場合、"未確認のプロ グラムがコンピュータにアクセスしようとしています(An unidentified program wants to access your computer)"というユーザアカウント制御ポップアップメッセージが表示されます。[許 可] をクリックして、Unified RTMT のインストール作業を続行します。

### 手順

- **ステップ1** Unified RTMT のアクティブ セッションをすべて終了します。
- ステップ2 Unified RTMT をアンインストールするには、次のいずれかの操作を実行します。
  - a) Windows クライアントの場合、[スタート (Start)]>[設定 (Settings)]>[コントロールパネル (Control Panel)]>[プログラムの追加と削除 (Add/Remove Programs)]の順に選択します。
  - b) KDE または GNOME クライアントを使用した Red Hat Linux インストールの場合、タスクバーから[スタート (Start)]>[アクセサリ (Accessories)]>[リアルタイムモニタリングツールのアンインストール (Uninstall Real-time Monitoring tool)]の順に選択します。
- **ステップ3** プラグインのアンインストールを終了します。

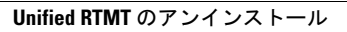

٦

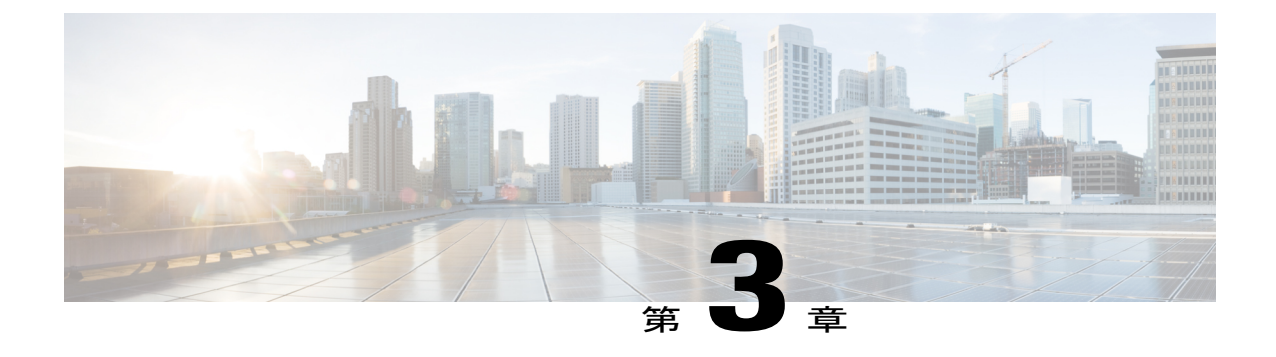

# システム パフォーマンスのモニタリング

- 事前定義済みのシステムオブジェクト, 37 ページ
- 音声およびビデオのモニタリング, 41 ページ
- Intercompany Media Service, 73 ページ
- IM and Presence モニタリング, 76 ページ
- Cisco Unity Connection のモニタリング, 82 ページ

# 事前定義済みのシステム オブジェクト

Unified RTMT はモニタリングペインに事前定義済みシステムオブジェクトの情報を表示します。

 $\mathcal{P}$ 

>ト 事前に準備された各モニタリングウィンドウのポーリングレートは固定されていて、デフォルト値は30秒です。AMC(Alert Manager and Collector)サービスパラメータの収集レートが変化すると、事前に準備されたウィンドウのポーリングレートも更新されます。また、バックエンドサーバの時刻ではなく、RTMTクライアントアプリケーションのローカル時刻が、各チャートのタイムスタンプのベースになります。

サービス パラメータについては、管理ページのオンライン ヘルプを参照してください。

ヒント 事前に定義されたオブジェクトのモニタを拡大するには、対象となるチャートの領域上でマウスの左ボタンをクリックし、ドラッグします。必要な領域を選択してから、マウスの左ボタンを放します。RTMTは、モニタ対象のビューを更新します。モニタを縮小して、初期のデフォルトビューにリセットするには、Rキーを押します。

次の表に、RTMT がモニタする事前定義済みオブジェクトに関する情報を示します。

٦

#### 表3:システムカテゴリ

| カテゴリ<br>(Category) | 説明                                                                              |
|--------------------|---------------------------------------------------------------------------------|
| システム概要<br>(System  | 仮想メモリの使用状況、CPU使用率、共通パーティションの使用、および<br>アラート履歴ログに関する情報を表示します。                     |
| Summary)           | 事前定義システム オブジェクトに関する情報を表示するには、[システム<br>(System)]>[システム概要(System Summary)]を選択します。 |

ſ

| カテゴリ<br>( <b>Category</b> ) | 説明 |
|-----------------------------|----|
| サーバ                         |    |

٦

| カテゴリ<br>(Category) | 説明                                                                                                    |
|--------------------|----------------------------------------------------------------------------------------------------|
|                    | <ul> <li>CPU とメモリ(CPU and Memory): サーバのCPU 使用率と仮想メモリの使用率に関する情報を表示します。</li> <li>CPU、仮想メモリの使用状況に関する情報を表示するには、[システム(System)]&gt;[サーバ(Server)]&gt;[CPU およびメモリ(CPU and Memory)]を選択します。特定のサーバのCPUとメモリの使用率を監視するには、[ホスト(Host)]ドロップダウンリストボックスからサーバを選択します。</li> </ul>                                                                                                |
|                    | <ul> <li>・プロセス(Process):サーバ上で実行中のプロセスに関する情報を表示します。</li> <li>システムで実行されているプロセスに関する情報を表示するには、[システム(System)]&gt;[サーバ(Server)]&gt;[プロセス(Process)]を選択します。特定のサーバのプロセスの使用率をモニタするには、[ホスト(Host)]ドロップダウンリストボックスからサーバを選択します。</li> </ul>                                                                                                    |
|                    | <ul> <li>「ディスク使用率 (Disk Usage)]:サーバ上のディスク使用率に関する<br/>情報を表示します。</li> <li>システムのディスク使用状況情報を表示するには、[システム<br/>(System)]&gt;[サーバ (Server)]&gt;[ディスク使用率 (Disk Usage)]を<br/>選択します。特定のサーバのディスク使用率をモニタするには、[ホス<br/>ト (Host)]ドロップダウンリストボックスからサーバを選択します。</li> </ul>                                                                                                    |
|                    | <ul> <li>・重要なサービス(Critical Services):重要なサービスの名前、ステー<br/>タス(サービスが起動しているか、ダウンしているか、管理者によっ<br/>てアクティブ化されたか、停止されたか、開始しているか、停止して<br/>いるか、または不明な状態か)、およびサーバまたは(該当する場合<br/>は)クラスタ内の特定のサーバのサービスが特定の状態にある間に経<br/>過した時間を表示します。</li> <li>重要なサービスの情報を表示するには、[システム(System)]&gt;[サー<br/>バ(Server)]&gt;[重要なサービス(Critical Services)]を選択し、適切<br/>なタブをクリックしてください。</li> </ul> |
|                    | 。システムの重要なサービスを表示するには、[システム(System)]<br>タブを選択します。                                                                                                    |
|                    | 。Cisco Unified Communications Manager の重要なサービスを表示するには、[音声/ビデオ(Voice/Video)] タブをクリックします。                                                                                                    |
|                    | <ul> <li>(注) [音声/ビデオ(Voice/Video)]タブは、[ホスト(Host)]</li> <li>ドロップダウンリストボックスで[Unified</li> <li>Communications Manager]サーバを選択している場合の</li> <li>み表示されます。</li> </ul>                                                                                                    |
|                    | <sup>•</sup> IM and Presence Service の重要なサービスを表示するには、[IM and Presence] タブをクリックします。                                                                                                    |

| カテゴリ<br>(Category) | 説明                                                                                                    |
|--------------------|----------------------------------------------------------------------------------------------------|
|                    | <ul> <li>(注) [IM and Presence] タブは、[ホスト(Host)]ドロップダ<br/>ウンリストボックスで[IM and Presence] サーバを選択<br/>している場合のみ表示されます。</li> </ul>                                                                                                |
|                    | <sup>°</sup> Cisco Unity Connection の重要なサービスを表示するには、[Cisco Unity Connection] タブをクリックします。                                                                                                    |
|                    | <ul> <li>タブで特定のサーバの重要なサービスをモニタするには、[ホスト(Host)]ドロップダウンリストボックスからサーバを選択し、関心のある重大なサービスのタブをクリックします。</li> </ul>                                                                                                    |
|                    | 管理者がサービスを停止したことを重要なサービスの状態が示し<br>ている場合は、管理者は意図的にサービスを停止するタスクを実<br>行した(たとえば、Cisco Unified Communications Manager をバッ<br>クアップまたはリストアした、アップグレードを実行した、ある<br>いは、Cisco Unified Serviceability または CLI でサービスを停止し<br>た)ことを意味します。 |
|                    | (注) 重要なサービスの状態が不明な状態として表示される<br>場合は、システムがサービスの状態を決定できないこ<br>とを意味します。                                                                                                    |

# 音声およびビデオのモニタリング

# Cisco Unified Communications Manager の事前定義済みオブジェクト

Unified RTMT では、クイック起動チャネルで音声/ビデオを選択すると、事前定義された Cisco Unified Communications Manager オブジェクトについての情報がモニタリング ペインに表示されます。クラスタ内のすべてのサーバの事前定義済みオブジェクトが、必要に応じて、ツールにより モニタされます。

 $\mathcal{P}$ 

ヒント 事前に準備された各モニタリング ウィンドウのポーリング レートは固定されていて、デフォルト値は 30 秒です。AMC (Alert Manager and Collector) サービス パラメータの収集レートが変化すると、事前に準備されたウィンドウのポーリング レートも更新されます。また、バックエンド サーバの時刻ではなく、Unified RTMT クライアント アプリケーションのローカル時刻が、各チャートのタイムスタンプのベースになります。

サービス パラメータの詳細については、『System Configuration Guide for Cisco Unified Communications Manager』または『Cisco Unity Connection System Administration Guide』を参照 してください。

ヒント

事前に定義されたオブジェクトのモニタを拡大するには、対象となるチャートの領域上でマウスの左ボタンをクリックし、ドラッグします。必要な領域を選択してから、マウスの左ボタンを放します。Unified RTMT は、モニタ対象のビューを更新します。モニタを縮小して、初期のデフォルトビューにリセットするには、R キーを押します。

次の表に、Unified RTMT がモニタする事前定義済みオブジェクトに関する情報を示します。

| 表 4 | !: | Cisco | Unified | Communications | Manager | のカテ | ゴリ |
|-----|----|-------|---------|----------------|---------|-----|----|
|-----|----|-------|---------|----------------|---------|-----|----|

| カテゴリ<br>(Category)        | 説明                                                                                                    |
|---------------------------|----------------------------------------------------------------------------------------------------|
| 音声およびビデオ<br>の概要(Voice and | 登録済みの電話機、進行中のコール、およびアクティブな MGCP ポートと<br>チャネルを表示します。                                                                                  |
| Video Summary)            | 事前定義済みの Cisco Unified Communications Manager オブジェクトに関する情報を表示するには、[音声/ビデオ(Voice/Video)]>[音声およびビデオの概要(Voice and Video Summary)]を選択します。 |

ſ

| カテゴリ<br>(Category)      | 説明                                                                                                    |
|-------------------------|----------------------------------------------------------------------------------------------------|
| コール処理 (Call<br>Process) | <ul> <li>コールアクティビティ: Cisco Unified Communications Manager の、完<br/>了したコール、試行されたコール、進行中のコール、論理パーティ<br/>ション合計エラー数などのコールアクティビティを表示します。該当<br/>する場合、これはクラスタ内のすべてのサーバが含まれます。<br/>コールアクティビティに関する情報を表示するには、[音声/ビデオ<br/>(Voice/Video)]&gt;[コール処理(Call Process)]&gt;[コールアクティビ<br/>ティ(Call Activity)]を選択します。</li> </ul>                                                       |
|                         | <ul> <li>ゲートウェイアクティビティ(Gateway Activity):アクティブポート、サービス中のポート、完了したコールを含む Cisco Unified<br/>Communications Manager のゲートウェイアクティビティを表示します。該当する場合、これはクラスタ内のすべてのサーバが含まれます。</li> </ul>                                                                                                    |
|                         | ゲートウェイアクティビティに関する情報を表示するには、[音声/ビ<br>デオ(Voice/Video)]>[コール処理(Call Process)]>[ゲートウェイ<br>アクティビティ(Gateway Activity)]を選択します。[ゲートウェイタ<br>イプ(Gateway Type)] ドロップダウン リストから、ゲートウェイ イ<br>ンターフェイスのタイプを選択します。                                                                                                    |
|                         | <ul> <li>トランクアクティビティ(Trunk Activity):進行中のコールおよび完<br/>了したコールを含む Cisco Unified Communications Manager 上のトラン<br/>クアクティビティを表示します。該当する場合、これはクラスタ内の<br/>すべてのサーバが含まれます。</li> <li>トランクアクティビティに関する情報を表示するには、[音声/ビデオ<br/>(Voice/Video)]&gt;[コール処理(Call Process)]&gt;[トランクアクティ<br/>ビティ(Trunk Activity)]を選択します。[トランクタイプ(Trunk<br/>Type)]ドロップダウンボックスでトランクタイプを選択します。</li> </ul> |
|                         | <ul> <li>SDL キュー(SDL Queue):キューに格納されている信号の数や処理<br/>済みの信号の数などの SDL キュー情報が表示されます。</li> <li>SDL キューに関する情報を表示するには、[音声/ビデオ(Voice/Video)]</li> <li>[コール処理(Call Process)]&gt;[SDL キュー(SDL Queue)]を選択し<br/>ます。[SDL キュータイプ(SDL Queue Type)]ドロップダウンリス<br/>トボックスからタイプを選択します。</li> </ul>                                                                                      |
|                         | <ul> <li>SIP アクティビティ(SIP Activity): Cisco Unified Communications<br/>Manager 上の概要要求、概要応答、着信失敗応答の概要、発信失敗応<br/>答の概要、発信再試行要求、発信再試行応答などのSIP アクティビティ<br/>を表示します。該当する場合、これはクラスタ内のすべてのサーバが<br/>含まれます。</li> <li>SIP アクティビティに関する情報を表示するには、[音声/ビデオ<br/>(Voice/Video)]&gt;[コール処理(Call Process)]&gt;[SIP アクティビティ<br/>(SIP Activity)]を選択します。</li> </ul>                        |

1

| カテゴリ<br>(Category)       | 説明                                                                                                    |
|--------------------------|----------------------------------------------------------------------------------------------------|
| セッショントレース(Session Trace) | すべての SIP メッセージのアクティビティ、特に着信コールと発信コール<br>および Cisco Unified Communications Manager を通過するセッションを表示<br>します。各 SIP トランザクションに対して関連付けられたコール フローダ<br>イアグラムを提供します。                                          |
|                          | セッション トレースに関する情報を表示するには、[音声/ビデオ<br>(Voice/Video)]>[コール処理(Call Process)]>[セッション トレース<br>(Session Trace)]を選択します。                                                                                   |
| Device                   | [デバイス概要(Device Summary)]には、登録済み電話機デバイス、登録<br>済みゲートウェイデバイス、他の登録済み端末デバイス、登録済みメディ<br>アリソースデバイスなど、Cisco Unified Communications Manager サーバに<br>関する情報を表示します。該当する場合、これはクラスタ内のすべてのサー<br>バが含まれます。        |
|                          | [デバイスの検索(Device Search)]には、クラスタ名とデバイスタイプが<br>ツリー階層に表示され、電話機やデバイスに関する情報を問い合わせるこ<br>とができます。                                                                                                    |
|                          | [電話機概要(Phone Summary)]には、登録済み電話機の数、登録済み SIP<br>電話機の数、登録済み SCCP 電話機の数、一部登録済み電話機の数、およ<br>び登録試行の失敗回数など、Cisco Unified Communications Manager のサーバ<br>に関する情報を表示します。該当する場合、これはクラスタ内のすべての<br>サーバが含まれます。 |
|                          | Cisco Unified Communications Manager 上にある登録済み電話機、ゲートウェ<br>イ、およびメディアリソースデバイスの数に関する情報を表示するには、<br>[音声/ビデオ(Voice/Video)]>[デバイス(Device)]>[デバイス概要(Device<br>Summary)]を選択します。                           |
|                          | <b>ヒント</b> 他のデバイスを監視するには、追加の設定手順を実行しま<br>す。                                                                                                    |

ſ

| カテゴリ<br>(Category) | 説明                                                                                                    |
|--------------------|----------------------------------------------------------------------------------------------------|
| (Category)<br>サービス | <ul> <li>Cisco TFTP:合計 TFTP 要求数、および異常終了した合計 TFTP 要求数など、Cisco Unified Communications Manager サーバの Cisco TFTP のステータスを表示します。該当する場合、これはクラスタ内のすべてのサーバが含まれます。</li> <li>Cisco TFTP サービスに関する情報を表示するには、[音声/ビデオ(Voice/Video)]&gt;[サービス(Service)]&gt;[Cisco TFTP]を選択します。</li> </ul>            |
|                    | <ul> <li>ハートビート(Heartbeat): Cisco Unified Communications Manager、<br/>Cisco TFTP サービスのハートビート情報を表示します。</li> <li>Cisco Unified Communications Manager サーバ、Cisco TFTP サーバのハー<br/>トビートの状態を表示するには、[音声/ビデオ(Voice/Video)]&gt;[サー<br/>ビス(Service)]&gt;[ハートビート(Heartbeat)]を選択します。</li> </ul> |
|                    | <ul> <li>・データベース概要(Database Summary):サーバの接続情報を提供します。データベースのキューに格納されている変更通知要求、メモリのキューに格納されている変更通知要求、アクティブなクライアント接続の総数、作成された複製の数、複製のステータスなどの情報です。</li> <li>データベースに関する情報を表示するには、[音声/ビデオ(Voice/Video)]&gt;[サービス(Service)]&gt;[データベース概要(Database Summary)]を選択します。</li> </ul>             |
| [CTI]              | CTI Manager とインターフェイスするデバイスおよびアプリケーションに関<br>する情報を表示します。                                                                                                    |
|                    | <ul> <li>CTI アプリケーションに関する情報を表示するには、[音声/ビデオ<br/>(Voice/Video)]&gt;[CTI]&gt;[CTI Manager]を選択します。</li> <li>特定の CTI タイプをモニタするには、追加の設定手順を実行する必要があります。CTI アプリケーション、デバイス、および回線のモニタについてのトピックを参照してください。</li> </ul>                                                                           |
|                    |                                                                                                    |

| カテゴリ<br>(Category)            | 説明                                                                                                    |
|-------------------------------|----------------------------------------------------------------------------------------------------|
| Intercompany Media<br>Service | <ul> <li>ルーティング(Routing): Cisco Unified Communications Manager によっ<br/>て管理される Cisco Intercompany Media Engine ルートの合計数を表示し<br/>ます。</li> <li>コールアクティビティに関する情報を表示するには、[音声/ビデオ<br/>(Voice/Video)]&gt;[Intercompany Media Service]&gt;[ルーティング<br/>(Routing)]を選択します。</li> </ul>        |
|                               | <ul> <li>コールアクティビティ(Call Activities):受け入れられたコール、ビジー コール、無応答のコール、失敗したコールの数など、Cisco<br/>Intercompany Media Engine コールアクティビティを表示します。<br/>コールアクティビティに関する情報を表示するには、[音声/ビデオ<br/>(Voice/Video)]&gt;[Intercompany Media Service]&gt;[コールアクティビ<br/>ティ(Call Activities)]を選択します。</li> </ul> |

# Cisco Unified Communications Manager の[サマリー (Summary)]ビュー

単一のモニタリングペインで、Cisco Unified Communications Manager サーバに関する情報または クラスタ内のすべてのサーバに関する情報(該当する場合)をUnified RTMT によりモニタできま す。CallManagerの[サマリー(Summary)]ウィンドウで、次の事前定義されたオブジェクトに関 する情報を確認できます。

- ・登録済みの電話機(Registered Phones)
- 進行中のコール (Calls in Progress)
- •アクティブなゲートウェイ、ポート、およびチャネル (Active Gateway, Ports, and Channels)

# コール処理アクティビティのモニタリング

[コール処理(Call Process)]のモニタリングカテゴリは次の項目をモニタします。

- コールアクティビティ(Call Activity):特定のサーバまたはクラスタ全体(該当する場合) について、試行されたコール数、完了したコール数、進行中のコール数、および論理パー ティションの失敗の合計数をモニタできます。
- ゲートウェイアクティビティ(Gateway Activity):各ゲートウェイタイプについて、ゲートウェイアクティビティをモニタできます。ゲートウェイアクティビティのモニタリングには、特定のサーバまたはクラスタ全体(該当する場合)についての、ゲートウェイタイプごとのアクティブポート数、サービス中のポート数、および完了したコール数が含まれます。
- トランクアクティビティ(Trunk Activity):システムは、特定のサーバ、またはクラスタ全体(該当する場合)について、トランクタイプ別にトランクアクティビティをモニタします。トランクアクティビティのモニタリングには、特定のトランクタイプについての、進行中のコール数と完了したコール数が含まれます。
- SDLキュー(SDLQueue): SDLキューのモニタリングでは、特定の信号分配レイヤ(SDL) キュータイプについて、SDLキュー内の信号数と処理された信号数をモニタします。SDL キューのタイプは、高、標準、低、最低のキューから構成されます。特定のサーバまたはク ラスタ全体(該当する場合)のSDLキューを監視できます。
- SIP アクティビティ (SIP Activity) : システムにより、SIP 要求、SIP 応答、失敗した着信応 答数の合計 (4xx、5xx、および6xx)、失敗した発信応答数の合計 (4xx、5xx、および6xx)、 再試行要求数、および再試行応答数の要約が表示されます。
- ・セッショントレース(Session Trace):コールの検索またはトレースの条件として、発信者 番号/URI、着信者番号/URI、開始時刻、および通話時間を用できます。RTMTでは、開始時 刻および期間を含むコールログファイルをダウンロードし、一致するコールを検索し、一 致するコールレコードをリストし、コールフロー図を表示します。

次の表に、RTMT でモニタするコール処理オブジェクト、アラート、しきい値、およびデフォルトに関する情報を示します。コール アクティビティの日報の詳細については、『Cisco Unified Serviceability Administration Guide』を参照してください

| 監視対象オブジェクト(表示)                                                                                                    | アラート/しきい値/デフォルト                         |
|----------------------------------------------------------------------------------------------------|-----------------------------------------|
| 各サーバおよびクラスタ(該当する場<br>合)について、CallsAttempted、<br>CallsCompleted、CallsInProgress、おおび<br>Logical Partition Failures Total。                                          |                                         |
| 各サーバおよびクラスタ(該当する場<br>合)について、MGCP<br>FXS/FXO/PRI/T1CAS/H.323 ゲートウェ<br>イ、ならびに SIP および H.323 トランク<br>の各タイプの CallsAttempted、<br>CallsCompleted、および CallsInProgress。 |                                         |
| 各 MGCP FXS/FXO/PRI/T1CAS ゲート<br>ウェイの Channel/Port Status。                                                                                                    |                                         |
| 各サーバの SDL Queue アクティビティ。                                                                                                    |                                         |
| MGCP FXS ゲートウェイ:各サーバお<br>よびクラスタ(該当する場合)のサービ<br>ス中およびアクティブなポートの数。                                                                                                | ルート リストが使い果たされました(Route-List exhausted) |

表 5: コール処理のカテゴリ

| 監視対象オブジェクト(表示)                                                      | アラート/しきい値/デフォルト                                                                                                   |
|---------------------------------------------------------------------|----------------------------------------------------------------------------------------------------|
| MGCP FXO ゲートウェイ:各サーバお<br>よびクラスタ(該当する場合)のサービ<br>ス中およびアクティブなポートの数。    | ルート リストが使い果たされました(Route-List exhausted)                                                                           |
| MGCP PRI Gateway:各サーバおよびク<br>ラスタ(該当する場合)のサービス中お<br>よびアクティブなチャネルの数。  | <ul> <li>D チャネルがアウト オブ サービスです(Channel out of service)</li> <li>ルート リストが使い果たされました(Route List exhausted)</li> </ul> |
| MGCP T1CAS Gateway:各サーバおよび<br>クラスタ(該当する場合)のサービス中<br>およびアクティブなポートの数。 | ルート リストが使い果たされました(Route List exhausted)                                                                           |

# コール処理ログ

Unified RTMT により LogCall API が呼び出されると常に、コール処理データがメモリに蓄積され ます。5 分ごとに、Unified RTMT はデータを単一のレコードとしてファイルに記録し、メモリを 消去します。

次のカウンタについて、それぞれの計算に基づき、5分ごとにデータが記録されます。

- ・cmCallsAttempted:累積(過去5分間で、最後に収集された値と最初に収集された値の差分)
- ・cmCallsCompleted:累積(過去5分間で、最後に収集された値と最初に収集された値の差分)
- ・ cmCallsInProgress: 過去5分間に収集されたすべての値の平均
- gwMGCP\_FXS\_CallsCompleted:累積(過去5分間で、最後に収集された値と最初に収集された値の差分)
- gwMGCP\_FXO\_CallsCompleted:累積(過去5分間で、最後に収集された値と最初に収集された値の差分)
- gwMGCP\_PRI\_CallsCompleted:累積(過去5分間で、最後に収集された値と最初に収集され た値の差分)
- gwMGCP\_T1\_CAS\_CallsCompleted:累積(過去5分間で、最後に収集された値と最初に収集 された値の差分)
- •gwH323\_CallsAttempted:累積(過去5分間で、最後に収集された値と最初に収集された値の 差分)
- ・gwH323 CallsInProgress:過去5分間に収集されたすべての値の平均

- gwH323\_CallsCompleted:累積(過去5分間で、最後に収集された値と最初に収集された値の 差分)
- trunkH323\_CallsAttempted:累積(過去5分間で、最後に収集された値と最初に収集された値の差分)
- ・trunkH323 CallsInProgress: 過去5分間に収集されたすべての値の平均
- trunkH323\_CallsCompleted:累積(過去5分間で、最後に収集された値と最初に収集された値の差分)
- trunkSIP\_CallsAttempted:累積(過去5分間で、最後に収集された値と最初に収集された値の 差分)
- ・trunkSIP CallsInProgress:過去5分間に収集されたすべての値の平均
- trunkSIP\_CallsCompleted:累積(過去5分間で、最後に収集された値と最初に収集された値 の差分)
- ・gwMGCP FXS PortsInService: 過去5分間に収集されたすべての値の平均
- •gwMGCP FXO PortsInService:過去5分間に収集されたすべての値の平均
- •gwMGCP\_PRI\_SpansInService:過去5分間に収集されたすべての値の平均
- gwMGCP\_T1\_CAS\_SpansInService:過去5分間に収集されたすべての値の平均
- ・gwMGCP FXS ActivePorts:過去5分間に収集されたすべての値の平均
- •gwMGCP\_FXO\_ActivePorts:過去5分間に収集されたすべての値の平均
- •gwMGCP PRI ActiveChannels:過去5分間に収集されたすべての値の平均
- ・gwMGCP T1 CAS ActiveChannels:過去5分間に収集されたすべての値の平均

AMC サービスは、Windows パフォーマンス ツールと互換性のある CSV 形式でコール データを記録します。ログのヘッダーは、タイム ゾーン情報と、サーバの以前にリストされたカウンタを含む列のセットで構成されます。該当する場合、これら一連のカラムが、クラスタ内のすべてのサーバに対して繰り返されます。

コールログのファイル名には、CallLog\_MM\_DD\_YYYY\_hh\_mm.csvという形式が適用されます。 各ログファイルの最初の行はヘッダーです。

# セッション トレースの実行

Cisco Unified Communications Manager は、通過する着信および発信のコールまたはセッションを 構成する SIP メッセージのすべてのアクティビティをキャプチャしてログに記録します。Unified Communications Manager は、メッセージをトランザクションごとに新しいコール ログ ファイルに 格納します。このファイルは、後処理作業のために RTMT でダウンロードできます。

RTMT を使用すると、次の基準に基づいてコールを検索したりトレースしたりすることができます。

- •発信者番号/URI
- •着信者番号/URI
- •開始時刻
- •時間 (Duration)

RTMTでは、開始時刻と通話時間を含むコールログファイルがダウンロードされます。一致する コールが検索され、一致するコールレコードがリストに示され、SIP メッセージのコールフロー 図が表示されます。

ローカルシステムにもコールログを保存できます。保存されているコールログに基づいて、RTMT は一致するコールを検索し、一致するレコードを表示し、SIP メッセージのコール フロー図を提 供できます。

### はじめる前に

次の作業を実行します。

- コールトレースを有効または無効にするには、エンタープライズパラメータ[コールトレースログの有効化(Enable Call Trace Log)]を使用します。エンタープライズパラメータの設定の詳細については、『System Configuration Guide for Cisco Unified Communications Manager』を参照してください。
- コールトレース ログファイルの最大数のデフォルト値を2000 に設定し、コールトレース ログファイルの最大サイズのデフォルト値を2MBに設定します。

### リアルタイム データのモニタリング

RTMT を使用してリアルタイム データをモニタするには、次の手順に従ってください。

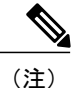

コールの検索条件として使用できるのは、発信者番号/URI、着信者番号/URI、開始時刻、およ び通話時間です。検索は、ローカルノードだけでなく Unified Communications Manager クラス タ全体に適用されます。トレースファイルを収集できないノードがある場合は、下のパネル にエラーメッセージが表示され、メッセージプロンプトがポップアップされます。

(注) 発信者番号/URIと着信者番号/URIでは、任意の数の文字に一致するワイルド文字「\*」を使用 できます。たとえば、123\*を検索すると、123、1234、123456などの数値が検索されます。

"\*"を含む数値を検索するには、"\\*"を使用します。たとえば、12\*45 という Called Number を 検索するには、検索ボックスに 12\\*45 と入力します。

### 手順

- ステップ1 セッショントレースに関する情報を表示するには、RTMTメニューから、[音声/ビデオ (Voice/Video)]>[コール処理(Call Process)]>[セッショントレースログ表示(Session Trace Log View)]>[リアルタイムデータ(Real Time Data)]の順に選択します。
   [リアルタイムデータ(Real Time Data)]画面が表示されます。
- **ステップ2** 検索条件を入力し、[実行(Run)]をクリックします。 エラーを無視して入力に基づくテーブルを生成する場合は、[Yes]をクリックします。

一致するコールが見つかった場合は、[一致するコール(Matching Call)]ペインに、[開始時刻(Start Time)]、[発信 DN(Calling DN)]、[元の着信 DN(Original Called DN)]、[最終着信 DN(Final Called DN)]、[発信側デバイス名(Calling Device Name)]、[着信側デバイス名(Called Device Name)]、[および[終了原因コード(Termination Cause Code)]が表示されます。

- (注) 着信側のトレース機能により、[発信側デバイス名(Calling Device Name)]フィールドと[着信側デバイス名(Called Device Name)]フィールドが追加されます。
  - ・発信側デバイス名と着信側デバイス名は、到達不能な宛先に対して発信されたコールなど、 失敗したコールには使用できません。
  - 「終了原因コード(Termination Cause Code)]を使用して失敗したコールを特定できます。また、コールが失敗した理由も示されます。[Termination Cause Code]はカッコ内に表示され、その後に説明が続きます。
  - コールが実行中の場合、またはコールの後にコールトレースログ機能がオフにされた場合、 [Termination Cause Code] 列は空白になります。

コールレコードが[一致するコール (Matching Calls)]ペインに表示されると、コールをトレースできます。

(注) 原因コードの説明が表示されない場合、または終了原因コードの詳細を確認する必要がある場合は、『Cisco Unified Call Details Records Administration Guide』の「CDR cause codes」を参照してください。

### ローカル ディスクからセッション トレース データのモニタリング

ローカル ディスクに保存されるログからセッション トレース データをモニタするには、次の手順に従ってください。

### 手順

**ステップ1** RTMT メニューから、[音声/ビデオ (Voice/Video)]>[コール処理 (Call Process)]>[セッション トレース ログ表示 (Session Trace Log View)]>[ローカル ディスクから開く (Open from Local Disk)]の順に選択します。 [ローカル ディスクから開く (Open from Local Disk)] 画面が表示されます。

- ステップ2 [ファイルの場所 (File Location)]フィールドに、ローカル ディスク上のコール ログ ファイルが 保存されるディレクトリを指定します。[参照 (Browse)]をクリックしてディレクトリ パスを指 定することもできます。
- ステップ3 特定の期間のコールレコードを表示するには、[時間による検索を有効にする(Enable Time Based Search)] チェックボックスをオンにします。このチェックボックスをオンにすると、[期間(Duration)] フィールドで期間を指定できます。このチェックボックスをオンにしない場合、期間を指定できなくなります。このような場合、保存されたログファイル内にある指定された開始時刻からのすべてのコールが表示されます。
- **ステップ4** 検索条件を入力し、[実行(Run)]をクリックします。
  - (注) 発信者番号/URIと着信者番号/URIでは、任意の数の文字に一致するワイルド文字「\*」 を使用できます。たとえば、123\*を検索すると、123、1234、123456などの数値が検索 されます。

「\*」を含む数値を検索するには、「\\*」を使用します。たとえば、12\*45という Called Number を検索するには、検索ボックスに 12\\*45 と入力します。

一致するコールが見つかった場合は、[一致するコール(Matching Call)]ペインに、[開始時刻(Start Time)]、[発信 DN(Calling DN)]、[元の着信 DN(Original Called DN)]、[最終着信 DN(Final Called DN)]、[発信側デバイス名(Calling Device Name)]、[着信側デバイス名(Called Device Name)]、[および[終了原因コード(Termination Cause Code)]が表示されます。

- (注) 着信側のトレース機能により、[発信側デバイス名(Calling Device Name)]フィールド
   と[着信側デバイス名(Called Device Name)]フィールドが追加されます。
- a) 発信側デバイス名と着信側デバイス名は、到達不能な宛先に対して発信されたコールなど、失 敗したコールには使用できません。
- b) [終了原因コード(Termination Cause Code)]を使用して失敗したコールを特定できます。また、コールが失敗した理由も示されます。終了原因コードはカッコ内に表示され、その後に説明が続きます。
- c) コールが実行中の場合、またはコールの後にコール トレース ログ機能がオフにされた場合、 [Termination Cause Code] 列は空白になります。
- (注) 原因コードの説明が表示されない場合、または終了原因コードの詳細を確認する必要がある場合は、『Cisco Unified Call Details Records Administration Guide』の「CDR cause codes」を参照してください。

### コールのトレース

指定した検索条件によって表示されるコール レコードをトレースするには、次の手順に従いま す。 (注)

この手順は、"リアルタイム データのモニタリング"と"ローカル ディスクからセッション ト レース データのモニタリング"とともに使用します。

- ステップ1 トレースするコール(行)を選択します。 デフォルトでは、[SIP メッセージを含める(Include SIP Message)]チェックボックスはオンで、 関連する SIP プロトコル メッセージまたはコール トランザクションが表示されます。
- ステップ2 SIP メッセージ コール フロー図を生成するには、[Trace Call] をクリックします。セッション情報の生成を停止する場合は、進捗ウィンドウで [Cancel] をクリックします。
   [コール図の分析 (Analyze Call Diagram)]ウィンドウに、コールフロー図の対応する SIP メッセージが表示されます。
- **ステップ3** 表示するタブをクリックします。次のタブを使用できます。
  - a) コールフロー図(Call Flow Diagram): コールフロー図の対応する SIP メッセージが表示されます。
  - b) ログファイル (Log File) : ログファイル全体が表示されます。
  - c) SIP メッセージ (SIP Message) : [SIP メッセージを含める (Include SIP Message)] チェック ボックスがオンになっている場合にだけ表示されます。SDI ログファイルに記録された実際の SIP メッセージが表示されます。
- **ステップ4** コール フロー図の SIP メッセージにマウスをポイントします。表示される詳細を次の表に示します。

| フィールド                  | 説明                                                                           |
|------------------------|------------------------------------------------------------------------------|
| Sender                 | 起点のコールの IP アドレスを表示します。                                                       |
| GUID                   | SIP コール ID を表示します。                                                           |
| Message Label          | ポイントした対応する SIP メッセージのメッセージタイプ(「200<br>OK」、「180 呼び出し中(180 Ringing)」など)を表示します。 |
| レシーバ                   | 宛先のコールの IP アドレスを表示します。                                                       |
| MAC_ADDRESS            | デバイス名を表示します。                                                                 |
| Message Tag            | SDI トレース ファイルの実際のメッセージと一致するシーケンス<br>番号を表示します。                                |
| MSG_TYPE               | メッセージのタイプを表示します。                                                             |
| 相関 ID (Correlation ID) | 相関 ID を表示します。                                                                |

| フィールド     | 説明                                                |
|-----------|---------------------------------------------------|
| Timestamp | コール操作(コールセットアップ、スプリット、参加、解放)が<br>行われるサーバ時刻を表示します。 |

詳細な SIP メッセージ(Detailed SIP Message): [SIP メッセージを含める(Include SIP Message)] チェックボックスがオンになっている場合にだけ表示されます。SDL ログファイルに記録された 実際の SIP メッセージが表示されます。

ログファイルのメッセージ(Message in Log File):メッセージを含むログファイルを表示します。

SDL ログファイルに記録された SIP メッセージを表示するには、次の操作を実行します。

- Cisco Unified Serviceability ([トレース (Trace)]>[設定 (Configuration))の[トレース設定 (Trace Configuration)]ウィンドウで[SIP 呼処理のトレースの有効化 (Enable SIP Call Processing Trace)]チェックボックスをオンにします。詳細については、『Cisco Unified Serviceability Administration Guide』を参照してください。
- •トレースレベルを、[状態遷移(State Transition)]、[重大(Significant)]、[任意(Arbitrary)] または[詳細(Detailed)]のいずれかに設定します。
- (注) ローカル ディスクに保存されたログからセッション トレース データをモニタする場合
   は、SDL/SDI ログがコール ログの親ディレクトリに存在する場合にだけ、詳細な SIP
   メッセージが使用できます。

### **ステップ5** [保存 (Save)]をクリックします。

リアルタイムデータをモニタする場合、SIP メッセージを含む SDL ファイルとともに、コールフ ロー図が指定したフォルダに index.html として保存されます。ファイルはテクニカル アシスタン スセンター (TAC) に電子メールで送信できます。リアルタイムデータのモニタリングの詳細に ついては、"リアルタイムデータのモニタリング"を参照してください。保存したコールフロー図 の SIP メッセージは、ハイパーリンクとして表示されます。SIP メッセージをクリックすると、次 の詳細情報とともに詳細な SIP メッセージが新しいウィンドウに表示されます。

| フィールド         | 説明                                                                           |
|---------------|------------------------------------------------------------------------------|
| Sender        | 起点のコールの IP アドレスを表示します。                                                       |
| GUID          | SIP コール ID を表示します。                                                           |
| Message Label | ポイントした対応する SIP メッセージのメッセージタイプ(「200<br>OK」、「180 呼び出し中(180 Ringing)」など)を表示します。 |
| レシーバ          | 宛先のコールの IP アドレスを表示します。                                                       |
| MAC_ADDRESS   | デバイス名を表示します。                                                                 |

| フィールド                 | 説明                                                 |
|-----------------------|----------------------------------------------------|
| Message Tag           | SDI トレース ファイルの実際のメッセージと一致するシーケンス<br>番号を表示します。      |
| MSG_TYPE              | メッセージのタイプを表示します。                                   |
| 相関 ID(Correlation ID) | 相関 ID を表示します。                                      |
| Timestamp             | コール操作(コール セットアップ、スプリット、参加、解放)が<br>行われるサーバ時刻を表示します。 |

[ローカルディスクから開く (Open from Local Disk)]オプションを使って Cisco Unified Communications Manager 8.5(1)または8.6(1)のログを開き、ラダー図を保存した場合、SIP メッセージ、SIP メッセージを含んでいる SDI ログファイル、およびコールを開始する5分前からコール を開始してから5分経つまでの期間の SDL ログファイルが保存されます。Cisco Unified Communications Manager 9.0(1)以降からログを保存すると、コールの詳細を含む SDL ログファイ ルは index.html と SIP メッセージとともに保存されます。ローカルディスクに保存したログから のセッショントレースデータのモニタリングの詳細については、"ローカルディスクからセッショ ントレースデータのモニタリング"を参照してください。

(注) ファイルを zip 形式にしている場合は、zip ファイルをローカル フォルダに解凍し、そ れらのファイルを開いてイメージを表示します。

次の操作を実行できます。

- a) オンライン ヘルプを表示するには、[Help] をクリックします。
- b) [Analyze Call Diagram] 画面を終了するには、[Close] をクリックします。
- c) 前のページに戻るには、[Previous Messages] をクリックします。
- d) 次のページに進むには、[Next Messages] をクリックします。

(注) [前のメッセージ(Previous Messages)]または[次のメッセージ(Next Messages)]は、メッセージのサイズがしきい値を超えた場合にのみ有効になります。

Session Manager では、新しいログファイルにコールデータが記録されます。これらの新しいログファイルは、/var/log/active/cm/trace/ccm/calllogs/フォルダにあります。

コール ログ名のファイル名パターンは、calllogs dddddddd.txt.gz です。

詳細な SIP メッセージは、SDI トレースに記録されます。

コール ログには、次の種類のメッセージが含まれます。

コール制御:コールセットアップ、スプリット、参加およびリリースでコール情報が書き込まれます。

Timestamp|MessageType (CC)|Operation (SETUP/SPLI/JOIN/RELEASE)|CI for one leg (aCI)|CI
for other leg (bCI)|calling DN|Orig Called DN|Final Called DN

デバイスレイヤ:デバイスとやりとりされるメッセージに関連するメタデータ情報が書き込まれます。

Timestamp|MessageType (SIPL/SIPT)|My leg CI|Protocol(tcp/ucp)|Direction (IN/OUT)|local ip|local port|device name|device ip|device port|Correlation id|Message Tag|SIP Call ID|SIP method

次の制限は、コール フロー図が生成された場合に適用されます。

検索では、不完全なコールは表示されません。

例:

ユーザがハンドセットを取り上げ、完全な DN にダイヤルせずにコールを終了した場合、そのコールは検索結果にリストされません。

次のシナリオでは、コールフロー図に一部の SIP メッセージが表示されないことがあります。

。電話会議の参加者が3人以上いる場合。

。コール レッグを使用して、機能を単独で呼び出した場合。

例:

電話機 B と電話機 C は同じピックアップ グループ内にあります。

- 1 ユーザAが電話機Bに電話します。
- **2** ユーザCが電話機Cのハンドセットを取り上げます。
- 3 ユーザCは[ピック (PickUp)]ソフトキーを押してコールをピックアップします。

手順2で交換された SIP メッセージは、コール フロー図に表示されません。

このような場合、RELEASE メッセージはコール ログに記録されますが、対応する SETUP メッ セージは記録されません。

# サービスのモニタリング

サービス モニタリング カテゴリは、サーバまたはクラスタ内の異なるサーバ上の Cisco TFTP 要 求、データベース アクティビティおよびハートビートのアクティビティをモニタします(該当す る場合)。

Cisco TFTP サービスは、File Transfer Protocol (FTP) の簡易バージョンであある Trivial File Transfer Protocol と整合性のあるファイルを構築して提供します。Cisco TFTP は、コンフィギュレーショ ンファイルを作成し、埋め込みコンポーネント実行ファイル、リンガー ファイル、デバイス コ ンフィギュレーションファイルを提供します。Cisco TFTP 要求の合計、見つからない要求、およ び中止された要求を表示できます。 Unified RTMT は、Cisco Unified Communications Manager と、サーバまたはクラスタ内の異なるサー バ(該当する場合)用のCisco TFTP サービスのハートビートをモニタします。ハートビートはモ ニタ対象の期間のインジケータとして機能します。ハートビートが失われると、RTMT ウィンド ウの右下隅に点滅するアイコンが表示されます。ハートビートの損失がいつ検出されたのかを確 認するには、点滅するアイコンをクリックします。システムを設定した場合は、電子メールでハー トビートの損失を通知できます。

データベースサマリーは、データベースにキューイングされる変更通知要求、メモリにキューイングされる変更通知要求、アクティブなクライアント接続の合計数、デバイスリセットでキューイングされるデバイスの数、作成されたレプリケート、複製ステータスなど、サーバまたはクラスタ内の各サーバに関する接続情報を提供します。

CTI と Cisco TFTP 使用状況の統計情報に関する日次レポートについては、『*Cisco Unified Serviceability Administration Guide*』を参照してください。

次の表に、RTMT がモニタするサービス オブジェクト、アラート、しきい値とそのデフォルト値 に関する情報を提供します。

| 監視対象オブジェクト(表示)                                                                                      | アラート/しきい値/デフォルト                                                                                                    |
|----------------------------------------------------------------------------------------------------|----------------------------------------------------------------------------------------------------|
| 各 CTI Manager のオープン デバイス、<br>回線、CTI 接続、およびアクティブな<br>Cisco Unified Communications Manager リ<br>ンクの数。 | 該当なし                                                                                                    |
| 各 Cisco TFTP サーバの TotalTftpRequests<br>および TotalTftpRequestsAborted。                                | 該当なし                                                                                                    |
| 各ディレクトリ サーバの接続と複製の<br>ステータス。                                                                        | ・接続に失敗しました。<br>・複製に失敗しました。                                                                                                    |
| Cisco CallManager、Cisco TFTP サービス<br>のハートビート率。                                                      | <ul> <li>Cisco Unified Communications Manager のハートビート率は &lt;0.x を指定します。デフォルトは 0.5 です。</li> <li>Cisco TFTP のハートビート率は &lt;0.x を指定します。デフォルトは 0.5 です。</li> </ul> |

表 6: サービス カテゴリ

# サービス ログ

RTMT がLogService APIを呼び出すたびにサービスデータはメモリに蓄積されます。5分ごとに、 RTMT はデータを単一のレコードとしてファイルに記録し、メモリを消去します。 次に示すカウンタのデータが、それぞれの計算に基づいて5分ごとに記録されます。

- ctiOpenDevices: 最後の5分間に収集されたすべての値の平均
- ・ctiLines:最後の5分間に収集されたすべての値の平均
- ctiConnections:最後の5分間に収集されたすべての値の平均
- ctiActiveCMLinks:最後の5分間に収集されたすべての値の平均
- ・tftpRequests:累積(最後に収集された値と最後の5分間の最初に収集された値の差)
- ・tftpAbortedRequests:累積(最後に収集された値と最後の5分間の最初に収集された値の差)

AMC サービスは、サービス データを CSV 形式で記録します。ログのヘッダーは、タイムゾーン 情報と、サーバに関して以前にリストされた前のカウンタを含むカラムのセットで構成されます。 該当する場合、これら一連のカラムが、クラスタ内のすべてのサーバに対して繰り返されます。 サービス ログのファイル名には、ServiceLog\_MM\_DD\_YYYY\_hh\_mm.csv という形式が適用され ます。

各ログの最初の行はヘッダーです。

# デバイス ログ

RTMT から LogDevice API がコールされるたびに、デバイス データがメモリに蓄積されます。5 分ごとに、RTMT はデータを単一のレコードとしてファイルに記録し、メモリを消去します。 次に示すカウンタのデータが、それぞれの計算に基づいて5分ごとに記録されます。

- gatewayDevicesFXS:過去5分間に収集されたすべての値の平均
- gatewayDevicesFXO:過去5分間に収集されたすべての値の平均
- gatewayDevicesPRI:過去5分間に収集されたすべての値の平均
- gatewayDevicesT1:過去5分間に収集されたすべての値の平均
- ・gatewayDevicesH323:過去5分間に収集されたすべての値の平均

AMC サービスは、デバイス データを CSV 形式で記録します。ログのヘッダーは、時間帯情報と サーバの前回リストしたカウンタを含む列のセットで構成されます。該当する場合、これら一連 のカラムが、クラスタ内のすべてのサーバに対して繰り返されます。

デバイスログのファイル名には、DeviceLog\_MM\_DD\_YYYY\_hh\_mm.csvという形式が適用されます。

各ログファイルの最初の行はヘッダーです。

# デバイスのモニタリング

# デバイスのモニタリング

デバイスのモニタリングカテゴリは、デバイスの概要、デバイス検索機能、および電話機の概要 を提供します。

登録されたデバイスの日次レポートの詳細については、『Cisco Unified Serviceability Administration Guide』を参照してください。

次の表に、Unified RTMT がモニタするオブジェクト、アラート、しきい値、デフォルト、および これらのデバイスに対して RTMT が生成するレポートの種類に関する情報を示します。

| 監視対象オブジェクト(表示)                                             | アラート/しきい値/デフォルト                                                                                                    |
|------------------------------------------------------------|----------------------------------------------------------------------------------------------------|
| サーバごと、またはクラスタ内のすべて<br>のサーバ(該当する場合)に登録された<br>電話機の数。         | 登録される電話機の合計数は、連続したポーリング中は X%下がります。デフォルトは 10% です。                                                                                                    |
| サーバごと、またはクラスタ内のすべて<br>のサーバ(該当する場合)に登録された<br>ゲートウェイの数。      | <ul> <li>Cisco Unified Communications Manager の場合:</li> <li>(警告)登録されるゲートウェイのクラスタ全体での合計数は、連続したポーリング中は減少します。</li> <li>(情報)登録されるゲートウェイのクラスタ全体での合計数は、連続したポーリング中は増加します。</li> </ul>                                               |
| サーバごと、またはクラスタ内のすべて<br>のサーバ (該当する場合) に登録された<br>メディア デバイスの数。 | <ul> <li>Unified Communications Manager の場合:</li> <li>(警告)登録されるメディアデバイスのクラスタ<br/>全体での合計数は、連続したポーリング中は減少<br/>します。</li> <li>(情報)登録されるメディアデバイスのクラスタ<br/>全体での合計数は、連続したポーリング中は減少<br/>します。</li> <li>メディアリストが使い果たされました。</li> </ul> |

表 7: デバイスのカテゴリ

[デバイス検索(Device search)]メニューを構成する検索可能な項目は、電話、ゲートウェイデ バイス、H.323 デバイス、CTI デバイス、ボイスメッセージデバイス、メディアリソース、ハン トリスト、および SIP トランクです。 Unified Communications Manager システム内のすべてのデバイスを検索でき、登録済みデバイス、 未登録デバイス、拒否されたデバイス、すべての状態のデバイス、およびデータベースで設定さ れただけのデバイスなどのデバイスの状態を選択できます。また、任意のモデルまたは特定のデ バイスモデルで検索したり、複数の異なる属性を含む条件を設定できます。電話検索では、電話 プロトコルに基づいて検索することもできます。

Unified RTMT では、一致するデバイスを見つけるために RIS の問い合わせを行います。結果は、 一致した各デバイスを行に、指定された各属性を列に含む表で表示されます。オープンまたはク ローズされたデバイスのタイムスタンプ、およびデバイスメディアを制御するアプリケーション も表示されます。

Unified Communications Manager クラスタがあり、[任意のステータス (Any Status)]オプションを 選択してデバイスを検索する場合、RTMT では一致したデバイスタイプのスナップショットを表 示しませんが、一定期間のすべての指定された Unified Communications Manager サーバの RIS デー タベースからそのデバイスタイプのデータを表示します。その結果、Unified RTMT 内で複数のス テータス (登録済み、未登録など)であるデバイスについて複数のエントリが表示される場合が あります。

1 つのデバイスに複数のエントリが表示される場合は、そのデバイスの現在のステータスは最新 のタイムスタンプを持つエントリに反映されています。System Configuration Guide for Cisco Unified Communications Manager にある Cisco RIS Data Collector サービスに対する RIS Unused Cisco CallManager Device Store Period サービスパラメータを設定すると、登録解除されたかまたは拒否 されたデバイスの情報を RIS データベースが維持する期間を設定できます。サービスパラメータ の設定の詳細については、『System Configuration Guide for Cisco Unified Communications Manager』 を参照してください。

ヒント

一致する項目を Unified RTMT で検索するには、[サービスのアクティブ化(Service Activation)] ウィンドウで Cisco RIS Data Collector サービスをアクティブにする必要があります。

結果は、一致した各デバイスを行に、指定された各属性を列に含む表で表示されます。オープン またはクローズされたデバイスのタイム スタンプ、およびデバイス メディアを制御するアプリ ケーションも表示されます。

電話機の概要では、登録済みの電話機の数、SIPを実行中の電話機、SCCPを実行中の電話機、部 分的に登録された電話機、および登録の試行に失敗した回数に関する情報を提供します。

# モニタする特定デバイスの検索

次のデバイスタイプのデータをモニタするには、次の手順に従ってください。

- 電話機
- ・ゲートウェイ デバイス
- •H.323 デバイス
- •CTI デバイス
- •ボイスメール デバイス

- ・メディアリソース
- •ハントリスト
- ・SIP トランク

- ステップ1 次のいずれかの作業を実行します。
  - a) クイック起動チャネルで、次の手順を実行します。
    - 1 [音声/ビデオ (Voice/Video)] ボタンをクリックします。
    - 2 ツリー階層で [デバイス (Device)]をダブルクリックします。
    - 3 [デバイス検索 (Device Search)]アイコンをクリックします。
  - b) [音声/ビデオ(Voice/Video)]>[デバイス(Device)]>[デバイス検索(Device Search)]>[デバイス検索を開く(Open Device Search)]の順に選択し、デバイスタイプ(電話機、ゲートウェイ、ハントリストなど)を選択します。検索条件を入力するデバイス検索ウィンドウが表示されます。
     [デバイス検索(Device Search)]ウィンドウに、クラスタ名(該当する場合)および、モニタできるすべてのデバイスタイプを一覧表示するツリー階層が表示されます。
    - **ヒント** [デバイス検索 (Device Search)] または [CTI 検索 (CTI Search)] ペインが表示され たら、デバイスタイプを右クリックし、[CCMAdmin] を選択して Cisco Unified Communications Manager Administration に進むことができます。
- **ステップ2** すべてのデバイスを検索するか、または選択できるデバイスモデルの完全なリストを表示するに は、クラスタ名を右クリックし、[モニタ (Monitor)]を選択します。
- **ステップ3** 特定のデバイスタイプをモニタするには、ツリー階層でデバイスタイプを右クリックするか、ダ ブルクリックします。
  - (注) デバイスタイプを右クリックする場合、デバイス選択ウィンドウが表示されるように、 [モニタ(Monitor)]を選択する必要があります。
- **ステップ4** [ステータスでデバイスを選択(Select device with status)] ウィンドウで、適用するオプションボ タンをクリックします。
- ステップ5 クリックしたオプションボタンの横にあるドロップダウン リスト ボックスで、[すべての CallManager (Any CallManager)]を選択するか、デバイス情報を表示する特定の Cisco Unified Communications Manager サーバを選択します。
  - **ヒント** 残りの手順では、[<戻る(<Back)]、[次へ>(Next>)]、[終了(Finish)]、または [キャンセル(Cancel)] ボタンを選択できます。
- **ステップ6** [次へ> (Next>)]ボタンをクリックします。
- **ステップ7** [ダウンロードステータスでデバイスを選択(Select Device with Download Status)] ペインで、適用するオプションボタンをクリックし、[次へ(Next)] をクリックします。
- **ステップ8** [デバイスモデルで検索 (Search by device model)]ペインで、適用するオプションボタンをクリックします。

- **ヒント** [デバイスモデル (Device Model)]を選択した場合、デバイス情報を表示するデバイス タイプを選択します。
- **ステップ9** [次へ (Next)] をクリックします。
- **ステップ10** [名前で検索(Search with name)] ペインで、適用するオプションボタンをクリックし、必要に応じて対応するフィールドに適切な情報を入力します。
  - (注) IPv6アドレスを入力すると、IP サブネットは適用されません。
- ステップ11 [次へ(Next)] をクリックします。
- **ステップ12** [次の属性をモニタ (Monitor following attributes)]ペインで、検索する属性を1つまたはすべてオンにします。
- ステップ13 [終了 (Finish)]をクリックします。
  - (注) デバイスの中には、すべての検索条件に対して情報を提供しないものがあります。たと えば、アクティブロード、非アクティブロード、ダウンロードステータス、またはダ ウンロード理由に対して電話機をモニタするように選択した場合、ダウンロードステー タスの結果は、この情報を提供できない電話機モデルに対してUnknownと表示します。

### 電話情報の表示

RTMT デバイスモニタリングペインに表示する電話に関する情報を表示できます。この項では、 電話情報の表示方法について説明します。

- **ステップ1** RTMT デバイス モニタリング ペインで、電話を検索して表示します。
- ステップ2 次のいずれかの作業を実行します。
  - a) 情報を表示する電話を右クリックし、[開く (Open)]を選択します。
  - b) 電話をクリックし、[デバイス (Device)]>[開く (Open)]の順に選択します。 [デバイス情報 (Device Information)]ウィンドウが表示されます。
- **ステップ3** [ステータスでデバイスを選択(Select device with status)] ペインで、適用するオプション ボタン をクリックします。
- ステップ4 クリックしたオプションボタンの横にあるドロップダウン リスト ボックスで、[すべての CallManager (Any CallManager)]を選択するか、デバイス情報を表示する特定の Cisco Unified Communications Manager サーバを選択します。
- ステップ5 [デバイスモデルごとに検索(Search By Device Model)]ペインで、表示する電話プロトコルを選択します。
- ステップ6 [すべてのモデルまたはデバイスモデル(Any Model or Device Model)]オプションボタンをクリックします。
   [デバイスモデル(Device Model)]オプションボタンをクリックした場合、表示する電話モデルを選択します。

- **ステップ7** [次へ (Next)] をクリックします。
- **ステップ8** [名前で検索(Search With Name)] ペインで適用するオプションボタンをクリックし、対応する フィールドに適切な情報を入力します。
- **ステップ9** [次の属性をモニタ (Monitor following attributes)]ペインで、検索する属性を1つまたはすべてオンにします。
- ステップ10 [終了(Finish)]をクリックします。
   [デバイス情報(Device Information)]ウィンドウが表示されます。デバイスの詳細については、
   ウィンドウの左側のペインに表示されている任意のフィールドを選択します。

## デバイス プロパティの表示

RTMT デバイスモニタリングペインに表示されるデバイスのプロパティを表示できます。デバイスのプロパティを表示するには、次の手順に従います。

### 手順

- **ステップ1** RTMT デバイス モニタリング ペインで、デバイスを検索して表示します。
- ステップ2 次のいずれかの作業を実行します。
  - ・プロパティ情報が必要なデバイスを右クリックし、[プロパティ (Properties)]を選択します。
  - プロパティ情報が必要なデバイスをクリックし、[デバイス (Device)]>[プロパティ (Properties)]の順に選択します。
- ステップ3 デバイスの説明情報を表示するには、[説明(Description)] タブをクリックします。
- ステップ4 他のデバイス情報を表示するには、[その他の情報(Other Info)] タブをクリックします。

# デバイスおよび perfmon カウンタのポーリング レートのセットアップ

Cisco Unified Communications Manager は、ステータス情報を収集するために、カウンタ、デバイス、およびゲートウェイポートをポーリングします。RTMT モニタリングペインで、パフォーマンスモニタリングカウンタとデバイスのポーリング間隔を設定します。

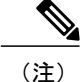

頻度の高いポーリングレートを設定すると、Cisco Unified Communications Manager のパフォー マンスが低下する場合があります。チャート形式でパフォーマンス カウンタをモニタするた めの最小ポーリング レートは 5 秒です。表形式でパフォーマンス カウンタをモニタするため の最小レートは 1 秒です。いずれもデフォルト値は 10 秒です。

(注) デバイスに対するデフォルト値は10分です。

ポーリング レートを更新するには、次の手順に従ってください。

### 手順

- **ステップ1** RTMT モニタリング ペインにデバイスまたはパフォーマンス モニタリング カウンタを表示します。
- ステップ2 デバイスをクリックし、[編集(Edit)]>[ポーリングレート(Polling Rate)]の順に選択します。
- **ステップ3** [ポーリング間隔(Polling Interval)]ペインで、使用する時間を指定します。
- **ステップ4** [OK] をクリックします。

# **CTI** アプリケーション、デバイス、および回線のモニタリング

CTIカテゴリは、CTI Manager アクティビティをモニタし、CTI 検索機能を提供します。CTI Manager によって、オープンしているデバイスの数、回線の数、および CTI 接続の数をモニタできます。 CTI アプリケーション、デバイス、および回線についての基準(CTI の状況、デバイス名、アプ リケーションパターン、属性など)を指定できます。

**ヒント** 一致する項目を RTMT で検索するには、Cisco Unified Serviceability の [サービスのアクティブ 化 (Service Activation)]ウィンドウで Cisco RIS Data Collector サービスをアクティブにする必 要があります。

結果は、一致した各デバイスを行に、指定された各属性を列に含む表で表示されます。オープン またはクローズされたデバイスのタイム スタンプ、およびデバイス メディアを制御するアプリ ケーションも表示されます。

### **CTI Manager** 情報の表示

各サーバまたは(該当する場合は)クラスタ内の各サーバに対して開いているデバイス、回線、および CTI 接続のチャートを表示するには、次の手順に従います。

### 手順

- ステップ1 クイック起動チャネルの[音声/ビデオ(Voice/Video)]をクリックします。
- **ステップ2** [CTI] をダブルクリックします。
- **ステップ3** [CTI Manager] アイコンをクリックします。

### モニタする CTI アプリケーションの検索

モニタする特定の CTI アプリケーションを検索するには、次の手順を実行します。

- ステップ1 次のいずれかの作業を実行します。
  - ・クイック起動チャネルで、次の手順を実行します。
  - 1 [音声/ビデオ (Voice/Video)]ボタンをクリックします。
  - 2 ツリー階層で [CTI] をダブルクリックします。
  - 3 [CTI 検索(CTI Search)] アイコンをクリックします。
  - [音声/ビデオ(Voice/Video)]>[CTI]>[CTI 検索(CTI Search)]>[CTI アプリケーション (CTI Applications)]の順に選択します。検索条件を入力できる選択ウィンドウが表示され ます。
- **ステップ2** [CTI Manager] ドロップダウン リスト ボックスから、モニタする CTI Manager を選択します。
- **ステップ3** [アプリケーションのステータス (Applications Status)]ドロップダウン リスト ボックスから、ア プリケーションのステータスを選択します。
- **ステップ4** [次へ (Next)] をクリックします。
- **ステップ5** [アプリケーションパターン(Application Pattern)]ペインで、適用するオプションボタンをクリックします。
- ステップ6 クリックしたオプションボタンのフィールドに情報を入力します。たとえば [IP サブネット (IP Subnet)]オプションボタンをクリックした場合、フィールドに IP アドレスとサブネット マスクを入力します。
  - (注) IPv6アドレスを入力すると、IP サブネットは適用されません。
- **ステップ7** [次へ (Next)]をクリックします。
- **ステップ8** [次の属性をモニタ (Monitor following attributes)]ウィンドウで、モニタする属性のチェックボックスを1つまたはすべてオンにします。
- **ステップ9** [終了 (Finish)] をクリックします。

アプリケーションモニタリングペインでは、選択した情報を表示します。

### モニタする CTI デバイスの検索

モニタする特定の CTI デバイスを検索するには、次の手順に従います。

- ステップ1 次のいずれかの作業を実行します。
  - ・クイック起動チャネルで、次の手順を実行します。
    - 1 [音声/ビデオ (Voice/Video)] ボタンをクリックします。
    - 2 ツリー階層で [CTI] をダブルクリックします。
    - 3 [CTI 検索(CTI Search)] アイコンをクリックします。
  - [音声/ビデオ(Voice/Video)]>[CTI]>[CTI 検索(CTI Search)]>[CTI デバイス(CTI Devices)]の順に選択します。検索条件を入力できる選択ウィンドウが表示されます。
  - **ヒント** オプションを右クリックする場合、[モニタ (Monitor)]を選択しま す。
- **ステップ2** [CTI Manager] ドロップダウン リスト ボックスから、モニタする CTI Manager を選択します。
- **ステップ3** [デバイスのステータス (Devices Status)]ドロップダウン リスト ボックスから、デバイスのス テータスを選択します。
- ステップ4 [デバイス (Devices)]ペインで、適用するオプション ボタンをクリックします。 ヒント [デバイス名 (Device Name)]を選択した場合、フィールドにデバイス名を入力しま す。
- **ステップ5** [次へ (Next)]をクリックします。
- **ステップ6** [アプリケーションパターン(Application Pattern)]ウィンドウで、適用するオプションボタンを クリックします。
- ステップ7 クリックしたオプションボタンのフィールドに情報を入力します。たとえば [IP サブネット (IP Subnet)]をクリックした場合、フィールドに IP アドレスとサブネット マスクを入力します。
   (注) IPv6 アドレスを入力すると、IP サブネットは適用されません。
- **ステップ8** [次へ (Next)]をクリックします。
- **ステップ9** [次の属性をモニタ (Monitor following attributes)]ウィンドウで、モニタする属性のチェックボックスを1つまたはすべてオンにします。
- **ステップ10** [終了(Finish)] をクリックします。 デバイスのモニタリングペインでは、選択した情報を表示します。

# モニタする CTI 回線の検索

モニタする特定の CTI 回線を検索するには、次の手順に従います。

- ステップ1 次のいずれかの作業を実行します。
  - ・クイック起動チャネルで、次の手順を実行します。
  - 1 [音声/ビデオ (Voice/Video)]ボタンをクリックします。
  - 2 ツリー階層で [CTI] をダブルクリックします。
  - 3 [CTI 検索(CTI Search)] アイコンをクリックします。
  - [音声/ビデオ(Voice/Video)]>[CTI]>[CTI 検索(CTI Search)]>[CTI 回線(CTI Lines)]の 順に選択します。検索条件を入力できる選択ウィンドウが表示されます。
  - **ヒント** オプションを右クリックする場合、[モニタ (Monitor)]を選択しま す。
- **ステップ2** [CTI Manager & ステータス (CTI Manager & Status)]ドロップダウンリストボックスから、モニ タする CTI Manager を選択します。
- ステップ3 [回線ステータス (Lines Status)] ドロップダウン リスト ボックスから、スタータスを選択します。
- ステップ4 [デバイス (Devices)]ペインで、適用するオプションボタンをクリックします。 ヒント [デバイス名 (Device Name)]を選択した場合、フィールドにデバイス名を入力しま す。
- ステップ5 [回線(Lines)]ペインで、適用するオプションボタンをクリックします。
   (注) [電話番号(Directory Number)]を選択した場合、フィールドに電話番号を入力します。
- **ステップ6** [次へ (Next)] をクリックします。
- **ステップ7** [アプリケーションパターン(Application Pattern)]ペインで、適用するオプションボタンをクリックします。
- ステップ8 クリックしたオプションボタンのフィールドに情報を入力します。たとえば [IP サブネット (IP Subnet)]をクリックした場合、フィールドに IP アドレスとサブネットマスクを入力します。
   (注) IPv6 アドレスを入力すると、IP サブネットは適用されません。
- **ステップ9** [次へ (Next)]をクリックします。
- **ステップ10** [次の属性をモニタ (Monitor following attributes)]ウィンドウで、モニタする属性のチェックボックスを1つまたはすべてオンにします。
- ステップ11 [終了 (Finish)]をクリックします。

回線のモニタリングペインでは、選択した情報を表示します。

# アプリケーション情報の表示

Cisco Unified IP Phone、CTI ポート、CTI ルート ポイントなど、選択したデバイスのアプリケー ション情報を表示できます。アプリケーション情報を表示するには、次の手順に従ってください。

#### 手順

- **ステップ1** RTMT モニタリングペインで、デバイスを検索して表示します。
- ステップ2 次のいずれかの作業を実行します。
  - CTI など、アプリケーション情報が必要なデバイスを右クリックして、[アプリ情報(App Info)]を選択します。
  - アプリケーション情報が必要なデバイスをクリックし、[デバイス(Device)]>[アプリ情報(App Info)]の順に選択します。

[アプリケーション情報(Application Information)] ウィンドウに CTI Manager Server の名前、アプ リケーション ID、ユーザ ID、アプリケーション IP アドレス、アプリケーション ステータス、ア プリケーションのタイムスタンプ、デバイスのタイム スタンプ、デバイス名、および CTI デバイ スのオープン ステータスが表示されます。

**ステップ3** 更新された情報を表示するには、[更新 (Refresh)]をクリックします。ウィンドウを閉じるには、 [OK] をクリックします。

# コール制御検出の学習パターンとSAFフォワーダレポートへのアクセ

学習パターンレポートと Service Advertisement Framework(SAF)フォワーダレポートは、コール 制御検出機能をサポートします。コール制御ディスカバリ機能を設定すると、Cisco Unified Communications Manager は、SAF ネットワークを使用する他のリモート コール制御エンティティ にそれ自身とホストされた DN パターンをアドバタイズします。同様に、これらのリモート コー ル制御エンティティは、ホストされた DN パターンをアドバタイズします。Cisco Unified Communications Manager は、それらを学習して、番号分析に挿入できます。コール制御検出機能 の詳細については、『Feature Configuration Guide for Cisco Unified Communications Manager』の"Call Control Discovery"を参照してください。

ス

**(注**)

I

学習パターンは異なるソースから送信されている場合があるので、学習パターンがレポートで 繰り返されることがあります。たとえば、別のIPアドレスから送信される可能性があります。

学習パターンレポートには、学習パターン名、タイムスタンプ、およびパターンの到達可能性ス テータスなどが含まれます。次の表を参照してください。

### 表8:学習パターンレポートのデータ

| カラム (Column)       | 説明                                                                                                    |
|--------------------|----------------------------------------------------------------------------------------------------|
| パターン               | リモートコール制御エンティティからの学習パ<br>ターンの名前が表示されます。                                                                                                    |
| TimeStamp          | ローカル Unified Communications Manager がパ<br>ターンを学習パターンとしてマークした日時を<br>表示します。                                                                                                    |
| ステータス (Status)     | 学習パターンが到達可能だったか、到達不能<br>だったかを示します。                                                                                                    |
| プロトコル              | 学習パターンへの発信コールに使用した SAF 対<br>応トランクのプロトコルが表示されます。リ<br>モート コール制御エンティティに SAF 対応ト<br>ランクの QSIG トンネリングが設定されている<br>場合は、データは、QSIG トンネリングが使用<br>されていたことを示します。たとえば、このカ<br>ラムにH.323 とともに EMCA が表示されます。 |
| AgentID            | 学習パターンをアドバタイズしたリモートコー<br>ル制御エンティティの名前が表示されます。                                                                                                    |
| IPアドレス(IP Address) | 学習パターンをアドバタイズしたコール制御エ<br>ンティティの IP アドレスが表示されます。ま<br>た、コール制御エンティティがコールの待機に<br>使用するポート番号を表示します。                                                                                               |
| ToDID              | 学習パターンの PSTN フェールオーバー設定を<br>表示します。                                                                                                    |
| CUCMNodeId         | ローカル Unified Communications Manager ノー<br>ドの ID を表示します。                                                                                                    |

SAF フォワーダレポートは、SAF フォワーダの認証ステータスおよび登録ステータスなどの情報 を表示します。次の表を参照してください。

٦

### 表 9: SAF フォワーダ レポートのデータ

| カラム (Column)                     | 説明                                                                                                    |
|----------------------------------|----------------------------------------------------------------------------------------------------|
| 名前 (Name)                        | Cisco Unified Communications Manager<br>Administration の [SAF フォワーダの設定(SAF<br>Forwarder Configuration)] ウィンドウで設定し<br>た SAF フォワーダの名前が表示されます。                                        |
| 説明                               | Cisco Unified Communications Manager<br>Administration の [SAF フォワーダの設定 (SAF<br>Forwarder Configuration)]ウィンドウで設定し<br>たSAFフォワーダの説明が表示されます。SAF<br>フォワーダの説明を入力していない場合は、何<br>も表示されません。 |
| IPアドレス(IP Address)               | Cisco Unified Communications Manager<br>Administration の [SAF フォワーダの設定 (SAF<br>Forwarder Configuration)]ウィンドウで設定し<br>た SAF フォワーダの IP アドレスが表示されま<br>す。                              |
| ポート (Port)                       | Cisco Unified Communications Manager が SAF<br>フォワーダに接続するために使用するポート番<br>号を示します。デフォルトでは、Unified<br>Communications Manager は 5050 を使用します。                                             |
| タイプ (Type)                       | SAF フォワーダがプライマリ SAF フォワーダ<br>か、またはバックアップ SAF フォワーダに分類<br>されているかを示します。                                                                                                    |
| 接続状況                             | Unified Communications Manager が SAF フォワー<br>ダに接続できるかどうかを示します。                                                                                                    |
| 認証タイプ (Authentication Type)      | Cisco Unified Communications Manager がダイジェ<br>スト認証を使用して SAF フォワーダに接続した<br>ことを示します。                                                                                                 |
| 登録ステータス                          | Cisco Unified Communications Manager が SAF<br>フォワーダに登録されているかどうかを示しま<br>す。                                                                                                    |
| 最後に登録された時間(Time Last Registered) | Unified Communications Manager が SAF フォワー<br>ダに最後に登録された日時が表示されます。                                                                                                    |

| カラム (Column)                                | 説明                                                                                    |
|---------------------------------------------|---------------------------------------------------------------------------------------|
| 登録されたアプリケーション数(NoofRegistered Applications) | SAFフォワーダに登録されたサービスをアドバ<br>タイズおよび要求する CCD の総数を表示しま<br>す。                               |
| 接続の再試行数(No of Connection Re-Attempts)       | コール制御エンティティ(この場合は、Unified<br>Communications Manager)が SAF フォワーダに<br>接続しようとした回数を表示します。 |

RTMT を使用すると、さまざまな条件に基づいて検索できます。たとえば、リモート コール制御 エンティティの検索を指定すると、リモート コール制御エンティティのすべての学習パターンが 表示されます。

RTMT で学習パターン レポートまたは SAF フォワーダ レポートにアクセスするには、次の手順 を実行します。

- **ステップ1** レポートにアクセスするには、次のいずれかのアクションを実行します。
  - a) 学習パターンの場合: RTMT のメニューから、[音声/ビデオ(Voice/Video)]>[レポート(Report)]>[学習パターン(Learned Pattern)]の順に選択します。または、[音声/ビデオ(Voice/Video)]タブをクリックし、[学習パターン(Learned Pattern)]をクリックします。
  - b) SAF フォワーダの場合:RTMT のメニューから、[音声/ビデオ(Voice/Video)]>[レポート (Report)]>[SAF フォワーダ(SAF Forwarders)]の順に選択します。または、[音声/ビデオ (Voice/Video)]タブをクリックし、[SAF フォワーダ(SAF Forwarders)]をクリックします。
- ステップ2 [ノードの選択(Select a Node)]ドロップダウンリストボックスからノードを選択します。
   学習パターンレポートでは、Cisco CallManager サービスを実行しているが、そのノード上でCCD
   要求サービスを実行していない場合は、ノードを選択したら、CCD Report Service が動作していないというメッセージが報告されます。CCD 要求サービスが選択したノードでアクティブでない場合、レポートは空として表示されます。
- ステップ3 レポート内のデータを確認します。 レポートされた項目の説明については、[学習パターンレポート(Learned Pattern Report)]テーブ ルのデータおよび [SAF フォワーダレポート(SAF Forwarder Report)]テーブルのデータを参照 します。

- **ステップ4** データの表示後に、特定の条件に基づいて結果をフィルタ処理する場合は、[フィルタ(Filter)] ボタンをクリックし、検索する条件を指定し、[適用(Apply)]をクリックし、次に[OK]をクリッ クします。
- ステップ5 最新の結果を表示するには、[更新 (Refresh)]をクリックします。
- **ステップ6** データの特定の文字列を検索する場合は、[検索(Find)]ボタンをクリックして、文字列を入力 したら、[次を検索(Find Next)]をクリックします。
- ステップ7 結果を保存する場合は、[保存(Save)]をクリックし、結果をどのように保存するかに応じて
   [XML] または[テキスト(Text)]を選択します。データを保存する場所を参照し、保存するファイルに名前を付け、[保存(Save)]をクリックします。

# 着信側トレース レポートへのアクセス

着信側トレースでは、トレースする電話番号または電話番号のリストを設定することができます。 セッション トレース ツールを使用してコールのオンデマンド トレースを要求できます。

着信側トレース機能は、ノード内の着信者番号に加えて、その発信者番号についての情報を提供 します。各ノードの情報を使用して、発信元へのコールバックをトレースできます。

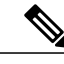

(注) ユーザは、電話番号のログにアクセスする権限を持つ管理者である必要があります。MLAを 使用して特定のロールに許可を付与するには、"着信側トレース"のリソースはロールに対して 読み取りアクセス許可を有効にする必要があります。

Real-Time Monitoring Tool で着信側トレース レポートにアクセスするには、以下のステップに従います。

- ステップ1 [RTMT] メニューから、[音声/ビデオ(Voice/Video)]>[Callprocess]>[着信側トレース(Called Party Trace)]の順に選択します。または、[音声/ビデオ(Voice/Video)] タブをクリックし、次 に、[着信側トレース(Called Party Trace)] をクリックします。
- ステップ2 ドロップダウンボックスを使用して、レポートの開始時刻を選択します。
   (注) 開始時間は、現在の日付から5年前より古く設定できませ
  - ん。
- ステップ3 このレポートには、次の情報が表示されます。
  - •開始時刻
  - 発信側電話番号
  - •元の送信先電話番号
  - 着信側電話番号

- •発信側デバイス名
- •着信側デバイス名
- (注) 5 MBのトレースファイルエントリが、RTMTによってアクセスされるログファイル に書き込まれている場合、新しいトレースエントリが記録されると最も古いログ情報 が上書きされます。RTMTは、与えられた検索に対して最大で500エントリしか一覧表 示できません。

# Intercompany Media Service

# IME サービスのモニタリング

IME サービス カテゴリでは、次の項目がモニタされます。

- ネットワークアクティビティ(Network Activity): Cisco Intercompany Media Engine に関連する、Cisco Unified Communications Manager 上のアクティビティが表示されます。Network Activity オブジェクトにより、次のグラフが表示されます。
  - IME 分散キャッシュの状態(IME Distributed Cache Health): IME サーバ パフォーマンスオブジェクトの IMEDistributedCacheHealth カウンタに基づき、IME 分散キャッシュの状態を表示します。
  - <sup>o</sup> IME 分散ノード数(IME Distributed Node Count): IME サーバパフォーマンスオブジェクトの IMEDistributedCacheNodeCount カウンタの値に基づき、IME 分散キャッシュ内のノードの概数を表示します。Cisco Intercompany Media Engine の各物理サーバには複数のノードが含まれるため、グラフに表示される数は、IME 分散キャッシュに参加いる Cisco Intercompany Media Engine の物理サーバの数を示しません。
  - ○受信インターネット帯域幅(Internet BW Received): Cisco IME サービスで着信インター ネットトラフィックのために使用される帯域幅量をキロビット/秒単位で表示します。 IME サーバパフォーマンスオブジェクトの InternetBandwidthRecv カウンタを表します。
  - 送信インターネット帯域幅(Internet BW Send): Cisco IME サービスで発信インター ネットトラフィックのために使用される帯域幅量をキロビット/秒単位で表示します。 IME サーバパフォーマンスオブジェクトの InternetBandwidthSend カウンタを表します。
  - IME 分散キャッシュに保存されたデータレコード(IME Distributed Cache Stored Data Records): Cisco Intercompany Media Engine サーバが保存した IME 分散キャッシュレ コードの数を表示します。IME サーバパフォーマンスオブジェクトの IMEDistributedCacheStoredData カウンタを表します。
    - ネットワークアクティビティに関する情報を表示するには、[Cisco IME サービス (Cisco IME Service)]>[ネットワークアクティビティ (Network Activity)]を選択します。

- サーバアクティビティ(Server Activity): Cisco Intercompany Media Engine サーバ上のアク ティビティをモニタできます。Server Activity オブジェクトにより、次のグラフが表示されます。
  - ・登録済みクライアントの数(Number of Registered Clients): Cisco IME サービスに接続しているクライアントの現在の数を表示します。IME サーバパフォーマンスオブジェクトの ClientsRegistered カウンタの値を表します。
  - IME 分散キャッシュ クォータ(IME Distributed Cache Quota): この IME サーバに接続 されている Cisco Cisco Unified Communications Manager が IME 分散キャッシュに書き込 むことのできる個別の DID の数を表します。この数は、IME 分散キャッシュの全体的 な設定と IME サーバにインストールされている IME ライセンスによって決まります。
  - IME 分散キャッシュ クォータの使用(IME Distributed Cache Quota Used): この IME サーバに現在接続されている Cisco Cisco Unified Communications Manager が、登録され たパターンで Intercompany Media Service にパブリッシュされるように設定した固有の DID 番号の総数を表します。
  - 着信側コール VCR(Terminating VCRs):コールの着信側の Cisco IME サーバに保存された IME 音声コール レコードの合計数を示します。これらのレコードは、学習ルートの検証に使用できます。
  - ・保留中の検証(Validations Pending): Cisco IME サービスの保留中の検証の数および検 証のしきい値を表示します。このグラフは、Cisco IME サーバパフォーマンスオブジェ クトの ValidationsPending カウンタを表します。

サーバアクティビティに関する情報を表示するには、[Cisco IME サービス (Cisco IME Service)]>[サーバアクティビティ (Server Activity)]を選択します。

# IME システム パフォーマンスのモニタリング

IME システム パフォーマンス モニタリング カテゴリは、SDL キュー内の信号の数および特定の Signal Distribution Layer (SDL) キュータイプとして処理された信号の数をモニタする SDL キュー オブジェクトを提供します。SDL キューのタイプは、高、標準、低、最低のキューから構成され ます。特定のサーバまたはクラスタ全体(該当する場合)の SDL キューを監視できます。

SDL キューに関する情報を表示するには、[Cisco IME サービス(Cisco IME Service)]>[SDL キュー (SDL Queue)]を選択します。[SDL キュータイプ(SDL Queue Type)] ドロップダウン リスト ボックスからタイプを選択します。

# Intercompany Media Service のモニタリング

# $\mathcal{P}$

ヒント 事前に準備された各モニタリング ウィンドウのポーリング レートは固定されていて、デフォ ルト値は 30 秒です。AMC(Alert Manager and Collector)サービス パラメータの収集レートが 変化すると、事前に準備されたウィンドウのポーリング レートも更新されます。また、バッ クエンドサーバの時刻ではなく、RTMT クライアント アプリケーションのローカル時刻が、 各チャートのタイム スタンプのベースになります。

# $\mathcal{P}$

ト 事前に定義されたオブジェクトのモニタを拡大するには、対象となるチャートの領域上でマウスの左ボタンをクリックし、ドラッグします。必要な領域を選択してから、マウスの左ボタンを放します。RTMTは、モニタ対象のビューを更新します。モニタを縮小して、初期のデフォルトビューにリセットするには、Rキーを押します。

[Intercompany Media Services] モニタリングカテゴリでは、次の項目がモニタされます。

- •ルーティング(Routing): Cisco Unified Communications Manager が保持する Cisco Intercompany Media Engine ルートの合計数が表示されます。この合計数には、次のルートが含まれます。
  - 。Cisco Intercompany Media Engine クライアントが学習し、Cisco Unified Communications Manager のルーティング テーブル内に存在する電話番号を表す学習ルート
  - 。Cisco Intercompany Media Engine ルートが存在するピア企業の固有ドメイン
  - ・すべての Cisco Intercompany Media Engine サービス間の IME 分散ハッシュ テーブルに正常に発行されたダイヤルイン方式(DID)の番号を表す発行済みルート
  - 。管理者がブロックしたために拒否される学習ルートの番号を表す拒否ルート。
    - これらのチャートは、Cisco IME Client パフォーマンス オブジェクトの次のパフォーマ ンス カウンタを示します: RoutesLearned、DomainsUnique、RoutesPublished、および RoutesRejected。
    - ルーティングに関する情報を表示するには、[音声/ビデオ(Voice/Video)]>[Cisco IME クライアント(Cisco IME Client)]>[ルーティング(Routing)]の順に選択します。
- コールアクティビティ(Call Activities): Cisco Intercompany Media Engine コールの総数をモニタできます。この合計値には、次のタイプのコールが含まれます。
  - 試行されたコール(受け入れられたコール、話し中のコール、応答のないコール、および失敗したコールが含まれます)
  - 。受信されたコール
  - ・セットアップされたコール(つまり、Cisco Unified Communications Manager が実行し、 リモート側が受け入れたコール)

- ・受け入れられたコール(Cisco Unified Communications Manager が受信し、着信側が応答 したコール)
- 。PSTN へのフォールバックが完了したコール
- 。PSTN に正常にフォールバックされなかったコール。

これらのチャートは、Cisco IME Client パフォーマンス オブジェクトの次のパフォーマンス カウ ンタを示します:CallsAttempted、CallAccepted、CallsReceived、CallsSetup、IMESetupsFailed、お よび FallbackCallsFailed。

コールアクティビティ情報を表示するには、[音声/ビデオ(Voice/Video)]>[Cisco IME クライア ント(Cisco IME Client)]>[コールアクティビティ(Call Activities)]の順に選択します。

# IM and Presence モニタリング

# IM and Presence および Cisco Jabber サマリーのモニタリング

Real-Time Monitoring Tool は、IM and Presence service および Cisco Jabber の全体的なパフォーマン スのモニタリングをサポートする一連の重要なパフォーマンス カウンタを提供します。RTMT の IM and Presence および Cisco Jabber のサマリーでは、1 つのモニタリングペインで重要な共通情報 を監視することができます。

IM and Presence および Cisco Jabber の全体的なパフォーマンスを反映する重要なパフォーマンス カウンタに情報を表示するには、[IM and Presence] > [IM and Presence のサマリー (IM and Presence Summary)]または[IM and Presence] > [Cisco Jabber][サマリー (Summary)]の順に選択します。

IM and Presence のサマリーで、次の情報を確認します。

- PE 実行中 JSM セッション
- XCP JSM IM セッション (XCP JSM IM Sessions)
- 処理された IM の合計(Total IMs Handled)
- ・現在接続されている XMPP クライアント (Current XMPP Clients Connected)
- •アドホックチャットルームの合計(Total Ad hoc Chat Rooms)
- 永続的なチャットルームの合計(Total Persistant Chat Rooms)

Cisco Jabber サマリーで、次の情報を確認します。

- ・クライアントの SOAP インターフェイス
- •SIP クライアントの登録ユーザ
- •SIP クライアントの登録ユーザの失敗
- ・SIP クライアントの IM メッセージ

# Cisco XCP カウンタ

## 接続されている XMPP クライアントの数

### Cisco XCP CM : CmConnectedSockets

個々の IM and Presence サーバの Cisco XCP Connection Manager に接続されている XMPP クライア ントの現在の数を表示します。この数値は、展開の使用パターンに基づいて上下動します。この 数値が予想されるユーザベースよりも高い場合、詳細な調査が必要になることがあります。

# 接続されている CAXL クライアントの数

### Cisco XCP Web CM : WebConnectedSockets

個々の IM and Presence サーバの Cisco XCP Web Connection Manager に接続されている CAXL Web クライアントの現在の数を表示します。この数値は、展開の使用パターンに基づいて上下動します。この数値が予想されるユーザベースよりも高い場合、詳細な調査が必要になることがあります。

## アクティブな送信 SIP サブスクリプションの数

### Cisco XCP SIP S2S : SIPS2SSubscriptionsOut

IM and Presence サーバの Cisco XCP SIP Federation Connection Manager サービスで管理されている アクティブな送信 SIP サブスクリプションの現在の数を表示します。IM and Presence サーバが SIP ドメイン間フェデレーションまたは SIP ドメイン内フェデレーションに対して設定されている場 合、このカウンタを監視します。

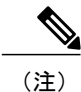

SIPS2SSubscriptionsOut と SIPS2SSubscriptionsIn を組み合わせた合計数は、単一の IM and Presence サーバ上で 260,000 を超えることはできません。

### アクティブな着信 SIP サブスクリプションの数

### Cisco XCP SIP S2S : SIPS2SSubscriptionsIn

IM and Presence サーバの Cisco XCP SIP Federation Connection Manager サービスによって維持され ているアクティブな着信 SIP サブスクリプションの現在の数を表示します。IM and Presence サー バが SIP ドメイン間フェデレーションまたは SIP ドメイン内フェデレーションに対して設定され ている場合、このカウンタを監視します。

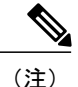

SIPS2SSubscriptionsOut と SIPS2SSubscriptionsIn を組み合わせた合計数は、単一の IM and Presence サーバ上で 260,000 を超えることはできません。

### IM セッションの数

#### Cisco XCP JSM : JsmIMSessions

このカウンタは、すべてのユーザ間の IM and Presence ノードで IM セッションの総数を示します。 Cisco Presence Engine (PE) は、プレゼンス構成サービスと、豊富な機能を持つ常時のネットワー クプレゼンスを提供し、PE の起動時にすべてのユーザに代わって IM セッションを作成します。 これは、ユーザが IM クライアントにログインしていなくても、Cisco Unified Communications Manager の Telephony Presence や Exchange Calendar の通知などのネットワーク プレゼンス イベン トがユーザのプレゼンスに反映されるために必要です。

IM and Presence ノードでライセンスを取得したすべてのユーザには、ログインしているクライアント用の1つのIM セッションに加えて、Presence Engine の高度なプレゼンス機能用の1つのIM セッションがあります。

### 例

IM and Presence ノードに次のような 100 人のライセンス取得済みユーザがいるとします。

- 50人のユーザがログインしていません。
- ・40人のユーザが1つのIMクライアントにログインしています。
- •10人のユーザが2つのIMクライアントにログインしています。

これにより、合計 160 の IM セッションが次のように構成されます。

- 高度な Presence Engine セッションは 100 x 1。
- •1 つのクライアントにログインしているユーザは 40 x 1。
- ・2 つのクライアントにログインしているユーザは 10 x 2。

# IM パケットの合計

#### Cisco XCP JSM : JsmTotalMessagePackets

このカウンタには、すべてのユーザにまたがる IM and Presence ノードによって処理される IM セッション総数が表示されます。

ユーザ Alice がユーザ Bob に IM パケットを送信し、両方のユーザが同じ IM and Presence ノード に割り当てられている場合、この IM パケットは 2回カウントされます。これは、XCP ルータと Jabber Session Manager が 2人のユーザを別々に扱うためです。たとえば、Alice のプライバシー

ルールは IM パケットが Bob に配信される前にその IM パケットに適用され、Bob のプライバシー ルールは IM パケットが Bob のクライアントに配信される前にその IM パケットに適用されます。 IM and Presence が IM パケットを処理するときは必ず、そのパケットは発信元と終端で1回ずつカ ウントされます。

Alice と Bob が別々の IM and Presence ノードに割り当てられ、Alice が Bob に IM パケットを送信 する場合、その IM パケットは Alice のノードと Bob のノードで1回ずつカウントされます。

### 直前の 60 秒の IM

### Cisco XCP JSM : JsmMsgsInLastSlice

このカウンタは、直前の 60 秒のすべてのユーザ間で IM and Presence ノードによって処理される IM パケットの総数を示します。このカウンタは、60 秒ごとにゼロにリセットされます。 JsmTotalMessagePackets と同じ IM パケットをカウントするためのルールが適用されます。このカ ウンタを監視すると、組織内のビジー IM 時間を識別できるようになります。

# ユーザごととセッションごとのカウンタ

#### Cisco XCP JSM セッション カウンタ

セッション カウンタごとにこれらは IM セッションまたはユーザ ログイン期間だけに表示されま す。これらのカウンタは Presence Engine ネットワーク プレゼンス セッションごとに1つ存在し、 クライアント ログイン セッションごとに1つ存在します。IMSessions カウンタに関する上記の例 では、160 個の異なる Cisco XCP JSM セッション カウンタがあります。ユーザがログアウトする か、Cisco Presence Engine が停止すると、関連付けられた Cisco XCP JSM セッション カウンタの インスタンスが削除されます。

Cisco XCP JSM セッションカウンタを使用すると、現在ログインしているすべてのユーザのスナッ プショットを取得できます。これらのカウンタは、次のコマンドを使って、CLI からアクセスで きます。

#### admin: show perf list instances "Cisco XCP JSM Session Counters"

システムにログインしている IM and Presence ノードに割り当てられたすべてのユーザは、現在ロ グインしているクライアントセッションと、Presence Engine ネットワークセッションの JSM セッ ション カウンタのセットを持ちます。5000 人のユーザがログインしている IM and Presence ノー ドでは、この結果、少なくとも 10,000 セットの JSM セッション カウンタが発生します。これら の値が変化するごとに新しい値でこれらのカウンタを更新することは、システムにストレスを与 えることになります。これに対処するため、JSM セッション カウンタ値がシステムによってロー カルにキャッシュ、RTMT に 30 分ごとに更新されます。

# 1 セッションごとに送信される IM パケット

#### Cisco XCP JSM セッション カウンタ: JsmSessionMessagesIn

これは、IM クライアントまたはセッションのユーザによって送信された IM パケットの総数をカ ウントします。JsmSessionMessagesIn という用語は IM and Presence サーバの観点で使用されてい ることに注意してください。クライアントによって送信される IM パケットは、IM and Presence に 着信する IM パケットです。

# 1 セッションあたりに受信した IM パケット

### Cisco XCP JSM セッション カウンタ:JsmSessionMessagesOut

これは、IM クライアントまたはセッションのユーザに送信された IM パケットの総数をカウント します。SessionMessagesOut という用語は IM and Presence サーバの観点で使用されていることに 注意してください。IM パケットはクライアントに送信され、IM and Presence から送信される IM パケットです。

(注) JsmTotalMessagePackets、JsmMsgsInLastSlice、JsmSessionMessagesIn、および JsmSessionMessagesOut は、それぞれ IM and Presence に送信されるインスタントメッセージパ ケットを表し、システムのインスタントメッセージの正確な数字ではありません。IM ごとの IM and Presence に送信される IM パケットの量は、使用中のクライアントによって異なる場合 があります。

## テキスト会議室の合計

### Cisco XCP TC : TcTotalRooms

このカウンタは、ノードでホストされるテキスト会議室の合計を表します。これは、アドホック 会議室と常設チャットルームの両方を含みます。

# アドホック グループ チャット ルームの合計

### Cisco XCP TC : TcAdHocRooms

このカウンタは、ノードで現在ホストされているアドホックチャットルームの合計を表します。 アドホックチャットルームは、すべてのユーザがルームを離れると自動的に破棄されます。その ため、このカウンタの値は定期的に増減します。

### 永続的なチャット ルームの合計

### Cisco XCP TC : TcPersistentRooms

このカウンタは、ノードでホストされる永続的なチャットルームの合計を表します。常設チャットルームは、そのチャットルームのオーナーが明示的に破棄する必要があります。このカウンタを監視すると、常設チャットルームの合計が非常に多いかどうかを識別したり、いくつかの常設 チャットルームが定期的には使用されなくなっているかどうかを識別したりできます。

### Per-chat room カウンタ

### Cisco XCP TC ルーム カウンタ

pre-chatroomカウンタは、チャットルームのライフタイムだけに表示されます。アドホックチャットルームでは、これらのカウンタインスタンスは、アドホックチャットルームが破棄されたときに削除されます。常設チャットルームの場合、カウンタインスタンスは常設チャットルームが破棄されるときに破棄されますが、常設チャットルームは長期間存続するので、破棄されることがほとんどありません。

per-chat room カウンタを使用すると、常設(およびアドホック)チャット ルームの使用率と参加 者を監視し、ほとんど使用されなくなった常設チャット ルームの識別に役立ちます。

Cisco XCP TC ルーム カウンタを使用すると、ノードで現在ホストされているすべてのルームのス ナップショットを取得できます。これらのカウンタには、次のコマンドを使用して CLI からアク セスできます。

admin:show perf list instances "Cisco XCP TC Room Counters"

# ルームごとに受信した IM パケット

### Cisco XCP TC ルーム カウンタ:TCRoomMsgPacketsRecv

このカウンタは、ルームごとに受信した IM パケット数を表します。

### 1つの会議室あたりの占有者数

### Cisco XCP TC ルーム カウンタ: TCRoomNumOccupants

このカウンタは、チャットルームの現在の占有者数を提供します。チャットルームの使用状況の 傾向を把握するために、常設チャットルームでこのカウンタを監視します。

1 つの IM and Presence ノードで、最大 16,500 のテキスト会議室を持つことができます。これらの 会議室のそれぞれに、1 チャット ルームあたりの独自のカウンタのセットがあります。JSM セッ ション カウンタと同じように、これらの値が変化するごとに新しい値でこれらを更新すること は、システムにストレスを与えることになります。これに対処するため、1 チャット ルームあた りのカウンタの値はシステムによってローカルにキャッシュされ、30分ごとにのみ RTMT に更新 されます。

# SIP プロキシのカウンタ

# アイドル状態の SIP プロキシ ワーカー プロセスの数

### SIP プロキシ: NumIdleSipdWorkers

IM and Presence の SIP プロキシでアイドル状態またはフリーな状態の SIP ワーカー プロセスの現 在の数を表示します。このカウンタは、それぞれの IM and Presence サーバの SIP プロキシに適用 される負荷の良い指標となります。IM and Presence サーバが SIP ドメイン間フェデレーションま たは SIP ドメイン内フェデレーションに対して設定されている場合、このカウンタを監視します。

アイドル状態のプロセスの数はゼロになる場合がありますが、心配する必要はありません。ただし、アイドルプロセスの数が常に5プロセスより少なくなる場合は、IM and Presence サーバの負荷が増えており、調査が必要なことを示します。

# Cisco Unity Connection のモニタリング

# ポートモニタ

ポート モニタでは、各 Cisco Unity Connection ボイス メッセージング ポートのアクティビティを リアルタイムにモニタすることができます。この情報は、システムのポート数が多すぎるかまた は不十分かを判断するために役立ちます。

ポート モニタでは、各 Cisco Unity Connection ボイス メッセージング ポートに関する情報をリア ルタイムに提供します。この情報は、ポートごとのアクティビティを判断してシステムのポート 数が多すぎるかまたは不十分かを判断するために役立ちます。ポート モニタは、次の表に説明す るような各ポートの情報を表示します。

| フィールド              | 説明                                               |
|--------------------|--------------------------------------------------|
| [ポート名 (Port Name)] | Cisco Unity Connection Administration でのポートの表示名。 |
| 発信者(Caller)        | 着信コールの場合、発信者の電話番号。                               |
| 着信者(Called)        | 着信コールの場合、電話がかかっている電話番号。                          |
| 理由 (Reason)        | 該当する場合、コールがリダイレクトされた理由。                          |

表10:ポートモニタのフィールドと説明
| フィールド                                   | 説明                                                                                                    |
|-----------------------------------------|----------------------------------------------------------------------------------------------------|
| リダイレクト(Redir)                           | コールがリダイレクトされた内線番号。コールが複数の内線番号<br>にリダイレクトされている場合、このフィールドには最後の内線<br>番号の1つ前の内線番号が表示されます。                                  |
| 最後のリダイレクト(Last<br>Redir)                | コールがリダイレクトされた最後の内線番号。                                                                                                  |
| アプリケーションのステータ<br>ス (Application Status) | Cisco Unity Connection が発信者に行っているカンバセーションの<br>名称。ポートでコールの処理が行われていない場合、ステータス<br>は[アイドル (Idle)]と表示されます。                  |
| 画面のステータス                                | カンバセーションが現在実行中のアクション。ポートでコールの<br>処理が行われていない場合、ステータスは[アイドル(Idle)]と<br>表示されます。                                           |
| カンバセーションのステータス (Conversation Status)    | カンバセーションが実行中のアクションに関する特定の詳細。ポートでコールの処理が行われていない場合、ステータスは[アイドル (Idle)]と表示されます。                                           |
| ポートの内線番号 (Port<br>Ext)                  | ポートの内線番号。                                                                                                    |
| 接続先(Connected To)                       | Cisco Unified Communications Manager SCCP 統合に対しては、ポートが登録されている Cisco Unified Communications Manager サーバの IP アドレスおよびポート。 |

(注)

電話システム統合によって提供される情報およびコールの状態によって、一部のフィールドは 空白のままになります。

# **Cisco Unity Connection** ポート モニタのポーリングの開始

ポートモニタを使用するには、次の手順を実行します。

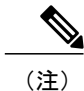

I

低いポーリング レートを設定すると、システム パフォーマンスに影響を与える可能性があり ます。

## 手順

- ステップ1 Real Time Monitoring Tool では、Unity Connection にアクセスし、[ポートモニタ (Port Monitor)] をクリックします。[ポートモニタ (Port Monitor)] ウィンドウが表示されます。
- ステップ2 [ノード (Node)]ドロップダウンボックスで、Cisco Unity Connection サーバを選択します。
- ステップ3 [ポーリングレート (Polling Rate)]フィールドでデフォルト値を承認するか、[ポートモニタ (Port Monitor)]タブでデータの更新間隔の秒数を入力し、[ポーリングレートの設定 (Set Polling Rate)] をクリックします。
- ステップ4 [ポーリングの開始 (Start Polling)]をクリックします。[ポート モニタ (Port Monitor)]ウィンド ウに、Cisco Unity Connection のすべてのボイス メッセージング ポートのステータスが表示されま す。

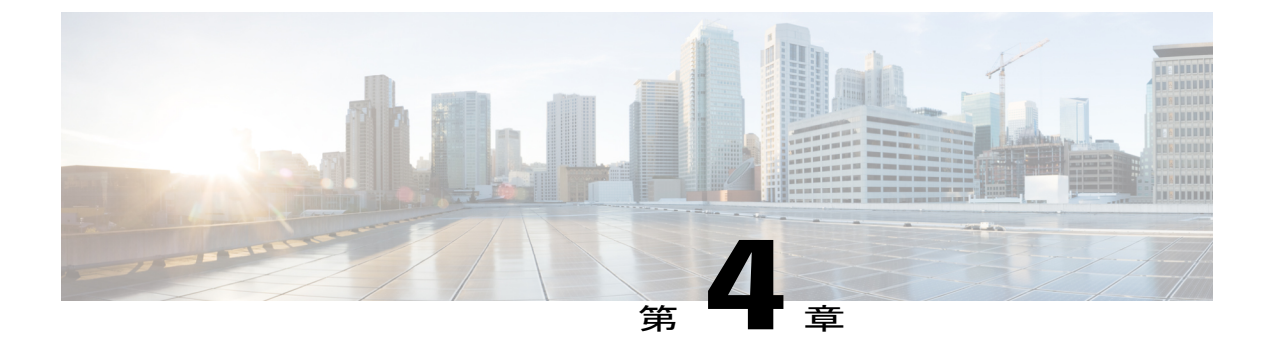

# **Cisco Unified Analysis Manager**

- Cisco Unified Analysis Manager のプリファレンス, 85 ページ
- Cisco Unified Analysis Manager の制限事項, 89 ページ
- Cisco Unified Analysis Manager のセットアップ, 90 ページ
- Cisco Unified Analysis Manager  $\mathcal{V} \mathcal{V}$ , 92  $\sim -\mathcal{V}$
- Cisco Unified Analysis Manager のトラブルシューティング, 113 ページ

# Cisco Unified Analysis Manager のプリファレンス

Unified Analysis Manager のドロップダウン メニューを使用して、次のプリファレンスを設定します。

## FTP サーバのセットアップ

この機能により、FTPサーバを設定し、これを使用して情報をエクスポートできます。Cisco TAC FTPサーバをこのサーバとして指定できます。この情報には、ログ、トレースファイル、および システム コールのトレース情報などを含めることができます。

デフォルトで、Cisco TAC FTP サーバは事前入力されています。デフォルトの FTP サーバでこの 設定を変更できます。

[FTP サーバ(FTP Server)]オプションにより、設定済みのサーバを管理することができます。次の操作を実行できます。

- •新しい FTP サーバの追加
- ・既存の FTP サーバの編集
- •FTP サーバの削除
- •FTP サーバとの接続のテスト

Cisco TAC には、ファイルのエクスポート用に設定できる次の2つの FTP サーバがあります。

- ftp-rtp.cisco.com
- ftp-sj.cisco.com

(注)

どちらのサーバでも、ファイルは /incoming ディレクトリにアップロードする必要があります。

## FTP サーバオプションへのアクセス

次の手順では、FTP サーバオプションにアクセスする方法について説明します。

## 手順

- ステップ1 [Unified Analysis Manager] ドロップダウンメニューから、[Analysis Manager]>[設定 (Preferences)]の順に選択します。
   [設定 (Preferences)]ウィンドウが表示されます。[FTP サーバ (FTP Server)]をクリックします。
- ステップ2 [FTP サーバ(FTP Servers)] 画面が表示され、設定済みサーバの一覧と、サーバの追加、編集、 削除を行うボタンが併せて表示されます。[接続のテスト(Test Connection)]ボタンは、サーバへ の接続をテストすることができます。
- **ステップ3** ボタンを使用して目的のオプションを選択します。

## FTP サーバの追加または編集

FTP サーバを追加するか、既存の設定を編集するには、次の手順に従ってください。

## 手順

| ステップ1 | [Unified Analysis Manager] ドロップダウンメニューから、[Analysis Manager]>[設定 (Preferences)] |
|-------|--------------------------------------------------------------------------------|
|       | の順に選択します。[設定(Preferences)]ウィンドウが表示されます。[FTP サーバ(FTP Server)]                   |
|       | をクリックします。                                                                      |

- ステップ2 [FTP サーバ(FTP Servers)] 画面が表示され、設定済みサーバの一覧と、サーバの追加、編集、 削除を行うボタンが併せて表示されます。[接続のテスト(Test Connection)] ボタンは、サーバへ の接続をテストすることができます。
- ステップ3 [追加(Add)]ボタンをクリックしてサーバを追加するか、[編集(Edit)]ボタンをクリックして 既存の設定を編集します。[FTP サーバの追加(Add FTP Server)]画面が表示されます。
- ステップ4 [名前/IP アドレス (Name/IP Address)]フィールドに、追加する FTP サーバの名前または IP アドレスを入力します。
- **ステップ5** [プロトコル (Protocol)]フィールドでは、接続しているサーバのタイプによって FTP または SFTP プロトコルを選択します。Cisco TAC サーバに接続している場合は SFTP を使用します。
- **ステップ6** [ユーザ名(User Name)]フィールドと[パスワード(Password)]フィールドに、サーバへのアク セスを提供するユーザ名とパスワードを入力します。
- ステップ7 [ポート (Port)]フィールドに、使用するサーバのポート番号を入力します。
- **ステップ8** [宛先ディレクトリ(Destination Directory)]フィールドに、ファイルをエクスポートするディレクトリのパスを入力します。Cisco TAC サーバを追加している場合は、/incoming ディレクトリを使用します。
- **ステップ9** [OK] ボタンをクリックすると、サーバが追加されます。[キャンセル(Cancel)] ボタンを使って、 FTP サーバを追加せずに操作を終了できます。

# メール サーバのセットアップ

このオプションを使用すると、トレースおよびログの収集やファイル転送など、Unified Analysis Manager の操作に関する状態を、ユーザが設定した一連の受信者に通知するように、メール サー バを設定できます。

通知を送信するには、少なくとも1台のメールサーバを設定する必要があります。

(注)

最大2台のメールサーバを設定できます。

 Unified Analysis Manager 通知には、このオプションを使って設定したメール サーバしか 使用できません。RTMT 通知については、別のメールサーバを設定する必要があります。

## メール サーバの追加または編集

次の手順では、メールサーバを追加するか、または既存の設定を編集する方法について説明しま す。

手順

- ステップ1 [Unified Analysis Manager] ドロップダウンメニューから、[Analysis Manager]>[設定 (Preferences)]の順に選択します。
   [設定 (Preferences)]ウィンドウが表示されます。[メールサーバ (Mail Server)]をクリックします。
- ステップ2 [メールサーバ(Mail Servers)]画面が表示され、設定済みサーバの一覧と、サーバの追加、編集、削除を行うボタンが併せて表示されます。[接続のテスト(Test Connectivity)]ボタンは、サーバへの接続をテストすることができます。[更新(Refresh)]ボタンを使用するとサーバをリロードできます。
- ステップ3 [追加(Add)]ボタンをクリックしてサーバを追加するか、[編集(Edit)]ボタンをクリックして 既存の設定を編集します。[追加(Add)]ボタンをクリックすると、[メールサーバの追加(Add Mail Server)]画面が表示されます。
- ステップ4 [名前/IP アドレス (Name/IP Address)] フィールドに、追加するメール サーバの名前または IP アドレスを入力します。
- ステップ5 [ポート番号 (Port No.)]フィールドに、使用するサーバのポート番号を入力します。
- ステップ6 [保存(Save)]ボタンをクリックして設定を保存するか、[キャンセル(Cancel)]ボタンをクリッ クしてメール サーバを追加せずに操作を終了します。[接続のテスト(Test Connection)]ボタン は、サーバへの接続をテストすることができます。

## トレース収集ディレクトリの設定

次の手順では、トレース ログのディレクトリを設定するために、[設定(Preferences)] でトレー ス収集オプションを使用する方法について説明します。

### 手順

- ステップ1 [Unified Analysis Manager] ドロップダウンメニューから、[Analysis Manager]>[設定 (Preferences)]の順に選択します。
   [設定 (Preferences)]ウィンドウが表示されます。[トレース収集 (Trace Collection)]をクリックします。
- ステップ2 [トレース収集(Trace Collection)] 画面が表示されます。トレース ログに使用するディレクトリ を[ダウンロードディレクトリ(Download Directory)] ボックスに入力するか、[参照(Browse)]

ボタンを使用してディレクトリを特定します。オプションで、[デフォルト(Default)]ボタンを クリックして、デフォルトディレクトリを選択できます。

**ステップ3** [保存 (Save)] をクリックします。

# Cisco Unified Analysis Manager の制限事項

Unified Analysis Manager を使用する場合、次の制限事項を考慮してください。

- Call Search Report で表示可能なコール レコードの最大数は 500 です。
- Call Track Report で表示可能なコール レコードの最大数は 100 です。
- ・使用するグローバルに一意な callID がないため、Unified Analysis Manager はコールをトレー スするためにリンク単位のアプローチを使用します。コールパス中の製品の1台でコールの コールレコードが欠落している場合、リンクの残りの連鎖は壊れている可能性があり、ト ラッキングが完全ではない可能性があります。
- コールレコードは、データベースに保存される際、いずれの特定の列に基づく順序にも従いません。Call Search Report を実行する際、返されるレコード数は 500 に制限されます。取得された 500 レコードは、指定された時間範囲の(発生時間、接続時間、または切断時間に基づいた)最新のものではない可能性があります。指定した時間範囲内のすべてのコールレコードを確実に取得するには、返されるレコード数が 500 未満になるまで時間範囲を短くする必要があります。
- Cisco Unity Connection または IM and Presence ノードにはコール レコードのデータベースがな いため、Unified RTMT がこれらの製品に接続するときに Unified Analysis Manager オプション が表示されません。

Unified RTMT を使用して Cisco Unified Communications Manager ノードに接続する場合、Unified Analysis Manager に Cisco Unity Connection および IM and Presence ノードを含めるようノード を追加することができます。

- コール トラッキングでは、Unified CCE および Unified IME から Cisco IOS ゲートウェイへの SIP Unified Outbound Option コールはサポートされません。
- コールトラッキングでは、Unified CCEから Unified CVPへの GED-125 プロトコルを使用したコールパスの直接コールトラッキングはサポートされません。
- Cisco Unified Communications Manager からのコールをトラッキングするには、Cisco Unified Communications Manager がコール パス内にある必要があります。
- コール トラッキングでは、Cisco Unified Communications Manager からの単一分岐トラッキン グだけがサポートされます。
- MGCP ゲートウェイはコール制御を実装しておらず、Q.931 がシグナリングのために Cisco Unified Communications Manager にトンネルされるため、MGCP ゲートウェイのコールに対し てコール詳細レコード(CDR)は生成されません。CDR は Cisco Unified Communications Manager でのみ使用可能です。

ACS サーバでは、Unified Analysis Manager はコールトレースにのみ使用され、その後は、トレースデータにゲートウェイの記録や情報を含める場合にのみ使用されます。ACS サーバ、または ACS サーバがサポートするハードウェア/ソフトウェアのバージョンがない場合、導入している Unified Analysis Manager 機能の大部分は引き続き動作しますが、ゲートウェイ情報はコールトレースに含まれません。

# Cisco Unified Analysis Manager のセットアップ

[Unified Analysis Manager] メニューの [管理(Administration)] オプションを使用して、デバイス およびグループの設定を .csv ファイルにより Unified Analysis Manager ツールにインポートできま す。

# デバイスとグループの設定のインポート

Unified Analysis Manager に.csv ファイルからデバイスおよびグループ設定をインポートするには、 次の手順に従ってください。

## 手順

- **ステップ1** [Unified Analysis Manager] メニューから、[管理(Administration)]>[インポート(Import)]の順 に選択します。
- **ステップ2** インポートする .csv コンフィギュレーション ファイルを選択します。
- **ステップ3** [インポート (Import)] ボタンをクリックします。 選択したファイルが表示されます。

## スケジュールされた trace and log collection ジョブのステータス表示

この機能では、スケジュールされたトレース設定のステータスを表示し、収集ジョブを記録でき ます。ジョブは Unified Analysis Manager ツールを使用してスケジュールできます。デバイスがグ ループに追加された場合、トレース設定をスケジュールし、デバイスに収集ジョブに記録できま す。

スケジューリングされたジョブは設定したマシンにリンクされ、異なるマシンでジョブを実行す ることはできません。ジョブがスケジュールされたマシンが何らかの理由で使用できない場合は、 古いジョブのクローンを作成し、新しいパラメータを使用して新しいジョブとして保存し、新し いマシン上で実行することができます。

デバイスで実行されるジョブの状態は次のいずれかです。

スケジュール設定済み:ジョブは Unified Analysis Manager 内でスケジュールされていますが、開始されていません

- ・実行中:現在トレースを設定しているかログを収集しているジョブ
- ・完了:完了したジョブ
- 保留中:ログ収集の実行が1回完了し、次の実行を開始するまで待機しているジョブ。
- ・中止:予期しないエラーにより異常停止しているジョブ
- キャンセル:ユーザによるキャンセル操作によって停止されているジョブ。

[ジョブのステータス (Job Status)] 画面は、Unified Analysis Manager のすべてのジョブのシステム ビューを提供します。複数実行されるジョブの場合、最後の実行のステータスと時間もこの ページに表示されます。

次の操作をジョブで実行できます。

- ・詳細の表示:ジョブの詳細ビューを入手するには、このオプションを使用します。
- キャンセル:ジョブをキャンセルするには、このオプションを使用します。キャンセル操作は、ジョブが実行中またはスケジュールされているマシンでのみ実行できます。このオプションは、完了/中止/キャンセル状態にあるジョブに使用できません。
- クローン:ジョブを選択し、新しいジョブとして保存するには、このオプションを使用します。どのような状態のジョブもクローンできます。このオプションは、保存する前にジョブの属性を変更することができます。ジョブのクローンはクローンするジョブの属性には影響しません。

# FTP サーバへのファイルのアップロードと転送

このオプションを使用すると、設定済みの FTP サーバにファイルを転送し、関係者に電子メール を送信することができます。またこのオプションを使って、別のユーザが確認できるように、一 部のファイルを別のマシンに転送することもできます。

この画面では、転送するファイルとフォルダの指定と、これらのファイルに添付する注釈の指定が実行できます。

次の手順では、FTP サーバにファイルを転送する方法を説明します。

## 手順

**ステップ1** [Unified Analysis Manager] メニューから、[管理(Administration)]>[ファイルのアップロード (Upload Files)]の順に選択します。 [ファイルのアップロード(Upload Files)] 画面が表示されます。

- **ステップ2** [ケース ID (Case ID)]フィールドに、Cisco TAC がケースに割り当てた番号を入力します。
- ステップ3 ファイルを送信する FTP サーバを選択するには、[送信先サーバ (Send to Server)] フィールドの ドロップダウン リスト ボックスを使用します。
- ステップ4 ファイルに関する詳細情報を提供するには、[メモ (Notes)] ボックスを使用します。
- ステップ5 ファイルがアップロードされたことを知らせる通知を送信するメールアドレスを追加する場合は、[電子メール通知の送信(Send Email Notifications)] チェックボックスを使用します。複数の電子メールアドレスを追加するには、メール ID をカンマで区切って追加します。メールアドレスは <username> だけの場合もあれば、username@domain.comの形式で指定することもできます。
- ステップ6 画面の下部にある [アップロードするファイル (Files to upload)] ボックスで、転送するファイル を選択します。ファイルを選択または選択解除するには、[追加 (Add)]または[削除 (Remove)] ボタンを使用します。選択されたファイルはデフォルトで zip 形式で圧縮された後、アップロー ドされます。zip 形式のファイル名は、<case id>\_uploadedfile.zip という形式になりま す。
- **ステップ7** [OK] ボタンをクリックすると、ファイルが転送されます。

# Cisco Unified Analysis Manager $\Im - \mu$

ここでは、特定のデバイスおよびデバイスグループに対して管理タスクを実行できるツールセットを提供する Unified Analysis Manager の詳細を説明します。

## Analyze Call Path ツール

Analysis Call Path ツールは複数の Cisco Unified Communications 製品間でコールをトレースするこ とができます。Analysis Call Path ツールを使用してコールをトレースするには、ノードが Unified Analysis Manager で定義され、ノードがグループに属している必要があります。

(注)

ユーザ定義のすべてのノードは AllNodes グループにデフォルトで割り当てられます。異なる グループにノードを割り当てる場合は、ノード グループ機能を使用します。コール レコード リポジトリの設定に関する詳細については、Analyze Call Path 機能を使用する前に、Analysis Call Path のセットアップに関するトピックを参照してください。

#### 手順

ステップ1 [Unified Analysis Manager] メニューから、[ツール(Tools)]>[Analyze Call Path] の順に選択します。

[Analyze Call Path] 情報ウィンドウが表示されます。

- **ステップ2** [Continue (続行)]ボタンをクリックします。[検索条件 (Search Criteria)]ウィンドウが表示され ます。
- **ステップ3** コールの発信元の番号を[発信番号 (Calling Number)]フィールドに入力します。デフォルトはア スタリスク (\*) で、ノードのすべての数値を追跡するワイルドカードです。
- **ステップ4** コールが終端した番号を[着信番号(Called Number)]フィールドに入力します。デフォルトはア スタリスク(\*)で、ノードのすべての数値を追跡するワイルドカードです。
- **ステップ5** [終了原因(Termination Cause)]ドロップダウンリストボックスを使用してコール終了の原因を 選択します。放棄、ドロップ、失敗または3つすべてを選択できます。
- ステップ6 トレースの開始時間を入力するには、[開始時間(Start Time)] フィールドを使用します。
- ステップ7 トレースする期間の長さを示すには、[期間(Duration)]フィールドを使用します。
- **ステップ8** コールをトレースするタイム ゾーンを選択するには、[タイム ゾーン(Time Zone)] ドロップダウン リスト ボックスを使用します。
- **ステップ9** トレースするノードのグループを選択するには、[グループごとにノードをフィルタ(Filter Nodes by Group)] ドロップダウン リスト ボックスを使用します。
- ステップ10 トレースするノードの種類を選択するには、[ノードタイプ(Node Type)]ドロップダウンリストボックスを使用します。 グループおよびノードを選択した場合、ノードごとに情報が表示されます。表示された各ノードのチェックボックスを使用すると、ノードを選択または選択解除することができます。
  - (注) 一度に選択できるノードの数の制限は 20 です。
- ステップ11 トレースを開始するには、[実行(Run)]ボタンをクリックします。トレース結果がウィンドウの 下部に表示されます。複数のノードを選択した場合、タブはノードごとに表示されます。タブを クリックすると、そのノードの情報が表示されます。
- ステップ12 通話レコード情報が表示されると、[フルパスの表示(View Full Path)]ボタンをクリックして完 全なコールパスを表示できます。コールに関する情報を表示するには、[レコードの詳細の表示 (View Record Details)]ボタンをクリックできます。レポートを保存するには、[結果の保存(Save Results)]ボタンを使用します。

## Analyze Call Path ツールのセットアップに関する考慮事項

注意 コンピュータが英語以外の言語に設定されていると、Analyze Call Path ツールが正しく機能し ない場合があります。

Analysis Call Path ツールを使用する場合、Unified Analysis Manager が管理する製品ごとに、設定に 関する考慮事項があります。

Analysis Call Path ツールには、Cisco Unity Connection と、IM and Presence サーバの情報は含まれません。

#### **Cisco Unified Communications Manager**

次の情報は、Cisco Unified Communications Manager リリースの分析の通話パスを設定すると適用 されます。

- バージョン サポート: Cisco Unified Communications Manager には Unified Analysis Manager サポート リリース 8.0(1) 以上。
- コールレコードのリポジトリ:HTTPS プロトコルおよびデフォルトポート8443のコールレコードのリポジトリとして最初のノード(パブリッシャ)を使用します。
- ・ユーザグループおよびアクセス権限:ユーザは、次のリソースのコールレコードへのアク セスに必要な読み取りと更新の権限を持つロールのユーザグループに属している必要があり ます。
  - 。SOAP コール レコード API
  - 。SOAP コントロール センターに関する API
  - 。SOAP 診断ポータル データベース サービス
  - 。SOAP ログ収集 API
  - 。SOAP パフォーマンス情報に関する API
  - 。SOAP リアルタイム情報およびコントロール センターに関する API

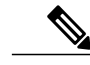

- (注) アップグレード時に追加された "SOAP 診断ポータル データベース サービス" と "SOAP コール レコード API"の新しいソースには、既存のユーザに対する セキュリティ上の理由から、デフォルトで読み取りと更新の権限を付与しな いでください。作成またはロールをカスタム リソースにコピーし、必要に応 じて前述のリソースに対する権限を更新する必要があります。詳細について は、『Administration Guide for Cisco Unified Communications Manager』を参照し てください。
- NTP 設定: ソリューションに搭載されている各製品は、NTP クロック ソースの同じセット をポイントするように設定する必要があります。NTP は SCT 機能のコールを含むすべての ノードで設定する必要があります。Cisco Unified Communications Manager に、NTP を設定す るには、utils ntp config CLI コマンドを使用します。
- Cisco Unified Communications Manager Administration を記録するコール レコードをイネーブル にして [サービスパラメータ設定 (Service Parameter Configuration)]ウィンドウに移動し、 [Cisco CallManager サービス (Cisco CallManager Service)]を選択します。[CDR 有効フラグ (CDR Enabled Flag)]および[接続時間がゼロのコールを CDR に記録するフラグ (CDR Log Calls with Zero Duration Flag)]をイネーブルにします。すぐに有効に変更通知のために[Cisco CallManager]サービスを再起動します。Cisco Unified Communications Manager リリースのク ラスタ内のすべてのノードでこの手順を繰り返して行ってください。

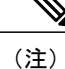

必要に応じてフラグが https://<HOSTNAME:PORT>/ccmadmin/vendorConfigHelp.doで設定 されていることを確認できます。

- CAR CDR ローダ: CDR Analysis and Reporting (CAR) ローダが [連続ロード24/7 (Continuous Loading 24/7)] に設定されるようにします。これを確認するには、次の手順を実行します。
  - ° Cisco Unified Serviceability に移動し、[ツール (Tools)]>[CDR Analysis and Reporting (CAR)] ページの順に選択します。CAR ページが新しいブラウザで開きます。
  - 。[システム (System)]>[スケジューラ (Scheduler)]>[CDR ロード (CDR Load)]に移 動します。
  - ローダと[連続ロード 24/7 (Continuous Loading 24/7)]がイネーブルであることを確認 します。これにより、Cisco Unified Communications Manager ノードから生成された CDR レコードは、Cisco Unified Communications Manager の最初のノード(パブリッシャ)に 到着するとすぐに CAR データベースにロードされます。

コールレコードが Cisco Unified Communications Manager リリースにない場合、CAR ロー ダが失敗したり、または最新の CDR レコードがロードされる遅延が発生している可能 性があります。この場合、CAR の [システム(System)]>[データベース(Database)] >[手動消去(Manual Purge)] ページに移動し、[テーブル情報(Table Information)] ボ タンをクリックします。CAR データベースで使用できる最も古い CDR レコードと最も 新しい CDR レコードを確認します。レコードが最新の日付に設定されていない場合は、 [システム(System)]>[ログ画面(Log Screens)]>[イベント ログ(Event Log)]に移 動して [CDR ロード(CDR Load)] を選択し、最近の実行状態と失敗した実行があるか どうかを確認します。CDR ロードにエラーがある場合は、CAR スケジューラのトレー スを収集し、トラブルシューティングのためにシスコのサポートに提供します。

 raw コール レコードの詳細: raw コール レコードに関する情報については、Cisco Unified Communications Manager の場合、『Cisco Unified Communications Manager Call Detail Records Administration Guide』を参照してください。

#### **Cisco Unified Contact Center Express**

次の情報は、Analyze Call Path を Unified CCX に対して設定するときに適用されます。

- バージョンサポート: United Analysis Manager は Unified CCX バージョン 8.0(1) 以降をサポートします。
- コールレコードリポジトリ: Unified CCX に使用するコールレコードリポジトリは、Unified CCX ノードのいずれか(またはハイアベイラビリティシステムの場合は両方)です。データベースは両方のノードでアクティブになっており、データが複製されます。JDBC のユーザは uccxsct で、パスワードは TFTP パスワードの暗号化バージョンです。パスワードは、通常は Unified CCX 管理者によって設定されます。

- Unified CCX コール レコード リポジトリを追加するためのデフォルト ユーザ: Unified CCX コール レコード リポジトリを追加するための Informix ユーザは uccxsct です。上記ユーザの インストール時のデフォルトパスワードは、Unified CCX Application の[管理(Administration)] > [ツール(Tools)]>[パスワード管理(Password Management)] ページでリセットできま す。通常、Unified CCX 管理者は必要なパスワードにリセットし、Unified Analysis Manager 管 理者にそれを渡します。
- ユーザグループおよびアクセス権限: Unified CCX では、コールレコードにアクセスするための追加のユーザグループおよびアクセス権限は必要ありません。uccxsct ユーザのアクセス権限は、特定のテーブルへの読み取りアクセスについて、Unified CCX インストールで設定されています。外部設定は必要ありません。
- NTP 設定: Unified CCX に対して NTP を設定するには、[OS の管理(OS Administration)]> [設定(Settings)]>[NTP サーバ(NTP Server)]に移動します。
- コールレコードのロギング:デフォルトで、Unified CCX は常にコールレコードを生成します。したがって、コールレコードのロギングを有効にするための設定は必要ありません。

### Cisco Unified Intelligent Contact Management Enterprise および Cisco Unified Contact Center Enterprise

次の情報は、Cisco Unified Intelligent Contact Management Enterprise (Unified ICME) および Unified CCE の Analyze Call Path を設定するときに適用されます。

- バージョンサポート: Unified Analysis Manager は、Unified ICME および Unified CCE に対し、 リリース 8.0(1) をサポートします。
- コールレコードリポジトリ: Unified ICME に使用するコールレコードリポジトリは、 AW-HDS-DDSまたはHDS-DDSのいずれかです。Unified CCEに使用されるサーバは、HDS/AW データベース(ポート1433)です。
- ユーザグループおよびアクセス権限:リリース 8.0(1)では、コールレコードにアクセスする ために必要な推奨されるユーザグループとアクセス権は SQL Server 用の Windows 認証のみ です。これは、設定マネージャから[ユーザリスト(User List)]ツールを使用して、適切な アクセス権限でユーザを作成することで実現できます。
- NTP 設定: Unified CCE サーバの時刻同期の設定は、Microsoft Windows タイム サービスに基づいています。Unified CCE ルータコンポーネントを設定する場合、オンになっている [ICM の時刻同期の無効化(Disable ICM Time Synchronization)]""ボックスのデフォルト設定を保持します。推奨されるデフォルト設定を使用すると、ネットワークを介してコンピュータの内部クロックを自動的に同期する Windows タイム サービスにより、Unified CCE サーバの時刻同期が提供されます。この同期の時刻源は、コンピュータが Active Directory ドメイン内にあるか、またはワーク グループ内にあるかによって異なります。Windows タイム サービスの設定の詳細については、『Microsoft Windows Time Service Technical Reference』(http://technet.microsoft.com/en-us/library/cc773061(WS.10).aspx)を参照してください。
- コールレコードロギングの有効化:コールレコードロギングが有効であることを確認するには、まず、Unified CCEのUnified Analysis Managerサービスが有効であることを確認します。Webセットアップを使用するには、管理者およびデータサーバロールにより

AW-HDS-DDS サーバまたは HDS-DDS サーバをインストールする必要があります。Web セットアップを使用してこれらのロールをインストールした後は、デフォルトでコールレコードを使用できます。

 raw コール レコードの詳細: raw コール レコードの詳細に関するヘルプを検索するには、 AW-HDS-DDS サーバまたは HDS-DDS サーバのどちらかにある、Unified CCE Administration Tool グループからアクセスできる Schema Help を参照してください。また、特定のリリース に対する『United CCE Database Schema Handbook』

(http://www.cisco.com/en/US/products/sw/custcosw/ps1844/tsd\_products\_support\_series\_home.html) を参照することもできます。

(注)

RTMT を使用して Cisco Unified Contact Center Enterprise をモニタする場合は、ファイル <*RTMT\_INSTALLATION\_FOLDER\_PATH*>/*conf/rtmt.xml*を開き、ReadTimeoutの値を 360 に変更 する必要があります。値を変更しない場合、RTMT のデフォルトのタイムアウト値は OPC ロ グの収集にかかる時間より大きいため、RTMT で OPC ログを収集できません。

## **Cisco Unified Customer Voice Portal**

次の情報は、Analyze Call Path を Unified CVP に対して設定するときに適用されます。

- バージョン サポート: United Analysis Manager は Unified CVP Release 8.0(1) 以降をサポート します。
- コール レコード リポジトリ: Unified CVP ではコール レコード リポジトリ用に Unified CVP Reporting Server を使用します。
- ユーザグループおよびアクセス権限: Unified CVP では、コールレコードにアクセスするために必要なユーザグループおよびアクセス権限を設定するために Unified CVP OAMP を使用します。
  - 。Unified CVP データベースから Unified CVP レコードへのアクセスを試行するすべての ユーザは、Unified CVP OAMP で作成される必要があります。
  - <sup>•</sup> Unified CVP Reporting ユーザは、Unified CVP OAMP で Unified CVP Reporting ロールを 付与される必要があります。
  - <sup>°</sup> Unified CVP Reporting Server にセキュリティ強化がインストールされている場合は、ユー ザパスワードが期限切れになる場合があります。これが発生した場合、SNMPモニタに アラートが表示されます。
- NTP 設定: Unified CVP サーバの時刻同期の設定は、Microsoft Windows タイム サービスに基 づいています。Windows タイムサービスの設定の詳細については、『Microsoft Windows Time Service Technical Reference』

(http://technet.microsoft.com/en-us/library/cc773061(WS.10).aspx)を 参照してください。

- コールレコードロギングの有効化:コールレコードロギングが有効になっていることを確認するには、次を実行します。
  - <sup>•</sup> Unified CVP Reporting Server はデフォルトではインストールも設定もされていません。 顧客およびパートナーは、Unified CVP で Analysis Call Path ツールを使用するには、 Unified CVP Reporting Server をインストールする必要があります。
  - <sup>°</sup> Unified CVP データベース スキーマは、Unified CVP\_database\_config.bat ファイルである 必要があります。このファイルは、Unified CVP Reporting Server インストール完了後に ユーザによって実行される必要があります。
  - Ounified CVP Reporting Server をインストールした後は、Unified CVP OAMP を介して設定し、Unified CVP Call Server を Unified CVP Reporting Server に関連付ける必要があります。
  - <sup>•</sup> Unified CVP Reporting Server、Unified CVP VXML Server、および Unified CVP Call Server の設定については、Unified CVP CAG および RPT ガイドラインに従ってください。
  - デフォルトで、Unified CVPのデータは30日間保持されます。この値はUnified CVP OAMPによりカスタマイズできます。データベースをバックアップしていないかぎり、 データはデータ保持日数の最後に消去されます。バックアップされたUnified CVPデー タは、データベースにインポートして戻さないかぎりアクセスできません。
  - <sup>•</sup> Unified CVP VXML Server フィルタを、Unified CVP OAMP で設定する必要があります。 これらのフィルタの設定については、Unified CVP OAMP のガイドを参照してください。
- raw コール レコードの詳細: raw コール レコードの詳細については、『Unified CVP Reporting Guide for version7.0(2)』を参照してください。

### Cisco Access Control Server および Cisco IOS Gateway

次の情報は、Cisco Access Control (ACS) Server および Cisco IOS Gateway の Analyze Call Path を設 定しているときに適用されます。

- •バージョンのサポート: Unified Analysis Manager は、ACS リリース 5.1 をサポートします。
- コールレコードリポジトリ:コールレコードリポジトリを割り当てるために、ACSサーバの1""つを「コレクタ」ノードとして設定できます。
- ユーザグループおよびアクセス権限:ユーザグループおよびアクセス権限を設定するには、 ACSサーバのインストール後、ssh/telnetアクセスで、ユーザ名として acsadmin、パスワード として default を入力します。これにより、パスワードの変更を要求されます。
- NTPの設定: ACS サーバ上でNTP サーバを設定するには、cli: ntp server <*NTP server IP/host*> を使用します。
- Web ビューの有効化: Web ビューを有効にするには、CLI コマンド acs config-web-interface view enable を実行します。この機能はデフォルトでは無効になっています。
- ACS ネットワーク デバイスまたは AAA クライアントとしての Cisco IOS ゲートウェイ:正しい RADIUS シークレットを持つように ACS ネットワーク デバイスを設定する必要があり

ます。正しい RADIUS シークレットは、IOS ゲートウェイ上のシークレットと同じもので す。

<sup>o</sup> acsadmin から、[ネットワーク デバイス グループ(Network Devices Group)]>[ネット ワーク デバイス(Network Devices)]および AAA クライアントにアクセスして、ACS ネットワーク デバイスまたは AAA クライアントとして Cisco IOS ゲートウェイを追加 します。

• IOS の設定:

- 。次の CLI を使用して NTP サーバを設定します。ntp server <NTP server IP/host>
- 。Cisco IOS ゲートウェイを ACS サーバの Radius クライアントとして設定します。サンプ ル CLI は次のとおりです。

```
aaa new-model!
!
aaa group server radius acs
server 172.27.25.110 auth-port 1812 acct-port 1813
!
aaa authentication login h323 group acs
aaa authorization exec h323 group acs
aaa accounting connection h323 start-stop group acs
aaa session-id common
gw-accounting aaa
radius-server host 172.27.25.110 auth-port 1812 acct-port 1813
radius-server key cisco
radius-server vsa send accounting
radius-server vsa send authentication
```

- Cisco IOS ゲートウェイへのローカル ログイン アクセスが可能であることを確認してください。
- コール レコード ロギングの有効化: コール レコード ロギングが有効になっていることを確認するには、次を実行します。
  - aaa accounting connection h323 start-stop group acs
  - aaa session-id common
  - ° gw-accounting aaa
  - radius-server host 172.27.25.110 auth-port 1812 acct-port 1813
  - radius-server key cisco
  - radius-server vsa send accounting

## ノード

## ノード管理

設定後は、サポートされているノードが Unified Analysis Manager データベースに追加され、サポー トされる Unified Analysis Manager ノード一覧に表示されます。次の3種類の方法のいずれかによ り、Unified Analysis Manager ノードを識別できます。

- ・設定ファイルからノードおよびグループ設定をインポートする。
- Unified Analysis Manager 画面で手動でノードとグループ情報を入力する。
- シードノードから Unified Analysis Manager ノードを検出する。シードノードは、導入時に すべてのノードに関する情報を返すことのできるノードです。検出されると、このノードは ノードのインベントリに追加できます。このオプションにより、これらのノードの詳細情報 を手動入力する時間を節約できます。

Cisco Unified Communications Manager では、最初のノード(パブリッシャ)はシードノードです。 Cisco Unified Customer Voice Portal (Unified CVP) サーバ、Cisco Unified CVP OAMP サーバはシー ドノードです。

このオプションでは、ノードの追加、編集、削除、および検出を実行できます。すべての設定済 みの Unified Analysis Manager ノード(手動入力、ファイルからインポート、または検出)がノー ドの一覧に表示されます。

[ノード(Nodes)]オプションを使用して、次の機能を実行できます。

- 追加(Add)]ボタンをクリックすると、手動で新しいノードを入力できます。
- •編集:[編集(Edit)]ボタンをクリックすると、設定済みのノードを編集することができます。
- 削除: [削除 (Delete)]ボタンをクリックすると、1つ以上のノードを削除することができます。
- ・検出:シードノードだけに適用される[検出(Discover)]オプションを使用できます。[検出 (Discover)]ボタンを使用してシードノードにクエリーを送信します。これにより、シード ノードが認識している導入環境内のすべてのノードに関する情報がシードノードから返され ます。検出後、ノードはノードインベントリに自動的に追加されます。
- 接続のテスト:[接続のテスト(Test Connectivity)]ボタンをクリックすると、設定済みのア クセス情報を使用してノードへの接続をテストすることができます。

#### ノードのサマリーの表示

[ノード(Node)] サマリー画面は、現在 Unified Analysis Manager アプリケーションで設定されて いるすべてのノードを表示します。ノードのサマリー画面にアクセスするには、次の手順を使用 します。

#### 手順

- **ステップ1** [Unified Analysis Manager] メニューから、[インベントリ(Inventory)]>[ノード(Node)] の順に 選択します。
- ステップ2 [ノード(Node)]サマリー画面が表示され、設定済みノードの一覧と、追加、編集、削除、検出 を行うボタンが併せて表示されます。[接続のテスト(Test Connection)]ボタンは、ノードへの接 続をテストすることができます。ノードは[名前(Name)]と[製品タイプ(Product Type)]ごと にリストされます。

### ノードの追加または編集

次の手順では、ノードを追加するか、または既存の設定を編集する方法について説明します。

## 手順

- ステップ1 [Unified Analysis Manager]メニューから、[インベントリ(Inventory)]>[ノード(Node)]の順に 選択します。
   [ノード(Nodes)]ウィンドウが表示されます。
- ステップ2 [追加(Add)]ボタンをクリックしてノードを追加するか、またはリストからノードを選択し、
   [編集(Edit)]ボタンをクリックして既存の設定を編集します。[追加(Add)]または[ノードの
   編集(Edit Node)]画面が表示されます。
  - (注) この画面のアスタリスク(\*)の付いたフィールドは必須フィールドです。

- ステップ3 [製品タイプ (Product Type)] ドロップダウン リスト ボックスを使用して製品を選択します。
- ステップ4 [IP/ホスト名(IP/Host Name)] フィールドに、追加または編集するノードのホスト名または IP アドレスを入力します。
- ステップ5 [トランスポートプロトコル (Transport Protocol)]フィールドで、使用するプロトコルを選択しま す。このフィールドのオプションは、選択した[製品タイプ (Product Type)]によって異なりま す。
- **ステップ6** [ポート番号 (Port Number)]フィールドに、使用するノードのポート番号を入力します。
- ステップ7 [ユーザ名(User Name)]フィールドと[パスワード(Password)]フィールドに、ノードへのアク セスを提供するユーザ名とパスワードを入力します。[パスワードの確認(Confirm Password)] フィールドにパスワードを再入力します。
- ステップ8 オプションで、[説明(Description)]フィールドに追加するノードの簡単な説明を提供できます。
- ステップ9 [関連コールレコードリポジトリ(Associated Call Record Repositories)] および[関連トレースファ イルリポジトリ(Associated Trace File Repositories)] フィールドでは、ドロップ ダウン リストを 使用してノードに使用するそれぞれのサーバを選択します。
- **ステップ10** 既存のグループにノードを追加する場合は、[関連グループ(Associated Group)] チェックボック スを使用します。
- ステップ11 NATまたはターミナルサーバ設定がある場合は、[詳細設定(Advanced)]ボタンを使用して[ノードの追加-詳細設定(Add Node-Advanced)]画面を表示します。[代替 IP/ホスト名(Alternate IP/Hostname)]フィールドと[代替ポート(Alternate Port)]フィールドに、適切な情報を入力します。
- **ステップ12** [保存(Save)]ボタンをクリックすると、ノードが追加されます。[キャンセル(Cancel)]ボタン を使って、ノードを追加せずに操作を終了できます。

## グループ管理

ノード

Unified Analysis Manager 内で、グループを作成し、グループにノードを追加できます。グループ にノードを追加した後は、ユーザは、グループレベルで一連の機能(トレース収集やトレース設 定)を実行できます。1つのノードが複数のグループに属することができます。ネストグループ はサポートされません。グループのコピーはサポートされません。

(注)

ノードが Unified Analysis Manager に追加されると、デフォルトで、AllNodes グループが追加さ れます。Unified Analysis Manager に追加されたすべてのノードは、デフォルトで、AllNodes グ ループの一部になります。AllNodes グループは編集も削除もできません。

(注)

設定できるグループの数は 20 までに制限され、グループ(AllNodes グループ以外)に含める ノードの数も 20 に制限されます。

[グループ(Group)]オプションを使用して、次の機能を実行できます。

- ・追加(Add):グループを作成するには、[追加(Add)]ボタンを使用ます。グループを作成 した後は、そのグループにノードを追加できます。
- ・編集(Edit):グループ情報を選択して編集するには、[編集(Edit)]ボタンを使用します。
   [編集(Edit)]機能では、グループのノードメンバーを追加または削除することもできます。
   グループにノードを追加、またはグループからノードを削除することにより、グループに属するノードを変更できます。
- ・削除(Delete):グループを削除するには、[削除(Delete)]ボタンを使用します。この機能により、Unified Analysis Managerからグループが削除されます。ただし、この機能によって、Unified Analysis Managerからグループ内の個別のノードが削除されることはありません。ノードを個々に削除するには、[編集(Edit)]ボタンを使用する必要があります。

## グループの追加または編集

次の手順では、グループを追加するか、または既存の設定を編集する方法について説明します。

## 手順

- **ステップ1** [Unified Analysis Manager] メニューから、[インベントリ(Inventory)]>[ノードグループ(Node Groups)] の順に選択します。
- ステップ2 [グループ(Groups)]ウィンドウが表示されます。[追加(Add)]ボタンをクリックしてグループ を追加するか、またはリストからグループを選択し、[編集(Edit)]ボタンをクリックして既存の 設定を編集します。[追加(Add)]または[グループの編集(Edit Group)]画面が表示されます。
- ステップ3 グループ名を入力するには、[グループ名(Group Name)] フィールドを使用します。
- **ステップ4** グループの簡単な説明を入力するには、[グループの説明(Group Description)]フィールドを使用 します。
- ステップ5 [ノードの選択(Select Nodes)]セクションには、設定された各ノードのリストが含まれています。 グループにノードを追加するには、リストでノードを強調表示し、[追加(Add)]ボタンをクリッ クします。
- ステップ6 グループに対するノードの選択が終了したら、[追加(Add)]ボタンをクリックしてグループを追加するか、または、グループの内容を編集している場合は[更新(Update)]ボタンをクリックします。[キャンセル(Cancel)]ボタンを使って、グループを追加または編集せずに操作を終了できます。

## トレース ファイル リポジトリの管理

このオプションは、Unified Analysis Manager のトレース ファイル リポジトリの追加/編集/削除操 作の実行を可能にします。管理対象ノードは、通常、トレースファイルおよびログファイルに対 する負荷を低減するためトレース ファイル リポジトリを使用します。その後、Unified Analysis Manager は、ログとトレースを収集するためにトレース ファイル リポジトリに接続できます。

トレースファイルリポジトリオプションを使用して、次の機能を実行できます。

- 追加(Add)]ボタンをクリックすると、手動で新しいサーバを入力できます。
- ・編集:[編集(Edit)]ボタンをクリックすると、設定済みのサーバを編集できます。
- 削除:[削除(Delete)]ボタンをクリックすると、1つ以上のサーバを削除することができます。
- 接続のテスト:[接続のテスト(Test Connectivity)]ボタンをクリックすると、設定済みのア クセス情報を使用してサーバへの接続をテストすることができます。

## トレース ファイル リポジトリの追加または編集

次の手順では、トレースファイルリポジトリを追加するか、または既存の設定を編集する方法に ついて説明します。

### 手順

- **ステップ1** [Unified Analysis Manager] メニューから、[インベントリ (Inventory)]>[トレース ファイル リポ ジトリ (Trace File Repositories)]の順に選択します。
- ステップ2 設定されているサーバのリストを含む [トレース ファイル リポジトリ (Trace File Repositories)] ウィンドウが表示されます。[追加 (Add)]ボタンをクリックして新しいサーバを追加するか、ま たはリストでサーバを強調表示し、[編集 (Edit)]ボタンをクリックして既存の設定を編集しま す。
- ステップ3 [IP/ホスト名 (IP/Host Name)]フィールドに、追加するサーバのホスト名または IP アドレスを入力します。
- ステップ4 [トランスポート プロトコル (Transport Protocol)]フィールドで、ドロップダウン リスト ボック スを使用して、使用するプロトコルを SFTP または FTP から選択します。
- ステップ5 [ポート番号 (Port Number)]フィールドに、使用するサーバのポート番号を入力します。
- ステップ6 [ユーザ名(User Name)]フィールドと[パスワード(Password)]フィールドに、サーバへのアク セスを提供するユーザ名とパスワードを入力します。[パスワードの確認(Confirm Password)] フィールドにパスワードを再入力します。
- **ステップ1** オプションで、[説明(Description)]フィールドに追加するサーバの簡単な説明を提供できます。
- **ステップ8** [関連ノード(Associated Nodes)]フィールドで、チェックボックスを使用してサーバにアクセス できるノードを選択します。
- ステップ9 NAT またはターミナル サーバ設定がある場合は、[詳細設定(Advanced)]ボタンを使用して[トレース ファイル リポジトリの追加 詳細設定(Add Trace File Repository-Advanced)]画面を表示します。[代替 IP/ホスト名(Alternate IP/Hostname)]フィールドと[代替ポート(Alternate Port)]フィールドに、適切な情報を入力します。
- ステップ10 [追加(Add)]ボタンをクリックしてサーバを追加するか、[編集(Edit)]ボタンをクリックして 設定を更新します。[キャンセル(Cancel)]ボタンを使って、サーバを追加せずに操作を終了でき ます。

## コール レコード リポジトリの管理

このオプションを使用すると、Unified Analysis Manager のコール レコードのリポジトリで Add、 Edit、および Delete 操作を実行できます。管理対象ノードは通常、データベースにコール データ を保存するためにコール レコード リポジトリを参照します。その後、Unified Analysis Manager は、コール レコード リポジトリに接続して詳細なコール データを取得します。

[コール レコード リポジトリ (Call Record Repository)] オプションを使用して、次の機能を実行 できます。

- ・追加(Add):手動で新しいサーバを入力できます。
- ・編集(Edit):設定済みのサーバを編集できます。
- ・削除(Delete):1つ以上のサーバを削除することができます。
- 接続のテスト(Test Connectivity):設定済みのアクセス情報を使用してサーバへの接続をテ ストすることができます。
- コール レコード リポジトリの追加または編集

コール レコードのリポジトリを追加するか、既存の設定を編集するには、次の手順に従ってくだ さい。

## 手順

- **ステップ1** [Unified Analysis Manager] メニューから、[インベントリ (Inventory)]>[コール レコード リポジ トリ (Call Record Repositories)]の順に選択します。
- ステップ2 設定されているサーバのリストを含む [コール レコード リポジトリ (Call Record Repositories)] ウィンドウが表示されます。[追加 (Add)]ボタンをクリックして新しいサーバを追加するか、ま たはリストでサーバを強調表示し、[編集 (Edit)]ボタンをクリックして既存の設定を編集しま す。
- ステップ3 [リポジトリタイプ (Repository Type)]ドロップダウンリストを使用して、サーバにアクセスするノードの製品タイプを選択します。
- **ステップ4** [ホスト名 (Hostname)]フィールドに、追加するサーバの名前を入力します。
- ステップ5 [JDBC ポート (JDBC Port)]フィールドに、使用するサーバのポート番号を入力します。
- ステップ6 [JDBC ユーザ名(JDBC User Name)] フィールドと [JDBC パスワード(JDBC Password)] フィー ルドに、サーバへのアクセスを提供するユーザ名とパスワードを入力します。[パスワードの確認 (Confirm Password)] フィールドに、パスワードを再度入力します。
- ステップ7 オプションで、[説明(Description)]フィールドに追加するノードの簡単な説明を提供できます。
- **ステップ8** [関連付けに使用可能なノード(Nodes Available for Association)]を使用して、サーバにアクセス できるノードを選択します。
- ステップ9 NAT またはターミナルサーバ設定がある場合は、[詳細設定(Advanced)]ボタンを使用して[コール レコードリポジトリの追加 詳細設定(Add Call Record Repository-Advanced)] 画面を表示し

ます。[代替ホスト名(Alternate Hostname)] フィールドと [代替ポート(Alternate Port)] フィー ルドに、適切な情報を入力します。

ステップ10 [追加(Add)]ボタンをクリックしてサーバを追加するか、[編集(Edit)]ボタンをクリックして 設定を更新します。[キャンセル(Cancel)]ボタンを使って、サーバを追加せずに操作を終了でき ます。

## トレース テンプレートの定義

グループ内に多数のノードがある場合、Unified Analysis Manager はトレース レベルを変更するコ ンポーネントを選択するためのショートカットとしてテンプレートを提供します。テンプレート を使用して、ノードの新しいトレース レベルを確立することもできます。また、ログおよびト レース ファイルの収集にテンプレートを使用できます。

[テンプレート(Templates)]オプションを使用して、次の機能を実行できます。

- ・追加:[追加(Add)]ボタンで新しいテンプレートを作成できます。テンプレートを追加するときは、実際のノードではなくノードタイプに対して追加していることに注意してください。特定のノードタイプの場合、コンポーネントとサービスの既知の固定セットがあります。
- 編集:[編集(Edit)]ボタンで既存のテンプレートを編集することができます。
- クローン: [クローン(Clone)]ボタンでは、既存のテンプレートを新しいテンプレートとして保存することができ、元のテンプレートが置換されません。
- 削除: [削除 (Delete)] ボタンでは、テンプレートを削除できます。
- インポート:フラットファイルから定義済みのテンプレートをインポートするには、[イン ポート(Import)]ボタンを使用します。
- エクスポート:フラットファイルにテンプレートをエクスポートするには、[エクスポート (Export)]ボタンを使用します。

## テンプレートの追加または編集

次の手順では、テンプレートを追加したり、既存の設定を編集する方法について説明します。

(注)

Unified Analysis Manager に編集または削除できないデフォルトのテンプレートがあります。

### 手順

- **ステップ1** [Unified Analysis Manager] メニューから、[インベントリ (Inventory)]>[テンプレート (Templates)] の順に選択します。
- ステップ2 [テンプレート(Templates)]ウィンドウが表示されます。[追加(Add)]ボタンをクリックして テンプレートを追加するか、またはリストからテンプレートを選択し、[編集(Edit)]ボタンをク リックして既存の設定を編集します。[追加(Add)]または[テンプレートの編集(Edit Template)] 画面が表示されます。
- **ステップ3** テンプレート名を入力するには、[名前(Name)]フィールドを使用します。
- ステップ4 グループの簡単な説明を入力するには、[説明(Description)]フィールドを使用します。
- ステップ5 [製品タイプ (Product Type)] セクションには、Unified Analysis Manager でサポートされている製品のリストが含まれています。このリストから製品を選択すると、関連するコンポーネントが[コンポーネント名 (Component Name)] フィールドに表示されます。
- **ステップ6** 表示される各コンポーネントに対して、[トレース レベル (Trace Level)]フィールドのドロップ ダウン リストを使用してトレース レベルを適用できます。
  - (注) すべてのコンポーネントが、この画面でトレース レベルを設定できるわけではありません。
- **ステップ7** [収集(Collect)]フィールドのボックスをオンにすることで、コンポーネントのトレース ログを 収集するかどうか示すことができます。
- **ステップ8** [追加(Add)]ボタンをクリックしてテンプレートを追加するか、[編集(Edit)]ボタンをクリッ クして設定を更新します。[キャンセル(Cancel)]ボタンを使って、サーバを追加せずに操作を終 了できます。

# コール定義

次の表に、コール終了のタイプを定義します。

#### 表11:コール定義

| コール タイプ                      | コール終了の説明                                       |
|------------------------------|------------------------------------------------|
| 失敗したコール                      | 接続が完了する前に、ユーザによる切断以外の何らかの原因により、コー<br>ルが接続されない。 |
| 放棄されたコール<br>(Abandoned call) | コールを開始した後、ユーザが切断したため、コールが接続されない。               |
| ドロップされたコー<br>ル               | ユーザによる切断以外の何らかの原因で、接続確立後、コールが切断され<br>る。        |

次の表に、失敗したコール、放棄されたコール、およびドロップされたコールをサポートする製 品を示します。

| コール タイプ                      | Unified<br>Communications<br>Manager | Unified CCE | Unified CVP | Unified CCX |
|------------------------------|--------------------------------------|-------------|-------------|-------------|
| 失敗したコール                      | サポート対象                               | サポート対象      | サポート対象      | サポート対象      |
| 放棄されたコール<br>(Abandoned call) | サポート対象                               | サポート対象      | 未サポート       | サポート対象      |
| ドロップされた<br>コール               | サポート対象                               | サポート対象      | 未サポート       | サポート対象      |

表 12: コールタイプに対する製品サポート

## トレース収集

Unified Analysis Manager は、サポートされるデバイス サービスからログおよびトレース ファイル の収集を可能にします。ログおよびトレース ファイルを収集する方法は3 つあります。

- ・今すぐトレースを収集(Collect Traces Now):[今すぐトレースを収集(Collect Traces Now)] オプションを使用すると、過去に発生した任意の期間デバイスまたはデバイスのグループの サービスを選択することに基づいてトレースファイルを収集できます。
- トレース収集をスケジュール(Schedule Trace Collection): [トレース収集をスケジュール (Schedule Trace Collection)]オプションを使用すると、将来の任意の期間デバイスまたはデ バイスのグループのサービスを選択することに基づいてトレースファイルを収集できます。
- トレースの設定および収集をスケジュール(Schedule Trace Settings and Collections): [トレースの設定および収集をスケジュール(Schedule Trace Settings and Collections)]オプションを 使用すると、現在から将来にトレースファイルを収集し、スケジュールされた期間内に使用 するトレースレベルも指定できます。

## 今すぐトレースを収集

[今すぐトレースを収集(Collect Traces Now)]オプションを使用すると、過去に発生した任意の 期間デバイスまたはデバイスのグループのサービスを選択することに基づいてトレースファイル を収集できます。

## 手順

- ステップ1 [Unified Analysis Manager] メニューから、[ツール(Tools)]>[今すぐトレースを収集(Collect Traces Now)]の順に選択します。
   [今すぐトレースを収集(Collect Traces Now)]ウィンドウが表示されます。
- ステップ2 サポートされているグループのリストを表示するには[グループ(Group)]を、サポートされているデバイスのリストを表示するには[ノード(Node)]を選択します。トレースを収集するグループまたはデバイスを選択します。
- ステップ3 使用するトレースレベルを含むテンプレートを選ぶには、[テンプレートの選択 (Select the template to)]ドロップダウンリストを使用します。また、グループまたはデバイスの新しいトレースレベルをカスタマイズする場合は、[カスタマイズ (Customize)]ボタンをクリックします。
- **ステップ4** 収集期間を選択するには、[開始時刻(Start Time)]フィールドと[終了時刻(End Time)]フィー ルドを使用します。
- **ステップ5** 収集期間のタイムゾーンを選択するには、[参照タイムゾーン(Referenced Time Zone)]フィール ドを使用します。
- ステップ6 オプションで[要約の表示 (View Summary)]ボタンをクリックして、[収集のサマリー (Collection Summary)]ウィンドウを表示することもできます。このウィンドウには、ノードに関連するコンポーネントのリストが含まれます。
- ステップ7 トレースを開始するには、[OK]ボタンをクリックします。トレースを実行した場合、トレースの ステータス サマリーおよびステータス詳細がウィンドウに表示されます。ステータス詳細は、ロ グの送信先ディレクトリへのパスを提供します。

## トレース収集のスケジュール

現在から未来の任意の期間のトレースファイルを収集する場合は、トレース収集のスケジュール オプションを使用します。

## 手順

**ステップ1** [Unified Analysis Manager] メニューから、[ツール(Tools)]>[トレース収集のスケジュール (Schedule Trace Collection)]の順に選択します。 [トレース収集のスケジュール (Schedule Trace Collection)] ウィンドウが表示されます。

- ステップ2 サポートされているグループのリストを表示するには[グループ(Group)]を、サポートされているデバイスのリストを表示するには[ノード(Node)]を選択します。トレースを収集するグループまたはデバイスを選択します。
- ステップ3 使用するトレースレベルを含むテンプレートを選ぶには、[テンプレートの選択 (Select the template to)]ドロップダウンリストを使用します。また、特定のコンポーネントのトレースを収集する場合は、[カスタマイズ (Customize)]ボタンをクリックできます。
- **ステップ4** 収集期間を選択するには、[開始時刻(Start Time)]フィールドと[終了時刻(End Time)]フィー ルドを使用します。
- **ステップ5** 収集期間のタイムゾーンを選択するには、[参照タイムゾーン(Referenced Time Zone)]フィール ドを使用します。
- **ステップ6** 収集の頻度を示すには、[トレースの収集頻度(Collect Traces Every)]ドロップダウンフィールド を使用します。
- ステップ7 オプションで、トレース収集に関する電子メール通知の送信を選択することもできます。そのためには、[電子メール通知の送信(Send Email Notification to)]チェックボックスをクリックして、テキストボックスに電子メールアドレスを入力します。
- ステップ8 オプションで[要約の表示 (View Summary)]ボタンをクリックして、[収集のサマリー (Collection Summary)]ウィンドウを表示することもできます。このウィンドウには、ノードに関連するコンポーネントのリストが含まれます。
- ステップ9 トレースを開始するには、[OK]ボタンをクリックします。トレースをスケジュールした場合、トレースのステータスサマリーおよびステータス詳細がウィンドウに表示されます。トレースが完了すると、レポートがログファイルに書き込まれます。電子メール情報が提供された場合、システムにより生成された電子メールが送信されます。

## トレースの設定と収集のスケジュール

現在から将来にかけての任意の期間でトレースファイルを収集する場合、トレースの設定と収集 のスケジュールオプションを使用します。また、スケジュールされた時間に使用するトレースレ ベルを指定します。このオプションのトレース設定を変更すると、トレースレベルは、収集期間 後にデフォルト設定に復元されます。

### 手順

**ステップ1** [Unified Analysis Manager] メニューから、[ツール(Tools)]>[トレース収集のスケジュール (Schedule Trace Collection)]の順に選択します。 [トレース収集のスケジュール (Schedule Trace Collection)] ウィンドウが表示されます。

- ステップ2 サポートされているグループのリストを表示するには[グループ(Group)]を、サポートされているデバイスのリストを表示するには[ノード(Node)]を選択します。トレースを収集するグループまたはデバイスを選択します。
- ステップ3 使用するトレースレベルを含むテンプレートを選ぶには、[テンプレートの選択 (Select the template to)]ドロップダウンリストを使用します。また、グループまたはデバイスの新しいトレースレベルをカスタマイズする場合は、[カスタマイズ (Customize)]ボタンをクリックします。このオプションを使用すると、特定のコンポーネントのトレースを収集できます。
- **ステップ4** 収集期間を選択するには、[開始時刻(Start Time)] フィールドと [終了時刻(End Time)] フィー ルドを使用します。
- **ステップ5** 収集期間のタイムゾーンを選択するには、[参照タイムゾーン(Referenced Time Zone)]フィール ドを使用します。
- **ステップ6** 収集の頻度を示すには、[トレースの収集頻度(Collect Traces Every)]ドロップダウンフィールド を使用します。
- **ステップ1** オプションで、トレース収集に関する電子メール通知の送信を選択することもできます。そのためには、[電子メール通知の送信(Send Email Notification to)]チェックボックスをクリックして、 テキストボックスに電子メールアドレスを入力します。
- ステップ8 オプションで[要約の表示 (View Summary)]ボタンをクリックして、[収集のサマリー (Collection Summary)]ウィンドウを表示することもできます。このウィンドウには、ノードに関連するコンポーネントのリストが含まれます。
- ステップ9 トレースを開始するには、[OK]ボタンをクリックします。トレースをスケジュールした場合、トレースのステータスサマリーおよびステータス詳細がウィンドウに表示されます。トレースが完了すると、レポートがログファイルに書き込まれます。電子メール情報が提供された場合、システムにより生成された電子メールが送信されます。

## トレース レベルの設定

トレースレベルの設定オプションを使って、デバイスのグループまたは個々のデバイスにトレー スレベルを割り当てます。テンプレートを使用してトレースレベルを割り当てることも、トレー スレベルをカスタマイズすることもできます。トレースレベルは、次の Cisco Unified Communications コンポーネントに対して設定できます。

- Cisco Unified Communications Manager: Cisco Unified Communications Manager と共通のトレース コンポーネントに対してトレース レベルを設定できます。
- IM and Presence : Unified Presence と共通のトレース コンポーネントに対してトレース レベル を設定できます。
- Cisco Unity Connection: Cisco Unity Connection と共通のトレース コンポーネントに対してトレース レベルを設定できます。

• Cisco Unified Contact Center Express: 共通のトレース コンポーネントに対してのみトレース レベルを設定できます。

次の表では、Unified Analysis Manager によって管理される Cisco Unified Communications コンポー ネントに対する一般的なトレース レベル設定について説明します。

| トレースレベル               | ガイドライン                                                                                                | トレースの予想ボリュー<br>ム                         |
|-----------------------|----------------------------------------------------------------------------------------------------|------------------------------------------|
| デフォルト                 | このレベルは、異常なパスに生成されたすべてのト<br>レースを含める必要があります。このレベルは通常<br>発生してはならないコーディング エラー トレース<br>とエラーのトレースを対象としています。 | 最小トレース (予想値)                             |
| 警告                    | このレベルは、システムレベル操作のトレースを含<br>める必要があります。これは、コンポーネント内の<br>"状態遷移"によって生成されるすべてのトレースを<br>含める必要があります。         | コンポーネント使用時に<br>中規模ボリュームのト<br>レース(予想値)    |
| 情報<br>(Informational) | これは、コンポーネントの困難な問題をデバッグする目的で、ラボで使用できるトレースを含める必要があります。                                                  | コンポーネント使用時に<br>大規模ボリュームのト<br>レース(予想値)    |
| デバッグ<br>(Debug)       | このレベルはデバッグ用に基本的に使用されるメッ<br>セージの詳細なデバッグ情報や大量データを含める<br>必要があります。                                        | コンポーネント使用時に<br>非常な大規模ボリューム<br>のトレース(予想値) |

表 13: Unified Analysis Manager トレース レベルの設定

#### 手順

- ステップ1 [Unified Analysis Manager] メニューから、[ツール(Tools)]>[トレース レベルの設定(Set Trace Level)]の順に選択します。 [トレース レベルの設定(Set Trace Level)]ウィンドウが表示されます。
- ステップ2 サポートされているグループのリストを表示するには[グループ(Group)]を、サポートされているデバイスのリストを表示するには[ノード(Node)]を選択します。トレースを収集するグループまたはデバイスを選択します。
- ステップ3 [テンプレートの選択 (Select the template)]ドロップダウンリストボックスから、使用するトレースレベルを含むテンプレートを選択します。また、グループまたはデバイスのトレースレベルをカスタマイズする場合は、[カスタマイズ (Customize)]ボタンをクリックします。[カスタマイズ (Customize)]オプションを選択する場合、サポートされるデバイスのリストとともに [Design

Preview (設計プレビュー)]ダイアログが表示されます。対象のデバイスを選択し、[選択済みコンポーネント (Selected Components)]フィールドを使ってトレースレベルを設定します。

ステップ4 ノードのトレースレベルに対する変更を表示するには、[変更の表示(View Changes)]をクリックします。[OK]をクリックすると、レベルが設定され、この画面を終了します。

## 設定の表示

ノードに関連する設定情報を表示するには、[設定の表示(View Configuration)]オプションを使用します。バージョンおよび設定情報を収集し、ブラウザで表示したり、結果を保存することができます。

## 手順

**ステップ1** [Unified Analysis Manager] メニューから、[ツール (Tools)]>[設定の表示 (View Configuration)] の順に選択します。

[設定の表示(View Configuration)] ウィンドウが表示され、ノードのリストが表示されます。

- ステップ2 ノードを選択して、[次へ(Next)]ボタンをクリックすると、[選択済みのコンポーネント(Selected Components)]画面が表示されます。この画面は、製品のバージョン、プラットフォーム、ライセンス、およびその他のカテゴリの設定情報を示します。
- ステップ3 設定情報を収集するには、[完了(Finish)]をクリックします。 サマリーウィンドウが表示されます。ブラウザで収集した情報を表示したり、[名前を付けて保存 (Save As)]ボタンを使って収集した設定情報を保存することができます。

# Cisco Unified Analysis Manager のトラブルシューティング

次の表に、Unified Analysis Manager のノードへの接続をテストしているときに発生する可能性の あるエラーと、そのエラーを修正するために推奨されるアクションを示します。

| 表 14 : 接続- | テストでのエラー | と修正アクション |
|------------|----------|----------|
|------------|----------|----------|

| 番号 | エラーコード(Error Code)  | メッセージ                                                                 | 修正処置                     |
|----|---------------------|-----------------------------------------------------------------------|--------------------------|
| 1  | NOT_AUTHORIZED_CODE | ユーザ名またはパス<br>ワードが正しくありま<br>せん(Username or<br>password is not correct) | 正しいユーザ名とパス<br>ワードを入力します。 |

1

| 番号  | エラーコード (Error Code)    | メッセージ                                                              | 修正処置                                                                                                    |
|-----|------------------------|--------------------------------------------------------------------|----------------------------------------------------------------------------------------------------|
| 2   | MISSING_SERVICE_CODE   | サービスが見つかりま<br>せん(Missing<br>Service)                               | 要求された Web サー<br>ビスが見つかりませ<br>ん。Web サービスが<br>ターゲット アプリ<br>ケーションでダウンし<br>ているかどうかを確認<br>します。                   |
| 3   | SERVER_BUSY_CODE       | サーバがビジー状態で<br>す(Server is busy)                                    | サーバ上に実行中の他<br>のジョブがあるかどう<br>かを確認します。ある<br>場合は、そのジョブが<br>完了するまで待機しま<br>す。そうでない場合<br>は、数分待ってから、<br>再試行してください。 |
| 4   | INVALID_PORT_CODE      | ポートが無効です<br>(Invalid Port)                                         | 指定されたポートは構<br>文的に正しくないか、<br>範囲外の可能性があり<br>ます。                                                               |
| 5   | CONNECTION_FAILED_CODE | 指定されたノードに接<br>続されていません<br>(Not connected to the<br>specified node) | このノードの正しいア<br>ドレスを入力したこと<br>を確認します。アドレ<br>スが正しい場合は、<br>ノードが起動してお<br>り、到達可能であるこ<br>とを確認します。                  |
| [6] | NOT_SUPPORTED_CODE     | 未サポート                                                              | 指定した製品のこの<br>バージョンは、このリ<br>リースではサポートさ<br>れていません。サポー<br>トされるバージョンに<br>この製品をアップグ<br>レードします。                   |

ſ

| 番号 | エラーコード(Error Code)              | メッセージ                                                                                                    | 修正処置                                                                                                |
|----|---------------------------------|----------------------------------------------------------------------------------------------------|----------------------------------------------------------------------------------------------------|
| 7  | CERTIFICATE_HANDLING_ERROR_CODE | SSLのハンドシェイク<br>に失敗しました。クラ<br>イアントとサーバは、<br>必要なレベルのセキュ<br>リティをネゴシエート<br>できませんでした<br>(SSL handshake failed.<br>The client and server<br>could not negotiate<br>desired level of<br>security) | サーバからクライアン<br>トに送信された証明書<br>を受け入れことを確認<br>します。                                                      |
| 8  | GENERAL_CONNECTION_ERROR_CODE   | 内部エラーが発生しま<br>した (An internal error<br>has occurred)                                                                                                    | 最近の Unified Analysis<br>Manager ログファイル<br>を保存し、Unified<br>Analysis Manager サ<br>ポートに問い合わせて<br>ください。 |

٦

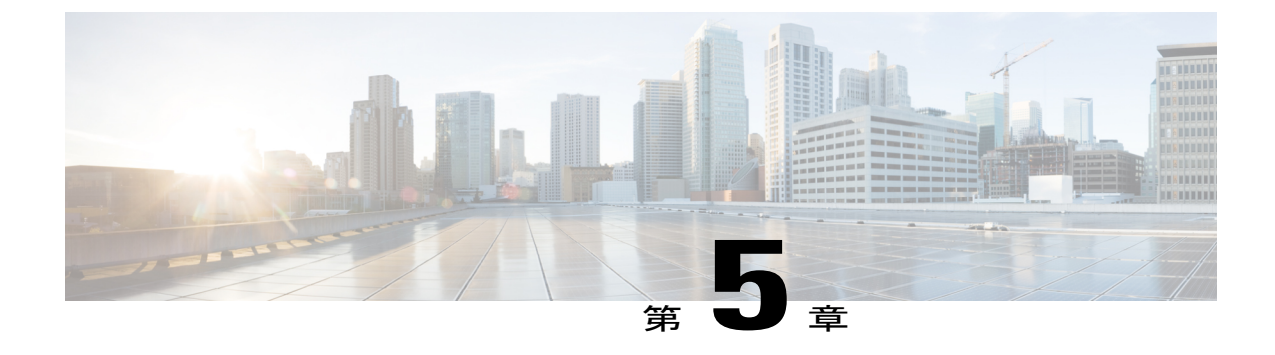

# プロファイルとカテゴリ

- プロファイル, 117 ページ
- カテゴリ, 118 ページ

# プロファイル

# 設定プロファイルの追加

RTMTを使用すると、異なるパフォーマンスカウンタをモニタして、モニタリングウィンドウを カスタマイズし、独自の設定プロファイルを作成できます。各ウィンドウを再び開くのではなく、 それらのモニタリングウィンドウをワンステップで復元できます。

同一のRTMT セッション中に別のプロファイルに切り替えたり、後続のRTMT セッションで設定 プロファイルを使用したりすることができます。

プロファイルを作成するには、次の手順に従ってください。

## 手順

- ステップ1 [ファイル (File)]>[プロファイル (Profile)]の順に選択します。 [プリファレンス (Preferences)]ダイアログボックスが表示されます。
- **ステップ2** [保存(Save)]をクリックします。 [現在の設定を保存(Save Current Configuration)] ダイアログ ボックスが表示されます。
- ステップ3 [設定名 (Configuration name)]フィールドに、この特定の設定プロファイルの名前を入力します。
- **ステップ4** [設定の説明 (Configuration description)] フィールドに、この特定の設定プロファイルの説明を入力します。
  - (注) プロファイルはクラスタ内のすべてのサーバに適用されますが、プロファイルを別のク ラスタに保存し、適用することはできません。

システムが新しい設定プロファイルを作成します。

# 設定プロファイルの復元

設定したプロファイルを復元するには、次の手順を実行します。

### 手順

- ステップ1 [ファイル (File)] > [プロファイル (Profile)] の順に選択します。[プリファレンス (Preferences)]ダイアログボックスが表示されます。
- **ステップ2** 復元するプロファイルをクリックします。
- **ステップ3** [復元(Restore)]をクリックします。 復元された設定の事前に準備された設定またはパフォーマンスモニタリングカウンタがあるすべ てのウィンドウが開きます。

# 設定プロファイルの削除

ユーザが設定したプロファイルを削除するには、次の手順を実行します。

## 手順

| ステップ1 | [ファイル(File)]>[プロファイル(Profile)] の順に選択します。 |
|-------|------------------------------------------|
|       | [プリファレンス (Preferences)]ダイアログボックスが表示されます。 |

- ステップ2 削除するプロファイルをクリックします。
- **ステップ3** [削除(Delete)]をクリックします。
- **ステップ4** [閉じる (Close)] をクリックします。

# カテゴリ

# カテゴリの追加

カテゴリを追加するには、次の手順に従ってください。
#### 手順

ステップ1

| 設定に該当するウィンドウに進みます。                                              |                                                                                             |       |
|-----------------------------------------------------------------|---------------------------------------------------------------------------------------------|-------|
| Cisco Unified Communications Manager                            | [システム (System)]>[パフォーマンス<br>(Performance)]>[パフォーマンス監視を開く<br>Performance Monitoring)]を選択します。 | (Open |
| Cisco Unified Communications Manager IM<br>and Presence Service | [システム (System)]>[パフォーマンス<br>(Performance)]>[パフォーマンス監視を開く<br>Performance Monitoring)]を選択します。 | (Open |
| Cisco Unity Connection                                          | [システム(System)]>[パフォーマンス<br>(Performance)]>[パフォーマンス監視を開く<br>Performance Monitoring)]を選択します。  | (Open |

ステップ2 [編集(Edit)]>[新しいカテゴリの追加(Add New Category)]の順に選択します。

**ステップ3** カテゴリの名前を入力し、[OK] をクリックします。 カテゴリ タブがウィンドウの下部に表示されます。

# カテゴリ名の変更

ſ

カテゴリの名前を変更するには、次の手順を実行します。

- ステップ1 次のいずれかの作業を実行します。
  - a) 名前を変更するカテゴリ タブを右クリックし、[カテゴリの名前変更(Rename Category)]を 選択します。
  - b) 名前を変更するカテゴリ タブをクリックし、[編集(Edit)]>[カテゴリの名前変更(Rename Category)]の順に選択します。
- **ステップ2** 新しい名前を入力し、[OK] をクリックします。 ウィンドウの下部に名前変更されたカテゴリが表示されます。

# カテゴリの削除

カテゴリを削除するには、次のいずれかの作業を実行します。

- ・削除するカテゴリ タブを右クリックし、[カテゴリの削除(Remove Category)]を選択します。
- ・削除するカテゴリタブをクリックし、[編集(Edit)]>[カテゴリの削除(Remove Category)] の順に選択します。

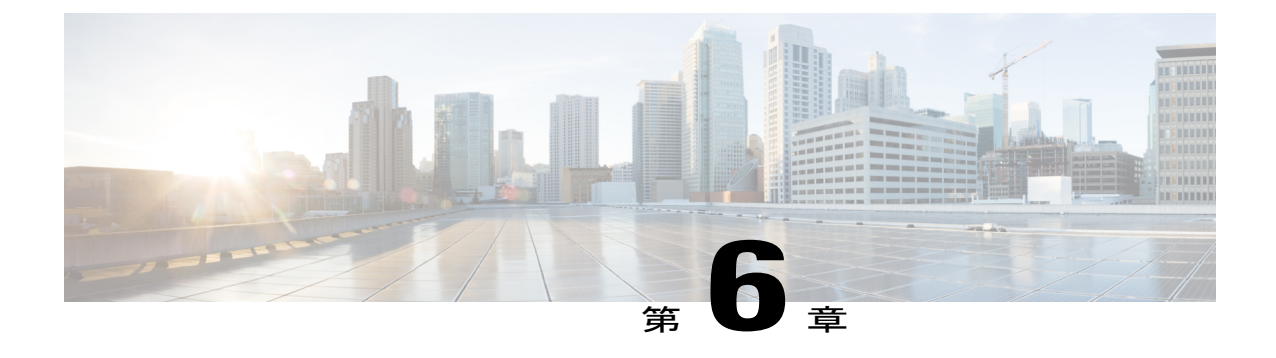

# パフォーマンス カウンタ(Performance Counters)

- カウンタ、121 ページ
- perfmon カウンタ データのローカル ロギング, 125 ページ
- Perfmon ログ ビューアおよび Microsoft パフォーマンス ツールのログ ファイル, 128 ページ
- トラブルシューティング, 132 ページ

# カウンタ

## パフォーマンス クエリーを使用したカウンタの追加

perfmon カウンタを選択し、表示するためにクエリーを使用できます。機能ベースのカウンタの セットを表示し、1つのカテゴリに保存するように、perfmon カウンタを整理できます。Unified RTMT プロファイルを保存した後は、関心のあるカウンタにすばやくアクセスできます。

Unified RTMT は、perfmon カウンタをチャート形式または表形式で表示します。チャート形式で は、perfmon カウンタ情報が折れ線グラフを使用して表示されます。作成した各カテゴリ タブの [Perfmon モニタリング (Perfmon Monitoring)]ペインに最大 6 つのチャートを表示でき、1 つの チャートに最大 3 つのカウンタを表示できます。カテゴリを作成した後で、チャート形式から表 形式に、またはその逆に表示を変更することはできません。

 $\mathcal{O}$ 

ヒント [Perfmon モニタリング (Perfmon Monitoring)]ペインでは、1つのチャートに最大3つのカウンタを表示できます。チャートに別のカウンタを追加するには、カウンタをクリックして [Perfmon モニタリング (Perfmon Monitoring)]ペインにドラッグします。この操作を繰り返して、最大3つまでカウンタを追加します。

デフォルトでは、Unified RTMT は perfmon カウンタをチャート形式で表示します。また、perfmon カウンタを表形式で表示するように選択することもできます。perfmon カウンタを表形式で表示す るには、新しいカテゴリを作成するときに [データを表形式で表示する (Present Data in Table View)]チェックボックスをオンにする必要があります。

- **ステップ1** [システム (System)]>[パフォーマンス (Performance)]>[パフォーマンス監視を開く (Open Performance Monitoring)]を選択します。
- **ステップ2** モニタするカウンタを追加するサーバの名前をクリックします。 ツリー階層が拡大し、すべての perfmon オブジェクトが表示されます。
- **ステップ3** 表形式でカウンタをモニタするには、ステップ4に進みます。チャート形式でカウンタをモニタ するには、ステップ9.にスキップします。
- ステップ4 [編集(Edit)]>[新規カテゴリ(New Category)]の順に選択します。
- **ステップ5** [名前の入力(Enter Name)]フィールドに、タブの名前を入力します。
- ステップ6 perfmon カウンタを表形式で表示するには、[データを表形式で表示する (Present Data in Table View)] チェックボックスをオンにする必要があります。
- **ステップ7** [OK] をクリックします。 入力した名前の新しいタブが、ペインの下部に表示されます。
- **ステップ8** 1つ以上のインスタンスを指定した1つ以上のカウンタを選択して、表形式でモニタリングする には、次のいずれかの作業を実行します(この手順の残りのステップをスキップしてください)。
  - 単一のカウンタをダブルクリックし、ポップアップウィンドウから単一のインスタンスを選択します。次に、「追加(Add)」をクリックします。
  - 単一のカウンタをダブルクリックし、ポップアップウィンドウから複数のインスタンスを選択します。次に、[追加(Add)]をクリックします。
  - ヒント カウンタを表形式で表示した後に、チャート形式で表示するには、カテゴリタブを右 クリックし、[カテゴリの削除(Remove Category)]を選択します。カウンタはチャート 形式で表示されます。
- **ステップ9** チャート形式のカウンタをモニタするには、次のタスクを実行します。
  - a) モニタするカウンタを示すオブジェクト名の横のファイル アイコンをクリックします。 カウンタのリストが表示されます。
  - b) カウンタ情報を表示するには、カウンタを右クリックし、[カウンタモニタリング (Counter Monitoring)]をクリックするか、カウンタをダブルクリックするか、または [Perfmon モニタ リング (Perfmon Monitoring)]ペインにカウンタをドラッグ アンド ドロップします。 カウンタ チャートが [Perfmon モニタリング (Perfmon Monitoring)]ペインに表示されます。

# [パフォーマンスの監視(Performance Monitoring)]ペインからのカウ ンタの削除

カウンタチャート(表エントリ)は、メニューバーの [Perfmon] メニューにある [チャート/表エントリの削除(Remove Chart/Table Entry)]メニュー項目を使用して削除できます。

不要になったカウンタは、[RTMT Perfmon モニタリング(RTMT Perfmon Monitoring)]ペインから削除できます。ペインからカウンタを削除するには、次の手順に従ってください。

#### 手順

次のいずれかの作業を実行します。

- ・削除するカウンタを右クリックし、[削除(Remove)]を選択します。
- 削除するカウンタをクリックし、[Perfmon]>[チャート/表エントリの削除(Remove Chart/Table Entry)]の順に選択します。

### カウンタ インスタンスの追加

カウンタインスタンスを追加するには、次の手順に従ってください。

#### 手順

- **ステップ1** パフォーマンス モニタリング カウンタを検索して表示します。
- ステップ2 パフォーマンス モニタリングのツリー階層で、パフォーマンス モニタリング カウンタをクリックし、[システム (System)]>[パフォーマンス (Performance)]>[カウンタインスタンス (Counter Instances)]の順に選択します。
- ステップ3 [インスタンスの選択 (Select Instance)] ウィンドウで、インスタンスをクリックし、次に、[追加 (Add)]をクリックします。 カウンタが表示されます。

## カウンタ アラート通知のセットアップ

カウンタのアラート通知を設定するには、次の手順に従ってください。

 $\mathcal{P}$ 

**ヒント** カウンタのアラートを削除するには、カウンタを右クリックし、[アラートの削除(Remove Alert)]を選択します。オプションは、アラートを削除するとグレー表示されます。

#### 手順

- **ステップ1** パフォーマンス カウンタを検索して表示します。
- **ステップ2** カウンタのチャートまたは表から、アラート通知を設定するカウンタを右クリックし、[アラート/ プロパティの設定(Set Alert/Properties)]を選択します。
- **ステップ3** [アラートの有効化(Enable Alert)]チェックボックスをオンにします。
- **ステップ4** [重大度 (Severity)]ドロップダウン リスト ボックスで、通知する重大度を選択します。
- ステップ5 [説明(Description)]ペインで、アラートの説明を入力して[次へ(Next)]をクリックします。
- ステップ6 [しきい値(Threshold)]、[次の値で算出(Value Calculated As)]、[期間(Duration)]、[頻度(Frequency)]、および[スケジュール(Schedule)]ペインで設定値を設定します。ウィンドウで設定を入力したら、[次へ(Next)]をクリックして次のペインに進みます。
- **ステップ7** アラートの電子メールメッセージを送信するようにシステムを設定するには、[電子メールの有効 化(Enable Email)] チェックボックスをオンにします。
- ステップ8 すでに設定されているアラートアクションをトリガーするには、[アラートアクションをトリガー (Trigger Alert Action)]ドロップダウンリストボックスから対象のアラートアクションを選択し ます。
- ステップ9 アラートの新しいアラートアクションを設定するには、[設定 (Configure)]をクリックします。
   (注) 指定されたアラートがトリガーされたときに、システムはアラートアクションを送信します。
  - [アラートアクション(Alert Action)]ダイアログボックスが表示されます。
- **ステップ10** 新しいアラートアクションを追加するには、[追加(Add)]をクリックします。 [アクション設定(Action Configuration)]ダイアログボックスが表示されます。
- **ステップ11** [名前(Name)] フィールドに、アラート アクションの名前を入力します。
- ステップ12 [説明 (Description)]フィールドにアラートアクションの説明を入力します。
- **ステップ13** アラートアクションの新しい電子メール受信者を追加するには、[追加(Add)]をクリックします。

[入力(Input)] ダイアログ ボックスが表示されます。

- **ステップ14** アラートアクションの通知を受け取る受信者の電子メールまたは E ページアドレスを入力し、 [OK] をクリックします。
- **ステップ15** ユーザ定義の電子メール テキスト ボックスに、電子メールに表示するテキストを入力し、[有効化(Activate)]をクリックします。

### カウンタの説明の表示

カウンタの説明を取得する方法を次に示します。

手順

- ステップ1 次のいずれかの作業を実行します。
  - a) Perfmon ツリー階層で、プロパティ情報が必要な対象のカウンタを右クリックし、[カウンタの 説明(Counter Description)]を選択します。
  - b) [RTMT パフォーマンス モニタリング (RTMT Performance Monitoring)]ペインで、カウンタを クリックし、メニューバーから[システム (System)]>[パフォーマンス (Performance)]>[カ ウンタの説明 (Counter Description)]の順に選択します。 ヒント カウンタの説明を表示し、データサンプリング パラメータを設定できま す。

[カウンタのプロパティ (Counter Property)]ウィンドウには、カウンタの説明が表示されま す。この説明には、ホストアドレス、カウンタが属するオブジェクト、カウンタ名、およびカ ウンタの内容の概要が含まれます。

ステップ2 [カウンタのプロパティ(Counter Property)] ウィンドウを閉じるには、[OK] をクリックします。

# perfmon カウンタ データのローカル ロギング

RTMTでは、さまざまなperfmonカウンタを選択して、ローカルにロギングすることができます。 その perfmon CSV ログのデータは、パフォーマンス ログ ビューアを使用して表示できます。

### perfmon カウンタ ロギングの開始

CSV ログファイルへの perfmon カウンタデータのロギングを開始するには、次の手順を実行します。

#### 手順

**ステップ1** パフォーマンス モニタリング カウンタを検索して表示します。

ステップ2 perfmon カウンタをチャート形式で表示している場合は、データ サンプル情報が必要な対象のグ ラフを右クリックし、[カウンタ ロギングの開始(Start Counter(s) Logging)]を選択します。 [カウンタロギングの設定(Counter Logging Configuration)]ダイアログボックスが表示されます。

- ステップ3 画面上のすべてのカウンタを記録するには(チャート形式および表形式のいずれも)、ウィンド ウの一番下にあるカテゴリ名タブを右クリックして、[カウンタ ロギングの開始(Start Counter(s) Logging)]を選択します。
   [カウンタロギングの設定(Counter Logging Configuration)]ダイアログボックスが表示されます。
- **ステップ4** ファイル パラメータの最大ファイル サイズおよび最大数を設定します。
- ステップ5 [ロガーファイル名 (Logger File Name)]フィールドに、ファイル名を入力して [OK] をクリックします。
   RTMTは、ユーザのホームディレクトリにある.jrtmtディレクトリ内のログフォルダに CSV ログファイルを保存します。たとえば、Windows ではパスが D:\Documents and Settings\userA\.jrtmt\logとなり、Linuxでは/users/home/.jrtmt/logとなります。
   ファイルの数とサイズを制限するには、特定サービスのトレース出力設定でファイルパラメータの最大ファイルサイズと最大数を、Cisco Unified Serviceability の[トレース設定 (Trace Configuration)]ウィンドウで設定します。『Cisco Unified Serviceability Administration Guide』を参照してください。
   (注) perfmon カウンタのロギングをすでに開始していて、ファイルの最大ファイルサイズお
  - (注) permon カリンタのロギングをすぐに開始していて、ファイルの最大ファイルサイスおよび最大数を変更する場合は、最初にカウンタを停止してから最大ファイル サイズとファイル数のパラメータを再設定する必要があります。パラメータをリセットすると、perfmon カウンタのロギングを再開できます。

### perfmon カウンタ ロギングの停止

perfmon カウンタデータのロギングを停止するには、次の手順を実行します。

#### 手順

- **ステップ1** パフォーマンス モニタリング カウンタを検索して表示します。
- ステップ2 perfmon カウンタをチャート形式で表示している場合は、カウンタ ロギングが開始されているグラフを右クリックし、[カウンタ ロギングの停止 (Stop Counter(s) Logging)]を選択します。画面上のすべてのカウンタのロギングを停止するには(チャート形式および表形式のいずれも)、ウィンドウの一番下にあるカテゴリ名タブを右クリックして、[カウンタロギングの停止 (Stop Counter(s) Logging)]を選択します。

## データ サンプルの設定

[カウンタのプロパティ(Counter Property)] ウィンドウには、カウンタのデータ サンプルを設定 するためのオプションがあります。[RTMT Perfmon モニタリング(RTMT Perfmon Monitoring)] ペインに表示される perfmon カウンタには、経時的なデータのサンプルが緑色の点で表示されま す。収集するデータ サンプルの数やチャートに表示するデータ点の数は設定することができま す。データサンプルを設定した後は、[すべてのデータを表示/現在のデータを表示(View All Data/View Current Data)] メニューオプションを使用して情報を表示できます。 カウンタのために収集するデータサンプルの数を設定するには、次の手順に従ってください。

#### 手順

- ステップ1 カウンタを検索、表示します。
- ステップ2 データサンプル情報が必要な対象のカウンタをクリックし、[システム (System)]>[パフォーマンス (Performance)]>[モニタリングのプロパティ (Monitoring Properties)]の順に選択します。
   [カウンタのプロパティ (Counter Property)]ウィンドウには、カウンタの説明のほか、データサンプルを設定するためのタブが表示されます。この説明には、ホストアドレス、カウンタが属するオブジェクト、カウンタ名、およびカウンタの内容の概要が含まれます。
- **ステップ3** カウンタのデータサンプル数を設定するには、[データサンプル(Data Sample)]タブをクリック します。
- ステップ4 [データ サンプルの数(No. of data samples)]ドロップダウン リスト ボックスで、サンプル数を選択します(100~1000)。 デフォルトは 100 です。
- ステップ5 [チャートに表示するデータ ポイント数(No. of data points shown on chart)]ドロップダウン リストボックスで、チャートに表示するデータ ポイントの数を選択します(10~50)。
   デフォルトは 20 です。
- ステップ6 次のいずれかのパラメータをクリックします。
  - •[絶対値(Absolute)]:一部のカウンタ値は累積されるため、データの現在のステータスを表示する場合に選択します。
  - [差分(Delta)]:現在のカウンタ値と前回のカウンタ値の差分を表示する場合に選択します。
  - [差分比率(Delta Percentage)]:カウンタパフォーマンスの変化を比率で表示する場合に選択します。
- **ステップ7** [カウンタのプロパティ(Counter Property)] ウィンドウを閉じ、[RTMT Perfmon モニタリング (RTMT Perfmon Monitoring)] ペインに戻るには、[OK] をクリックします。

## カウンタ データの表示

パフォーマンスカウンタで収集されたデータを表示するには、次の手順に従ってください。

#### 手順

- ステップ1 [RTMT Perfmon モニタリング(RTMT Perfmon Monitoring)] ペインで、データ サンプルを表示す るカウンタのカウンタ チャートを右クリックします。
- ステップ2 [すべてのデータを表示(View All Data)]を選択します。 カウンタチャートには、サンプリングされたすべてのデータが表示されます。緑色の点は近接して表示されます。
- ステップ3 現在表示されているカウンタを右クリックします。
- ステップ4 [現在のデータを表示(View Current)]を選択します。 カウンタ チャートには、最後に設定され、収集されたデータ サンプルが表示されます。

# Perfmon ログ ビューアおよび Microsoft パフォーマンス ツールのログ ファイル

パフォーマンスログビューアには、選択したカウンタのデータを示すチャートが表示されます。 下部のペインには、選択したカウンタ、それらのカウンタの色凡例、表示オプション、平均値、 最小値、および最大値が表示されます。

次の表では、パフォーマンスログビューアで使用できるさまざまなボタンの機能について説明します。

#### 表 15: パフォーマンス ログ ビューア

| ボタン                                       | 機能                                                                                                |
|-------------------------------------------|---------------------------------------------------------------------------------------------------|
| カウンタの選択(Select<br>Counters)               | パフォーマンス ログ ビューアに表示するカウンタの追加を可能<br>にします。カウンタを表示しない場合は、カウンタの横にある<br>[表示 (Display)]カラムのチェックマークを外します。 |
| Reset View                                | パフォーマンス ログ ビューアを初期のデフォルト表示にリセッ<br>トします。                                                           |
| ダウンロードしたファイルの<br>保存(Save Downloaded File) | ローカルコンピュータへのログファイルの保存を可能にします。                                                                     |

## Perfmon ログ ビューアでのログ ファイルの表示

パフォーマンス ログ ビューアには、perfmon CSV ログ ファイルからのカウンタのデータがグラ フィック形式で表示されます。パフォーマンス ログ ビューアを使用して、収集したローカル perfmon ログのデータを表示することも、Real-time Information Server Data Collection (RISDC) perfmon ログのデータを表示することもできます。

#### はじめる前に

ローカル perfmon ログは、コンピュータで選択し、ローカルに保存したカウンタのデータで構成 されます。

- **ステップ1** [システム (System)]>[パフォーマンス (Performance)]>[パフォーマンス ログ ビューアを開く (Open Performance Log Viewer)]の順に選択します。
- ステップ2 表示する perfmon ログのタイプを選択します。
  - RisDC Perfmon ログについては、次の手順を実行します。
    - [Perfmon ログの場所の選択 (Select Perfmon Log Location)] セクションで RisDC Perfmon ログを選択します。
  - 2 リストボックスからノードを選択します。
  - **3** [開く (Open)]を選択します。
  - 4 ファイルを選択し、[ファイルを開く(Open File)]を選択します。
  - 5 表示するカウンタにチェックマークを付けます。
  - 6 [OK] を選択します。
  - ローカルに保存されたデータについては、次の操作を実行します。
  - **1** [ローカル Perfmon ログ(Local Perfmon Logs)] を選択します。
  - 2 [開く (Open)]を選択します。
  - 3 ファイルディレクトリを参照します。
  - 4 表示するファイルを選択するか、ファイル名フィールドにファイル名を入力します。
  - 5 [開く (Open)]を選択します。
  - 6 表示するカウンタにチェックマークを付けます。

- 7 [OK] を選択します。
- ステップ3 表示するカウンタを選択します。
- ステップ4 [OK] を選択します。
  - トラブルシューティングのヒント
    - Real-Time Monitoring Tool は、ユーザのホームディレクトリにある.jrtmt ディレクトリ内のロ グフォルダに perfmon CSV ログファイルを保存します。Windows ではパスが D:\Documents and Settings\userA\.jrtmt\log となり、Linux では /users/home/.jrtmt/log となります。
    - RISDC perfmon ロギングは、Troubleshooting Perfmon データ ロギングとしても知られています。RISDC perfmon ロギングを有効にすると、サーバは問題のトラブルシューティングに使用されるデータを収集します。IM and Presence Service は短期間に大量のデータを収集するので、RISDC perfmon データ ロギング(Troubleshooting perfmon データ ロギング)を有効にする時間を制限するようにしてください。
    - カラムの見出しを選択することにより、各カラムを整理できます。カラムの見出しを最初に 選択したときは、レコードが昇順で表示されます。上向きの小さい三角形が、昇順を示しま す。カラムの見出しを再び選択すると、レコードは降順で表示されます。下向きの小さい三 角形が、降順を示します。カラムの見出しをもう一度選択すると、レコードのソートは解除 されます。

### パフォーマンス ログ ビューアの拡大と縮小

パフォーマンスログビューアには、チャートの一部を拡大および縮小できるズーム機能が備わっています。

- ステップ1 次のいずれかの操作を実行します。
  - a) クイック起動チャネルで次の手順を実行します。
    - ・[システム (System)]を選択します。
    - •ツリー階層で、[パフォーマンス (Performance)]をダブルクリックして、パフォーマンス アイコンを表示します。
    - •[パフォーマンス (Performance)]アイコンを選択します。
  - b) [システム (System)]>[パフォーマンス (Performance)]>[パフォーマンス モニタリングを開 く (Open Performance Monitoring)]の順に選択します。
- **ステップ2** カウンタが配置されているサーバの名前を選択します。

ツリー階層が拡大し、そのノードのすべての perfmon オブジェクトが表示されます。

- **ステップ3** モニタするパフォーマンス カウンタをダブルクリックします。
- ステップ4 次のいずれかの操作を実行します。

| 目的                         | Action                                                                                        |
|----------------------------|-----------------------------------------------------------------------------------------------|
| チャートの一部を拡大する               | <ul> <li>マウスの左ボタンをクリックし、チャート内で関心のある<br/>エリアにドラッグします。</li> </ul>                               |
|                            | <ul> <li>・必要な領域を選択してから、マウスの左ボタンを放します。</li> </ul>                                              |
| チャートを初期のデフォルト表<br>示にリセットする | 次のいずれかの操作を実行します。<br>・[ビューのリセット (Reset View)]を選択します。<br>・チャートを右クリックし、[リセット (Reset)]を選択し<br>ます。 |

# Microsoft パフォーマンス ツールを使用した Perfmon ログ ファイルの 表示

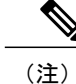

I

[パフォーマンス (Performance)]にアクセスする方法は、コンピュータにインストールされて いる Windows のバージョンによって異なります。

| ステップ1         | [スタート (Start)]>[設定 (Settings)]>[コントロール パネル (Control Panel)]>[管理ツール (Administrative Tools)]>[パフォーマンス (Performance)]の順に選択します。 |
|---------------|----------------------------------------------------------------------------------------------------|
| ステップ <b>2</b> | アプリケーション ウィンドウで次の操作を実行します。<br>a) マウスの右ボタンをクリックします。<br>b) [プロパティ(Properties)] を選択します。                                        |
| ステップ <b>3</b> | [システム モニタのプロパティ(System Monitor Properties)] ダイアログボックスで [ソース<br>(Source)] タブを選択します。                                          |
| ステップ 4        | perfmon ログファイルをダウンロードしたディレクトリを参照し、perfmon csvファイルを選択します。ログファイルに使用される命名規則は                                                   |

PerfMon\_<node>\_<month>\_<day>\_<year>\_<hour>\_<minute>.csv です。たとえば、 PerfMon\_172.19.240.80\_06\_15\_2005\_11\_25.csv となります。

- ステップ5 [適用 (Apply)]を選択します。
- **ステップ6** [時間の範囲(Time Range)]を選択します。表示する perfmon ログファイルで時間の範囲を指定 するには、適切な開始時刻と終了時刻までバーをドラッグします。
- ステップ7 [カウンタの追加(Add Counters)]ダイアログボックスを開くには、[データ(Data)]タブを選択し、[追加(Add)]を選択します。
- ステップ8 [パフォーマンスオブジェクト (Performance Object)]ドロップダウンリストボックスから perfmon オブジェクトを選択します。オブジェクトに複数のインスタンスがある場合は、[すべてのインス タンス (All instances)]を選択するか、表示するインスタンスだけを選択します。
- ステップ9 [すべてのカウンタ(All Counters)]を選択することも、表示するカウンタだけを選択することも できます。
- **ステップ10** [追加(Add)]を選択して、選択したカウンタを追加します。
- ステップ11 カウンタの選択が終了したら、[閉じる(Close)]を選択します。

# トラブルシューティング

# perfmon データ ログのトラブルシューティング

Troubleshooting perfmon データ ロギング機能は、Cisco TAC がシステムの問題を識別する際に役立 ちます。Troubleshooting perfmon データ ロギングを有効にすると、選択したノードでの一連のシ ステムとオペレーティング システムのパフォーマンス統計情報の収集が開始されます。収集され た統計情報には、システム診断に使用できる総合的な情報が含まれます。

Troubleshooting perfmon データ ロギングは、システムの状態に関する総合的な情報を提供する一 連の perfmon カウンタから統計情報を収集するように、自動的に設定されます。Troubleshooting Perfmon データ ロギングが有効である場合、CPU 使用率の増加は 5 パーセント未満であり、使用 されるメモリ量にも目立った増加はなく、毎日約 50 MB の情報がログファイルに書き込まれるこ とが推測されます。

Troubleshooting perfmon データ ロギング機能を使用して、次の管理タスクを実行できます。

- Troubleshooting perfmon データ ロギング用のトレース フィルタを有効または無効にする。
- 各サーバで事前定義された一連のシステムとパフォーマンスオブジェクトおよびカウンタを モニタする。
- モニタされたパフォーマンスデータをサーバ上のアクティブログパーティションの var/log/active/cm/log/ris/csvディレクトリにCSVファイル形式で記録する。ログファイルに使用される命名規則はPerfMon\_<node>\_<month>\_<day>\_<year>\_<hour>\_<minute>.csvです。た とえば、PerfMon\_172.19.240.80\_06\_15\_2005\_11\_25.csvとなります。ポーリングレートを指定 する。このレートは、パフォーマンスデータが収集され、ログに記録されるレートを示しま

す。ポーリングレートは5秒まで縮めることができます。デフォルトのポーリングレートは15秒です。

- Microsoft Windows パフォーマンスツールを使用するか、Real-Time Monitoring Toolのパフォーマンスログビューアを使用して、ログファイルをグラフィック形式で表示する。
- ディスクに保存するログファイルの最大数を指定する。この制限を超えると、最も古いログファイルが削除される方法でログファイルは自動的にパージされます。デフォルトは50ファイルです。
- ・メガバイト単位の最大ファイルサイズに基づいて、ログファイルのロールオーバー基準を 指定する。デフォルト値は2MBです。
- Real-Time Monitoring Tool の Trace & Log Central 機能またはコマンドラインインターフェイ スを使用して、Cisco RIS Data Collector PerfMonLog ログ ファイルを収集する。

Troubleshooting perfmon データロギング機能は、次の perfmon オブジェクト内の次のカウンタから 情報を収集します。

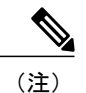

Cisco Unity Connection カウンタは、troubleshooting perfmon データ ログに記録されません。

- Database Change Notification Server オブジェクト:
  - Clients
  - $\circ$  CNProcessed
  - QueueDelay
  - QueuedRequestsInDB
  - QueuedRequestsInMemory
- Database Local DSN オブジェクト:
  - CcmDbSpace Used
  - CcmtempDbSpace Used
  - CNDbSpace\_Used
  - LocalDSN
  - RootDbSpace\_Used
  - SharedMemory Free
  - SharedMemory Used
- Enterprise Replication DBSpace Monitors オブジェクト:
  - ERDbSpace\_Used
  - ERSBDbSpace\_Used

• IP オブジェクト:

- In Receives
- In HdrErrors
- In UnknownProtos
- In Discards
- In Delivers
- Out Requests
- Out Discards
- Reasm Reqds
- Reasm Oks
- Reasm Fails
- Frag OKs
- Frag Fails
- Frag Creates
- InOut Requests

• Memory オブジェクト:

- % Page Usage
- $\circ$  % VM Used
- ° % Mem Used
- Buffers Kbytes
- Cached KBytes
- Free KBytes
- Free Swap KBytes
- HighFree
- HighTotal
- Low Total
- Low Free
- Page Faults Per Sec
- Page Major Faults Per Sec
- Pages
- Pages Input
- Pages Input Per Sec
- Pages Output

- Pages Output Per Sec
- SlabCache
- SwapCached
- Shared Kbytes
- Total Kbytes
- Total Swap Kbytes
- Total VM Kbytes
- ° Used Kbytes
- Used Swap Kbytes
- Used VM Kbytes
- Network Interface オブジェクト:
  - Rx Bytes
  - Rx Packets
  - Rx Errors
  - Rx Dropped
  - Rx Multicast
  - Tx Bytes
  - Tx Packets
  - Tx Errors
  - Tx Dropped
  - Total Bytes
  - Total Packets
  - Tx QueueLen
- Number of Replicates Created and State of Replication オブジェクト:
  - Replicate\_State
- Partition オブジェクト:
  - % CPU Time
  - ° %Used

- Await Read Time
- Await Time
- Await Write Time
- 。キューの長さ (Queue Length)

- Read Bytes Per Sec
- Total Mbytes
- $\circ$  Used Mbytes
- Write Bytes Per Sec

• Process オブジェクト:

- ° % Memory Usage
- Data Stack Size
- Nice
- PID
- STime
- ° % CPU Time
- Page Fault Count
- Process Status
- Shared Memory Size
- VmData
- $\circ$  VmRSS
- VmSize
- Thread Count
- Total CPU Time Used
- Processor オブジェクト:
  - Irq Percentage
  - Softirq Percentage
  - IOwait Percentage
  - User Percentage
  - Nice Percentage
  - System Percentage
  - Idle Percentage
  - %CPU Time
- System オブジェクト:
  - Allocated FDs
  - Freed FDs
  - Being Used FDs

- Max FDs
- Total Processes
- $\circ$  Total Threads
- Total CPU Time
- •TCP オブジェクト:
  - Active Opens
  - Passive Opens
  - Attempt Fails
  - Estab Resets
  - Curr Estab
  - In Segs
  - Out Segs
  - Retrans Segs
  - InOut Segs
- Thread オブジェクト (Troubleshooting Perfmon データロガーは、Cisco Unified Communications Manager スレッドのみを記録します) :
  - ° %CPU Time
- Cisco CallManager オブジェクト:
  - ° CallManagerHeartBeat
  - CallsActive
  - CallsAttempted
  - CallsCompleted
  - InitializationState
  - RegisteredHardwarePhones
  - RegisteredMGCPGateway
- Cisco SIP Stack オブジェクト:
  - CCBsAllocated
  - SCBsAllocated

I

- SIPHandlerSDLQueueSignalsPresent
- Cisco CallManager System Performance オブジェクト:
  - AverageExpectedDelay

- CallsRejectedDueToThrottling
- CodeRedEntryExit
- CodeYellowEntryExit
- · QueueSignalsPresent 1-High
- QueueSignalsPresent 2-Normal
- ° QueueSignalsPresent 3-Low
- QueueSignalsPresent 4-Lowest
- ° QueueSignalsProcessed 1-High
- QueueSignalsProcessed 2-Normal
- QueueSignalsProcessed 3-Low
- QueueSignalsProcessed 4-Lowest
- QueueSignalsProcessed Total
- ° SkinnyDevicesThrottled
- ThrottlingSampleActivity
- TotalCodeYellowEntry
- Cisco TFTP Server オブジェクト:
  - BuildAbortCount
  - BuildCount
  - BuildDeviceCount
  - BuildDialruleCount
  - BuildDuration
  - BuildSignCount
  - BuildSoftKeyCount
  - BuildUnitCount
  - ChangeNotifications
  - DeviceChangeNotifications
  - DialruleChangeNotifications
  - EncryptCount
  - GKFoundCount
  - GKNotFoundCount
  - HeartBeat
  - HttpConnectRequests
  - HttpRequests

- HttpRequestsAborted
- HttpRequestsNotFound
- ° HttpRequestsOverflow
- $\circ$  HttpRequestsProcessed
- HttpServedFromDisk
- LDFoundCount
- LDNotFoundCount
- MaxServingCount
- Requests
- RequestsAborted
- RequestsInProgress
- RequestsNotFound
- ${}^{\circ} \ Requests Overflow$
- ° RequestsProcessed
- ° SegmentsAcknowledged
- SegmentsFromDisk
- $\circ$  SegmentsSent
- $\circ \; SEPFoundCount$
- SEPNotFoundCount
- $\circ$  SIPFoundCount
- $\circ$  SIPNotFoundCount
- SoftkeyChangeNotifications
- UnitChangeNotifications

### Perfmon データ ロギングのトラブルシューティング

perfmon のデータ ロギング機能を使用して perfmon オブジェクト内のカウンタから情報を収集するには、次の手順に従います。

#### はじめる前に

I

 RISDC perfmon ロギングも Troubleshooting Perfmon データ ロギングとして知られています。 RISDC perfmon ロギングを有効にすると、サーバは問題のトラブルシューティングに使用されるパフォーマンス データを収集します。

- RIS Data Collector (RISDC) の perfmon ログを有効にすると、Unified Communications Manager および IM and Presence Service は、サーバ上に書き込まれるログのシステムに関する情報を収集します。
- RISDC perfmon ログを有効または無効にするには、管理インターフェイスで、[システム (System)]>[サービスパラメータ (Service Parameter)]の順に選択し、[サービス (Service)] リストボックスから [Cisco RIS Data Collector] サービスを選択します。デフォルトでは、 RISDC perfmon ロギングは有効になります。

#### 手順

- **ステップ1** 管理インターフェイスで、[システム(System)]>[サービス パラメータ(Service Parameter)]の 順に選択します。
- **ステップ2** [サーバ (Server)] リストボックスで、サーバを選択します。
- **ステップ3** [サービス (Service)] ドロップダウン リスト ボックスから [Cisco RIS Data Collector] を選択しま す。
- ステップ4 次の表の説明に従って、適切な設定を入力します。

#### 表 16: Perfmon データロギング パラメータのトラブルシューティング

| フィールド                | 説明                                                                                                    |
|----------------------|----------------------------------------------------------------------------------------------------|
| Enable Logging       | ドロップダウンボックスから[True]を選択するとperfmonデー<br>タロギングのトラブルシューティングが有効になり、[False]<br>を選択すると無効になります。デフォルト値はFalseです。                                                                                                    |
| Polling Rate         | ポーリングレートの間隔(秒単位)を入力します。5(最小)<br>~300(最大)の値を入力できます。デフォルト値は15です。                                                                                                    |
| Maximum No. of Files | ディスクに保存する Troubleshooting Perfmon データ ロギング<br>ファイルの最大数を入力します。1(最小)~100(最大)の<br>値を入力できます。デフォルト値は 50です。                                                                                                    |
|                      | [最大ファイル数 (Maximum No. of Files)]パラメータと[最大<br>ファイルサイズ (Maximum File Size)]パラメータを設定する<br>際は、ストレージ容量を考慮してください。[最大ファイル数<br>(Maximum Number of Files)]の値と[最大ファイルサイズ<br>(Maximum File Size)]の値を掛けたときに、100 MBを超えな<br>い値にすることが推奨されます。 |
|                      | ファイル数が、このフィールドに指定した最大ファイル数を超<br>えると、タイム スタンプの最も古いログ ファイルが削除され<br>ます。                                                                                                    |
|                      | <b>注意</b> このパラメータを変更する前に別のコンピュータにロ<br>グファイルを保存しておかないと、ログファイルが失<br>われるおそれがあります。                                                                                                    |

| フィールド                                      | 説明                                                                                                    |
|--------------------------------------------|----------------------------------------------------------------------------------------------------|
| ファイルの最大サイズ(MB)<br>(Maximum File Size (MB)) | 新しいファイルが開始される前に、perfmon ログファイルに保存する最大ファイルサイズ(メガバイト単位)を入力します。<br>1(最小)~500(最大)の値を入力できます。デフォルト値は2MBです。                                                                                                    |
|                                            | [最大ファイル数(Maximum No. of Files)]パラメータと[最大<br>ファイルサイズ(Maximum File Size)]パラメータを設定する<br>際は、ストレージ容量を考慮してください。[最大ファイル数<br>(Maximum Number of Files)]の値と[最大ファイルサイズ<br>(Maximum File Size)]の値を掛けたときに、100 MBを超えな<br>い値にすることが推奨されます。 |

ステップ5 [保存(Save)]を選択します。

(注) RTMTを使用してログファイルをダウンロードすることにより、サーバ上の Cisco RIS Data Collector サービスに関するログファイルを収集できます。CLIを使用してログファ イルをダウンロードする場合は、『Administration Guide for Cisco Unified Communications Manager』を参照してください。ログファイルを収集した後は、RTMTでパフォーマン スログビューアを使用するか、Microsoft Windows パフォーマンスツールを使用してロ グファイルを表示できます。

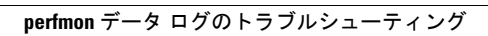

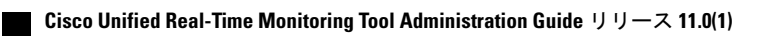

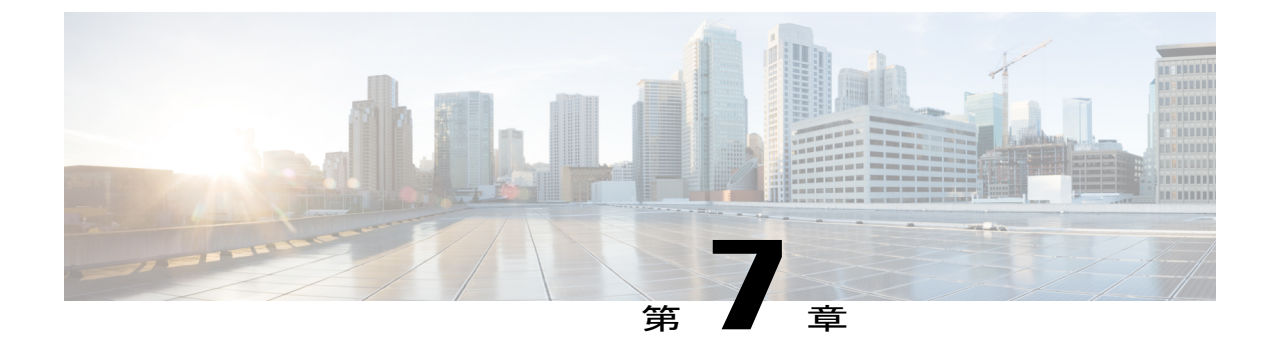

# アラート (Alerts)

- Alert Central の表示, 143 ページ
- アラートアクションのセットアップ, 150 ページ
- ・ コア ダンプのアラートのセットアップと関連ログの収集, 156 ページ

# Alert Central の表示

Unified RTMT は、事前設定されたアラートとカスタム アラートの両方を Alert Central に表示しま す。Unified RTMT は、該当するタブ([システム(System)]、[音声/ビデオ(Voice/Video)]、[IM and Presence サービス(IM and Presence Service)]、[Cisco Unity Connection]、[カスタム(Custom)]) でアラートを整理します。

[Alert Central] で事前設定のアラートとカスタムアラートを有効または無効にできます。ただし、 事前設定のアラートは削除できません。

## システム アラート

次に、設定済みのシステム アラートを示します。

- AuthenticationFailed
- CiscoDRFFailure
- CoreDumpFileFound
- CpuPegging
- CriticalServiceDown
- DBChangeNotifyFailure
- DBReplicationFailure
- DBReplicationTableOutofSync
- HardwareFailure

- LogFileSearchStringFound
- LogPartitionHighWaterMarkExceeded
- LogPartitionLowWaterMarkExceeded
- LowActivePartitionAvailableDiskSpace
- LowAvailableVirtualMemory
- LowInactivePartitionAvailableDiskSpace
- LowSwapPartitionAvailableDiskSpace
- ServerDown (Unified Communications Manager クラスタに適用)
- SparePartitionHighWaterMarkExceeded
- SparePartitionLowWaterMarkExceeded
- SyslogSeverityMatchFound
- SyslogStringMatchFound
- SystemVersionMismatched
- TotalProcessesAndThreadsExceededThreshold

#### 関連トピック

システム アラート, (395 ページ)

### 自動トレース ダウンロードのアクティベーション

事前に設定されたアラートの中には、イベントが発生するとトレースダウンロードを開始できる アラートがあります。次のアラートで[アラート/プロパティの設定(Set Alert/Properties)]の[ト レースダウンロードの有効化(Enable Trace Download)]チェックボックスをオンにすると、特定 のイベントが発生したときに、トレースを自動的に取り込めます。

 CriticalServiceDown: CriticalServiceDownアラートは、いずれかのサービスが停止すると生成 されます。CriticalServiceDownアラートは、RTMTの[重要なサービス(Critical Services)] リストに含まれるサービスだけをモニタします。

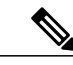

 (注) Unified RTMT バックエンドサービスは、(デフォルトで) 30 秒ごとにステー タスを検査します。サービスが停止し、その期間中に復帰した場合、 CriticalServiceDown アラートは生成されない場合があります。

- CodeYellow: このアラームは、コール処理中の許容できない大幅な遅延が原因で、Cisco Unified Communications Manager がコール制御を開始したことを意味します。
- CoreDumpFileFound: CoreDumpFileFound アラートは、Unified RTMT バックエンド サービス が新しいコア ダンプ ファイルを検出すると生成されます。

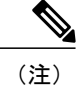

CriticalServiceDown と CoreDumpFileFound の両方のアラートを設定して、トラブルシューティ ング目的で、対応するトレース ファイルをダウンロードすることができます。この設定は、 クラッシュしたときにトレース ファイルを維持するために役立ちます。

注意

トレース ダウンロードを有効にすると、ノードのサービスに影響を与える場合があります。 多数のダウンロードを設定すると、ノードの QoS に悪影響が生じます。

# 音声およびビデオ アラート

次に、事前設定された音声およびビデオ アラートを示します。

- BeginThrottlingCallListBLFSubscriptions
- CallAttemptBlockedByPolicy
- CallProcessingNodeCpuPegging
- CARIDSEngineCritical
- CARIDSEngineFailure
- CARSchedulerJobFailed
- CDRAgentSendFileFailed
- CDRFileDeliveryFailed
- CDRHighWaterMarkExceeded
- CDRMaximumDiskSpaceExceeded
- CiscoElmNotConnected
- CiscoGraceTimeLeft
- CiscoNoProvisionTimeout
- CiscoSystemInDemo
- CiscoSystemInOverage
- CiscoSystemSecurityMismatch
- CodeYellow
- DDRBlockPrevention
- DDRDown
- EMCCFailedInLocalCluster
- EMCCFailedInRemoteCluster
- ExcessiveVoiceQualityReports

- ILSHubClusterUnreachable
- ILSPwdAuthenticationFailed
- ILSTLSAuthenticationFailed
- IMEDistributedCacheInactive
- IMEOverQuota
- IMEQualityAlert
- IMEServiceStatus
- InsufficientFallbackIdentifiers
- InvalidCredentials
- LocationOutOfResource
- MaliciousCallTrace
- MediaListExhausted
- MgcpDChannelOutOfService
- NumberOfRegisteredDevicesExceeded
- NumberOfRegisteredGatewaysDecreased
- NumberOfRegisteredGatewaysIncreased
- NumberOfRegisteredMediaDevicesDecreased
- NumberOfRegisteredMediaDevicesIncreased
- NumberOfRegisteredPhonesDropped
- RecordingCallSetupFail
- RecordingGatewayRegistrationRejected
- RecordingGatewayRegistrationTimeout
- RecordingGatewaySessionFailed
- RecordingResourcesNotAvailable
- RecordingSessionTerminatedUnexpectedly
- RouteListExhausted
- RTMTSessionExceedsThreshold
- SDLLinkOutOfService
- TCPSetupToIMEFailed
- TLSConnectionToIMEFailed
- UserInputFailure

#### 関連トピック

音声およびビデオ アラート, (413 ページ)

# IM and Presence Service $\mathcal{P} \supset - \mathcal{F}$

事前設定された IM and Presence Service アラートを次に示します。

- CTIGWModuleNotEnabled
- CTIGWProviderDown
- CTIGWUserNotLicenced
- CTIGWUserNotAuthorized
- CTIGWProviderFailedToOpen
- CTIGWQBEFailedRequest
- CTIGWSystemError
- EspConfigAgentMemAllocError
- EspConfigAgentFileWriteError
- EspConfigAgentNetworkOutage
- EspConfigAgentNetworkRestored
- EspConfigAgentHighMemoryUtilization
- EspConfigAgentHighCPUUtilization
- EspConfigAgentLocalDBAccessError
- EspConfigAgentProxyDomainNotConfigured
- EspConfigAgentRemoteDBAccessError
- EspConfigAgentSharedMemoryStaticRouteError
- ESPConfigError
- ESPConfigNotFound
- ESPCreateLockFailed
- ESPLoginError
- ESPMallocFailure
- ESPNAPTRInvalidRecord
- ESPPassedParamInvalid
- ESPRegistryError
- ESPRoutingError
- ESPSharedMemCreateFailed
- ESPSharedMemSetPermFailed
- ESPSharedMemAllocFailed
- ESPSocketError

I

- ESPStopped
- ESPStatsLogFileOpenFailed
- ESPVirtualProxyError
- ESPWrongIPAddress
- ESPWrongHostName
- ICSACertificateCASignedTrustCertFound
- ICSACertificateFingerPrintMisMatch
- ICSACertificateValidationFailure
- InterclusterSyncAgentPeerDuplicate
- LegacyCUPCLogin
- NotInCucmServerListError
- PEAutoRecoveryFailed
- PEDatabaseError
- PEIDSQueryError
- PEIDSSubscribeError
- PEIDStoIMDBDatabaseSyncError
- PELoadHighWaterMark
- PEMemoryHighCondition
- PEPeerNodeFailure
- PESipSocketBindFailure
- PEStateDisabled
- PEStateLocked
- PEWebDAVInitializationFailure
- PWSSCBFindFailed
- PWSSCBInitFailed
- PWSAboveCPULimit
- PWSAboveSipSubscriptionLimit
- PWSRequestLimitReached
- SRMFailed
- SRMFailover
- SyncAgentAXLConnectionFailed
- UASCBFindFailed
- UASCBGetFailed

- XcpCmComponentConnectError
- XcpCmPauseSockets
- XcpCmStartupError
- XcpCmXmppdError
- XcpConfigMgrConfigurationFailure
- XcpConfigMgrHostNameResolutionFailed
- XcpConfigMgrJabberRestartRequired
- XcpConfigMgrR2RPasswordEncryptionFailed
- XcpConfigMgrR2RRequestTimedOut
- XcpDBConnectError
- XcpMdnsStartError
- XcpSIPFedCmComponentConnectError
- XcpSIPFedCmStartupError
- XcpSIPGWStackResourceError
- XcpThirdPartyComplianceConnectError
- XcpTxtConfComponentConfigError
- XcpTxtConfDBConnectError
- XcpTxtConfDBQueueSizeLimitError
- XcpTxtConfGearError
- XcpWebCmComponentConnectError
- XcpWebCmHttpdError
- XcpWebCmStartupError
- XcpXMPPFedCmComponentConnectError
- XcpXMPPFedCmStartupError

#### 関連トピック

IM and Presence Service  $\mathcal{P} \not\supseteq - \mathcal{V}$ , (455  $^{\sim} \!\!\!\!\!\!- \mathcal{V}$ )

## Cisco Unity Connection $\mathcal{P} \supset - \mathcal{F}$

I

次のリストに、事前設定された Cisco Unity Connection アラートを示します。

- NoConnectionToPeer
- AutoFailoverSucceeded
- AutoFailoverFailed

- AutoFailbackSucceeded
- AutoFailbackFailed
- SbrFailed (スプリットブレイン解決の失敗)
- DiskConsumptionCloseToCapacityThreshold
- DiskConsumptionExceedsCapacityThreshold
- LicenseExpirationWarning
- LicenseExpired

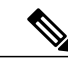

(注)

最初の6つのアラートは、Cisco Unity Connection クラスタ設定にのみ適用されます。

#### 関連トピック

Cisco Unity Connection  $\mathcal{T} \overline{\mathcal{P}} - \mathcal{F}$ , (494  $\sim -\mathcal{V}$ )

# アラート アクションのセットアップ

RTMT では、生成されたすべてのアラートに対してアラート アクションを設定し、そのアラート アクションをアラート アクション リストで指定した電子メール受信者に送信することができま す。

次の表に、アラートアクションの設定に使用するフィールドのリストを示します。特に記載がない限り、すべてのフィールドを設定できます。

#### 表 17: アラート アクションの設定

| フィールド                             | 説明                                                        | コメント          |
|-----------------------------------|-----------------------------------------------------------|---------------|
| アラートアクション ID (Alert<br>Action ID) | 実行するアラート アクション<br>の ID                                    | 説明的な名前を指定します。 |
| メール受信者(Mail Recipients)           | 電子メールアドレスのリスト。<br>リスト内の個別の電子メールを<br>選択的に有効または無効にでき<br>ます。 |               |

### Alert Central へのアクセスとアラートのセットアップ

次の手順を使用して、Alert Central へのアクセス、アラート情報のソート、アラートの有効化、無効化、または削除、アラートのクリア、またはアラートの詳細の表示などのタスクを実行できます。

#### 手順

- ステップ1 次のいずれかの作業を実行します。
  - a) クイック起動チャネルで、次の操作を実行します。
    - 1 [システム (System)]をクリックします。
    - 2 ツリー階層で [ツール (Tools) ] をダブルクリックします。
    - 3 [Alert Central] アイコンをクリックします。
  - b) [システム (System)]>[ツール (Tools)]>[アラート (Alert)]>[Alert Central]の順に選択します。
     [Alert Central モニタリング (Alert Central monitoring)]ウィンドウが表示され、システムで生成されたアラートのアラートステータスおよびアラート履歴を示します。
- ステップ2 次のいずれかの作業を実行します。
  - a) アラート プロパティを設定します。
  - b) アラートを一時停止します。
  - c) アラート通知の電子メールを設定します。
  - d) アラートアクションを設定します。
  - e) [アラートステータス(Alert Status)]ペイン内のアラート情報をソートします。カラムの見出しに表示される上/下矢印をクリックします。
     たとえば、[有効(Enabled)]または[安全範囲内(In Safe Range)]カラムに表示される上/下矢印をクリックします。

[アラート履歴(Alert History)]ペインでカラムの上/下矢印をクリックして、アラート履歴情報をソートできます。ペインに表示されていないアラート履歴を表示するには、[アラート履歴 (Alert History)]ペインの右側にあるスクロール バーを使用します。

- f) アラートを有効化、無効化、または削除するには、次のいずれかのタスクを実行します。
  - 「アラートステータス(Alert Status)]ウィンドウで、アラートを右クリックし、目的に応じて[アラートの無効化/有効化(Disable/Enable Alert)](オプションが切り替わります) または[アラートの削除(Remove Alert)]を選択します。
  - [アラートステータス (Alert Status)]ウィンドウでアラートを強調表示し、[システム (System)]>[ツール (Tools)]>[アラート (Alert)]>[アラートの無効化/有効化 (また は削除) (Disable/Enable (or Remove) Alert)]の順に選択します。

- **ヒント** RTMT からユーザ定義のアラートだけを削除できます。事前設定のアラートを選択 すると、[アラートの削除 (Remove Alert)]オプションはグレー表示されます。
- g) アラートが解決された後にそれらを個別にまたはまとめてクリアするには、次のいずれかのタ スクを実行します。
  - ・[アラートステータス(Alert Status)]ウィンドウの表示後、アラートを右クリックして [アラートのクリア(Clear Alerts)](または[すべてのアラートをクリア(Clear All Alerts)])を選択します。
  - [アラートステータス(Alert Status)]ウィンドウでアラートを強調表示し、[システム (System)]>[ツール(Tools)]>[アラート(Alert)]>[アラートのクリア(Clear Alerts)] (または[すべてのアラートをクリア(Clear All Alerts)])の順に選択します。

アラートをクリアしたら、アラートは赤から黒に変更されます。

- h) アラートをデフォルト設定にリセットするには、次のいずれかの手順を実行します。
  - 「アラートステータス(Alert Status)]ウィンドウの表示後、アラートを右クリックし、
     「アラートをデフォルト設定にリセット(Reset Alert to Default Config)]を選択して、その
     アラートをデフォルト設定にリセットします。
  - •[システム (System)]>[ツール (Tools)]>[アラート (Alert)]>[すべてのアラートをデ フォルト設定にリセット (Reset all Alerts to Default Config)]の順に選択し、すべてのア ラートをデフォルト設定にリセットします。
- i) アラートの詳細を表示するには、次のいずれかの手順を実行します。
  - •[アラートステータス(Alert Status)]ウィンドウの表示後、アラートを右クリックして [アラートの詳細(Alert Details)]を選択します。
  - [アラートステータス (Alert Status)]ウィンドウでアラートを強調表示し、[システム (System)]>[ツール (Tools)]>[アラート (Alert)]>[アラートの詳細 (Alert Details)] の順に選択します。
  - **ヒント** アラートの詳細の表示が完了したら、[OK] をクリックします。

# アラート プロパティの設定

アプリケーションは、アラート通知機能を使用してシステムの問題を通知します。システムパフォーマンス カウンタのアラート通知をアクティブにするには、次の設定が必要です。

[RTMT Perfmon モニタリング (RTMT Perfmon Monitoring)] ペインで、システムの perfmon カウ ンタを選択し、次のアクションを実行します。

アラート通知の電子メールまたはメッセージのポップアップウィンドウをセットアップします。

- •アラートのしきい値を設定します。
- ・アラート通知の頻度を決定します(アラートが1回発生、1時間ごとに発生など)。
- アラートがアクティブになるスケジュールを決定します(毎日、または1日の特定の時刻など)。

 $\mathcal{P}$ 

I

**ヒント** カウンタのアラートを削除するには、カウンタを右クリックし、[アラートの削除(Remove Alert)]を選択します。オプションは、アラートを削除するとグレー表示されます。

#### 手順

ステップ1 次のいずれかの操作を実行します。

| パフォーマンス カウン<br>タのアラート プロパ<br>ティを設定する    | <ul> <li>・パフォーマンスカウンタを表示します。</li> <li>・カウンタのチャートまたは表から、アラート通知を設定するカウンタを右クリックし、[アラート/プロパティの設定(Set Alert/Properties)]を選択します。</li> <li>・[アラートの有効化(Enable Alert)]チェックボックスをオンにします。</li> </ul>                                                                                                    |
|-----------------------------------------|----------------------------------------------------------------------------------------------------|
| Alert Central からアラー<br>ト プロパティを設定す<br>る | <ul> <li>[Alert Central] にアクセスします。</li> <li>アラートプロパティを設定するアラートを選択します。<br/>次のいずれかの操作を実行します。</li> <li>アラートを右クリックし、[アラート/プロパティの設定 (Set<br/>Alert/Properties)]を選択します。</li> <li>[システム (System)]&gt;[ツール (Tools)]&gt;[アラート<br/>(Alert)]&gt;[アラート/プロパティの設定 (Set<br/>Alert/Properties)]の順に選択します。</li> <li>[アラートの有効化 (Enable Alert)]チェックボックスをオン</li> </ul> |

- ステップ2 [重大度 (Severity)]リストチェックボックスで、通知の対象となる重大度レベルを選択します。
- **ステップ3** [説明 (Description)]ペインにアラートの説明を入力します。
- ステップ4 [次へ (Next)]を選択します。
- **ステップ5** [しきい値(Threshold)]、[次の値で算出(Value Calculated As)]、[期間(Duration)]、[頻度 (Frequency)]、および[スケジュール(Schedule)]ペインで設定値を設定します。

表18:カウンタのアラート設定パラメータ

| 設定                                                                 | 説明                                                                                                    |
|--------------------------------------------------------------------|----------------------------------------------------------------------------------------------------|
| [しきい値(Threshold)] ペイン                                              |                                                                                                    |
| 次の条件 ([以上<br>(Over)]、[以下<br>(Under)]) が満たされ<br>たときにアラートをトリ<br>ガーする | オンにして適用する値を入力します。<br>・以上(Over):アラート通知がアクティブになる前に一致する必<br>要がある最大しきい値を設定する場合にオンにします。[以上<br>(Over)]の値フィールドには、値を入力します。たとえば、進<br>行中のコールの数と等しい値を入力します。                                                                                                    |
|                                                                    | <ul> <li>・以下(Under):アラート通知がアクティブになる前に一致する<br/>必要がある最小しきい値を設定する場合にオンにします。[以下<br/>(Under)]の値フィールドには、値を入力します。たとえば、進<br/>行中のコールの数と等しい値を入力します。</li> <li>ヒント これらのチェックボックスは、[頻度(Frequency)]お<br/>よび[スケジュール(Schedule)]の設定パラメータと組<br/>み合わせて使用します。</li> </ul> |
| [次の値で算出(Value Calculated As)] ペイン                                  |                                                                                                    |
| [絶対値(Absolute)]、<br>[差分(Delta)]、[差分<br>比率(Delta Percentage)]       | <ul> <li>適用するオプションボタンを選択します。</li> <li>・絶対値(Absolute):一部のカウンタ値は累積されるため、データの現在のステータスを表示する場合に選択します。</li> <li>・差分(Delta):現在のカウンタ値と前回のカウンタ値の差分を表示する場合に選択します。</li> <li>・差分比率(Delta Percentage):カウンタパフォーマンスの変化を比率で表示する場合に選択します。</li> </ul>                 |
| [期限 (Duration)] ペイン                                                |                                                                                                    |
I

| 設定                                                                                                    | 説明                                                                                                    |
|----------------------------------------------------------------------------------------------------|----------------------------------------------------------------------------------------------------|
| [値が常に次の場合にア<br>ラートをトリガー<br>(Trigger alert only when<br>value constantly)]、[ア<br>ラートをすぐにトリガー<br>(Trigger alert<br>immediately)] | <ul> <li>・値が常に次の場合にアラートをトリガー(Trigger alert only when value constantly):指定した秒数にわたって値が常にしきい値の<br/>下限または上限を超えた場合に限りアラート通知を送信する場合<br/>は、このオプションボタンを選択して、アラートを送信するまで<br/>の秒数を入力します。</li> <li>・アラートをすぐにトリガー(Trigger alert immediately):アラート<br/>通知をすぐに送信する場合は、このオプションボタンを選択しま<br/>す。</li> </ul>                                                |
| [頻度(Frequency)] ペイ                                                                                                    |                                                                                                    |
| [各ポーリングでアラー<br>トをトリガー(Trigger<br>alert on every poll)]、[ト<br>リガーの間隔(trigger up<br>to)]                                         | <ul> <li>適用するオプションボタンを選択します。</li> <li>各ポーリングでアラートをトリガー(Trigger alert on every poll):<br/>各ポーリングでしきい値条件が一致したときにアラート通知をア<br/>クティブにする場合は、このオプションボタンを選択します。</li> <li>トリガーの間隔(trigger up to):アラート通知を一定間隔でア<br/>クティブにする場合は、このオプションボタンを選択して、送信<br/>するアラートの数とアラートを送信する時間(分)を入力しま<br/>す。</li> </ul>                                               |
| [スケジュール (Schedule                                                                                                    | )]ペイン                                                                                                    |
| [24 時間毎日(24-hours<br>daily)]、[開始/停止<br>(Start/Stop)]                                                                           | <ul> <li>適用するオプションボタンを選択します。</li> <li>・24 時間毎日(24-hours daily): アラートを1日24時間トリガー<br/>する場合は、このオプションボタンを選択します。</li> <li>・開始/停止(Start/Stop):アラート通知を特定のタイムフレーム<br/>でアクティブにする場合は、このオプションボタンを選択し、開<br/>始時刻と停止時刻を入力します。オンになっている場合は、日次<br/>タスクの開始時間と停止時間を入力します。たとえば、カウンタ<br/>を毎日午前9時から午後5時まで、または午後9時から午前9時<br/>までチェックするように設定することができます。</li> </ul> |

## アラートの一時停止

ー部またはすべてのアラートを一時的に停止する場合があります。特定のノードまたはクラスタ 全体でアラートを一時停止することができます。たとえば、新しいリリースにシステムをアップ グレードする場合、アップグレード中に電子メールや電子ページを受信しないように、アップグ レードが完了するまでアラートを一時停止します。

Alert Central でアラートを一時停止するには、次の手順に従ってください。

#### 手順

**ステップ1** [システム (System)]>[ツール (Tools)]>[アラート (Alert)]>[クラスタ/ノードのアラートの 一時停止 (Suspend cluster/Node Alerts)]の順に選択します。

(注) ノードごとの一時停止状態は、クラスタ全体のアラートには適用されません。

- ステップ2 次のいずれかの操作を実行します。
  - クラスタ内のすべてのアラートを一時停止するには、[クラスタ全体(Cluster Wide)]オプ ションボタンをクリックして、[すべてのアラートを一時停止(Suspend all alerts)]チェック ボックスをオンにします。
  - サーバごとにアラートを一時停止するには、[サーバごと(Per Server)]オプションボタンを クリックし、アラートを一時停止するサーバごとに[一時停止(Suspend)]チェックボック スをオンにします。
- **ステップ3** [OK] をクリックします。
  - (注) アラートを再開するには、[アラート(Alert)]>[クラスタ/ノードのアラートの一時停止(Suspend cluster/Node Alerts)]の順に選択して一時停止のチェックボックスをオフにします。

# コアダンプのアラートのセットアップと関連ログの収集

コアダンプは再現が難しい場合があるため、コアダンプが発生してから上書きされる前に、関連 するログファイルを収集することが特に重要です。

コアダンプの発生時にはすぐに通知を受け取ってトラブルシューティングを支援できるように、 コアダンプに関する電子メール アラートをセットアップします。

# 電子メール アラートの有効化

手順

| ステップ1 | [システム | (System) | > | 「ツール( | (Tools) ] | > | [Alert Central] | の順 | に選択し | 、ます | - |
|-------|-------|----------|---|-------|-----------|---|-----------------|----|------|-----|---|
|-------|-------|----------|---|-------|-----------|---|-----------------|----|------|-----|---|

- **ステップ2** [CoreDumpFileFound] アラートを右クリックし、[アラート/プロパティの設定(Set Alert/Properties)] を選択します。
- **ステップ3** [電子メールの有効化(Enable Email)] チェックボックスをオンにするなど、ウィザードに従って 必要な基準を設定します。
- **ステップ4** [システム (System)]>[ツール (Tools)]>[アラート (Alert)]>[電子メールサーバの設定 (Config Email Server)]の順に選択します。
- **ステップ5** 電子メール サーバの設定を入力します。

# ログの収集

電子メールアラートの受信後にログを収集するには、次の手順に従います。

- ステップ1 アラートを発信したサービスを確認します。電子メールメッセージ内では"Core"で示されます。
- ステップ2 [ツール (Tools)]>[Trace & Log Central]>[ファイルの収集 (Collect Files)]の順に選択し、影響 を受けるすべてのサービスの関連ログを選択します。 たとえば、サービスが Cisco Presence Engine の場合は、Cisco Presence Engine、Cisco XCP Router お よび Cisco XCP Connection Manager のログを収集します。または、サービスが Cisco XCP Router の 場合は、Cisco XCP Router と、Cisco XCP Connection Manager および Cisco Presence Engine のログ を収集します。
- **ステップ3** CLI から次のコマンドを実行して、スタック トレースを生成します。 utils core active list utils core active analyze core *filename*
- ステップ4 [ツール (Tools)]>[Trace & Log Central]>[ファイルの収集 (Collect Files)]の順に選択し、[RIS Data Collector PerfMon ログ (RIS Data Collector PerfMon Log)]を選択します。
- **ステップ5** [ツール (Tools)]>[Syslog ビューア (SysLog Viewer)]の順に選択してシステム ログを収集します。
  - a) ノードを選択します。
  - b) [システム ログ (System Logs) ]>[メッセージ (messages) ]の順にクリックして、メッセージ を表示し、保存します。

1

- c) [アプリケーションログ (Application Logs)]>[CiscoSyslog] をクリックして、ログファイルを 表示し、保存します。
- **ステップ6** 収集したファイルをシスコのテクニカル サポート ケースに添付します。

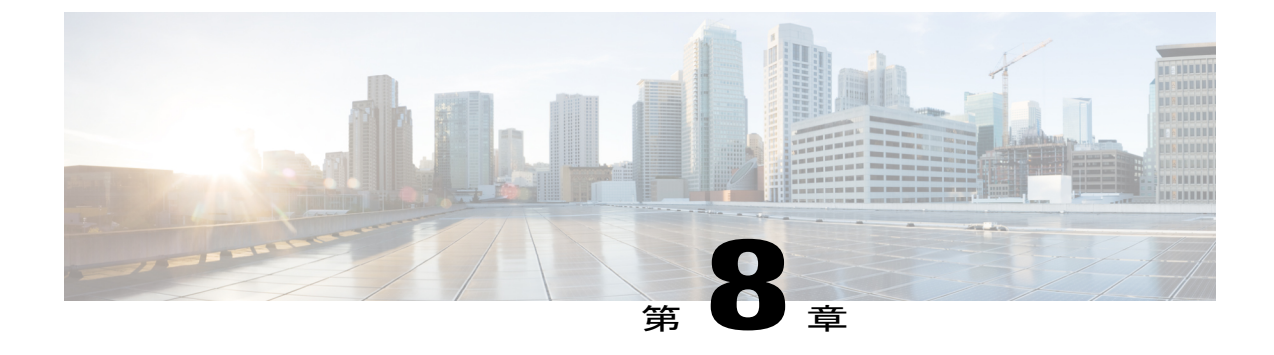

# トレースとログ

- Trace and Log Central, 159  $\sim \checkmark$
- ログビューア, 213 ページ
- プラグイン, 217 ページ

# **Trace and Log Central**

(注)

Trace and Log Central を動作させるには、クライアントマシンのクラスタ内にあるすべてのノー ドで DNS ルックアップを解決する必要があります。

# 準備(Preparation)

### 証明書のインポート

ノードの証明書をインポートするには、次の手順に従ってください。

ノード、またはクラスタ内の各ノード用に認証局が発行するサーバ認証証明書をインポートでき ます。

Trace and Log Central オプションを使用する前に、証明書をインポートしておくことを推奨しま す。証明書をインポートしていないと、Unified RTMT にサインインして Trace and Log Central オ プションにアクセスするたびに、ノードのセキュリティ証明書が表示されます。その証明書に表 示される情報を変更することはできません。

#### 手順

- ステップ1 証明書をインポートするには、[ツール(Tools)]>[トレース(Trace)]>[証明書のインポート (Import Certificate)]の順に選択します。 システムがノード証明書をインポートしたことを示すメッセージが表示されます。
- **ステップ2** [OK] をクリックします。

# トレースのサポートの種類

ここでは、トレースのサポートの種類について説明します。

### Trace & Log Central におけるディスク I/O と CPU 制御

Unified RTMT は、[Trace & Log Central] の重要な操作とジョブの制御をサポートしています。その 操作とジョブがオンデマンドで実行されているのか、スケジュールされているのか、または自動 なのかは問いません。

ノードが高いIO条件で実行している場合にオンデマンド操作の要求を行うと、操作のキャンセル を示す警告が表示されます。警告の表示タイミングを制御するIOレートのしきい値は、次のサー ビスパラメータ(Cisco RIS Data Collector サービス)で設定できることに注意してください。

- TLC Throttling CPU Goal
- TLC Throttling IOWait Goal

これらのパラメータの値は、実際のシステム CPU および IOWait 値と比較されます。目標(サービスパラメータの値)が実際の値より小さい場合は、警告が表示されます。

### トレース圧縮サポート

この機能により、ROS(Recoverable Outstream)ライブラリでトレースファイルの圧縮出力がサ ポートされます。システムは、ファイルが生成されるときにそのファイルを圧縮します。トレー スファイルの圧縮の適用には次の利点があります。

- ・トレースファイルの保存に必要な容量の削減。
- ディスクヘッドの移動が減少することによるコール負荷の大幅な改善。これにより、トレースファイルの要求が原因で CPU がブロックされることがなくなります。

エンタープライズパラメータ Trace Compression を使用して、トレース圧縮の有効化または無効化 を行います。このパラメータのデフォルト値では、[無効化(Disabled)]が指定されます。

圧縮ファイルには.gz拡張子が付きます(ファイルがまだ書き込み中の場合は.gzo)。圧縮ファイルを開くには、そのファイル名をダブルクリックします。拡張子にビューアが関連付けられてい

る場合、そのビューアでファイルが開きます。拡張子にビューアが関連付けられていない場合、 [プログラムから開く(Open With)]ダイアログボックスが表示されます。使用するビューアを選 択し、[この種類のファイルを開くときは、選択したプログラムをいつも使う(Always use this program)]をオンにして、次回からはこのビューア選択プロセスが省略されるようにします。

# [Trace & Log Central] オプションの表示

Unified RTMTの [Trace & Log Central] オプションを表示するには、次の手順に従ってください。

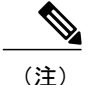

ツリー階層に表示されている任意のオプションから、トレースするサービスやアプリケーションの指定、使用するログとサーバの指定、収集日時のスケジューリング、ファイルをダウンロードする機能の設定、zipファイルの設定、収集されたトレースファイルの削除を実行できます。

(注) 暗号化をサポートするデバイスでは、SRTP キー情報はトレース ファイルに出力されません。

#### はじめる前に

開始する前に、セキュリティ証明書をインポートします。

- ステップ1 次のいずれかの操作を実行して、Trace and Log Central にアクセスします。
  - a) クイック起動チャネル内の [システム (System)]を選択します。
  - b) [システム (System) ]>[ツール (Tools) ]>[トレース (Trace) ]>[Trace & Log Central] の順に 選択します。
  - c) ツリー階層で [Trace & Log Central] アイコンを選択します。
- **ステップ2** Real-Time Monitoring Tool の Trace and Log Central オプションが表示されたら、次のいずれかの作業を実行します。
  - クラスタ内の1台以上のサーバに対し、サービス、アプリケーション、およびシステムログのトレースを収集します。
  - 指定した検索条件が含まれているトレースファイルを収集し、ダウンロードします。それと 同時に、後で使用するためにトレース収集条件を保存します。
  - ・ネットワーク上の1台以上のサーバに対してクラッシュ ダンプ ファイルを収集します。
  - ・収集したトレースファイルを表示します。
  - サーバ上のすべてのトレースファイルを表示します。

アプリケーションごとにサーバ上で書き込みが行われている現在のトレースファイルを表示します。検索文字列がトレースファイル内で見つかったときに、指定した操作を実行できます。

# ファイルの収集

### トレース ファイルの収集

クラスタ内の1台以上のノードに対してサービス、アプリケーション、システムログのトレース を収集するには、Trace & Log Central の [ファイルの収集(Collect Files)]オプションを使用しま す。トレースを収集する日時の範囲、トレースファイルをダウンロードするディレクトリ、収集 されたファイルをサーバから削除するかどうかを指定します。

Trace and Log Central 機能を使用してトレースを収集するには、次の手順に従ってください。

(注)

サービスは、アクティブにされていなくても表示されます。したがって、それらのサービスに 対してトレースを収集できます。

指定した検索条件を含んでいるトレースファイルを収集するか、後で使用するために保存したトレース収集条件を使用する場合、クエリー ウィザードを使用します。

#### はじめる前に

次の1つまたは複数の操作を実行します。

- ・さまざまなサービス用のトレースファイルに含める情報を、Cisco Unified Serviceabilityの[トレース設定(Trace Configuration)]ウィンドウから設定します。詳細については、『Cisco Unified Serviceability Administration Guide』を参照してください。
- アラームをトレースファイルに送信するには、アラームの送信先として SDI または SDL トレースファイルを Cisco Unified Serviceability の [アラーム設定(Alarm Configuration)] ウィンドウで選択します。詳細については、『Cisco Unified Serviceability Administration Guide』を参照してください。
- TLC Throttling CPU Goal サービス パラメータと TLC Throttling IOWait Goal サービス パラメー タ (Cisco RIS Data Collector サービス)の値を設定することで、重要な Trace and Log Central の操作とジョブの調整を設定できます。サービス パラメータの設定の詳細については、 『System Configuration Guide for Cisco Unified Communications Manager』を参照してください。

#### 手順

- ステップ1 [Trace and Log Central] オプションを開きます。
- **ステップ2** [Trace & Log Central] のツリー階層で、[ファイルを収集する(Collect Files)] をダブルクリックします。

[トレース収集(Trace Collection)]ウィザードが表示されます。サービスは、アクティブにされて いなくても表示されます。したがって、それらのサービスに対してトレースを収集できます。

- (注) Unified Communications Manager および Cisco Unity Connection クラスタ: クラスタ内の すべてのノードが使用できない場合、どのノードが利用できないかを示すメッセージと ともにダイアログボックスが表示されます。使用不可能なノードは、[Trace and Log Central] ウィンドウに表示されません。
- (注) Unified Communications Manager および Cisco Unity Connection クラスタ: クラスタ内の 特定のノードでだけリストされたサービス/アプリケーションの一部をインストールで きます。それらのサービスまたはアプリケーションのトレースを選択するには、その サービスまたはアプリケーションがアクティブにされているサーバからトレースを選択 します。
- **ステップ3** *Cisco Unity Connection* ユーザはステップ4に進みます。Unified Communications Manager または Cisco Business Edition の場合、[CCM サービス/アプリケーションの選択(Select CCM Services/Application)] タブで次のいずれかの操作を実行します。
  - a) クラスタ内のすべてのノードに対してすべてのサービスとアプリケーションのトレースを収集 するには、[すべてのサーバ上のすべてのサービスを選択する(Select All Services on all Servers)] チェックボックスをオンにして[次へ(Next)]をクリックします。
    - (注) スタンドアロンノードがあり、[すべてのサーバ上のすべてのサービスを選択する (Select All Services on all Servers)]チェックボックスがオンの場合、システムは、 スタンドアロンノードのすべてのサービスとアプリケーションのトレースを収集し ます。
  - b) 特定のノード上のすべてのサービスとアプリケーション(または Cisco Unity Connection の場合 ノード上の特定のシステムログ)のトレースを収集するには、ノードの横にあるチェックボッ クスをオンにして[次へ(Next)]をクリックします。
  - c) 特定のノード上の特定のサービスまたはアプリケーションのトレースを収集するには、適用するチェックボックスをオンにして、「次へ (Next)]をクリックします。
  - d) サービスまたはアプリケーションのトレースを収集しないで次のタブに進むには、[次へ(Next)] をクリックします。
     Cisco Business Edition の場合はステップ4に進み、Unified Communications Manager の場合はス テップ5に進みます。
- **ステップ4** [CUC サービス/アプリケーションの選択(Select CUC Services/Application)] タブで、次のいずれ かのタスクを実行します。
  - a) ノードのすべてのシステム ログを収集するには、[すべてのサーバ上のすべてのサービスを選 択する (Select All Services on all Servers)] チェックボックスをオンにするか、ノードの横にあ るチェックボックスをオンにして、[次へ (Next)]をクリックします。

- b) ノード上の特定のシステムログのトレースを収集するには、適用するチェックボックスをオンにして、[次へ(Next)]をクリックします。
- c) システムログのトレースを収集しないで次のタブに進むには、[次へ(Next)]をクリックしま す。
- **ステップ5** [システム サービス/アプリケーションの選択(Select System Services/Application)] タブで、次の いずれかのタスクを実行します。
  - a) クラスタ内のすべてのノードに対してすべてのシステム ログを収集するには、[すべてのサー バ上のすべてのサービスを選択する (Select All Services on all Servers)]チェックボックスをオ ンにして[次へ (Next)]をクリックします。
    - (注) スタンドアロンノードがあり、[すべてのサーバ上のすべてのサービスを選択する (Select All Services on all Servers)]チェックボックスがオンの場合、システムは、 スタンドアロンノードのトレースを収集します。
  - b) 特定ノード上のすべてのシステムログのトレースを収集するには、ノードの横にあるチェック ボックスをオンにして、[次へ(Next)]をクリックします。
  - c) 特定のノード上の特定のシステムログのトレースを収集するには、適用するチェックボックス をオンにして、[次へ(Next)]をクリックします。
  - d) システムログのトレースを収集しないでトレース収集ウィザードを続行するには、[次へ (Next)] をクリックします。
- **ステップ6** [収集時間(Collection Time)]ペインで、トレースを収集する期間を指定します。次のいずれかの オプションを選択します。
  - a) 絶対範囲(Absolute Range):トレースの収集範囲をノードタイムゾーンと時間範囲(開始と 終了の日時)で指定します。
     クライアントコンピュータのタイムゾーンにより、[リファレンスサーバ時間帯の選択(Select Reference Server Time Zone)]フィールドのデフォルトが設定されます。すべての標準タイム ゾーンが[タイムゾーンを選択(Select Time Zone)]ドロップダウンリストボックスに表示さ れ、[サマータイム(Daylight Saving)]が設定されたタイムゾーン用に独立した一連のエント リも表示されます。

Trace and Log Central は、[選択したリファレンスサーバタイムゾーン(Selected Reference Server Time Zone)]に基づいて、時間範囲内のファイルをダウンロードします。クラスタ内のノード が異なるタイム ゾーン内に属している場合、TLC は時刻変更を調整し、同じ期間のファイル を取得します。たとえば、午前 9:00 ~ 午前 10:00 のファイルを指定し、2 番目のノード(node x)が時刻が 1 時間進んでいるタイム ゾーンに属している場合、TLC は node x から午前 10:00 ~ 午前 11:00 のファイルをダウンロードします。

トレースを収集する日付範囲を設定するには、[開始日/時間(From Date/Time)] フィールドと [終了日/時間(To Date/Time)] フィールドのドロップダウン リスト ボックスを選択します。

b) 相対範囲(Relative Range):トレースの収集範囲を現在時刻までの時間(分数、時間数、日数、週数、または月数)で指定します。

 (注) Unified RTMT はウィザードによる設定とは異なるタイム スタンプのログを返します。これは特に、指定されたタイムスタンプが既存のログファイルのタイムスタン プより小さい場合に発生します。

ノード上に特定のサービスのログファイルが 11/24/09 から存在し、11/23/09 5:50 から 11/23/09 7:50 までの時間範囲を指定すると、それでも Unified RTMT は既存のログファイルを返します。

ステップ7 [ファイルのダウンロード(Download File)]オプショングループボックスで、トレースのダウン ロードに使用するオプションを指定します。[パーティションの選択(Select Partition)]ドロップ ダウンリストボックスから、トレースを収集するログが含まれているパーティションを選択しま す。

> Cisco Unified Serviceability は、ユーザがログイン中のアプリケーションのバージョンについてはロ グをアクティブパーティションに保存し、その他のバージョン(インストールされている場合) についてはログを非アクティブディレクトリに保存します。

> つまり、アプライアンスノード上で実行している、Cisco Unified Communications Manager、Cisco Business Edition 5000、または Cisco Unity Connection のバージョンを別のバージョンにアップグレードし、ノードを新しいバージョンで再起動すると、Cisco Unified Serviceability は以前のバージョンのログを非アクティブパーティションに移動し、新しいバージョンのログをアクティブパーティションに保存します。古いバージョンに再度ログインした場合、Cisco Unified Serviceability は新しいバージョンのログを非アクティブパーティションに移動し、古いバージョンのログをアクティブ

- (注) Cisco Unified Serviceability は、Windows プラットフォームで実行する Cisco Unified Communications Manager または Cisco Unity Connection バージョンのログを保持しません。
- ステップ8 トレースファイルのダウンロード先のディレクトリを指定するには、[ファイルディレクトリの ダウンロード (Download File Directory)]フィールドの横にある[参照 (Browse)]ボタンをクリッ クし、ディレクトリに移動し、[開く (Open)]をクリックします。デフォルトは <rtmt\_users\_directory>\<server name または server IP address>\<download time>です。
- ステップ9 収集したトレースファイルのzipファイルを作成するには、[ファイルをzip 圧縮する(Zip File)] オプションボタンを選択します。ファイルのzip 圧縮なしでトレースファイルをダウンロードす るには、[ファイルをzip 圧縮しない(Do Not Zip Files)]オプションボタンを選択します。
- **ステップ10** 収集したログファイルをノードから削除するには、[収集されたログファイルをサーバから削除 する (Delete Collected Log Files from the server)]チェックボックスをオンにします。
- ステップ11 [終了 (Finish)]をクリックするか、または設定を中止するには、[キャンセル (Cancel)]をクリックします。
   [終了 (Finish)]をクリックした場合、ウィンドウにトレース収集の進捗状況が表示されます。
   トレース収集プロセスが完了すると、"ノード <サーバ名または IP アドレス> に対するダウンロードが完了しました (Completed downloading for node <Server name or IP address>) "というメッセージがウィンドウの下部に表示されます。
- **ステップ12** 収集したトレース ファイルを表示するには、トレース収集機能のローカル ブラウズ オプション を使用します。

(注) サービス パラメータの値を超えた場合、またはシステムが Code Yellow 状態の場合、 メッセージが表示されます。

## クエリー ウィザード

Trace Collection クエリー ウィザードを使用すると、指定した検索条件が含まれているトレース ファイルを収集し、ダウンロードできます。同時に、後で使用するためにトレース収集条件を保 存できます。Trace Collection クエリー ウィザードを使用するには、プロシージャを実行してクエ リーを開始し、クエリーを実行します。

#### はじめる前に

- さまざまなサービス用のトレースファイルに含める情報を、[トレース設定 (Trace Configuration)]ウィンドウから設定します。
- アラームをトレースファイルに送信するには、アラームの送信先としてSDIトレースファイルを[アラーム設定(Alarm Configuration)]ウィンドウで選択します。

クエリーの開始

- **ステップ1** Trace & Log Central を開きます。
- **ステップ2** ツリー階層で [クエリー ウィザード (Query Wizard)] をダブルクリックします。
- ステップ3 次のいずれかの操作を実行します。

| 目的                              | 操作                                                                                                    | 結果                                                                                                    |
|---------------------------------|----------------------------------------------------------------------------------------------------|----------------------------------------------------------------------------------------------------|
| 保存されているクエ<br>リーを実行する            | <ul> <li>・[保存クエリー (Saved<br/>Query)]を選択します。</li> <li>・[参照 (Browse)]を選択し<br/>て、使用するクエリーがある<br/>場所に移動します。</li> <li>・クエリーを選択し、[開く<br/>(Open)]を選択します。</li> </ul> | <ul> <li>・単一ノード汎用クエリーを選択すると、[参照 (Browse)]の隣に<br/>RTMTの接続先ノードがチェックマークを付けて表示されます。このクエリーを他のノードに対しても実行する場合は、それらのサーバの隣にチェックマークを付けます。</li> <li>・All Node Generic Query を選択した場合、すべてのノードで[参照(Browse)]の横にチェックマークが表示されます。クエリーを実行しないサーバをオフにすることができます。</li> <li>・通常クエリーを選択すると、そのクエリーの保存時に選択したすべてのノードが、チェックマークを付けて表示されます。リスト内の任意のサーバをオンまたはオフにすることができます。新しいサーバを選択する場合は、ウィザードを使用してそのノードのサービスを選択する必要があります。</li> </ul> |
| クエリーを作成する                       | [クエリーの作成(Create Query)]<br>を選択します。                                                                                                    |                                                                                                    |
| 修正せずにクエリー<br>を実行する<br>クエリーを修正する | ・[クエリーの実行(Run<br>Query)]を選択します。<br>・"スケジュールの実行"のス<br>テップを実行します。<br>ステップ4に進みます。                                                                               |                                                                                                    |

ステップ4 [次へ (Next)]を選択します。

I

ステップ5 次のいずれかの操作を実行します。

1

- •[保存クエリー(Saved Query)]を選択してクエリーを選択した場合は、クエリーに指定して いた条件が表示されます。必要に応じて、トレースを収集するサービスとアプリケーション のリストを修正します。
- ・[クエリーの作成(Create Query)]を選択した場合は、トレースを収集するすべてのサービス とアプリケーションを選択する必要があります。
- **ステップ6** [次へ (Next)]を選択します。
- ステップ7 次のいずれかの操作を実行します。

| 目的                                          | Action                                                                 |
|---------------------------------------------|------------------------------------------------------------------------|
| クラスタ内のすべてのサーバに対し                            | <ul> <li>・適用するトレースをオンにします。</li> <li>・[すべてのサーバ上のすべてのサービスを選択する</li></ul> |
| て特定またはすべてのシステム ログ                           | (Select All Services on All Servers)]をオンにしま                            |
| のトレースを収集する                                  | す。 <li>・[次へ(Next)]を選択します。</li>                                         |
| クラスタ内のすべてのサーバに対し                            | <ul> <li>「すべてのサーバ上のすべてのサービスを選択する</li></ul>                             |
| てすべてのサービスとアプリケーショ                           | (Select All Services on All Servers)]をオンにしま                            |
| ンのトレースを収集する                                 | す。 <li>「次へ(Next)]を選択します。</li>                                          |
| 特定のサーバ上のすべてのサービス<br>とアプリケーションのトレースを収<br>集する | ・サーバ名を確認します。<br>・[次へ(Next)] を選択します。                                    |

ステップ8 トレースを収集する時間範囲を指定するには、次のいずれかの手順を実行します。

| 目的                                  | Action                                                                              |
|-------------------------------------|-------------------------------------------------------------------------------------|
| 選択したサービスに対して、サーバ上<br>のすべてのトレースを収集する | [使用可能なすべてのトレース (All Available Traces)]を<br>選択します。                                   |
| 絶絶対的な日付と時刻の範囲内のすべ<br>てのトレースを収集する    | ・[絶対範囲(Absolute Range)] を選択します。<br>・トレースの収集範囲をサーバ タイム ゾーンと時間<br>範囲(開始と終了の日時)で指定します。 |

| 目的                              | Action                                                                                |
|---------------------------------|---------------------------------------------------------------------------------------|
| 相対的な日付と時刻の範囲内のすべて<br>のトレースを収集する | ・[相対範囲(Relative Range)]を選択します。<br>・トレースの収集範囲を現在時刻までの時間(分数、<br>時間数、日数、週数、または月数)で指定します。 |

**ステップ9** 単語または句を[検索文字列(Search String)]フィールドに入力して、トレースファイル内に存 在する句または単語を検索します。このツールでは、入力した単語または句に対して完全に一致 するものが検索されます。

#### 次の作業

クエリーを実行します。

#### クエリーの実行

- クラスタ内のすべてのノードが使用できない場合、どのノードが利用できないかを示すメッ セージとともにダイアログボックスが表示されます。使用不可能なノードは、[Trace & Log Central] ウィンドウに表示されません。
- 一部の一覧されているサービスまたはアプリケーションをクラスタ内の特定のノード上にだけインストールすることができます。それらのサービスまたはアプリケーションのトレースを収集するには、そのサービスまたはアプリケーションがアクティブにされているノードからトレースを収集するようにします。
- サービスは、アクティブにされていなくても表示されます。したがって、それらのサービス に対してトレースを収集できます。
- •トレースファイルのダウンロードが完了したら、Trace and Log Central 機能のローカルブラ ウズ オプションを使用してそれらを表示できます。
- サービスパラメータの値を超過するか、システムが Code Yellow 状態になると、エラーメッ セージが表示されます。

#### 手順

ステップ1 [クエリーの実行 (Run Query)]を選択してクエリーを実行します。

**ステップ2** [クエリーの保存 (Save Query)]を選択してクエリーを保存し、次のステップに進みます。

- **ステップ3** クエリー実行が完了したことを示すダイアログボックスが表示されたら、[OK]を選択します。
- ステップ4 次の操作を実行します。

1

| 目的                                       | 操作                                                                                                    | 結果                                                                                                    |
|------------------------------------------|----------------------------------------------------------------------------------------------------|----------------------------------------------------------------------------------------------------|
| 他のノード上で実行<br>可能なクエリーを作<br>成する            | <ol> <li>[汎用クエリー<br/>(Generic Query)]を<br/>選択します。</li> <li>[単一ノードクエリー<br/>(Single Node<br/>Query)]または[全<br/>ノードクエリー (All<br/>Node Query)]を選択<br/>します。</li> <li>[完了 (Finish)]を選<br/>択します。</li> </ol> | <ul> <li>・選択するサービスが単一ノード上にある場合のみ汎用クエリーを作成できます。複数のノード上のサービスを選択した場合は、メッセージが表示されます。通常クエリーとしてクエリを保存するか、単一ノード上のサービスを選択することができます。</li> <li>・[単一ノードクエリー(Single Node Query)]を選択した場合、そのクエリーを実行すると、そのクエリーを作成したノードがトレース収集ツールによってデフォルトで選択されます。</li> <li>・[全ノードクエリー(All Node Query)]オプションを選択した場合、そのクエリーを実行するとき、クラスタ内のすべてのサーバがトレース収集ツールによってデフォルトで選択されます。</li> </ul> |
| クエリーを作成した<br>ノードまたはクラス<br>タでクエリを実行す<br>る | <ol> <li>[通常クエリー<br/>(Regular Query)]を<br/>選択します。</li> <li>[完了 (Finish)]を選<br/>択します。</li> </ol>                                                                                                    |                                                                                                    |

- **ステップ5** クエリーを保存する場所を参照し、クエリーの名前を[ファイル名(File Name)]フィールドに入力します。
- ステップ6 [保存 (Save)]を選択します。
- ステップ7 次のいずれかの操作を実行します。

| 目的                                 | Action                       |
|------------------------------------|------------------------------|
| 先ほど保存したクエリーを実行する                   | ・[クエリーの実行(Run Query)]を選択します。 |
| 作成したクエリーを実行しないでクエ<br>リー ウィザードを終了する | [キャンセル (Cancel)]を選択します。      |

**ステップ8** クエリーの実行が完了したら、次のいずれかの操作を実行します。

I

| 目的                                                               | Action                                                                                                    |
|------------------------------------------------------------------|----------------------------------------------------------------------------------------------------|
| 収集したファイルを表示する                                                    | ファイルに移動するには、以下のステップに従います。                                                                                                    |
|                                                                  | <b>1</b> [クエリー結果 (Query Results)]をダブルクリックします。                                                                                                    |
|                                                                  | 2 <node>フォルダをダブルクリックします。ここで、<br/><node>は、ウィザードで指定したノードのIPアドレ<br/>スまたはホスト名です。</node></node>                                                              |
|                                                                  | <ol> <li>表示するファイルが格納されているフォルダをダブ<br/>ルクリックします。</li> </ol>                                                                                               |
|                                                                  | 4 ファイルが見つかったら、そのファイルをダブルク<br>リックします。                                                                                                    |
| トレースファイル、およびクエリーで<br>収集されたトレースファイルのリスト<br>を含む結果ファイルをダウンロードす<br>る | <ol> <li>ダウンロードするファイルを選択します。</li> <li>[ダウンロード (Download)]を選択します。</li> <li>ダウンロードの条件を指定します。</li> <li>[完了 (Finish)]を選択します。</li> </ol>                     |
| トレースファイルと結果ファイルをダ<br>ウンロードするディレクトリを指定す<br>る                      | <ol> <li>[すべてのファイルのダウンロード (Download all<br/>files)]フィールドの隣にある[参照 (Browse)]を選<br/>択します。</li> <li>対象のディレクトリに移動します。</li> <li>[開く (Open)]を選択します。</li> </ol> |
| 収集したトレース ファイルの zip ファ<br>イルを作成する                                 | [ファイルを zip 圧縮する(Zip File)] を選択します。                                                                                                    |
| 収集したログファイルをサーバから削<br>除する                                         | [収集されたログファイルをサーバから削除する (Delete<br>Collected Log Files from Server)]をオンにします。                                                                             |
| クエリーを保存する                                                        | ・[クエリーの保存(Save Query)]を選択します。                                                                                                    |

## Cisco Unified Communications Manager のトレース収集のスケジュール

Trace and Log Central 機能の収集のスケジュール オプションを使用して、最大6つの同時トレース 収集をスケジュールできます。また、トレース ファイルをネットワーク上の SFTP または FTP サーバにダウンロードしたり、別の保存クエリーを実行したり、syslog ファイルを生成したりで きます。スケジュールされた収集を入力後に変更するには、そのスケジュールされた収集を削除 し、新しい収集イベントとして追加する必要があります。トレース収集をスケジュールするには、 次の手順を実行します。

(注)

トレース収集ジョブは10個までスケジュールできますが、同時に存在できるトレース収集は 6つだけです。つまり、6つのジョブだけが同時に実行状態になることができます。

#### はじめる前に

次の1つまたは複数の操作を実行します。

- ・さまざまなサービス用のトレースファイルに含める情報を、Cisco Unified Serviceabilityの[トレース設定(Trace Configuration)]ウィンドウから設定します。詳細については、『Cisco Unified Serviceability Administration Guide』を参照してください。
- アラームをトレースファイルに送信するには、アラームの送信先として SDI または SDL トレースファイルを [アラーム設定(Alarm Configuration)] ウィンドウで選択します。詳細については、『Cisco Unified Serviceability Administration Guide』を参照してください。

#### 手順

- **ステップ1** [Trace and Log Central] オプションを開きます。
- **ステップ2** [Trace & Log Central] のツリー階層で、[収集のスケジュール (Schedule Collection)] をダブルク リックします。

収集のスケジュール ウィザードが表示されます。

- (注) サービスは、アクティブにされていなくても表示されます。したがって、それらのサー ビスに対してトレースを収集できます。
- (注) クラスタ内のノードが使用できない場合、どのノードが利用できないかを示すメッセージと共にダイアログボックスが表示されます。使用不可能なノードは、[Trace and Log Central] ウィンドウに表示されません。
- (注) 一部の一覧されているサービスおよびアプリケーションをクラスタ内の特定のノード上 にインストールすることができます。それらのサービスおよびアプリケーションのト レースを収集するには、そのサービスまたはアプリケーションがアクティブにされてい るノードからトレースを収集するようにします。
- **ステップ3** [CCM サービス/アプリケーションの選択(Select CCM Services/Application)] タブで、次のいずれ かの操作を実行します。
  - (注) スタンドアロンノードがあり、[すべてのサーバ上のすべてのサービスを選択する(Select All Services on all Servers)]チェックボックスがオンの場合、システムは、スタンドアロ ンノードのすべてのサービスとアプリケーションのトレースを収集します。
    - ・すべてのノードに対してすべてのサービスとアプリケーションのトレースを収集するには、 [すべてのサーバ上のすべてのサービスを選択する(Select All Services on All Servers)]チェックボックスをオンにして[次へ(Next)]をクリックします。

- 特定ノード上のすべてのサービスとアプリケーションのトレースを収集するには、ノードの 横にあるチェックボックスをオンにして、「次へ(Next)]をクリックします。
- 特定のノード上の特定のサービスまたはアプリケーションのトレースを収集するには、適用 するチェックボックスをオンにして、「次へ (Next)]をクリックします。
- ・サービスまたはアプリケーションのトレースを収集しないで収集のスケジュールウィザード を続行するには、[次へ(Next)]をクリックします。
- **ステップ4** [システム サービス/アプリケーションの選択(Select System Services/Application)] タブで、次の いずれかの操作を実行します。
  - (注) スタンドアロンノードがあり、[すべてのサーバ上のすべてのサービスを選択する(Select All Services on all Servers)]チェックボックスがオンの場合、システムは、スタンドアロ ンノードのトレースを収集します。
    - ・すべてのノードに対してすべてのシステム ログを収集するには、[すべてのサーバ上のすべてのサービスを選択する (Select All Services on all Servers)]チェックボックスをオンにして [次へ (Next)]をクリックします。
    - 特定ノード上のすべてのシステムログのトレースを収集するには、ノードの横にあるチェックボックスをオンにして、「次へ(Next)]をクリックします。
    - 特定のノード上の特定のシステムログのトレースを収集するには、適用するチェックボック スをオンにして、[次へ(Next)]をクリックします。
    - システム ログのトレースを収集しないで収集のスケジュール ウィザードを続行するには、 [次へ(Next)]をクリックします。
- ステップ5 トレースを収集するノードのタイムゾーンと時間範囲を指定します。 クライアントコンピュータのタイムゾーンにより、[リファレンスサーバ時間帯の選択(Select Reference Server Time Zone)]フィールドのデフォルトが設定されます。すべての標準タイムゾー ンが[タイムゾーンを選択(Select Time Zone)]ドロップダウンリストボックスに表示され、[サ マータイム(Daylight Saving)]が設定されたタイムゾーン用に独立した一連のエントリも表示さ れます。
- ステップ6 トレース収集を開始する日時を指定するには、[開始日時のスケジュール (Schedule Start Date/Time)] フィールドの隣にある下矢印ボタンをクリックします。[日付 (Date)]タブで、該当する日付を 選択します。[時間 (Time)]タブで、適切な時間を選択します。
- ステップ7 トレース収集を終了する日時を指定するには、[終了日時のスケジュール (Schedule End Date/Time)] フィールドの隣にある下矢印ボタンをクリックします。[日付 (Date)]タブで、該当する日付を 選択します。[時間 (Time)]タブで、適切な時間を選択します。
  - (注) トレース収集は、設定された終了時刻を過ぎても最後まで実行します。ただし、その場合の収集は、Trace and Log Central 機能によってスケジュールから削除されません。

- **ステップ8** [スケジューラ頻度(Scheduler Frequency)]ドロップダウンリストボックスから、設定されたトレース収集を実行する頻度を選択します。
- ステップ9 [過去に生成されたファイルを収集(Collect Files that are generated in the last)]ドロップダウンリストボックスから、トレースを収集する現在の時刻までの時間(分、時間、日、週、または月単位)を指定します。
- ステップ10 トレースファイルに存在する語句または単語で検索するには、[検索文字列(Search String)]フィー ルドに単語または語句を入力します。このツールでは、入力した単語または句に対して一致する ものが検索され、その検索条件に一致するファイルが収集されます。入力した単語または句に対 して完全に一致するものを検索する場合は、[大文字小文字を区別(Case Sensitive)]チェックボッ クスをオンにします。
- ステップ11 収集したトレースファイルのzipファイルを作成するには、[ファイルをzip 圧縮する(Zip File)] チェックボックスをオンにします。
- **ステップ12** 収集したログファイルをノードから削除するには、[収集されたログファイルをサーバから削除 する(Delete Collected Log Files from the Server)] チェックボックスをオンにします。
- **ステップ13** 次の1つまたは複数の操作を実行します。
  - ・ファイルをダウンロードし、ステップ14に進みます。
  - ・別のクエリーを実行し、ステップ15に進みます。
  - Syslog を生成します。[Syslog の生成(Generate Syslog)]を選択した場合は、ステップ 16 に 進みます。

ステップ14 [SFTP/FTP サーバパラメータ (SFTP/FTP Server Parameters)]グループボックスに、Trace and Log Central 機能により結果をダウンロードされるノードのノードクレデンシャルを入力し、[接続の テスト (Test Connection)]をクリックします。Trace and Log Central 機能によって SFTP または FTP サーバへの接続が確認されたら、[OK]をクリックします。
 [ダウンロードディレクトリパス (Download Directory Path)]フィールドは、Trace and Log Central 機能によって収集されたファイルが保存されるディレクトリを指定します。トレース収集のデフォルトでは、SFTP または FTP パラメータのフィールドに指定されたユーザ ID のユーザのホームディレクトリ (/home/<user>/Trace)内にファイルが保存されます。

トレースをダウンロードする場合、[Localhost] ダウンロード オプションを選択できます。このオ プションは、Cisco Intercompany Media Engine サーバに対してのみ使用可能です。

Cisco Intercompany Media Engine サーバのローカル ホスト ディレクトリにトレース ファイルをダ ウンロードする場合、file get CLI コマンドを使って、リモート SFTP サーバにファイルをオフロー ドできます。

- (注) Cisco Intercompany Media Engine では、FTP はサポート対象外です。
- **ステップ15** 別のクエリーの実行オプションを選択した場合は、[参照(Browser)]ボタンをクリックして実行 するクエリーを選択し、[OK] をクリックします。
  - (注) Trace and Log Central 機能では、最初のクエリーで結果が生成される場合、指定された クエリーのみが実行されます。
- **ステップ16** [終了 (Finish)] をクリックします。

スケジュールされたトレースが正常に追加されたことがメッセージに示されます。

- (注) Real-Time Monitoring Tool が SFTP または FTP サーバにアクセスできない場合、メッセージが表示されます。入力した IP アドレス、ユーザ名、およびパスワードが正しいことを確認してください。
- ステップ17 [OK] をクリックします。
- **ステップ18** スケジュールされた収集のリストを表示するには、クイック起動チャネルのトレース部分で、[ジョ ブのステータス (Job Status)]アイコンをクリックします。
  - **ヒント** スケジュールされた収集を削除するには、収集のイベントを選択して[削除(Delete)] をクリックします。確認メッセージが表示されます。[OK] をクリックします。

#### **Cisco Unity Connection** のトレース収集のスケジュール

Trace and Log Central 機能の収集のスケジュールオプションを使用して、最大6つの同時トレース 収集をスケジュールできます。また、トレースファイルをネットワーク上のSFTP または FTP サーバにダウンロードしたり、別の保存クエリーを実行したり、syslog ファイルを生成したりで きます。スケジュールされた収集を入力後に変更するには、そのスケジュールされた収集を削除 し、新しい収集イベントとして追加する必要があります。トレース収集をスケジュールするには、 次の手順を実行します。

(注)

トレース収集ジョブは10個までスケジュールできますが、同時に存在できるトレース収集は 6つだけです。つまり、6つのジョブだけが同時に実行状態になることができます。

#### はじめる前に

次の1つまたは複数の操作を実行します。

- さまざまなサービス用のトレースファイルに含める情報を、Cisco Unified Serviceabilityの[トレース設定(Trace Configuration)]ウィンドウから設定します。詳細については、『Cisco Unified Serviceability Administration Guide』を参照してください。
- アラームをトレースファイルに送信するには、アラームの送信先として SDI または SDL トレースファイルを [アラーム設定(Alarm Configuration)] ウィンドウで選択します。詳細については、『Cisco Unified Serviceability Administration Guide』を参照してください。

#### 手順

- **ステップ1** [Trace and Log Central] オプションを開きます。
- **ステップ2** [Trace & Log Central] のツリー階層で、[収集のスケジュール (Schedule Collection)] をダブルク リックします。 収集のスケジュール ウィザードが表示されます

収集のスケジュール ウィザードが表示されます。

- (注) サービスは、アクティブにされていなくても表示されます。したがって、それらのサー ビスに対してトレースを収集できます。
- (注) Cisco Unity Connection: クラスタ内のすべてのノードが使用できない場合、どのノードが利用できないかを示すメッセージとともにダイアログボックスが表示されます。使用不可能なノードは、[Trace and Log Central] ウィンドウに表示されません。
- (注) Cisco Unity Connection: リストされているサービスおよびアプリケーションの一部をク ラスタ内の特定のノードにインストールすることができます。それらのサービスおよび アプリケーションのトレースを収集するには、そのサービスまたはアプリケーションが アクティブにされているノードからトレースを収集するようにします。
- **ステップ3** [CUC サービス/アプリケーションの選択(Select CUC Services/Application)] タブで、次のいずれ かの操作を実行します。
  - ノードのすべてのシステムログを収集するには、[すべてのサーバ上のすべてのサービスを 選択する(Select All Services on all Servers)] チェックボックスをオンにするか、ノードの横 にあるチェックボックスをオンにして、[次へ(Next)]をクリックします。
  - ノード上の特定のシステムログのトレースを収集するには、適用するチェックボックスをオンにして、[次へ(Next)]をクリックします。
  - システム ログのトレースを収集しないで収集のスケジュール ウィザードを続行するには、 [次へ(Next)]をクリックします。
- **ステップ4** [システム サービス/アプリケーションの選択(Select System Services/Application)] タブで、次の いずれかの操作を実行します。
  - (注) スタンドアロンノードがあり、[すべてのサーバ上のすべてのサービスを選択する(Select All Services on all Servers)]チェックボックスがオンの場合、システムは、スタンドアロ ンノードのトレースを収集します。
    - ・すべてのノードに対してすべてのシステム ログを収集するには、[すべてのサーバ上のすべてのサービスを選択する (Select All Services on all Servers)] チェックボックスをオンにして [次へ (Next)]をクリックします。
    - 特定ノード上のすべてのシステムログのトレースを収集するには、ノードの横にあるチェックボックスをオンにして、[次へ(Next)]をクリックします。
    - 特定のノード上の特定のシステムログのトレースを収集するには、適用するチェックボック スをオンにして、[次へ(Next)]をクリックします。
    - システム ログのトレースを収集しないで収集のスケジュール ウィザードを続行するには、 [次へ(Next)]をクリックします。
- **ステップ5** トレースを収集するノードのタイム ゾーンと時間範囲を指定します。
  - クライアント コンピュータのタイム ゾーンにより、[リファレンス サーバ時間帯の選択(Select Reference Server Time Zone)] フィールドのデフォルトが設定されます。すべての標準タイム ゾー ンが [タイムゾーンを選択(Select Time Zone)] ドロップ ダウン リスト ボックスに表示され、[サ マータイム (Daylight Saving)]が設定されたタイム ゾーン用に独立した一連のエントリも表示さ れます。

- ステップ6 トレース収集を開始する日時を指定するには、[開始日時のスケジュール (Schedule Start Date/Time)] フィールドの隣にある下矢印ボタンをクリックします。[日付 (Date)]タブで、該当する日付を 選択します。[時間 (Time)]タブで、適切な時間を選択します。
- ステップ7 トレース収集を終了する日時を指定するには、[終了日時のスケジュール (Schedule End Date/Time)] フィールドの隣にある下矢印ボタンをクリックします。[日付 (Date)]タブで、該当する日付を 選択します。[時間 (Time)]タブで、適切な時間を選択します。
  - (注) トレース収集は、設定された終了時刻を過ぎても最後まで実行します。ただし、その場合の収集は、Trace and Log Central 機能によってスケジュールから削除されません。
- **ステップ8** [スケジューラ頻度(Scheduler Frequency)]ドロップダウンリストボックスから、設定されたトレース収集を実行する頻度を選択します。
- **ステップ9** [過去に生成されたファイルを収集(Collect Files that are generated in the last)] ドロップダウン リ ストボックスから、トレースを収集する現在の時刻までの時間(分、時間、日、週、または月単 位)を指定します。
- ステップ10 トレースファイルに存在する語句または単語で検索するには、[検索文字列(Search String)]フィー ルドに単語または語句を入力します。このツールでは、入力した単語または句に対して一致する ものが検索され、その検索条件に一致するファイルが収集されます。入力した単語または句に対 して完全に一致するものを検索する場合は、[大文字小文字を区別(Case Sensitive)]チェックボッ クスをオンにします。
- ステップ11 収集したトレースファイルのzipファイルを作成するには、[ファイルをzip圧縮する(ZipFile)] チェックボックスをオンにします。
- **ステップ12** 収集したログファイルをノードから削除するには、[収集されたログファイルをサーバから削除 する(Delete Collected Log Files from the Server)]チェックボックスをオンにします。
- ステップ13 次の1つまたは複数の操作を実行します。
  - ファイルをダウンロードします。ファイルのダウンロードまたは別のクエリーの実行を選択した場合は、ステップ15に進みます。
  - ・別のクエリーを実行します。
  - Syslog を生成します。[Syslog の生成(Generate Syslog)]を選択した場合は、ステップ17に 進みます。

ステップ14 [SFTP/FTP サーバパラメータ(SFTP/FTP Server Parameters)]グループボックスに、Trace and Log Central 機能により結果をダウンロードされるノードのノードクレデンシャルを入力し、[接続の テスト(Test Connection)]をクリックします。Trace and Log Central 機能によって SFTP または FTP サーバへの接続が確認されたら、[OK]をクリックします。
[ダウンロードディレクトリパス(Download Directory Path)]フィールドは、Trace and Log Central 機能によって収集されたファイルが保存されるディレクトリを指定します。トレース収集のデフォルトでは、SFTP または FTP パラメータのフィールドに指定されたユーザ ID のユーザのホームディレクトリ(/home/<user>/Trace)内にファイルが保存されます。

トレースをダウンロードする場合、[Localhost] ダウンロード オプションを選択できます。このオ プションは、Cisco Intercompany Media Engine サーバに対してのみ使用可能です。 Cisco Intercompany Media Engine サーバのローカル ホスト ディレクトリにトレース ファイルをダ ウンロードする場合、file get CLI コマンドを使って、リモート SFTP サーバにファイルをオフロー ドできます。

- (注) Cisco Intercompany Media Engine では、FTP はサポート対象外です。
- **ステップ15** 別のクエリーの実行オプションを選択した場合は、[参照(Browser)]ボタンをクリックして実行 するクエリーを選択し、[OK] をクリックします。
  - (注) Trace and Log Central 機能では、最初のクエリーで結果が生成される場合、指定された クエリーのみが実行されます。
- **ステップ16** [終了(Finish)] をクリックします。
  - スケジュールされたトレースが正常に追加されたことがメッセージに示されます。
    - (注) Real-Time Monitoring Tool が SFTP または FTP サーバにアクセスできない場合、メッセージが表示されます。入力した IP アドレス、ユーザ名、およびパスワードが正しいことを確認してください。
- **ステップ17** [OK] をクリックします。
- **ステップ18** スケジュールされた収集のリストを表示するには、クイック起動チャネルのトレース部分で、[ジョ ブのステータス (Job Status)]アイコンをクリックします。
  - **ヒント** スケジュールされた収集を削除するには、収集のイベントを選択して[削除(Delete)] をクリックします。確認メッセージが表示されます。[OK] をクリックします。

### スケジュールの開始

#### はじめる前に

- さまざまなサービス用のトレースファイルに含める情報を、[トレース設定(Trace Configuration)]ウィンドウから設定します。
- アラームをトレースファイルに送信するには、アラームの送信先として SDI トレースファ イルを[アラーム設定(Alarm Configuration)]ウィンドウで選択します。

- **ステップ1** Trace & Log Central を開きます。
- **ステップ2** ツリー階層で [収集のスケジュール (Schedule Collection)]をダブルクリックします。
- ステップ3 次のいずれかの操作を実行して、ノードのログに関するトレースを収集します。

I

| 目的                                                   | Action                                                                                                    |
|------------------------------------------------------|----------------------------------------------------------------------------------------------------|
| クラスタ内のすべてのノードに対して<br>すべてのサービスとアプリケーション<br>のトレースを収集する | <ul> <li>「すべてのサーバ上のすべてのサービスを選択する<br/>(Select All Services on All Servers)]をオンにしま<br/>す。</li> <li>「次へ(Next)]を選択します。</li> </ul> |
| 特定のノード上のすべてのサービスと<br>アプリケーションのトレースを収集す<br>る          | <ul> <li>・ノードの名前を確認します。</li> <li>・[次へ(Next)]を選択します。</li> </ul>                                                                |
| 特定のノード上の特定のサービスまた<br>はアプリケーションのトレースを収集<br>する         | ・適用するトレースをオンにします。<br>・[次へ(Next)] を選択します。                                                                                      |
| サービスまたはアプリケーションのト<br>レースを収集しないでトレース収集<br>ウィザードを続行する  | [次へ(Next)]を選択します。                                                                                                    |

**ステップ4** 次のいずれかの操作を実行して、システム ログに関するトレースを収集します。

| 目的                                 | Action                                                                                                    |
|------------------------------------|----------------------------------------------------------------------------------------------------|
| クラスタ内のすべてのノードのすべ<br>てのシステム ログを収集する | <ul> <li>「すべてのサーバ上のすべてのサービスを選択する<br/>(Select All Services on All Servers)]をオンにしま<br/>す。</li> <li>「次へ (Next)]を選択します。</li> </ul>                                     |
| 特定のノード上のすべてのシステム<br>ログのトレースを収集する   | <ul> <li>・ノードの名前を確認します。</li> <li>・[次へ(Next)]を選択します。</li> </ul>                                                                                                    |
| 特定のノード上の特定のシステム ロ<br>グのトレースを収集する   | 適用するトレースをオンにします。<br>たとえば、CSAログを収集するには、[Cisco Security Agent]<br>をオンにします。ログイン中およびログアウト中のユー<br>ザに関する情報が得られるユーザログにアクセスするに<br>は、[セキュリティログ (Security Logs)]をオンにしま<br>す。 |

| 目的                                          | Action             |
|---------------------------------------------|--------------------|
| システム ログのトレースを収集しな<br>いでトレース収集ウィザードを続行<br>する | [次へ(Next)] を選択します。 |

- ステップ5 トレースを収集するノードのタイムゾーンと時間範囲を指定します。
- **ステップ6** 次の操作を実行して、トレース収集を開始する日時を指定します。
  - a) [開始日時のスケジュール (Schedule Start Date/Time)]フィールドの隣にある下矢印ボタンを選択します。
  - b) [日付 (Date)] タブから、適切な日付を選択します。
  - c) [時刻(Time)] タブから、適切な時刻を選択します。
- ステップ7 トレース収集を終了する日時を指定するには、次の操作を実行します。
  - a) [終了日時のスケジュール (Schedule End Date/Time)] フィールドの隣にある下矢印ボタンを選択します。
  - b) [日付(Date)] タブから、適切な日付を選択します。
  - c) [時刻 (Time)]タブから、適切な時刻を選択します。 トラブルシューティングのヒント
    - クライアントコンピュータの時間帯により、[リファレンスサーバ時間帯の選択(Select Reference Server Time Zone)]フィールドのデフォルトが設定されます。すべての標準タ イムゾーンが[タイムゾーンを選択(Select Time Zone)]ドロップダウンリストボックス に表示され、[サマータイム(Daylight Saving)]が設定されたすべてのタイムゾーン用に 独立した一連のエントリも表示されます。
    - ・トレース収集は、設定された終了時刻を過ぎても最後まで実行します。ただし、その場合の収集は、Trace and Log Central 機能によってスケジュールから削除されません。

#### 次の作業

スケジュールの実行, (181ページ)

### スケジュールの実行

手順

- **ステップ1** 設定されたトレース収集を実行する頻度を[スケジューラ頻度(Scheduler Frequency)]リストボックスから選択します。
- **ステップ2** トレースの収集範囲を現在時刻までの時間(分数、時間数、日数、週数、または月数)で指定します。
- **ステップ3** 単語または句を[検索文字列(Search String)]フィールドに入力して、トレースファイル内に存 在する句または単語を検索します。このツールでは、入力した単語または句に対して完全に一致 するものが検索され、その検索条件に一致するファイルのみが収集されます。
- ステップ4 [すべてのファイルを zip 圧縮する (Zip All Files)]をオンにして、収集したトレース ファイルから zip ファイルを作成します。
- ステップ5 [収集されたログファイルをサーバから削除する(Delete Collected Log Files from the Server)]をオンにして、収集されたログファイルをサーバから削除します。
- ステップ6 次の1つまたは複数の操作を実行します。
  - •ファイルをダウンロードするには、次の手順を実行します。
  - 1 [ファイルのダウンロード (Download Files)]を選択します。
  - **2** [SFTP サーバ パラメータ (SFTP Server Parameters)] グループ ボックスに、Trace and Log Central 機能が結果をダウンロードするノードのノード クレデンシャルを入力します。
  - **3** [接続のテスト(Test Connection)]を選択します。
  - 4 Trace and Log Central 機能が SFTP サーバへの接続を検証した後、[OK] を選択します。
  - ・別のクエリーを実行するには、次の手順を実行します。
  - 1 [別のクエリーの実行(Run Another Query)]を選択します。
  - 2 [参照 (Browse)]を選択して、実行するクエリーの場所を指定します。
  - 3 [OK] を選択します。
  - Syslog を生成するには、[Syslog の生成(Generate Syslog)]を選択します。

#### ステップ7 [完了 (Finish)]を選択します。 トラブルシューティングのヒント

- クラスタ内のノードが使用できない場合、どのノードが利用できないかを示すメッセージと 共にダイアログボックスが表示されます。使用不可能なノードは、[Trace & Log Central] ウィ ンドウに表示されません。
- Unified RTMT が SFTP サーバにアクセスできない場合は、メッセージが表示されます。入力 した IP アドレス、ユーザ名、およびパスワードが正しいことを確認してください。

- 一部の一覧されているサービスまたはアプリケーションをクラスタ内の特定のノード上にだけインストールすることができます。それらのサービスまたはアプリケーションのトレースを選択するには、そのサービスまたはアプリケーションがアクティブにされているサーバからトレースを選択します。
- サービスは、アクティブにされていなくても表示されます。したがって、それらのサービス に対してトレースを収集できます。
- トレース収集は、設定された終了時刻を過ぎても最後まで実行します。ただし、その場合の 収集は、Trace and Log Central 機能によってスケジュールから削除されません。
- [ダウンロードディレクトリパス (Download Directory Path)]フィールドは、Trace and Log Central機能によって収集されたファイルが保存されるディレクトリを指定します。トレース 収集のデフォルトでは、SFTPパラメータのフィールドに指定されたユーザ ID のユーザの ホームディレクトリ (/home/<user>/Trace)内にファイルが保存されます。
- Trace and Log Central 機能では、最初のクエリーで結果が生成される場合、指定されたクエリーのみが実行されます。

### トレース収集ステータスの表示

トレース収集イベントのステータスを表示し、スケジュールされているトレース収集を削除する には、次の手順を使用します。

#### 手順

- **ステップ1** Trace & Log Central のツリー階層を開きます。
- **ステップ2** [ジョブのステータス (Job Status)]をダブルクリックします。 [ジョブのステータス (Job Status)]ウィンドウが表示されます。
- ステップ3 [ノードの選択(Select a Node)]ドロップダウンリストボックスから、トレース収集イベントを 表示または削除するサーバを選択します。 スケジュールされたトレース収集のリストが表示されます。

ジョブタイプには以下が含まれることがあります。

- Scheduled Job
- OnDemand
- RealTimeFileMon
- RealTimeFileSearch

ステータスには以下が含まれることがあります。

•保留中 (Pending)

- 実行中 (Running)
- ・キャンセル (Cancel)
- 終了
- **ステップ4** スケジュールされた収集を削除するには、削除するイベントを選択し、[削除 (Delete)]をクリックします。
  - (注) ステータスが"保留中(Pending)"または"実行中(Running)"のジョブと、ジョブタイプが"Schedule Task"または"RealTimeFileSearch"のジョブを削除できます。

### リアルタイム トレース

Trace and Log Central 機能のリアルタイムトレースオプションでは、アプリケーションごとにサー バ上で書き込みが行われている現在のトレースファイルを表示できます。システムがトレース ファイルへの書き込みをすでに開始していた場合、リアルタイムトレースは、トレースファイル の先頭からではなく、モニタリングを開始したポイントからファイルの読み取りを開始します。 それ以前の内容を読み取ることはできません。

リアルタイム トレースは、リアルタイム データの表示とユーザ イベントのモニタリングのオプ ションを提供します。

#### リアルタイム データの表示

Trace and Log Central 機能のリアルタイム データの表示オプションでは、トレースファイルをシ ステムによるデータの書き込みを反映して表示できます。リアルタイムトレースデータは、最大 10 個のサービスについて Generic Log Viewer で表示できます。ただし、1 台のノードの同時セッ ションは3 つまでという制限があります。ログビューアは5 秒ごとに更新されます。トレースが 新しいファイルに書き込まれると、Generic Log Viewer は、その内容をビューア内に追加します。

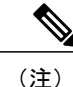

リアルタイムデータの表示オプションでは、サービスがトレースを書き込む頻度によっては、 Generic Log Viewer でのデータの表示に遅延が発生します。

- **ステップ1** Trace & Log Central のツリー階層を開きます。
- ステップ2 [リアルタイムトレース (Real Time Trace)]をダブルクリックします。
  - (注) Unified Communications Manager クラスタおよび Cisco Unity Connection クラスタのみ: クラスタ内のすべてのノードが使用できない場合、どのノードが利用できないかを示す メッセージとともにダイアログボックスが表示されます。使用不可能なノードは、[Trace and Log Central] ウィンドウに表示されません。
- **ステップ3** [リアル タイム データを表示 (View Real Time Data)]をダブルクリックします。

[リアルタイムデータ(Real Time Data)]ウィザードが表示されます。

- **ステップ4** [ノード(Nodes)]ドロップダウン リスト ボックスから、リアルタイム データを表示するノード を選択し、[次へ(Next)]をクリックします。
- **ステップ5** リアルタイムデータを表示する製品、サービス、およびトレースファイルタイプを選択します。
  - (注) サービスは、アクティブにされていなくても表示されます。したがって、それらのサー ビスに対してトレースを収集できます。
  - (注) このウィンドウの下部に、「トレース圧縮が有効な場合、データのバッファリングにより、このウィンドウに表示されるデータが膨大になることがあります(If trace compression is enabled, the data seen in this window can be bursty due to buffering of data.)」というメッセージが表示されます。
- **ステップ6** [終了(Finish)]をクリックします。選択したサービスのリアルタイムデータがGeneric Log Viewer に表示されます。
- ステップ1 次のいずれかの操作を実行します。
  - 新しいトレースが常に表示されるように、カーソルをウィンドウの最後に維持するには、[新しいデータの表示 (Show New Data)]チェックボックスをオンにします。
  - 新しいトレースが表示されてもカーソルをウィンドウの最下部に移動させない場合は、[新しいデータの表示(Show New Data)]チェックボックスをオフにします。
- ステップ8 他のサービスのデータを表示するには、この手順を繰り返します。 全体または単一ノード上での制限数を超えるサービスについてデータを表示しようとすると、メッ セージが表示されます。
- ステップ9 リアルタイム データの表示を終了する場合は、Generic Log Viewer の[閉じる (Close)]をクリックします。
  - ヒント Log Viewer で句または単語で検索するには、[検索文字列(Search String)]フィールド に単語または句を入力します。大文字と小文字を区別して単語または句を検索する場合 は、[大文字と小文字を区別する(Match Case)]チェックボックスをオンにします。

#### ユーザ イベントのモニタリング

Trace and Log Central 機能のユーザイベントのモニタオプションは、リアルタイムトレースファイルをモニタし、検索文字列がトレースファイル内で見つかると、指定された操作を実行します。システムは、5秒ごとにトレースファイルをポーリングします。1つのポーリング間隔で検索文字列が複数回見つかっても、システムは操作を1回だけ実行します。

#### はじめる前に

監視されているトレースファイル内に指定された検索文字列が存在するときにアラームを生成する場合は、LogFileSearchStringFoundアラートを有効にします。

- **ステップ1** Trace & Log Central のツリー階層を開きます。
- ステップ2 [リアルタイムトレース (Real Time Trace)]をダブルクリックします。
  - (注) Unified Communications Manager クラスタおよび Cisco Unity Connection クラスタのみ: クラスタ内のすべてのノードが使用できない場合、どのノードが利用できないかを示す メッセージとともにダイアログボックスが表示されます。使用不可能なノードは、[Trace and Log Central] ウィンドウに表示されません。
- ステップ3 [ユーザイベントのモニタ(Monitor User Event)] をダブルクリックします。 [ユーザイベントのモニタ(Monitor User Event)] ウィザードが表示されます。
- ステップ4 次のいずれかの操作を実行します。

| 目的                            | Action                                              |
|-------------------------------|-----------------------------------------------------|
| セットアップ済みのモニタリン<br>グ イベントを表示する | ・[設定済みイベントの表示(View Configured Events)]をク<br>リックします。 |
|                               | <ul> <li>ドロップダウン リスト ボックスからノードを選択します。</li> </ul>    |
|                               | ・[終了(Finish)] をクリックします。                             |
|                               | (注) イベントを削除するには、イベントを選択し、[削除<br>(Delete)]をクリックします。  |
| 新しいモニタリング イベントを<br>設定する       | •[イベントの作成(Create Events)] を選択します。                   |
|                               | •[次へ (Next)]を選択します。                                 |
|                               | <ul> <li>ステップ5に進みます。</li> </ul>                     |

- **ステップ5** システムでモニタするノードを[ノード(Nodes)]ドロップダウン リスト ボックスから選択し、 [次へ(Next)]をクリックします。
- ステップ6 システムでモニタする製品、サービス、およびトレースファイルタイプを選択し、[次へ (Next)] をクリックします。
  - (注) サービスは、アクティブにされていなくても表示されます。したがって、それらのサー ビスに対してトレースを収集できます。
- ステップ7 [検索文字列(Search String)]フィールドで、トレースファイル内で検索する句または単語を指定 します。このツールでは、入力した単語または句に対して完全に一致するものが検索されます。
- ステップ8 システムでトレースファイルをモニタするノードタイムゾーンと時間範囲(開始と終了の日時) を指定します。
   クライアントコンピュータのタイムゾーンにより、[リファレンスサーバ時間帯の選択(Select Reference Server Time Zone)]フィールドのデフォルトが設定されます。すべての標準タイムゾー

ンが [タイムゾーンを選択(Select Time Zone)] ドロップダウン リスト ボックスに表示され、[サ マータイム (Daylight Saving)]が設定されたすべてのタイムゾーン用に独立した一連のエントリ も表示されます。

Trace and Log Central は、[選択したリファレンス サーバタイム ゾーン (Selected Reference Server Time Zone)]に基づいて、時間範囲内のファイルをダウンロードします。クラスタ内のノードが 異なるタイムゾーン内に属している場合、TLC は時刻変更を調整し、同じ期間のファイルを取得 します。たとえば、午前 9:00 ~ 午前 10:00 のファイルを指定し、2 番目のノード (node x) が時 刻が1時間進んでいるタイムゾーンに属している場合、TLC は node x から午前 10:00 ~ 午前 11:00 のファイルをダウンロードします。

トレースをモニタする日付範囲を設定するには、[開始日/時間(From Date/Time)] フィールドと [終了日/時間(To Date/Time)] フィールドのドロップダウン リスト ボックスを選択します。

**ステップ9** [検索文字列(Search String)]フィールドで指定した検索文字列が検出された場合、システムが実行するアクションを、次の中から1つまたは複数選択します。

| 目的                                            | Action                                                                                                    |
|-----------------------------------------------|----------------------------------------------------------------------------------------------------|
| 指定した検索文字列が見<br>つかったらアラームを生<br>成する             | <ul> <li>[アラート(Alert)]をオンにします。</li> <li>(注) システムでアラームを生成する場合は、<br/>TraceCollectionToolEvent アラートを有効にする必要があり<br/>ます。</li> </ul>                                                                |
| SysLog Viewer のアプリ<br>ケーション ログ領域にエ<br>ラーを記録する | <ul> <li>[ローカル Syslog (Local Syslog)]をオンにします。</li> <li>(注) システムからアラームの説明と推奨処置が提供されます。</li> <li>SysLog Viewer には Unified RTMT からアクセスできます。</li> </ul>                                           |
| syslog メッセージを syslog<br>ノードに保存する              | <ul> <li>[リモート Syslog (Remote Syslog)]をオンにします。</li> <li>syslog ノード名を[サーバ名 (Server Name)]フィールドに入力します。</li> <li>(注) デフォルトでは、重大度が警告、通知、または情報以下にならない限り、監査イベントはリモート syslog ノードに送信されません。</li> </ul> |

| 目的                                    | Action                                                                                                    |
|---------------------------------------|----------------------------------------------------------------------------------------------------|
| 指定した検索文字列が含まれているトレースファ<br>イルをダウンロードする | [ファイルのダウンロード (Download File)]をオンにします。<br>トレース ファイルをダウンロードするノードのノード クレデンシャ<br>ルを [SFTP サーバ パラメータ (SFTP Server Parameters)]グループ<br>ボックスに入力します。                                                                                         |
|                                       | [接続のテスト(Test Connection)]を選択します。                                                                                                    |
|                                       | Trace and Log Central 機能が SFTP サーバへの接続を検証した後、[OK] を選択します。                                                                                                    |
|                                       | [ダウンロードディレクトリパス (Download Directory Path)]フィー<br>ルドは、Trace and Log Central 機能によって収集されたファイルが保<br>存されるディレクトリを指定します。トレース収集のデフォルトで<br>は、SFTP/FTPパラメータのフィールドに指定されたユーザIDのユー<br>ザのホームディレクトリ (/home/ <user>/Trace)内にファイルが保存<br/>されます。</user> |
|                                       | トレースをダウンロードする場合、[Localhost] ダウンロードオプショ<br>ンを選択できます。このオプションは、Cisco Intercompany Media Engine<br>サーバに対してのみ使用可能です。                                                                                                    |
|                                       | Cisco Intercompany Media Engine サーバのローカル ホスト ディレクト<br>リにトレースファイルをダウンロードする場合、file get CLI コマンド<br>を使って、リモート SFTP サーバにファイルをオフロードできます。                                                                                                  |
|                                       | <ul><li>(注) Cisco Intercompany Media Engine では、FTP はサポート対象<br/>外です。</li></ul>                                                                                                    |

システムは、5秒ごとにトレースファイルをポーリングし、検索文字列が見つかると、指定された操作を実行します。1つのポーリング間隔で検索文字列が複数回見つかっても、システムは1回しか操作を実行しません。

「If trace compression is enabled, there might be a delay in catching the event after it occurs, due to buffering of data」というメッセージが表示されます。

ステップ10 [終了 (Finish)]をクリックします。

ſ

### Cisco Unified Communications Manager のクラッシュ ダンプの収集

トレースファイルのコアダンプを収集するには、次の手順に従ってください。

- ステップ1 Trace & Log Central のツリー階層を開きます。
- **ステップ2** [クラッシュ ダンプの収集(Collect Crash Dump)] をダブルクリックします。
  - [クラッシュ ダンプの収集(Collect Crash Dump)] ウィザードが表示されます。
    - (注) サービスは、アクティブにされていなくても表示されます。したがって、それらのサー ビスに対してトレースを収集できます。
    - (注) クラスタ内のノードが使用できない場合、どのノードが利用できないかを示すメッセージと共にダイアログボックスが表示されます。使用不可能なノードは、[Trace and Log Central] ウィンドウに表示されません。
    - (注) リストされているサービスまたはアプリケーションの一部をクラスタ内の特定のノード にインストールすることができます。それらのサービスまたはアプリケーションのト レースを収集するには、そのサービスまたはアプリケーションがアクティブにされてい るノードからトレースを収集するようにします。
- **ステップ3** [CCM サービス/アプリケーションの選択(Select CCM Services/Application)] タブで、次のいずれ かの操作を実行します。
  - (注) スタンドアロンノードがあり、[すべてのサーバ上のすべてのサービスを選択する(Select All Services on all Servers)]チェックボックスがオンの場合、システムは、スタンドアロ ンノードのすべてのサービスとアプリケーションのトレースを収集します。
    - ・すべてのノードに対してすべてのサービスとアプリケーションのトレースを収集するには、 [すべてのサーバ上のすべてのサービスを選択する(Select All Services on All Servers)]チェッ クボックスをオンにして[次へ(Next)]をクリックします。
    - 特定ノード上のすべてのサービスとアプリケーションのトレースを収集するには、ノードの 横にあるチェックボックスをオンにして、「次へ(Next)]をクリックします。
    - 特定のノード上の特定のサービスまたはアプリケーションのトレースを収集するには、適用 するチェックボックスをオンにして、[次へ(Next)]をクリックします。
    - サービスまたはアプリケーションのトレースを収集しないでクラッシュダンプの収集ウィ ザードを続行するには、[次へ (Next)]をクリックします。
- **ステップ4** [システム サービス/アプリケーションの選択(Select System Services/Application)] タブで、次の いずれかの操作を実行します。
  - (注) スタンドアロンノードがあり、[すべてのサーバ上のすべてのサービスを選択する(Select All Services on all Servers)]チェックボックスがオンの場合、システムは、スタンドアロ ンノードのトレースを収集します。
    - ・すべてのノードに対してすべてのシステム ログを収集するには、[すべてのサーバ上のすべてのサービスを選択する (Select All Services on all Servers)] チェックボックスをオンにして [次へ (Next)]をクリックします。
    - 特定ノード上のすべてのシステムログのトレースを収集するには、ノードの横にあるチェックボックスをオンにして、[次へ(Next)]をクリックします。

- 特定のノード上の特定のシステムログのトレースを収集するには、適用するチェックボック スをオンにして、[次へ(Next)]をクリックします。
- システム ログのトレースを収集しないでクラッシュ ダンプの収集ウィザードを続行するには、[次へ(Next)]をクリックします。
- **ステップ5** [収集時間(Collection Time)] グループボックスで、トレースを収集する期間を指定します。次の いずれかのオプションを選択します。
  - ・絶対範囲(Absolute Range):トレースの収集範囲をノードタイムゾーンと時間範囲(開始 と終了の日時)で指定します。

クライアントコンピュータのタイムゾーンにより、[リファレンスサーバ時間帯の選択 (Select Reference Server Time Zone)]フィールドのデフォルトが設定されます。すべての標準タイム ゾーンが [タイムゾーンを選択 (Select Time Zone)]ドロップ ダウン リスト ボックスに表示 され、[サマー タイム (Daylight Saving)]が設定されたタイム ゾーン用に独立した一連のエ ントリも表示されます。

Trace Log Central は、[選択したリファレンスサーバタイムゾーン(Selected Reference Server Time Zone)] に基づいて、時間範囲内のファイルをダウンロードします。クラスタ内のノー ドが異なるタイムゾーン内に属している場合、TLCは時刻変更を調整し、同じ期間のファイ ルを取得します。たとえば、午前9:00~午前10:00のファイルを指定し、2番目のノード (node x) が時刻が1時間進んでいるタイムゾーンに属している場合、TLCは node x から午 前10:00~午前11:00のファイルをダウンロードします。

クラッシュファイルを収集する日付範囲を設定するには、[開始日/時間(From Date/Time)] フィールドと[終了日/時間(To Date/Time)]フィールドのドロップダウンリストボックス を選択します。

•相対範囲(Relative Range): クラッシュファイルの収集範囲を現在時刻までの時間(分数、時間数、日数、週数、または月数)で指定します。

 ステップ6 [パーティションの選択(Select Partition)]ドロップダウンリストボックスから、トレースを収集 するログが含まれているパーティションを選択します。
 Cisco Unified Serviceabilityは、ユーザがログイン中のアプリケーションのバージョンについてはロ グをアクティブパーティションに保存し、その他のバージョン(インストールされている場合) についてはログを非アクティブディレクトリに保存します。

> Linux プラットフォーム上で実行している製品のバージョンを別のバージョンにアップグレード し、ノードを新しいバージョンで再起動すると、Cisco Unified Serviceability は以前のバージョンの ログを非アクティブ パーティションに移動し、新しいバージョンのログをアクティブ パーティ ションに保存します。古いバージョンにログインした場合、Cisco Unified Serviceability は新しい バージョンのログを非アクティブ パーティションに移動し、古いバージョンのログをアクティブ ディレクトリに保存します。

(注) Cisco Unified Serviceability は、Windows プラットフォームで実行する Cisco Unified Communications Manager、IM and Presence Service、および Cisco Unity Connection バージョ ンのログを保持しません。

- ステップ7 トレースファイルのダウンロード先のディレクトリを指定するには、[ファイルディレクトリの ダウンロード (Download File Directory)]フィールドの横にある[参照 (Browse)]ボタンをクリッ クし、ディレクトリに移動し、[開く (Open)]をクリックします。デフォルトは <rtmt\_users\_directory>\<server name または server IP address>\<download time>です。
- ステップ8 収集したクラッシュ ダンプ ファイルの zip ファイルを作成するには、[ファイルを zip 圧縮する (Zip File)]オプション ボタンを選択します。ファイルの zip 圧縮なしでクラッシュ ダンプ ファ イルをダウンロードするには、[ファイルを zip 圧縮しない(Do Not Zip Files)]オプション ボタン を選択します。
   (注) 2ギガバイトを超える zip 圧縮済みクラッシュ ダンプ ファイルはダウンロードできませ
- ん。 ステップ9 収集したクラッシュダンプファイルをノードから削除するには、[収集されたログファイルをサー バから削除する(Delete Collected Log Files from Server)] チェックボックスをオンにします。
- ステップ10 [終了 (Finish)]をクリックします。 コアダンプを収集することを示すメッセージが表示されます。続行するには[はい (Yes)]をク リックします。
  - (注) [ファイルを zip 圧縮する(Zip File)]オプションボタンを選択した場合、クラッシュ ダンプファイルが2ギガバイトを超えると、そのサイズのクラッシュダンプファイル は[ファイルを zip 圧縮する(Zip File)]オプションボタンを選択して収集できないこ とを示すメッセージがシステムによって表示されます。[ファイルをzip 圧縮しない(Do Not Zip Files)]オプションボタンを選択してから、収集を再試行します。

### Cisco Unity Connection のクラッシュ ダンプの収集

トレースファイルのコアダンプを収集するには、次の手順に従ってください。

- ステップ1 Trace & Log Central のツリー階層を開きます。
- **ステップ2** [クラッシュ ダンプの収集(Collect Crash Dump)]をダブルクリックします。
  - [クラッシュ ダンプの収集(Collect Crash Dump)] ウィザードが表示されます。
    - (注) サービスは、アクティブにされていなくても表示されます。したがって、それらのサー ビスに対してトレースを収集できます。
    - (注) Cisco Unity Connection: クラスタ内のすべてのノードが使用できない場合、どのノードが利用できないかを示すメッセージとともにダイアログボックスが表示されます。使用不可能なノードは、[Trace and Log Central] ウィンドウに表示されません。
    - (注) Cisco Unity Connection: リストされているサービスまたはアプリケーションの一部をク ラスタ内の特定のノードにインストールすることができます。それらのサービスまたは アプリケーションのトレースを収集するには、そのサービスまたはアプリケーションが アクティブにされているノードからトレースを収集するようにします。
- **ステップ3** [CUC サービス/アプリケーションの選択(Select CUC Services/Application)] タブで、次のいずれ かの操作を実行します。
  - ノードのすべてのシステムログを収集するには、[すべてのサーバ上のすべてのサービスを 選択する(Select All Services on all Servers)]チェックボックスをオンにするか、ノードの横 にあるチェックボックスをオンにして、[次へ(Next)]をクリックします。
  - ・サーバ上の特定のシステムログのトレースを収集するには、適用するチェックボックスをオンにして、「次へ(Next)]をクリックします。
  - システム ログのトレースを収集しないでクラッシュ ダンプの収集ウィザードを続行するには、[次へ(Next)]をクリックします。
- **ステップ4** [システム サービス/アプリケーションの選択(Select System Services/Application)] タブで、次の いずれかの操作を実行します。
  - (注) スタンドアロンノードがあり、[すべてのサーバ上のすべてのサービスを選択する(Select All Services on all Servers)]チェックボックスがオンの場合、システムは、スタンドアロ ンノードのトレースを収集します。
    - ・すべてのノードに対してすべてのシステム ログを収集するには、[すべてのサーバ上のすべてのサービスを選択する (Select All Services on all Servers)] チェックボックスをオンにして [次へ (Next)]をクリックします。
    - 特定ノード上のすべてのシステムログのトレースを収集するには、ノードの横にあるチェックボックスをオンにして、[次へ(Next)]をクリックします。
    - 特定のノード上の特定のシステムログのトレースを収集するには、適用するチェックボック スをオンにして、[次へ(Next)]をクリックします。
    - システム ログのトレースを収集しないでクラッシュ ダンプの収集ウィザードを続行するには、[次へ(Next)]をクリックします。
- **ステップ5** [収集時間(Collection Time)] グループボックスで、トレースを収集する期間を指定します。次の いずれかのオプションを選択します。
  - ・絶対範囲(Absolute Range):トレースの収集範囲をノードタイムゾーンと時間範囲(開始 と終了の日時)で指定します。

クライアントコンピュータのタイムゾーンにより、[リファレンスサーバ時間帯の選択 (Select Reference Server Time Zone)]フィールドのデフォルトが設定されます。すべての標準タイム ゾーンが [タイムゾーンを選択 (Select Time Zone)]ドロップ ダウン リスト ボックスに表示 され、[サマー タイム (Daylight Saving)]が設定されたタイム ゾーン用に独立した一連のエ ントリも表示されます。

Trace Log Central は、[選択したリファレンスサーバタイムゾーン(Selected Reference Server Time Zone)] に基づいて、時間範囲内のファイルをダウンロードします。クラスタ内のノードが異なるタイムゾーン内に属している場合、TLCは時刻変更を調整し、同じ期間のファイルを取得します。たとえば、午前9:00~午前10:00のファイルを指定し、2番目のノード(node x)が時刻が1時間進んでいるタイムゾーンに属している場合、TLC は node x から午前10:00~午前11:00のファイルをダウンロードします。

クラッシュファイルを収集する日付範囲を設定するには、[開始日/時間(From Date/Time)] フィールドと[終了日/時間(To Date/Time)]フィールドのドロップダウンリストボックス を選択します。

•相対範囲(Relative Range): クラッシュファイルの収集範囲を現在時刻までの時間(分数、時間数、日数、週数、または月数)で指定します。

 ステップ6 [パーティションの選択(Select Partition)]ドロップダウンリストボックスから、トレースを収集 するログが含まれているパーティションを選択します。
 Cisco Unified Serviceabilityは、ユーザがログイン中のアプリケーションのバージョンについてはロ グをアクティブパーティションに保存し、その他のバージョン(インストールされている場合) についてはログを非アクティブディレクトリに保存します。

> Linux プラットフォーム上で実行している製品のバージョンを別のバージョンにアップグレード し、ノードを新しいバージョンで再起動すると、Cisco Unified Serviceability は以前のバージョンの ログを非アクティブ パーティションに移動し、新しいバージョンのログをアクティブ パーティ ションに保存します。古いバージョンにログインした場合、Cisco Unified Serviceability は新しい バージョンのログを非アクティブ パーティションに移動し、古いバージョンのログをアクティブ ディレクトリに保存します。

- (注) Cisco Unified Serviceability は、Windows プラットフォームで実行する Cisco Unified Communications Manager、IM and Presence Service、および Cisco Unity Connection バージョ ンのログを保持しません。
- ステップ7 トレースファイルのダウンロード先のディレクトリを指定するには、[ファイルディレクトリの ダウンロード (Download File Directory)]フィールドの横にある[参照 (Browse)]ボタンをクリッ クし、ディレクトリに移動し、[開く (Open)]をクリックします。デフォルトは <rtmt\_user\_directory>\<server name または server IP address>\<download time>です。ここで、<rtmt\_user\_directory>はRTMTのインストール先のディレクトリで す。
- ステップ8 収集したクラッシュダンプファイルのzipファイルを作成するには、[ファイルをzip 圧縮する (Zip File)]オプションボタンを選択します。ファイルのzip 圧縮なしでクラッシュダンプファ イルをダウンロードするには、[ファイルをzip 圧縮しない(Do Not Zip Files)]オプションボタン を選択します。
  - (注) 2 ギガバイトを超える zip 圧縮済みクラッシュ ダンプ ファイルはダウンロードできません。
- **ステップ9** 収集したクラッシュダンプファイルをノードから削除するには、[収集されたログファイルをサー バから削除する(Delete Collected Log Files from Server)] チェックボックスをオンにします。

ステップ10 [終了(Finish)]をクリックします。 コア ダンプを収集することを示すメッセージが表示されます。続行するには[はい(Yes)]をク リックします。

> (注) [ファイルを zip 圧縮する(Zip File)]オプションボタンを選択した場合、クラッシュ ダンプ ファイルが2ギガバイトを超えると、そのサイズのクラッシュダンプ ファイル は[ファイルを zip 圧縮する(Zip File)]オプションボタンを選択して収集できないこ とを示すメッセージがシステムによって表示されます。[ファイルを zip 圧縮しない(Do Not Zip Files)]オプションボタンを選択してから、収集を再試行します。

## インストール ログの収集

インストールおよびアップグレードログを収集するには、次の手順に従います。

### 手順

- **ステップ1** [ツール (Tools)]>[トレース (Trace)]>[Trace & Log Central] の順に選択します。 [Trace & Log Central] ウィンドウが表示されます。
- ステップ2 [Trace & Log Central] のツリー階層で、[インストール ログの収集(Collect Install Logs)]をダブル クリックします。
   [インストール ログの収集(Collect Install Logs)]ウィザードが表示されます。
- **ステップ3** [サーバオプションの選択(Select Servers Options)]ボックスで、どのサーバからインストールロ グを収集するかを指定します。
  - 特定のサーバのインストールログを収集するには、サーバの横にあるチェックボックスをオンにします。
  - ・すべてのサーバのインストール ログを収集するには、[すべてのサーバを選択(Select All Servers)] チェックボックスをオンにします。
- ステップ4 [ダウンロードファイルオプション (Download File Options)]では、ログファイルをダウンロードするディレクトリを指定します。ログファイルのダウンロード先のディレクトリを指定するには、[ファイルディレクトリのダウンロード (Download File Directory)]フィールドの横にある[参照 (Browse)]をクリックし、ディレクトリに移動し、[開く (Open)]をクリックします。デフォルトでは、<rtmt users directory>が指定されます。
- **ステップ5** [終了 (Finish)] をクリックします。

## 監査ログの収集

### 監査ログの参照

手順

| ステップ1 | Trace & Log Central のツリー階層を開きます。 |  |
|-------|----------------------------------|--|
|       |                                  |  |

ステップ2 [監査ログの収集(Collect Audit Logs)] をダブルクリックします。

監査ログの収集アクション オプション ウィザードが表示されます。

- ステップ3 [監査ログの参照 (Browse Audit Logs)] チェックボックスをオンにします。
- ステップ4 [次へ (Next)]をクリックします。 [ノードの選択オプション (Nodes Selection Options)]ウィザードが表示されます。
- **ステップ5** [Action Options(アクション オプション)] ウィンドウで次のいずれかのアクションを実行します。
  - (注) スタンドアロンサーバがあり、[すべてのサーバを選択(Select All Servers)]チェック ボックスがオンの場合、システムは、スタンドアロンサーバのすべての監査ログを参照します。
  - a) すべてのサーバの監査ログを参照するには、[すべてのサーバを選択(Select All Servers)]チェッ クボックスをオンにします。
  - b) 特定のサーバの監査ログを参照するには、サーバの横にあるチェックボックスをオンにしま す。
- **ステップ6** [終了 (Finish)] をクリックします。
- ステップ7 [リモートブラウズの準備完了(Remote Browse is Ready)]ウィンドウが表示されます。[閉じる(Close)]をクリックします。
   [ノード(Nodes)]ペインが表示されます。
- ステップ8 [ノード(Nodes)]ペインの左側で[ノード(Nodes)]フォルダをダブルクリックします。[監査ア プリ(Audit App)]フォルダが表示されるまでツリー階層を移動します。
- ステップ9 ウィンドウの右側のペインに監査ログファイル名が表示されたら、マウスを右クリックして使用 するプログラムの種類を選択して各ファイルを表示するか、または選択したファイルをダブルク リックしてデフォルトのビューアでファイルを表示することができます。
- **ステップ10** 監査ログファイルを選択し、次のいずれかのアクションを実行します。
  - ・収集した監査ログファイルの zip ファイルを作成するには、[ファイルを zip 圧縮する (Zip File)]オプション ボタンをクリックします。
    - (注) 2 ギガバイトを超える zip 圧縮済み監査ログ ファイルはダウンロードできません。
  - ・収集した監査ログファイルをサーバから削除するには、[サーバ上のファイルを削除 (Delete Files on Server)]チェックボックスをオンにします。
  - 選択した監査ログ ファイルを削除するには、[削除(Delete)] をクリックします。
  - ・選択した監査ログファイルを更新するには、[更新(Refresh)]をクリックします。
  - すべての監査ログファイルを更新するには、[すべて更新(Refresh All)]ボタンをクリック します。
  - (注) Cisco Unified Serviceability は Windows プラットフォームで実行される Cisco Unified Communications Manager または Cisco Unified Communications Manager IM and Presence Service バージョンからの監査ログを保持しません。

監査ログの参照の手順は完了です。

### 監査ログのダウンロード

### 手順

- **ステップ1** Trace & Log Central のツリー階層を開きます。
- ステップ2 [監査ログの収集(Collect Audit Logs)]をダブルクリックします。 監査ログの収集アクション オプション ウィザードが表示されます。
- **ステップ3** [監査ログのダウンロード (Download Audit Logs)]チェックボックスをオンにします。
- ステップ4 [次へ (Next)]をクリックします。 [ノードの選択オプション (Nodes Selection Options)] ウィザードが表示されます。
- **ステップ5** [Action Options (アクション オプション)]ウィンドウで次のいずれかのアクションを実行します。
  - (注) スタンドアロンサーバがあり、[すべてのサーバを選択(Select All Servers)]チェック ボックスがオンの場合、システムは、スタンドアロンサーバのすべての監査ログをダ ウンロードします。
  - a) すべてのサーバの監査ログをダウンロードするには、[すべてのサーバを選択 (Select All Servers)] チェックボックスをオンにします。
  - b) 特定のサーバの監査ログをダウンロードするには、サーバの横にあるチェックボックスをオンにします。
- **ステップ6** [終了 (Finish)] をクリックします。
- ステップ7 監査ログをダウンロードするには、[次へ (Next)]をクリックします。 [監査ログのダウンロード (Download Audit Logs)]ウィンドウが表示されます。
- **ステップ8** [ノードの選択オプション(Nodes Selection Options)] ペインで、次のいずれかのアクションを実行します。
  - [すべてのサーバを選択 (Select All Servers)]チェックボックスをオンにします。
  - 特定のノードのチェックボックスをオンにします。
- **ステップ9** [収集時間 (Collection Time)]ペインで、次のいずれかのオプション ボタンをクリックします。
  - ・絶対範囲(Absolute Range):ログの監査範囲をサーバタイムゾーンと時間範囲(開始と終 了の日時)で指定します。

クライアントコンピュータのタイムゾーンにより、[リファレンスサーバ時間帯の選択 (Select Reference Server Time Zone)]フィールドのデフォルトが設定されます。すべての標準タイム ゾーンが [タイムゾーンを選択 (Select Time Zone)]ドロップ ダウン リスト ボックスに表示 され、[サマー タイム (Daylight Saving)]が設定されたタイム ゾーン用に独立した一連のエ ントリも表示されます。

Trace Log Central は、[選択したリファレンスサーバタイムゾーン(Selected Reference Server Time Zone)] に基づいて、時間範囲内のファイルをダウンロードします。クラスタ内のサー バが異なるタイムゾーン内に属している場合、TLC は時刻変更を調整し、同じ期間のファイ ルを取得します。たとえば、午前9:00~午前10:00のファイルを指定し、2番目のサーバ (server x) が時刻が1時間進んでいるタイムゾーンに属している場合、TLC は server x から 午前10:00~午前11:00のファイルをダウンロードします。

•相対範囲(Relative Range):次の表の値に基づいて、監査ログの収集範囲を現在時刻までの時間の長さ(分数、時間数、日数、週数、または月数)で指定します。

| 期間         | 範囲          |
|------------|-------------|
| Minutes    | $5\sim 60$  |
| Hours      | $2 \sim 24$ |
| 日 (Days)   | 1~31        |
| 週(Weeks)   | 1~4         |
| 月 (Months) | $1 \sim 12$ |

- **ステップ10** [ダウンロードファイルオプション (Download File Options)]ペインで、次のいずれかのオプションを選択します。
  - a) 監査ログファイルのダウンロード先のディレクトリを指定するには、[ファイルディレクトリ のダウンロード (Download File Directory)]フィールドの横にある[参照 (Browse)]ボタンを クリックし、ディレクトリに移動し、[開く (Open)]をクリックします。デフォルトは <\Program Files\Cisco\Unified RTMT\JRtmt>です。
  - b) 収集した監査ログファイルの zip ファイルを作成するには、[ファイルを zip 圧縮する (Zip File)]オプションボタンを選択します。
    - (注) 2 ギガバイトを超える zip 圧縮済み監査ログ ファイルはダウンロードできません。
  - c) 収集した監査ログファイルをサーバから削除するには、[収集されたログファイルをサーバから削除する (Delete Collected Log Files from Server)] チェックボックスをオンにします。
- **ステップ11** [終了 (Finish)] をクリックします。 監査ログのダウンロードの手順は完了しました。

監査ログのダウンロードのスケジュール

手順

- **ステップ1** Trace & Log Central のツリー階層を開きます。
- ステップ2 [監査ログの収集 (Collect Audit Logs)]をダブルクリックします。 監査ログの収集アクション オプション ウィザードが表示されます。
- **ステップ3** [監査ログのダウンロードのスケジュール (Schedule Download of Audit Logs)] チェックボックス をオンにします。
- **ステップ4** [次へ (Next)]をクリックします。 [ノードの選択オプション (Nodes Selection Options)]ウィザードが表示されます。
- **ステップ5** [Action Options (アクションオプション)]ウィンドウで次のいずれかのアクションを実行します。
  - (注) スタンドアロンノードがあり、[すべてのサーバを選択(Select All Servers)]チェック ボックスをオンにすると、システムはスタンドアロンノードのすべての監査ログを参照またはダウンロードするか、それらのダウンロードをスケジュールします。
  - a) すべてのノードの監査ログのダウンロードをスケジュールするには、[すべてのサーバを選択 (Select All Servers)] チェックボックスをオンにします。
  - b) 特定のノード上の監査ログのダウンロードをスケジュールするには、ノードの横にあるチェッ クボックスをオンにします。

 ステップ6 [終了(Finish)]をクリックします。
 [監査ログのダウンロードのスケジュール(Schedule Download of Audit Logs)]ウィンドウが表示 されます。

- **ステップ7** [ノードの選択オプション(Nodes Selection Options)] ペインで、次のいずれかのアクションを実行します。
  - ・[すべてのサーバを選択 (Select All Servers)]チェックボックスをオンにします。
  - 特定のノードのチェックボックスをオンにします。
- **ステップ8** [スケジュールの時間 (Schedule Time)]ペインで、次の操作を実行します。
  - a) [リファレンス サーバ時間帯の選択 (Select Reference Server Time Zone)]を強調表示します。
  - b) カレンダーを使用して、[開始日時(Start Date/Time)]を強調表示します。
  - c) カレンダーを使用して、[終了日時(End Date/Time)]を強調表示します。
  - d) [スケジューラ頻度(Scheduler Frequency)]を選択します。毎時、毎日、毎週、または毎月を 選択できます。
  - e) 監査ログファイルを zip 圧縮する場合は、[すべてのファイルを zip 圧縮する(Zip All Files)] チェックボックスをオンにします。

- f) 収集した監査ログファイルをノードから削除するには、[収集されたログファイルをサーバから削除する (Delete Collected Log Files from Server)] チェックボックスをオンにします。
- ステップ9 [アクションオプション (Action Options)]ペインで、[ファイルのダウンロード (Download Files)] チェックボックスをオンにします。 [トレースのダウンロード設定 (Trace Download Configuration)]ダイアログ ウィンドウが表示されます。
- ステップ10 次の情報を入力します。
  - ・プロトコル(Protocol): FTP(デフォルト)またはSFTPを選択します。
  - ・ホストの IP アドレス(Host IP Address):ホストノードの IP アドレスを入力します。
  - ユーザ名(User Name): ユーザ名を入力します。
  - ・パスワード(Password):パスワードを入力します。
  - ・ポート (Port) : FTP または SFTP のポート情報を入力します。
  - ダウンロードディレクトリパス(Download Directory Path):ファイルがダウンロードされるディレクトリの完全なパスを入力します。
  - [テスト接続(Test Connection)]をクリックします。接続をテストしたら、ファイルがダウンロードされます。
  - トレースをダウンロードする場合、[Localhost] ダウンロード オプションを選択できます。このオプションは、Cisco Intercompany Media Engine サーバに対してのみ使用可能です。

Cisco Intercompany Media Engine サーバのローカル ホスト ディレクトリにトレース ファ イルをダウンロードする場合、file get CLI コマンドを使って、リモート SFTP サーバに ファイルをオフロードできます。

(注) Cisco Intercompany Media Engine では、FTP はサポート対象外で す。

監査ログのダウンロードをスケジュールするための手順は完了しました。

## ローカル ブラウズを使用したダウンロード済みトレース ファイルの 表示

トレースファイルを収集し、それらを自分の PC にダウンロードしたら、UNIX タイプの行終了 文字を扱うことのできる WordPad などのテキスト エディタを使用してそれらを PC 上で表示でき ます。あるいは、Unified RTMT 内のビューアを使用してそれらを表示することもできます。

## $\mathcal{P}$

ヒント 収集されたトレースファイルは、NotePad を使用して表示しないでください。

Trace and Log Central 機能を使用して収集したログファイルを表示するには、次の手順を実行しま す。PC へのダウンロード時にトレースファイルを zip 圧縮した場合、Unified RTMT 内のビュー アを使用してそれらを表示するには、ファイルを解凍しておく必要があります。

(注)

Trace & Log Central 内では、表示用として最大5つの同時ファイルを開くことができます。これにはクエリー ウィザード、ローカル ブラウズ、リモート ブラウズ機能の使用が含まれます。

### はじめる前に

必要なトレースファイルを収集します。手順については、トレースファイルの収集、クエリー ウィザードを使用したトレースファイルのダウンロード、トレース収集のスケジューリングに関 するトピックを参照してください。

#### 手順

- **ステップ1** Trace and Log Central を開きます。
- ステップ2 [ローカルブラウズ (Local Browse)]をダブルクリックします。
- **ステップ3** ログファイルを保存したディレクトリを参照し、表示するファイルを選択します。
- **ステップ4** 結果を表示するには、ファイルをダブルクリックします。

ファイル タイプに関連付けられたビューアがすでに存在する場合、ファイルはそのビューアで開 かれます。そうでない場合は、[プログラムから開く(Open With)] ダイアログボックスが表示さ れます。

ステップ5 ファイルの表示に使用するプログラムをクリックします。優先プログラムがリスト上にない場合は、[その他(Other)]をクリックして別のプログラムを選択します。 このプログラムをデフォルトのビューアとして使用する場合は、[この種類のファイルを開くときは、選択したプログラムをいつも使う(Always use this program to open these files)]チェックボックスをオンにします。

> Unified RTMT は、ファイルをファイルタイプに応じて適切なビューアで表示します。他に適切な ビューアがなければ、Unified RTMT は Generic Log Viewer でファイルを開きます。

## Cisco Unified Communications Manager でのトレース ファイルの表示と ダウンロード

システムがトレースファイルを生成すると、Unified RTMT 内でビューアを使用してノードで表示 できます。また、リモート ブラウズ機能を使用して PC にトレースをダウンロードすることもで きます。 Trace and Log Central 機能を使用してノードでログファイルを表示およびダウンロードするには、 次の手順を実行します。

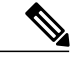

(注) Trace and Log Central 内では、表示用として最大5つの同時ファイルを開くことができます。 これにはクエリーウィザード、ローカルブラウズ、リモートブラウズ機能の使用が含まれます。

### はじめる前に

必要なトレースファイルを収集します。トレースファイルの収集、クエリー ウィザードを使用 したトレースファイルのダウンロード、トレース収集のスケジューリングに関するトピックを参 照してください。

### 手順

- **ステップ1** [Trace and Log Central] オプションを開きます。
- **ステップ2** [リモートブラウズ (Remote Browse)]をダブルクリックします。
- **ステップ3** 適切なオプションボタンを選択し、[次へ(Next)]をクリックします。
  - [トレースファイル(Trace Files)]を選択した場合は、ステップ4に進みます。
  - [クラッシュダンプ(Crash Dump)]を選択した場合は、ステップ7に進みます。
  - (注) サービスは、アクティブにされていなくても表示されます。したがって、それらのサー ビスに対してトレースを選択できます。
  - (注) [クラッシュダンプ(Crash Dump)]を選択すると、ウィザードはクラッシュダンプが 生じる可能性があるサービスだけを表示します。関心のあるサービスが表示されない場 合は、「戻る(Back)]をクリックし、「トレースファイル(Trace Files)]を選択します。
  - (注) 一部の一覧されているサービスまたはアプリケーションをクラスタ内の特定のノード上にだけインストールすることができます。それらのサービスまたはアプリケーションのトレースを選択するには、そのサービスまたはアプリケーションがアクティブにされているノードからトレースを選択するようにします。
- **ステップ4** [CCM サービス/アプリケーションの選択(Select CCM Services/Application)] タブで、次のいずれ かの操作を実行します。
  - (注) スタンドアロンノードがあり、[すべてのサーバ上のすべてのサービスを選択する(Select All Services on all Servers)]チェックボックスがオンの場合、システムは、スタンドアロ ンノードのすべてのサービスとアプリケーションのトレースを収集します。
    - ・すべてのノードに対してすべてのサービスとアプリケーションのトレースを収集するには、 [すべてのサーバ上のすべてのサービスを選択する (Select All Services on All Servers)]チェッ クボックスをオンにして[次へ (Next)]をクリックします。
    - 特定ノード上のすべてのサービスとアプリケーションのトレースを収集するには、ノードの 横にあるチェックボックスをオンにして、[次へ(Next)]をクリックします。

- 特定のノード上の特定のサービスまたはアプリケーションのトレースを収集するには、適用 するチェックボックスをオンにして、[次へ(Next)]をクリックします。
- ・サービスまたはアプリケーションのトレースを収集しないでリモートブラウズウィザード を続行するには、「次へ(Next)]をクリックします。
- **ステップ5** [システム サービス/アプリケーションの選択(Select System Services/Application)] タブで、次の いずれかの操作を実行します。
  - (注) スタンドアロンノードがあり、[すべてのサーバ上のすべてのサービスを選択する(Select All Services on all Servers)]チェックボックスがオンの場合、システムは、スタンドアロ ンノードのシステム ログを収集します。
  - a) すべてのノードに対してすべてのシステム ログを収集するには、[すべてのサーバ上のすべて のサービスを選択する (Select All Services on all Servers)] チェックボックスをオンにして[次 へ (Next)]をクリックします。
  - b) 特定ノード上のすべてのシステムログのトレースを収集するには、ノードの横にあるチェック ボックスをオンにして、[次へ(Next)]をクリックします。
  - c) 特定のノード上の特定のシステムログのトレースを収集するには、適用するチェックボックス をオンにして、[次へ(Next)]をクリックします。
  - d) システム ログのトレースを収集しないで リモート ブラウズ ウィザードを続行するには、[次 へ (Next)]をクリックします。
  - e) ステップ10に進みます。
- **ステップ6** [CCM サービス/アプリケーションの選択(Select CCM Services/Application)] タブで、次のいずれ かの操作を実行します。
  - (注) スタンドアロンノードがあり、[すべてのサーバ上のすべてのサービスを選択する(Select All Services on all Servers)]チェックボックスがオンの場合、システムは、スタンドアロ ンノードのクラッシュダンプファイルを収集します。
  - a) すべてのノードに対してすべてのサービスとアプリケーションのクラッシュ ダンプ ファイル を選択するには、[すべてのサーバ上のすべてのサービスを選択する (Select All Services on all Servers)] チェックボックスをオンにして [次へ (Next)] をクリックします。
  - b) 特定ノード上のすべてのサービスとアプリケーションのクラッシュ ダンプ ファイルを選択するには、ノードの横にあるチェックボックスをオンにして、[次へ (Next)]をクリックします。
  - c) 特定のサービスのクラッシュ ダンプ ファイルまたは特定のノードのアプリケーションを選択 するには、適用するチェックボックスをオンにして、[次へ(Next)]をクリックします。
  - d) クラッシュダンプファイルを収集しないでリモートブラウズウィザードを続行するには、[次 へ (Next)]をクリックします。

Cisco Business Edition の場合はステップ 8 に進み、Unified Communications Manager の場合はステップ 9 に進みます。

- **ステップ7** [システム サービス/アプリケーションの選択 (Select System Services/Application)]タブで、次の いずれかのタスクを実行します。
  - (注) スタンドアロンノードがあり、[すべてのサーバ上のすべてのサービスを選択する(Select All Services on all Servers)]チェックボックスがオンの場合、システムは、スタンドアロ ンノードのクラッシュダンプファイルを収集します。

- a) すべてのノードでクラッシュ ダンプ ファイルを選択するには、[すべてのサーバ上のすべての サービスを選択する (Select All Services on all Servers)]チェックボックスをオンにします。
- b) 特定ノード上のすべてのシステム ログのクラッシュ ダンプ ファイルを選択するには、ノードの横にあるチェックボックスをオンにします。
- c) 特定ノード上の特定のシステム ログのクラッシュ ダンプ ファイルを選択するには、適用する チェックボックスをオンにします。
- d) クラッシュダンプファイルを収集しないでリモートブラウズウィザードを続行するには、次 のステップに進みます。
- **ステップ8** [終了(Finish)]をクリックします。
- **ステップ9** トレースが使用できるようになると、メッセージが表示されます。[閉じる (Close)]をクリック します。
- ステップ10 次のいずれかの操作を実行します。
  - ・結果を表示するには、ツリー階層を使用してファイルを選択します。ログのファイル名が ウィンドウの右側のペインに表示されたら、マウスを右クリックして使用するプログラムの 種類を選択してファイルを表示するか、ファイルをダブルクリックしてデフォルトのビュー アで表示します。
    - ヒント ペイン内に表示されるファイルをソートするには、カラムの見出しをクリックします。たとえば、ファイルを名前でソートするには、[名前(Name)]カラム見出しをクリックします。

Real-Time Monitoring Tool は、ファイル タイプに応じて適切なビューアでファイルを表示します。他に適切なビューアがなければ、Real-Time Monitoring Tool は Generic Log Viewer でファイルを開きます。

- トレースファイルをダウンロードするには、ダウンロードするファイルを選択し、[ダウンロード(Download)]をクリックし、ダウンロードの条件を指定して、[終了(Finish)]をクリックします。
  - トレースファイルのダウンロード先のディレクトリを指定するには、[すべてのファイルのダウンロード (Download all files)]フィールドの横にある[参照 (Browse)]をクリックし、ディレクトリに移動し、[開く (Open)]をクリックします。デフォルトは
     <rtmt\_users\_directory>\<server name または server IP address>\<download time>です。
  - 。収集したトレース ファイルの zip ファイルを作成するには、[ファイルを zip 圧縮する (Zip File)] チェックボックスをオンにします。
  - 。収集したログファイルをノードから削除するには、[サーバ上のファイルを削除(Delete Files on server)] チェックボックスをオンにします。
- ノードからトレースファイルを削除するには、ウィンドウの右側のペインに表示されるファ イルをクリックし、[削除(Delete)]をクリックします。
- クラスタ内の特定のサービスまたは特定のノードを更新するには、サービスまたはノード名 をクリックし、[更新(Refresh)]をクリックします。リモートブラウズの準備が完了したこ とを通知するメッセージが表示されたら、[閉じる(Close)]をクリックします。

・ツリー階層で表示されるクラスタ内のすべてのサービスまたはすべてのノードを更新するには、[すべて更新(Refresh All)]をクリックします。リモートブラウズの準備が完了したことを通知するメッセージが表示されたら、[閉じる(Close)]をクリックします。
 ヒント トレースファイルをダウンロードしたら、ローカルブラウズで表示できます。

## Cisco Unity Connection でのトレース ファイルの表示とダウンロード

システムがトレースファイルを生成すると、Unified RTMT 内でビューアを使用してノードで表示 できます。また、リモート ブラウズ機能を使用して PC にトレースをダウンロードすることもで きます。

Trace and Log Central 機能を使用してノードでログファイルを表示およびダウンロードするには、 次の手順を実行します。

(注)

Trace and Log Central 内では、表示用として最大5つの同時ファイルを開くことができます。 これにはクエリー ウィザード、ローカル ブラウズ、リモート ブラウズ機能の使用が含まれま す。

はじめる前に

必要なトレースファイルを収集します。トレースファイルの収集、クエリー ウィザードを使用 したトレースファイルのダウンロード、トレース収集のスケジューリングに関するトピックを参 照してください。

### 手順

- **ステップ1** [Trace and Log Central] オプションを開きます。
- **ステップ2** [リモートブラウズ(Remote Browse)] をダブルクリックします。
- ステップ3 適切なオプションボタンを選択し、[次へ (Next)]をクリックします。
  - (注) サービスは、アクティブにされていなくても表示されます。したがって、それらのサービスに対してトレースを選択できます。
  - (注) [クラッシュダンプ(Crash Dump)]を選択すると、ウィザードはクラッシュダンプが 生じる可能性があるサービスだけを表示します。関心のあるサービスが表示されない場 合は、「戻る(Back)]をクリックし、「トレースファイル(Trace Files)]を選択します。
  - (注) Cisco Unity Connection クラスタ:アプリケーションにリストされているサービスの一部 をクラスタ内の特定のノードにインストールすることができます。それらのサービスま たはアプリケーションのトレースを選択するには、そのサービスまたはアプリケーショ ンがアクティブにされているノードからトレースを選択するようにします。

- **ステップ4** [CUC サービス/アプリケーションの選択(Select CUC Services/Application)] タブで、次のいずれ かの操作を実行します。
  - ノードのすべてのシステムログを収集するには、[すべてのサーバ上のすべてのサービスを 選択する(Select All Services on all Servers)] チェックボックスをオンにするか、ノードの横 にあるチェックボックスをオンにして、[次へ(Next)]をクリックします。
  - ノード上の特定のシステムログのトレースを収集するには、適用するチェックボックスをオンにして、[次へ(Next)]をクリックします。
  - システムログのトレースを収集しないでリモートブラウズウィザードを続行するには、[次へ(Next)]をクリックします。
- **ステップ5** [システム サービス/アプリケーションの選択(Select System Services/Application)] タブで、次の いずれかの操作を実行します。
  - (注) スタンドアロンノードがあり、[すべてのサーバ上のすべてのサービスを選択する(Select All Services on all Servers)]チェックボックスがオンの場合、システムは、スタンドアロ ンノードのシステム ログを収集します。
    - ・すべてのノードに対してすべてのシステム ログを収集するには、[すべてのサーバ上のすべてのサービスを選択する (Select All Services on all Servers)]チェックボックスをオンにして [次へ (Next)]をクリックします。
    - 特定ノード上のすべてのシステムログのトレースを収集するには、ノードの横にあるチェックボックスをオンにして、「次へ(Next)]をクリックします。
    - 特定のノード上の特定のシステムログのトレースを収集するには、適用するチェックボック スをオンにして、「次へ(Next)]をクリックします。
    - システムログのトレースを収集しないでリモートブラウズウィザードを続行するには、[次へ(Next)]をクリックします。
- **ステップ6** [CUC サービス/アプリケーションの選択(Select CUC Services/Application)] タブで、次のいずれ かのタスクを実行します。
  - ノードのクラッシュダンプファイルを選択するには、[すべてのサーバ上のすべてのサービスを選択する (Select All Services on all Servers)] チェックボックスをオンにするか、ノードの横にあるチェックボックスをオンにして、[次へ (Next)]をクリックします。
  - ノード上の特定のシステム ログのクラッシュ ダンプ ファイルを選択するには、適用する チェックボックスをオンにして、[次へ(Next)]をクリックします。
  - クラッシュダンプファイルを収集しないでリモートブラウズウィザードを続行するには、
     [次へ(Next)]をクリックします。
- **ステップ7** [システム サービス/アプリケーションの選択 (Select System Services/Application)]タブで、次の いずれかのタスクを実行します。
  - (注) スタンドアロンノードがあり、[すべてのサーバ上のすべてのサービスを選択する(Select All Services on all Servers)]チェックボックスがオンの場合、システムは、スタンドアロ ンノードのクラッシュダンプファイルを収集します。

- すべてのノードでクラッシュダンプファイルを選択するには、[すべてのサーバ上のすべてのサービスを選択する(Select All Services on all Servers)]チェックボックスをオンにします。
- 特定ノード上のすべてのシステム ログのクラッシュ ダンプ ファイルを選択するには、ノードの横にあるチェックボックスをオンにします。
- 特定ノード上の特定のシステム ログのクラッシュ ダンプ ファイルを選択するには、適用するチェックボックスをオンにします。
- クラッシュダンプファイルを収集しないでリモートブラウズウィザードを続行するには、 次のステップに進みます。
- **ステップ8** [終了 (Finish)] をクリックします。
- **ステップ9** トレースが使用できるようになると、メッセージが表示されます。[閉じる (Close)]をクリックします。
- ステップ10 次のいずれかの操作を実行します。
  - ・結果を表示するには、ツリー階層を使用してファイルを選択します。ログのファイル名が ウィンドウの右側のペインに表示されたら、マウスを右クリックして使用するプログラムの 種類を選択してファイルを表示するか、ファイルをダブルクリックしてデフォルトのビュー アで表示します。
    - ヒント ペイン内に表示されるファイルをソートするには、カラムの見出しをクリックします。たとえば、ファイルを名前でソートするには、[名前(Name)]カラム見出しをクリックします。

Real-Time Monitoring Tool は、ファイルタイプに応じて適切なビューアでファイルを表示します。他に適切なビューアがなければ、Real-Time Monitoring Tool は Generic Log Viewer でファイルを開きます。

- トレースファイルをダウンロードするには、ダウンロードするファイルを選択し、[ダウンロード(Download)]をクリックし、ダウンロードの条件を指定して、[終了(Finish)]をクリックします。

  - 。収集したトレース ファイルの zip ファイルを作成するには、[ファイルを zip 圧縮する (Zip File)] チェックボックスをオンにします。
  - 。収集したログファイルをノードから削除するには、[サーバ上のファイルを削除(Delete Files on server)]チェックボックスをオンにします。
- ノードからトレースファイルを削除するには、ウィンドウの右側のペインに表示されるファ イルをクリックし、[削除(Delete)]をクリックします。

- クラスタ内の特定のサービスまたは特定のノードを更新するには、サービスまたはノード名 をクリックし、[更新(Refresh)]をクリックします。リモートブラウズの準備が完了したこ とを通知するメッセージが表示されたら、[閉じる(Close)]をクリックします。
- ・ツリー階層で表示されるクラスタ内のすべてのサービスまたはすべてのノードを更新するには、[すべて更新(Refresh All)]をクリックします。リモートブラウズの準備が完了したことを通知するメッセージが表示されたら、[閉じる(Close)]をクリックします。
   ヒント トレースファイルをダウンロードしたら、ローカルブラウズで表示できます。

## トレース収集属性の設定

### はじめる前に

トレースファイルを収集します。

### 手順

- **ステップ1** Trace & Log Central を開きます。
- ステップ2 [リモートブラウズ (Remote Browse)]をダブルクリックします。
- ステップ3 適切なオプションボタン([トレースファイル(Trace Files)] または [クラッシュ ダンプ(Crash Dump)])を選択します。
- ステップ4 [次へ (Next)]を選択します。
- ステップ5 次のいずれかの操作を実行します。
   a) [トレース ファイル (Trace Files)]を選択した場合は、ステップ6に進みます。
   b) [クラッシュ ダンプ (Crash Dump)]を選択した場合は、ステップ8に進みます。
- **ステップ6** [音声/ビデオ(Voice/Video)]または[IM and Presence アプリケーション/サービス(IM and Presence Applications/Services)]タブで、次のいずれかの操作を実行します。

| 目的                                                       | Action                                                                                                    |
|----------------------------------------------------------|----------------------------------------------------------------------------------------------------|
| クラスタ内のすべてのサーバに<br>対してすべてのサービスとアプ<br>リケーションのトレースを収集<br>する | <ul> <li>「すべてのサーバ上のすべてのサービスを選択する(Select All Services on All Servers)]を選択します。</li> <li>「次へ(Next)]を選択します。</li> </ul> |
| 特定のサーバ上のすべてのサー<br>ビスとアプリケーションのト<br>レースを収集する              | ・サーバ名を確認します。<br>・[次へ(Next)] を選択します。                                                                                |

I

| 目的                                                      | Action                                  |
|---------------------------------------------------------|-----------------------------------------|
| 特定のサーバ上の特定のサービ<br>スまたはアプリケーションのト<br>レースを収集する            | ・適用するトレースをオンにします。<br>・[次へ(Next)]を選択します。 |
| サービスまたはアプリケーショ<br>ンのトレースを収集しないでト<br>レース収集ウィザードを続行す<br>る | [次へ (Next)]を選択します。                      |

**ステップ7** [システム サービス/アプリケーションの選択(Select System Services/Application)] タブで、次の いずれかの操作を実行します。

| 目的                                              | Action                                                                                                    |
|-------------------------------------------------|----------------------------------------------------------------------------------------------------|
| クラスタ内のすべてのサーバの<br>すべてのシステム ログを収集す<br>る          | <ul> <li>「すべてのサーバ上のすべてのサービスを選択する(Select<br/>All Services on all Servers)]をオンにします。</li> <li>「次へ(Next)]を選択します。</li> </ul>                                                                                                    |
| 特定のサーバ上のすべてのシス<br>テム ログのトレースを収集する               | ・サーバ名を確認します。<br>・[次へ(Next)]を選択します。                                                                                                    |
| 特定のサーバ上の特定のシステ<br>ム ログのトレースを収集する                | <ul> <li>適用するトレースをオンにします。 <ul> <li>(注) たとえば、CSA ログを収集するには、</li> <li>[Cisco Security Agent]をオンにします。ログイン中およびログアウト中のユーザに関する情報が得られるユーザログにアクセスするには、</li> <li>[セキュリティログ(Security Logs)]をオンにします。</li> </ul> </li> <li>•[次へ(Next)]を選択します。</li> </ul> |
| システム ログのトレースを収集<br>しないでリモート ブラウズ ウィ<br>ザードを続行する | 終了の選択に進みます。                                                                                                    |

**ステップ8** [音声/ビデオ(Voice/Video)]または[IM and Presence アプリケーション/サービス(IM and Presence Applications/Services)]タブで、次のいずれかの操作を実行します。

1

| 目的                                                                | Action                                                                                                    |
|-------------------------------------------------------------------|----------------------------------------------------------------------------------------------------|
| クラスタ内のすべてのサーバに<br>対してすべてのサービスとアプ<br>リケーションのクラッシュ ダン<br>プファイルを収集する | <ul> <li>「すべてのサーバ上のすべてのサービスを選択する(Select<br/>All Services on All Servers)]をオンにします。</li> <li>「次へ(Next)]を選択します。</li> </ul> |
| 特定のサーバ上のすべてのサー<br>ビスとアプリケーションのクラッ<br>シュ ダンプ ファイルを収集する             | ・サーバ名を確認します。<br>・[次へ(Next)]を選択します。                                                                                      |
| 特定のサーバ上の特定のサービ<br>スまたはアプリケーションのク<br>ラッシュ ダンプ ファイルを収集<br>する        | ・適用するトレースをオンにします。<br>・[次へ(Next)] を選択します。                                                                                |

**ステップ9** [システム サービス/アプリケーションの選択(Select System Services/Application)] タブで、次の いずれかの操作を実行します。

| 目的                                                                | Action                                                                                                    |
|-------------------------------------------------------------------|----------------------------------------------------------------------------------------------------|
| クラスタ内のすべてのサーバに対<br>してすべてのサービスとアプリ<br>ケーションのクラッシュ ダンプ<br>ファイルを収集する | <ul> <li>「すべてのサーバ上のすべてのサービスを選択する(Select<br/>All Services on All Servers)]をオンにします。</li> <li>「次へ(Next)]を選択します。</li> </ul> |
| 特定のサーバ上のすべてのサービ<br>スとアプリケーションのクラッ<br>シュ ダンプ ファイルを収集する             | ・サーバ名を確認します。<br>・[次へ(Next)]を選択します。                                                                                      |
| 特定のサーバ上の特定のサービス<br>またはアプリケーションのクラッ<br>シュ ダンプ ファイルを収集する            | ・適用するトレースをオンにします。<br>・[次へ(Next)]を選択します。                                                                                 |
| クラッシュ ダンプ ファイルを収<br>集しないでクラッシュ ダンプの<br>収集ウィザードを続行する               | ステップ 10 に進みます。                                                                                                    |

**ステップ10** [完了(Finish)]を選択します。

### 次の作業

トレース結果を表示します。

## トレース結果の表示

- 一部の一覧されているサービスまたはアプリケーションをクラスタ内の特定のノード上にだけインストールすることができます。それらのサービスまたはアプリケーションのトレースを選択するには、そのサービスまたはアプリケーションがアクティブにされているサーバからトレースを選択します。
- サービスは、アクティブにされていなくても表示されます。したがって、それらのサービス に対してトレースを選択できます。
- トレースファイルのダウンロードが完了したら、Trace and Log Central 機能のローカルブラ ウズオプションを使用してそれらを表示できます。
- ペイン内に表示されているファイルをソートするには、カラムヘッダーを選択します。たと えば、ファイルを名前でソートするには、[名前(Name)]カラムヘッダーを選択します。
- Real-Time Monitoring Tool は、ファイル タイプに応じて適切なビューアでファイルを表示します。他に適切なビューアがなければ、Real-Time Monitoring Tool は Generic Log Viewer でファイルを開きます。
- IM and Presence Service は、Q931 トランスレータをサポートしません。IM and Presence は、 QRT レポート情報をサポートしません。

### はじめる前に

トレース収集属性を設定します。

### 手順

- **ステップ1** トレース結果が使用可能になったことを示すメッセージが表示されたら、[閉じる (Close)]を選 択します。
- ステップ2 次のいずれかの操作を実行します。

| 目的      | Action                                                                             |
|---------|------------------------------------------------------------------------------------|
| 結果を表示する | 次のいずれかの操作を実行して、ファイルを表示します。                                                         |
|         | マウスを右クリックしてファイルの表示に使用するプロ<br>グラムの種類を選択します。ファイルをダブルクリック<br>してデフォルトのビューアでファイルを表示します。 |

٦

| 目的                                                                 | Action                                                                                                    |
|--------------------------------------------------------------------|----------------------------------------------------------------------------------------------------|
| トレース ファイル、およびクエリー<br>で収集されたトレース ファイルのリ<br>ストを含む結果ファイルをダウンロー<br>ドする | <ul> <li>・ダウンロードするファイルを選択します。</li> <li>・「ダウンロード(Download)]を選択します。</li> <li>・ダウンロードの条件を指定します。</li> <li>・「完了(Finish)]を選択します。</li> </ul>                                                                                                    |
| トレース ファイルと結果ファイルを<br>ダウンロードするディレクトリを指定<br>する                       | <ul> <li>「すべてのファイルのダウンロード(Download all files)]フィールドの隣にある[参照(Browse)]を<br/>選択します。</li> <li>対象のディレクトリに移動します。</li> <li>「開く(Open)]を選択します。デフォルトでは、<br/>C:\Program Files\Cisco\Presence<br/>Serviceability\jrtmt\<server address="" ip="">\<download time=""><br/>が指定されます。</download></server></li> </ul> |
| 収集したトレースファイルのzipファ<br>イルを作成する                                      | [ファイルを zip 圧縮する (Zip File)]をオンにします。                                                                                                    |
| 収集したログ ファイルをサーバから<br>削除する                                          | [収集されたログファイルをサーバから削除する (Delete<br>Collected Log Files from Server)]をオンにします。                                                                                                    |
| トレース ファイルをノードから削除<br>する                                            | <ul> <li>・ウィンドウの右側のペイン内に表示されているファ<br/>イルを選択します。</li> <li>・[削除(Delete)]を選択します。</li> </ul>                                                                                                    |
| 特定のサービスまたはノードを更新す<br>る                                             | <ul> <li>・サーバ名またはサービスを選択します。</li> <li>・[リフレッシュ(Refresh)]を選択します。</li> <li>・リモートブラウズの準備が整ったことを示すメッセージが表示されたら、[閉じる(Close)]を選択します。</li> </ul>                                                                                                    |
| ツリー階層に表示されているすべての<br>サービスとノードを更新する                                 | <ul> <li>「すべて更新(Refresh All)]を選択します。</li> <li>リモートブラウズの準備が整ったことを示すメッセージが表示されたら、[閉じる(Close)]を選択します。</li> </ul>                                                                                                    |

## レポート情報の表示

サーバ上のファイルを表示するか、コンピュータにファイルをダウンロードすることで、QRT の ログ ファイルを表示できます。

(注)

このセクションは、Cisco Unified Communications Manager にのみ適用されます。

Quality Report Tool (QRT) が生成した IP 電話の問題に関するレポートを表示するには、QRT ビューアを使用します。QRT は、Cisco Unified IP Phone の音声品質と一般的な問題を報告するツー ルとして役立ちます。QRT のログファイルを収集した後、QRT ビューアを使用して Cisco Unified Communications Manager の IP 電話の問題レポートを一覧表示するには、次の手順を使用します。 QRT ビューアを使用すると、生成された電話問題レポートをフィルタ、フォーマット、および表 示できます。QRT を設定して使用する方法の詳細については、『System Configuration Guide for Cisco Unified Communications Manager』を参照してください。

### はじめる前に

Quality Report Tool (QRT) のログファイルを収集または表示します。トレースファイルの収集、 トレース収集のスケジューリング、およびクエリーウィザードまたはリモートブラウズを使用し たトレースファイルのダウンロードに関するトピックを参照してください。

### 手順

- ステップ1 Trace and Log Central の、クエリー ウィザード、リモート ブラウズまたはローカル ブラウズ オプ ションを使用して、ログファイルのエントリを表示します。 [QRT ビューア(QRT Viewer)] ウィンドウが表示されます。
  - (注) Cisco Extended Functions サービスのログファイルのみQRT 情報が含まれます。QRT デー タを含むログファイル名の形式は、qrtXXX.xml です。
  - (注) QRT ビューアでは、デフォルトではない特定の構造(電話機の詳細を含む)の.xmlファ イルだけが許可されます。一般的なログファイルを開いた場合、次のエラーメッセー ジが表示されることがあります。

Cisco QRT ビューアを開けません。使用可能なレコードはありません! (Fail to Open Cisco QRT Viewer, No Records Available!)

#### ログの圧縮

| ステップ <b>2</b> | [拡張子(Extension)]ドロップダウンリストボックスから、レポートに含めるエクステンション<br>を選択します。                                                                                                    |
|---------------|----------------------------------------------------------------------------------------------------|
| ステップ <b>3</b> | [デバイス(Device)] ドロップダウン リスト ボックスから、レポートに含めるデバイスを選択します。                                                                                                    |
| ステップ4         | [カテゴリ(Category)] ドロップダウン リスト ボックスから、レポートに含める問題カテゴリを<br>選択します。                                                                                                    |
| ステップ 5        | <ul> <li>[フィールドの選択(Select Fields)]ドロップダウンリストボックスから、レポートに含めるフィールドを選択します。</li> <li>(注) フィールドを選択する順序によって、[QRT レポート結果(QRT Report Result)]ペインに表示される順序が決まります。</li> </ul> |
| ステップ6         | [QRT レポート結果 (QRT Report Result)]ペインでレポートを表示するには、[レコードの表示 (Display Records)]をクリックします。                                                                               |

## ログの圧縮

Unified Communications Manager 8.0 以降、ログ圧縮機能は次のログファイルだけを圧縮します。

- cm/trace/cti/sdl
- cm/trace/cti/sdi
- cm/trace/ccm/sdl
- cm/trace/ccm/sdi

他のログファイルは圧縮されず、ハードディスクに直接書き込まれます。

圧縮されたファイルには、.gzの拡張子が付きます。ディスクに現在書き込み中のファイルに は、.gzoの拡張子が付きます。

ファイルを表示し追跡するために使用されるすべての CLI コマンドが圧縮ファイルに対して動作 して、ファイルを自動的に解凍して、表示または追跡できるようにします。.gz 拡張子、.gzo 拡張 子が付くファイル名を指定する点のみが異なります。

file tail コマンドで使用可能なオプションは次のとおりです。

### file tail activelog cm/trace/cti/sdl recent

recent オプションは、圧縮されたディレクトリと併用することで、最新のログファイルを継続的 に追跡します。無限に継続する追跡なので、現在書き込み中のログファイルが閉じている場合、 新しいログファイルに切り替える必要はありません。このオプションは、圧縮されたログファイ ルでのみ可能です。

ログ ファイルは gzip 形式に圧縮されます。このログ ファイルを解凍するには、オープン ソース プログラム 7-Zip を http://www.7-zip.org から手に入れることができます。これは、すべて の Windows プラットフォームで動作します。7-Zip は、会社のコンピュータも含め、お使いのコ ンピュータで使用できます。7-Zip には登録も料金の支払いも必要ありません。Linux プラット フォームでは、gzip または gunzip コマンドを使用できます。

## トレース設定の編集

Unified RTMT のトレース設定を編集するには、次の手順に従ってください。

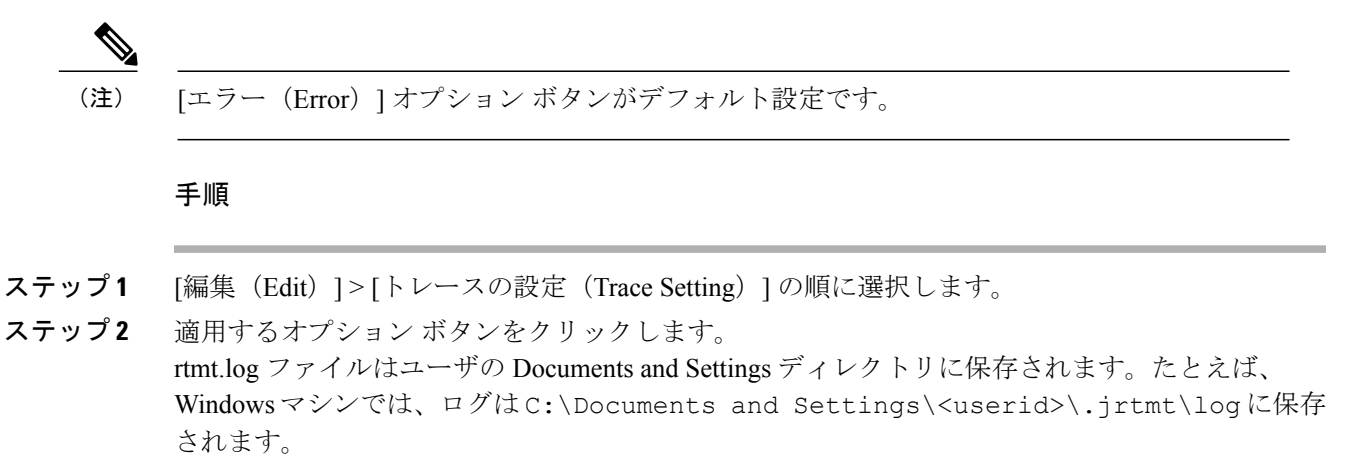

# ログビューア

## AuditLog ビューア内のメッセージ

AuditLog ビューアには次のメッセージを表示できます。

- AuditLog ログ: Unified Communications Manager アプリケーションの監査ログに関連するログ。
- vos ログ:プラットフォーム(端末、ポートまたはシステムのネットワークアドレス)のア クティビティに関連するログ。

次の表に、AuditLog ビューアのボタンについて説明します。

### 表 **19**: AuditLog ビューアのボタン

| ボタン          | 機能                                                                                                    |
|--------------|----------------------------------------------------------------------------------------------------|
| 更新 (Refresh) | Auditlog ビューア上の現在のログの内容を更新します。                                                                                                    |
|              | <ul> <li>ヒント [自動更新 (Auto Refresh)] チェックボックス<br/>をオンにすることにより、Auditlog ビューアで<br/>自動的に現在のログ ファイルが 5 秒ごとに更<br/>新されるように設定できます。</li> </ul> |
| クリア (Clear)  | 現在のログの表示をクリアします。                                                                                                    |

| ボタン                    | 機能                                                                               |
|------------------------|----------------------------------------------------------------------------------|
| フィルタ                   | auditapp ログの場合は、選択したユーザ ID に基づき、表示されるログが制限されます。                                  |
|                        | <b>vos</b> ログの場合は、選択したオプション セット(アドレ<br>ス、端末、およびタイプ)に基づき、表示されるログが<br>制限されます。      |
|                        | ヒント [逆にフィルタする(Filter Inverse)] チェック<br>ボックスをオンにすると、選択したオプション<br>セット以外のログを表示できます。 |
| フィルタのクリア(Clear Filter) | 表示されるログのタイプを制限するフィルタを削除しま<br>す。                                                  |
| 検索 (Find)              | 現在のログ内で特定の文字列を検索できます。                                                            |
| 保存します。                 | 現在選択されているログを PC に保存します。                                                          |

監査ログメッセージを表示する際にカラムを拡大または縮小するには、2つのカラムの見出しの 間にマウスポインタを置いたときに表示される矢印をドラッグします。

カラムの見出しをクリックすることにより、監査ログメッセージを整理できます。カラムの見出 しを最初にクリックしたときは、ログは昇順で表示されます。上向きの小さい三角形が、昇順を 示します。カラムの見出しを再びクリックすると、ログは降順で表示されます。下向きの小さい 三角形が、降順を示します。カラムの見出しをもう一度選択すると、ログのソートは解除されま す。

## AuditApp ログの表示

手順

- **ステップ1** [システム (System)]>[ツール (Tools)]>[AuditLog ビューア (AuditLog Viewer)]の順に選択 します。
- ステップ2 [ノードの選択(Select a Node)]ドロップダウンリストで、表示するログが格納されているサーバを選択します。
- **ステップ3** [AuditApp のログ (AuditApp Logs)]フォルダをダブルクリックします。
- ステップ4 現在のログを表示するには、[アーカイブ(Archive)]フォルダの外にある .log ファイルをクリックします。選択したノード用の AuditApp ログは表形式で表示されます。
  - (注) 古いログを表示する場合は、[アーカイブ(Archive)]フォルダをダブルクリックし、対応するファイルをクリックします。
- **ステップ5** 表示するエントリをダブルクリックします。その特定のエントリの監査ログメッセージが新しい ウィンドウに表示されます。

ヒント [フィルタ条件(Filter By)]ドロップダウンリストボックスのオプションを選択して、 監査ログメッセージの表示結果をフィルタできます。フィルタを削除するには、[フィ ルタのクリア(Clear Filter)]をクリックします。フィルタをクリアした後は、すべての ログが表示されます。

## Cisco Unified OS ログの表示

### 手順

- **ステップ1** [システム (System)]>[ツール (Tools)]>[AuditLog ビューア (AuditLog Viewer)]の順に選択 します。
- ステップ2 [ノードの選択(Select a Node)]ドロップダウンリストで、表示するログが格納されているノードを選択します。
- ステップ3 [Cisco Unified OS ログ (Cisco Unified OS Logs)] フォルダをダブルクリックします。
- ステップ4 現在のログを表示するには、[アーカイブ(Archive)]フォルダの外にある vos-audit.log ファイル をクリックします。選択したノードに対する Cisco Unified OS ログは表形式で表示されます。
  - (注) 古いログを表示する場合は、[アーカイブ(Archive)]フォルダをダブルクリックし、対応するファイルをクリックします。
- **ステップ5** 表示するエントリをダブルクリックします。その特定のエントリのCisco Unified OS ログメッセー ジが新しいウィンドウに表示されます。
  - ヒント [フィルタ(Filter)]をクリックすると表示されるポップアップウィンドウのオプションのセットを選択することにより、Cisco Unified OS ログメッセージの表示結果をフィルタできます。フィルタを削除するには、[フィルタのクリア(Clear Filter)]をクリックします。フィルタをクリアした後は、すべてのログが表示されます。

## SysLog ビューアでのメッセージの表示

SysLog ビューアでメッセージを表示できます。

**ント** syslog メッセージをダブルクリックすると、CiscoSyslog メッセージは隣接するペインに推奨処 置を含む syslog 定義も表示します。この情報のために Cisco Unified Serviceability のアラーム定 義にアクセスする必要はありません。

以下の表で、SysLog ビューアのボタンについて説明します。

### 表 20 : SysLog ビューアのボタン

| ボタン                    | 機能                                                                                                    |  |
|------------------------|----------------------------------------------------------------------------------------------------|--|
| 更新(Refresh)            | SysLog ビューア上の現在のログの内容を更新します。                                                                                 |  |
|                        | ヒント [自動更新 (Auto Refresh)] チェックボックス<br>をオンにすることにより、SysLog ビューアで<br>自動的に5秒ごとに syslog メッセージが更新さ<br>れるように設定できます。 |  |
| クリア (Clear)            | 現在のログの表示をクリアします。                                                                                             |  |
| フィルタ                   | 選択したオプションに基づいて、表示されるメッセージ<br>を制限します。                                                                         |  |
| フィルタのクリア(Clear Filter) | 表示するメッセージのタイプを制限するフィルタを解除<br>します。                                                                            |  |
| 検索 (Find)              | 現在のログ内で特定の文字列を検索できます。                                                                                        |  |
| 保存します。                 | 現在選択されているログを PC に保存します。                                                                                      |  |

syslogメッセージを表示しているときに、2つのカラムの見出しの間にマウスを置くと表示される 矢印をドラッグして、カラムを大きくしたり小さくしたりします。

カラムの見出しをクリックすると、表示された syslog メッセージを整理できます。カラムの見出 しを最初にクリックしたときは、レコードが昇順で表示されます。上向きの小さい三角形が、昇 順を示します。カラムの見出しを再びクリックすると、レコードは降順で表示されます。下向き の小さい三角形が、降順を示します。カラムの見出しをもう一度クリックすると、レコードのソー トは解除されます。

### 手順

- **ステップ1** [システム (System)]>[ツール (Tools)]>[Syslog ビューア (SysLog Viewer)]>[Syslog ビュー アを開く (Open SysLog Viewer)]の順に選択します。
- ステップ2 [ノードの選択(Select a Node)]ドロップダウン リスト ボックスで、表示するログが格納されて いるサーバを選択します。
- ステップ3 表示するログのタブを選択します。
- **ステップ4** ログが表示されると、ログアイコンをダブルクリックして、同じウィンドウ内にファイル名を表示します。
  - **ヒント** syslog メッセージの中にウィンドウに表示されていないものがある場合、欠落している syslog メッセージの上にマウス ポインタをスクロールすると、表示が更新されます。
- **ステップ5** ウィンドウの下部にファイルの内容を表示するには、ファイル名をクリックします。
- ステップ6 表示するエントリを選択します。

完全な syslog メッセージを表示するには、syslog メッセージをダブルクリックします。「SysLog ビューアのボタン」の表で説明したボタンを使用して syslog メッセージを表示することもできます。

ヒント [フィルタ条件(Filter By)]ドロップダウンリストボックスのオプションを選択して、 syslogメッセージの表示結果をフィルタできます。フィルタを削除するには、[フィルタ のクリア(Clear Filter)]をクリックします。フィルタをクリアした後は、すべてのログ が表示されます。

# プラグイン

## アプリケーション プラグインのダウンロードとインストール

Voice Log Translator (VLT) アプリケーションなどのアプリケーション プラグインをインストー ルすることにより、Unified RTMT の機能を拡張できます。Cisco.com から Unified RTMT の最新の プラグインをダウンロードできます。プラグインをインストールすると、Unified RTMT でアプリ ケーションにアクセスできます。

プラグインをダウンロードしてインストールするには、次の手順を実行します。

### 手順

- ステップ1 [アプリケーション(Application)]>[CCO音声ツールのダウンロード(CCO Voice Tools Download)]の順に選択します。 ログイン プロンプトが表示されます。
- **ステップ2** Cisco.com のユーザ名とパスワードを入力し、[OK] をクリックします。
- **ステップ3** PC にファイルをダウンロードします。
- **ステップ4** インストールを開始するには、ダウンロードファイルをダブルクリックします。
- **ステップ5** インストールの指示に従います。

## アプリケーション プラグインの起動

プラグインをダウンロードしてインストールすると、RTMT ビューアでアプリケーションにアク セスできます。

## 手順

[システム (System)]>[ツール (Tools)]>[プラグイン (Plugin)]で、起動するプラグインを選 択します。

アプリケーションはプラグイン ウィンドウに表示されます。使用方法の詳細については、アプリ ケーションのマニュアルを参照してください。

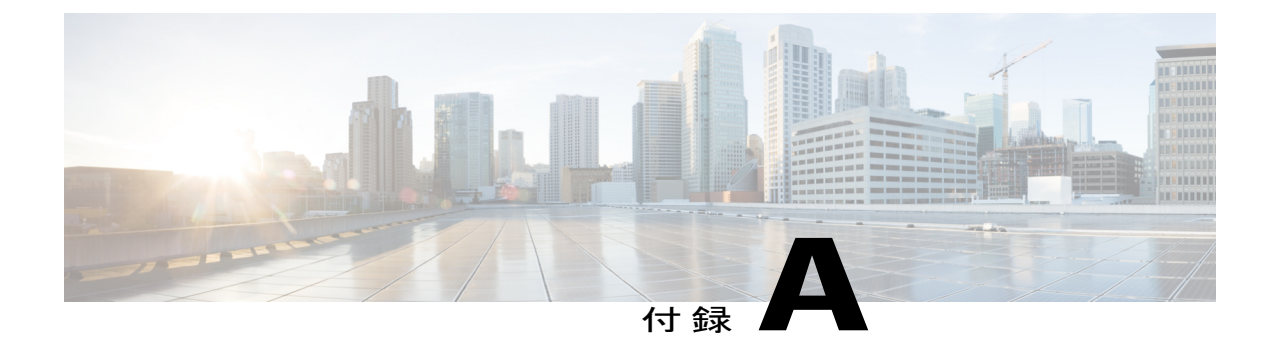

# パフォーマンス カウンタとアラート

- ・システム カウンタ, 219 ページ
- 音声およびビデオ カウンタ, 241 ページ
- IM and Presence Service  $\neg \neg \lor \lor$ , 344  $\sim \lor$
- Cisco Unity Connection カウンタ, 368 ページ
- ・システムアラート, 395 ページ
- 音声およびビデオ アラート, 413 ページ
- IM and Presence Service  $\mathcal{P} \noti = h$ , 455  $\checkmark \noti$
- Intercompany Media Engine アラート, 485 ページ
- Cisco Unity Connection アラート, 494 ページ

# システム カウンタ

## **Cisco Tomcat Connector**

Tomcat Hypertext Transport Protocol (HTTP) および HTTP Secure (HTTPS) Connector オブジェクトは、Tomcat コネクタについての情報を提供します。

Tomcat HTTP コネクタは、要求を受信して応答を送信するエンドポイントを表します。このコネ クタは、アプリケーションの Web ページにアクセスしたときに発生する HTTP/HTTPS 要求の処 理と HTTP/HTTPS 応答の送信を行います。Web アプリケーション URL の Secure Socket Layer (SSL) ステータスは、各 Tomcat HTTP Connector のインスタンス名の基準を提供します。たとえ ば、SSL の場合は https://<IP Address>:8443、非 SSL の場合は http://<IP Address>:8080 になります。

次の表に、Tomcat HTTP Connector カウンタに関する情報を示します。

| カウンタ           | カウンタの説明                                                                                                    |
|----------------|----------------------------------------------------------------------------------------------------|
| Errors         | コネクタで発生した HTTP エラー(たとえば、「401 未認証<br>(401 Unauthorized)」)の合計数。                                                                                                    |
| MBytesReceived | コネクタが受信したデータの量。                                                                                                    |
| MBytesSent     | コネクタが送信したデータの量。                                                                                                    |
| Requests       | コネクタが処理した要求の総数。                                                                                                    |
| ThreadsTotal   | 要求処理スレッドの現在の合計数、コネクタの使用可能/使用<br>中のスレッドを含みます。                                                                                                    |
| ThreadsMax     | コネクタの要求処理スレッドの最大数。                                                                                                    |
|                | Webアプリケーションのウィンドウで着信する各要求は、その<br>要求の期間中、1つのスレッドを必要とします。現在使用可能<br>な要求処理スレッドで処理できる数を上回る同時要求を受信し<br>た場合は、このカウンタに表示される設定最大数を上限とし<br>て、追加のスレッドが作成されます。さらに別の同時要求を受<br>信すると、それらの要求は、内部で指定された最大数になるま<br>で、コネクタで作成されたサーバソケット内に累積されます。<br>それ以外の同時要求は、それらの要求を処理するリソースが使<br>用可能になるまで、接続拒否メッセージを受け取ります。 |
| ThreadsBusy    | このカウンタは、コネクタのビジー状態/使用中の要求処理ス<br>レッドの現在の数を表します。                                                                                                    |

### 表 21 : Cisco Tomcat Connector

## **Cisco Tomcat JVM**

Cisco Tomcat Java Virtual Machine (JVM) オブジェクトは、Cisco Unified Communications Manager の 管理、Cisco Unified Serviceability、および Cisco Unity Connection の管理など、Web アプリケーショ ンで使用する共通リソースメモリのプールに関する情報を提供します。動的メモリ ブロックに は、Tomcat とその Web アプリケーションで作成されるすべてのオブジェクトが保存されます。 次の表に、Tomcat JVM カウンタに関する情報を示します。

| カウンタの説明                                                                                                    |
|----------------------------------------------------------------------------------------------------|
| Tomcat Java Virtual Machine の動的メモリ ブロック(ヒープ メ<br>モリ)の量。                                                                               |
| 動的メモリの空き容量が少なくなると、追加のメモリが自動的<br>に割り当てられ、KbytesMemoryTotal カウンタに表示される合<br>計メモリサイズが増加します。ただし、KbytesMemoryMax カ<br>ウンタに表示される最大容量を上限とします。 |
| 使用中のメモリ容量は、KbytesMemoryTotalから<br>KBytesMemoryFreeの値を減算することで判断できます。                                                                   |
| Tomcat Java Virtual Machine の動的メモリ ブロック(ヒープ メ<br>モリ)の量。                                                                               |
| 空きメモリと使用中メモリを含む、Tomcat Java Virtual Machine<br>の現在の動的メモリ ブロックの合計サイズ。                                                                  |
|                                                                                                    |

### 表 22:Tomcat JVM

## **Cisco Tomcat Web Application**

Cisco Tomcat Web Application オブジェクトは、の Web アプリケーションを実行する方法についての情報を提供します。

次の例で示すように、Web アプリケーションの URL は、各 Tomcat Web Application のインスタン ス名の基準になります。

- Cisco Unified Communications Manager の管理ページ (https://<IP Address>:8443/ccmadmin) は、ccmadmin により識別されます。
- Cisco Unified Serviceability(https://<IP Address>:8443/ccmservice)は、ccmservice によって識別されます。
- Cisco Unified Communications Manager のユーザ オプション(https://<IP Address>:8443/ccmuser)は、ccmuser によって識別されます。
- Cisco Unity Connection の管理ページ(https://<IP Address>:8443/cuadmin)は、 cuadmin によって識別されます。
- 拡張子を持たない URL (https://<IP Address>:8443 や http://<IP Address>:8080) は\_root によって識別されます。

次の表に、Tomcat Web Application カウンタについての情報を示します。

| カウンタ           | カウンタの説明                                                                                                    |
|----------------|----------------------------------------------------------------------------------------------------|
| Errors         | Cisco Unified Communications Manager 関連、または Cisco Unity<br>Connection 関連の Web アプリケーションで発生した HTTP エ<br>ラー(たとえば、401 未認証など)の合計数を表します。 |
| Requests       | Web アプリケーションが処理する要求の数の合計数。Requests<br>カウンタは、Webアプリケーションにアクセスするたびに増加<br>します。                                                        |
| SessionsActive | Webアプリケーションでアクティブまたは使用中のセッション<br>の数。                                                                                               |

## **Database Change Notification Client**

Database Change Notification Client オブジェクトは、変更通知クライアントについての情報を提供 します。次の表に、Database Change Notification Client カウンタに関する情報を示します。

| 表 | 24 | : | Database | Change | Notification | Client |
|---|----|---|----------|--------|--------------|--------|
|---|----|---|----------|--------|--------------|--------|

| カウンタ               | カウンタの説明                                                                                                    |
|--------------------|----------------------------------------------------------------------------------------------------|
| MessagesProcessed  | 処理されたデータベース変更通知の数。このカウンタは、15<br>秒ごとに更新されます。                                                                                               |
| MessagesProcessing | 現在処理中、またはこのクライアントの変更通知キューで処理<br>待ち状態にある変更通知メッセージの数。このカウンタは、15<br>秒ごとに更新されます。                                                              |
| QueueHeadPointer   | 変更通知キューへのヘッドポインタ。ヘッドポインタは、変<br>更通知キュー内の開始ポイントとして機能します。キュー内の<br>通知数は、テールポインタ値からヘッドポインタ値を減算す<br>ることで判断できます。デフォルトでは、このカウンタは15<br>秒ごとに更新されます。 |
| QueueMax           | このクライアントで処理される変更通知メッセージの最大数。<br>このカウンタは、Cisco Database Layer Monitor サービスの最後<br>の再起動時から累積されます。                                            |

I

| カウンタ             | カウンタの説明                                                                                                    |
|------------------|----------------------------------------------------------------------------------------------------|
| QueueTailPointer | 変更通知キューのテールポインタ。テールポインタは、変更<br>通知キュー内の終了ポイントを表します。キュー内の通知数<br>は、テールポインタ値からヘッドポインタ値を減算すること<br>で判断できます。デフォルトでは、このカウンタは15秒ごと<br>に更新されます。 |
| TablesSubscribed | このクライアントが登録しているテーブルの数。                                                                                                    |

## **Database Change Notification Server**

Database Change Notification Server オブジェクトは、さまざまな変更通知関連の統計情報を提供します。次の表に、Database Change Notification Server カウンタに関する情報を示します。

表 25 : Database Change Notification Server

| カウンタ                   | カウンタの説明                                                                                                    |
|------------------------|----------------------------------------------------------------------------------------------------|
| Clients                | 変更を通知するために登録されている変更通知クライアント<br>(サービス/サーブレット)の数。                                                                                                    |
| CNProcessed            | リブートしてからサーバによって処理される変更通知メッセージの合計数。                                                                                                    |
| Queue Delay            | 変更通知プロセスで処理するメッセージがあるにもかかわら<br>ず、メッセージが処理されていない時間(秒)。この条件は、<br>次の場合に当てはまります。                                                                                                    |
|                        | <ul> <li>Change Notification Requests Queued in Database<br/>(QueuedRequestsInDB) と Change Notification Requests<br/>Queued in Memory (QueuedRequestsInMemory) がゼロ以外<br/>に設定されている場合、または</li> </ul> |
|                        | • Latest Change Notification Messages Processed カウントが変<br>更されていない場合。                                                                                                    |
|                        | この条件は15秒ごとに確認されます。                                                                                                    |
| QueuedRequestsInDB     | (共有メモリのキューに入らずに)TCP/IP 直接接続により<br>DBCNQueue(Database Change Notification Queue)テーブルに<br>入れられた変更通知レコードの数。このカウンタは、15 秒ご<br>とに更新されます。                                                                 |
| QueuedRequestsInMemory | 共有メモリのキューに入る変更通知要求の数。                                                                                                    |

## **Database Change Notification Subscription**

Database Change Notification Subscription オブジェクトは、クライアントが変更通知を受信するテーブルの名前を表示します。

SubscribedTable オブジェクトは、変更通知を受信するサービスまたはサーブレットを含んだテーブルを表示します。カウンタは増加しないため、この表示は参考目的のみに使用されます。

## **Database Local DSN**

Database Local Data Source Name (DSN) オブジェクトと LocalDSN カウンタは、ローカルマシンの DSN 情報を提供します。次の表に、Database Local DSN に関する情報を示します。

| カウンタ                | カウンタの説明                        |
|---------------------|--------------------------------|
| CcmDbSpace_Used     | 使用されている Ccm DbSpace の量。        |
| CcmtempDbSpace_Used | 使用されている Ccmtemp DbSpace の量。    |
| CNDbSpace_Used      | 使用されている CN DbSpace の割合(パーセント)。 |
| LocalDSN            | ローカル マシンから参照されている DSN。         |
| SharedMemory_Free   | 空いている共有メモリの合計。                 |
| SharedMemory_Used   | 使用されている共有メモリの合計。               |
| RootDbSpace_Used    | 使用されている RootDbSpace の量。        |

### 表 26: Database Local Data Source Name

## **DB User Host Information** カウンタ

DB User Host Information オブジェクトは、DB User Host についての情報を提供します。 DB:User:Host Instance オブジェクトは、DB:User:Host の各インスタンスの接続数を表示します。

## **Enterprise Replication DBSpace Monitors**

Enterprise Replication DBSpace Monitors オブジェクトは、さまざまな ER DbSpace の使用状況を表示します。次の表に、Enterprise Replication DB Monitors に関する情報を示します。

### 表 27 : Enterprise Replication DBSpace Monitors

| カウンタ             | カウンタの説明                                     |
|------------------|---------------------------------------------|
| ERDbSpace_Used   | 使用されている Enterprise Replication DbSpace の容量。 |
| ERSBDbSpace_Used | 使用されている ERDbSpace の容量。                      |

## **Enterprise Replication Perfmon Counters**

Enterprise Replication Perfmon Counter オブジェクトは、さまざまな複製カウンタについての情報を 提供します。

ServerName:ReplicationQueueDepth カウンタは、サーバ名に続いて、複製キューの項目数を表示します。

## IP

I

IPオブジェクトは、システムのIPv4 関連の統計についての情報を提供します。次の表に、IPカウンタについての情報を示します。

(注) また、このカウンタは、Cisco Unified Communications Manager をサポートし、システムの IPv6 関連の統計についての情報を提供する IPv6 オブジェクトの一部でもあります。

## 表 **28**:IP カウンタ

| カウンタ         | カウンタの説明                                                                                         |
|--------------|-------------------------------------------------------------------------------------------------|
| Frag Creates | このエンティティで生成された IP データグラム フラグメント<br>の数。                                                          |
| Frag Fails   | Do not Fragment フラグが設定されたデータグラムの場合など、<br>データグラムをフラグメント化できなかったためにこのエン<br>ティティで破棄された IP データグラムの数。 |
| Frag OKs     | このエンティティで正常にフラグメント化された IP データグ<br>ラムの数。                                                         |
| In Delivers  | IP ユーザ プロトコルに配信された入力データグラムの数。こ<br>れにはインターネット制御メッセージ プロトコル (ICMP) が<br>含まれます。                    |

| カウンタ             | カウンタの説明                                                                                                    |
|------------------|----------------------------------------------------------------------------------------------------|
| In Discards      | 問題が発生しないものの廃棄された入力IPデータグラムの数。<br>考えられる原因の1つに、バッファ領域の不足があります。こ<br>のカウンタには、再構成の待機中に廃棄されたデータグラムの<br>数は含まれません。                                                                          |
| In HdrErrors     | ヘッダーエラーで廃棄された入力データグラムの数。これに<br>は、不正なチェックサム、バージョン番号の不一致、他の形式<br>エラー、存続可能時間の超過、および IP オプションの処理中<br>に発見されたその他のエラーが含まれます。                                                               |
| In Receives      | すべてのネットワーク インターフェイスから受信された入力<br>データグラムの数。このカウンタには、エラーと共に受信され<br>たデータグラムも含まれます。                                                                                                    |
| In UnknownProtos | 正常に受信されたものの、プロトコルが不明またはサポートさ<br>れないために廃棄されたローカル アドレス宛てのデータグラ<br>ムの数。                                                                                                    |
| InOut Requests   | 受信された着信 IP データグラムの数および送信された発信 IP<br>データグラムの数。                                                                                                    |
| Out Discards     | 送信されずに廃棄された出力 IP データグラムの数。考えられる原因の1つに、バッファ領域の不足があります。                                                                                                    |
| Out Requests     | このカウンタは、ICMP を含むローカル IP ユーザ プロトコル<br>が、要求送信で IP に与える IP データグラムの総数を表しま<br>す。このカウンタには、ForwDatagrams でカウントされたデー<br>タグラムの数は含まれません。                                                      |
| Reasm Fails      | タイムアウトやエラーなど、IP 再構成アルゴリズムによって検<br>出された IP 再構成の失敗の回数。<br>このカウンタは、破棄された IP フラグメントの数を表しませ<br>ん。RFC 815 のアルゴリズムなどの一部のアルゴリズムでは、<br>受信するときにフラグメントを結合するので、フラグメントの<br>数を追跡できなくなる可能性があるためです。 |
| Reasm OKs        | 正常に再構成された IP データグラムの数。                                                                                                    |
| Reasm Reqds      | このエンティティで再構成が必要だった受信 IP フラグメントの数。                                                                                                    |

IP
## メモリ (Memory)

I

Memory オブジェクトは、サーバの物理メモリとスワップメモリの使用状況についての情報を提供します。次の表に、Memory カウンタに関する情報を示します。

| 表 | 29 | : | X | ŧ١ | ) ( | Memory | I) |
|---|----|---|---|----|-----|--------|----|
|---|----|---|---|----|-----|--------|----|

| カウンタ             | カウンタの説明                                                                                                    |
|------------------|----------------------------------------------------------------------------------------------------|
| % Mem Used       | システムの物理メモリの使用率をパーセントで表示します。こ<br>のカウンタの値は次のように計算されます。                                                                                       |
|                  | Total KBytes - Free KBytes - Buffers KBytes -<br>Cached KBytes + Shared KBytes) / Total KBytes                                             |
|                  | この値は、Used KBytes/Total KBytes に相当します。                                                                                                    |
| % Page Usage     | アクティブなページの割合(パーセント)。                                                                                                    |
| % VM Used        | システムの仮想メモリの使用率をパーセントで表示します。こ<br>のカウンタの値は次のように計算されます。                                                                                       |
|                  | Total KBytes - Free KBytes - Buffers KBytes -<br>Cached KBytes + Shared KBytes + Used Swap<br>KBytes) / (Total KBytes + Total Swap KBytes) |
|                  | この値は、Used VM KBytes/Total VM KBytes に相当します。                                                                                                |
| Buffers KBytes   | システムのバッファ容量(キロバイト単位)。                                                                                                    |
| Cached KBytes    | キャッシュされたメモリの容量(キロバイト単位)。                                                                                                    |
| Free KBytes      | システムで使用可能な合計メモリの総量(キロバイト単位)。                                                                                                    |
| Free Swap KBytes | システムで使用可能な空きスワップ領域の容量(キロバイト単<br>位)。                                                                                                    |
| HighFree         | 上部領域での空きメモリ容量。                                                                                                    |
|                  | Linux カーネルは、仮想メモリアドレス空間を複数のメモリ領域に分割します。上位メモリは特定の物理アドレスより上位のメモリで、その容量は、合計メモリとシステムのカーネルタイプによって異なります。                                         |
|                  | 4 GB メモリを搭載した Cisco Unified Communications Manager<br>システムの場合、上位メモリはおおよそ 896M ~ 4096M のア<br>ドレスを指します。                                      |

| カウンタ                      | カウンタの説明                                                                                                    |  |  |  |
|---------------------------|----------------------------------------------------------------------------------------------------|--|--|--|
| HighTotal                 | 上位領域のメモリの総量。                                                                                                    |  |  |  |
|                           | Linuxカーネルは、仮想メモリアドレス空間を複数のメモリ領域に分割します。上位メモリは特定の物理アドレスより上位のメモリで、その容量は、合計メモリとシステムのカーネルタイプによって異なります。                                                      |  |  |  |
|                           | 4 GB メモリを搭載した Cisco Unified Communications Manager<br>システムの場合、上位メモリはおおよそ 896M ~ 4096M のア<br>ドレスを指します。                                                  |  |  |  |
| Page Faults Per Sec       | システムによるページフォールト(メジャーとマイナーの両<br>方)の1秒あたりの件数を表します(2.5以降のカーネルの<br>み)。一部のページフォールトはI/Oがなくても解決できるた<br>め、この値は入力および出力(I/O)を生成したページフォー<br>ルトのカウントと一致しない場合があります。 |  |  |  |
| Low Total                 | カーネルの低(非ページ)メモリの合計。                                                                                                    |  |  |  |
| Low Free                  | カーネルの低(非ページ)メモリの空き容量の合計。                                                                                                    |  |  |  |
| Page Major Faults Per Sec | システムによる1秒あたりのメジャーフォールトの件数(2.5<br>以降のカーネルのみ)。メジャーページフォールトとは、ディ<br>スクからメモリページをロードする必要があるページフォー<br>ルトを指します。                                               |  |  |  |
| Pages                     | ディスクからページインしたページの数と、ディスクにペー<br>ジアウトしたページの数の合計。                                                                                                    |  |  |  |
| Pages Input               | ディスクからページインされたページの数。                                                                                                    |  |  |  |
| Pages Input Per Sec       | ディスクからページインされた1秒あたりのページのサイズ<br>の合計(キロバイト単位)。                                                                                                    |  |  |  |
| Pages Output              | ディスクにページアウトされたページの数。                                                                                                    |  |  |  |
| Pages Output Per Sec      | ディスクにページアウトされた1秒あたりのページのサイズ<br>の合計(キロバイト単位)。                                                                                                    |  |  |  |
| Shared KBytes             | システムの共有メモリの容量(キロバイト単位)。                                                                                                    |  |  |  |
| SlabCache                 | プロシージャの slabinfo のすべての個別エントリの合計を表す<br>詳細なカウンタとして、さまざまなカーネル コンポーネント<br>によって作成されている SlabCache で使用されるメモリ。                                                 |  |  |  |

| カウンタ              | カウンタの説明                                                                                                    |
|-------------------|----------------------------------------------------------------------------------------------------|
| SwapCached        | キャッシュ メモリとして使用されたスワップ容量。これは、<br>一旦スワップ アウトされてからスワップ バックされたが、ま<br>だスワップファイルに残っているメモリです。                                                                                                    |
| Total KBytes      | システムのメモリの総量(キロバイト単位)。                                                                                                    |
| Total Swap KBytes | このカウンタは、システムのスワップ領域の総量(キロバイト<br>単位)。                                                                                                    |
| Total VM KBytes   | 使用中のシステム物理メモリとスワップ領域(Total Kbytes +<br>Total Swap Kbytes)の総量(キロバイト単位)。                                                                                                    |
| Used KBytes       | 使用中のシステム物理メモリの容量。Used KBytes カウンタの<br>値は次のように計算されます。                                                                                                    |
|                   | Total KBytes - Free KBytes - Buffers KBytes -<br>Cached KBytes + Shared KBytes。                                                                                                    |
|                   | Used KBytes の値は、top または free コマンド出力に表示される<br>Linux の値とは異なります。top または free コマンド出力に表<br>示される Used の値は、Total KBytes - Free KBytes で計算される<br>値に等しく、Buffers KBytes と Cached KBytes の合計値も含み<br>ます。 |
| Used Swap KBytes  | このカウンタは、システムで使用中のスワップ領域の容量をキ<br>ロバイト単位で表します。                                                                                                    |
| Used VM KBytes    | このカウンタは、システム物理メモリと、使用中のスワップ領<br>域の容量をキロバイト単位で表します。値は次のように計算さ<br>れます。<br>Total KBytes - Free KBytes - Buffers KBytes -<br>Cached KBytes + Shared KBytes + Used Swap KBytes                    |
|                   | この値は、Used Mem KBytes + Used Swap KBytes に相当します。                                                                                                    |

# ネットワーク インターフェイス (Network Interface)

Network Interface オブジェクトは、システムのネットワーク インターフェイスについての情報を 提供します。次の表に、Network Interface カウンタに関する情報を示します。

| カウンタ                                  | カウンタの説明                                                                                                    |
|---------------------------------------|----------------------------------------------------------------------------------------------------|
| Rx Bytes                              | インターフェイスで受信したフレーミング文字を含めたバイト<br>数。                                                                                         |
| Rx Dropped                            | エラーは検出されなかったものの、破棄するように選択された<br>インバウンドパケットの数。これによって、上位層のプロト<br>コルにパケットが配信されなくなります。また、パケットの破<br>棄によりバッファ領域が解放されます。          |
| Rx Errors                             | エラーのために上位層のプロトコルに配信できなかったインバ<br>ウンドパケット(パケット指向インターフェイス)の数と、<br>インバウンド送信ユニット(文字指向または固定長インター<br>フェイス)の数。                     |
| Rx Multicast                          | このインターフェイスで受信したマルチキャストパケットの<br>数。                                                                                          |
| Rx Packets                            | このサブレイヤが上位サブレイヤに配信したパケットの数。こ<br>の数には、このサブレイヤでマルチキャストまたはブロード<br>キャスト アドレスにアドレス指定されたパケットは含まれて<br>いません。                       |
| Total Bytes                           | 受信(Rx)バイトと送信(Tx)バイトの総数。                                                                                                    |
| Total Packets                         | Rx パケットと Tx パケットの総数。                                                                                                    |
| Tx Bytesインターフェイスから送信されたフレーミング文テットの総数。 |                                                                                                    |
| Tx Dropped                            | エラーは検出されなかったものの、破棄するように選択された<br>アウトバウンドパケットの数。これによって、上位層のプロ<br>トコルにパケットが配信されなくなります。また、パケットの<br>破棄によりバッファ領域が解放されます。         |
| Tx Errors                             | エラーのために送信できなかったアウトバウンドパケット(パ<br>ケット指向インターフェイス)の数と、アウトバウンド送信ユ<br>ニット(文字指向または固定長インターフェイス)の数。                                 |
| Tx Packets                            | 破棄されたものや送信されなかったものも含め、上位レベルの<br>プロトコルが送信を要求したパケットの総数。この値には、こ<br>のサブレイヤでマルチキャストまたはブロードキャスト アド<br>レスにアドレス指定されたパケットは含まれていません。 |

| 表 30: ネットワーク インターフェイス | (Network Interface) |
|-----------------------|---------------------|
|-----------------------|---------------------|

| カウンタ        | カウンタの説明                                             |  |  |
|-------------|-----------------------------------------------------|--|--|
| Tx QueueLen | The length of the output packet queue (in packets). |  |  |

## **Number of Replicates Created and State of Replication**

Number of Replicates Created and State of Replication オブジェクトは、システムのリアルタイム複製 についての情報を提供します。次の表に、Replication カウンタに関する情報を示します。

表 31 : Number of Replicates Created and State of Replication

| カウンタ                         | カウンタの説明                                                                                                    |  |  |
|------------------------------|----------------------------------------------------------------------------------------------------|--|--|
| Number of Replicates Created | DB 表用に Informix によって作成されたレプリケーションの<br>数。このカウンタは、複製のセットアップ中の情報を表示しま<br>す。                                                                                                    |  |  |
| Replicate_State              | レプリケーションの状態。次の値が使用されます。                                                                                                    |  |  |
|                              | [0]                                                                                                    |  |  |
|                              | 初期化中。サーバが定義されていない場合、または、サー<br>バは定義されていてもテンプレートが完了していない場<br>合、カウンタの値は0になります。                                                                                                   |  |  |
|                              | 1                                                                                                    |  |  |
|                              | レプリケーションセットアップスクリプトがこのノード<br>から起動した。CLI で utils dbreplication status を実行し、<br>エラーの発生場所と発生原因を特定することを推奨しま<br>す。                                                                 |  |  |
|                              | 2                                                                                                    |  |  |
|                              | 良好なレプリケーション。                                                                                                    |  |  |
|                              | 3                                                                                                    |  |  |
|                              | 不正なレプリケーション。カウンタの値が3の場合、ク<br>ラスタ内の複製が正しく機能していないことを示します。<br>これは、クラスタ内の特定のサーバ上で複製が失敗した<br>ことを示すものではありません。CLIでutils dbreplication<br>status を実行し、エラーの発生場所と発生原因を特定す<br>ることを推奨します。 |  |  |
|                              | <b>4</b><br>レプリケーション セットアップが失敗した。                                                                                                    |  |  |

## パーティション

Partition オブジェクトは、システムのファイル システムとその使用状況についての情報を提供します。次の表に、Partition カウンタに関する情報を示します。これらのカウンタは予備パーティション(存在する場合)でも使用できます。

| 表 32 | 2: | 1 | °– | -テ | 1 | シ | Ξ | ン |
|------|----|---|----|----|---|---|---|---|
|------|----|---|----|----|---|---|---|---|

| カウンタ                 | カウンタの説明                                                                                      |  |  |  |
|----------------------|----------------------------------------------------------------------------------------------|--|--|--|
| % CPU Time           | ディスクに対して発行された I/O 要求の処理にかかった CPU<br>時間のパーセンテージ。                                              |  |  |  |
| % Used               | このファイルシステムで使用中のディスク領域のパーセンテージ。                                                               |  |  |  |
| % Wait in Read       | このカウンタは使用されません。このカウンタの代わりにAwait<br>Read Time カウンタが使用されます。このカウンタは、カウン<br>タの値が -1 になると無効になります。 |  |  |  |
| % Wait in Write      | このカウンタは使用されません。このカウンタの代わりにAwait<br>Read Time カウンタが使用されます。このカウンタは、カウン<br>タの値が -1 になると無効になります。 |  |  |  |
| Await Read Time      | サービス対象のデバイスに対して発行された読み取り要求の平<br>均所要時間(ミリ秒単位)。                                                |  |  |  |
| Await Time           | サービス対象のデバイスに対して発行された入出力(I/O)要<br>求の平均所要時間(ミリ秒単位)。この値には、要求がキュー<br>内に存在する時間と、要求を処理する時間が含まれます。  |  |  |  |
| Await Write Time     | サービス対象のデバイスに対して発行された書き込み要求の平<br>均所要時間(ミリ秒単位)。                                                |  |  |  |
| キューの長さ(Queue Length) | ディスクに対して発行された要求の平均キュー長。                                                                      |  |  |  |
| Read Bytes Per Sec   | ディスクから読み取られた1秒あたりのデータ量(バイト単位)。                                                               |  |  |  |
| Total Mbytes         | このファイル システムのディスク領域全体の容量(メガバイ<br>ト単位)。                                                        |  |  |  |
| Used Mbytes          | このファイル システムで使用中のディスク領域の容量(メガ<br>バイト単位)。                                                      |  |  |  |

| カウンタ                | カウンタの説明                       |  |  |
|---------------------|-------------------------------|--|--|
| Write Bytes Per Sec | ディスクに書き込まれた1秒あたりのデータ量(バイト単位)。 |  |  |

## プロセス (Process)

I

Process オブジェクトは、システムで実行されているプロセスについての情報を提供します。次の表に、Process カウンタに関する情報を示します。

| 表 | 33 | : | プロ | コセス | (Process) |
|---|----|---|----|-----|-----------|
|---|----|---|----|-----|-----------|

| カウンタ             | カウンタの説明                                                                                                    |
|------------------|----------------------------------------------------------------------------------------------------|
| % CPU Time       | このカウンタは、最後に更新してから経過した CPU 時間にお<br>けるタスク占有率を、合計 CPU 時間に対する比率で表します。                                                                                                    |
| % MemoryUsage    | このカウンタは、タスクが現在使用している物理メモリを比率<br>で表します。                                                                                                    |
| Data Stack Size  | このカウンタは、タスク メモリ ステータスのスタック サイズ<br>を表します。                                                                                                    |
| Nice             | <ul> <li>このカウンタは、タスクの Nice 値を表します。</li> <li>・負のNice 値はプロセスの優先順位が高いことを示します。</li> <li>・正のNice 値はプロセスの優先順位が低いことを表します。</li> <li>(注) Nice 値が 0 の場合、タスクの割り当てを判断すると<br/>きに優先順位を調整しないでください。</li> </ul> |
| Page Fault Count | このカウンタは、タスクで発生し、データをメモリにロードす<br>ることが必要になったメジャーページフォールトの数を表し<br>ます。                                                                                                    |
| PID              | このカウンタは、タスク固有のプロセス ID を表します。この<br>ID は定期的にラッピングされますが、値が0になることはあ<br>りません。                                                                                                    |

| カウンタ               | カウンタの説明                                                                                                    |
|--------------------|----------------------------------------------------------------------------------------------------|
| Process Status     | このカウンタは、次のプロセス ステータスを表示します。                                                                                                    |
|                    | [0]                                                                                                    |
|                    | 実行中 (Running)                                                                                                    |
|                    | 1                                                                                                    |
|                    | スリープ中                                                                                                    |
|                    | 2                                                                                                    |
|                    | 割り込み不能ディスク スリープ                                                                                                    |
|                    | 3                                                                                                    |
|                    | ゾンビ                                                                                                    |
|                    | 4                                                                                                    |
|                    | 停止 (Stopped)                                                                                                    |
|                    | 5                                                                                                    |
|                    | ページング                                                                                                    |
|                    | [6]                                                                                                    |
|                    | 不明<br>                                                                                                    |
| Shared Memory Size | このカウンタは、タスクが使用している共有メモリの容量(キ<br>ロバイト)を表示します。他のプロセスが同じメモリを共有す<br>ることも可能です。                                                                                                    |
| STime              | このカウンタは、このプロセスがカーネルモードでスケジュー<br>リングしたシステム時間(STime)をjiffy単位で表示します。<br>jiffyは CPU 時間の1単位に相当し、測定単位として使用され<br>ます。1秒は100 jiffyです。                                                                                                    |
| Thread Count       | このカウンタは、タスクで現在グループ化されているスレッド<br>の数を表示します。負の値(-1)は、このカウンタが現在使用<br>不可になっていることを示します。これは、システムのプロセ<br>スとスレッドの数の合計がデフォルトのしきい値を超過したた<br>めに、スレッド統計情報(Thread オブジェクトのすべてのパ<br>フォーマンスカウンタ、および Process オブジェクトの Thread<br>Count カウンタを含む)がオフになった場合に発生します。 |

| カウンタ                | カウンタの説明                                                                                                    |
|---------------------|----------------------------------------------------------------------------------------------------|
| Total CPU Time Used | このカウンタは、タスクの開始以降、タスクがユーザモード<br>とカーネルモードで使用した合計 CPU 時間を jiffy 単位で表示<br>します。                                                        |
| UTime               | このカウンタは、タスクがユーザ モードでスケジューリング<br>した時間を jiffy 単位で表示します。                                                                             |
| VmData              | このカウンタは、タスクでのヒープの仮想メモリ使用状況をキ<br>ロバイト(KB)単位で表示します。                                                                                 |
| VmRSS               | このカウンタは、現在の物理メモリにおける仮想メモリ (Vm)<br>常駐セットサイズ (RSS) をキロバイト (KB) 単位で表示し<br>ます。これには、コード、データ、およびスタックが含まれま<br>す。                         |
| VmSize              | このカウンタは、タスクでの仮想メモリの合計使用量をキロバ<br>イト(KB)単位で表示します。この値はスワップアウトされ<br>たすべてのコード、データ、共有ライブラリ、およびページが<br>含まれます。<br>仮想イメージ=スワップされたサイズ+常駐サイズ |
| Wchan               | このカウンタは、プロセスが待機しているチャネル(システム<br>コール)を表示します。                                                                                       |

# プロセッサ

I

Processor オブジェクトは、さまざまなプロセッサ時間の使用状況を比率で提供します。次の表に、 Processor カウンタについての情報を示します。

### 表 34: プロセッサ

| カウンタ            | カウンタの説明                                                                                                    |
|-----------------|----------------------------------------------------------------------------------------------------|
| % CPU Time      | このカウンタは、最後に更新してから経過した中央処理装置<br>(CPU)時間における、アイドル時間を除いたプロセッサの占<br>有率を表示します。この占有率は、合計 CPU 時間に対する比<br>率で表されます。 |
| Idle Percentage | このカウンタは、プロセッサがアイドル状態になっており、未<br>処理のディスク入出力(I/O)要求がない時間を比率で表示し<br>ます。                                       |

1

| カウンタ               | カウンタの説明                                                                                             |
|--------------------|----------------------------------------------------------------------------------------------------|
| IOwait Percentage  | このカウンタは、システムに未処理のディスクI/O要求が存在<br>し、同時にプロセッサがアイドル状態になっていた時間を比率<br>で表します。                             |
| Irq Percentage     | このカウンタは、デバイスに割り当てられる割り込み要求を実<br>行するためにプロセッサが費やす時間(プロセッサがコンピュー<br>タに信号を送信するために費やす時間を含む)を比率で表しま<br>す。 |
| Nice Percentage    | このカウンタは、プロセッサが、Nice優先順位に従ってユーザ<br>レベルで実行するために費やす時間を比率で表示します。                                        |
| Softirq Percentage | このカウンタは、プロセッサが、CPUのパフォーマンスを向<br>上させるために、ソフト IRQ の実行とタスク切り替えの延期<br>に費やす時間を比率で表します。                   |
| System Percentage  | このカウンタは、プロセッサがシステム(カーネル)レベルで<br>プロセスを実行している時間を比率で表示します。                                             |
| User Percentage    | このカウンタは、プロセッサがユーザ(アプリケーション)レベルで通常のプロセスを実行している時間を比率で表示します。                                           |

# システム (System)

System オブジェクトは、システムのファイル記述子についての情報を提供します。 次の表に、System カウンタについての情報を示します。

### 表 35 : システム (System)

| カウンタ           | カウンタの説明                                         |
|----------------|-------------------------------------------------|
| Allocated FDs  | 割り当てられたファイル記述子の数。                               |
| Being Used FDs | システムで現在使用されているファイル記述子の数。                        |
| Freed FDs      | システム上で割り当てられているファイル記述子のうち、開放<br>されているファイル記述子の数。 |

| カウンタ                      | カウンタの説明                                                                                                    |
|---------------------------|----------------------------------------------------------------------------------------------------|
| IOPerSecond               | このサーバのすべてのディスクパーティションでの1秒あた<br>りの入出力(I/O)操作の数。システムパフォーマンスの問題<br>が発生した場合、このサーバの集約I/O操作の影響を測定する<br>ためにこのカウンタの情報を使用します。 |
| IOReadReqMergedPerSecond  | このサーバ上でマージされ、すべてのデバイスにキューイング<br>された読み取り要求の1秒あたりの数。                                                                   |
| IOWriteReqMergedPerSecond | このサーバ上でマージされ、すべてのデバイスにキューイング<br>された書き込み要求の1秒あたりの数。                                                                   |
| IOReadReqPerSecond        | このサーバ上ですべてのデバイスに対して発行された読み取り<br>要求の1秒あたりの数。                                                                          |
| IOWriteReqPerSecond       | このサーバ上ですべてのデバイスに対して発行された書き込み<br>要求の1秒あたりの数。                                                                          |
| IOSectorsReadPerSecond    | このサーバ上のすべてのデバイスから読み取られた1秒あたり<br>のセクター数。                                                                              |
| IOSectorsWrittenPerSecond | このサーバ上のすべてのデバイスに書き込まれた1秒あたりの<br>セクター数。                                                                               |
| IOKBytesReadPerSecond     | このサーバ上のすべてのデバイスから読み取られた1秒あたり<br>のキロバイト数。                                                                             |
| IOKBytesWrittenPerSecond  | このサーバ上のすべてのデバイスに書き込まれた1秒あたりの<br>キロバイト数。                                                                              |
| IOSectorsReqSizeAvg       | このサーバ上のすべてのデバイスに対して発行された要求のセクターの平均サイズ。                                                                               |
| IOReqQueueSizeAvg         | このサーバ上のすべてのデバイスに対して発行された要求の平<br>均のキューの長さ。                                                                            |
| IOAwait                   | サービス対象のすべてのデバイスに対して発行される I/O 要求<br>の平均時間(ミリ秒)。これには、要求がキュー内に存在する<br>時間と、要求を処理する時間が含まれます。                              |
| IOServiceTime             | このサーバ上のすべてのデバイスに対して発行されるI/O要求の平均サービス時間(ミリ秒)。                                                                         |
| IOCpuUtil                 | I/O 要求がこのサーバ上のデバイスに対して発行される間(デ<br>バイスの帯域幅利用)の CPU 時間の割合。                                                             |

| カウンタ            | カウンタの説明                    |
|-----------------|----------------------------|
| Max FDs         | システムで許可されているファイル記述子の最大数。   |
| Total CPU Time  | システムが稼働している合計時間(jiffy 単位)。 |
| Total Processes | システムのプロセス数。                |
| Total Threads   | システムのスレッドの数。               |

# [TCP]

TCP オブジェクトは、システムの TCP 統計についての情報を提供します。 次の表に、TCP カウンタについての情報を示します。

### 表 36 : [TCP]

| カウンタ          | カウンタの説明                                                                                                    |
|---------------|----------------------------------------------------------------------------------------------------|
| Active Opens  | このカウンタは、TCP 接続が CLOSED 状態から SYS-SENT 状態へ直接遷移した回数を表示します。                                                                                 |
| Attempt Fails | このカウンタは、TCP 接続が、SYN-RCVD または SYN-RCVD<br>のいずれかの状態から CLOSED 状態に直接遷移した回数を表<br>示します。また、TCP 接続が SYS-RCVD 状態から LISTEN 状<br>態へ直接遷移した回数も表示します。 |
| Curr Estab    | このカウンタは、現在 ESTABLISHED 状態または CLOSE-WAIT<br>状態になっている TCP 接続の数を表示します。                                                                     |
| Estab Resets  | このカウンタは、TCP 接続が、ESTABLISHED または<br>CLOSE-WAIT のいずれかの状態から CLOSED 状態に直接遷移<br>した回数を表示します。                                                  |
| In Segs       | このカウンタは、受信したセグメント(エラー受信したセグメ<br>ントを含む)の総数を表示します。この数には、現在確立され<br>ている接続で受信したセグメントのみが含まれます。                                                |
| InOut Segs    | このカウンタは、送信したセグメントの総数と受信したセグメ<br>ントの総数を表示します。                                                                                            |

| カウンタ          | カウンタの説明                                                                                             |
|---------------|----------------------------------------------------------------------------------------------------|
| Out Segs      | このカウンタは、送信したセグメントの総数を表示します。こ<br>のカウントには、現在確立されている接続で送信されるセグメ<br>ントのみが含まれますが、再送信されたオクテットは除外され<br>ます。 |
| Passive Opens | このカウンタは、TCP 接続が LISTEN 状態から SYN-RCVD 状態に直接遷移した回数を表示します。                                             |
| RetransSegs   | このカウンタは、以前に送信されたオクテットが1つ以上含ま<br>れているために再送信されたセグメントの総数を表示します。                                        |

## Thread

Thread オブジェクトは、システムで実行されているスレッドの一覧を表示します。 次の表に、Thread カウンタについての情報を示します。

### 表 37 : Thread

| カウンタ       | カウンタの説明                                                                                  |
|------------|------------------------------------------------------------------------------------------|
| % CPU Time | このカウンタは、前回の更新以降に経過した CPU 時間におけ<br>るスレッドの占有率を表示します。このカウンタは、占有率を<br>合計 CPU 時間に対する比率で表現します。 |
| PID        | このカウンタは、スレッド リーダー プロセス ID を表示しま<br>す。                                                    |

### **AXL Web Service**

I

AXL Web Service オブジェクトは、システムで実行されている AXL Web Service に関する情報を提供します。次の表に、AXL Web Service カウンタについての情報を示します。

### 表 38: AXL Web Service

| カウンタ          | カウンタの説明                                                                                                    |
|---------------|----------------------------------------------------------------------------------------------------|
| ThrottleCount | このカウンタは、前回の Cisco AXL Web Service の再起動以降に<br>実行された Administrative XML Layer (AXL) スロットリングの<br>回数を表します。AXL サービスが処理できるよりも多くの変更<br>要求を受信すると、スロットリングが発生します。 |

| カウンタ          | カウンタの説明                                                                                                    |
|---------------|----------------------------------------------------------------------------------------------------|
| ThrottleState | このカウンタは、Administrative XML Layer(AXL)スロットリン<br>グが現在アクティブ(スロットリングが有効)かどうかを表しま<br>す。このカウンタの値が1の場合、現在のスロットリングが有効<br>であることを示します。つまり、アプリケーションが AXL を介<br>して Cisco Unified Communications Manager に書き込み要求を送信<br>しようとしています。読み込み要求の許可と処理は、AXL スロッ<br>トリングが有効であっても行われます。ゼロの値は、スロットリ<br>ングがこの時点で発生しておらず、すべての読み取りおよび書き<br>込み要求が処理されることを示します。 |
|               |                                                                                                    |

## Ramfs

Ramfs オブジェクトは、ram ファイル システムに関する情報を提供します。次の表に、Ramfs カウンタについての情報を示します。

### 表 39: Ramfs

| カウンタ       | カウンタの説明                                                                                                    |
|------------|----------------------------------------------------------------------------------------------------|
| FilesTotal | このカウンタは、RAM ベースのファイル システム(ramfs)ファイル<br>の総数を表します。                                                                                                    |
| SpaceFree  | このカウンタは、ram ベースのファイル システム (ramfs) における空<br>きデータ ブロックの容量を表します。ブロックとは、ファイル システ<br>ム用に統一されたデータストレージサイズの単位です。ブロックサイ<br>ズによって、ファイル システムがデータの読み取りおよび書き込みに<br>使用するサイズが指定されます。Cisco Unified Communications Manager<br>システムでは、ブロック サイズは 4096 バイトです。 |
| SpaceUsed  | このカウンタは、ram ベースのファイル システム (ramfs) 内のデータ<br>ブロックの容量を表します。ブロックとは、ファイル システム用に統<br>ーされたデータストレージサイズの単位です。ブロックサイズによっ<br>て、ファイル システムがデータの読み取りおよび書き込みに使用する<br>サイズが指定されます。Cisco Unified Communications Manager システム<br>では、ブロック サイズは 4096 バイトです。     |

# 音声およびビデオ カウンタ

### **Cisco Analog Access**

Cisco Analog Access オブジェクトは、登録済みの Cisco アナログ アクセス ゲートウェイについて の情報を提供します。次の表に、Cisco Analog Access カウンタに関する情報を示します。

### 表 40 : Cisco Analog Access

| カウンタ                 | カウンタの説明                                                                                                    |
|----------------------|----------------------------------------------------------------------------------------------------|
| OutboundBusyAttempts | このカウンタは、すべてのポートがビジー状態だったときに、<br>Cisco Unified Communications Manager がアナログアクセスゲー<br>トウェイ経由でコールを試行した回数の合計を示します。 |
| PortsActive          | このカウンタは、現在使用中の(アクティブな)ポートの数を<br>示します。ポートは、そのポートでコールが進行中のときにア<br>クティブ表示されます。                                    |
| PortsOutOfService    | このカウンタは、現在アウト オブ サービスのポートの数を示<br>します。カウンタは、ループスタート トランクおよびグラウ<br>ンドスタート トランクだけに適用されます。                         |

### **Cisco Annunciator Device**

I

Cisco Annunciator Device オブジェクトは、登録済みの Cisco アナンシエータ デバイスについての 情報を提供します。次の表には、Cisco Annunciator カウンタについての情報が含まれます。

#### 表 41 : Cisco Annunciator Device

| カウンタ           | カウンタの説明                                                                                                    |
|----------------|----------------------------------------------------------------------------------------------------|
| OutOfResources | このカウンタは、Cisco Unified Communications Manager がアナ<br>ンシエータ デバイスからアナンシエータ リソースの割り当て<br>を試行して、すべてのリソースがすでに使用中であるなどの理<br>由で失敗した回数の合計を表します。 |
| ResourceActive | このカウンタは、アナンシエータ デバイスに対して現在アク<br>ティブな(使用中の)アナンシエータ リソースの総数を表し<br>ます。                                                                    |

1

| カウンタ              | カウンタの説明                                                   |
|-------------------|-----------------------------------------------------------|
| ResourceAvailable | このカウンタは、非アクティブで、現時点ではアナンシエータ<br>デバイスでまだ使用可能なリソースの総数を表します。 |
| ResourceTotal     | このカウンタは、アナンシエータ デバイスに対して設定され<br>ているアナンシエータ リソースの総数を表します。  |

## **Cisco Call Restriction**

Cisco Call Restriction オブジェクトは、論理パーティションポリシー制限による失敗の数を表しま す。次の表に、Cisco Call Restriction カウンタに関する情報を示します。

#### 表 42: Cisco Call Restriction

| カウンタ                          | カウンタの説明                                                                                                    |
|-------------------------------|----------------------------------------------------------------------------------------------------|
| AdHocConferenceFailures       | このカウンタは、会議にすでに存在するデバイスのジオロケー<br>ションと会議に招待されているデバイスの間のコールパスが<br>論理パーティションポリシーによって制限されたために、ア<br>ドホック会議に参加者を追加できなかった試行回数を表しま<br>す。        |
| BasicCallFailures             | このカウンタは、着信側と発信側のジオロケーション間の論理<br>パーティションポリシー制限のために、失敗した基本コール<br>の回数を表します。基本コールとは、転送などの補足サービス<br>を利用しないコールです。                            |
| ForwardingFailures            | このカウンタは、関与する2者のジオロケーション間の論理<br>パーティションポリシー制限のために、着信コールの転送に<br>失敗した試行回数を表します。                                                           |
| LogicalPartitionFailuresTotal | このカウンタは、発信側と着信側のジオロケーション間のコー<br>ルの制限のために失敗したコールの試行の合計回数を表しま<br>す。これには、転送、アドホック会議、ミートミー会議、ピッ<br>クアップ、コールパーク、共有回線、基本コールの失敗の回<br>数が含まれます。 |
| MeetMeConferenceFailures      | このカウンタは、会議にすでに存在するデバイスのジオロケー<br>ションと会議への参加を試行しているデバイスの間のコール<br>パスが、論理パーティションポリシーのために制限されたた<br>めに参加者をミートミー会議に追加できなかった試行回数を表<br>します。     |

| カウンタ                  | カウンタの説明                                                                                                    |
|-----------------------|----------------------------------------------------------------------------------------------------|
| MidCallFailures       | このカウンタは、着信側または接続先のジオロケーション間の<br>制限のために、初期ポリシー チェック後に失敗したコールの<br>回数を表します。                                      |
| ParkRetrievalFailures | このカウンタは、コールの取得を試行していたデバイスに、<br>パークされた通話者のジオロケーションを含む論理パーティ<br>ション ポリシー制限があるために、コールパーク操作の実行<br>に失敗した試行回数を表します。 |
| PickUpFailures        | このカウンタは、ピックアップが試行されているデバイスに、<br>発信側デバイスのジオロケーションを含む論理パーティション<br>ポリシー制限があるために、ピックアップ操作の実行に失敗し<br>た試行回数を表します。   |
| SharedLineFailures    | このカウンタは、発信者または着信側に、共有回線を持つデバ<br>イスのジオロケーションを含む論理パーティション ポリシー<br>制限があるために、共有回線の使用に失敗した試行回数を表し<br>ます。           |
| TransferFailures      | このカウンタは、転送された通話者のジオロケーションと転送<br>先の間のコールの制限のために失敗したコール転送の試行の回<br>数を表します。                                       |

## **Cisco CallManager**

I

Cisco CallManager オブジェクトは、Cisco Unified Communications Manager に登録されたコール、ア プリケーション、およびデバイスに関する情報を提供します。次の表には、Cisco CallManager カ ウンタについての情報が含まれます。

### 表 43 : Cisco CallManager

| カウンタ                      | カウンタの説明                                                                                                    |
|---------------------------|----------------------------------------------------------------------------------------------------|
| AnnunciatorOutOfResources | このカウンタは、使用可能なアナンシエータリソースがなかっ<br>た場合に、Cisco Unified Communications Manager が Cisco Unified<br>Communications Manager に登録されているリソースからアナン<br>シエータ リソースの割り当てを試行した回数の合計を表しま<br>す。 |
| AnnunciatorResourceActive | このカウンタは、Cisco Unified Communications Manager に登録<br>されているすべてのアナンシエータ デバイスで現在使用され<br>ているアナンシエータ リソースの総数を表します。                                                                |

| カウンタ                                  | カウンタの説明                                                                                                    |
|---------------------------------------|----------------------------------------------------------------------------------------------------|
| AnnunciatorResourceAvailable          | このカウンタは、非アクティブで、現在使用可能なアナンシ<br>エータ リソースの総数を表します。                                                                                                    |
| AnnunciatorResourceTotal              | このカウンタは、Cisco Unified Communications Manager に現在<br>登録されているすべてのアナンシェータ デバイスから提供さ<br>れているアナンシェータ リソースの総数を表します。                                                                                                    |
| AuthenticatedCallsActive              | このカウンタは、Cisco Unified Communications Manager で現在<br>アクティブな(使用中の)認証済みコールの数を示します。<br>認証済みコールとは、コールに関係するすべてのエンドポイ<br>ントが認証されているコールを意味します。認証済み電話機<br>は、トランスポート層セキュリティ(TLS)認証された Skinny<br>プロトコル シグナリングを Cisco Unified Communications<br>Manager で使用します。 |
| AuthenticatedCallsCompleted           | このカウンタは、Cisco Unified Communications Manager を介し<br>て接続された後で接続解除された認証済みコールの数を表し<br>ます。認証済みコールとは、コールに関係するすべてのエン<br>ドポイントが認証されているコールを意味します。認証済み<br>電話機は、TLS 認証された Skinny プロトコル シグナリングを<br>Cisco Unified Communications Manager で使用します。                |
| AuthenticatedPartiallyRegisteredPhone | このカウンタは、部分的に登録された認証済みSIP電話機の数<br>を表します。                                                                                                    |
| AuthenticatedRegisteredPhones         | このカウンタは、Cisco Unified Communications Manager に登録<br>された認証済み電話機の総数を表します。認証済み電話機は、<br>TLS 認証された Skinny プロトコル シグナリングを Cisco Unified<br>Communications Manager で使用します。                                                                                  |
| BRIChannelsActive                     | このカウンタは、この Cisco Unified Communications Manager<br>上で現在アクティブなコールの BRI 音声チャネルの数を表し<br>ます。                                                                                                    |
| BRISpansInService                     | このカウンタは、現在使用可能なBRIスパンの数を表します。                                                                                                    |
| CallManagerHeartBeat                  | このカウンタは、Cisco Unified Communications Manager のハー<br>トビートを表します。この増分カウントは、Cisco Unified<br>Communications Manager が起動して動作していることを示しま<br>す。このカウントが増加していない場合は、Cisco Unified<br>Communications Manager がダウンしていることを示します。                                   |

| カウンタ            | カウンタの説明                                                                                                    |
|-----------------|----------------------------------------------------------------------------------------------------|
| CallsActive     | このカウンタは、現在使用中の(アクティブな)音声ストリー<br>ミング接続またはビデオ ストリーミング接続の数、つまり、<br>Cisco Unified Communications Manager に接続されている音声パ<br>スが実際に存在するコールの数を表します。                                     |
| CallsAttempted  | このカウンタは、試行されたコールの総数を表します。試行<br>されたコールは、どの番号がダイヤルされたか、または宛先<br>に接続されたかに関係なく、電話機がオフフックになるとき、<br>およびオンフックに戻るときに常に発生します。機能操作(た<br>とえば、転送や会議)中のコールの試行も、試行されたコー<br>ルと見なされる場合があります。 |
| CallsCompleted  | このカウンタは、Cisco Unified Communications Manager を介し<br>て実際に接続された(音声パスまたはビデオ ストリームが確<br>立された)コールの数を表します。この数は、コールが終了<br>したときに増加します。                                               |
| CallsInProgress | このカウンタは、Cisco Unified Communications Manager 上で現<br>在進行中の音声コールまたはビデオ コールの数を表します。<br>すべてのアクティブ コールが含まれます。                                                                     |
|                 | CallsInProgress カウンタは、Skinny Client Control Protocol<br>(SCCP) 電話機として登録されている電話機がオフフックに<br>なったときに増加します。その値は電話機がオンフックに戻<br>るまで保持されます。                                          |
|                 | SIP 電話機として登録される Cisco Unified IP Phone 7902、7905、<br>7912、7940、および 7960 の場合は、ダイヤルソフトキーが押<br>されたときに CallsInProgress カウンタが増加します。                                               |
|                 | その他のすべてのSIPを実行している電話機の場合は、最初の<br>数字が押されたときにCallsInProgressカウンタが増加します。                                                                                                    |
|                 | 進行中のすべての音声コールまたはビデオ コールが接続され<br>たときに、CallsInProgressの数はCallsActiveの数を表します。<br>電話機がオンフックに戻ったときに、カウンタは1つ減少し<br>ます。                                                             |

| カウンタ                                | カウンタの説明                                                                                                    |
|-------------------------------------|----------------------------------------------------------------------------------------------------|
| CM_MediaTermPointsRequestsThrottled | このカウンタは、制御のために拒否されたメディアターミネー<br>ションポイント(MTP)リソース要求の総数を表します(MTP<br>が Cisco CallManager サービスパラメータである MTP and<br>Transcoder Resource Throttling Percentage で指定された設定済み<br>の制御比率を超えて使用されていたため、この MTP からのリ<br>ソースを割り当てることができませんでした)。このカウン<br>タは、この Cisco Unified Communications Manager ノード上の<br>MTP が要求され、その要求が MTP 制御によって拒否されるた<br>びに増分します。カウンタの値は、Cisco CallManager サービ<br>スが開始されてから現在までの実行の合計を反映しています。 |
| CM_TranscoderRequestsThrottled      | このカウンタは、制御のために拒否されたトランスコーダリ<br>ソース要求の総数を表します(トランスコーダが Cisco<br>CallManager サービス パラメータである MTP and Transcoder<br>Resource Throttling Percentage で指定された設定済みの制御比率<br>を超えて使用されていたため、このトランスコーダからのリ<br>ソースを割り当てることができませんでした)。このカウン<br>タは、この Cisco Unified Communications Manager ノード上の<br>トランスコーダが要求され、その要求がトランスコーダ制御<br>によって拒否されるたびに増分します。カウンタの値は Cisco<br>CallManager サービスが開始されてから現在までの実行の合計<br>を反映しています。 |
| EncryptedCallsActive                | このカウンタは、この Cisco Unified Communications Manager<br>で現在アクティブな(使用中の)暗号化済みコールの数を表<br>します。暗号済みコールとは、コールに関係するすべてのエ<br>ンドポイントが暗号化されているコールを意味します。                                                                                                    |
| EncryptedCallsCompleted             | このカウンタは、この Cisco Unified Communications Manager<br>を介して接続された後で接続解除された暗号化済みコールの<br>数を表します。暗号済みコールとは、コールに関係するすべ<br>てのエンドポイントが暗号化されているコールを意味します。                                                                                                    |
| EncryptedPartiallyRegisteredPhones  | このカウンタは、部分的に登録された暗号化済みSIP電話機の<br>数を表します。                                                                                                    |
| EncryptedRegisteredPhones           | このカウンタは、この Cisco Unified Communications Manager<br>に登録されている暗号化済み電話機の総数を表します。                                                                                                    |
| FXOPortsActive                      | このカウンタは、Cisco Unified Communications Manager で現在<br>使用中の(アクティブな)FXO ポートの数を表します。                                                                                                    |
| FXOPortsInService                   | このカウンタは、システムで現在使用可能な FXO ポートの数<br>を表します。                                                                                                    |

| カウンタ                       | カウンタの説明                                                                                                    |
|----------------------------|----------------------------------------------------------------------------------------------------|
| FXSPortsActive             | このカウンタは、Cisco Unified Communications Manager で現在<br>使用中の(アクティブな)FXS ポートの数を表します。                                                                                                    |
| FXSPortsInService          | このカウンタは、システムで現在使用可能な FXS ポートの数<br>を表します。                                                                                                    |
| HuntListsInService         | このカウンタは、Cisco Unified Communications Manager で現在<br>稼働中のハントリストの数を表します。                                                                                                    |
| HWConferenceActive         | このカウンタは、Cisco Unified Communications Manager に現在<br>登録されているすべてのハードウェア会議ブリッジデバイス<br>から提供されているハードウェア会議リソースの総数を表し<br>ます。                                                                                                    |
| HWConferenceCompleted      | このカウンタは、Cisco Unified Communications Manager から割<br>り当てられたハードウェア会議ブリッジ(Cisco Catalyst 6000、<br>Cisco Catalyst 4000、Cisco VG200、Cisco シリーズ 26xx、36xx<br>などのハードウェアベースの会議デバイス)を使用して完了<br>した会議の総数を表します。つまり、会議ブリッジは割り当<br>てられて、開放されています。会議は、最初のコールがブリッ<br>ジに接続されたときにアクティブになります。会議は、最後<br>のコールがブリッジから接続解除されたときに完了します。 |
| HWConferenceOutOfResources | このカウンタは、使用可能なハードウェア会議リソースがな<br>かった場合に、Cisco Unified Communications Manager が Cisco<br>Unified Communications Manager に登録されているリソースか<br>らハードウェア会議リソースの割り当てを試行した回数の合<br>計を表します。                                                                                                    |
| HWConferenceResourceActive | このカウンタは、Cisco Unified Communications Manager に登録<br>されているすべてのハードウェア会議デバイス(Cisco Catalyst<br>6000、Catalyst 4000、Cisco VG200、Cisco シリーズ 26xx、36xx<br>など)上で使用中の会議リソースの総数を表します。1つ以上<br>のコールがブリッジに接続されている場合、会議はアクティ<br>ブであると見なされます。                                                                                  |

| カウンタ                          | カウンタの説明                                                                                                    |
|-------------------------------|----------------------------------------------------------------------------------------------------|
| HWConferenceResourceAvailable | このカウンタは、Cisco Unified Communications Manager から割<br>り当てられたすべてのハードウェア会議デバイス(Cisco Catalyst<br>6000、Catalyst 4000、Cisco VG200、Cisco シリーズ 26xx、36xx<br>など)に割り当て可能で完了した使用されていないハードウェ<br>ア会議リソースの数を表します。つまり、会議ブリッジは割<br>り当てられて、開放されています。会議は、最初のコールが<br>ブリッジに接続されたときにアクティブになります。会議は、<br>最後のコールがブリッジから接続解除されたときに完了しま<br>す。 |
| HWConferenceResourceTotal     | このカウンタは、Cisco Unified Communications Manager に登録<br>されているすべてのハードウェア会議デバイスのアクティブ<br>な会議の数を表します。                                                                                                    |
| InitializationState           | このカウンタは、Cisco Unified Communications Manager の現在の初期化状態を表します。Cisco Unified Communications Managerには、次の初期化状態の値があります。                                                                                                    |
|                               | 1 : Database, 2 : Regions, 3 : Locations, 4 : QoS Policy, 5 :<br>Time Of Day, 6 : AAR Neighborhoods, 7 : Digit Analysis, 8 :<br>Route Plan, 9 : Call Control, 10 : RSVP Session Manager, 11 :<br>Supplementary Services, 12 : Directory, 13 : SDL Link, 14 :<br>Device, 100 : Initialization Complete               |
|                               | このカウンタを使用しても、すべての状態が表示されるわけ<br>ではありません。このカウンタはエラーの発生を示すもので<br>はなく、単純に、パフォーマンスモニタのリフレッシュ期間<br>内に状態が初期化され完了したことを示すものです。                                                                                                    |
| IVRResourceActive             | このカウンタは、Cisco Unified Communications Manager に登録<br>されているすべての IVR デバイスで現在使用されている IVR<br>リソースの総数を表します。                                                                                                    |
| IVROutOfResources             | このカウンタは、使用可能なIVRリソースがなかった場合に、<br>Cisco Unified Communications Manager が Cisco Unified<br>Communications Manager に登録されているリソースから IVR<br>リソースの割り当てを試行した回数の合計を表します。                                                                                                    |
| IVRResourceAvailable          | このカウンタは、Cisco Unified Communications Manager に現在<br>登録されているすべてのIVR デバイスから提供されている IVR<br>リソースの総数を表します。                                                                                                    |
| IVRResourceTotal              | このカウンタは、Cisco Unified Communications Manager に現在<br>登録されているすべてのIVR デバイスから提供されている IVR<br>リソースの総数を表します。                                                                                                    |

| カウンタ                          | カウンタの説明                                                                                                    |
|-------------------------------|----------------------------------------------------------------------------------------------------|
| LocationOutOfResources        | このカウンタは、その場所を経由したコールが帯域幅不足の<br>ために失敗した回数の合計を表します。                                                                                                    |
| MCUConferencesActive          | このカウンタは、Cisco Unified Communications Manager に登録<br>されているすべての Cisco TelePresence MCU 会議ブリッジデ<br>バイス上のアクティブな会議の総数を表します。                                                                                                   |
| MCUConferencesCompleted       | このカウンタは、Cisco Unified Communications Manager から割<br>り当てられた Cisco TelePresence MCU会議ブリッジを使用し、<br>完了した(つまり、会議ブリッジが割り当てられ、解放され<br>た)会議の総数を表します。会議は、最初のコールがブリッ<br>ジに接続されたときにアクティブになります。会議は、最後<br>のコールがブリッジから接続解除されたときに終了します。 |
| MCUHttpConnectionErrors       | このカウンタは、Cisco Unified Communications Manager が、<br>Cisco TelePresence MCU 会議ブリッジデバイスへの HTTP 接続<br>を作成しようとした際に、Cisco Telepresence MCU 会議ブリッ<br>ジ側の接続エラーが原因で失敗した回数の合計を示します。                                                |
| MCUHttpNon2000KResponse       | このカウンタは、送信された HTTP クエリーに対して、Cisco<br>Unified Communications Manager が Cisco TelePresence MCU 会<br>議ブリッジから [200 OK HTTP] 以外の応答を受信した回数の<br>合計を表します。                                                                        |
| MCUOutOfResources             | このカウンタは、Cisco Unified Communications Manager が Cisco<br>TelePresence MCU 会議ブリッジ デバイスから会議リソースを<br>割り当てようとして失敗した回数を表します。たとえば、他<br>のすべてのリソースが使われている場合、会議リソースの割<br>り当ては失敗します。                                                |
| MOHMulticastResourceActive    | このカウンタは、Cisco Unified Communications Manager に登録<br>されているすべての MOH サーバで現在使用中の(アクティブ<br>な)マルチキャスト MOH リソースの総数を表します。                                                                                                    |
| MOHMulticastResourceAvailable | このカウンタは、Cisco Unified Communications Manager に登録<br>されているすべての MOH サーバで使用されていないアクティ<br>ブなマルチキャスト MOH 接続の総数を表します。                                                                                                    |
| MOHOutOfResources             | このカウンタは、Cisco Unified Communications Manager に登録<br>されているすべての MOH サーバ上で使用可能なすべてのリ<br>ソースがすでにアクティブであった場合に、Media Resource<br>Manager が MOH リソースの割り当てを試行した回数の合計を<br>表します。                                                   |

| カウンタ                        | カウンタの説明                                                                                                    |
|-----------------------------|----------------------------------------------------------------------------------------------------|
| MOHTotalMulticastResources  | このカウンタは、Cisco Unified Communications Manager に現在<br>登録されているすべての MOH サーバから提供されているマル<br>チキャスト MOH リソースまたはマルチキャスト MOH 接続の<br>総数を表します。                                                                                     |
| MOHTotalUnicastResources    | このカウンタは、Cisco Unified Communications Manager に現在<br>登録されているすべての MOH サーバから提供されているユニ<br>キャスト MOH リソースまたはユニキャスト MOH ストリーム<br>の総数を表します。各 MOH ユニキャスト リソースは、1つの<br>ストリームを使用します。                                              |
| MOHUnicastResourceActive    | このカウンタは、Cisco Unified Communications Manager に登録<br>されているすべての MOH サーバで現在使用中の(アクティブ<br>な)ユニキャスト MOH リソースの総数を表します。各 MOH<br>ユニキャスト リソースは、1 つのストリームを使用します。                                                                 |
| MOHUnicastResourceAvailable | このカウンタは、Cisco Unified Communications Manager に登録<br>されているすべての MOH サーバで現在使用可能なユニキャス<br>ト MOH リソースの総数を表します。各 MOH ユニキャストリ<br>ソースは、1 つのストリームを使用します。                                                                        |
| MTPOutOfResources           | このカウンタは、Cisco Unified Communications Manager に登録<br>されているメディアターミネーションポイント(MTP)デバ<br>イスから MTP リソースの割り当てを Cisco Unified<br>Communications Manager が試みて失敗した回数の合計を表しま<br>す。これは、MTP として動作する使用可能なトランスコーダ<br>がなかったことを意味しています。 |
| MTPResourceActive           | このカウンタは、Cisco Unified Communications Manager に登録<br>されているすべての MTP デバイス上で現在使用中の(アク<br>ティブな) MTP リソースの総数を表します。各 MTP リソース<br>は、2 つのストリームを使用します。使用中の MTP は、コー<br>ルで使用するために割り当てられている1 つの MTP リソース<br>を表します。                 |
| MTPResourceAvailable        | このカウンタは、Cisco Unified Communications Manager に登録<br>されているすべての MTP デバイス上に割り当て可能な、現在<br>使用されていない MTP リソースの総数を表します。各 MTP<br>リソースは、2 つのストリームを使用します。使用中の MTP<br>は、コールで使用するために割り当てられている 1 つの MTP<br>リソースを表します。               |

| カウンタ                          | カウンタの説明                                                                                                    |
|-------------------------------|----------------------------------------------------------------------------------------------------|
| MTPResourceTotal              | このカウンタは、Cisco Unified Communications Manager に現在<br>登録されているすべての MTP デバイスから提供されている<br>MTP リソースの総数を表します。                                                                                                    |
| MTP_RequestsThrottled         | このカウンタは、制御のために拒否された MTP リソース要求<br>の総数を表します (MTP が Cisco CallManager サービスパラ<br>メータである MTP and Transcoder Resource Throttling Percentage<br>で指定された設定済みの制御比率を超えて使用されていたた<br>め、この MTP からのリソースを割り当てることができません<br>でした)。このカウンタは、この MTP からリソースが要求さ<br>れ、その要求が制御によって拒否されるたびに増分します。<br>このカウンタの値は、MTP デバイスが Cisco CallManager サー<br>ビスに登録されてから現在までの実行の合計を反映していま<br>す。 |
| PartiallyRegisteredPhone      | このカウンタは、部分的に登録されたSIPを実行している電話<br>機の数を表します。                                                                                                    |
| PRIChannelsActive             | このカウンタは、Cisco Unified Communications Manager で現在<br>アクティブなコールの PRI 音声チャネルの数を表します。                                                                                                    |
| PRISpansInService             | このカウンタは、現在使用可能なPRIスパンの数を表します。                                                                                                    |
| RegisteredAnalogAccess        | このカウンタは、システムに登録されている、登録済み Cisco<br>アナログ アクセス ゲートウェイの数を表します。カウントに<br>は、Cisco アナログ アクセス ポートの数は含まれません。                                                                                                    |
| RegisteredHardwarePhones      | このカウンタは、現在システムに登録されている Cisco ハード<br>ウェア IP Phone (Cisco Unified IP Phone 7960、7940、7910 な<br>ど)の数を表します。                                                                                                    |
| RegisteredMGCPGateway         | このカウンタは、現在システムに登録されている MGCP ゲー<br>トウェイの数を表します。                                                                                                    |
| RegisteredOtherStationDevices | このカウンタは、現在システムに登録されている Cisco ハード<br>ウェア IP Phone 以外の端末デバイス(Cisco IP SoftPhone、CTI<br>ポート、CTI ルート ポイント、Cisco ボイスメール ポートな<br>ど)の数を表します。                                                                                                    |

| カウンタ                                   | カウンタの説明                                                                                                    |
|----------------------------------------|----------------------------------------------------------------------------------------------------|
| SIPLineServerAuthorizationChallenges   | このカウンタは、Cisco Unified Communications Manager サーバ<br>がSIPを実行している電話機に対して発行した着信 SIP 要求の<br>認証確認の回数を表します。認証確認は、ダイジェスト認証<br>が有効な SIP を実行している電話機から Cisco Unified<br>Communications Manager に SIP 回線要求を送信したときに発生<br>します。                                                                                                    |
| SIPLineServerAuthorizationFailures     | このカウンタは、SIP 電話機から Cisco Unified Communications<br>Manager サーバに対する着信 SIP 要求の認証確認の失敗回数を<br>表します。認証の失敗は、ダイジェスト認証が有効な SIP 電話<br>機から Cisco Unified Communications Manager にクレデンシャ<br>ルが不正な SIP 回線要求を送信したときに発生します。                                                                                                    |
| SIPTrunkAuthorization                  | このカウンタは、Cisco Unified Communications Manager が SIP<br>トランクに対して発行した着信 SIP 要求のアプリケーションレ<br>ベルの認証チェックの回数を表します。アプリケーションレ<br>ベルの認証チェックは、Cisco Unified Communications Manager<br>が、着信 SIP 要求を Cisco Unified Communications Manager の管<br>理の [SIP トランク セキュリティ プロファイルの設定(SIP<br>Trunk Security Profile Configuration)] ウィンドウのアプリケー<br>ション レベルの設定と比較するときに実行されます。                                             |
| SIPTrunkAuthorizationFailures          | このカウンタは、Cisco Unified Communications Manager SIP ト<br>ランクで発生した着信 SIP 要求のアプリケーションレベルの認<br>証の失敗回数を表します。アプリケーションレベルの認証の<br>失敗は、Cisco Unified Communications Manager が、着信 SIP 要<br>求と、Cisco Unified Communications Manager の管理の [SIP ト<br>ランク セキュリティ プロファイルの設定(SIP Trunk Security<br>Profile Configuration)] ウィンドウのアプリケーションレベル<br>の認証設定を比較し、そのウィンドウ上の1つ以上の SIP機能<br>に対する認証が許可されていないことを検出した場合に発生<br>します。 |
| SIPTrunkServerAuthenticationChallenges | このカウンタは、Cisco Unified Communications Manager が SIP<br>トランクに対して発行した着信 SIP 要求の認証確認の回数を表<br>します。認証確認は、ダイジェスト認証が有効な SIP トランク<br>から Cisco Unified Communications Manager に SIP 要求を送信し<br>たときに発生します。                                                                                                    |

| カウンタ                                 | カウンタの説明                                                                                                    |
|--------------------------------------|----------------------------------------------------------------------------------------------------|
| SIPTrunkServerAuthenticationFailures | このカウンタは、SIP トランクから Cisco Unified Communications<br>Manager に対する着信 SIP 要求で発生した認証確認の失敗回数<br>を表します。認証の失敗は、ダイジェスト認証が有効な SIP ト<br>ランクから Cisco Unified Communications Manager にクレデン<br>シャルが不正な SIP 要求を送信したときに発生します。              |
| SWConferenceActive                   | このカウンタは、Cisco Unified Communications Manager に登録<br>されているすべてのソフトウェア会議デバイスのアクティブ<br>な会議の数を表します。                                                                                                    |
| SWConferenceCompleted                | このカウンタは、Cisco Unified Communications Manager から割<br>り当てられたソフトウェア会議ブリッジを使用して完了した<br>会議の総数を表します。つまり、会議ブリッジは割り当てら<br>れて、開放されています。会議は、最初のコールがブリッジ<br>に接続されたときにアクティブになります。会議は、最後の<br>コールがブリッジから接続解除されたときに完了します。                 |
| SWConferenceOutOfResources           | このカウンタは、使用可能なソフトウェア会議リソースがな<br>かった場合に、Cisco Unified Communications Manager が Cisco<br>Unified Communications Manager に登録されているリソースか<br>らソフトウェア会議リソースの割り当てを試行した回数の合<br>計を表します。カウンタには、新規の参加者を既存の会議に<br>追加することに失敗した試行回数が含まれます。 |
| SWConferenceResourceActive           | このカウンタは、Cisco Unified Communications Manager に登録<br>されているすべてのソフトウェア会議デバイス上で使用中の<br>会議リソースの総数を表します。1つ以上のコールがブリッジ<br>に接続されている場合、会議はアクティブであると見なされ<br>ます。1つのリソースは1つのストリームと同等です。                                                |
| SWConferenceResourceAvailable        | このカウンタは、Cisco Unified Communications Manager に対し<br>て同時に開始できる新規のソフトウェアベースの会議の数を<br>表します。新規の各会議に対して最低でも3つのストリーム<br>が使用可能である必要があります。1つのリソースは1つのス<br>トリームと同等です。                                                               |
| SWConferenceResourceTotal            | このカウンタは、Cisco Unified Communications Manager に現在<br>登録されているすべてのソフトウェア会議ブリッジデバイス<br>から提供されているソフトウェア会議リソースの総数を表し<br>ます。                                                                                                    |
| SystemCallsAttempted                 | このカウンタは、サーバから発信されたコールと Unity メッ<br>セージ待機インジケータ (MWI) に試行されたコールの総数<br>を表します。                                                                                                    |

| カウンタ                        | カウンタの説明                                                                                                    |
|-----------------------------|----------------------------------------------------------------------------------------------------|
| T1ChannelsActive            | このカウンタは、Cisco Unified Communications Manager で現在<br>アクティブなコールのTI CAS 音声チャネルの数を表します。                                                                                                    |
| T1SpansInService            | このカウンタは、現在使用可能なT1CASスパンの数を表します。                                                                                                    |
| TLSConnectedSIPTrunks       | このカウンタは、トランスポート層セキュリティ(TLS)で設<br>定および接続された SIP トランクの数を表します。                                                                                                    |
| TLSConnectedWSM             | このカウンタは、トランスポート層セキュリティ(TLS)で設<br>定され、Motorola WSMに接続された WSM コネクタの数を表<br>します。                                                                                                    |
| TranscoderOutOfResources    | このカウンタは、使用可能なトランスコーダリソースがなかっ<br>た場合に、Cisco Unified Communications Manager が Cisco Unified<br>Communications Manager に登録されているトランスコーダ デ<br>バイスからトランスコーダ リソースの割り当てを試行した回<br>数の合計を表します。                  |
| TranscoderResourceActive    | このカウンタは、Cisco Unified Communications Manager に登録<br>されているすべてのトランスコーダ デバイス上で使用中のト<br>ランスコーダの総数を表します。使用中のトランスコーダは、<br>コールで使用するために割り当てられている1つのトランス<br>コーダ リソースを表します。各トランスコーダ リソースは、<br>2 つのストリームを使用します。 |
| TranscoderResourceAvailable | このカウンタは、Cisco Unified Communications Manager に登録<br>されているすべてのトランスコーダ デバイスに割り当て可能<br>な、現在使用されていないトランスコーダの総数を表します。<br>各トランスコーダ リソースは、2 つのストリームを使用しま<br>す。                                              |
| TranscoderResourceTotal     | このカウンタは、Cisco Unified Communications Manager に現在<br>登録されているすべてのトランスコーダ デバイスから提供さ<br>れているトランスコーダ リソースの総数を表します。                                                                                        |
| VCBConferenceActive         | このカウンタは、Cisco Unified Communications Manager に登録<br>されているすべてのビデオ会議ブリッジデバイス上のアクティ<br>ブなビデオ会議の総数を表します。                                                                                                 |
| VCBConferenceAvailable      | このカウンタは、Cisco Unified Communications Manager に登録<br>されているすべてのビデオ会議ブリッジデバイス上の新規ビ<br>デオ会議の総数を表します。                                                                                                    |

| カウンタ                   | カウンタの説明                                                                                                    |
|------------------------|----------------------------------------------------------------------------------------------------|
| VCBConferenceCompleted | このカウンタは、Cisco Unified Communications Manager から割<br>り当てられたビデオ会議ブリッジを使用して完了したビデオ<br>会議の総数を表します。つまり、会議ブリッジは割り当てら<br>れて、開放されています。会議は、最初のコールがブリッジ<br>に接続されたときにアクティブになります。会議は、最後の<br>コールがブリッジから接続解除されたときに完了します。 |
| VCBConferenceTotal     | このカウンタは、Cisco Unified Communications Manager に登録<br>されているすべてのビデオ会議ブリッジデバイス上でサポー<br>トされているビデオ会議の総数を表します。                                                                                                    |
| VCBOutOfConferences    | このカウンタは、使用可能なビデオ会議リソースがなかった<br>場合に、Cisco Unified Communications Manager が Cisco Unified<br>Communications Manager に登録されているリソースからビデオ<br>会議リソースの割り当てを試行した回数の合計を表します。                                         |
| VCBOutOfResources      | このカウンタは、失敗した新規ビデオ会議要求の総数を表し<br>ます。設定されている数の会議がすでに使用中であるなどの<br>理由で、会議の要求が失敗する場合があります。                                                                                                    |
| VCBResourceActive      | このカウンタは、Cisco Unified Communications Manager に登録<br>されているすべてのビデオ会議デバイスで現在使用されてい<br>るビデオ会議リソースの総数を表します。                                                                                                    |
| VCBResourceAvailable   | このカウンタは、非アクティブで、現在使用可能なビデオ会<br>議リソースの総数を表します。                                                                                                    |
| VCBResourceTotal       | このカウンタは、Cisco Unified Communications Manager に現在<br>登録されているすべてのビデオ会議ブリッジデバイスから提<br>供されているビデオ会議リソースの総数を表します。                                                                                                |
| VideoCallsActive       | このカウンタは、Cisco Unified Communications Manager に登録<br>されているすべてのビデオ会議ブリッジデバイス上のアクティ<br>ブなビデオ ストリーミング接続を持つアクティブなビデオ<br>コールの総数を表します。                                                                            |
| VideoCallsCompleted    | このカウンタは、ビデオ ストリームに実際に接続され、その<br>後開放されたビデオ コールの数を表します。                                                                                                    |
| VideoOutOfResources    | このカウンタは、使用可能なビデオストリーミング リソース<br>がなかった場合に、Cisco Unified Communications Manager が<br>Cisco Unified Communications Manager に登録されているビデオ<br>会議ブリッジデバイスの1つからビデオストリーミング リ<br>ソースの割り当てを試行した回数の合計を表します。             |

| カウンタ                    | カウンタの説明                                                                                                    |
|-------------------------|----------------------------------------------------------------------------------------------------|
| XCODE_RequestsThrottled | このカウンタは、制御のために拒否されたトランスコーダリ<br>ソース要求の総数を表します(トランスコーダが Cisco<br>CallManager サービスパラメータである MTP and Transcoder<br>Resource Throttling Percentage で指定された設定済みの制御比率<br>を超えて使用されていたため、このトランスコーダからのリ<br>ソースを割り当てることができませんでした)。このカウン<br>タは、このトランスコーダからリソースが要求され、その要<br>求が制御によって拒否されるたびに増分します。このカウン<br>タの値は、トランスコーダデバイスが Cisco CallManager サー<br>ビスに登録されてから現在までの実行の合計を反映していま<br>す。 |

## **Cisco CallManager System Performance**

Cisco CallManager System Performance オブジェクトは、Cisco Unified Communications Manager に関 するシステム パフォーマンスの情報を提供します。次の表には、Cisco CallManager システム パ フォーマンス カウンタについての情報が含まれます。

| カウンタ                            | カウンタの説明                                                                                                    |
|---------------------------------|----------------------------------------------------------------------------------------------------|
| AverageExpectedDelay            | このカウンタは、着信メッセージを処理する前の現在の平均予<br>測遅延を表します。                                                                                                    |
| CallsRejectedDueToICTThrottling | このカウンタは、Cisco CallManager サービスの開始以降に、ク<br>ラスタ間トランク (ICT) コール制御のため拒否されたコール<br>の総数を表します。5秒あたり140 コールのしきい値制限に達<br>すると、ICT は新しいコールの制御(拒否)を開始します。ICT<br>コール制御が発生する原因の1つは、ICT を経由するコールが<br>ルートループ状態になることです。 |
| CallThrottlingGenericCounter3   | このカウンタは、コール制御で使用される汎用カウンタを表します。                                                                                                    |
| CodeRedEntryExit                | このカウンタは、Cisco Unified Communications Manager が Code<br>Red状態(コールスロットリングモード)を開始したか、また<br>は終了したかを示します。有効な値は、0(Exit)および1<br>(Entry)です。                                                                   |

### 表 44 : Cisco CallManager System Performance

| カウンタ                | カウンタの説明                                                                                                    |
|---------------------|----------------------------------------------------------------------------------------------------|
| CodeYellowEntryExit | このカウンタは、Cisco Unified Communications Manager が Code<br>Yellow 状態(コールスロットリング モード)を開始したか、<br>または終了したかを示します。有効な値は、0(Exit) および1<br>(Entry) です。 |
| EngineeringCounter1 | Cisco Engineering Special ビルドによる指示がない限り、このカ<br>ウンタは使用しないでください。シスコは、診断の目的でこの<br>カウンタの情報を使用します。                                              |
| EngineeringCounter2 | Cisco Engineering Special ビルドによる指示がない限り、このカ<br>ウンタは使用しないでください。シスコは、診断の目的でこの<br>カウンタの情報を使用します。                                              |
| EngineeringCounter3 | Cisco Engineering Special ビルドによる指示がない限り、このカ<br>ウンタは使用しないでください。シスコは、診断の目的でこの<br>カウンタの情報を使用します。                                              |
| EngineeringCounter4 | Cisco Engineering Special ビルドによる指示がない限り、このカ<br>ウンタは使用しないでください。シスコは、診断の目的でこの<br>カウンタの情報を使用します。                                              |
| EngineeringCounter5 | Cisco Engineering Special ビルドによる指示がない限り、このカ<br>ウンタは使用しないでください。シスコは、診断の目的でこの<br>カウンタの情報を使用します。                                              |
| EngineeringCounter6 | Cisco Engineering Special ビルドによる指示がない限り、このカ<br>ウンタは使用しないでください。シスコは、診断の目的でこの<br>カウンタの情報を使用します。                                              |
| EngineeringCounter7 | Cisco Engineering Special ビルドによる指示がない限り、このカ<br>ウンタは使用しないでください。シスコは、診断の目的でこの<br>カウンタの情報を使用します。                                              |
| EngineeringCounter8 | Cisco Engineering Special ビルドによる指示がない限り、このカ<br>ウンタは使用しないでください。シスコは、診断の目的でこの<br>カウンタの情報を使用します。                                              |

| カウンタ                         | カウンタの説明                                                                                                    |
|------------------------------|----------------------------------------------------------------------------------------------------|
| QueueSignalsPresent 1-High   | このカウンタは、Cisco Unified Communications Manager のキュー<br>の高優先順位信号の数を表します。高優先順位信号には、主<br>に、タイムアウトイベント、内部 Cisco Unified Communications<br>Manager キープアライブ、特定のゲートキーパーイベント、内<br>部プロセスの作成などのイベントが含まれています。多数の高<br>優先順位イベントは、Cisco Unified Communications Manager の<br>パフォーマンスを低下させ、コール接続の遅延やダイヤルトー<br>ン消失の原因となります。このカウンタを QueueSignalsProcessed<br>1-High カウンタと併用して、Cisco Unified Communications<br>Manager 上の処理の遅延を判別します。                                                                                     |
| QueueSignalsPresent 2-Normal | このカウンタは、Cisco Unified Communications Manager のキュー<br>の通常優先順位信号の数を表します。通常優先順位信号には、<br>主に、コール処理機能、キー操作、オンフックとオフフックの<br>通知などのイベントが含まれています。多数の通常優先順位の<br>イベントは、Cisco Unified Communications Manager のパフォー<br>マンスを低下させ、ダイヤルトーンの遅延、コール接続の遅<br>延、またはダイヤルトーンの消失の原因となる場合がありま<br>す。このカウンタを QueueSignalsProcessed 2-Normal カウンタ<br>と併用して、Cisco Unified Communications Manager 上のコール<br>処理の遅延を判別します。通常優先順位信号が処理を開始する<br>前に、高優先順位信号を完了する必要があることに注意してく<br>ださい。したがって、高優先順位カウンタを確認し、遅延の可<br>能性について正確な状況を把握する必要があります。 |
| QueueSignalsPresent 3-Low    | このカウンタは、Cisco Unified Communications Manager のキュー<br>の低優先順位信号の数を表します。低優先順位信号には、主<br>に、端末デバイスの登録(初期端末登録要求メッセージは除<br>く)などのイベントが含まれています。このキュー内の多数の<br>信号は、特に、デバイス登録遅延のイベントの原因となりま<br>す。                                                                                                    |
| QueueSignalsPresent 4-Lowest | このカウンタは、Cisco Unified Communications Manager のキュー<br>の最低優先順位信号の数を表します。最低優先順位信号には、<br>主に、デバイス登録中の初期端末登録要求メッセージなどのイ<br>ベントが含まれています。このキュー内の多数の信号は、特<br>に、デバイス登録遅延のイベントの原因となります。                                                                                                    |
| QueueSignalsProcessed 1-High | このカウンタは、Cisco Unified Communications Manager によって1秒間隔で処理される高優先順位信号の数を表します。この<br>カウンタを QueueSignalsPresent 1-High カウンタと併用して、こ<br>のキューの処理の遅延を判別します。                                                                                                    |

| カウンタ                           | カウンタの説明                                                                                                    |
|--------------------------------|----------------------------------------------------------------------------------------------------|
| QueueSignalsProcessed 2-Normal | このカウンタは、Cisco Unified Communications Manager によっ<br>て1秒間隔で処理される通常優先順位信号の数を表します。こ<br>のカウンタを QueueSignalsPresent 2-Normal カウンタと併用し<br>て、このキューの処理の遅延を判別します。高優先順位信号は<br>通常優先順位信号の前に処理されることに注意してください。                                                   |
| QueueSignalsProcessed 3-Low    | このカウンタは、Cisco Unified Communications Manager によっ<br>て1秒間隔で処理される低優先順位信号の数を表します。この<br>カウンタを QueueSignalsPresent 3-Low カウンタと併用して、こ<br>のキューの処理の遅延を判別します。処理される信号の数は、<br>この時間間隔でデバイス登録アクティビティが処理される量の<br>指標となります。                                        |
| QueueSignalsProcessed 4-Lowest | このカウンタは、Cisco Unified Communications Manager によっ<br>て1秒間隔で処理される最低優先順位信号の数を表します。こ<br>のカウンタを QueueSignalsPresent 4-Lowest カウンタと併用し<br>て、このキューの処理の遅延を判別します。処理される信号の<br>数は、この時間間隔で Cisco Unified Communications Manager 登<br>録プロセスを開始したデバイスの数の指標となります。 |
| QueueSignalsProcessed Total    | このカウンタは、高、通常、低、最低のすべてのキューレベ<br>ルについて、それぞれ1秒間に Cisco Unified Communications<br>Managerによって処理されるすべてのキュー信号の合計を表し<br>ます。                                                                                                    |
| SkinnyDevicesThrottled         | このカウンタは、制御される Skinny デバイスの総数を表しま<br>す。Skinnyデバイスが生成したイベントの総数が、設定されて<br>いる最大しきい値(デフォルト値は 2000 イベント)を 5 秒間<br>隔内で上回ったとき、Skinnyデバイスは制御されます(シャッ<br>トダウンと再登録を求められます)。                                                                                   |
| ThrottlingSampleActivity       | このカウンタは、設定されたサンプルサイズのうち、<br>averageExpectedDelayの値がゼロではないサンプルがいくつあ<br>るかを示します。このカウンタは、averageExpectedDelayの値<br>が0のサンプルがあった場合にリセットされます。このプロセ<br>スは、サンプルのバッチごとに繰り返されます。バッチは、設<br>定されたサンプルサイズを表します。                                                  |
| TotalCodeYellowEntry           | このカウンタは、Cisco Unified Communications Manager コール<br>処理が Code Yellow 状態に入る回数を表します。このカウンタ<br>は、Cisco Unified Communications Manager プロセスの開始時か<br>ら累積されます。                                                                                            |

## **Cisco CTIManager**

Cisco CTI Manager オブジェクトは、Cisco CTI Manager についての情報を提供します。次の表に は、Cisco CTI Manager カウンタについての情報が含まれます。

#### 表 45 : Cisco CTI Manager

| カウンタ                | カウンタの説明                                                                                                    |
|---------------------|----------------------------------------------------------------------------------------------------|
| CcmLinkActive       | このカウンタは、アクティブな Cisco Unified Communications<br>Manager リンクの総数を表します。該当する場合、CTI Manager<br>は、1つのクラスタ内のすべてのアクティブなサーバへのリン<br>クを維持します。                                           |
| CTIConnectionActive | このカウンタは、現在 CTIManager に接続されている CTI クラ<br>イアントの総数を表します。このカウンタは、新しい接続が確<br>立されると1つ増加し、接続が開放されると1つ減少します。<br>CTIManager の MaxCTIConnections サービス パラメータは、ア<br>クティブな接続の最大数を設定します。 |
| DevicesOpen         | このカウンタは、CTIアプリケーションによって制御またはモ<br>ニタされる Cisco Unified Communications Manager に設定されて<br>いるデバイスの総数を表します。デバイスには、ハードウェア<br>IP Phone、CTI ポート、CTI ルート ポイントなどがあります。                 |
| LinesOpen           | このカウンタは、CTIアプリケーションを制御またはモニタす<br>る Cisco Unified Communications Manager に設定されている回線<br>の総数を表します。                                                                             |
| QbeVersion          | このカウンタは、CTIManager が使用する Quick Buffer Encoding<br>(QBE) インターフェイスのバージョン番号を表します。                                                                                              |

### **Cisco Dual-Mode Mobility**

Cisco Dual-Mode Mobility オブジェクトは、Cisco Unified Communications Manager のデュアルモー ドモビリティアプリケーションについての情報を提供します。次の表には、Cisco Dual-Mode Mobility カウンタについての情報が含まれます。

| 表 <b>46</b> : | Cisco | Dual-Mode | Mobility |
|---------------|-------|-----------|----------|
|---------------|-------|-----------|----------|

| カウンタ               | カウンタの説明                                                                                                    |
|--------------------|----------------------------------------------------------------------------------------------------|
| CallsAnchored      | このカウンタは、Cisco Unified Communications Manager 内で固<br>定されたデュアルモード電話機で送信または受信するコールの<br>数を表します。このカウンタは、デュアルモード電話機でコー<br>ルが送信または受信されたときに増加します。デュアルモード<br>電話機から別のデュアルモード電話機を呼び出した場合、カウ<br>ンタは2つ増加します。                                           |
| DMMSRegistered     | このカウンタは、無線LAN (WLAN) に登録された Dual-mode Mobile Station (DMMS) 加入者の数を表します。                                                                                                    |
| FollowMeAborted    | このカウンタは、失敗した follow-me 操作の数を表します。                                                                                                    |
| FollowMeAttempted  | このカウンタは、Cisco Unified Communications Manager が試行<br>した follow-me 操作の数を表します。このカウンタは、Wireless<br>Service Manager (WSM) からの SIP 302 (一時的に移動) メッ<br>セージが受信され、Cisco Unified Communications Manager が<br>WLAN の DMMS にコールをリダイレクトしたときに増加しま<br>す。 |
| FollowMeCompleted  | このカウンタは、正常に完了した follow-me 操作の数を表しま<br>す。このカウンタは、WLAN 内の DMMS がコールに応答し、<br>発信側デバイスとのメディア(音声パス)が正常に確立された<br>ときに増加します。                                                                                                    |
| FollowMeInProgress | このカウンタは、現在進行中のfollow-me操作の数を表します。<br>このカウンタは、follow-me操作が試行されたときに増加し、<br>follow-me操作が中断または完了したときに減少します。                                                                                                    |
| H1HandOutAttempted | このカウンタは、デュアルモード電話機が試行した H1 hand-out<br>操作の数を表します。このカウンタは、Cisco Unified<br>Communications Manager が DMMS から H1 の番号へのコールを<br>処理したときに増加します。                                                                                                  |
| H1HandOutCompleted | このカウンタは、正常に完了した H1 hand-out 操作の数を表し<br>ます。このカウンタは、WLAN 内の DMMS がメディア(音声<br>パス)を正常に再確立したときに増加します。                                                                                                    |
| H2HandOutCompleted | このカウンタは、正常に完了した H2 hand-out 操作の数を表します。このカウンタは、WLAN の DMMS がメディア(音声パス)を正常に再確立したときに増加します。                                                                                                    |

| カウンタ                | カウンタの説明                                                                                                    |
|---------------------|----------------------------------------------------------------------------------------------------|
| H2HandOutsAttempted | このカウンタは、デュアルモード電話機が試行した H2 hand-out<br>操作の数を表します。このカウンタは、Cisco Unified<br>Communications Manager が DMMS から H2 の番号へのコールを<br>受信したときに増加します。   |
| HandInAborted       | このカウンタは、失敗した hand-in 操作の数を表します。                                                                                                    |
| HandInAttempted     | このカウンタは、デュアルモード電話機が試行した hand-in 操作の数を表します。                                                                                                 |
| HandInCompleted     | このカウンタは、正常に完了した hand-in 操作の数を表します。<br>このカウンタは、WLAN の DMMS がメディア(音声パス)を<br>正常に再確立したときに増加します。                                                |
| HandInInProgress    | このカウンタは、現在進行中の hand-in 操作の数を表します。<br>このカウンタは、hand-in 操作が試行されたときに増加し、<br>hand-in 操作が中断または完了したときに減少します。                                      |
| HandOutAborted      | このカウンタは、失敗した hand-out 操作の数を表します。                                                                                                    |
| HandOutInProgress   | このカウンタは、現在進行中の H1 および H2 hand-out 操作の<br>数を表します。このカウンタは、H1 または H2 hand-out 操作が<br>試行されたときに増加し、H1 または H2 hand-out 操作が中断ま<br>たは完了したときに減少します。 |

# Cisco エクステンション モビリティ

Cisco Extension Mobility オブジェクトは、エクステンション モビリティ アプリケーションについ ての情報を提供します。次の表に、Cisco Extension Mobility カウンタに関する情報を示します。

| 表 | 47 | : | Cisco | Extension | Mobility | ア | プ | IJ | ケー | シ | Ξ | ン | , |
|---|----|---|-------|-----------|----------|---|---|----|----|---|---|---|---|
|---|----|---|-------|-----------|----------|---|---|----|----|---|---|---|---|

| カウンタ            | カウンタの説明                                                                                                    |
|-----------------|----------------------------------------------------------------------------------------------------|
| RequestsHandled | このカウンタは、Cisco CallManager サービスの最後の再起動以<br>降にエクステンション モビリティ アプリケーションが処理し<br>た HTTP 要求の総数を表します。標準的なログインは、2 つの<br>HTTP 要求で構成されています。1 つは、デバイスの初期ログ<br>イン状態の照会、もう1 つは、デバイス上のユーザへのログイ<br>ンです。同様に、標準的なログアウトも2 つの HTTP 要求にな<br>ります。 |
| カウンタ                                   | カウンタの説明                                                                                                    |
|----------------------------------------|----------------------------------------------------------------------------------------------------|
| RequestsInProgress                     | このカウンタは、エクステンションモビリティアプリケーションが現在処理しているHTTP要求の数を表します。標準的なログインは、2つのHTTP要求で構成されています。1つは、デバイスの初期ログイン状態の照会、もう1つは、デバイス上のユーザへのログインです。同様に、標準的なログアウトも2つのHTTP要求になります。 |
| RequestsThrottled                      | このカウンタは、制御のために失敗したログイン要求またはロ<br>グアウト要求の総数を表します。                                                                                                    |
| LoginsSuccessful                       | このカウンタは、エクステンション モビリティ サービスを使<br>用して正常に完了したログイン要求の総数を表します。                                                                                                  |
| LogoutsSuccessful                      | このカウンタは、エクステンション モビリティ サービスを使用して正常に完了したログアウト要求の総数を表します。                                                                                                    |
| Total<br>Login/LogoutRequestsAttempted | このカウンタは、このエクステンションモビリティサービス<br>を使用して試行されたログイン要求およびログアウト要求の総<br>数を表します。この数には、成功した試行と失敗した試行の両<br>方が含まれます。                                                     |

## **Cisco Gatekeeper**

I

Cisco Gatekeeper オブジェクトは、登録済みの Cisco ゲートキーパー デバイスについての情報を提供します。次の表には、Cisco ゲートキーパー デバイス カウンタについての情報が含まれます。

| 表 | <b>48</b> | : | Cisco | Gatekeeper |
|---|-----------|---|-------|------------|
|---|-----------|---|-------|------------|

| カウンタ          | カウンタの説明                                                                         |
|---------------|---------------------------------------------------------------------------------|
| ACFsReceived  | このカウンタは、設定済みゲートキーパーとその代替ゲート<br>キーパーから受信された RAS アドミッション確認メッセージ<br>の総数を表します。      |
| ARQsAttempted | このカウンタは、設定済みゲートキーパーとその代替ゲート<br>キーパーを使用して試行された RAS アドミッション要求メッ<br>セージの総数を表します。   |
| RasRetries    | このカウンタは、設定済みゲートキーパーとその代替ゲート<br>キーパー上のすべての RAS 確認応答メッセージの消失や遅延<br>による再試行回数を表します。 |

1

| カウンタ                | カウンタの説明                                                                         |
|---------------------|---------------------------------------------------------------------------------|
| VideoOutOfResources | このカウンタは、帯域幅の不足などが原因で失敗した、設定済<br>みゲートキーパーまたはその代替ゲートキーパーへのビデオス<br>トリーム要求の総数を表します。 |

# Cisco H.323

Cisco H.323 オブジェクトは、登録済みの Cisco H.323 デバイスについての情報を提供します。次の表に、Cisco H.323 デバイス カウンタに関する情報を示します。

| 表 | 49 | : | Cisco | H.323 |
|---|----|---|-------|-------|
|---|----|---|-------|-------|

| カウンタ                                | カウンタの説明                                                                                                    |
|-------------------------------------|----------------------------------------------------------------------------------------------------|
| CallsActive                         | このカウンタは、設定済みのH.323デバイス上で現在アクティ<br>ブな(使用中の)ストリーミング接続の数、つまり、接続され<br>ている音声パスが実際に存在するコールの数を表します。                                                                                                    |
| CallsAttempted                      | このカウンタは、デバイス上で試行されたコールの総数を表し<br>ます。成功したコールの試行と失敗したコールの試行の両方が<br>含まれます。                                                                                                    |
| CallsCompleted                      | このカウンタは、デバイスから発信され成功したコールの総数<br>を表します。                                                                                                    |
| CallsInProgress                     | このカウンタは、デバイス上で現在進行中のコールの数を表し<br>ます。                                                                                                    |
| CallsRejectedDueToICTCallThrottling | このカウンタは、Cisco CallManager サービスの開始以降に、ク<br>ラスタ間トランク(ICT) コール制御のため拒否されたコール<br>の総数を表します。5秒あたり140 コールのしきい値制限に達<br>すると、ICT は新しいコールの制御(拒否)を開始します。ICT<br>コール制御が発生する原因の1つは、ICT を経由するコールが<br>ルートループ状態になることです。 |
| VideoCallsActive                    | このカウンタは、Cisco Unified Communications Manager に登録<br>されているすべてのH.323トランク上で現在アクティブな(使<br>用中の)ビデオストリーミング接続を持つビデオコールの数、<br>つまり、Cisco Unified Communications Manager 上にビデオスト<br>リーミング接続が実際に存在するコールの数を表します。 |

| カウンタ                | カウンタの説明                                                                                                    |
|---------------------|----------------------------------------------------------------------------------------------------|
| VideoCallsCompleted | このカウンタは、Cisco Unified Communications Manager に登録<br>されているすべての H.323 トランクに対するビデオ ストリー<br>ムに実際に接続されたビデオ コールの数を表します。この数<br>は、コールが終了したときに増加します。 |

## **Cisco Hunt Lists**

I

Cisco Hunt Lists オブジェクトは、Cisco Unified Communications Manager の管理で定義されたハント リストについての情報を提供します。次の表には、Cisco Hunt List のカウンタについての情報が含 まれます。

### 表 50 : Cisco Hunt Lists

| カウンタ              | カウンタの説明                                                                                                    |
|-------------------|----------------------------------------------------------------------------------------------------|
| CallsAbandoned    | このカウンタは、ハントリストを介して発生し、放棄された<br>コールの数を表します。放棄されたコールとは、コールに応答<br>する前に発信者が切断したコールです。                                                                                                    |
| CallsActive       | このカウンタは、ハントリストを介して発生し、現在アクティ<br>ブな(使用中の)コールの数を表します。アクティブなコール<br>とは、配布され、応答された、音声パスが接続されているコー<br>ルを意味します。                                                                                        |
| CallsBusyAttempts | このカウンタは、回線グループまたはルート グループのいず<br>れか(あるいはその両方)のすべてのメンバーがビジー状態<br>だったときに、ハントリストを介して試行されたコールの回<br>数を表します。                                                                                           |
| CallsInProgress   | このカウンタは、ハントリストを介して現在進行中のコール<br>の数を表します。進行中のコールとは、着信呼分配機能によっ<br>て回線グループまたはルート グループのメンバーへの拡張が<br>試行され、まだ応答されていないコールを意味します。ハント<br>リストメンバーの例としては、回線、端末デバイス、トラン<br>クデバイス、トランクデバイスのポートやチャネルがありま<br>す。 |
| CallsRingNoAnswer | このカウンタは、ハント リストを介したコールのうち、着信<br>側が呼び出しに応答しなかったコールの総数を表します。                                                                                                    |

| カウンタ              | カウンタの説明                                                                                                    |
|-------------------|----------------------------------------------------------------------------------------------------|
| HuntListInService | このカウンタは、特定のハントリストが現在インサービスで<br>あるかどうかを指定します。値0は、ハントリストがアウト<br>オブサービスであることを示します。値1は、ハントリスト<br>がインサービスであることを示します。ハントリストがアウ<br>トオブサービスになる理由として、ハントリストがその Cisco<br>Unified Communications Manager のグループに基づいて、プラ<br>イマリ Cisco Unified Communications Manager で実行されていな<br>いか、または、ハントリストが Cisco Unified Communications<br>Manager の管理で無効化されていることが挙げられます。                                 |
| MembersAvailable  | このカウンタは、インサービス ハント リストに属している回<br>線グループとルート グループの、使用可能なメンバーまたは<br>アイドルメンバーの総数を表します。使用可能なメンバーは、<br>現在コールを処理しており、新規のコールを受け入れます。ア<br>イドル メンバーは、コールを処理せずに新規のコールを受け<br>入れます。ハント リスト メンバーは、ルート グループ、回線<br>グループ、またはそれらの組み合わせで構成することができま<br>す。回線グループのメンバーとは、IP Phone またはボイスメー<br>ルポートの回線のディレクトリ番号を意味します。ルート グ<br>ループのメンバーとは、ステーション ゲートウェイ、トラン<br>クゲートウェイ、またはトランクゲートウェイのポートやチャ<br>ネルを意味します。 |

# **Cisco HW Conference Bridge Device**

Cisco HW Conference Bridge Device オブジェクトは、登録済みの Cisco ハードウェア会議ブリッジ デバイスについての情報を提供します。次の表には、Cisco ハードウェア会議ブリッジデバイス カウンタについての情報が含まれます。

| カウンタ                  | カウンタの説明                                                                                                    |
|-----------------------|----------------------------------------------------------------------------------------------------|
| HWConferenceActive    | このカウンタは、ハードウェア会議ブリッジデバイス上で現<br>在アクティブな(使用中の)会議の数を表します。1つのリ<br>ソースは1つのストリームを表します。                                         |
| HWConferenceCompleted | このカウンタは、ハードウェア会議デバイス上に割り当てら<br>れ、開放された会議の総数を表します。会議は、最初のコール<br>がブリッジに接続されたときに開始します。会議は、最後の<br>コールがブリッジから接続解除されたときに完了します。 |

#### 表 51: Cisco HW Conference Bridge Device

| カウンタ              | カウンタの説明                                                                                                    |
|-------------------|----------------------------------------------------------------------------------------------------|
| OutOfResources    | このカウンタは、ハードウェア会議デバイスから会議リソース<br>の割り当てを試行して、すべてのリソースがすでに使用中であ<br>るなどの理由で失敗した回数の合計を表します。                                                 |
| ResourceActive    | このカウンタは、このハードウェア会議デバイスに対して現在<br>使用中の(アクティブな)リソースの数を表します。1つのリ<br>ソースは1つのストリームを表します。                                                     |
| ResourceAvailable | このカウンタは、非アクティブで、ハードウェア会議デバイス<br>で現在まだ使用可能なリソースの総数を表します。1つのリ<br>ソースは1つのストリームを表します。                                                      |
| ResourceTotal     | このカウンタは、ハードウェア会議ブリッジデバイス用リソー<br>スの総数を表します。このカウンタは、ResourceAvailableカウ<br>ンタと ResourceActive カウンタを合計した数になります。1つ<br>のリソースは1つのストリームを表します。 |

# **Cisco IP Manager Assistant**

I

Cisco IP Manager Assistant (IPMA) Service オブジェクトは、Cisco Unified Communications Manager Assistant アプリケーションに関する情報を提供します。次の表には、Cisco IPMA カウンタについ ての情報が含まれます。

| 表 52:Cisco IP Manager Assistant S | Service |
|-----------------------------------|---------|
|-----------------------------------|---------|

| カウンタ             | カウンタの説明                                                                                                    |
|------------------|----------------------------------------------------------------------------------------------------|
| AssistantsActive | このカウンタは、現在アクティブなアシスタント コンソール<br>の数を表します。アクティブなアシスタント コンソールは、<br>アシスタントが Assistant Console デスクトップアプリケーショ<br>ンからログインする場合に存在します。                   |
| LinesOpen        | このカウンタは、Cisco Unified Communications Manager Assistant<br>アプリケーションによってオープンされた電話回線の数を表し<br>ます。オープン電話回線は、アプリケーションがCTIからの回<br>線制御を前提としている場合に存在します。 |
| ManagersActive   | このカウンタは、Cisco IPMA がサービスを提供しているマネージャの現在の数を表します。                                                                                                 |

| カウンタ            | カウンタの説明                                                                                                    |
|-----------------|----------------------------------------------------------------------------------------------------|
| SessionsCurrent | このカウンタは、現在 Cisco Unified Communications Manager<br>Assistant アプリケーションを使用しているマネージャとアシス<br>タントの総数を表します。各マネージャと各アシスタントは、<br>アクティブ セッションを構成します。したがって、1 組のマ<br>ネージャとアシスタントに対して、このカウンタは2つのセッ<br>ションを反映します。 |

### **Cisco LBM service**

Cisco LBM service オブジェクトは、Cisco Unified Communications Manager で定義されている LBM サービスについての情報を提供します。次の表には、Cisco LBM service カウンタについての情報 が含まれます。

### 表 53 : Cisco LBM service

| カウンタ                            | カウンタの説明                                                          |
|---------------------------------|------------------------------------------------------------------|
| Is Hub[1] or Spoke[0]           | このカウンタは、ロケーション帯域幅マネージャの状態を<br>表します。スポーク状態では0、ハブ状態は1の値で表さ<br>れます。 |
| LocalHubNodesConnected          | このカウンタは、接続されたローカル ハブ ノードの数を<br>表します。                             |
| LocalSpokesNodesConnected       | このカウンタは、接続されたローカル スポーク ノードの<br>数を表します。                           |
| RemoteHubNodesConnectedInsecure | このカウンタは、接続されたセキュアでないリモート ハ<br>ブ ノードの数を表します。                      |
| RemoteHubNodesConnectedSecure   | このカウンタは、接続されたセキュアなリモートハブノー<br>ドの数を表します。                          |

## **Cisco Lines**

Cisco Lines オブジェクトは、ダイヤルしてデバイスに接続できる Cisco 回線(ディレクトリ番号) の数を表します。回線は、エンドポイントで終了するすべてのディレクトリ番号を表します。割 り当てられたディレクトリ番号は、回線を識別します。Cisco Lines オブジェクトには、デジタル アクセス ゲートウェイまたはアナログ アクセス ゲートウェイのパターンなどのワイルドカード を含むディレクトリ番号は含まれていません。 Active カウンタは、回線の状態についてアクティブまたは非アクティブのいずれかを表します。0 は、回線が使用されていないことを示します。数値が0より大きい場合、回線がアクティブであ ることを示します。数値はその回線で現在進行中のコールの数を表します。複数のコールがアク ティブである場合、明確な保留状態(ユーザ保留)、またはネットワーク保留操作(たとえば、 転送が進行中のため転送保留にされている状態)のいずれかの理由で、コールが保留状態である ことを示します。これは、任意のデバイスに割り当てられるすべてのディレクトリ番号に適用さ れます。

### **Cisco Locations LBM**

Cisco Location LBM オブジェクトは、Cisco Unified Communications Manager のクラスタで定義され ているロケーションについての情報を提供します。次の表には、Cisco ロケーション カウンタに ついての情報が含まれます。

| カウンタ                      | カウンタの説明                                                                                                    |
|---------------------------|----------------------------------------------------------------------------------------------------|
| BandwidthAvailable        | このカウンタは、1つのロケーション、または2<br>つのロケーション間のリンクでの現在の音声帯域<br>幅を示します。値0は、使用可能な音声帯域幅が<br>ないことを示します。                                        |
| BandwidthMaximum          | このカウンタは、1 つのロケーション、または2<br>つのロケーション間のリンクで、現在使用可能な<br>最大音声帯域幅を示します。値0は、使用可能な<br>音声帯域幅がないことを示します。                                 |
| BandwidthOversubscription | このカウンタは、1 つのロケーション、または2<br>つのロケーション間のリンクで、現在オーバーサ<br>ブスクリプションが発生している音声帯域幅を示<br>します。値が0の場合、帯域幅のオーバーサブス<br>クリプションが発生していないことを示します。 |
| CallsInProgress           | このカウンタは、特定の Cisco Location Bandwidth Manager で現在進行中のコールの数を表します。                                                                 |
| ImmersiveOutOfResources   | これは、イマーシブなビデオ帯域幅不足のため障<br>害が発生した、1 つのロケーション、または2つ<br>のロケーション間のリンクに関連付けられている、<br>イマーシブビデオコールの帯域幅予約の総数を表<br>します。                  |

#### 表 54: Cisco Locations LBM

| カウンタ                                    | カウンタの説明                                                                                                    |
|-----------------------------------------|----------------------------------------------------------------------------------------------------|
| ImmersiveVideoBandwidthAvailable        | このカウンタは、1つのロケーション、または2<br>つのロケーション間のリンクで、ビデオに現在使<br>用可能な最大帯域幅を示します。値0は、ビデオ<br>に割り当てられている帯域幅がないことを示しま<br>す。                                |
| ImmersiveVideoBandwidthMaximum          | このカウンタは、1つのロケーション、または2<br>つのロケーション間のリンクで、ビデオに現在使<br>用可能な帯域幅を示します。値0は、使用可能な<br>帯域幅がないことを示します。                                              |
| ImmersiveVideoBandwidthOversubscription | このカウンタは、1 つのロケーション、または2<br>つのロケーション間のリンクで、現在オーバーサ<br>ブスクリプションが発生しているイマーシブビデ<br>オ帯域幅を示します。値が0の場合、帯域幅のオー<br>バーサブスクリプションが発生していないことを<br>示します。 |
| OutOfResources                          | このカウンタは、音声帯域幅不足のため障害が発<br>生した、1つの指定ロケーション、または2つの<br>ロケーション間のリンクに関連付けられている、<br>音声コール帯域幅予約の総数を表します。                                         |
| VideoBandwidthAvailable                 | このカウンタは、1つのロケーション、または2<br>つのロケーション間のリンクで、ビデオに現在使<br>用可能な帯域幅を示します。値0は、使用可能な<br>帯域幅がないことを示します。                                              |
| VideoBandwidthMaximum                   | このカウンタは、1つのロケーション、または2<br>つのロケーション間のリンクで、ビデオに使用可<br>能な最大帯域幅を示します。値0は、ビデオに割<br>り当てられている帯域幅がないことを示します。                                      |
| VideoOversubscription                   | このカウンタは、1つのロケーション、または2<br>つのロケーション間のリンクで、現在オーバーサ<br>ブスクリプションが発生しているビデオ帯域幅容<br>量を示します。値が0の場合、帯域幅のオーバー<br>サブスクリプションが発生していないことを示し<br>ます。     |
| VideoOutOfResources                     | このカウンタは、ビデオ帯域幅不足のため障害が<br>発生した、1つの指定ロケーション、または2つ<br>のロケーション間のリンクに関連付けられている、<br>ビデオ コール帯域幅予約の総数を表します。                                      |

### **Cisco Locations RSVP**

Cisco Location RSVP オブジェクトは、Cisco Unified Communications Manager で定義されている RSVP についての情報を提供します。次の表に、Cisco location RSVP カウンタに関する情報を示し ます。

| カウンタ                                   | カウンタの説明                                      |
|----------------------------------------|----------------------------------------------|
| RSVP<br>AudioReservationErrorCounts    | このカウンタは、オーディオストリーム内のRSVP予約エラー<br>の数を表します。    |
| RSVP<br>MandatoryConnectionsInProgress | このカウンタは、必須のRSVPを使用した進行中の接続の数を<br>表します。       |
| RSVP<br>OptionalConnectionsInProgress  | このカウンタは、オプションのRSVPを使用した進行中の接続の数を表します。        |
| RSVP TotalCallsFailed                  | このカウンタは、RSVP予約の失敗によって失敗した全コールの数を表します。        |
| RSVP VideoCallsFailed                  | このカウンタは、RSVP 予約の失敗によって失敗したビデオ<br>コールの数を表します。 |
| RSVP<br>VideoReservationErrorCounts    | このカウンタは、ビデオ ストリーム内の RSVP 予約エラーの<br>数を表します。   |

#### 表 55: Cisco Locations RSVP

### **Cisco Media Streaming Application**

Cisco IP Voice Media Streaming Application オブジェクトは、登録済みの MTP、MOH サーバ、会議 ブリッジ サーバ、およびアナンシエータについての情報を提供します。次の表に、Cisco IP Voice Media Streaming Application カウンタに関する情報を示します。

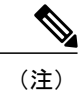

デバイスプールに関連付けられている Cisco Unified Communications Manager グループ内の Cisco Unified Communications Manager ごとに1つのオブジェクトが存在します。アナンシエータデバイスはそのデバイスプールを使用するように設定されています。

| カウンタ                 | カウンタの説明                                                                                                    |
|----------------------|----------------------------------------------------------------------------------------------------|
| ANNConnectionsLost   | このカウンタは、Cisco IP Voice Media Streaming Application の<br>最後の再起動以降に Cisco Unified Communications Manager 接続<br>が失われた回数の合計を表します。                                                                                                    |
| ANNConnectionState   | このカウンタは、アナンシエータに関連付けられている各Cisco<br>Unified Communications Manager について、Cisco Unified<br>Communications Manager への現在の登録状態を表します。0 は<br>Cisco Unified Communications Manager への登録がないことを示<br>します。1 は、プライマリ Cisco Unified Communications Manager<br>への登録を示します。2 は、セカンダリ Cisco Unified<br>Communications Manager への接続を示します(Cisco Unified<br>Communications Manager には接続されていますが、プライマリ<br>Cisco Unified Communications Manager 接続が失敗するまでは登<br>録されません)。 |
| ANNConnectionsTotal  | このカウンタは、Cisco IP Voice Media Streaming Application サー<br>ビスの開始以降に開始されたアナンシエータインスタンスの<br>総数を表します。                                                                                                    |
| ANNInstancesActive   | このカウンタは、アクティブに再生している(現在使用中の)<br>アナウンスの数を表します。                                                                                                    |
| ANNStreamsActive     | このカウンタは、すべての接続に対して現在アクティブなシン<br>プレックス(単方向)ストリームの総数を表します。各スト<br>リームの方向は、1つのストリームとしてカウントされます。<br>1つの内部ストリームがオーディオ入力を提供し、別の出力ス<br>トリームがエンドポイントデバイスへの入力を提供します。                                                                                                    |
| ANNStreamsAvailable  | このカウンタは、アナンシエータデバイスに対して割り当て<br>られている使用可能なストリームの残りの数を表します。この<br>カウンタは、設定されている接続の数(Cisco IP Voice Media<br>Streaming App サービスパラメータで、Annunciator、Call Count<br>に対して定義されている)の2倍の数で開始され、アクティブ<br>なストリームが開始されるたびに1つずつ減少します。                                                                                                    |
| ANNStreamsTotal      | このカウンタは、Cisco IP Voice Media Streaming Application サー<br>ビスの開始以降にアナンシエータ デバイスに接続されたシン<br>プレックス(単方向)ストリームの総数を表します。                                                                                                    |
| CFBConferencesActive | このカウンタは、アクティブな(現在使用中の)会議の数を表<br>します。                                                                                                    |

### 表 56 : Cisco Media Streaming Application

I

| カウンタ                | カウンタの説明                                                                                                    |
|---------------------|----------------------------------------------------------------------------------------------------|
| CFBConferencesTotal | このカウンタは、Cisco IP Voice Media Streaming Application サービスの開始以降に開始された会議の総数を表します。                                                                                                    |
| CFBConnectionsLost  | このカウンタは、Cisco IP Voice Media Streaming Application の<br>最後の再起動以降に Cisco Unified Communications Manager 接続<br>が失われた回数の合計を表します。                                                                                                    |
| CFBConnectionState  | このカウンタは、SW Conference Bridge に関連付けられている<br>各 Cisco Unified Communications Manager について、Cisco Unified<br>Communications Manager への現在の登録状態を表します。0 は<br>Cisco Unified Communications Manager への登録がないことを示<br>します。1 は、プライマリ Cisco Unified Communications Manager<br>への登録を示します。2 は、セカンダリ Cisco Unified<br>Communications Manager への接続を示します(Cisco Unified<br>Communications Manager には接続されていますが、プライマリ<br>Cisco Unified Communications Manager 接続が失敗するまでは登<br>録されません)。 |
| CFBStreamsActive    | このカウンタは、すべての会議に対して現在アクティブなシン<br>プレックス(単方向)ストリームの総数を表します。各スト<br>リームの方向は、1つのストリームとしてカウントされます。<br>三者間会議では、アクティブなストリームの数は6になりま<br>す。                                                                                                    |
| CFBStreamsAvailable | このカウンタは、会議ブリッジに対して割り当てられている使<br>用可能なストリームの残りの数を表します。このカウンタは、<br>設定されている接続の数(Cisco IP Voice Media Streaming App<br>サービスパラメータで、Conference Bridge、Call Count に対し<br>て定義されている)の2倍の数で開始され、アクティブなスト<br>リームが開始されるたびに1つずつ減少します。                                                                                                    |
| CFBStreamsTotal     | このカウンタは、Cisco IP Voice Media Streaming Application サー<br>ビスの開始以降に会議ブリッジに接続されたシンプレックス<br>(単方向) ストリームの総数を表します。                                                                                                    |

| カウンタ                  | カウンタの説明                                                                                                    |
|-----------------------|----------------------------------------------------------------------------------------------------|
| MOHAudioSourcesActive | このカウンタは、この MOH サーバ用のアクティブな(現在使<br>用中の)オーディオ ソースの数を表します。受信しているデ<br>バイスが存在しない場合、これらのオーディオ ソースの一部<br>はアクティブなストリーミング オーディオ ソースはない可<br>能性があります。マルチキャスト オーディオ ソースは常にス<br>トリーミング オーディオとなるため、例外となります。<br>オーディオ ソースが使用中の場合、受信側が切断された後で<br>も、このカウンタには設定済みの MOH コーデックごとに常に<br>1つの入力ストリームが存在します。ユニキャストストリーム<br>では、デバイスが接続してストリームを受信するまでは、受信<br>するオーディオ データがなく、ストリームが一時停止状態に<br>なる場合があります。各 MOH マルチキャスト リソースは、<br>オーディオ ソースとコーデックの組み合わせごとに1つのス<br>トリームを使用します。たとえば、マルチキャスト、G.711<br>mu-law、ワイドバンドコーデックに対してデフォルトオーディ<br>オソースと G.711 mu-law、およびデフォルトオーディオ<br>ソースと G.711 mu-law、およびデフォルトオーディオ |
| MOHConnectionsLost    | このカウンタは、Cisco IP Voice Media Streaming Applicationの<br>最後の再起動以降に Cisco Unified Communications Manager 接続<br>が失われた回数の合計を表します。                                                                                                    |
| MOHConnectionState    | このカウンタは、MOH に関連付けられている各 Cisco Unified<br>Communications Manager について、Cisco Unified Communications<br>Manager への現在の登録状態を表します。0 は Cisco Unified<br>Communications Manager への登録がないことを示します。1 は、<br>プライマリ Cisco Unified Communications Manager への登録を示<br>します。2 は、セカンダリ Cisco Unified Communications Manager<br>への接続を示します (Cisco Unified Communications Manager に<br>は接続されていますが、プライマリ Cisco Unified Communications<br>Manager 接続が失敗するまでは登録されません)。                                                                                                    |

I

| カウンタ                | カウンタの説明                                                                                                    |
|---------------------|----------------------------------------------------------------------------------------------------|
| MOHStreamsActive    | このカウンタは、すべての接続に対してアクティブな(現在使<br>用中の)シンプレックス(単方向)ストリームの総数を表しま<br>す。ユニキャストオーディオソースを受信しているデバイス<br>ごとに1つの出力ストリームが存在し、アクティブオーディ<br>オソースごとに1つの入力ストリームが存在します。値はMOH<br>コーデックの数で乗算されます。                                                                                                    |
|                     | 以前に使用されたことがあるオーディオ ソースには、設定済<br>みの MOH コーデックごとに必ず1 つの入力ストリームが存在<br>します。ユニキャスト ストリームでは、デバイスが接続して<br>ストリームを受信するまでは、受信するオーディオ データが<br>なく、ストリームが一時停止状態になる場合があります。各<br>MOH マルチキャスト リソースは、オーディオ ソースとコー<br>デックの組み合わせごとに1つのストリームを使用します。た<br>とえば、マルチキャスト、G.711 mu-law、ワイドバンド コー<br>デックに対してデフォルトオーディオ ソースを設定した場合、<br>2 つのストリーム (デフォルトオーディオ ソースとG.711<br>mu-law、およびデフォルトオーディオソースとワイドバンド)<br>が使用されます。 |
| MOHStreamsAvailable | このカウンタは、MOH デバイスに対して割り当てられている<br>使用可能なストリームの残りの数を表します。このカウンタ<br>は、設定済み半二重ユニキャスト接続の数に408を加えた数で<br>開始され、アクティブストリームが開始されるたびに1つず<br>つ減少します。カウンタは、各マルチキャストオーディオソー<br>スに対して2つずつ減少します。値は設定済みの MOH コー<br>デックの数で乗算されます。カウンタは、各ユニキャストオー<br>ディオソースに対して1つずつ減少します。値は設定済み MOH<br>コーデックの数で乗算されます。                                                                                                    |
| MOHStreamsTotal     | このカウンタは、Cisco IP Voice Media Streaming Application サービスの開始以降に MOH サーバに接続されたシンプレックス<br>(単方向) ストリームの総数を表します。                                                                                                    |
| MTPConnectionsLost  | このカウンタは、Cisco IP Voice Streaming Application の最後の<br>再起動以降に Cisco Unified Communications Manager 接続が失わ<br>れた回数の合計を表します。                                                                                                    |

| カウンタ                | カウンタの説明                                                                                                    |
|---------------------|----------------------------------------------------------------------------------------------------|
| MTPConnectionState  | このカウンタは、MTP に関連付けられている各 Cisco Unified<br>Communications Manager について、Cisco Unified Communications<br>Manager への現在の登録状態を表します。0 は Cisco Unified<br>Communications Manager への登録がないことを示します。1 は、<br>プライマリ Cisco Unified Communications Manager への登録を示<br>します。2 は、セカンダリ Cisco Unified Communications Manager<br>への接続を示します (Cisco Unified Communications Manager に<br>は接続されていますが、プライマリ Cisco Unified Communications<br>Manager 接続が失敗するまでは登録されません)。 |
| MTPConnectionsTotal | このカウンタは、Cisco IP Voice Media Streaming Application サー<br>ビスの開始以降に開始された MTP インスタンスの総数を表し<br>ます。                                                                                                    |
| MTPInstancesActive  | このカウンタは、アクティブな(現在使用中の)MTP インス<br>タンスの数を表します。                                                                                                    |
| MTPStreamsActive    | このカウンタは、すべての接続に対して現在アクティブなシン<br>プレックス(単方向)ストリームの総数を表します。各スト<br>リームの方向は、1つのストリームとしてカウントされます。                                                                                                    |
| MTPStreamsAvailable | このカウンタは、MTP デバイスに対して割り当てられている<br>使用可能なストリームの残りの数を表します。このカウンタ<br>は、設定されている接続の数(Cisco IP Voice Media Streaming<br>App サービスパラメータで、MTP、Call Count に対して定義さ<br>れている)の2倍の数で開始され、アクティブなストリームが<br>開始されるたびに1つずつ減少します。                                                                                                    |
| MTPStreamsTotal     | このカウンタは、Cisco IP Voice Media Streaming Application サー<br>ビスの開始以降に MTP デバイスに接続されたシンプレックス<br>(単方向) ストリームの総数を表します。                                                                                                    |
| IVRInstancesActive  | このカウンタは、現在アクティブな音声自動応答の数を表しま<br>す。                                                                                                    |
| IVRStreamsActive    | このカウンタは、すべての接続に対して現在アクティブなシン<br>プレックス(単方向)ストリームの総数を表します。各スト<br>リームの方向は、1つのストリームとしてカウントされます。<br>1つの内部ストリームがオーディオ入力を提供し、別の出力ス<br>トリームがエンドポイントデバイスへの入力を提供します。                                                                                                    |

| カウンタ                | カウンタの説明                                                                                                    |
|---------------------|----------------------------------------------------------------------------------------------------|
| IVRStreamsAvailable | このカウンタは、IVRデバイスに対して割り当てられている使<br>用可能なストリームの残りの数を表します。このカウンタは、<br>設定されている接続の数(Cisco IP Voice Media Streaming App<br>サービスパラメータで、IVR、Call Count に対して定義されて<br>いる)の3倍の数で開始され、アクティブなストリームが開始<br>されるたびに1つずつ減少します。 |
| IVRConnectionsTotal | このカウンタは、Cisco IP Voice Media Streaming Application サービスの開始以降に開始された IVR インスタンスの総数を表します。                                                                                                    |
| IVRStreamsTotal     | このカウンタは、Cisco IP Voice Media Streaming Application サー<br>ビスの開始以降に IVR デバイスに接続されたシンプレックス<br>(単方向) ストリームの総数を表します。                                                                                            |
| IVRConnectionsLost  | このカウンタは、Cisco IP Voice Media Streaming Application の<br>最後の再起動以降に Cisco Unified Communications Manager 接続<br>が失われた回数の合計を表します。                                                                              |
| IVRErrors           | このカウンタは、Cisco IP Voice Media Streaming Application の<br>最後の再起動以降に IVR が再生に失敗した回数の合計を表し<br>ます。                                                                                                    |

# **Cisco Messaging Interface**

I

Cisco Messaging Interface オブジェクトは、Cisco Messaging Interface (CMI) サービスについての情報を提供します。次の表には、Cisco Messaging Interface (CMI) カウンタについての情報が含まれます。

| カウンタ                    | カウンタの説明                                                                                                    |
|-------------------------|----------------------------------------------------------------------------------------------------|
| HeartBeat               | このカウンタは、CMIサービスのハートビートを表します。こ<br>のカウンタが増加している場合は、CMIサービスが稼働中であ<br>ることを示します。カウンタが増加していない場合は、CMI<br>サービスがダウンしていることを示します。 |
| SMDIMessageCountInbound | このカウンタは、CMIサービスの最後の再起動以降に発生した<br>インバウンド SMDI メッセージの数を表します。                                                             |

| カウンタ                           | カウンタの説明                                                                                                    |
|--------------------------------|----------------------------------------------------------------------------------------------------|
| SMDIMessageCountInbound24Hour  | このカウンタは、最後の 24 時間以内に発生したインバウンド<br>SMDI メッセージの数を表します。                                                                                                    |
| SMDIMessageCountOutbound       | このカウンタは、CMIサービスの最後の再起動以降に発生した<br>アウトバウンド SMDI メッセージの数を表します。                                                                                                   |
| SMDIMessageCountOutbound24Hour | このカウンタは、最後の 24 時間以内に発生したアウトバウン<br>ド SMDI メッセージの数を表します。                                                                                                    |
| StartTime                      | このカウンタは、CMIサービスが開始された時間をミリ秒単位<br>で表します。コンピュータ内のリアルタイムクロックは、現<br>在時刻とサービス開始以降の経過時間をミリ秒単位で示す単な<br>る参照ポイントであり、この時間の基準を提供します。参照ポ<br>イントは、1970年1月1日の午前0時に指定されています。 |

### **Cisco MGCP BRI Device**

Cisco メディア ゲートウェイ コントロール プロトコル (MGCP) Foreign Exchange Office (FXO) Device オブジェクトは、登録済みの Cisco MGCP BRI デバイスについての情報を提供します。次の表には、Cisco MGCP BRI デバイス カウンタについての情報が含まれます。

### 表 58 : Cisco MGCP BRI Device

| カウンタ             | カウンタの説明                                                                                                    |
|------------------|----------------------------------------------------------------------------------------------------|
| CallsCompleted   | このカウンタは、このMGCP基本速度インターフェイス(BRI)<br>デバイスから発信され成功したコールの総数を表します。                                                                                                    |
| Channel 1 Status | このカウンタは、MGCP BRI デバイスに関連付けられている、<br>指定されたBチャネルの状態を表します。次の値が使用されま<br>す。0 (Unknown) は、チャネルの状態を判別できなかったこ<br>とを示します。1 (Out of service) は、このチャネルが使用不可<br>であることを示します。2 (Idle) は、このチャネルにはアク<br>ティブなコールがなく、使用可能な状態であることを示しま<br>す。3 (Busy) は、このチャネルにアクティブコールが存在す<br>ることを示します。4 (Reserved) は、このチャネルが D チャ<br>ネルとして、または BRI 用の Synch チャネル として使用され<br>るように予約されていることを示します。 |

| カウンタ                 | カウンタの説明                                                                                                    |
|----------------------|----------------------------------------------------------------------------------------------------|
| Channel 2 Status     | このカウンタは、MGCPBRIデバイスに関連付けられている、<br>指定されたBチャネルの状態を表します。次の値が使用されま<br>す。0 (Unknown) は、チャネルの状態を判別できなかったこ<br>とを示します。1 (Out of service) は、このチャネルが使用不可<br>であることを示します。2 (Idle) は、このチャネルにはアク<br>ティブなコールがなく、使用可能な状態であることを示しま<br>す。3 (Busy) は、このチャネルにアクティブコールが存在す<br>ることを示します。4 (Reserved) は、このチャネルが D チャ<br>ネルとして、または BRI 用の Synch チャネル として使用され<br>るように予約されていることを示します。 |
| DatalinkInService    | このカウンタは、対応するデジタル アクセス ゲートウェイ上<br>のデータリンク (Dチャネル)の状態を表します。この値は、<br>データリンクがアップ (イン サービス)の場合は1に設定さ<br>れ、データリンクがダウン (アウト オブ サービス)の場合は<br>0に設定されます。                                                                                                    |
| OutboundBusyAttempts | このカウンタは、使用可能な音声チャネルがない場合に、MGCP<br>BRIデバイスを介してコールが試行された回数の合計を表しま<br>す。                                                                                                    |

## **Cisco MGCP FXO Device**

Cisco メディア ゲートウェイ コントロール プロトコル (MGCP) Foreign Exchange Office (FXO) Device オブジェクトは、登録済みの Cisco MGCP FXO デバイスについての情報を提供します。次の表には、Cisco MGCP FXO デバイス カウンタについての情報が含まれます。

表 59 : Cisco MGCP FXO Device

| カウンタ                 | カウンタの説明                                                                        |
|----------------------|--------------------------------------------------------------------------------|
| CallsCompleted       | このカウンタは、MGCP FXO デバイス上のポートから発信さ<br>れ成功したコールの総数を表します。                           |
| OutboundBusyAttempts | このカウンタは、使用可能な音声チャネルがない場合に、この<br>MGCP FXO デバイス上のポートを介してコールが試行された<br>回数の合計を表します。 |
| PortStatus           | このカウンタは、この MGCP FXO デバイスに関連付けられて<br>いる FXO ポートの状態を表します。                        |

## **Cisco MGCP FXS Device**

Cisco MGCP Foreign Exchange Station (FXS) Device オブジェクトは、登録済みの Cisco MGCP FXS デバイスについての情報を提供します。このオブジェクトのインスタンスは、Cisco Catalyst 6000 24 port FXS Analog Interface Module ゲートウェイ上の各ポートに対して1つずつ作成されます。た とえば、完全に設定された Catalyst 6000 Analog Interface Module の場合、このオブジェクトの個々 の24 のインスタンスが表現されます。次の表には、Cisco MGCP FXS デバイスカウンタについて の情報が含まれます。

#### 表 60 : Cisco MGCP FXS Device

| カウンタ                 | カウンタの説明                                                                      |
|----------------------|------------------------------------------------------------------------------|
| CallsCompleted       | このカウンタは、MGCPFXSデバイス上のこのポートから発信<br>され成功したコールの総数を表します。                         |
| OutboundBusyAttempts | このカウンタは、使用可能な音声チャネルがない場合に、この<br>MGCPFXSデバイス上のポートを介してコールが試行された回<br>数の合計を表します。 |
| PortStatus           | このカウンタは、MGCP FXS デバイスに関連付けられている<br>FXS ポートの状態を表します。                          |

### **Cisco MGCP Gateways**

Cisco MGCP Gateways オブジェクトは、登録済みの MGCP ゲートウェイについての情報を提供します。次の表に、Cisco MGCP Gateway カウンタに関する情報を示します。

| 表 | 61 | : | Cisco | MGCP | Gateways |
|---|----|---|-------|------|----------|
|---|----|---|-------|------|----------|

| カウンタ              | カウンタの説明                                           |
|-------------------|---------------------------------------------------|
| BRIChannelsActive | このカウンタは、ゲートウェイのコールで現在アクティブな<br>BRI 音声チャネルの数を表します。 |
| BRISpansInService | このカウンタは、ゲートウェイで現在使用可能なBRIスパンの<br>数を表します。          |
| FXOPortsActive    | このカウンタは、ゲートウェイのコールで現在アクティブな<br>FXO ポートの数を表します。    |
| FXOPortsInService | このカウンタは、ゲートウェイで現在使用可能な FXO ポート<br>の数を表します。        |

| カウンタ              | カウンタの説明                                              |
|-------------------|------------------------------------------------------|
| FXSPortsActive    | このカウンタは、ゲートウェイのコールで現在アクティブな<br>FXS ポートの数を表します。       |
| FXSPortsInService | このカウンタは、ゲートウェイで現在使用可能な FXS ポート<br>の数を表します。           |
| PRIChannelsActive | このカウンタは、ゲートウェイのコールで現在アクティブな<br>PRI 音声チャネルの数を表します。    |
| PRISpansInService | このカウンタは、ゲートウェイで現在使用可能なPRIスパンの<br>数を表します。             |
| T1ChannelsActive  | このカウンタは、ゲートウェイのコールで現在アクティブな<br>T1 CAS 音声チャネルの数を表します。 |
| T1SpansInService  | このカウンタは、ゲートウェイで現在使用可能な T1 CAS スパ<br>ンの数を表します。        |

## **Cisco MGCP PRI Device**

I

Cisco MGCP Primary Rate Interface (PRI) Device オブジェクトは、登録済みの Cisco MGCP PRI デバイスについての情報を提供します。次の表には、Cisco MGCP PRI デバイスカウンタについての情報が含まれます。

| カウンタ           | カウンタの説明                                              |
|----------------|------------------------------------------------------|
| CallsActive    | このカウンタは、このMGCPPRIデバイス上で現在アクティブ<br>な(使用中の)コールの数を表します。 |
| CallsCompleted | このカウンタは、このMGCPPRIデバイスから発信され成功し<br>たコールの総数を表します。      |

#### 表 62: Cisco MGCP PRI Device

| カウンタ                                             | カウンタの説明                                                                                                    |
|--------------------------------------------------|----------------------------------------------------------------------------------------------------|
| Channel 1 Status ~ Channel 15<br>Status (連続した番号) | このカウンタは、MGCP PRI デバイスに関連付けられている、<br>指定されたBチャネルの状態を表します。次の値が使用されま<br>す。0 (Unknown) は、チャネルの状態を判別できなかったこ<br>とを示します。1 (Outofservice) は、このチャネルが使用不可<br>であることを示します。2 (Idle) は、このチャネルにはアク<br>ティブなコールがなく、使用可能な状態であることを示しま<br>す。3 (Busy) は、このチャネルにアクティブコールが存在す<br>ることを示します。4 (Reserved) は、このチャネルが D チャ<br>ネルとして、またはE-1 用の Synch チャネルとして使用される<br>ように予約されていることを示します。 |
| Channel 16 Status                                | このカウンタは、MGCP PRI デバイスに関連付けられている、<br>指定されたBチャネルの状態を表します。次の値が使用されま<br>す。0:Unknown、1:Out of service、2:Idle、3:Busy、4:<br>Reserved (E1 PRI インターフェイスの場合、このチャネルは、<br>D チャネルとして使用するように予約されています)。                                                                                                    |
| Channel 17 Status ~ Channel 31<br>Status(連続した番号) | このカウンタは、MGCP PRI デバイスに関連付けられている、<br>指定された B チャネルの状態を表します。0: Unknown、1:<br>Out of service、2: Idle、3: Busy、4: Reserved                                                                                                    |
| DatalinkInService                                | このカウンタは、対応するデジタル アクセス ゲートウェイ上<br>のデータリンク (Dチャネル)の状態を表します。この値は、<br>データリンクがアップ (インサービス)の場合は1に設定さ<br>れ、データリンクがダウン (アウトオブサービス)の場合は<br>0に設定されます。                                                                                                    |
| OutboundBusyAttempts                             | このカウンタは、使用可能な音声チャネルがない場合に、MGCP<br>PRIデバイスを介してコールが試行された回数の合計を表しま<br>す。                                                                                                    |

## **Cisco MGCP T1 CAS Device**

Cisco MGCP T1 個別線信号方式(CAS) Device オブジェクトは、登録済みの Cisco MGCP T1 CAS デバイスについての情報を提供します。次の表には、Cisco MGCP TI CAS デバイス カウンタについての情報が含まれます。

| カウンタ                                             | カウンタの説明                                                                                                    |  |  |
|--------------------------------------------------|----------------------------------------------------------------------------------------------------|--|--|
| CallsActive                                      | このカウンタは、この MGCP T1 CAS デバイス上で現在アク<br>ティブな(使用中の)コールの数を表します。                                                                                                    |  |  |
| CallsCompleted                                   | このカウンタは、この MGCP T1 CAS デバイスから発信され成<br>功したコールの総数を表します。                                                                                                    |  |  |
| Channel 1 Status ~ Channel 24<br>Status (連続した番号) | このカウンタは、MGCP T1 CAS デバイスに関連付けられてい<br>る、指定されたBチャネルの状態を表します。次の値が使用さ<br>れます。0 (Unknown) は、チャネルの状態を判別できなかっ<br>たことを示します。1 (Out of service) は、このチャネルが使用<br>不可であることを示します。2 (Idle) は、このチャネルにはア<br>クティブなコールがなく、使用可能な状態であることを示しま<br>す。3 (Busy) は、このチャネルにアクティブコールが存在す<br>ることを示します。4 (Reserved) は、このチャネルが D チャ<br>ネルとして、またはE-1 用の Synch チャネルとして使用される<br>ように予約されていることを示します。 |  |  |
| OutboundBusyAttempts                             | このカウンタは、使用可能な音声チャネルがない場合に、MGCP<br>T1 CAS デバイスを介してコールが試行された回数の合計を表<br>します。                                                                                                    |  |  |

#### 表 63: Cisco MGCP T1 CAS Device

## **Cisco Mobility Manager**

I

Cisco Mobility Manager オブジェクトは、登録された Cisco Unified Mobility Manager デバイスに関す る情報を提供します。次の表には、Cisco Unified Mobility Manager デバイスカウンタについての情 報が含まれます。

| カウンタ                    | カウンタの説明                                                                                                    |
|-------------------------|----------------------------------------------------------------------------------------------------|
| MobileCallsAnchored     | このカウンタは、現在 Cisco Unified<br>Communications Manager 上で固定されて<br>いるシングルモード/デュアルモード電<br>話機のコールに関連付けられているパ<br>スの総数を表します。コールの固定は、<br>コールが企業ゲートウェイに入り、モ<br>ビリティアプリケーションに接続する<br>ときに実行されます。モビリティアプ<br>リケーションは、この後、リダイレク<br>ションを使用してコールを企業ゲート<br>ウェイに返送します。たとえば、デュ<br>アルモード電話機間のコールの場合、<br>このカウンタは2つ増加します。つま<br>り、起点のコールで1つ増加し、終端<br>のコールで1つ増加します。このカウ<br>ンタは、コールが終了したときに減少<br>します。 |
| MobilityHandinsAborted  | このカウンタは、中断された hand-in 操<br>作の総数を表します。                                                                                                    |
| MobileHandinsCompleted  | このカウンタは、デュアルモード電話<br>機で完了した hand-in 操作の総数を表し<br>ます。hand-in 操作は、コールが企業ネッ<br>トワーク内で正常に接続され、電話機<br>が WAN から WLAN に移動したときに<br>完了します。                                                                                                    |
| MobilityHandinsFailed   | このカウンタは、失敗した hand-in 操作<br>(セルラー ネットワークから無線ネッ<br>トワークに移動したモバイル デバイス<br>上のコール)の総数を表します。                                                                                                    |
| MobilityHandoutsAborted | このカウンタは、中断された hand-out<br>操作の総数を表します。                                                                                                    |
| MobileHandoutsCompleted | このカウンタは、完了した hand-out 操<br>作(企業 WLAN ネットワークからセル<br>ラーネットワークに移動したモバイル<br>デバイス上のコール)の総数を表しま<br>す。hand-out 操作は、コールが正常に接<br>続されたときに完了します。                                                                                                    |

### 表 64 : Cisco Mobility Manager

| カウンタ                                           | カウンタの説明                                                                                |
|------------------------------------------------|----------------------------------------------------------------------------------------|
| MobileHandoutsFailed                           | このカウンタは、失敗した hand-out 操<br>作(セルラーネットワークから無線ネッ<br>トワークに移動したモバイル デバイス<br>上のコール)の総数を表します。 |
| MobilityFollowMeCallsAttempted                 | このカウンタは、試行された follow-me<br>コールの総数を表します。                                                |
| MobilityFollowMeCallsIgnoredDueToAnswerTooSoon | このカウンタは、AnswerTooSoon タイ<br>マーがオフになる前に無視された<br>follow-me コールの総数を表します。                  |
| MobilityIVRCallsAttempted                      | このカウンタは、試行された IVR コー<br>ルの総数を表します。                                                     |
| MobilityIVRCallsFailed                         | このカウンタは、失敗した IVR コール<br>の総数を表します。                                                      |
| MobilityIVRCallsSucceeded                      | このカウンタは、成功した IVR コール<br>の総数を表します。                                                      |
| MobilitySCCPDualModeRegistered                 | このカウンタは、登録されているデュ<br>アルモードSCCPデバイスの総数を表し<br>ます。                                        |
| MobilitySIPDualModeRegistered                  | このカウンタは、登録されているデュ<br>アルモード SIP デバイスの総数を表し<br>ます。                                       |

## Cisco Music On Hold (MoH) Device

Cisco Music On Hold (MoH) Device オブジェクトは、登録済みの Cisco MOH デバイスについての 情報を提供します。次の表には、Cisco MOH デバイス カウンタについての情報が含まれます。

#### 表 65 : Cisco MOH Device

ſ

| カウンタ                      | カウンタの説明                                                                    |
|---------------------------|----------------------------------------------------------------------------|
| MOHHighestActiveResources | このカウンタは、MOH サーバに対して同時にアクティブになる MOH 接続の最大数を表します。この数には、マルチキャスト接続の両方が含まれています。 |

| カウンタ                          | カウンタの説明                                                                                                    |  |  |  |  |
|-------------------------------|----------------------------------------------------------------------------------------------------|--|--|--|--|
| MOHMulticastResourceActive    | このカウンタは、MOH サーバから提供されるマルチキャスト<br>アドレスへの、現在アクティブなマルチキャスト接続の数を表<br>します。                                                                                                    |  |  |  |  |
|                               | 各MOHマルチキャストリソースは、オーディオソースとコー<br>デックの組み合わせごとに1つのストリームを使用します。た<br>とえば、マルチキャスト、G.711 mu-law、ワイドバンドコー<br>デックに対してデフォルトオーディオソースを設定した場合、<br>2 つのストリーム(デフォルトオーディオ ソースと G.711<br>mu-law、およびデフォルトオーディオソースとワイドバンド)<br>が使用されます。  |  |  |  |  |
| MOHMulticastResourceAvailable | このカウンタは、MOH サーバから提供される、非アクティブ<br>で現在もMOHサーバで使用可能なマルチキャストアドレスへ<br>の、マルチキャスト MOH 接続の数を表します。                                                                                                    |  |  |  |  |
|                               | 各MOHマルチキャストリソースは、オーディオソースとコー<br>デックの組み合わせごとに1つのストリームを使用します。た<br>とえば、マルチキャスト、G.711 mu-law、ワイドバンドコー<br>デックに対してデフォルトオーディオソースを設定した場合、<br>2 つのストリーム(デフォルトオーディオ ソースと G.711<br>mu-law、およびデフォルトオーディオソースとワイドバンド)<br>が使用されます。  |  |  |  |  |
| MOHOutOfResources             | このカウンタは、Cisco Unified Communications Manager に登録<br>されているすべての MOH サーバ上で使用可能なすべてのリ<br>ソースがすでにアクティブであった場合に、Media Resource<br>Manager が MOH リソースの割り当てを試行した回数の合計を<br>表します。                                               |  |  |  |  |
| MOHTotalMulticastResources    | このカウンタは、MOH サーバから提供されるマルチキャスト<br>アドレスに対して許可されている、マルチキャスト MOH 接続<br>の総数を表します。                                                                                                    |  |  |  |  |
|                               | 各MOHマルチキャストリソースは、オーディオソースとコー<br>デックの組み合わせごとに1つのストリームを使用します。た<br>とえば、マルチキャスト、G.711 mu-law、ワイドバンドコー<br>デックに対してデフォルトオーディオソースを設定した場合、<br>2 つのストリーム (デフォルトオーディオ ソースと G.711<br>mu-law、およびデフォルトオーディオソースとワイドバンド)<br>が使用されます。 |  |  |  |  |

| カウンタ                        | カウンタの説明                                                   |
|-----------------------------|-----------------------------------------------------------|
| MOHTotalUnicastResources    | このカウンタは、MOHサーバによって許可されているユニキャ<br>スト MOH 接続の総数を表します。       |
|                             | 各 MOH ユニキャスト リソースは、1 つのストリームを使用します。                       |
| MOHUnicastResourceActive    | このカウンタは、MOH サーバへのアクティブなユニキャスト<br>MOH 接続の数を表します。           |
|                             | 各 MOH ユニキャスト リソースは、1 つのストリームを使用します。                       |
| MOHUnicastResourceAvailable | このカウンタは、非アクティブで、MOH サーバで現在も使用<br>可能なユニキャスト MOH 接続の数を表します。 |
|                             | 各 MOH ユニキャスト リソースは、1 つのストリームを使用します。                       |

## **Cisco MTP Device**

I

Cisco Media Termination Point (MTP) Device オブジェクトは、登録済みの Cisco MTP デバイスに ついての情報を提供します。次の表には、Cisco MTP デバイス カウンタについての情報が含まれ ます。

#### 表 66 : Cisco MTP Device

| カウンタ              | カウンタの説明                                                                            |
|-------------------|------------------------------------------------------------------------------------|
| OutOfResources    | このカウンタは、MTPデバイスからMTPリソースの割り当て<br>を試行して、すべてのリソースがすでに使用中であるなどの理<br>由で失敗した回数の合計を表します。 |
| ResourceActive    | このカウンタは、MTP デバイスに対して現在使用中の(アク<br>ティブな)MTP リソースの数を表します。                             |
|                   | 各 MTP リソースは、2 つのストリームを使用します。使用中の MTP は、コールで使用するために割り当てられている1 つの MTP リソースを表します。     |
| ResourceAvailable | このカウンタは、非アクティブで、MTP デバイスに対して現<br>在も使用可能な MTP リソースの総数を表します。                         |
|                   | 各 MTP リソースは、2 つのストリームを使用します。使用中の MTP は、コールで使用するために割り当てられている1 つの MTP リソースを表します。     |

| カウンタ          | カウンタの説明                                                                                                    |
|---------------|----------------------------------------------------------------------------------------------------|
| ResourceTotal | このカウンタは、MTP デバイスが提供する MTP リソースの総<br>数を表します。このカウンタは、ResourceAvailable カウンタと<br>ResourceActive カウンタを合計した数になります。 |

## **Cisco Phones**

Cisco Phones オブジェクトは、ハードウェアベースのデバイスとその他の端末デバイスの両方を含む、登録されている Cisco Unified IP Phone の数についての情報を提供します。

CallsAttempted カウンタは、この電話機から試行されたコールの数を表します。この数は、電話機がオフフックおよびオンフックになるたびに増加します。

## **Cisco Presence**の機能

Cisco Presence オブジェクトは、短縮ダイヤルやコールリストのビジーランプフィールド(BLF)の登録に関連する統計など、プレゼンス登録についての情報を提供します。次の表には、Cisco Presence 機能についての情報が含まれます。

| カウンタ                                   | カウンタの説明                                                                      |
|----------------------------------------|------------------------------------------------------------------------------|
| ActiveCallListAndTrunkSubscriptions    | このカウンタは、コール リスト機能のアクティブなプレゼン<br>ス登録と SIP トランクを介したプレゼンス登録を表します。               |
| ActiveSubscriptions                    | このカウンタは、すべてのアクティブな着信と発信のプレゼ<br>ンス登録を表します。                                    |
| CallListAndTrunkSubscriptionsThrottled | このカウンタは、コール リスト機能の制御のために拒否され<br>たコール リストのプレゼンス登録とトランク側のプレゼンス<br>登録の累計数を表します。 |
| IncomingLineSideSubscriptions          | このカウンタは、回線側で受信されたプレゼンス登録の累計<br>数を表します。                                       |
| IncomingTrunkSideSubscriptions         | このカウンタは、トランク側で受信されたプレゼンス登録の<br>累計数を表します。                                     |
| OutgoingTrunkSideSubscriptions         | このカウンタは、トランク側で送信されたプレゼンス登録の<br>累計数を表します。                                     |

#### 表 67: Cisco Presence

## **Cisco QSIG Feature**

Cisco QSIG Feature オブジェクトは、コール転送やパス置換など、さまざまな QSIG 機能の操作についての情報を提供します。次の表に、Cisco QSIG Feature カウンタに関する情報を示します。

| 表 <b>68</b> | : Ci | sco | QSIG | Feature |
|-------------|------|-----|------|---------|
|-------------|------|-----|------|---------|

| カウンタ                          | カウンタの説明                                                                                                    |
|-------------------------------|----------------------------------------------------------------------------------------------------|
| CallForwardByRerouteCompleted | このカウンタは、再ルーティングにより自動転送され成功した<br>コールの数を表します。再ルーティングによる自動転送は、自<br>動転送されるコールのパスを、発信元の観点から最適化します<br>(使用中の B チャネルの数を最少化します)。このカウンタ<br>は、Cisco CallManager の Call Forward by Reroute Enabled サービ<br>スパラメータが有効または無効にされたとき、または Cisco<br>CallManager サービスが再起動されたときにリセットされます。 |
| PathReplacementCompleted      | このカウンタは、正常に実行されたパス置換の数を表します。<br>QSIG ネットワークにおけるパス置換は、コールに含まれる 2<br>つのエッジ PINX (PBX) 間のパスを最適化します。このカウ<br>ンタは、Cisco CallManager の Path Replacement Enabled サービ<br>スパラメータが有効または無効にされたとき、または Cisco<br>CallManager サービスが再起動されたときにリセットされます。                               |

## **Cisco Signaling Performance**

I

Cisco Signaling Performance オブジェクトは、Cisco Unified Communications Manager の転送通信に関 するコールシグナリングデータを提供します。次の表に、Cisco Signaling Performance カウンタに 関する情報を示します。

| 表 | 69 | : | Cisco | Signal | ing | Performance |
|---|----|---|-------|--------|-----|-------------|
|---|----|---|-------|--------|-----|-------------|

| カウンタ                | カウンタの説明                                                                                                    |
|---------------------|----------------------------------------------------------------------------------------------------|
| UDPPacketsThrottled | このカウンタは、1つのIPアドレスから許可されている毎秒あ<br>たりの着信パケット数のしきい値を超過したことによって制御<br>(ドロップ)された着信 UDP パケットの総数を表します。し<br>きい値は、Cisco Unified Communications Manager Administration<br>の SIP Station UDP Port Throttle Threshold と SIP Trunk UDP Port<br>Throttle Threshold の各サービスパラメータで設定します。この<br>カウンタは、Cisco CallManager Service の最後の再起動以降、<br>制御された UDP パケットを受信するたびに増加します。 |

### **Cisco SIP**

Cisco Session Initiation Protocol (SIP) オブジェクトは、設定済みの SIP デバイスについての情報を 提供します。次の表には、Cisco SIP のカウンタについての情報が含まれます。

| 表 | 70 | : | Cisco | SIP |
|---|----|---|-------|-----|
|---|----|---|-------|-----|

| カウンタ                | カウンタの説明                                                                                                    |
|---------------------|----------------------------------------------------------------------------------------------------|
| CallsActive         | このカウンタは、このSIPデバイス上で現在アクティブな(使<br>用中の)コールの数を表します。                                                                               |
| CallsAttempted      | このカウンタは、このSIPデバイス上で試行されたコールの数<br>を表します。成功したコールの試行と失敗したコールの試行の<br>両方が含まれます。                                                     |
| CallsCompleted      | このカウンタは、SIPデバイスから実際に接続された(音声パ<br>スが確立された)コールの数を表します。この数は、コールが<br>終了したときに増加します。                                                 |
| CallsInProgress     | このカウンタは、SIP デバイス上で現在進行中の、すべてのア<br>クティブ コールを含むコールの数を表します。進行中のすべ<br>てのコールが接続されたときに、CallsInProgressの数は<br>CallsActive の数と等しくなります。 |
| VideoCallsActive    | このカウンタは、このSIPデバイス上で現在アクティブな(使<br>用中の)ストリーミング ビデオ接続を持つビデオ コールの数<br>を表します。                                                       |
| VideoCallsCompleted | このカウンタは、この SIP デバイスのビデオ ストリームに実際に接続されたビデオコールの数を表します。この数は、コールが終了したときに増加します。                                                     |

### **Cisco SIP Line Normalization**

Cisco SIP line normalization パフォーマンス オブジェクトには、初期化エラー、実行時エラー、ス クリプト ステータスなどの SIP 回線正規化スクリプトの側面をモニタできるようにするカウンタ が含まれています。SIP 回線では、パフォーマンス カウンタは各スクリプトに1セットのみ含ま れます。これは、2つのエンドポイントが同じスクリプトを共有する場合も同様です。次の表に、 Cisco SIP line normalization カウンタに関する情報を示します。

I

| 表示名                      | 説明                                                                                                    |
|--------------------------|----------------------------------------------------------------------------------------------------|
| DeviceResetAutomatically | このカウンタは、Cisco Unified Communications Manager がデバイス<br>(SIP電話)を自動的にリセットした回数を表します。[スクリプト実<br>行エラーの復旧処理 (Script Execution Error Recovery Action)]フィー<br>ルドまたは[システムリソースエラーの復旧処理 (System Resource<br>Error Recovery Action)]フィールドで指定された値が[デバイスのリ<br>セット (Reset Device)]に設定されている場合にのみ自動リセットが<br>行われます。このカウンタは、エラーが原因でUnified Communications<br>Manager がデバイス (SIP 電話)を自動的にリセットするたびに増加<br>します。スクリプト設定を変更した後にスクリプトがリセットされる<br>と、このカウントは再開されます。 |
| ErrorExecution           | このカウンタは、スクリプトの実行中に発生した実行エラーの数を表<br>します。実行エラーは、メッセージ ハンドラの実行中に発生するこ<br>とがあります。実行エラーの原因として考えられるのは、リソース<br>エラーや関数呼び出し内での引数の不一致などの問題です。                                                                                                    |
|                          | 実行エラーが発生すると、Unified Communications Manager は次の処<br>理を実行します。                                                                                                    |
|                          | <ul> <li>・自動的にメッセージを元の内容に復元してから、追加のエラー<br/>処理アクションを適用します。</li> </ul>                                                                                                    |
|                          | •カウンタの値を増分します。                                                                                                    |
|                          | <ul> <li>Cisco Unified Communications Manager の管理ページにある [スク<br/>リプト実行エラーの復旧処理 (Script Execution Error Recovery<br/>Action)]フィールドと[システム リソース エラーの復旧処理<br/>(System Resource Error Recovery Action)]フィールドの値に基づ<br/>いて、適切な処理を実行します。</li> </ul>                                                                                                    |
|                          | スクリプト内の失敗した行の番号などの詳細については、<br>SIPNormalizationScriptErrorアラームを確認してください。スクリプト<br>の問題を修正し、必要に応じて修正したスクリプトをアップロード<br>し、スクリプトの設定ページの上部にある[リセット(Reset)]ボタ<br>ンをクリックしてスクリプトをリセットします。カウンタは、スクリ<br>プト設定の変更後、スクリプトが最後にリセットされて以降の実行エ<br>ラーごとに増加します。カウンタを再起動するには、スクリプトの設<br>定変更とスクリプトのリセットの両方を実行する必要があります。<br>スクリプトの問題を修正した後もカウンタが増加し続ける場合は、ス<br>クリプトを調べ直してください。                                                                                  |

| 表示名           | 説明                                                                                                    |
|---------------|----------------------------------------------------------------------------------------------------|
| ErrorInit     | このカウンタは、スクリプトがメモリに正常にロードされたものの、<br>Unified Communications Manager での初期化に失敗した後に発生した<br>スクリプトエラーの数を表します。スクリプトが初期化に失敗する<br>原因として考えられるのは、リソースエラー、関数呼び出し内での<br>引数の不一致などです。                                                                                                    |
|               | スクリプト内の失敗した行の番号などの詳細については、<br>SIPNormalizationScriptError アラームを確認してください。スクリプト<br>の問題を修正し、必要に応じて修正したスクリプトをアップロード<br>し、スクリプトの設定ページの上部にある[リセット(Reset)]ボタ<br>ンをクリックしてスクリプトをリセットします。スクリプトのインス<br>タンスのカウンタは、初期化エラーが発生するたびに増加します。こ<br>のカウンタは、スクリプトの設定変更とともに行われた最新のスクリ<br>プトリセットからのカウントを提供します。カウンタを再起動する<br>には、スクリプトの設定変更とスクリプトのリセットの両方を実行す<br>る必要があります。スクリプトの問題を修正した後もカウンタが増加<br>し続ける場合は、スクリプトを調べ直してください。初期化中にエ<br>ラーが発生した場合、Unified Communications Manager は自動的にス<br>クリプトを無効にします。                                                      |
| ErrorInternal | このカウンタは、スクリプトの実行中に発生した内部エラーの数を表<br>します。内部エラーが発生することはほとんどありません。このカウ<br>ンタの値がゼロより大きい場合は、スクリプトの内容または実行に関<br>係のない不具合がシステム内に存在します。SDIトレースを収集し、<br>テクニカルアシスタンスセンター(TAC)に問い合わせてください。                                                                                                    |
| ErrorLoad     | このカウンタは、スクリプトが Unified Communications Manager のメ<br>モリにロードされたときに発生したスクリプト エラーの数を表しま<br>す。<br>スクリプトはメモリの問題または構文エラーが原因でロードに失敗す<br>る可能性があります。構文エラーがある場合は、スクリプトライン<br>番号などの詳細について SIPNormalizationScriptError アラームを確認<br>し、構文エラーについてスクリプトを確認し、必要に応じて修正した<br>スクリプトをアップロードして、スクリプトの設定ページの上部にあ<br>る[リセット (Reset)]ボタンをクリックしてスクリプトをリセット<br>します。<br>スクリプトのインスタンスのカウンタは、スクリプト設定の変更後、<br>スクリプトが最後にリセットされて以降のロード エラーごとに増加<br>します。カウンタを再起動するには、スクリプトの設定変更とスクリ<br>プトのリセットの両方を実行する必要があります。スクリプトの問題<br>を修正した後もカウンタが増加し続ける場合は、スクリプトを調べ直<br>してください。 |

ſ

| 表示名                   | 説明                                                                                                    |
|-----------------------|----------------------------------------------------------------------------------------------------|
| ErrorResource         | このカウンタは、スクリプトでリソース エラーが発生したかどうか<br>を示します。                                                                                                    |
|                       | リソースエラーは2種類あります。1つは[メモリしきい値(Memory<br>Threshold)]フィールドの値を超えることで、もう1つは[Lua命令し<br>きい値(Lua Instruction Threshold)]フィールドの値を超えることで<br>す。どちらのフィールドも、Cisco Unified Communications Manager の<br>管理ページにある[SIP 正規化スクリプト設定(SIP Normalization Script<br>Configuration)] ウィンドウに表示されます。いずれかの状況が発生<br>した場合、Unified Communications Manager はすぐにスクリプトを閉<br>じて SIPNormalizationScriptError アラームを発行します。 |
|                       | スクリプトのロード中または初期化中にリソース エラーが発生した<br>場合は、スクリプトが無効になります。実行中にリソース エラーが<br>発生した場合は、Cisco Unified Communications Manager の管理ページ<br>にある [SIP 正規化スクリプト設定 (SIP Normalization Script<br>Configuration)]ウィンドウの[システム リソース エラーの復旧処理<br>(System Resource Error Recovery Action)]フィールドで設定した設定<br>済みシステム リソース エラー復旧処理が実行されます。                                                                        |
| MemoryUsage           | このカウンタは、このスクリプトを使用するすべてのSIP電話への蓄<br>積に基づいてこのスクリプトが消費するメモリ量をバイト単位で示し<br>ます。このカウンタは、スクリプトが使用するメモリの量に合わせて<br>増減します。このカウントは、スクリプトを閉じるとクリアされ(閉<br>じたスクリプトはメモリを使用しないため)、スクリプトを開くと<br>(有効になると)再開されます。このカウンタの数値が高い場合は、<br>リソースの問題が発生していることを示します。<br>MemoryUsagePercentage カウンタと SIPNormalizationResourceWarning<br>アラームを確認してください。このアラームは、リソースの使用量が<br>内部的に設定されたしきい値を超えた場合に発生します。             |
| MemoryUsagePercentage | このカウンタは、このスクリプトを使用するすべてのSIP電話への蓄<br>積に基づいてこのスクリプトが消費するメモリの総量のパーセントを<br>示します。                                                                                                    |
|                       | このカウンタの値は、MemoryUsage カウンタの値を[メモリしきい値<br>(Memory Threshold)]フィールド([SIP 正規化スクリプト設定(SIP<br>Normalization Script Configuration)]ウィンドウ内)の値で割り、その<br>結果に100を掛けてパーセント値にすることで求められます。                                                                                                    |
|                       | このカウンタは、MemoryUsage カウンタに合わせて増減します。こ<br>のカウントは、スクリプトを閉じるとクリアされ(閉じたスクリプト<br>はメモリを使用しないため)、スクリプトを開くと(有効になると)<br>再開されます。このカウンタが内部的に制御されたリソースのしきい<br>値に達すると、SIPNormalizationResourceWarning アラームが発行され<br>ます。                                                                                                    |

| 表示名                        | 説明                                                                                                    |
|----------------------------|----------------------------------------------------------------------------------------------------|
| MessageRollback            | このカウンタは、スクリプト実行中のエラーのためにメッセージがス<br>クリプトによって変更されなかった回数を表します。これは、[スク<br>リプト実行エラーの復旧処理(Script Execution Error Recovery Action)]<br>フィールドの値が[メッセージのロールバックのみ(Message Rollback<br>Only)] に設定されている場合にのみ発生します。                                                                                                    |
|                            | 実行エラーが発生すると、Unified Communications Manager は自動的<br>にメッセージを元のコンテンツに復元してから、追加のエラー処理ア<br>クションを適用します。エラー処理にロール バックしか指定されて<br>いない場合、正規化の試行の前に実行されるアクションは元のメッ<br>セージへのロール バックだけです。その他の設定可能な [スクリプト<br>実行エラーの復旧処理(Script Execution Error Recovery Action)] 設定<br>に対しては、メッセージが元のコンテンツにリストアされてから指定<br>されたアクションが発生します。 |
| msgAddContentBody          | このカウンタは、スクリプトがメッセージにコンテンツ本文を追加した回数を表します。スクリプト内でmsg:addContentBody APIを使用している場合(「msg」は使用しているメッセージの変数名とする)、このAPIが正常に実行されるたびにこのカウンタが増加します。カウンタが予想どおりに動作しない場合は、スクリプトロジックにエラーがないか調べてください。                                                                                                    |
| msgAddHeader               | このカウンタは、スクリプトがメッセージにSIPヘッダーを追加した<br>回数を表します。スクリプト内で msg:addHeader API を使用している<br>場合(「msg」は使用しているメッセージの変数名とする)、この<br>APIが正常に実行されるたびにこのカウンタが増加します。カウンタ<br>が予想どおりに動作しない場合は、スクリプトロジックにエラーが<br>ないか調べてください。                                                                                                    |
| msgAddHeaderUriParameter   | このカウンタは、スクリプトがメッセージの SIP ヘッダーに SIP ヘッ<br>ダー URI パラメータを追加した回数を表します。スクリプト内で<br>msg:addHeaderUriParameter API を使用している場合(「msg」は使用<br>しているメッセージの変数名とする)、この API が正常に実行される<br>たびにこのカウンタが増加します。カウンタが予想どおりに動作しな<br>い場合は、スクリプトロジックにエラーがないか調べてください。                                                                     |
| msgAddHeaderValueParameter | このカウンタは、スクリプトがメッセージのSIP ヘッダーにSIP ヘッ<br>ダー値パラメータを追加した回数を表します。スクリプト内で<br>msg:addHeaderValueParameter API を使用している場合(「msg」は使<br>用しているメッセージの変数名とする)、このAPI が正常に実行され<br>るたびにこのカウンタが増加します。カウンタが予想どおりに動作し<br>ない場合は、スクリプトロジックにエラーがないか調べてください。                                                                          |

I

| 表示名                     | 説明                                                                                                    |
|-------------------------|----------------------------------------------------------------------------------------------------|
| msgApplyNumberMask      | このカウンタは、スクリプトがメッセージのSIPヘッダーに番号マス<br>クを適用した回数を表します。スクリプト内でmsg:applyNumberMask<br>APIを使用している場合(「msg」は使用しているメッセージの変数<br>名とする)、このAPIが正常に実行されるたびにこのカウンタが増加<br>します。カウンタが予想どおりに動作しない場合は、スクリプトロ<br>ジックにエラーがないか調べてください。                              |
| msgBlock                | このカウンタは、スクリプトがメッセージをブロックした回数を表し<br>ます。スクリプト内で msg:block API を使用している場合(「msg」<br>は使用しているメッセージの変数名とする)、この API が正常に実行<br>されるたびにこのカウンタが増加します。カウンタが予想どおりに動<br>作しない場合は、スクリプトロジックにエラーがないか調べてくだ<br>さい。                                               |
| msgConvertDiversiontoHl | このカウンタは、スクリプトがメッセージの Diversion ヘッダーを<br>History-Info ヘッダーに変換した回数を表します。スクリプト内で<br>msg:convertDiversionToHI APIを使用している場合(「msg」は使用し<br>ているメッセージの変数名とする)、この API が正常に実行されるた<br>びにこのカウンタが増加します。カウンタが予想どおりに動作しない<br>場合は、スクリプトロジックにエラーがないか調べてください。  |
| msgConvertHlToDiverion  | このカウンタは、スクリプトがメッセージの History-Info ヘッダーを<br>Diversion ヘッダーに変換した回数を表します。スクリプト内で<br>msg:convertHIToDiversion API を使用している場合(「msg」は使用し<br>ているメッセージの変数名とする)、この API が正常に実行されるた<br>びにこのカウンタが増加します。カウンタが予想どおりに動作しない<br>場合は、スクリプトロジックにエラーがないか調べてください。 |
| msgModifyHeader         | このカウンタは、スクリプトがメッセージのSIPヘッダーを変更した<br>回数を表します。スクリプト内でmsg:modifyHeader APIを使用してい<br>る場合(「msg」は使用しているメッセージの変数名とする)、この<br>APIが正常に実行されるたびにこのカウンタが増加します。カウンタ<br>が予想どおりに動作しない場合は、スクリプトロジックにエラーが<br>ないか調べてください。                                      |
| msgRemoveContentBody    | このカウンタは、スクリプトがメッセージからコンテンツ本文を削除<br>した回数を表します。スクリプト内で msg:removeContentBody API を<br>使用している場合(「msg」は使用しているメッセージの変数名とす<br>る)、この API が正常に実行されるたびにこのカウンタが増加しま<br>す。カウンタが予想どおりに動作しない場合は、スクリプトロジッ<br>クにエラーがないか調べてください。                            |

| 表示名                    | 説明                                                                                                    |
|------------------------|----------------------------------------------------------------------------------------------------|
| msgRemoveHeader        | このカウンタは、スクリプトがメッセージからSIPヘッダーを削除し<br>た回数を表します。スクリプト内で msg:removeHeader API を使用し<br>ている場合(「msg」は使用しているメッセージの変数名とする)、<br>このAPIが正常に実行されるたびにこのカウンタが増加します。カウ<br>ンタが予想どおりに動作しない場合は、スクリプトロジックにエラー<br>がないか調べてください。                    |
| msgRemoveHeaderValue   | このカウンタは、スクリプトがメッセージからSIPヘッダー値を削除<br>した回数を表します。スクリプト内で msg:removeHeaderValue API を<br>使用している場合(「msg」は使用しているメッセージの変数名とす<br>る)、この API が正常に実行されるたびにこのカウンタが増加しま<br>す。カウンタが予想どおりに動作しない場合は、スクリプトロジッ<br>クにエラーがないか調べてください。            |
| msgRemoveUnreliableSdp | このカウンタは、スクリプトが信頼できない18x SIP メッセージから<br>SDP 本文を削除した回数を表します。スクリプト内で<br>msg:removeUnreliableSDP API を使用している場合(「msg」は使用し<br>ているメッセージの変数名とする)、このAPIが正常に実行されるた<br>びにこのカウンタが増加します。カウンタが予想どおりに動作しない<br>場合は、スクリプトロジックにエラーがないか調べてください。 |
| msgSetRequestUri       | このカウンタは、スクリプトがメッセージの要求 URI を変更した回<br>数を表します。スクリプト内で msg:setRequestUri API を使用している<br>場合(「msg」は使用しているメッセージの変数名とする)、この<br>API が正常に実行されるたびにこのカウンタが増加します。カウンタ<br>が予想どおりに動作しない場合は、スクリプト ロジックにエラーが<br>ないか調べてください。                  |
| msgSetResponseCode     | このカウンタは、スクリプトがメッセージの応答コードまたは応答フ<br>レーズを変更した回数を表します。スクリプト内で<br>msg:setResponseCode APIを使用している場合(「msg」は使用してい<br>るメッセージの変数名とする)、このAPIが正常に実行されるたびに<br>このカウンタが増加します。カウンタが予想どおりに動作しない場合<br>は、スクリプトロジックにエラーがないか調べてください。             |
| msgSetSdp              | このカウンタは、スクリプトがメッセージの SDP をセットした回数<br>を表します。スクリプト内で msg:setSdp API を使用している場合<br>(「msg」は使用しているメッセージの変数名とする)、この API が<br>正常に実行されるたびにこのカウンタが増加します。カウンタが予想<br>どおりに動作しない場合は、スクリプト ロジックにエラーがないか<br>調べてください。                         |

ſ

| 表示名                       | 説明                                                                                                    |
|---------------------------|----------------------------------------------------------------------------------------------------|
| ptAddContentBody          | このカウンタは、スクリプトが PassThrough オブジェクトにコンテン<br>ツ本文を追加した回数を表します。スクリプト内で pt:addContentBody<br>APIを使用している場合(「pt」は使用している PassThrough オブジェ<br>クトの名前とする)、この API が正常に実行されるたびにこのカウン<br>タが増加します。カウンタが予想どおりに動作しない場合は、スクリ<br>プトロジックにエラーがないか調べてください。                          |
| ptAddHeader               | このカウンタは、スクリプトが PassThrough オブジェクトに SIP ヘッ<br>ダーを追加した回数を表します。スクリプト内で pt:addHeader API を<br>使用している場合(「pt」は使用している PassThrough""オブジェク<br>トの名前とする)、この API が正常に実行されるたびにこのカウンタ<br>が増加します。カウンタが予想どおりに動作しない場合は、スクリプ<br>トロジックにエラーがないか調べてください。                          |
| ptAddHeaderUriParameter   | このカウンタは、スクリプトが PassThrough オブジェクトに SIP ヘッ<br>ダー URI パラメータを追加した回数を表します。スクリプト内で<br>pt:addHeaderUriParameter API を使用している場合(「pt」は使用して<br>いる PassThrough""オブジェクトの名前とする)、この API が正常に<br>実行されるたびにこのカウンタが増加します。カウンタが予想どおり<br>に動作しない場合は、スクリプトロジックにエラーがないか調べて<br>ください。 |
| ptAddHeaderValueParameter | このカウンタは、スクリプトが PassThrough オブジェクトに SIP ヘッ<br>ダー値パラメータを追加した回数を表します。スクリプト内で<br>pt:addHeaderValueParameter API を使用している場合(「pt」は使用し<br>ている PassThrough""オブジェクトの名前とする)、この API が正常<br>に実行されるたびにこのカウンタが増加します。カウンタが予想どお<br>りに動作しない場合は、スクリプトロジックにエラーがないか調べ<br>てください。   |
| ptAddRequestUriParameter  | このカウンタは、スクリプトが PassThrough オブジェクトに要求 URI<br>パラメータを追加した回数を表します。スクリプト内で<br>pt:addRequestUriParameter APIを使用している場合(「pt」は使用して<br>いる PassThrough""オブジェクトの名前とする)、この API が正常に<br>実行されるたびにこのカウンタが増加します。カウンタが予想どおり<br>に動作しない場合は、スクリプトロジックにエラーがないか調べて<br>ください。         |

| 表示名          | 説明                                                                                                    |
|--------------|----------------------------------------------------------------------------------------------------|
| ScriptActive | このカウンタは、スクリプトが現在アクティブになっている(SIP電<br>話で実行されている)かどうかを示します。値0は、スクリプトが閉<br>じている(無効である)ことを示します。値1は、スクリプトが起動<br>し、動作可能であることを示します。<br>実行する必要があるスクリプトを開くには、スクリプトが開かれてい<br>ない理由を示している可能性があるアラームを確認し、エラーがある<br>場合は修正し、必要に応じて新しいスクリプトをアップロードし、ス<br>クリプトをリセットします。                                                                         |
| ScriptClosed | このカウンタは、Unified Communications Manager がスクリプトを閉<br>じた回数を表します。スクリプトは、1 台の SIP 電話で閉じられてい<br>ても、他の SIP 電話では有効な場合があります。最後にこのスクリプ<br>トを使用した SIP 電話が手動でリセットされたか、(エラーにより)<br>自動的にリセットしたか、または削除された場合は、Unified<br>Communications Manager はこのスクリプトを閉じます。このカウント<br>は、スクリプト設定が変更された後にそのスクリプトがリセットし、<br>Cisco CallManager が再起動したときに再起動します。 |
| 表示名                         | 説明                                                                                                    |
|-----------------------------|----------------------------------------------------------------------------------------------------|
| ScriptDisabledAutomatically | このカウンタは、システムが自動的にスクリプトを無効にした回数を<br>表します。スクリプトが無効にされたかどうかは、Cisco Unified<br>Communications Manager の管理ページにある [SIP 正規化スクリプト<br>設定 (SIP Normalization Script Configuration)]ウィンドウの[スクリプ<br>ト実行エラーの復旧処理 (Script Execution Error Recovery Action)]<br>フィールドと[システムリソースエラーの復旧処理 (System Resource<br>Error Recovery Action)]フィールドに指定した値によって決定されま<br>す。これらのフィールドのいずれかが[スクリプトの無効化 (Disable<br>Script)]にセットされている場合、自動スクリプト無効化が発生しま<br>す。スクリプトは、ロード中および初期化中にスクリプトエラー条<br>件が発生した場合にも無効になります。 |
|                             | このカウンタは、スクリプトの設定変更に伴うデバイスの最新の手動<br>リセットからのカウントを提供します(デバイスのリセットだけでは<br>カウントはリセットされません。リセットが発生する前に、スクリプ<br>トが変更されている必要があります)。このカウンタは、Unified<br>Communications Manager がスクリプトエラーにより自動的にスクリプ<br>トを無効にするたびに増加します。                                                                                                    |
|                             | このカウンタの数値が予想よりも高い場合は、次の手順を実行してく<br>ださい。                                                                                                    |
|                             | • SIPNormalizationScriptError アラームと<br>SIPNormalizationAutoResetDisabled アラームを調べます。                                                                                                    |
|                             | <ul> <li>RTMTのリソース関連のアラームとカウンタを調べて、リソースの問題が発生しているかどうかを判断します。</li> </ul>                                                                                                    |
|                             | • SDI トレース ファイルに予期しない SIP 正規化イベントがある<br>かどうかを調べます。                                                                                                    |

| 表示名          | 説明                                                                                                    |
|--------------|----------------------------------------------------------------------------------------------------|
| ScriptOpened | このカウンタは、Unified Communications Manager がスクリプトを開<br>こうとした回数を表します。スクリプトを開くには、Unified<br>Communications Manager のメモリにスクリプトをロードし、初期化し<br>て、実行可能な状態にする必要があります。このカウンタの値が1よ<br>り大きくなっている場合は、予期しない理由あるいはロード中または<br>初期化中のエラーにより、Unified Communications Manager がこのス<br>クリプトを2回以上開こうとしたことを意味します。このエラーは、<br>実行エラー、リソースエラー、あるいはスクリプト内の無効な構文<br>により発生する場合があります。ScriptResetAutomatically カウンタが<br>増加する場合は、このカウンタが1より大きいことが予測されます。<br>このカウンタの数値が予想よりも高い場合は、次の手順を実行してく<br>ださい。 |
|              | <ul> <li>SIPNormalizationScriptClosed、SIPNormalizationScriptError、<br/>SIPNormalizationResourceWarning などのアラームを調べます。</li> <li>RTMT のリソース関連のアラームとカウンタを調べて、リソースの問題が発生しているかどうかを判断します。</li> <li>SDI トレース ファイルに予期しない SIP 正規化イベントがある<br/>かどうかを調べます。</li> <li>このカウントは、スクリプトの設定が変更された後にスクリプトがリ<br/>セットされたとき、および Unified Communications Manager が再起動<br/>したときに再開されます。</li> </ul>                                                                                        |

| 表示名                      | 説明                                                                                                    |
|--------------------------|----------------------------------------------------------------------------------------------------|
| ScriptResetAutomatically | このカウンタは、システムが自動的にスクリプトをリセットした回数<br>を表します。スクリプトのリセットは、Cisco Unified Communications<br>Manager の管理ページにある [SIP 正規化スクリプト設定 (SIP<br>Normalization Script Configuration)]ウィンドウの[スクリプト実行エ<br>ラーの復旧処理 (Script Execution Error Recovery Action)]フィールド<br>と[システム リソース エラーの復旧処理 (System Resource Error<br>Recovery Action)]フィールドに指定した値に基づいて行われます。<br>自動リセットは、これらのフィールドのいずれかの値が[スクリプト<br>のリセット (Reset Script)]の場合に発生する可能性があります。 |
|                          | このカウンタは、スクリプト設定の変更後にスクリプトが最後にリ<br>セットされた後でそのスクリプトが自動的にリセットされる回数を指<br>定します。このカウンタは、Unified Communications Manager がスク<br>リプトエラーにより自動的にスクリプトをリセットにするたびに増<br>加します。                                                                                                    |
|                          | このカウンタの数値が予想よりも高い場合は、次の手順を実行してく<br>ださい。                                                                                                    |
|                          | • SIPNormalizationScriptError アラームを調べます。                                                                                                    |
|                          | <ul> <li>RTMTのリソース関連のアラームとカウンタを調べて、リソースの問題が発生しているかどうかを判断します。</li> </ul>                                                                                                    |
|                          | • SDI トレース ファイルに予期しない SIP 正規化イベントがある<br>かどうかを調べます。                                                                                                    |
| ScriptResetManually      | このカウンタは、Cisco Unified Communications Manager の管理ページ<br>またはその他の方法(AXL、またはスクリプトを使用した最後の SIP<br>電話でのリセットなど)によりスクリプトが手動でリセットされた回<br>数を表します。このカウンタは、スクリプトが設定変更によりリセッ<br>トされると増加します。このカウンタは、スクリプトが削除されたと<br>き、または Cisco Call Manager が再起動したときにリセットされます。                                                                                                    |

# **Cisco SIP Normalization**

ſ

Cisco SIP Normalization パフォーマンス オブジェクトには、初期化エラー、実行時エラー、スクリ プトステータスなどの正規化スクリプトの側面をモニタできるようにするカウンタが含まれてい ます。これらのカウンタのインスタンスは、スクリプトに関連付けられている各デバイスによっ て新規に作成されます。次の表に、Cisco SIP Normalization カウンタに関する情報を示します。

| [表示名(Display Name)]      | 説明                                                                                                    |
|--------------------------|----------------------------------------------------------------------------------------------------|
| DeviceResetAutomatically | このカウンタは、Cisco Unified Communications Manager がデバイス<br>(SIPトランク)を自動的にリセットした回数を表します。デバイ<br>スのリセットは、Cisco Unified Communications Manager の管理の<br>[SIP 正規化スクリプト設定 (SIP Normalization Script Configuration)]<br>ウィンドウの [スクリプト実行エラーの復旧処理 (Script Execution<br>Error Recovery Action)]フィールドと[システム リソース エラー<br>の復旧処理 (System Resource Error Recovery Action)]フィールド<br>に指定した値に基づいて行われます。スクリプト エラーが原因で<br>デバイス (SIPトランク)がリセットされると、カウンタの値が増<br>加します。このカウントは、デバイスを手動でリセットするとリ<br>セットされます。 |
| DeviceResetManually      | このカウンタは、Cisco Unified Communications Manager の管理でデ<br>バイス(SIPトランク)が手動でリセットされた回数、またはAXL<br>などのその他の方法でリセットされた回数を表します。設定変更<br>が原因でスクリプトに関連付けられたデバイスがリセットされる<br>と、カウンタの値が増加します。<br>カウンタは、次の場合に再起動されます。<br>・SIPトランクが削除された場合。<br>・トランクのスクリプトが変更または削除された場合。<br>・Cisco Unified Communications Manager が再起動した場合。                                                                                                    |

#### 表 71 : Cisco SIP Normalization

| [表示名(Display Name)] | 説明                                                                                                    |
|---------------------|----------------------------------------------------------------------------------------------------|
| ErrorExecution      | このカウンタは、スクリプトの実行中に発生した実行エラーの数<br>を表します。実行エラーは、メッセージ ハンドラの実行中に発生<br>することがあります。実行エラーの原因として考えられるのは、<br>リソース エラーや関数呼び出し内での引数の不一致などです。                                                                                                    |
|                     | 実行エラーが発生すると、Unified Communications Manager は次の<br>処理を実行します。                                                                                                    |
|                     | <ul> <li>       ・自動的にメッセージを元の内容に復元してから、追加のエラー       処理アクションを適用します。     </li> </ul>                                                                                                    |
|                     | •カウンタの値を増分します。                                                                                                    |
|                     | <ul> <li>Cisco Unified Communications Manager の管理ページにある [ス<br/>クリプト実行エラーの復旧処理 (Script Execution Error Recovery<br/>Action)]フィールドと[システム リソース エラーの復旧処理<br/>(System Resource Error Recovery Action)]フィールドの値に<br/>基づいて、適切な処理を実行します。</li> </ul>                                                                                                    |
|                     | スクリプト内の失敗した行の番号などの詳細については、<br>SIPNormalizationScriptError アラームを確認してください。スクリ<br>プトの問題を修正し、必要に応じて修正したスクリプトをアップ<br>ロードして、トランクをリセットします。このカウンタは、実行<br>エラーが発生するたびに増加します。このカウンタは、スクリプ<br>トの設定変更に伴う最新のトランクリセットからのカウントを提<br>供します(デバイスのリセットだけではカウントはリセットされ<br>ません。リセットが発生する前に、スクリプトの設定も変更され<br>ている必要があります)。<br>スクリプトの問題を修正した後もカウンタが増加し続ける場合は、<br>スクリプトを調べ直してください。 |

| [表示名(Display Name)] | 説明                                                                                                    |
|---------------------|----------------------------------------------------------------------------------------------------|
| ErrorInit           | このカウンタは、スクリプトがメモリに正常にロードされたもの<br>の、Unified Communications Manager での初期化に失敗した後に発<br>生したスクリプトエラーの数を表します。スクリプトが初期化に<br>失敗する原因として考えられるのは、リソースエラー、関数呼び<br>出し内での引数の不一致、必要なテーブルが返されなかったこと<br>などです。                                                                                                    |
|                     | スクリプト内の失敗した行の番号などの詳細については、<br>SIPNormalizationScriptError アラームを確認してください。スクリ<br>プトの問題を修正し、必要に応じて修正したスクリプトをアップ<br>ロードして、トランクをリセットします。このカウンタは、初期<br>化エラーが発生するたびに増加します。このカウンタは、スクリ<br>プトの設定変更に伴う最新のトランクリセットからのカウントを<br>提供します(デバイスのリセットだけではカウントはリセットさ<br>れません。リセットが発生する前に、スクリプトの設定も変更さ<br>れている必要があります)。スクリプトの問題を修正した後もカ<br>ウンタが増加し続ける場合は、スクリプトを調べ直してください。<br>初期化中にエラーが発生した場合、Unified Communications Manager<br>は自動的にスクリプトを無効にします。                                                                 |
| ErrorInternal       | このカウンタは、スクリプトの実行中に発生した内部エラーの数<br>を表します。内部エラーが発生することはほとんどありません。<br>このカウンタの値がゼロより大きい場合は、スクリプトの内容ま<br>たは実行に関係のない不具合がシステム内に存在します。SDIト<br>レースを収集し、テクニカルアシスタンスセンター(TAC)に問<br>い合わせてください。                                                                                                    |
| ErrorLoad           | このカウンタは、スクリプトが Cisco Unified Communications Manager<br>のメモリにロードされたときに発生したスクリプト エラーの数を<br>表します。スクリプトがロードに失敗する原因として考えられる<br>のは、メモリの問題または構文エラーです。<br>詳細については、SIPNormalizationScriptError アラームを確認して<br>ください。スクリプトに構文エラーがないか確認し、必要に応じ<br>て修正したスクリプトをアップロードして、トランクをリセット<br>します。このカウンタは、ロードエラーが発生するたびに増加し<br>ます。このカウンタは、スクリプトの設定変更に伴う最新のトラ<br>ンク リセットからのカウントを提供します (デバイスのリセット<br>だけではカウントはリセットされません。リセットが発生する前<br>に、スクリプトの設定も変更されている必要があります)。スク<br>リプトの問題を修正した後もカウンタが増加し続ける場合は、ス<br>クリプトを調べ直してください。 |

| [表示名(Display Name)] | 説明                                                                                                    |
|---------------------|----------------------------------------------------------------------------------------------------|
| ErrorResource       | このカウンタは、スクリプトでリソース エラーが発生したかどう<br>かを示します。                                                                                                    |
|                     | リソースエラーは2種類あります。1つは[メモリしきい値<br>(Memory Threshold)]フィールドの値を超えることで、もう1つ<br>は[Lua 命令しきい値(Lua Instruction Threshold)]フィールドの値<br>を超えることです(どちらのフィールドも、Cisco Unified<br>Communications Manager の管理ページにある[SIP 正規化スクリプ<br>ト設定(SIP Normalization Script Configuration)]ウィンドウに表示<br>されます)。いずれかの状況が発生した場合、Cisco Unified<br>Communications Manager はすぐにスクリプトを閉じて<br>SIPNormalizationScriptError アラームを発行します。 |
|                     | スクリプトのロード中または初期化中にリソースエラーが発生し<br>た場合は、スクリプトが無効になります。実行中にリソースエラー<br>が発生した場合は、設定されたシステムリソースエラーの復旧処<br>理が実行されます(この処理は、Cisco Unified Communications<br>Manager の管理の [SIP 正規化スクリプト設定(SIP Normalization<br>Script Configuration)] ウィンドウの [システム リソースエラーの<br>復旧処理(System Resource Error Recovery Action)] フィールドの<br>設定によって定義されます)。                                                                     |
| MemoryUsage         | このカウンタは、スクリプトが使用するメモリの量をバイト単位<br>で示します。このカウンタは、スクリプトが使用するメモリの量<br>に合わせて増減します。このカウントは、スクリプトが閉じると<br>クリアされ(閉じたスクリプトはメモリを使用しないため)、ス<br>クリプトが開くと(有効になると)再開されます。このカウンタ<br>の数値が高い場合は、リソースの問題が発生していることを示し<br>ます。MemoryUsagePercentageカウンタと<br>SIPNormalizationResourceWarningアラームを確認してください。<br>SIPNormalizationResourceWarningアラームは、リソースの使用量が<br>内部的に設定されたしきい値を超えた場合に発生します。                           |

| [表示名(Display Name)]   | 説明                                                                                                    |
|-----------------------|----------------------------------------------------------------------------------------------------|
| MemoryUsagePercentage | このカウンタは、スクリプトが使用するメモリの総量のパーセント値を示します。                                                                                                    |
|                       | このカウンタの値は、MemoryUsage カウンタの値を([SIP 正規化<br>スクリプト設定(SIP Normalization Script Configuration)] ウィンド<br>ウの)[メモリしきい値(Memory Threshold)] フィールドの値で割<br>り、その結果に 100 を掛けてパーセント値にすることで求められ<br>ます。                                                                                                    |
|                       | このカウンタは、MemoryUsage カウンタに合わせて増減します。<br>このカウントは、スクリプトが閉じるとクリアされ(閉じたスク<br>リプトはメモリを使用しないため)、スクリプトが開くと(有効<br>になると)再開されます。このカウンタが内部的に制御されたリ<br>ソースのしきい値に達すると、SIPNormalizationResourceWarning ア<br>ラームが発行されます。                                                                                                    |
| MessageRollback       | このカウンタは、システムが自動的にメッセージをロールバック<br>した回数を表します。Cisco Cisco Unified Communications Manager<br>の管理ページにある [SIP 正規化スクリプト設定(SIP Normalization<br>Script Configuration)] ウィンドウの [スクリプト実行エラーの復旧<br>処理(Script Execution Error Recovery Action)] フィールドで指定さ<br>れているエラー処理の使用により、メッセージがロールバックさ<br>れます。                                                              |
|                       | 実行エラーが発生すると、Unified Communications Manager は自動<br>的にメッセージを元の内容に復元してから、追加のエラー処理ア<br>クションを適用します。エラー処理にロールバックしか指定され<br>ていない場合、正規化の試行の前に実行されるアクションは元の<br>メッセージへのロールバックだけです。その他の[スクリプト実<br>行エラーの復旧処理(Script Execution Error Recovery Action)]が指<br>定されている場合は、メッセージのロールバックが必ず最初に実<br>行され、その後、スクリプトの無効化、スクリプトの自動リセッ<br>ト、トランクの自動リセットなどの指定された処理が実行されま<br>す。 |
| msgAddContentBody     | このカウンタは、スクリプトがメッセージにコンテンツ本文を追加した回数を表します。スクリプトでmsg:addContentBody APIを使用している場合、このカウンタはmsg:addContentBody APIが正常に実行されるたびに増加します。カウンタが予想どおりに動作しない場合は、スクリプトロジックにエラーがないか調べてください。                                                                                                    |

| [表示名(Displ    | lay Name)]     | 説明                                                                                                    |
|---------------|----------------|----------------------------------------------------------------------------------------------------|
| msgAddHeader  |                | このカウンタは、スクリプトがメッセージに SIP ヘッダーを追加<br>した回数を表します。スクリプトでmsg:addHeader APIを使用して<br>いる場合、このカウンタはmsg:addHeader APIが正常に実行される<br>たびに増加します。カウンタが予想どおりに動作しない場合は、<br>スクリプトロジックにエラーがないか調べてください。                                                     |
| msgAddHeader  | UriParameter   | このカウンタは、スクリプトがメッセージの SIP ヘッダーに SIP<br>ヘッダー URI パラメータを追加した回数を表します。スクリプト<br>で msg:addHeaderUriParameter API を使用している場合、このカウ<br>ンタは msg:addHeaderUriParameter API が正常に実行されるたびに<br>増加します。カウンタが予想どおりに動作しない場合は、スクリ<br>プト ロジックにエラーがないか調べてください。 |
| msgAddHeader  | ValueParameter | このカウンタは、スクリプトがメッセージの SIP ヘッダーに SIP<br>ヘッダー値パラメータを追加した回数を表します。スクリプトで<br>msg:addHeaderValueParameter API を使用している場合、このカウ<br>ンタは msg:addHeaderValueParameter API が正常に実行されるたび<br>に増加します。カウンタが予想どおりに動作しない場合は、スク<br>リプト ロジックにエラーがないか調べてください。  |
| msgApplyNum   | berMask        | このカウンタは、スクリプトがメッセージの SIP ヘッダーに番号<br>マスクを適用した回数を表します。スクリプトで<br>msg:applyNumberMask API を使用している場合、このカウンタは<br>msg:applyNumberMask API が正常に実行されるたびに増加します。<br>カウンタが予想どおりに動作しない場合は、スクリプトロジック<br>にエラーがないか調べてください。                             |
| msgBlock      |                | このカウンタは、スクリプトがメッセージをブロックした回数を<br>表します。スクリプトでmsg:block APIを使用している場合、この<br>カウンタはmsg:block APIが正常に実行されるたびに増加します。<br>カウンタが予想どおりに動作しない場合は、スクリプトロジック<br>にエラーがないか調べてください。                                                                     |
| msgConvertDiv | versionToHI    | このカウンタは、スクリプトがメッセージのDiversion ヘッダーを<br>History-Info ヘッダーに変換した回数を表します。スクリプトで<br>msg:convertDiversionToHI API を使用している場合、このカウンタ<br>は msg:convertDiversionToHI API が正常に実行されるたびに増加し<br>ます。カウンタが予想どおりに動作しない場合は、スクリプトロ<br>ジックにエラーがないか調べてください。 |

| [表示名(Display Name)]     | 説明                                                                                                    |
|-------------------------|----------------------------------------------------------------------------------------------------|
| msgConvertHIToDiversion | このカウンタは、スクリプトがメッセージの Diversion ヘッダーを<br>History-Info ヘッダーに変換した回数を表します。スクリプトで<br>msg:convertDiversionToHI API を使用している場合、このカウンタ<br>は msg:convertDiversionToHI API が正常に実行されるたびに増加し<br>ます。カウンタが予想どおりに動作しない場合は、スクリプトロ<br>ジックにエラーがないか調べてください。 |
| msgModifyHeader         | このカウンタは、スクリプトがメッセージの SIP ヘッダーを変更<br>した回数を表します。スクリプトで msg:modifyHeader API を使用<br>している場合、このカウンタは msg:modifyHeader API が正常に実<br>行されるたびに増加します。カウンタが予想どおりに動作しない<br>場合は、スクリプトロジックにエラーがないか調べてください。                                            |
| msgRemoveContentBody    | このカウンタは、スクリプトがメッセージからコンテンツ本文を<br>削除した回数を表します。スクリプトで msg:removeContentBody<br>API を使用している場合、このカウンタは msg:removeContentBody<br>API が正常に実行されるたびに増加します。カウンタが予想どお<br>りに動作しない場合は、スクリプトロジックにエラーがないか調<br>べてください。                                 |
| msgRemoveHeader         | このカウンタは、スクリプトがメッセージから SIP ヘッダーを削除した回数を表します。スクリプトで msg:removeHeader API を使用している場合、このカウンタは msg:removeHeader API が正常に実行されるたびに増加します。カウンタが予想どおりに動作しない場合は、スクリプトロジックにエラーがないか調べてください。                                                           |
| msgRemoveHeaderValue    | このカウンタは、スクリプトがメッセージから SIP ヘッダー値を<br>削除した回数を表します。スクリプトで msg:removeHeaderValue<br>API を使用している場合、このカウンタは msg:removeHeaderValue<br>API が正常に実行されるたびに増加します。カウンタが予想どお<br>りに動作しない場合は、スクリプト ロジックにエラーがないか調<br>べてください。                             |
| msgSetRequestUri        | このカウンタは、スクリプトがメッセージの要求 URI を変更した<br>回数を表します。スクリプトで msg:setRequestUri API を使用して<br>いる場合、このカウンタは msg:setRequestUri API が正常に実行さ<br>れるたびに増加します。カウンタが予想どおりに動作しない場合<br>は、スクリプトロジックにエラーがないか調べてください。                                            |

ſ

| [表示名(Display Name)]       | 説明                                                                                                    |
|---------------------------|----------------------------------------------------------------------------------------------------|
| msgSetResponseCode        | このカウンタは、スクリプトがメッセージの応答コードや応答フ<br>レーズを変更した回数を表します。スクリプトで<br>msg:setResponseCode APIを使用している場合、このカウンタは<br>msg:setResponseCode APIが正常に実行されるたびに増加します。<br>カウンタが予想どおりに動作しない場合は、スクリプトロジック<br>にエラーがないか調べてください。                                         |
| msgSetSdp                 | このカウンタは、スクリプトがメッセージの SDP を設定した回数<br>を表します。スクリプトで msg:setSdp API を使用している場合、<br>このカウンタは msg:setSdp API が正常に実行されるたびに増加し<br>ます。カウンタが予想どおりに動作しない場合は、スクリプトロ<br>ジックにエラーがないか調べてください。                                                                  |
| ptAddContentBody          | このカウンタは、スクリプトが PassThrough (pt) オブジェクトに<br>コンテンツ本文を追加した回数を表します。スクリプトで<br>pt:addContentBody API を使用している場合、このカウンタは<br>pt:addContentBody API が正常に実行されるたびに増加します。カ<br>ウンタが予想どおりに動作しない場合は、スクリプトロジックに<br>エラーがないか調べてください。                             |
| ptAddHeader               | このカウンタは、スクリプトが PassThrough (pt) オブジェクトに<br>SIP ヘッダーを追加した回数を表します。スクリプトで pt:addHeader<br>API を使用している場合、このカウンタは pt:addHeader API が正常<br>に実行されるたびに増加します。カウンタが予想どおりに動作し<br>ない場合は、スクリプト ロジックにエラーがないか調べてくださ<br>い。                                    |
| ptAddHeaderUriParameter   | このカウンタは、スクリプトが PassThrough (pt) オブジェクトに<br>SIP ヘッダー URI パラメータを追加した回数を表します。スクリ<br>プトで pt:addHeaderUriParameter API を使用している場合、このカ<br>ウンタは pt:addHeaderUriParameter API が正常に実行されるたびに<br>増加します。カウンタが予想どおりに動作しない場合は、スクリ<br>プト ロジックにエラーがないか調べてください。 |
| ptAddHeaderValueParameter | このカウンタは、スクリプトが PassThrough (pt) オブジェクトに<br>SIP ヘッダー値パラメータを追加した回数を表します。スクリプト<br>で pt:addHeaderValueParameter API を使用している場合、このカウ<br>ンタは pt:addHeaderValueParameter API が正常に実行されるたびに<br>増加します。カウンタが予想どおりに動作しない場合は、スクリ<br>プトロジックにエラーがないか調べてください。  |

| [表示名(Display Name)]      | 説明                                                                                                    |
|--------------------------|----------------------------------------------------------------------------------------------------|
| ptAddRequestUriParameter | このカウンタは、スクリプトが PassThrough (pt) オブジェクトに<br>要求 URI パラメータを追加した回数を表します。スクリプトで<br>pt:addRequestUriParameter API を使用している場合、このカウンタ<br>は pt:addRequestUriParameter API が正常に実行されるたびに増加し<br>ます。カウンタが予想どおりに動作しない場合は、スクリプトロ<br>ジックにエラーがないか調べてください。 |
| ScriptActive             | このカウンタは、スクリプトが現在アクティブになっている(ト<br>ランクで実行されている)かどうかを示します。カウンタに表示<br>される値は次のとおりです。                                                                                                    |
|                          | <ul> <li>・0:スクリプトが閉じている(無効になっている)ことを示します。</li> </ul>                                                                                                    |
|                          | <ul> <li>・1:スクリプトが開いていて実行可能な状態になっていること<br/>を示します。</li> </ul>                                                                                                    |
|                          | このトランクで実行されている必要があるスクリプトを開くには、<br>次の操作を実行します。                                                                                                    |
|                          | <ol> <li>スクリプトが開いていない理由を示している可能性があるア<br/>ラームがないか確認します。</li> </ol>                                                                                                    |
|                          | 2 エラーをすべて修正します。                                                                                                    |
|                          | 3 必要に応じて新しいスクリプトをアップロードします。                                                                                                    |
|                          | 4 トランクをリセットします。                                                                                                    |
| ScriptClosed             | このカウンタは、Cisco Unified Communications Manager がスクリプ<br>トが閉じた回数を表します。                                                                                                    |
|                          | スクリプトが閉じている場合、このデバイスでスクリプトを使用<br>できません。                                                                                                    |
|                          | Unified CM は、次の基準の1台にスクリプトを閉じます。                                                                                                    |
|                          | • デバイスが手動でリセットされた場合。                                                                                                    |
|                          | ・デバイスが(エラーにより)自動的にリセットされた場合。                                                                                                    |
|                          | • デバイスが削除された場合。                                                                                                    |
|                          | このカウントは、スクリプトの設定が変更された後に SIP トラン<br>クがリセットされたとき、および Unified Communications Manager<br>が再起動したときに再開されます。                                                                                                    |

ſ

| [表示名(Display Name)]         | 説明                                                                                                    |
|-----------------------------|----------------------------------------------------------------------------------------------------|
| ScriptDisabledAutomatically | このカウンタは、システムが自動的にスクリプトを無効にした回<br>数を表します。スクリプトを無効にするかどうかは、Cisco Cisco<br>Unified Communications Manager の管理ページにある [SIP 正規化ス<br>クリプト設定 (SIP Normalization Script Configuration)]ウィンドウ<br>の[スクリプト実行エラーの復旧処理 (Script Execution Error Recovery<br>Action)]フィールドと[システムリソースエラーの復旧処理<br>(System Resource Error Recovery Action)]フィールドに指定した<br>値によって決定されます。スクリプトは、ロード中および初期化<br>中にスクリプトエラー条件が発生した場合にも無効になります。<br>このカウンタは、スクリプトの設定変更に伴うデバイスの最新の<br>手動リセットからのカウントを提供します (デバイスのリセット<br>だけではカウントはリセットされません。リセットが発生する前<br>に、スクリプトが変更されている必要があります)。このカウン<br>タは、Unified Communications Manager がスクリプトエラーにより<br>自動的にスクリプトを無効にするたびに増加します。 |
|                             | <ul> <li>てください。</li> <li>SIPNormalizationScriptError アラームと<br/>SIPNormalizationAutoResetDisabled アラームを調べます。</li> <li>RTMTのリソース関連のアラームとカウンタを調べて、リソー<br/>スの問題が発生しているかどうかを判断します。</li> <li>SDI トレース ファイルに予期しない SIP 正規化イベントがあ<br/>るかどうかを調べます。</li> </ul>                                                                                                    |

| [表示名(Display Name)] | 説明                                                                                                    |
|---------------------|----------------------------------------------------------------------------------------------------|
| ScriptOpened        | このカウンタは、Unified Communications Manager がスクリプトを<br>開こうとした回数を表します。スクリプトを開くには、Unified<br>Communications Manager のメモリにスクリプトをロードし、初期<br>化して、実行可能な状態にする必要があります。このカウンタの<br>値が1より大きくなっている場合は、予期しない理由あるいはロー<br>ド中または初期化中のエラーにより、Unified Communications<br>Manager がこのSIPトランクのスクリプトを2回以上開こうとした<br>ことを意味します。このエラーは、実行エラー、リソースエラー、<br>あるいはスクリプト内の無効な構文により発生する場合がありま<br>す。DeviceResetManually、DeviceResetAutomatically、または<br>ScriptResetAutomaticallyのいずれかのカウンタが増加すると、この<br>カウンタは1より大きくなります。DeviceResetManuallyカウンタ<br>は、予期されたイベント(SIPトランクのメンテナンス期間など)<br>が原因でスクリプトが閉じたときに増加します。 |
|                     | <ul> <li>このカウンタの数値が予期しない理由で高くなっている場合は、<br/>次の操作を実行してください。</li> <li>SIPNormalizationScriptClosed、SIPNormalizationScriptError、<br/>SIPNormalizationResourceWarning などのアラームを調べます。</li> <li>RTMTのリソース関連のアラームとカウンタを調べて、リソースの問題が発生しているかどうかを判断します。</li> <li>SDIトレースファイルに予期しない SIP 正規化イベントがあるかどうかを調べます。</li> <li>このカウントは、スクリプトの設定が変更された後に SIP トランクがリセットされたとき、および Unified Communications Manager が再起動したときに再開されます。</li> </ul>                                                                                                    |

| [表示名(Display Name)]      | 説明                                                                                                    |
|--------------------------|----------------------------------------------------------------------------------------------------|
| ScriptResetAutomatically | このカウンタは、システムが自動的にスクリプトをリセットした<br>回数を表します。スクリプトのリセットは、Cisco Cisco Unified<br>Communications Manager の管理ページにある [SIP 正規化スクリプ<br>ト設定 (SIP Normalization Script Configuration)]ウィンドウの [ス<br>クリプト実行エラーの復旧処理 (Script Execution Error Recovery<br>Action)]フィールドと[システム リソース エラーの復旧処理<br>(System Resource Error Recovery Action)]フィールドに指定した<br>値に基づいて行われます。このカウンタは、デバイスの最後の手<br>動リセットの後に行われたスクリプトの自動リセットの回数を示<br>します。このカウンタは、Unified Communications Manager がスク<br>リプトエラーにより自動的にスクリプトをリセットするたびに増<br>加します。 |
|                          | このカウンタの数値が予想よりも高い場合は、次の操作を実行し<br>てください。                                                                                                    |
|                          | • SIPNormalizationScriptError アラームを調べます。                                                                                                    |
|                          | <ul> <li>RTMTのリソース関連のアラームとカウンタを調べて、リソースの問題が発生しているかどうかを判断します。</li> </ul>                                                                                                    |
|                          | • SDI トレース ファイルに予期しない SIP 正規化イベントがあ<br>るかどうかを調べます。                                                                                                    |

### **Cisco SIP Stack**

I

Cisco SIP Stack オブジェクトは、Session Initiation Protocol (SIP) デバイス (SIP プロキシ、SIP リ ダイレクトサーバ、SIP レジストラ、SIP ユーザエージェントなど) で生成または使用される SIP スタックの統計についての情報を提供します。次の表には、Cisco SIP Stack カウンタについての情 報が含まれます。

#### 表 72: Cisco SIP Stack

| カウンタ    | カウンタの説明                                                  |
|---------|----------------------------------------------------------|
| AckIns  | このカウンタは、SIP デバイスが受信した ACK 要求の総数を<br>表します。                |
| AckOuts | このカウンタは、SIP デバイスが送信した ACK 要求の総数を<br>表します。                |
| ByeIns  | このカウンタは、SIP デバイスが受信した BYE 要求の総数を<br>表します。この数には再送信が含まれます。 |

| カウンタ                  | カウンタの説明                                                                                                    |
|-----------------------|----------------------------------------------------------------------------------------------------|
| ByeOuts               | このカウンタは、SIP デバイスが送信した BYE 要求の総数を<br>表します。この数には再送信が含まれます。                                                                                                    |
| CancelIns             | このカウンタは、SIP デバイスが受信した CANCEL 要求の総<br>数を表します。この数には再送信が含まれます。                                                                                                    |
| CancelOuts            | このカウンタは、SIP デバイスが送信した CANCEL 要求の総数を表します。この数には再送信が含まれます。                                                                                                    |
| CCBsAllocated         | このカウンタは、SIP スタックで現在使用中の呼制御ブロック<br>(CCB)の数を表します。アクティブな各SIPダイアログは、<br>1つの CCB を使用します。                                                                                                    |
| GlobalFailedClassIns  | このカウンタは、SIP デバイスが受信した 6xx クラス SIP 応答<br>の総数を表します。この数には再送信が含まれます。このクラ<br>スの応答は、クライアント機能を提供する SIP デバイスが失敗<br>応答メッセージを受信したことを示します。一般に、こうした<br>応答は、サーバが Request-URI の特定のインスタンスだけでは<br>なく、特定の着信側に関する明確な情報を保持していることを<br>示します。 |
| GlobalFailedClassOuts | このカウンタは、SIP デバイスが送信した 6xx クラス SIP 応答<br>の総数を表します。この数には再送信が含まれます。このクラ<br>スの応答は、サーバ機能を提供する SIP デバイスが失敗応答<br>メッセージを受信したことを示します。一般に、こうした応答<br>は、サーバが Request-URI の特定のインスタンスだけではな<br>く、特定の着信側に関する明確な情報を保持していることを示<br>します。    |
| InfoClassIns          | このカウンタは、SIP デバイスが受信した 1xx クラス SIP 応答の総数を表します。この数には再送信が含まれます。このクラスの応答は、SIP 要求の進行についての情報を提供します。                                                                                                    |
| InfoClassOuts         | このカウンタは、SIP デバイスが送信した 1xx クラス SIP 応答<br>の総数を表します。この数には再送信が含まれます。このクラ<br>スの応答は、SIP 要求の処理の進行についての情報を提供しま<br>す。                                                                                                    |
| InfoIns               | このカウンタは、SIP デバイスが受信した INFO 要求の総数を<br>表します。この数には再送信が含まれます。                                                                                                    |
| InfoOuts              | このカウンタは、SIP デバイスが送信した INFO 要求の総数を<br>表します。この数には再送信が含まれます。                                                                                                    |

| カウンタ           | カウンタの説明                                                                                                    |
|----------------|----------------------------------------------------------------------------------------------------|
| InviteIns      | このカウンタは、SIP デバイスが受信した INVITE 要求の総数<br>を表します。この数には再送信が含まれます。                                                              |
| InviteOuts     | このカウンタは、SIP デバイスが送信した INVITE 要求の総数<br>を表します。この数には再送信が含まれます。                                                              |
| NotifyIns      | このカウンタは、SIPデバイスが受信したNOTIFY要求の総数<br>を表します。この数には再送信が含まれます。                                                                 |
| NotifyOuts     | このカウンタは、SIPデバイスが送信した NOTIFY 要求の総数<br>を表します。この数には再送信が含まれます。                                                               |
| OptionsIns     | このカウンタは、SIP デバイスが受信した OPTIONS 要求の総<br>数を表します。この数には再送信が含まれます。                                                             |
| OptionsOuts    | このカウンタは、SIP デバイスが送信した OPTIONS 要求の総<br>数を表します。この数には再送信が含まれます。                                                             |
| PRAckIns       | このカウンタは、SIP デバイスが受信した PRACK 要求の総数<br>を表します。この数には再送信が含まれます。                                                               |
| PRAckOuts      | このカウンタは、SIP デバイスが送信した PRACK 要求の総数<br>を表します。この数には再送信が含まれます。                                                               |
| PublishIns     | このカウンタは、SIP デバイスが受信した PUBLISH 要求の総<br>数を表します。この数には再送信が含まれます。                                                             |
| PublishOuts    | このカウンタは、SIP デバイスが送信した PUBLISH 要求の総<br>数を表します。この数には再送信が含まれます。                                                             |
| RedirClassIns  | このカウンタは、SIP デバイスが受信した 3xx クラス SIP 応答<br>の総数を表します。この数には再送信が含まれます。このクラ<br>スの応答は、着信側から到達可能なアドレスへのリダイレク<br>ションについての情報を提供します。 |
| RedirClassOuts | このカウンタは、SIP デバイスが送信した 3xx クラス SIP 応答<br>の総数を表します。この数には再送信が含まれます。このクラ<br>スの応答は、着信側から到達可能なアドレスへのリダイレク<br>ションについての情報を提供します。 |
| ReferIns       | このカウンタは、SIP デバイスが受信した REFER 要求の総数<br>を表します。この数には再送信が含まれます。                                                               |

| カウンタ                    | カウンタの説明                                                                                                    |
|-------------------------|----------------------------------------------------------------------------------------------------|
| ReferOuts               | このカウンタは、SIP デバイスが送信した REFER 要求の総数<br>を表します。この数には再送信が含まれます。                                                             |
| RegisterIns             | このカウンタは、SIPデバイスが受信した REGISTER 要求の総数を表します。この数には再送信が含まれます。                                                               |
| RegisterOuts            | このカウンタは、SIPデバイスが送信した REGISTER 要求の総数を表します。この数には再送信が含まれます。                                                               |
| RequestsFailedClassIns  | このカウンタは、SIP デバイスが受信した 4xx クラス SIP 応答<br>の総数を表します。この数には再送信が含まれます。このクラ<br>スの応答は、クライアント機能を提供する SIP デバイスによる<br>要求の失敗を示します。 |
| RequestsFailedClassOuts | このカウンタは、SIP デバイスが送信した 4xx クラス SIP 応答<br>の総数を表します。この数には再送信が含まれます。このクラ<br>スの応答は、サーバ機能を提供する SIP デバイスによる要求の<br>失敗を示します。    |
| RetryByes               | このカウンタは、SIP デバイスが送信した BYE 再試行の総数<br>を表します。最初の BYE の試行回数を判別するには、<br>sipStatsByeOuts カウンタの値からこのカウンタの値を減算しま<br>す。         |
| RetryCancels            | このカウンタは、SIP デバイスが送信した CANCEL 再試行の<br>総数を表します。最初のCANCELの試行回数を判別するには、<br>sipStatsCancelOuts カウンタの値からこのカウンタの値を減算し<br>ます。  |
| RetryInfo               | このカウンタは、SIP デバイスが送信した INFO 再試行の総数<br>を表します。最初の INFO の試行回数を判別するには、<br>sipStatsInfoOuts カウンタの値からこのカウンタの値を減算しま<br>す。      |
| RetryInvites            | このカウンタは、SIP デバイスが送信した INVITE 再試行の総数を表します。最初の INVITE の試行回数を判別するには、sipStatsInviteOuts カウンタの値からこのカウンタの値を減算します。            |
| RetryNotify             | このカウンタは、SIP デバイスが送信した NOTIFY 再試行の総数を表します。最初の NOTIFY の試行回数を判別するには、<br>sipStatsNotifyOuts カウンタの値からこのカウンタの値を減算し<br>ます。    |

| カウンタ                   | カウンタの説明                                                                                                    |
|------------------------|----------------------------------------------------------------------------------------------------|
| RetryPRAck             | このカウンタは、SIP デバイスが送信した PRACK 再試行の総数を表します。最初の PRACK の試行回数を判別するには、sipStatsPRAckOuts カウンタの値からこのカウンタの値を減算します。                        |
| RetryPublish           | このカウンタは、SIP デバイスが送信した PUBLISH の再試行<br>回数の合計を表します。最初の PUBLISH の試行回数を判別す<br>るには、sipStatsPublishOuts カウンタの値からこのカウンタの<br>値を減算します。   |
| RetryRefer             | このカウンタは、SIP デバイスが送信した REFER 再試行の総<br>数を表します。最初の REFER の試行回数を判別するには、<br>sipStatsReferOuts カウンタの値からこのカウンタの値を減算し<br>ます。            |
| RetryRegisters         | このカウンタは、SIPデバイスが送信した REGISTER 再試行の<br>総数を表します。最初の REGISTER の試行回数を判別するに<br>は、sipStatsRegisterOuts カウンタの値からこのカウンタの値を<br>減算します。    |
| RetryRel1xx            | このカウンタは、SIP デバイスが送信した Reliable 1xx の再試<br>行回数の合計を表します。                                                                          |
| RetryRequestsOut       | このカウンタは、SIP デバイスが送信した Request の再試行回数の合計を表します。                                                                                   |
| RetryResponsesFinal    | このカウンタは、SIP デバイスが送信した Final Response の再<br>試行回数の合計を表します。                                                                        |
| RetryResponsesNonFinal | このカウンタは、SIP デバイスが送信した非 Final Response の<br>再試行回数の合計を表します。                                                                       |
| RetrySubscribe         | このカウンタは、SIP デバイスが送信した SUBSCRIBE 再試行<br>の総数を表します。最初の SUBSCRIBEの試行回数を判別する<br>には、sipStatsSubscribeOuts カウンタの値からこのカウンタの<br>値を減算します。 |
| RetryUpdate            | このカウンタは、SIPデバイスが送信したUPDATE再試行の総数を表します。最初のUPDATEの試行回数を判別するには、sipStatsUpdateOutsカウンタの値からこのカウンタの値を減算します。                           |

| カウンタ                             | カウンタの説明                                                                                                    |
|----------------------------------|----------------------------------------------------------------------------------------------------|
| SCBsAllocated                    | このカウンタは、SIP スタックで現在使用中の Subscription<br>Control Blocks (SCB)の数を表します。各登録で1つの SCB<br>を使用します。                                 |
| ServerFailedClassIns             | このカウンタは、SIP デバイスが受信した 5xx クラス SIP 応答<br>の総数を表します。この数には再送信が含まれます。このクラ<br>スの応答は、クライアント機能を提供する SIP デバイスが失敗<br>応答を受信したことを示します。 |
| ServerFailedClassOuts            | このカウンタは、SIP デバイスが送信した 5xx クラス SIP 応答<br>の総数を表します。この数には再送信が含まれます。このクラ<br>スの応答は、サーバ機能を提供する SIP デバイスが失敗応答を<br>受信したことを示します。    |
| SIPGenericCounter1               | Cisco Engineering Special ビルドによる指示がない限り、このカ<br>ウンタは使用しないでください。シスコは、診断の目的でこの<br>カウンタの情報を使用します。                              |
| SIPGenericCounter2               | Cisco Engineering Special ビルドによる指示がない限り、このカ<br>ウンタは使用しないでください。シスコは、診断の目的でこの<br>カウンタの情報を使用します。                              |
| SIPGenericCounter3               | Cisco Engineering Special ビルドによる指示がない限り、このカ<br>ウンタは使用しないでください。シスコは、診断の目的でこの<br>カウンタの情報を使用します。                              |
| SIPGenericCounter4               | Cisco Engineering Special ビルドによる指示がない限り、このカ<br>ウンタは使用しないでください。シスコは、診断の目的でこの<br>カウンタの情報を使用します。                              |
| SIPHandlerSDLQueueSignalsPresent | このカウンタは、SIPHandler コンポーネントの4つの SDL プ<br>ライオリティ キューに現在ある SDL 信号の数を表します。<br>SIPHandler コンポーネントには SIP スタックが含まれます。             |

| カウンタ              | カウンタの説明                                                                                                    |
|-------------------|----------------------------------------------------------------------------------------------------|
| StatusCode1xxIns  | このカウンタは、SIP デバイスが受信した 1xx 応答メッセージ<br>(再送信を含む)の総数を表します。このカウントには、次の<br>1xx 応答が含まれます。                                          |
|                   | ・100 試行中                                                                                                    |
|                   | ・180 呼び出し中                                                                                                    |
|                   | ・181 コール転送中                                                                                                    |
|                   | ・182 キューイング済み                                                                                                    |
|                   | <ul> <li>183 セッション中</li> </ul>                                                                                              |
| StatusCode1xxOuts | このカウンタは、SIP デバイスが送信した 1xx 応答メッセージ<br>(再送信を含む)の総数を表します。このカウントには、次の<br>1xx 応答が含まれます。<br>・100 試行中<br>・180 呼び出し中<br>・181 コール転送中 |
|                   | <ul> <li>181 キューイング済み</li> </ul>                                                                                            |
|                   | <ul> <li>183 セッション中</li> </ul>                                                                                              |
| StatusCode2xxIns  | このカウンタは、SIP デバイスが受信した 2xx 応答メッセージ<br>(再送信を含む)の総数を表します。このカウントには、次の<br>2xx 応答が含まれます。<br>・200 OK                               |
|                   | ・202 受理成功                                                                                                    |
| StatusCode2xxOuts | このカウンタは、SIP デバイスが送信した 2xx 応答メッセージ<br>(再送信を含む)の総数を表します。このカウントには、次の<br>2xx 応答が含まれます。<br>・200 OK                               |
|                   | •202 受理成功                                                                                                    |
|                   |                                                                                                    |

| カウンタ              | カウンタの説明                                                                            |
|-------------------|------------------------------------------------------------------------------------|
| StatusCode3xxins  | このカウンタは、SIP デバイスが受信した 3xx 応答メッセージ<br>(再送信を含む)の総数を表します。このカウントには、次の<br>3xx 応答が含まれます。 |
|                   | ・300 複数の選択肢                                                                        |
|                   | ・301 永続的に移動                                                                        |
|                   | ・302 一時的に移動                                                                        |
|                   | •303 非互換の帯域幅ユニット                                                                   |
|                   | <ul> <li>305 プロキシの使用</li> </ul>                                                    |
|                   | •380 代替サービス                                                                        |
|                   |                                                                                    |
| StatusCode302Outs | このカウンタは、SIPデバイスが送信した302(一時的に移動)<br>応答メッセージ(再送信を含む)の総数を表します。                        |

| カウンタ             | カウンタの説明 |
|------------------|---------|
| StatusCode4xxIns |         |

| カウンタ | カウンタの説明                                                                            |  |  |  |
|------|------------------------------------------------------------------------------------|--|--|--|
|      | このカウンタは、SIP デバイスが受信した 4xx 応答メッセージ<br>(再送信を含む)の総数を表します。このカウントには、次の<br>4xx 応答が含まれます。 |  |  |  |
|      | •400 不正な要求                                                                         |  |  |  |
|      | •401 未認証                                                                           |  |  |  |
|      | ・402 支払いが必要                                                                        |  |  |  |
|      | • 403 禁止                                                                           |  |  |  |
|      | • 404 Not Found                                                                    |  |  |  |
|      | ・405 メソッドが許可されない                                                                   |  |  |  |
|      | •406 受理されない                                                                        |  |  |  |
|      | •407 プロキシ認証が必要                                                                     |  |  |  |
|      | •408 要求タイムアウト                                                                      |  |  |  |
|      | • 409 競合                                                                           |  |  |  |
|      | •410 消失                                                                            |  |  |  |
|      | ・413 要求エンティティが大きすぎる                                                                |  |  |  |
|      | ・414 Request-URI が長すぎる                                                             |  |  |  |
|      | •415 サポートされないメディア タイプ                                                              |  |  |  |
|      | ・416 サポートされない URI スキーマ                                                             |  |  |  |
|      | •417 不明なリソース優先順位                                                                   |  |  |  |
|      | • 420 不正な拡張子                                                                       |  |  |  |
|      | ・422 セッション有効期限の値が小さすぎる                                                             |  |  |  |
|      | • 423 間隔が短すぎる                                                                      |  |  |  |
|      | •480 一時的な使用不可                                                                      |  |  |  |
|      | ・481 コール/トランザクションが存在しない                                                            |  |  |  |
|      | ・482 ループが検出された                                                                     |  |  |  |
|      | ・483 ホップが多すぎる                                                                      |  |  |  |
|      | ・484 アドレスが不完全                                                                      |  |  |  |
|      | ・485 あいまい                                                                          |  |  |  |
|      | • 486 Busy Here                                                                    |  |  |  |
|      | 487 Request Terminated                                                             |  |  |  |
|      |                                                                                    |  |  |  |

| カウンタ | カウンタの説明         |  |  |  |  |
|------|-----------------|--|--|--|--|
|      | ・488 ここでは受理されない |  |  |  |  |
|      | •489 不正な登録イベント  |  |  |  |  |
|      | •491 要求保留中      |  |  |  |  |
|      |                 |  |  |  |  |

| カウンタ              | カウンタの説明 |
|-------------------|---------|
| StatusCode4xxOuts |         |

| カウンタ | カウンタの説明                                                                                                    |  |  |  |  |  |
|------|----------------------------------------------------------------------------------------------------|--|--|--|--|--|
|      | このカウンタは、SIP デバイスが送信した 4xx 応答メッセージ<br>(再送信を含む)の総数を表します。このカウントには、次の<br>4xx 応答が含まれます。                                                       |  |  |  |  |  |
|      | ・400 不正な要求                                                                                                    |  |  |  |  |  |
|      | •401 未認証                                                                                                    |  |  |  |  |  |
|      | ・402 支払いが必要                                                                                                    |  |  |  |  |  |
|      | • 403 禁止                                                                                                    |  |  |  |  |  |
|      | • 404 Not Found                                                                                                    |  |  |  |  |  |
|      | ・405 メソッドが許可されない                                                                                                    |  |  |  |  |  |
|      | •406 受理されない                                                                                                    |  |  |  |  |  |
|      | •407 プロキシ認証が必要                                                                                                    |  |  |  |  |  |
|      | ・408 要求タイムアウト                                                                                                    |  |  |  |  |  |
|      | <ul> <li>・409 競合</li> <li>・410 消失</li> <li>・413 要求エンティティが大きすぎる</li> <li>・414 Request-URI が長すぎる</li> <li>・415 サポートされないメディア タイプ</li> </ul> |  |  |  |  |  |
|      |                                                                                                    |  |  |  |  |  |
|      |                                                                                                    |  |  |  |  |  |
|      |                                                                                                    |  |  |  |  |  |
|      |                                                                                                    |  |  |  |  |  |
|      | ・416 サポートされない URI スキーマ                                                                                                    |  |  |  |  |  |
|      | •417 不明なリソース優先順位                                                                                                    |  |  |  |  |  |
|      | • 420 不正な拡張子                                                                                                    |  |  |  |  |  |
|      | ・422 セッション有効期限の値が小さすぎる                                                                                                    |  |  |  |  |  |
|      | • 423 間隔が短すぎる                                                                                                    |  |  |  |  |  |
|      | •480 一時的な使用不可                                                                                                    |  |  |  |  |  |
|      | ・481 コール/トランザクションが存在しない                                                                                                    |  |  |  |  |  |
|      | ・482 ループが検出された                                                                                                    |  |  |  |  |  |
|      | ・483 ホップが多すぎる                                                                                                    |  |  |  |  |  |
|      | ・484 アドレスが不完全                                                                                                    |  |  |  |  |  |
|      | ・485 あいまい                                                                                                    |  |  |  |  |  |
|      | • 486 Busy Here                                                                                                    |  |  |  |  |  |
|      | 487 Request Terminated                                                                                                    |  |  |  |  |  |

| カウンタ              | カウンタの説明                                                                            |  |  |  |  |  |
|-------------------|------------------------------------------------------------------------------------|--|--|--|--|--|
|                   | ・488 ここでは受理されない                                                                    |  |  |  |  |  |
|                   | •489 不正な登録イベント                                                                     |  |  |  |  |  |
|                   | •491 要求保留中                                                                         |  |  |  |  |  |
|                   |                                                                                    |  |  |  |  |  |
| StatusCode5xxIns  | このカウンタは、SIP デバイスが受信した 5xx 応答メッセージ<br>(再送信を含む)の総数を表します。このカウントには、次の<br>5xx 応答が含まれます。 |  |  |  |  |  |
|                   | <ul> <li>500 サーバの内部エラー</li> </ul>                                                  |  |  |  |  |  |
|                   | ・501 実装されない                                                                        |  |  |  |  |  |
|                   | ・502 不正なゲートウェイ                                                                     |  |  |  |  |  |
|                   | • 503 Service Unavailable                                                          |  |  |  |  |  |
|                   | ・504 サーバタイムアウト                                                                     |  |  |  |  |  |
|                   | ・505 未サポートのバージョン                                                                   |  |  |  |  |  |
|                   | ・580 前提条件の失敗                                                                       |  |  |  |  |  |
| StatusCode5xxOuts | このカウンタは、SIP デバイスが送信した 5xx 応答メッセージ<br>(再送信を含む)の総数を表します。このカウントには、次の<br>5xx 応答が含まれます。 |  |  |  |  |  |
|                   | ・500 サーバの内部エラー                                                                     |  |  |  |  |  |
|                   | ・501 実装されない                                                                        |  |  |  |  |  |
|                   | ・502 不正なゲートウェイ                                                                     |  |  |  |  |  |
|                   | • 503 Service Unavailable                                                          |  |  |  |  |  |
|                   | ・504 サーバ タイムアウト                                                                    |  |  |  |  |  |
|                   | ・505 未サポートのバージョン                                                                   |  |  |  |  |  |
|                   | ・580 前提条件の失敗                                                                       |  |  |  |  |  |
|                   |                                                                                    |  |  |  |  |  |

| カウンタ              | カウンタの説明                                                                                                    |  |  |  |  |  |  |
|-------------------|----------------------------------------------------------------------------------------------------|--|--|--|--|--|--|
| StatusCode6xxIns  | このカウンタは、SIP デバイスが受信した 6xx 応答メッセージ<br>(再送信を含む)の総数を表します。このカウントには、次の<br>6xx 応答が含まれます。                           |  |  |  |  |  |  |
|                   | • 600 すべて通話中<br>• 603 拒否                                                                                     |  |  |  |  |  |  |
|                   | • 603 拒否                                                                                                    |  |  |  |  |  |  |
|                   | ・604 どこにも存在しない                                                                                               |  |  |  |  |  |  |
|                   | •606 受理されない                                                                                                  |  |  |  |  |  |  |
| StatusCode6xxOuts | このカウンタは、SIP デバイスが送信した 6xx 応答メッセージ<br>(再送信を含む)の総数を表します。このカウントには、次の<br>6xx 応答が含まれます。                           |  |  |  |  |  |  |
|                   | •600 すべて通話中                                                                                                  |  |  |  |  |  |  |
|                   | • 603 拒否                                                                                                    |  |  |  |  |  |  |
|                   | ・604 どこにも存在しない                                                                                               |  |  |  |  |  |  |
|                   | •606 受理されない                                                                                                  |  |  |  |  |  |  |
| SubscribeIns      | このカウンタは、SIP デバイスが受信した SUBSCRIBE 要求の<br>総数を表します。この数には再送信が含まれます。                                               |  |  |  |  |  |  |
| SubscribeOuts     | このカウンタは、SIP デバイスが送信した SUBSCRIBE 要求の<br>総数を表します。この数には再送信が含まれます。                                               |  |  |  |  |  |  |
| SuccessClassIns   | このカウンタは、SIP デバイスが受信した 2xx クラス SIP 応答<br>の総数を表します。この数には再送信が含まれます。このクラ<br>スの応答は、SIP 要求の正常な完了についての情報を提供しま<br>す。 |  |  |  |  |  |  |
| SuccessClassOuts  | このカウンタは、SIP デバイスが送信した 2xx クラス SIP 応答<br>の総数を表します。この数には再送信が含まれます。このクラ<br>スの応答は、SIP 要求の正常な完了についての情報を提供しま<br>す。 |  |  |  |  |  |  |
| SummaryRequestsIn | このカウンタは、SIP デバイスが受信した SIP 要求メッセージ<br>の総数を表します。この数には再送信が含まれます。                                                |  |  |  |  |  |  |

| カウンタ                | カウンタの説明                                                                                                    |
|---------------------|----------------------------------------------------------------------------------------------------|
| SummaryRequestsOut  | このカウンタは、デバイスが送信した SIP 要求メッセージの総数を表します。この数には、このデバイスから発信するメッ<br>セージと、このデバイスでリレーするメッセージが含まれま<br>す。特定のメッセージが複数回送信されると、再送信として、<br>または分岐(転送)の結果として再送されるメッセージなどの<br>それぞれの送信は、別々にカウントされます。 |
| SummaryResponsesIn  | このカウンタは、SIP デバイスが受信した SIP 応答メッセージの総数を表します。この数には再送信が含まれます。                                                                                                    |
| SummaryResponsesOut | このカウンタは、SIP デバイスが送信(発信およびリレー)した SIP 応答メッセージの総数を表します。この数には再送信が含まれます。                                                                                                    |
| UpdateIns           | このカウンタは、SIPデバイスが受信したUPDATE要求の総数<br>を表します。この数には再送信が含まれます。                                                                                                    |
| UpdateOuts          | このカウンタは、SIPデバイスが送信したUPDATE要求の総数<br>を表します。この数には再送信が含まれます。                                                                                                    |

# **Cisco SIP Station**

Cisco SIP Station オブジェクトは、SIP 回線側デバイスについての情報を提供します。次の表に、 Cisco SIP Station カウンタに関する情報を示します。

| カウンタ カウンタの説明               |                                                                                                    |  |  |  |  |  |
|----------------------------|----------------------------------------------------------------------------------------------------|--|--|--|--|--|
| ConfigMismatchesPersistent | このカウンタは、Cisco Unified Communications Manager の最後<br>の再起動以降に、TFTP サーバと Cisco Unified Communications<br>Manager との設定バージョンの不一致が原因で、SIP を実行し<br>ている電話機を永続的に登録できなかった回数を表します。こ<br>のカウンタは、Cisco Unified Communications Manager が不一致<br>を解決できず、手動操作(設定の更新やデバイスのリセットな<br>ど)が必要になるたびに増加します。 |  |  |  |  |  |

#### 表 73: Cisco SIP Station

| カウンタ                      | カウンタの説明                                                                                                    |  |  |  |  |  |
|---------------------------|----------------------------------------------------------------------------------------------------|--|--|--|--|--|
| ConfigMismatchesTemporary | このカウンタは、Cisco CallManager サービスの最後の再起動以降に、TFTP サーバと Cisco Unified Communications Manager との設定バージョンの不一致が原因で、SIP を実行している電話機を一時的に登録できなかった回数を表します。このカウンタは、Cisco Unified Communications Manager が自動的に不一致を解決するたびに増加します。                                            |  |  |  |  |  |
| DBTimeouts                | このカウンタは、システムがデータベースからデバイス設定の<br>取得を試行している間に、タイムアウトが発生したために失敗<br>した新規登録の数を表します。                                                                                                    |  |  |  |  |  |
| NewRegAccepted            | このカウンタは、Cisco CallManager サービスの最後の再起動以降に、NewRegistration キューから削除されて処理された新しい<br>REGISTRATION 要求の総数を表します。                                                                                                    |  |  |  |  |  |
| NewRegQueueSize           | このカウンタは、現在 NewRegistration キューにある<br>REGISTRATION 要求の数を表します。デバイスから受信され、<br>現在このキューに登録されていない REGISTRATION 要求は、<br>処理される前にこのキューに配置されます。                                                                                                    |  |  |  |  |  |
| NewRegRejected            | このカウンタは、Cisco CallManager サービスの最後の再起動以<br>降に、486(ここは通話中)応答によって拒否され、<br>NewRegistration キューに配置されなかった新しい<br>REGISTRATION 要求の総数を表します。NewRegistration キュー<br>がプログラムされたサイズを超えると、REGISTRATION 要求<br>は拒否されます。                                                      |  |  |  |  |  |
| TokensAccepted            | このカウンタは、Cisco Communications Manager の最後の再起<br>動以降に許可されたトークン要求の総数を表します。Cisco<br>Unified Communications Manager は、未処理のトークンの数が<br>Cisco CallManager の Maximum Phone Fallback Queue Depth サー<br>ビスパラメータに指定された数を下回る限り、トークンを許<br>可します。                           |  |  |  |  |  |
| TokensOutstanding         | このカウンタは、トークンが許可されていても、まだ登録され<br>ていないデバイスの数を表します。登録する前に、より優先順<br>位の高い Cisco Unified Communications Manager サーバに再接続<br>しているデバイスに対してトークンを許可する必要がありま<br>す。トークンは、Cisco Unified Communications Manager が、<br>フェールオーバー後にオンラインに戻ったときに、登録要求に<br>よって過負荷にならないように保護します。 |  |  |  |  |  |

| カウンタ           | カウンタの説明                                                                                                    |
|----------------|----------------------------------------------------------------------------------------------------|
| TokensRejected | このカウンタは、Cisco Unified Communications Manager の最後<br>の再起動以降に拒否されたトークン要求の総数を表します。<br>Cisco Unified Communications Manager は、未処理のトークンの<br>数が Cisco CallManager の Maximum Phone Fallback Queue Depth<br>サービス パラメータに指定された数を超えた場合に、トーク<br>ン要求を拒否します。 |

# **Cisco SW Conf Bridge Device**

Cisco SW Conference Bridge Device オブジェクトは、登録済みの Cisco ソフトウェア会議ブリッジ デバイスについての情報を提供します。次の表には、Cisco ソフトウェア会議ブリッジデバイス のカウンタについての情報が含まれます。

| カウンタ                  | カウンタの説明                                                                                                    |  |  |  |  |  |
|-----------------------|----------------------------------------------------------------------------------------------------|--|--|--|--|--|
| OutOfResources        | このカウンタは、ソフトウェア会議デバイスから会議リソース<br>の割り当てを試行して、すべてのリソースがすでに使用中で<br>あったために失敗した回数の合計を表します。                                                     |  |  |  |  |  |
| ResourceActive        | このカウンタは、ソフトウェア会議デバイスで現在使用中の<br>(アクティブな)リソースの数を表します。1つのリソースは<br>1つのストリームを表します。                                                            |  |  |  |  |  |
| ResourceAvailable     | このカウンタは、非アクティブで、ソフトウェア会議デバイス<br>で現在まだ使用可能なリソースの総数を表します。1つのリ<br>ソースは1つのストリームを表します。                                                        |  |  |  |  |  |
| ResourceTotal         | このカウンタは、ソフトウェア会議デバイスが提供する会議リ<br>ソースの総数を表します。1つのリソースは1つのストリーム<br>を表します。このカウンタは、ResourceAvailable カウンタと<br>ResourceActive カウンタを合計した数になります。 |  |  |  |  |  |
| SWConferenceActive    | このカウンタは、ソフトウェア会議デバイス上で現在アクティ<br>ブな(使用中の)ソフトウェアベースの会議の数を表します。                                                                             |  |  |  |  |  |
| SWConferenceCompleted | このカウンタは、ソフトウェア会議デバイス上に割り当てら<br>れ、開放された会議の総数を表します。会議は、最初のコール<br>がブリッジに接続されたときに開始します。会議は、最後の<br>コールがブリッジから接続解除されたときに完了します。                 |  |  |  |  |  |

表 74 : Cisco SW Conf Bridge Device

## **Cisco Telepresence MCU Conference Bridge Device**

Cisco Telepresence MCU Conference Bridge Device オブジェクトは、登録された MCU 会議ブリッジ デバイスについての情報を提供します。次の表に、Cisco Telepresence MCU Conference Bridge Device カウンタに関する情報を示します。

| 表 | 75 | : | Cisco | Telepresence | МСИ | Conference | Bridge | Device |
|---|----|---|-------|--------------|-----|------------|--------|--------|
|---|----|---|-------|--------------|-----|------------|--------|--------|

| カウンタ                 | カウンタの説明                                                                                                    |
|----------------------|----------------------------------------------------------------------------------------------------|
| ConferencesActive    | このカウンタは、Cisco Unified Communications Manager に登録<br>されているすべての Cisco TelePresence MCU 会議ブリッジデバ<br>イス上のアクティブな会議の総数を表します。                                                                                                    |
| ConferencesCompleted | このカウンタは、Cisco Unified Communications Manager から割<br>り当てられた Cisco TelePresence MCU 会議ブリッジを使用し、<br>完了した(つまり、会議ブリッジが割り当てられ、解放され<br>た)会議の総数を表します。会議は、最初のコールがブリッジ<br>に接続されたときにアクティブになります。会議は、最後の<br>コールがブリッジから接続解除されたときに終了します。 |
| HttpConnectionErrors | このカウンタは、Cisco Unified Communications Manager が、<br>Cisco TelePresence MCU 会議ブリッジデバイスへの HTTP 接続<br>を作成しようとした際に、Cisco TelePresence MCU 会議ブリッ<br>ジ側の接続エラーが原因で失敗した回数の合計を示します。                                                 |
| HttpNon200OKResponse | このカウンタは、送信された HTTP クエリーに対して、Cisco<br>Unified Communications Manager が Cisco TelePresence MCU 会議<br>ブリッジから [200 OK HTTP] 以外の応答を受信した回数の合計<br>を表します。                                                                         |
| OutOfResources       | このカウンタは、Cisco Unified Communications Manager が Cisco TelePresence MCU 会議ブリッジ デバイスから会議リソースを<br>割り当てようとして失敗した回数を表します。たとえば、他の<br>すべてのリソースが使われている場合、会議リソースの割り当<br>ては失敗します。                                                    |

# **Cisco TFTP Server**

I

Cisco トリビアル ファイル転送プロトコル (TFTP) Server オブジェクトは、Cisco TFTP サーバに ついての情報を提供します。次の表に、Cisco TFTP サーバのカウンタに関する情報を示します。

### 表 76 : Cisco TFTP Server

| カウンタ               | カウンタの説明                                                                                                    |
|--------------------|----------------------------------------------------------------------------------------------------|
| BuildAbortCount    | このカウンタは、Build all 要求を受信したときに、構築プロセスが中断された回数を表します。このカウンタは、グループレベル変更通知の結果として、デバイス/ユニット/ソフトキー/ダイヤル規則の構築が中断されたときに増加します。                                                                    |
| BuildCount         | このカウンタは、TFTP サービスの開始以降に、TFTP サーバ<br>が、すべてのデバイスに影響するデータベース変更通知に対応<br>してすべての設定ファイルを構築した回数を表します。このカ<br>ウンタは、TFTP サーバがすべての設定ファイルを新しく構築<br>するたびに1つずつ増加します。                                  |
| BuildDeviceCount   | このカウンタは、すべての設定ファイルの最後の構築時に処理<br>されたデバイスの数を表します。このカウンタは、デバイス変<br>更通知の処理中にも更新されます。このカウンタは、新しいデ<br>バイスが追加されたときに増加し、既存のデバイスが削除され<br>たときに減少します。                                             |
| BuildDialruleCount | このカウンタは、設定ファイルの最後の構築時に処理されたダ<br>イヤル規則の数を表します。このカウンタは、ダイヤル規則変<br>更通知の処理中にも更新されます。このカウンタは、新しいダ<br>イヤル規則が追加されたときに増加し、既存のダイヤル規則が<br>削除されたときに減少します。                                         |
| BuildDuration      | このカウンタは、設定ファイルの最後の構築時に要した時間を<br>秒単位で表します。                                                                                                    |
| BuildSignCount     | このカウンタは、セキュリティが有効な電話デバイスの数を表<br>します。この電話デバイスの設定ファイルは、全設定ファイル<br>の最後の構築時に、Cisco Unified Communications Manager サー<br>バキーでデジタル署名されています。このカウンタは、セキュ<br>リティが有効な電話デバイス変更通知の処理中にも更新されま<br>す。 |
| BuildSoftKeyCount  | このカウンタは、設定ファイルの最後の構築時に処理されたソフトキーの数を表します。このカウンタは、新しいソフトキーが追加されたときに増加し、既存のソフトキーが削除されたときに減少します。                                                                                           |

| カウンタ                        | カウンタの説明                                                                                                    |
|-----------------------------|----------------------------------------------------------------------------------------------------|
| BuildUnitCount              | このカウンタは、すべての設定ファイルの最後の構築時に処理<br>されたゲートウェイの数を表します。このカウンタは、ユニッ<br>ト変更通知の処理中にも更新されます。このカウンタは、新し<br>いゲートウェイが追加されたときに増加し、既存のゲートウェ<br>イが削除されたときに減少します。                                                              |
| ChangeNotifications         | このカウンタは、TFTPサーバが受信したすべてのCiscoUnified<br>Communications Manager データベース変更通知の総数を表しま<br>す。Cisco Unified Communications Manager の管理でデバイス設<br>定が更新されるたびに、TFTPサーバにデータベース変更通知<br>が送信され、更新されたデバイス用のXMLファイルを再構築<br>します。 |
| DeviceChangeNotifications   | このカウンタは、TFTP サーバがデータベース変更通知を受信<br>して、デバイスの設定ファイルの作成、更新、削除を行った回<br>数を表します。                                                                                                    |
| DialruleChangeNotifications | このカウンタは、TFTP サーバがデータベース変更通知を受信<br>して、ダイヤル規則の設定ファイルの作成、更新、削除を行っ<br>た回数を表します。                                                                                                    |
| EncryptCount                | このカウンタは、暗号化された設定ファイルの数を表します。<br>このカウンタは、設定ファイルが正常に暗号化されるたびに更<br>新されます。                                                                                                    |
| GKFoundCount                | このカウンタは、キャッシュ内で検出されたGKファイルの数<br>を表します。このカウンタは、キャッシュ内でGKファイルが<br>検出されるたびに更新されます。                                                                                                    |
| GKNotFoundCount             | このカウンタは、キャッシュ内で検出されなかったGKファイ<br>ルの数を表します。このカウンタは、GKファイル取得要求に<br>対して、キャッシュ内でファイルが見つからないことを示す結<br>果が出るたびに更新されます。                                                                                                |
| HeartBeat                   | このカウンタは、TFTP サーバのハートビートを表します。こ<br>のカウンタが増加している場合は、TFTP サーバが稼働中であ<br>ることを示します。カウンタが増加していない場合は、TFTP<br>サーバがダウンしていることを示します。                                                                                      |
| HttpConnectRequests         | このカウンタは、現在 HTTP GET ファイル要求を行っている<br>クライアントの数を表します。                                                                                                    |

| カウンタ                  | カウンタの説明                                                                                                    |
|-----------------------|----------------------------------------------------------------------------------------------------|
| HttpRequests          | このカウンタは、HTTPサーバが処理したファイル要求(XML<br>設定ファイル、電話機ファームウェアファイル、オーディオ<br>ファイルなどに対する要求)の総数を表します。このカウンタ<br>は、HTTPサービス開始以降の RequestsProcessed、<br>RequestsNotFound、RequestsOverflow、RequestsAborted、<br>RequestsInProgressの各カウンタを合計した数になります。 |
| HttpRequestsAborted   | このカウンタは、HTTPサーバが予期せずに取り消した(中断<br>した)HTTP要求の総数を表します。(装置の電源が入ってい<br>ないなどの理由で)要求側デバイスに到達できない場合、また<br>はネットワーク接続の問題によりファイル転送が中断された場<br>合は、要求が中断される可能性があります。                                                                            |
| HttpRequestsNotFound  | このカウンタは、要求されたファイルが検出されなかった場合のHTTP要求の総数を表します。HTTPサーバが要求されたファイルを検出しない場合、メッセージが要求側デバイスに送信されます。                                                                                                    |
| HttpRequestsOverflow  | このカウンタは、許容されるクライアント接続が最大数に達し<br>たときに拒否された HTTP 要求の総数を表します。TFTP サー<br>バが設定ファイルを構築中に要求を受信したか、他のリソース<br>制限による拒否の可能性があります。Cisco TFTP 拡張サービス<br>パラメータの Maximum Serving Count は、許容される接続の最<br>大数を設定します。                                  |
| HttpRequestsProcessed | このカウンタは、HTTP サーバが正常に処理した HTTP 要求の<br>総数を表します。                                                                                                    |
| HttpServedFromDisk    | このカウンタは、ディスク上に存在し、メモリにキャッシュさ<br>れないファイルに関してHTTPサーバが完了した要求の数を表<br>します。                                                                                                    |
| LDFoundCount          | このカウンタは、キャッシュ内で検出されたLDファイルの数<br>を表します。このカウンタは、キャッシュメモリ内でLDファ<br>イルが検出されるたびに更新されます。                                                                                                    |
| LDNotFoundCount       | このカウンタは、キャッシュメモリ内で検出されなかったLD<br>ファイルの数を表します。このカウンタは、LDファイル取得<br>要求に対して、キャッシュ内でファイルが見つからないことを<br>示す結果が出るたびに更新されます。                                                                                                    |
| MaxServingCount       | このカウンタは、TFTP で同時に処理できるクライアント接続<br>の最大数を表します。Cisco TFTP 拡張サービス パラメータの<br>Maximum Serving Count は、この値を設定します。                                                                                                    |
| カウンタ               | カウンタの説明                                                                                                    |
|--------------------|----------------------------------------------------------------------------------------------------|
| Requests           | このカウンタは、TFTPサーバが処理するファイル要求(XML<br>設定ファイル、電話機ファームウェアファイル、オーディオ<br>ファイルなどに対する要求)の総数を表します。このカウンタ<br>は、TFTPサービス開始以降のRequestsProcessed、<br>RequestsNotFound、RequestsOverflow、RequestsAborted、<br>RequestsInProgressの各カウンタを合計した数になります。                                                                                                    |
| RequestsAborted    | このカウンタは、TFTP サーバが予期せずに取り消した(中断<br>した)TFTP 要求の総数を表します。(装置の電源が入ってい<br>ないなどの理由で)要求側デバイスに到達できない場合、また<br>はネットワーク接続の問題によりファイル転送が中断された場<br>合は、要求が中断される可能性があります。                                                                                                    |
| RequestsInProgress | このカウンタは、TFTP サーバが現在処理しているファイル要<br>求の数を表します。このカウンタは、新しいファイル要求のた<br>びに増加し、ファイル要求が完了するたびに減少します。この<br>カウンタは、TFTP サーバの現在の負荷を示します。                                                                                                    |
| RequestsNotFound   | このカウンタは、要求されたファイルが検出されなかった場合<br>のTFTP要求の総数を表します。TFTPサーバが要求されたファ<br>イルを検出しない場合、メッセージが要求側デバイスに送信さ<br>れます。このカウンタがセキュアに設定されたクラスタ内で増<br>加する場合、通常、このイベントはエラー状態を示します。た<br>だし、クラスタが非セキュアに設定されている場合、CTLファ<br>イルが存在しない(検出されない)ことが普通であり、その結<br>果、要求側デバイスにメッセージが送信され、このカウンタが<br>それに対応して増加します。非セキュアに設定されたクラスタ<br>の場合、これは通常の状態であり、エラー状態を示すものでは<br>ありません。 |
| RequestsOverflow   | このカウンタは、許容されるクライアント接続の最大数を超過<br>したために拒否された TFTP 要求、TFTP サーバが設定ファイ<br>ルを構築中に要求を受信したために拒否された TFTP 要求、ま<br>たは他のリソース制限により拒否された TFTP 要求の総数を表<br>します。Cisco TFTP 拡張サービス パラメータの Maximum<br>Serving Count は、許容される接続の最大数を設定します。                                                                                                    |
| RequestsProcessed  | このカウンタは、TFTP サーバが正常に処理した TFTP 要求の<br>総数を表します。                                                                                                    |

| カウンタ                       | カウンタの説明                                                                                                    |
|----------------------------|----------------------------------------------------------------------------------------------------|
| SegmentsAcknowledged       | このカウンタは、クライアントデバイスが確認応答したデー<br>タセグメントの総数を表します。ファイルは512バイトのデー<br>タセグメントで要求側デバイスに送信され、デバイスは、512<br>バイトの各セグメントに対する確認応答メッセージをTFTP<br>サーバに送信します。先行データセグメントの確認応答の受<br>信時に追加の各データセグメントが送信されます。これは、<br>ファイル全体が要求側デバイスに正常に転送されるまで続きま<br>す。 |
| SegmentsFromDisk           | このカウンタは、TFTP サーバがファイルを処理する間にディ<br>スク上のファイルから読み取ったデータ セグメントの数を表<br>します。                                                                                                    |
| SegmentSent                | このカウンタは、TFTPサーバが送信したデータセグメントの<br>総数を表します。ファイルは、512バイトのデータセグメント<br>で要求側デバイスに送信されます。                                                                                                    |
| SEPFoundCount              | このカウンタは、キャッシュ内で正常に検出された SEP ファ<br>イルの数を表します。このカウンタは、キャッシュ内で SEP<br>ファイルが検出されるたびに更新されます。                                                                                                    |
| SEPNotFoundCount           | このカウンタは、キャッシュ内で検出されなかった SEP ファ<br>イルの数を表します。このカウンタは、SEP ファイル取得要求<br>に対して、キャッシュメモリ内でファイルが検出されないこ<br>とを示す結果が出るたびに更新されます。                                                                                                    |
| SIPFoundCount              | このカウンタは、キャッシュ内で正常に検出されたSIPファイ<br>ルの数を表します。このカウンタは、キャッシュ内でSIPファ<br>イルが検出されるたびに更新されます。                                                                                                    |
| SIPNotFoundCount           | このカウンタは、キャッシュ内で検出されなかったSIPファイ<br>ルの数を表します。このカウンタは、SIPファイル取得要求に<br>対して、キャッシュメモリ内でファイルが検出されないこと<br>を示す結果が出るたびに更新されます。                                                                                                    |
| SoftkeyChangeNotifications | このカウンタは、TFTP サーバがデータベース変更通知を受信<br>して、ソフトキーの設定ファイルの作成、更新、削除を行った<br>回数を表します。                                                                                                    |
| UnitChangeNotifications    | このカウンタは、TFTP サーバがデータベース変更通知を受信<br>して、ゲートウェイ関連の設定ファイルの作成、更新、削除を<br>行った回数を表します。                                                                                                    |

### **Cisco Transcode Device**

Cisco Transcode Device オブジェクトは、登録済みの Cisco トランスコーディング デバイスについ ての情報を提供します。次の表には、Cisco トランスコーダ デバイスのカウンタについての情報 が含まれます。

| 表 | 77 | : | Cisco | Transcode | Device |
|---|----|---|-------|-----------|--------|
|---|----|---|-------|-----------|--------|

| カウンタ              | カウンタの説明                                                                                                    |
|-------------------|----------------------------------------------------------------------------------------------------|
| OutOfResources    | このカウンタは、トランスコーダ デバイスからトランスコー<br>ダ リソースの割り当てを試行して、すべてのリソースがすで<br>に使用中であるなどの理由で失敗した回数の合計を表します。                     |
| ResourceActive    | このカウンタは、トランスコーダ デバイスに対して現在使用<br>中の(アクティブな)トランスコーダ リソースの数を表しま<br>す。<br>各トランスコーダ リソースは、2 つのストリームを使用しま<br>す。        |
| ResourceAvailable | このカウンタは、非アクティブで、トランスコーダ デバイス<br>で現在まだ使用可能なリソースの総数を表します。<br>各トランスコーダ リソースは、2 つのストリームを使用しま<br>す。                   |
| ResourceTotal     | このカウンタは、トランスコーダ デバイスが提供したトラン<br>スコーダ リソースの総数を表します。ResourceActive カウンタ<br>と ResourceAvailable カウンタの合計数と等しい数になります。 |

# **Cisco Video Conference Bridge**

I

Cisco Video Conference Bridge オブジェクトは、登録済みの Cisco ビデオ会議ブリッジ デバイスに ついての情報を提供します。次の表に、Cisco Video Conference Bridge Device カウンタに関する情報を示します。

| カウンタ              | カウンタの説明                                                                                                    |
|-------------------|----------------------------------------------------------------------------------------------------|
| ConferencesActive | このカウンタは、ビデオ会議ブリッジデバイス上で現在アク<br>ティブな(使用中の)ビデオ会議の総数を表します。システム<br>では、最初のコールがブリッジに接続されたときに会議がアク<br>ティブになるよう指定されています。 |

#### 表 78: Cisco Video Conference Bridge

| カウンタ                 | カウンタの説明                                                                                                    |
|----------------------|----------------------------------------------------------------------------------------------------|
| ConferencesAvailable | このカウンタは、非アクティブで、ビデオ会議デバイス上でま<br>だ使用可能なビデオ会議の数を表します。                                                                         |
| ConferencesCompleted | このカウンタは、ビデオ会議デバイス上に割り当てられ、開放<br>されたビデオ会議の総数を表します。会議は、最初のコールが<br>ブリッジに接続されたときに開始します。会議は、最後のコー<br>ルがブリッジから接続解除されたときに完了します。    |
| ConferencesTotal     | このカウンタは、ビデオ会議デバイスに対して設定されている<br>ビデオ会議の総数を表します。                                                                              |
| OutOfConferences     | このカウンタは、ビデオ会議デバイスからビデオ会議の開始を<br>試行して、許可されているアクティブな会議の最大数<br>(TotalConferences カウンタで指定)をデバイスがすでに使用<br>しているために失敗した回数の合計を表します。 |
| OutOfResources       | このカウンタは、ビデオ会議デバイスから会議リソースの割り<br>当てを試行して、すべてのリソースがすでに使用中であるなど<br>の理由で失敗した回数の合計を表します。                                         |
| ResourceActive       | このカウンタは、ビデオ会議ブリッジデバイス上で現在アク<br>ティブな(使用中の)リソースの総数を表します。参加者1名<br>につき、1つのリソースが使用されます。                                          |
| ResourceAvailable    | このカウンタは、非アクティブで、ビデオ会議ブリッジデバイ<br>スへの追加の参加者を処理するデバイスでまだ使用可能なリ<br>ソースの総数を表します。                                                 |
| ResourceTotal        | このカウンタは、ビデオ会議ブリッジデバイス上に設定され<br>ているリソースの総数を表します。参加者1名につき、1つの<br>リソースが使用されます。                                                 |

## **Cisco Web Dialer**

Cisco Web Dialer オブジェクトは、Cisco Web Dialer アプリケーションと Redirector Servlet に関する 情報を提供します。次の表には、Cisco Web Dialer のカウンタについての情報が含まれます。

| カウンタ                         | カウンタの説明                                                                         |
|------------------------------|---------------------------------------------------------------------------------|
| CallsCompleted               | このカウンタは、Cisco Web Dialer アプリケーションが正常に<br>完了した Make Call 要求と End Call 要求の数を表します。 |
| CallsFailed                  | このカウンタは、失敗した Make Call 要求と End Call 要求の数<br>を表します。                              |
| RedirectorSessionsHandled    | このカウンタは、サービスを最後に開始してから Redirector<br>Servlet が処理した HTTP セッションの総数を表します。          |
| RedirectorSessionsInProgress | このカウンタは、現在 Redirector Servlet によって処理されてい<br>る HTTP セッションの数を表します。                |
| RequestsCompleted            | このカウンタは、Web Dialer Servlet が正常に完了した Make Call<br>要求と End Call 要求の数を表します。        |
| RequestsFailed               | このカウンタは、失敗した Make Call 要求と End Call 要求の数<br>を表します。                              |
| SessionsHandled              | このカウンタは、サービスを最後に開始してから Cisco Web Dialer Servlet が処理した CTI セッションの総数を表します。        |
| SessionsInProgress           | このカウンタは、Cisco Web Dialer Servlet が現在処理している<br>CTI セッションの数を表します。                 |

#### 表 79 : Cisco Web Dialer

# **Cisco WSM Connector**

I

WSM オブジェクトは、Cisco Unified Communications Manager に設定されている WSMConnectors の情報を提供します。各 WSMConnector は、物理的な Motorola WSM デバイスを表します。次の 表に、Cisco WSM Connector カウンタに関する情報を示します。

#### 表 80 : Cisco WSM Connector

| カウンタ           | カウンタの説明                                                                           |
|----------------|-----------------------------------------------------------------------------------|
| CallsActive    | このカウンタは、WSMConnectorデバイス上で現在アクティブ<br>な(使用中の)コールの数を表します。                           |
| CallsAttempted | このカウンタは、WSMConnectorデバイス上で試行されたコー<br>ルの数を表します。成功したコールの試行と失敗したコールの<br>試行の両方が含まれます。 |

| カウンタ            | カウンタの説明                                                                                                    |
|-----------------|----------------------------------------------------------------------------------------------------|
| CallsCompleted  | このカウンタは、WSMConnectorデバイスを介して接続された<br>(音声パスが確立された)コールの数を表します。このカウン<br>タは、コールが終了したときに増加します。                                                        |
| CallsInProgress | このカウンタは、WSMConnector デバイス上で現在進行中の<br>コールの数を表します。この数にはすべてのアクティブ コー<br>ルが含まれます。CallsInProgressの数が CallsActiveの数と等し<br>い場合は、すべてのコールが接続されていることを示します。 |
| DMMSRegistered  | このカウンタは、WSM に登録された DMMS 加入者の数を表<br>します。                                                                                                    |

# **IME** Client

IME Client オブジェクトは、Cisco Unified Communications Manager サーバ上の Cisco IME クライア ントに関する情報を提供します。次の表に、Cisco IME Client カウンタに関する情報を示します。

| 表 <b>81</b> : | Cisco | IME | Client |
|---------------|-------|-----|--------|
|---------------|-------|-----|--------|

| カウンタ           | カウンタの説明                                                                                                    |
|----------------|----------------------------------------------------------------------------------------------------|
| CallsAccepted  | このカウンタは、Cisco Unified Communications Manager が正常<br>に受信し、着信側が応答した結果 IP コールが確立した Cisco<br>IME コールの数を表します。                                                                                                    |
| CallsAttempted | このカウンタは、Cisco Unified Communications Manager が Cisco<br>IMEを介して受信したコールの数を表します。この数には、受<br>け入れられたコール、失敗したコール、およびビジー、未応答<br>のコールが含まれます。このカウンタは、Cisco Unified<br>Communications Manager が Cisco IME を通じてコールを受信す<br>るたびに増加します。 |
| CallsReceived  | このカウンタは、Cisco Unified Communications Manager が Cisco<br>IMEを介して受信するコールの数を表します。この数には、受<br>け入れられたコール、失敗したコール、およびビジー、未応答<br>のコールが含まれます。このカウンタは、コールが開始したと<br>きに増加します。                                                         |
| CallsSetup     | このカウンタは、Cisco Unified Communications Manager が正常<br>に発信し、リモートパーティが応答した結果 IP コールが確立<br>した Cisco IME コールの数を表します。                                                                                                    |

| カウンタ                    | カウンタの説明                                                                                                    |
|-------------------------|----------------------------------------------------------------------------------------------------|
| DomainsUnique           | このカウンタは、Cisco IME クライアントによって検出された<br>ピア エンタープライズの固有ドメイン名の数を表します。こ<br>のカウンタは、システム全体の使用状況を示すインジケータの<br>役割を果たします。                                                                     |
| FallbackCallsFailed     | このカウンタは、失敗したフォールバックの試行の合計数を表<br>します。                                                                                                    |
| FallbackCallsSuccessful | このカウンタは、品質の問題によりPSTN ミッドコールにフォー<br>ルバックした Cisco IME コールの合計数を表します。このカウ<br>ンタには、Cisco Unified Communications Manager が開始した<br>コールと受信したコールが含まれます。                                     |
| IMESetupsFailed         | このカウンタは、Cisco IME ルートを使用できたにもかかわら<br>ず、IPネットワーク経由でターゲットに接続できなかたったた<br>めに、PSTN を介して設定されたコールの試行の合計数を表し<br>ます。                                                                        |
| RoutesLearned           | このカウンタは、Cisco IME によって認識され、Cisco Unified<br>Communications Manager のルーティングテーブルでルートとし<br>て提示される個々の電話番号の合計数を表します。この数が大<br>きくなりすぎると、サーバがクラスタ別の制限を超え、クラス<br>タにサーバを追加する必要が生じる場合があります。   |
| RoutesPublished         | このカウンタは、すべてのCisco IMEクライアントインスタン<br>スの IME 分散キャッシュに正常にパブリッシュされた DID の<br>合計数を表します。このカウンタで動的に測定を行うことで、<br>自分でプロビジョニングした使用法を評価したり、ネットワー<br>クで DID の格納が正常に実施された比率を把握したりするこ<br>とができます。 |
| RoutesRejected          | このカウンタは、管理者が番号またはドメインをブラックリス<br>トに掲載したために拒否された認識済みルートの数を表しま<br>す。このカウンタは、検証のブロックのために今後 VoIP コー<br>ルが発生しない状況の数を示しています。                                                              |
| VCRUploadRequests       | このカウンタは、Cisco Unified Communications Manager が IME<br>分散キャッシュへの格納のために Cisco IME サーバに送信した<br>音声コール レコード (VCR) アップロード要求の数を表しま<br>す。                                                  |

## **IME Client Instance**

IME Client Instance オブジェクトは、Cisco Unified Communications Manager サーバ上の Cisco IME クライアント インスタンスに関する情報を示します。次の表に、Cisco IME Client Instance カウン タに関する情報を示します。

#### 表 82: IME Client

| カウンタ             | カウンタの説明                                                                                                    |
|------------------|----------------------------------------------------------------------------------------------------|
| IMEServiceStatus | このカウンタは、特定のCisco IME クライアントインスタンス<br>(Cisco Unified Communications Manager)のCisco IME サービ<br>スに対する接続の全体的な健全性を表します。カウンタに表示<br>される可能性がある値は次のとおりです。                                                |
|                  | <ul> <li>・0:不明な状態であることを示します(Cisco IME サービスが非アクティブであることを意味している場合があります)。</li> <li>この値が0の場合、接続が不明な状態になっている間、1時間に1回アラートが生成されます。</li> </ul>                                                          |
|                  | <ul> <li>1:健全な状態であること、つまり、Cisco IME サービス<br/>がアクティブで、Cisco Unified Communications Manager が<br/>Cisco IME クライアントインスタンスのプライマリおよび<br/>バックアップ サーバ(設定されている場合)への接続を<br/>正常に確立していることを示します。</li> </ul> |
|                  | <ul> <li>・2:不健全な状態であること、つまり、Cisco IME サービスはアクティブですが、Cisco Unified Communications<br/>Manager が Cisco IME クライアントインスタンスのプライマリおよびバックアップサーバ(設定されている場合)への接続を正常に確立していないことを示します。</li> </ul>            |

## SAML シングル サインオン

次の表に、SAML シングル サインオン カウンタに関する情報が掲載されています。

#### 表 83: SAML シングル サインオン カウンタ

| カウンタ          | カウンタの説明                                            |
|---------------|----------------------------------------------------|
| SAML_REQUESTS | このカウンタは、設定済みの ID プロバイダー<br>に送信される SAML 要求の総数を表します。 |

| カウンタ           | カウンタの説明                                            |
|----------------|----------------------------------------------------|
| SAML_RESPONSES | このカウンタは、設定済みの ID プロバイダー<br>から受信した SAML 応答の総数を表します。 |

さらに、次の SAML SSO カウンタは、Unified RTMT に表示されますが、Cisco Unified Communications Manager 10.0(1) で機能しません。

- OAUTH\_TOKENS\_ISSUED
- OAUTH\_TOKENS\_ACTIVE
- OAUTH\_TOKENS\_VALIDATED
- OAUTH\_TOKENS\_EXPIRED
- OAUTH\_TOKENS\_REVOKED

# Cisco IVR デバイス

I

このオブジェクトは、登録済みの Cisco Interactive Voice Response (IVR) デバイスに関する情報を 提供します。

| カウンタ              | カウンタの説明                                                                             |
|-------------------|-------------------------------------------------------------------------------------|
| ResourceTotal     | このカウンタは、このIVRデバイスに設定され<br>た IVR リソースの合計数を表します。                                      |
| ResourceActive    | このカウンタは、このIVRデバイスで現在アク<br>ティブな IVR リソースの合計数を表します。                                   |
| ResourceAvailable | このカウンタは、非アクティブで、IVRデバイ<br>スで現在まだ使用可能なリソースの合計数を表<br>します。                             |
| OutOfResources    | このカウンタは、IVR デバイスからIVR リソー<br>スの割り当てを試行して、すべてのリソースが<br>使用中であったために失敗した回数の合計を表<br>します。 |

# IM and Presence Service カウンタ

### **Cisco Client Profile Agent**

このオブジェクトは Cisco Client Profile (SOAP) インターフェイスに関する情報を提供します。 次の表に、クライアント プロファイル エージェントのカウンタについての情報が含まれます。

| 表 | <b>84</b> : | Cisco | Client | Profile | Agent | カウ | ンタ |
|---|-------------|-------|--------|---------|-------|----|----|
|---|-------------|-------|--------|---------|-------|----|----|

| カウンタ                     | カウンタの説明                                                                          |
|--------------------------|----------------------------------------------------------------------------------|
| SoapCrossClusterRedirect | このカウンタは、Cisco UP SOAP インターフェイスで受信され、<br>ピア クラスタ内のノードにリダイレクトされたログイン要求の<br>数を表します。 |
| SoapLoginFailures        | このカウンタは、Cisco UP SOAP インターフェイスでの受信に失<br>敗したログイン要求の数を表します。                        |
| SoapNodeRedirect         | このカウンタは、Cisco UP SOAP インターフェイスで受信され、<br>他のノードにリダイレクトされたログイン要求の数を表します。            |

### **Cisco Presence Engine**

Cisco Presence Engine オブジェクトは、Presence Engine で送受信される SIP メッセージに関する情報を提供します。

次の表に、Cisco Presence Engine のパフォーマンスのカウンタについての情報が含まれます。

表 85: Cisco Presence Engine カウンタ

| カウンタ               | カウンタの説明                                                                                                |  |
|--------------------|----------------------------------------------------------------------------------------------------|--|
| サブスクライブ            |                                                                                                    |  |
| SubscribesReceived | このカウンタは、Presence Engine で受信された SUBSCRIBE メッ<br>セージの数を表します。これには、初回サブスクライブ、更新、<br>取得、およびサブスクライブ解除が含まれます。 |  |
| SubscribesSent     | このカウンタは、Presence Engine から送信された SUBSCRIBE メッ<br>セージの総数を表します。                                           |  |

| カウンタ                                      | カウンタの説明                                                                               |
|-------------------------------------------|---------------------------------------------------------------------------------------|
| SubscribesReceivedPresence                | このカウンタは、イベントタイプ presence を使用して Presence<br>Engine で受信された SUBSCRIBE メッセージの数を表します。      |
| SubscribesReceivedProfileConfig           | このカウンタは、イベントタイプ profileconfig を使用して Presence<br>Engine で受信された SUBSCRIBE メッセージの数を表します。 |
| SubscribesInitial                         | このカウンタは、受信された初回 SUBSCRIBE メッセージ(カレ<br>ンダ以外)の数を表します。                                   |
| SubscribesRefresh                         | このカウンタは、受信された更新 SUBSCRIBE メッセージ(カレ<br>ンダ以外)の数を表します。                                   |
| SubscribesFetch                           | このカウンタは、受信された取得 SUBSCRIBE メッセージ(カレ<br>ンダ以外)の数を表します。                                   |
| SubscribesRemove                          | このカウンタは、受信された削除 SUBSCRIBE メッセージ(カレ<br>ンダ以外)の数を表します。                                   |
| ActiveSubscriptions                       | このカウンタは、現在アクティブなサブスクリプション (カレン<br>ダ以外)の数を表します。                                        |
| SubscribesRedirect3xx                     | このカウンタは、3xx応答によってリダイレクトされたSUBSCRIBE<br>メッセージの数を表します。                                  |
| SubscribesRejected4xx                     | このカウンタは、4xx 応答によって拒否された SUBSCRIBE メッ<br>セージの数を表します。                                   |
| SubscibesRejected5xx                      | このカウンタは、5xx 応答によって拒否された SUBSCRIBE メッ<br>セージの数を表します。                                   |
| SubscibesRejected6xx                      | このカウンタは、6xx 応答によって拒否された SUBSCRIBE メッ<br>セージの数を表します。                                   |
| SubcribesRejectedWith503                  | このカウンタは、503 応答によって拒否された SUBSCRIBE メッ<br>セージの数を表します。                                   |
| SubscriptionActiveSentForeign             | このカウンタは、Presence Engine から外部ドメインへ送信された<br>アクティブなサブスクリプションの数を表します。                     |
| SubscriptionActiveReceivedFrom<br>Foreign | このカウンタは、Presence Engine が外部ドメインから受信したア<br>クティブなサブスクリプションの数を表します。                      |
| WatcherInfoPresenceSubscriptions          | このカウンタは、ウオッチャ情報プレゼンスサブスクリプション<br>の数を表します。                                             |

| カウンタ                          | カウンタの説明                                                                           |  |  |
|-------------------------------|-----------------------------------------------------------------------------------|--|--|
| カレンダー(Calendar)               |                                                                                   |  |  |
| ActiveCalendarSubscriptions   | このカウンタは、現在アクティブなカレンダ サブスクリプション<br>の数を表します。                                        |  |  |
| SubscribesSentCalendarInitial | このカウンタは、Presence Engine からカレンダ サーバに送信され<br>た初回 SUBSCRIBE メッセージの数を表します。            |  |  |
| SubscribesSentCalendarRefresh | このカウンタは、Presence Engine からカレンダ サーバに送信され<br>た更新 SUBSCRIBE メッセージの数を表します。            |  |  |
| SubscribesSentCalendarRetry   | このカウンタは、Presence Engine からカレンダ サーバに送信され<br>た再試行 SUBSCRIBE メッセージの数を表します。           |  |  |
| SubscribesReceivedCalendar    | このカウンタは、イベント タイプ calendar を使用して Presence<br>Engine で受信された SUBSCRIBE メッセージの数を表します。 |  |  |
| NotifiesReceivedCalendar      | このカウンタは、イベントタイプ calendar を使用した Presence<br>Engine による NOTIFY メッセージの数を表します。        |  |  |
| NotifiesSentCalendar          | このカウンタは、イベント タイプ calendar を使用して Presence<br>Engine から送信された NOTIFY メッセージの数を表します。   |  |  |
| MeetingsStarted               | このカウンタは、カレンダの統合によって開始された会議の数を<br>表します。                                            |  |  |
| MeetingsEnded                 | このカウンタは、カレンダの統合によって終了した会議の数を表<br>します。                                             |  |  |
| パブリッシュ                        |                                                                                   |  |  |
| PublicationsProcessed         | このカウンタは、Presence Engine で正常に処理されたパブリケー<br>ションの数を表します。                             |  |  |
| PublishInitial                | このカウンタは、受信された初回PUBLISHメッセージの数を表し<br>ます。                                           |  |  |
| PublishRefresh                | このカウンタは、受信された更新PUBLISHメッセージの数を表します。                                               |  |  |
| PublishModify                 | このカウンタは、受信された変更 PUBLISH メッセージの数を表します。                                             |  |  |

| カウンタ                             | カウンタの説明                                                                             |
|----------------------------------|-------------------------------------------------------------------------------------|
| PublishRemove                    | このカウンタは、受信された削除PUBLISHメッセージの数を表し<br>ます。                                             |
| 通知                               |                                                                                     |
| NotificationsInQueue             | このカウンタは、Presence Engine によってキューイングされた発信 NOTIFY メッセージの現在の数を表します。                     |
| NotifiesSent                     | このカウンタは、Presence Engine から正常に送信された NOTIFY<br>メッセージの数を表します。                          |
| NotifiesReceived                 | このカウンタは、Presence Engine がバックエンドサブスクリプショ<br>ンから受信した NOTIFY メッセージの数を表します。             |
| NotifiesSentPresence             | このカウンタは、イベントタイプ presence を使用して Presence<br>Engine から送信された NOTIFY メッセージの数を表します。      |
| NotifiesSentProfileConfig        | このカウンタは、イベントタイプ profileconfig を使用して Presence<br>Engine から送信された NOTIFY メッセージの数を表します。 |
| NotifiesRetried                  | このカウンタは、送信が再試行された NOTIFY メッセージの数を<br>表します。                                          |
| NotifiesTimedouts                | このカウンタは、タイムアウトした NOTIFY メッセージの数を表<br>します。                                           |
| NotifiesRejected3xx              | このカウンタは、3xx 応答によって拒否された NOTIFY メッセージの数を表します。                                        |
| NotifiesRejected4xx              | このカウンタは、4xx 応答によって拒否された NOTIFY メッセージの数を表します。                                        |
| NotiffiesRejected5xx             | このカウンタは、5xx 応答によって拒否された NOTIFY メッセージの数を表します。                                        |
| NotifiesRejected503              | このカウンタは、503 応答によって拒否された NOTIFY メッセージの数を表します。                                        |
| NotifiesRejected6xx              | このカウンタは、6xx 応答によって拒否された NOTIFY メッセー<br>ジの数を表します。                                    |
| WatcherInfoPresenceNotifications | このカウンタは、ウオッチャ情報プレゼンス通知の数を表します。                                                      |

| カウンタ                             | カウンタの説明                                                            |
|----------------------------------|--------------------------------------------------------------------|
| WatcherInfoPresenceSubscriptions | このカウンタは、ウオッチャ情報プレゼンス サブスクリプション<br>の数を表します。                         |
| HighWaterMark                    | ·                                                                  |
| HighWaterMark                    | このカウンタは、負荷が上限値に達した回数を表します。                                         |
| アクティブ ビュー                        |                                                                    |
| ActiveViews                      | このカウンタは、Presence Engine のアクティブ ビューの数を表します。                         |
| アクティブ リソース                       |                                                                    |
| ActiveResources                  | このカウンタは、Presence Engine のアクティブ リソースの数を表<br>します。                    |
| JSM                              |                                                                    |
| ActiveJsmSessions                | このカウンタは、Presence Engine と JSM 間のクライアントエミュ<br>レーション セッションの数を表します。   |
| ХМРР                             | ·                                                                  |
| XMPPPresenceReceived             | このカウンタは、受信された XMPP プレゼンスパケットの数を表<br>します。                           |
| XMPPPresenceFiltered             | このカウンタは、受信されたフィルタリング済み XMPP プレゼン<br>スパケットの数を表します。                  |
| XMPPPresenceNotificationsSent    | このカウンタは、構成されたプレゼンスの更新が JSM に送信され<br>た件数を表します。                      |
| XMPPIMReceived                   | このカウンタは、Presence Engine で受信された XMPP インスタン<br>トメッセージパケットの数を表します。    |
| XMPPIMSent                       | このカウンタは、Presence Engine から送信された XMPP インスタ<br>ント メッセージ パケットの数を表します。 |
| XMPPIMTcInviteErrors             | このカウンタは、Presence Engine によって拒否された XMPP TC 招待の数を表します。               |
| XMPPIMResourceNotFoundErrors     | このカウンタは、未登録の SIP リソースに関する XMPP インスタ<br>ントメッセージパケットの受信件数を表します。      |

| カウンタ                | カウンタの説明                                                               |
|---------------------|-----------------------------------------------------------------------|
| XMPPIMIgnored       | このカウンタは、Presence Engine によってドロップされた XMPP<br>インスタント メッセージ パケットの数を表します。 |
| XMPPIMGoneGenerated | このカウンタは、プレゼンスイベントでRFIに送信された送信済<br>みメッセージの数を表します。                      |
| RFIErrors           | このカウンタは、XMPP メッセージを RFI レイヤに送信したとき<br>のエラー数を表します。                     |
| RFIMessageQueueSize | このカウンタは、RFIが一時停止しているためキューに入れられ<br>ている XMPP メッセージの現在の数を表します。           |
| SIP                 |                                                                       |
| SIPIMReceived       | このカウンタは、Presence Engine で受信された SIP インスタント<br>メッセージ パケットの数を表します。       |
| SIPIMSent           | このカウンタは、Presence Engine から送信された SIP インスタン<br>ト メッセージ パケットの数を表します。     |
| SIPIMGoneGenerated  | このカウンタは、プレゼンスイベントでプロキシに送信された送<br>信済みメッセージの数を表します。                     |
| SIPIMRetry          | このカウンタは、プロキシに再送された SIP インスタント メッ<br>セージの数を表します。                       |
| SIPIMTimeout        | このカウンタは、プロキシへの送信時にタイム アウトした SIP イ<br>ンスタント メッセージ パケットの数を表します。         |
| SIPIMReject3xx      | このカウンタは、プロキシへの SIP インスタント メッセージ パ<br>ケットの送信時に発生した 3xx エラーの数を表します。     |
| SIPIMReject4xx      | このカウンタは、プロキシへの SIP インスタント メッセージ パ<br>ケットの送信時に発生した 4xx エラーの数を表します。     |
| SIPIMReject5xx      | このカウンタは、プロキシへの SIP インスタント メッセージ パ<br>ケットの送信時に発生した 5xx エラーの数を表します。     |
| SIPIMReject6xx      | このカウンタは、プロキシへの SIP インスタント メッセージ パ<br>ケットの送信時に発生した 6xx エラーの数を表します。     |
| ActiveIMSessions    | このカウンタは、SIPとXMPP間のアクティブなインスタントメッ<br>セージ セッションの数を表します。                 |
| Roster Sync         |                                                                       |

| カウンタ                          | カウンタの説明                                                      |
|-------------------------------|--------------------------------------------------------------|
| RosterSyncAddBuddySuccess     | このカウンタは、Roster Sync Agent で正常に処理されたバディ追加要求の数を表します。           |
| RosterSyncAddBuddyFailure     | このカウンタは、Roster Sync Agent での処理に失敗したバディ追加要求の数を表します。           |
| RosterSyncUpdateBuddySuccess  | このカウンタは、Roster Sync Agent で正常に処理されたバディ更<br>新要求の数を表します。       |
| RosterSyncUpdateBuddyFailure  | このカウンタは、Roster Sync Agent での処理に失敗したバディ更<br>新要求の数を表します。       |
| RosterSyncDeleteBuddySuccess  | このカウンタは、Roster Sync Agent で正常に処理されたバディ削除要求の数を表します。           |
| RosterSyncDeleteBuddyFailure  | このカウンタは、Roster Sync Agent での処理に失敗したバディ削除要求の数を表します。           |
| RosterSyncSubscribeSuccess    | このカウンタは、Roster Sync Agent で正常に処理されたサブスク<br>ライブ要求の数を表します。     |
| RosterSyncSubscribeFailure    | このカウンタは、Roster Sync Agent での処理に失敗したサブスク<br>ライブ要求の数を表します。     |
| RosterSyncUnSubscribeSuccess  | このカウンタは、Roster Sync Agent で正常に処理されたサブスク<br>ライブ解除要求の数を表します。   |
| RosterSyncUnSubscribeFailure  | このカウンタは、Roster Sync Agent での処理に失敗したサブスク<br>ライブ解除要求の数を表します。   |
| PolicyUpdateSent              | このカウンタは、XCPに送信されたプライバシーポリシーの更新<br>の数を表します。                   |
| PolicyUpdateReceived          | このカウンタは、XCPから受信したプライバシーポリシーの更新<br>の数を表します。                   |
| RosterSyncUnSubscribedSuccess | このカウンタは、Roster Sync Agent で正常に処理されたサブスク<br>ライブ解除済み要求の数を表します。 |
| RosterSyncUnSubscribedFailure | このカウンタは、Roster Sync Agent での処理に失敗したサブスク<br>ライブ解除済み要求の数を表します。 |

# **Cisco Server Recovery Manager**

このオブジェクトは、Cisco Server Recovery Manager (SRM)の状態に関する情報を提供します。 次の表には、SRM カウンタについての情報が含まれます。

表 86 : Cisco Server Recovery Manager カウンタ

| カウンタ     | カウンタの説明                        |
|----------|--------------------------------|
| SRMState | このカウンタは、SRM の状態を表します。          |
|          | • 0 = 不明                       |
|          | •1=初期化中                        |
|          | <ul> <li>2=アイドル状態</li> </ul>   |
|          | ・3=有効な標準                       |
|          | ・4=バックアップの有効化                  |
|          | ・5=テイク オーバー中                   |
|          | ・6=テイク バック中                    |
|          | ・7=フェールオーバー中                   |
|          | ・8=フェール オーバー済み                 |
|          | ・9=フェール オーバーした対象サービス           |
|          | ・10=フォール バック中                  |
|          | •11=失敗                         |
|          | <ul> <li>12 = ダウン状態</li> </ul> |
|          |                                |

# **Cisco SIP Proxy**

次の表には、Cisco SIP Proxy カウンタについての情報が含まれます。

| カウンタ               | カウンタの説明                                 |
|--------------------|-----------------------------------------|
| CTIGWConferenceReq | このカウンタは、CTIGW で受信された会議コール要求の数を表<br>します。 |
| CTIGWInboundCalls  | このカウンタは、CTIGW で受信された着信コールの数を表します。       |

表 **87** : プロキシ カウンタ

| カウンタ                          | カウンタの説明                                                                |
|-------------------------------|------------------------------------------------------------------------|
| CTIGWLineOpenRequest          | このカウンタは、CTIGW で受信された LineOpen 要求の数を表します。                               |
| CTIGWMakeCallRequest          | このカウンタは、CTIGW で受信された MakeCall 要求の数を表します。                               |
| CTIGWRefreshCount             | このカウンタは、MOC クライアントから送信された IM and Presence サーバで受信された INVITE の更新の数を表します。 |
| CTIGWRetrieveReq              | このカウンタは、CTIGW で受信されたコール取得要求の数を表<br>します。                                |
| CTIGWSip4XXRes                | このカウンタは、CTIGW から送信された SIP 4XX 応答の数を表<br>します。                           |
| CTIGWSip5XXRes                | このカウンタは、CTIGW から送信された SIP 5XX 応答の数を表<br>します。                           |
| CTIGWSSXrefReq                | このカウンタは、CTIGW で受信されたコールのシングル ステッ<br>プ転送要求の数を表します。                      |
| CTIGWUsersAuthorized          | このカウンタは、CTIGW によって認証されたユーザの数を表し<br>ます。                                 |
| CTIGWUsersCurrentlyAuthorized | このカウンタは、リモート コール制御を行うため現在 MOC にロ<br>グインしているユーザの数を表します。                 |
| CTIGWXrefReq                  | このカウンタは、CTIGW で受信されたコール転送要求の数を表<br>します。                                |
| HttpRequests                  | このカウンタは、処理された HTTP 要求の数を表します。                                          |
| IMCTRLActiveSessions          | このカウンタは、アクティブなフェデレーション IM セッション<br>の現在の数を表します。                         |
| IMGWActiveSessions            | このカウンタは、プロキシによって管理されているアクティブな<br>SIP XMPP IM セッションの現在の数を表します。          |
| IMGWClientMessageSent         | このカウンタは、XMPP IM ゲートウェイから SIP クライアントに<br>送信された SIP メッセージの現在の数を表します。     |
| IMGWPeMessageReceived         | このカウンタは、XMPP IM ゲートウェイがローカル PE から受信<br>した SIP メッセージの現在の数を表します。         |

| カウンタ                            | カウンタの説明                                                                      |
|---------------------------------|------------------------------------------------------------------------------|
| IMGWPeMessageSent               | このカウンタは、ローカル PE に送信された、XMPP IM ゲート<br>ウェイに関する SIP メッセージの現在の数を表します。           |
| Ipc_Requests                    | このカウンタは、SCP プロセスからの IPC 要求の数を表します。                                           |
| NumIdleSipdWorkers              | このカウンタは、現在のインスタンスでアイドル状態の sipd ワー<br>カー プロセスの数を表します。                         |
| NumSipdWorker                   | このカウンタは、現在のインスタンスにおける sipd ワーカープロ<br>セスの数を表します。                              |
| Proxy_Due_Timer_Events          | このカウンタは、キューに入れられた期限切れのタイマーイベン<br>トの数を表します。                                   |
| Proxy_Timer_Events              | このカウンタは、期限切れのタイマーイベントの数を表します。                                                |
| PWSAppUserLoginRequest          | このカウンタは、Presence Web Service モジュールで受信されたア<br>プリケーション ユーザ ログイン要求の数を表します。      |
| PWSAppUserLogoutRequest         | このカウンタは、Presence Web Service モジュールで受信されたア<br>プリケーション ユーザ ログアウト要求の数を表します。     |
| PWSEndpointExpired              | このカウンタは、更新前に期限が切れたサブスクリプションの数<br>を表します。                                      |
| PWSEndpointRefreshRequest       | このカウンタは、Presence Web Service モジュールで受信されたエ<br>ンドポイント更新要求の数を表します。              |
| PWSEndUserLoginRequest          | このカウンタは、Presence Web Service モジュールで受信されたエ<br>ンドユーザログイン要求の数を表します。             |
| PWSEndUserLogoutRequest         | このカウンタは、Presence Web Service モジュールで受信されたエ<br>ンドユーザログアウト要求の数を表します。            |
| PWSGetPolledPresenceRequest     | このカウンタは、Presence Web Service モジュールで受信された<br>GetPolledPresence 要求の数を表します。     |
| PWSGetSubscribedPresenceRequest | このカウンタは、Presence Web Service モジュールで受信された<br>GetSubscribedPresence 要求の数を表します。 |
| PWSPresenceNotifies             | このカウンタは、Presence Web Service モジュールから送信された<br>プレゼンス通知の数を表します。                 |

| カウンタ                         | カウンタの説明                                                              |
|------------------------------|----------------------------------------------------------------------|
| PWSRegisterEndpointRequest   | このカウンタは、Presence Web Service モジュールで受信されたエ<br>ンドポイント登録要求の数を表します。      |
| PWSSetPresenceRequest        | このカウンタは、Presence Web Service モジュールで受信された<br>SetPresence 要求の数を表します。   |
| PWSSipNotifies               | このカウンタは、Presence Web Service モジュールで受信された<br>SIP 通知の数を表します。           |
| PWSSipPublishRequests        | このカウンタは、Presence Web Service モジュールから送信された<br>SIP パブリッシュ要求の数を表します。    |
| PWSSipSubscribeRequests      | このカウンタは、Presence Web Service モジュールから送信された<br>SIP サブスクライブ要求の数を表します。   |
| PWSSipUnpublishRequests      | このカウンタは、Presence Web Service モジュールから送信された<br>SIP パブリッシュ解除要求の数を表します。  |
| PWSSipUnsubscribeRequests    | このカウンタは、Presence Web Service モジュールから送信された<br>SIP サブスクライブ解除要求の数を表します。 |
| PWSSubscribeExpired          | このカウンタは、更新前に期限が切れたエンドポイント登録の数<br>を表します。                              |
| PWSSubscribeRefreshRequest   | このカウンタは、Presence Web Service モジュールで受信されたサ<br>ブスクライブ更新要求の数を表します。      |
| PWSSubscribeRequest          | このカウンタは、Presence Web Service モジュールで受信されたサ<br>ブスクライブ要求の数を表します。        |
| PWSUnregisterEndpointRequest | このカウンタは、Presence Web Service モジュールで受信されたエ<br>ンドポイント登録解除要求の数を表します。    |
| PWSUnsubscribeRequest        | このカウンタは、Presence Web Service モジュールで受信されたサ<br>ブスクライブ解除要求の数を表します。      |
| ServerLoadStatus             | このカウンタは、サーバのロードステータスをスケール0(アイ<br>ドル)~3(スワンプ)で表します。                   |
| SIPClientImMessage           | このカウンタは、プロキシで受信された SIP クライアントインス<br>タント メッセージの数を表します。                |
| SIPClientRegistered          | このカウンタは、プロキシで受信された SIP クライアント登録要<br>求の数を表します。                        |

| カウンタ                        | カウンタの説明                                               |
|-----------------------------|-------------------------------------------------------|
| SIPClientRegisterFailed     | このカウンタは、プロキシでの受信に失敗した SIP クライアント<br>登録要求の数を表します。      |
| Sip_Tcp_Requests            | このカウンタは、TCP 伝送を介して受信された SIP 要求の数を表<br>します。            |
| Sip_Udp_Requests            | このカウンタは、UDP伝送を介して受信された SIP 要求の数を表<br>します。             |
| SIPInviteRequestIn          | このカウンタは、プロキシで受信された INVITE 要求の数を表し<br>ます。              |
| SIPInviteRequestInForeign   | このカウンタは、企業の境界を超えてプロキシで受信された<br>INVITE 要求の現在の数を表します。   |
| SIPInviteRequestOut         | このカウンタは、プロキシから送信された INVITE 要求の数を表<br>します。             |
| SIPInviteRequestOutForeign  | このカウンタは、企業の境界を超えてプロキシから送信された<br>INVITE 要求の現在の数を表します。  |
| SIPMessageRequestIn         | このカウンタは、プロキシで受信された MESSAGE 要求の数を表<br>します。             |
| SIPMessageRequestInForeign  | このカウンタは、企業の境界を超えてプロキシで受信された<br>MESSAGE 要求の現在の数を表します。  |
| SIPMessageRequestOutForeign | このカウンタは、企業の境界を超えてプロキシから送信された<br>MESSAGE 要求の現在の数を表します。 |
| SIPNotifyRequestIn          | このカウンタは、プロキシで受信された NOTIFY 要求の数を表し<br>ます。              |
| SIPNotifyRequestInForeign   | このカウンタは、企業の境界を超えてプロキシで受信された<br>NOTIFY 要求の現在の数を表します。   |
| SIPNotifyRequestOutForeign  | このカウンタは、企業の境界を超えてプロキシから送信された<br>NOTIFY 要求の現在の数を表します。  |
| SIPRegisterRequestIn        | このカウンタは、プロキシで受信された REGISTER 要求の数を表<br>します。            |
| SIPRequestInForeign         | このカウンタは、企業の境界を超えてプロキシで直接受信された<br>要求の現在の数を表します。        |

| カウンタ                          | カウンタの説明                                                 |
|-------------------------------|---------------------------------------------------------|
| SIPRequestOutForeign          | このカウンタは、企業の境界を超えてプロキシから直接送信され<br>た要求の現在の数を表します。         |
| SIPRetransmits                | このカウンタは、プロキシによって実行された再送信の件数を表<br>します。                   |
| SIPSubscribeRequestIn         | このカウンタは、プロキシで受信された SUBSCRIBE 要求の数を<br>表します。             |
| SIPSubscribeRequestInForeign  | このカウンタは、企業の境界を超えてプロキシで受信された<br>SUBSCRIBE 要求の現在の数を表します。  |
| SIPSubscribeRequestOutForeign | このカウンタは、企業の境界を超えてプロキシから送信された<br>SUBSCRIBE 要求の現在の数を表します。 |

### **Cisco Sync Agent**

このオブジェクトは、同期中に発生したエラーの数に関する情報を提供します。次の表に、Cisco Sync Agent カウンタの情報を示します。

表 88 : Cisco Sync Agent カウンタ

| カウンタ               | カウンタの説明                                                                       |
|--------------------|-------------------------------------------------------------------------------|
| NumberOfSyncErrors | このカウンタは、同期中に発生したエラーの数<br>を表示します。Cisco Sync Agent が再起動する<br>と、カウントが0にリセットされます。 |
|                    | このカウンタはサブスクライバノードで常に0<br>になります。                                               |

# Cisco XCP 認証コンポーネント

次の表には、Cisco XCP 認証パフォーマンス カウンタについての情報が含まれます。

#### 表 89: Cisco XCP 認証コンポーネントのカウンタ

| カウンタ             | カウンタの説明                                   |
|------------------|-------------------------------------------|
| SASLPlainSuccess | このカウンタは、成功した SASL plain 認証の合<br>計回数を表します。 |

| カウンタ                   | カウンタの説明                                                      |
|------------------------|--------------------------------------------------------------|
| SASLPlainFailed        | このカウンタは、失敗した SASL plain 認証の合<br>計回数を表します。                    |
| VtgTokenSuccess        | このカウンタは、成功した vtg-token 認証の回数<br>を表します。                       |
| VtgTokenFailed         | このカウンタは、失敗した vtg-token 認証の回数<br>を表します。                       |
| FailedLicense          | このカウンタは、ライセンスがないため失敗し<br>た認証の合計回数を表します。                      |
| FailedSASLCredentials  | このカウンタは、ユーザ名とパスワードが無効<br>なため失敗したSASL plain認証の合計回数を表<br>します。  |
| FailedTokenCredentials | このカウンタは、ユーザ名とパスワードが無効<br>なため失敗した vtg-token 認証の合計回数を表し<br>ます。 |

## **Cisco XCP CM**

I

次の表に、Cisco XCP Connection Manager (CM)のパフォーマンスカウンタの情報を示します。

表 90: Cisco XCP CM カウンタ

| カウンタ               | カウンタの説明                                                             |
|--------------------|---------------------------------------------------------------------|
| CmConnectedSockets | このカウンタは、Web Connection Manager コン<br>ポーネント内の接続されているソケットの数を<br>表します。 |
| CmFailedRequests   | このカウンタは、失敗した接続要求の総数を表<br>します。                                       |

# Cisco XCP コンポーネント スタンザ トラフィック

次の表に、Cisco XCP コンポーネントスタンザ トラフィックのパフォーマンス カウンタに関する 情報を示します。

#### 表 91: Cisco XCP コンポーネント スタンザ トラフィック カウンタ

| カウンタ                          | カウンタの説明                                        |
|-------------------------------|------------------------------------------------|
| CompStanzaBytesSent           | このカウンタは、1 コンポーネントあたりの送<br>信バイト数を表します。          |
| CompStanzaBytesRecv           | このカウンタは、1 コンポーネントあたりの受<br>信バイト数を表します。          |
| CompStanzaErrorsRecv          | このカウンタは、送信された1コンポーネント<br>あたりのエラー数を表します。        |
| CompStanzaErrorsSent          | このカウンタは、受信された1コンポーネント<br>あたりのエラー数を表します。        |
| CompStanzaPacketsDropped      | このカウンタは、ドロップされた1コンポーネ<br>ントあたりのパケット数を表します。     |
| CompStanzaStanzasSent         | このカウンタは、送信された1コンポーネント<br>あたりのスタンザ数を表します。       |
| CompStanzaStanzasRecv         | このカウンタは、受信された1コンポーネント<br>あたりのスタンザ数を表します。       |
| CompStanzaMessagePacketsSent  | このカウンタは、送信された1コンポーネント<br>あたりのメッセージパケット数を表します。  |
| CompStanzaMessagePacketsRecv  | このカウンタは、受信された1コンポーネント<br>あたりのメッセージパケット数を表します。  |
| CompStanzaPresencePacketsSent | このカウンタは、送信された1コンポーネント<br>あたりのプレゼンス パケット数を表します。 |
| CompStanzaPresencePacketsRecv | このカウンタは、受信された1コンポーネント<br>あたりのプレゼンスパケット数を表します。  |
| CompStanzaIQPacketsRecv       | このカウンタは、受信された1コンポーネント<br>あたりの IQ パケット数を表します。   |
| CompStanzaIQPacketsSent       | このカウンタは、送信された1コンポーネント<br>あたりの IQ パケット数を表します。   |

### **Cisco XCP JDS**

次の表に、Cisco XCP JDS のパフォーマンス カウンタに関する情報を示します。

#### 表 92: Cisco XCP JDS カウンタ

| カウンタ               | カウンタの説明                                                                |
|--------------------|------------------------------------------------------------------------|
| JdsLDAPSuccess     | このカウンタは、成功したLDAP検索の合計回<br>数を表します。                                      |
| JdsLDAPFailed      | このカウンタは、失敗したLDAP検索の合計回<br>数を表します。                                      |
| JdsInvalidRequests | このカウンタは、Cisco XCP JDS で拒否された<br>ためLDAPに送信されなかった無効なLDAP検<br>索要求の数を表します。 |

## **Cisco XCP JSM**

次の表に、XCP JSM Performance カウンタについての情報が含まれます。

#### 表 93: Cisco XCP JSM カウンタ

| カウンタ           | カウンタの説明                                                 |
|----------------|---------------------------------------------------------|
| JsmMessagesIn  | このカウンタは、JSM コンポーネントによって<br>受信されたメッセージスタンザ数を表します。        |
| JsmMessagesOut | このカウンタは、JSM コンポーネントによって<br>送信されたメッセージスタンザ数を表します。        |
| JsmPresenceIn  | このコンポーネントは、JSMコンポーネントに<br>よって受信されたプレゼンススタンザ数を表し<br>ます。  |
| JsmPresenceOut | このコンポーネントは、JSM コンポーネントに<br>よって送信されたプレゼンススタンザ数を表し<br>ます。 |

| カウンタ                    | カウンタの説明                                                                                                    |
|-------------------------|----------------------------------------------------------------------------------------------------|
| JsmIMSessions           | このカウンタは、IM and Presence service の実行<br>中 JSM セッションの総数を表します。IM and<br>Presence では、プレゼンス エンジンは起動時<br>に、ライセンスを持つユーザに対して JSM クラ<br>イアントのエミュレーションセッションを作成<br>します。ユーザが各自のクライアントにサイン<br>インしている間に、追加の JSM セッションも作<br>成されます。複数のユーザが複数のクライアン<br>トに同時にログインすると、1 人のユーザに複<br>数の追加 JSM セッションが作成される場合があ<br>ります。 |
| JsmOnlineUsers          | このカウンタは、1つ以上のJSM セッションを<br>所有するユーザの数を表します。IM and Presence<br>では、プレゼンスエンジンは、ライセンスを持<br>つユーザに対してJSM クライアントのエミュ<br>レーションセッションを作成します。このカウ<br>ンタの値は、プレゼンスエンジン<br>ActiveJsmSessions カウンタの値に一致する必要<br>があります。                                                                                            |
| JsmLoginRate            | このカウンタは、JSM コンポーネントによって<br>追跡される現在のログインレートを表します。                                                                                                    |
| JsmSuccessfulLogins     | このカウンタは、ログイン成功の総数を表しま<br>す。                                                                                                    |
| JsmFailedLogins         | このカウンタは、IM and Presence では常に0に<br>なります。失敗したログインについては、Cisco<br>XCP認証コンポーネントのカウンタを参照して<br>ください。                                                                                                    |
| JsmTotalMessagePackets  | このカウンタは、JSM コンポーネントによって<br>処理される合計メッセージパケットを表しま<br>す。                                                                                                    |
| JsmTotalPresencePackets | このカウンタは、JSMコンポーネントによって<br>処理される合計既存パケットを表します。                                                                                                    |
| JsmTotalIQPackets       | このカウンタは、JSMで処理されるiq.パケットの総数を表します。                                                                                                    |

| カウンタ                         | カウンタの説明                                                     |
|------------------------------|-------------------------------------------------------------|
| JsmMsgsInLastSlice           | このカウンタは、最後のスライスの JSM コン<br>ポーネントによって処理されるメッセージの合<br>計を表します。 |
| JsmAverageMessageSize        | このカウンタは、JSM コンポーネントで処理さ<br>れた平均メッセージ サイズを表します。              |
| JsmTotalStateChangePackets   | このカウンタは、IM and Presence では常に0に<br>設定され、将来使用するために予約されます。     |
| JsmStateChangePacketsInSlice | このカウンタは、IM and Presence では常に0に<br>設定され、将来使用するために予約されます。     |
| JsmAverageStateChangeSize    | このカウンタは、IM and Presence では常に0に<br>設定され、将来使用するために予約されます。     |

## Cisco XCP JSM IQ ネームスペース

次の表に、Cisco XCP JSM IQ ネームスペースのパフォーマンス カウンタに関する情報を示します。

#### 表 94: Cisco XCP JSM IQ ネームスペース

| カウンタ           | カウンタの説明                                      |
|----------------|----------------------------------------------|
| JSM IQ ネームスペース | このカウンタは、処理された1ネームスペース<br>当たりの IQ パケット数を表します。 |

# Cisco XCP JSM セッション

I

次の表に、Cisco XCP JSM セッションのパフォーマンス カウンタに関する情報を示します。

#### 表 95: Cisco XCP JSM セッション カウンタ

| カウンタ           | カウンタの説明                                         |
|----------------|-------------------------------------------------|
| JsmSessionIQIn | このカウンタは、JSM で受信された1セッショ<br>ンあたりの IQ パケット数を表します。 |

| カウンタ                  | カウンタの説明                                               |
|-----------------------|-------------------------------------------------------|
| JsmSessionIQOut       | このカウンタは、JSM から送信された 1 セッ<br>ションあたりの IQ パケット数を表します。    |
| JsmSessionMessagesIn  | このカウンタは、JSM で受信された1セッショ<br>ンあたりメッセージ パケット数を表します。      |
| JsmSessionMessagesOut | このカウンタは、JSM から送信された1セッ<br>ションあたりのメッセージパケット数を表しま<br>す。 |
| JsmSessionPresenceIn  | このカウンタは、JSM で受信された1セッショ<br>ンあたりのプレゼンスパケット数を表します。      |
| JsmSessionPresenceOut | このカウンタは、JSM で受信された1セッショ<br>ンあたりのプレゼンスパケット数を表します。      |
| JsmSessionRosterSize  | このカウンタは1セッションあたりの個々の参<br>加者サイズを表します。                  |

# Cisco XCP MA の基本

次の表に、Cisco XCP Message Archiverの基本パフォーマンスカウンタに関する情報を示します。

| カウンタ                | カウンタの説明                                                                                 |
|---------------------|-----------------------------------------------------------------------------------------|
| ReceivedPackets     | このカウンタは、IM and Presence によって受信<br>され、Message Archiver コンポーネントでアー<br>カイブされるパケットの総数を表します。 |
| SentPackets         | このカウンタは、IM and Presence から送信さ<br>れ、Message Archiver コンポーネントでアーカ<br>イブされるパケットの総数を表します。   |
| SuccessfulDBWriters | このカウンタは、データベースに書き込まれた<br>確認済み IM レコードを表します。                                             |
| FailedDBWriters     | このカウンタは、失敗したデータベースへの書<br>き込みを表します。                                                      |

表 96: Cisco XCP MA の基本カウンタ

| カウンタ           | カウンタの説明                                                                                   |
|----------------|-------------------------------------------------------------------------------------------|
| PacketsDropped | このカウンタは、isTyping パケットのように<br>Message Archiver で受信されたがデータベース<br>に書き込まれていないパケットの数を表しま<br>す。 |
| DBQueueSize    | このカウンタは、Message Archiver がデータベー<br>スへの書き込みを保留してキューイングしたパ<br>ケットの数を表します。                   |

# Cisco XCP マネージド ファイル転送

次の表に、Cisco XCP マネージドファイル転送のパフォーマンス カウンタに関する情報を示します。

表 **97**:マネージドファイル転送カウンタ

| カウンタ                            | カウンタの説明                                                   |
|---------------------------------|-----------------------------------------------------------|
| MFTBytesDownloadedLastTimeslice | このカウンタは、最後のレポート インターバル(通常は 60<br>秒)の間にダウンロードされたバイト数を表します。 |
| MFTBytesUpoadedLastTimeslice    | このカウンタは、最後のレポート インターバル(通常は 60<br>秒)の間にアップロードされたバイト数を表します。 |
| MFTFilesDownloaded              | このカウンタは、ダウンロードされたファイルの総数を表します。                            |
| MFTFilesDownloadedLastTimeslice | このカウンタは、最後のレポートインターバル(通常は60<br>秒)の間にダウンロードされたファイル数を表します。  |
| MFTFilesUploaded                | このカウンタは、アップロードされたファイルの総数を表します。                            |
| MFTFilesUploadedLastTimeslice   | このカウンタは、最後のレポートインターバル(通常は 60<br>秒)の間にアップロードされたファイル数を表します。 |

## **Cisco XCP Router**

I

次の表に、Cisco XCP ルータのパフォーマンス カウンタに関する情報を示します。

#### 表 98: Cisco XCP ルータ カウンタ

| カウンタ                | カウンタの説明                                         |
|---------------------|-------------------------------------------------|
| RouterNormalPackets | このカウンタは、Cisco XCP ルータが処理する<br>通常のパケットの総数を表します。  |
| RouterXdbPackets    | このカウンタは、Cisco XCP ルータが処理する<br>xdb パケットの総数を表します。 |
| RouterRoutePackets  | このカウンタは、Cisco XCP ルータが処理する<br>ルートパケットの総数を表します。  |
| RouterLogPackets    | このカウンタは、Cisco XCP ルータが処理する<br>ログ パケットの総数を表します。  |

### **Cisco XCP SIP S2S**

次の表に、Cisco XCP SIP のサーバ間 (S2S) パフォーマンス カウンタの情報を示します。

| 表 | <b>99</b> | : | Cisco | SIP | <b>S2S</b> | ታ | ゥ | ン | タ |
|---|-----------|---|-------|-----|------------|---|---|---|---|
|---|-----------|---|-------|-----|------------|---|---|---|---|

| カウンタ                       | カウンタの説明                                     |
|----------------------------|---------------------------------------------|
| SIPS2SIncomingDomains      | このカウンタは、着信サブスクリプションのあ<br>る外部ドメインの総数を表します。   |
| SIPS2SOutgoingDomains      | このカウンタは、発信サブスクリプションのあ<br>る外部ドメインの総数を表します。   |
| SIPS2SSubscriptionsOut     | このカウンタは、アクティブな SIP 発信サブス<br>クリプションの総数を表します。 |
| SIPS2SSubscriptionsIn      | このカウンタは、アクティブな SIP 着信サブス<br>クリプションの総数を表します。 |
| SIPS2SSubscriptionsPending | このカウンタは、保留中の SIP 発信サブスクリ<br>プションの総数を表します。   |
| SIPS2SNotifyIn             | このカウンタは、受信された SIP NOTIFY メッ<br>セージの総数を表します。 |
| SIPS2SNotifyOut            | このカウンタは、送信された SIP NOTIFY メッ<br>セージの総数を表します。 |

| カウンタ             | カウンタの説明                                      |
|------------------|----------------------------------------------|
| SIPS2SMessageIn  | このカウンタは、受信された SIP MESSAGE メッ<br>セージの総数を表します。 |
| SIPS2SMessageOut | このカウンタは、送信された SIP MESSAGE メッ<br>セージの総数を表します。 |
| SIPS2SByeIn      | このカウンタは、受信された SIP BYE メッセー<br>ジの総数を表します。     |
| SIPS2SInviteIn   | このカウンタは、受信された SIP INVITE メッ<br>セージの総数を表します。  |
| SIPS2SInviteOut  | このカウンタは、送信された SIP INVITE メッ<br>セージの総数を表します。  |

### **Cisco XCP S2S**

次の表に、Cisco XCP のサーバ間 (S2S) パフォーマンス カウンタの情報を示します。

| 表 | 100 | : | Cisco | XCP | S2S | ታ | ゥ | ンタ | ! |
|---|-----|---|-------|-----|-----|---|---|----|---|
|---|-----|---|-------|-----|-----|---|---|----|---|

| カウンタ                 | カウンタの説明                                   |
|----------------------|-------------------------------------------|
| S2SIncomingDomains   | このカウンタは、着信サブスクリプションのあ<br>る外部ドメインの総数を表します。 |
| S2SOutgoingDomains   | このカウンタは、発信サブスクリプションのあ<br>る外部ドメインの総数を表します。 |
| S2SFailedDialbackIn  | このカウンタは、失敗した着信ダイヤルバック<br>の総数を表します。        |
| S2SFailedDialbackOut | このカウンタは、失敗した発信ダイヤルバック<br>の総数を表します。        |

## **Cisco XCP TC**

I

次の表に、Cisco XCP Text Conferencing (TC) のパフォーマンス カウンタに関する情報を示します。

#### 表 101: Cisco XCP TC カウンタ

| カウンタ                 | カウンタの説明                                     |
|----------------------|---------------------------------------------|
| TcTotalRooms         | このカウンタは、全種類のテキスト チャット<br>ルームの総数を表します。       |
| TcAdhocRooms         | このカウンタは、アドホックのテキストチャッ<br>ト ルームの総数を表します。     |
| TcPersistentRooms    | このカウンタは、永続的なテキスト チャット<br>ルームの総数を表します。       |
| TcCreatedRooms       | このカウンタは、作成されたテキストチャット<br>ルームの総数を表します。       |
| TcDeletedRooms       | このカウンタは、削除されたテキストチャット<br>ルームの総数を表します。       |
| TcMessagesIn         | このカウンタは、受信されたグループチャット<br>メッセージの総数を表します。     |
| TcMessagesOut        | このカウンタは、送信されたグループチャット<br>メッセージの総数を表します。     |
| TcDirectedMessagesIn | このカウンタは、受信したプライベートおよび<br>招待メッセージの総数を表します。   |
| TcMessagesPersisted  | このカウンタは、外部データベースに保存され<br>たメッセージの総数を表します。    |
| TcMessagesIgnored    | このカウンタは、外部データベースに保存され<br>ていないメッセージの総数を表します。 |

# Cisco XCP TC ルーム

次の表に、Cisco XCP TC ルームのパフォーマンス カウンタに関する情報を示します。

#### 表 102: Cisco XCP TC ルーム カウンタ

| カウンタ               | カウンタの説明                              |
|--------------------|--------------------------------------|
| TCRoomNumOccupants | このカウンタは、1 チャット ルームあたりの占<br>有者数を表します。 |

| カウンタ                      | カウンタの説明                                       |
|---------------------------|-----------------------------------------------|
| TCRoomBytesSent           | このカウンタは、1 チャットルームあたりの送<br>信バイト数を表します。         |
| TCRoomBytesRecv           | このカウンタは、1 チャットルームあたりの受<br>信バイト数を表します。         |
| TCRoomStanzasSent         | このカウンタは、送信された1チャットルーム<br>あたりのスタンザ数を表します。      |
| TCRoomStanzasRecv         | このカウンタは、1 チャットルームあたりの受<br>信スタンザ数を表します。        |
| TCRoomMsgPacketSent       | このカウンタは、1 チャットルームあたりの送<br>信メッセージ数を表します。       |
| TCRoomMsgPacketsRecv      | このカウンタは、1 チャットルームあたりの受<br>信メッセージ数を表します。       |
| TCRoomPresencePacketsSent | このカウンタは、1 チャット ルームあたりの送<br>信プレゼンス パケット数を表します。 |
| TCRoomPresencePacketsRecv | このカウンタは、1 チャットルームあたりの受<br>信プレゼンスパケット数を表します。   |
| TCRoomIQPacketsSent       | このカウンタは、送信された1チャットルーム<br>あたりの IQ パケット数を表します。  |
| TCRoomIQPacketsRecv       | このカウンタは、受信された1チャットルーム<br>あたりの IQ パケット数を表します。  |

# Cisco XCP WebCM

I

次の表に、Cisco XCP Web Connection Manager のパフォーマンス カウンタに関する情報を示します。

| 表 | 103 | : | Cisco | XCP | <b>WebCM</b> | カ | ゥ | ンタ |
|---|-----|---|-------|-----|--------------|---|---|----|
|---|-----|---|-------|-----|--------------|---|---|----|

| カウンタ                  | カウンタの説明                                       |
|-----------------------|-----------------------------------------------|
| WebCMConnectedSockets | このカウンタは、接続された XMPP クライアン<br>ト セッションの累計数を表します。 |

| カウンタ                | カウンタの説明                       |
|---------------------|-------------------------------|
| WebCMFailedRequests | このカウンタは、失敗した接続要求の総数を表<br>します。 |

# Cisco Unity Connection カウンタ

### **CUC Data Store**

CUC Data Store オブジェクトは、登録済みのデータベースの Cisco Unity Connection による使用率 に関する情報を提供します。次の表に、CUC Data Store カウンタに関する情報を示します。

#### 表 104 : CUC Data Store

| カウンタ                   | カウンタの説明                                        |
|------------------------|------------------------------------------------|
| Allocated Memory [kb]  | データベース サーバの仮想アドレス容量(KB 単位)。                    |
| Database Connections   | データベース サーバへの合計接続数。                             |
| Disk Free (percentage) | すべてのチャンクにおける使用可能な空き容量のパーセンテージ。                 |
| Disk Reads             | 過去 30 秒間のすべてのデータ チャンク(行)でのディスク読<br>み取り操作の数の合計。 |
| Disk Reads/second      | 1秒あたりのディスクからの読み取り操作の数。                         |
| Disk Writes            | 過去30秒間のディスクへの書き込み操作の数。                         |
| Disk Writes/second     | 1秒あたりのディスクへの書き込み操作の数。                          |
| Shared Memory [kb]     | データベースサーバの共有メモリの使用されている量(KB単位)。                |

## **CUC Data Store: Databases**

CUC Data: Databases オブジェクトは、Cisco Unity Connection で使用されるデータベースに関する 情報を提供します。

| 表 | 105 | : | CUC | Data | Store: | Databases |
|---|-----|---|-----|------|--------|-----------|
|---|-----|---|-----|------|--------|-----------|

| カウンタ                 | カウンタの説明                                 |
|----------------------|-----------------------------------------|
| Disk Free/chunk [kb] | 選択したデータ チャンクで使用可能な空き領域の容量(キロ<br>バイト単位)。 |
| Disk Reads/chunk     | 選択したデータ チャンクに対する読み取り操作の回数。              |
| Disk Writes/chunk    | 選択したデータ チャンクに対する書き込み操作の数。               |

# **CUC Digital Notifications**

CUC Digital Notifications オブジェクトは、SMS および SMTP 通知の合計数に関する情報を提供します。次の表に、CUC Digital Notification カウンタに関する情報を示します。

| 表 | 106 | : | CUC Digital | Notifications |
|---|-----|---|-------------|---------------|
|---|-----|---|-------------|---------------|

| カウンタ                                                                       | カウンタの説明                                                             |
|----------------------------------------------------------------------------|---------------------------------------------------------------------|
| SMS Notifications Failed                                                   | 接続に失敗した SMS 通知の合計数。                                                 |
| SMS Notifications Total                                                    | Cisco Unity Connection がサブスクライバに送信した SMS 通知の合計数。                    |
| SMTP Notifications Total                                                   | Cisco Unity Connection がサブスクライバに送信した SMTP 通知の合計数。                   |
| HTML Notifications with Summary of voice messages                          | サマリー通知の数を維持するカウンタ。                                                  |
| HTML Notifications with Summary<br>of voice messages in Last One<br>Minute | 過去1分間のサマリー通知の数を維持するカウンタ。                                            |
| Scheduled Notifications Total                                              | 送信されたスケジュール済みサマリー通知の数を維持するカウ<br>ンタ。                                 |
| Scheduled Notifications in Last One Minute                                 | 過去1分間に送信されたスケジュール済みサマリー通知の数を<br>維持するカウンタ。                           |
| Scheduled Notifications dropped<br>due to Parent Schedule off              | 親スケジュールがオフであるためにドロップされた(送信され<br>なかった)スケジュール済みサマリー通知の数を維持するカウ<br>ンタ。 |

| カウンタ                                                                                | カウンタの説明                                                               |
|-------------------------------------------------------------------------------------|-----------------------------------------------------------------------|
| Scheduled Notifications dropped<br>due to Parent Schedule off in Last<br>One Minute | 親スケジュールがオフであるために過去1分間にドロップされた(送信されなかった)スケジュール済みサマリー通知の数を<br>維持するカウンタ。 |
| Missed Call Notifications Total                                                     | Cisco Unity Connection から送信された不在着信通知の合計数。                             |

# **CUC Directory Services**

CUC Directory Services オブジェクトは、Cisco Unity Connection で使用するディレクトリ サービス のパフォーマンスに関する情報を提供します。

Directory Search Duration Average [s] カウンタは、Cisco Unity Connection サーバに対するディレクト リ検索要求を完了するための平均時間(秒)を表します。

### **CUC Feeder**

CUC Feeder オブジェクトは、フィーダによって処理された全要求の数を保持します。次の表に、 CUC Feeder カウンタに関する情報を示します。

| カウンタ                                          | カウンタの説明                                      |
|-----------------------------------------------|----------------------------------------------|
| Total objects requests processed              | フィーダが処理した HTTP[S]/CCI オブジェクト<br>要求の合計数。      |
| Objects requests processed in last 15 minutes | 過去15分間にフィーダが処理したHTTP[S]/CCI<br>オブジェクト要求の合計数。 |
| Total object requests processed               | フィーダが処理した HTTP[S]/CCI オブジェクト<br>要求の合計数。      |
| Object requests processed in last 15 minutes  | 過去15分間にフィーダが処理したHTTP[S]/CCI<br>オブジェクト要求の合計数。 |

# CUC メールボックス同期

メールボックス同期サービスは、Unity Connection と Exchange 間のメッセージを同期します。 次の表には、メールボックス同期カウンタについての情報が含まれます。
I

| カウンタ             | カウンタの説明                                                                                                    |
|------------------|----------------------------------------------------------------------------------------------------|
| アクティブなスレッド数      | Cisco Unity Connection は、Cisco Unity Connection<br>から Exchange Server へ、またはその逆方向への<br>ボイスメールを同期するためにスレッドを維持<br>します。このカウンタは、ボイスメールの同期<br>でアクティブに使用しているスレッドの数を常<br>に指定します。                                       |
| バックグラウンド キュー サイズ | メールボックス同期には、バックグラウンド、<br>標準、および時間制限の3種類のプライオリ<br>ティキューがあります。バックグラウンド<br>キューは最も低いプライオリティです。この<br>キューには、1時間ごと行われる各メールボッ<br>クのバックグラウンドによってスケジュール設<br>定される項目があります。                                                 |
| 標準キュー サイズ        | 標準キューは中程度のプライオリティです。こ<br>のキューには、ユーザが実行するメッセージ処<br>理(メッセージの作成、既読、未読、削除な<br>ど)、または Cisco Unity Connection<br>Administration の[ユニファイドメッセージング<br>(Unified Messaging)]ページで管理者が更新す<br>る設定によってスケジュール設定される項目が<br>あります。 |
| 時間制限キュー サイズ      | 時間制限キューは最も高いプライオリティで<br>す。このキューには、サブスクリプションを有<br>効にするために Cisco Unity Connection から<br>Exchange Server に送信したキープアライブメッ<br>セージによってスケジュール設定される項目が<br>あります。これが適用されるのは、2003<br>Exchange Server のみです。                 |
| 接続エラー合計数         | これは、CuMbxSync プロセスがデータベースか<br>らデータを取得または更新するのに失敗する回<br>数を示します。                                                                                                    |
| メールボックス追加合計数     | これは、ユーザメールボックスがサブスクリプ<br>ション用に設定された回数を示します。Unity<br>Connection と Exchange の間でエラーが発生する<br>と、ユーザメールボックスが削除または再追加<br>されます。                                                                                        |

| カウンタ         | カウンタの説明                                                                                                    |
|--------------|----------------------------------------------------------------------------------------------------|
| メールボックス削除合計数 | これは、ユーザメールボックスがサブスクリプ<br>ション解除用に設定された回数を示します。<br>Unity Connection と Exchange の間でエラーが発<br>生すると、ユーザメールボックスが削除または<br>再追加されます。                        |
| 再同期合計数       | これは、ユーザメールボックスが Exchange<br>Server と再同期する合計回数を示します。Cisco<br>Unity Connection は、すべてのユーザメールボッ<br>クスのバックグラウンド再同期を1時間ごとに<br>行います。                     |
| 再試行合計数       | Cisco Unity Connection と Exchange Server 間で通<br>信障害が発生するたびに、Unity Connection は<br>特定のユーザメールボックスのメールボックス<br>同期を再試行します。このカウンタは、このよ<br>うな場合の数を指定します。 |
| 作業項目合計数      | これは、作成、既読、未読、削除などのメッ<br>セージ処理がユーザメールボックスで実行され<br>た回数を示します。                                                                                        |

# **CUC Message Store**

CUC Message Store オブジェクトは、Cisco Unity Connection メッセージストアのパフォーマンスに 関する情報を提供します。次の表に、CUC Message Store カウンタに関する情報を示します。

| 表 | 107 | : | CUC | Message | Store |
|---|-----|---|-----|---------|-------|
|---|-----|---|-----|---------|-------|

| カウンタ                                       | カウンタの説明                                                               |
|--------------------------------------------|-----------------------------------------------------------------------|
| Bad Mail Total                             | MTA サーバの最後の再起動以降に Bad Mail フォルダに送信されたメッセージの総数。                        |
| Delivery Receipts Total                    | MTA サーバの最後の再起動以降の送信確認の合計数。                                            |
| Incoming Recalls                           | 他のネットワーク ロケーションのリモート送信者によって開<br>始されたメッセージのローカル コピーを取り消すための着信<br>要求の数。 |
| Intersite Messages Delivered Per<br>Minute | 過去1分間に配信されたサイト間メッセージの数。                                               |

I

| カウンタ                                          | カウンタの説明                                                                                                    |
|-----------------------------------------------|----------------------------------------------------------------------------------------------------|
| Intersite Messages Delivered Total            | MTAサーバの最後の再起動以降に配信されたサイト間メッセージの合計数。                                                                                              |
| Intersite Messages Received Per<br>Minute     | 過去1分間に受信したサイト間メッセージの数。                                                                                                    |
| Intersite Messages Received Total             | MTA サーバの最後の再起動以降に受信したサイト間メッセージの合計数。                                                                                              |
| Intersite Messages Total                      | MTA サーバの最後の再起動以降に配信および受信したサイト<br>間メッセージの合計数。                                                                                     |
| Local Recalls                                 | このサーバ上のローカル送信者が開始したメッセージ取り消しの数。                                                                                                  |
| Message Size Average [kb]                     | 各サンプルでの MTA のキロ バイト単位での平均サイズ。                                                                                                    |
| Messages Delivered Total                      | MTA サーバの最後の再起動以降に配信されたメッセージの合計数。                                                                                                 |
| Messages Received Per Minute                  | MTA が1分間に受信したメッセージの合計数。                                                                                                    |
| Messages Received Total                       | MTA サーバの最後の再起動以降に受信したメッセージの合計<br>数。                                                                                              |
| Non-delivery Receipts Total                   | MTA サーバの最後の再起動以降の未送信確認の合計数。                                                                                                    |
| Number of Items Recalled                      | メッセージの取り消しの合計数。この数には複数の受信者に送<br>信されたメッセージの個別のコピーも含まれるため、Total<br>Recalls, Local and Remote パフォーマンス カウンタをはるかに<br>上回る数になる可能性があります。 |
| Queued Messages Current                       | 現在 MTA にキューイングされているメッセージ数。                                                                                                    |
| Read Receipts Total                           | MTA サーバの最後の再起動以降の受信確認の合計数。                                                                                                    |
| Retries Total                                 | MTA サーバの最後の再起動以降の再試行の合計数。                                                                                                    |
| Total dispatch message folder items delivered | MTA の開始以降に個々のユーザのメール ボックスに配信され<br>るディスパッチ メッセージの合計数。この数には複数の受信<br>者に送信されたメッセージの個々のコピーの数が含まれます。                                   |
| Total dispatch messages accepted              | MTA サーバの最後の再起動以降に受理されたディスパッチ<br>メッセージの合計数。                                                                                       |

| カウンタ                                                          | カウンタの説明                                                                                                    |
|---------------------------------------------------------------|----------------------------------------------------------------------------------------------------|
| Total dispatch messages delivered                             | MTA の開始以降に配信されたディスパッチ メッセージの合計<br>数。この数には、受信者数に関係なく、各メッセージが1回だ<br>け含まれます。                                                 |
| Total dispatch message items rejected                         | MTA サーバの最後の再起動以降に拒否されたディスパッチ<br>メッセージの個々のコピーの合計数。                                                                         |
| Total dispatch messages removed due to acceptance             | MTA サーバの最後の再起動以降に、メッセージが他のユーザ<br>によって受理されていたためユーザのメール ボックスから除<br>外されていたディスパッチ メッセージの合計数。                                  |
| Total recalls, local and remote                               | ローカル送信者およびリモート送信者が開始したメッセージ取<br>り消しの合計数。この数は、Incoming Recalls パフォーマンス<br>カウンタおよび Local Recalls パフォーマンス カウンタの合計<br>と一致します。 |
| VPIM Message Decode Duration<br>Average [s]                   | MIME 形式のボイス メッセージを元の形式にデコードするための平均時間(秒)。                                                                                  |
| VPIM Message Encode Duration<br>Average [s]                   | MIME 形式にボイス メッセージをエンコードする平均時間<br>(秒)。                                                                                     |
| VPIM Messages Delivered Per<br>Minute                         | Cisco Unity Connection メッセージストアが1分間に配信した<br>VPIM メッセージの数。                                                                 |
| VPIM Messages Delivered Total                                 | Cisco Unity Connection メッセージストアが配信した VPIM メッ<br>セージの合計数。                                                                  |
| VPIM Messages Received Per<br>Minute                          | Cisco Unity Connection メッセージストアが1分間に受信した<br>VPIM メッセージの数。                                                                 |
| VPIM Messages Received Total                                  | Cisco Unity Connection メッセージストアが受信した VPIM メッ<br>セージの合計数。                                                                  |
| VPIM Messages Total                                           | Cisco Unity Connection メッセージストアが処理した VPIM メッ<br>セージの合計数。                                                                  |
| Messages Undelivered Mailbox<br>Quota Full Notification Total | メールボックス クォータが満杯のときに送信された不在着信<br>通知の合計数。                                                                                   |
| Video Messages Delivered Total                                | MTA サーバの最後の再起動以降に配信されたビデオ メッセージの合計数。                                                                                      |

| カウンタ                                   | カウンタの説明                                |
|----------------------------------------|----------------------------------------|
| Video Messages Delivered Per<br>Minute | MTAサーバの最後の再起動以降、1分間に配信されたビデオメッセージの合計数。 |
| Video Messages Processed by MTA        | MTA サーバの最後の再起動以降、MTA サーバで処理された         |
| Total                                  | (成功と失敗の両方の) ビデオ メッセージの合計数。             |
| Video Messages Processed by MTA        | MTA サーバの最後の再起動以降、1 分間に MTA サーバで処理      |
| Per Minute                             | された(成功と失敗の両方の)ビデオ メッセージの合計数。           |

# **CUC Message Store: Databases**

CUC Message Store: Databases オブジェクトは、Cisco Unity Connection で使用されるメッセージストアデータベースに関する情報を提供します。

Messages Delivered Per Message Store カウンタは、MTA サーバが最後に再起動されて以降、1メッ セージストアあたりに配信されたメッセージの総数を表します。

## **CUC Personal Call Transfer Rules**

CUC Personal Call Transfer Rules オブジェクトは、パーソナル着信転送ルール (PCTR) の数と使用 状況についての情報を提供します。次の表に、CUC Personal Call Transfer Rules カウンタに関する 情報を示します。

| カウンタ                  | カウンタの説明                                                                                                    |
|-----------------------|----------------------------------------------------------------------------------------------------|
| Applicable Rule Found | ルール処理が開始され、適用可能な転送ルールが見つかった<br>パーソナル着信転送ルール(PCTR)のコール。                                                                                               |
| Destinations Tried    | 転送ルールが適用されている間に試行された転送先の数。                                                                                                    |
| PCTR Calls            | パーソナル着信転送ルール (PCTR) による処理を適用された<br>(ユーザ割り当ての COS が PCTR で有効化されている、ユー<br>ザは Cisco Unified Communications Manager ユーザである、ユー<br>ザは PCTR を無効にしていない) コール。 |
| Rules Evaluated       | パーソナル着信転送ルール (PCTR) のコールでのルール処理<br>中に評価されたルールの数。                                                                                                    |
| Subscriber Reached    | 転送ルールが適用されている間にサブスクライバに到達した回<br>数。                                                                                                    |

| カウンタ                          | カウンタの説明                                                                                                    |
|-------------------------------|----------------------------------------------------------------------------------------------------|
| 転送が失敗しました(Transfer<br>Failed) | パーソナル着信転送ルールが適用されている間に、Cisco Unity<br>Connection が転送先へのコールの転送に失敗した回数。転送の<br>失敗には、呼び出された転送先が接続済み、通話中、RNA 状<br>態、またはタイムアウトになっている場合を除くすべての状態<br>が含まれます。転送中に発信者が電話を切ることも転送の失敗<br>と見なされます。 |
| Voicemail Reached             | 転送ルールが適用されている間にボイスメールが到達した回<br>数。                                                                                                    |

# **CUC Phone System**

CUC Phone System オブジェクトは、電話システム統合のパフォーマンスに関する情報を提供しま す。次の表に、CUC Phone System カウンタについての情報を示します。

| カウンタ                        | カウンタの説明                                                 |
|-----------------------------|---------------------------------------------------------|
| Call Count Current          | Cisco Unity Connection サーバへの着信および発信コールの現在の数。            |
| Call Count Total            | Cisco Unity Connection サーバへの着信および発信コールの合計数。             |
| Call Duration Average [s]   | Cisco Unity Connection サーバからの着信コールと発信コールの<br>平均持続時間(秒)。 |
| Call Duration Total [s]     | Cisco Unity Connection サーバからの着信コールと発信コールの<br>合計持続時間(秒)。 |
| Calls Unanswered Total      | Cisco Unity Connection サーバでの無応答コールの合計数。                 |
| Incoming Calls CFB Current  | 話中転送として受信した着信コールの現在の数。                                  |
| Incoming Calls CFB Total    | 話中転送として受信した着信コールの合計数。                                   |
| Incoming Calls CFNA Current | 無応答時転送として受信した着信コールの現在の数。                                |
| Incoming Calls CFNA Total   | 無応答時転送として受信した着信コールの合計数。                                 |
| Incoming Calls Current      | 着信コールの現在の数。                                             |

表 109 : CUC Phone System

I

| カウンタ                                          | カウンタの説明                                                      |
|-----------------------------------------------|--------------------------------------------------------------|
| Incoming Calls Direct Current                 | 直接コールとして受信した着信コールの現在の数。                                      |
| Incoming Calls Direct Total                   | 直接コールとして受信した着信コールの合計数。                                       |
| Incoming Calls Duration Average<br>[s]        | Cisco Unity Connection サーバへのすべての着信コールの平均持続時間(秒)。             |
| Incoming Calls Duration Total [s]             | Cisco Unity Connection サーバへのすべての着信コールの合計持<br>続時間(秒)。         |
| Incoming Calls No Info Total                  | 統合情報を持たない着信コールの合計数。                                          |
| Incoming Calls Total                          | 着信コールの合計数。                                                   |
| Message Notification Duration<br>Average [s]  | Cisco Unity Connection サーバからのすべてのメッセージ通知を<br>完了するまでの平均時間(秒)。 |
| Message Notification Duration Total<br>[s]    | Cisco Unity Connection サーバからのすべてのメッセージ通知を<br>完了するまでの合計時間(秒)。 |
| Message Notifications Failed                  | 宛先番号への接続に失敗したメッセージ通知の合計数。                                    |
| Message Notifications Total                   | Cisco Unity Connection がサブスクライバに送信したメッセージ<br>通知の合計数。         |
| MWI Request Duration Average<br>[ms]          | Cisco Unity Connection サーバからのすべての MWI 要求の平均<br>持続時間(ミリ秒単位)。  |
| MWI Request Duration Total [ms]               | Cisco Unity Connection サーバからのすべての MWI 要求の合計<br>持続時間(ミリ秒単位)。  |
| MWI Requests Failed Total                     | 宛先番号への接続または MWI 操作の完了に失敗した MWI 要求の合計数。                       |
| MWI Requests Total                            | Cisco Unity Connection が送信した MWI 要求の合計数。                     |
| Outgoing Calls Duration Average<br>[s]        | Cisco Unity Connection サーバからのすべての発信コールの平均<br>持続時間(秒)。        |
| Outgoing Calls Duration Total [s]             | Cisco Unity Connection サーバからのすべての発信コールの合計<br>持続時間(秒)。        |
| Outgoing Calls Release Transfers<br>Completed | Cisco Unity Connection サーバからの完了リリース転送の数。                     |

| カウンタ                                             | カウンタの説明                                                                 |
|--------------------------------------------------|-------------------------------------------------------------------------|
| Outgoing Calls Release Transfers<br>Failed       | 宛先番号への接続に失敗した Cisco Unity Connection サーバからのリリース転送の数。                    |
| Outgoing Calls Release Transfers<br>Total        | Cisco Unity Connection サーバから試行されたリリース転送の合計数。                            |
| Outgoing Calls Supervised<br>Transfers Completed | Cisco Unity Connection サーバからの完了監視転送の数。                                  |
| Outgoing Calls Supervised<br>Transfers Dropped   | 進行中にドロップされた Cisco Unity Connection サーバからの監<br>視転送の数。                    |
| Outgoing Calls Supervised<br>Transfers Failed    | 宛先番号への接続に失敗した Cisco Unity Connection サーバからの監視転送の数。                      |
| Outgoing Calls Supervised<br>Transfers Total     | Cisco Unity Connection サーバからの監視転送の合計数。                                  |
| Outgoing Calls Transfers Total                   | Cisco Unity Connection が試行したリリース転送および監視転送の合計数。                          |
| Pager Notifications Duration<br>Average [s]      | Cisco Unity Connection サーバからのすべてのポケットベル通知<br>を完了するまでの平均時間(秒)。           |
| Pager Notifications Duration Total<br>[s]        | Cisco Unity Connection サーバからのすべてのポケットベル通知<br>を完了するまでの合計時間(秒)。           |
| Pager Notifications Failed                       | 宛先番号への接続に失敗したポケットベル通知の合計数。                                              |
| Pager Notifications Total                        | Cisco Unity Connection がサブスクライバに送信したポケットベル通知の合計数。                       |
| Port Idle Duration [s]                           | Cisco Unity Connection サーバへの着信コール間でいずれかの<br>ポートがアイドル状態のままになっている合計時間(秒)。 |
| Port Idle Duration Average [s]                   | Cisco Unity Connection サーバへの着信コール間でいずれかの<br>ポートがアイドル状態のままになっている平均時間(秒)。 |
| Ports Idle Current                               | Cisco Unity Connection サーバで使用されていない統合ポートの<br>現在の数。                      |
| Ports In Use Current                             | Cisco Unity Connection サーバで使用中の統合ポートの現在の数。                              |

| カウンタ              | カウンタの説明                                                |
|-------------------|--------------------------------------------------------|
| Ports Locked      | Cisco Unity Connection がもう応答しないかまたは使用不可能な<br>ポートの現在の数。 |
| Missed Call Total | Cisco Unity Connection サーバによってトリガーされた不在着信<br>通知の合計数。   |

# **CUC Phone System: Ports**

CUC Phone System: Ports オブジェクトは、Cisco Unity Connection のボイス メッセージング ポート に関する情報を提供します。次の表に、CUC Phone System: Ports カウンタに関する情報を示しま す。

### 表 110 : CUC Phone System: Ports

| カウンタ                            | カウンタの説明                                                                                                    |
|---------------------------------|----------------------------------------------------------------------------------------------------|
| Port Calls                      | Cisco Unity Connection サーバの最後の再起動以降に、このポートで受信したコールの合計数。これには、着信、MWI 発信、通知発信、TRAP 発信、および VPIM 発信など、すべてのタイプのコールが含まれます。 |
| Port Idle Percent               | Cisco Unity Connection サーバ上のアイドルポートの分配の割合<br>(パーセント)。                                                               |
| Port Usage Duration Average [s] | ポートでアクティブにコールが処理されていた平均時間(秒)。                                                                                       |
| Port Usage Duration Total [s]   | ポートでアクティブにコールが処理されていた合計時間(秒)                                                                                        |
| Port Usage Percent              | Cisco Unity Connection サーバ上ポートへのコールの分配の割合<br>(パーセント)。                                                               |

## **CUC Replication**

I

CUC Replication オブジェクトは、Cisco Unity Connection の冗長性のためのレプリケーションに関する情報を提供します。次の表に、CUC Replication カウンタに関する情報を示します。

| 表 | 111 | : | CUC | Repli | cation |
|---|-----|---|-----|-------|--------|
|---|-----|---|-----|-------|--------|

| カウンタ                             | カウンタの説明                              |
|----------------------------------|--------------------------------------|
| File Replication Latency [s]     | レプリケーションが開始される前にファイルが存在していた期<br>間。   |
| File Replication Latency Max [s] | サービスが開始されてからのファイル レプリケーションの最<br>大遅延。 |
| File Transfer Rate [kbytes/s]    | レプリケーションされた各ファイルの転送速度。               |
| Files Replicated Total           | サービスの開始以降にレプリケーションされたファイルの数。         |
| Transfer Rate [bytes/s]          | 秒単位で転送されるバイト数。                       |

# **CUC Replicator: Remote Connection Locations**

CUC Replicator: Remote Connection Locations オブジェクトは、リモート接続のロケーションのレプ リケーションに関する情報を提供します。次の表に、CUC Replicator: Remote Connection Locations カウンタに関する情報を示します。

| カウンタ                           | カウンタの説明                                                  |
|--------------------------------|----------------------------------------------------------|
| Dependencies Requests Received | Connection ロケーションから受信した要求されたレプリケー<br>ション依存関係の数。          |
| Dependencies Requests Sent     | Connection ロケーションへ送信したレプリケーション依存関係<br>要求の数。              |
| Message Receive Failures       | 障害のため受信されなかったこのConnection ロケーションから<br>のレプリケーション メッセージの数。 |
| Message Send Failures          | 障害のため送信されなかったこの Connection ロケーションへの<br>レプリケーション メッセージの数。 |
| Messages Received              | Connection ロケーションから受信したレプリケーション メッ<br>セージの数。             |
| Messages Sent                  | Connection ロケーションへ送信したレプリケーションメッセー<br>ジの数。               |

表 112: CUC Replicator: Remote Connection Locations

| カウンタ                  | カウンタの説明                                                                          |
|-----------------------|----------------------------------------------------------------------------------|
| NDR Messages Received | Connection ロケーションから受信したレプリケーション NDR<br>メッセージの数。                                  |
| USN Requests Received | Connection ロケーションから受信した USN 要求の数。これは<br>通常、USN のタイムアウトがリモート ノードで発生したこと<br>を示します。 |

## **CUC Sessions: Calendar Access**

CUC Sessions: Calendar Access オブジェクトは、Cisco Unity Connection のカレンダーの統合に関する情報を提供します。次の表に、CUC Sessions: Calendar Access カウンタに関する情報を示します。

| 表 | 113 | : | CUC | Sessions: | Calendar | Access |
|---|-----|---|-----|-----------|----------|--------|
|---|-----|---|-----|-----------|----------|--------|

| カウンタ                                       | カウンタの説明                       |
|--------------------------------------------|-------------------------------|
| Connections To Exchange Failure -<br>Total | Exchange 接続失敗の合計数。            |
| Connections To MP Failure - Total          | MeetingPlace 接続失敗の合計数。        |
| Exchange Requests - Total                  | Exchange カレンダー要求の合計数。         |
| Exchange Response Time [ms] -<br>Current   | ミリ秒単位での現在の Exchange 応答時間。     |
| Meeting Join Request - Total               | 会議への参加要求の合計数。                 |
| MP Request - Total                         | MeetingPlace カレンダー要求の合計数。     |
| MP Response Time [ms] - Current            | ミリ秒単位での現在の MeetingPlace 応答時間。 |

## **CUC Sessions: E-mail Access**

I

CUC Sessions: E-mail Access オブジェクトは、電子メールの音声セッションに関する情報を提供します。次の表に、CUC Sessions: E-mail Access カウンタに関する情報を示します。

| カウンタ                          | カウンタの説明                                                    |
|-------------------------------|------------------------------------------------------------|
| Messages Read - Total         | Cisco Unity Connection の最後の再起動以降、読み取られた電子<br>メールメッセージの合計数。 |
| Session Duration Average [ms] | コール単位で測定されたすべての電子メール セッションの平<br>均持続時間(ミリ秒単位)。              |
| Session Duration Total [ms]   | コール単位で測定されたすべてのメール セッションの合計持<br>続時間(ミリ秒単位)。                |
| Sessions - Current            | アクティブな電子メール音声セッションの数。                                      |
| Sessions - Total              | Cisco Unity Connection の最後の再起動以降の電子メール音声<br>セッションの合計数。     |

#### 表 114 : CUC Sessions: E-mail Access

## **CUC Sessions: IMAP Server**

CUC Sessions: IMAP Server オブジェクトは、IMAP サーバに関する情報を提供します。次の表に、 CUC Sessions: IMAP Server カウンタに関する情報を示します。

表 115 : CUC Sessions: IMAP Server

| カウンタ                          | カウンタの説明                                                |
|-------------------------------|--------------------------------------------------------|
| Commands per minute           | 1分あたりの IMAP コマンド数                                      |
| Connection Length Average [s] | 過去1分間におけるIMAPサーバへの接続の平均持続時間(秒)                         |
| Current IDLE Sessions         | IMAP サーバ上のアイドル セッション数。                                 |
| Errors Total                  | IMAP サーバの最後の再起動以降、IMAP サーバが返した IMAP エラーの合計数。           |
| EXAMINE Requests Total        | IMAP サーバの最後の再起動以降、IMAP サーバに送信された<br>EXAMINE 要求の合計数。    |
| Failed Login Requests Total   | IMAP サーバの最後の再起動以降、IMAP サーバに送信されて<br>失敗した LOGIN 要求の合計数。 |
| FETCH Requests Total          | IMAP サーバの最後の再起動以降、IMAP サーバに送信された<br>FETCH 要求の合計数。      |

I

| カウンタ                                             | カウンタの説明                                                                                             |
|--------------------------------------------------|----------------------------------------------------------------------------------------------------|
| Login Requests Total                             | IMAP サーバの最後の再起動以降、IMAP サーバに送信された<br>LOGIN 要求の合計数。                                                   |
| Logout Requests Total                            | IMAP サーバの最後の再起動以降、IMAP サーバに送信された<br>LOGOUT 要求の合計数。                                                  |
| Messages Read Total                              | IMAP サーバの最後の再起動以降、メッセージの本文を返した<br>IMAP FETCH コマンドの合計数。                                              |
| Messages Read/hour                               | 過去1時間にメッセージの本文を返した IMAP FETCH コマン<br>ドの数。                                                           |
| Messages/fetch Average                           | IMAP FETCH コマンドが返したメッセージの平均数。                                                                       |
| NOOP Requests Total                              | IMAP サーバの最後の再起動以降、IMAP サーバに送信された<br>NOOP 要求の合計数。                                                    |
| Response Time [ms]                               | IMAP コマンドの応答時間(ミリ秒)。                                                                                |
| SEARCH Requests Total                            | <b>IMAP</b> サーバの最後の再起動以降、 <b>IMAP</b> サーバに送信された<br>SEARCH 要求の合計数。                                   |
| Socket Connections Current                       | IMAP サーバへのアクティブなソケット接続の数。                                                                           |
| Socket Connections Total                         | IMAP サーバの最後の再起動以降、IMAP サーバに対して実行<br>されたソケット接続の合計数。                                                  |
| STARTTLS Requests Total                          | IMAP サーバの最後の再起動以降、IMAP サーバに送信された<br>STARTTLS 要求の合計数。このカウンタは、クライアントが<br>IMAP SSL ポートに直接接続したときに増加します。 |
| STATUS Requests Total                            | IMAP サーバの最後の再起動以降、IMAP サーバに送信された<br>STATUS 要求の合計数。                                                  |
| TLS Connections Current                          | IMAP サーバへのアクティブな Transport Layer Security 接続の数。                                                     |
| TLS Errors Total                                 | IMAP サーバの最後の再起動以降の、IMAP サーバへの失敗した TLS 接続の合計数。                                                       |
| Unsolicited Notify Response Time<br>Average [ms] | IMAP サーバに対する Unsolicited NOTIFY 応答時間の平均(ミ<br>リ秒)。                                                   |

| カウンタ                               | カウンタの説明                                                       |
|------------------------------------|---------------------------------------------------------------|
| Unsolicited Notify Responses Total | IMAP サーバの最後の再起動以降、IMAP サーバによって返された Unsolicited Notify 応答の合計数。 |

## **CUC Sessions: RSS**

CUC Sessions: RSS オブジェクトは RSS セッションに関する情報を提供します。次の表に、CUC Sessions: RSS カウンタに関する情報を示します。

| 表 | 116 | : | <b>CUC Sessions: RSS</b> |  |
|---|-----|---|--------------------------|--|
|---|-----|---|--------------------------|--|

| カウンタ                        | カウンタの説明                                                 |
|-----------------------------|---------------------------------------------------------|
| RSS Messages Offered Total  | ストリーミング用に提供された RSS メッセージの合計数。                           |
| RSS Messages Streamed Total | Cisco Unity Connection サーバがストリーム配信した RSS メッ<br>セージの合計数。 |
| RSS Sessions Current        | RSS セッションの現在の数。                                         |
| RSS Sessions Total          | RSS セッションの合計数。                                          |

## CUC Sessions: SMTP サーバ

CUC Sessions: SMTP Server オブジェクトは、SMTP サーバセッションに関する情報を提供します。 次の表に、CUC Sessions: SMTP Server カウンタに関する情報を示します。

| 表 | 117 | : | CUC | Sessions: | SMTP サ | ーバ |
|---|-----|---|-----|-----------|--------|----|
|---|-----|---|-----|-----------|--------|----|

| カウンタ                          | カウンタの説明                          |
|-------------------------------|----------------------------------|
| Total Delivered Messages      | システムの起動以降に配信された SMTP メッセージの数。    |
| [合計メッセージ数(Total<br>Messages)] | システムの起動以降に配信または受信されたSMTPメッセージの数。 |
| Total Received Messages       | システムの起動以降に受信された SMTP メッセージの数。    |

## **CUC Sessions: SpeechView Processor**

CUC Sessions: SpeechView Processor オブジェクトは、SpeechView プロセッサ サービスについての 情報を提供します。次の表に、CUC Sessions: SpeechView Processor カウンタに関する情報を示し ます。

表 118 : CUC Sessions: SpeechView Processor

| カウンタ                 | カウンタの説明                                                           |
|----------------------|-------------------------------------------------------------------|
| Average wait time    | 外部サービスから成功したトランスクリプションを受信するの<br>に必要な平均時間。                         |
| Total failures       | SpeechView Processor サービスの最後の再起動以降の失敗した<br>トランスクリプションの合計数。        |
| Total timeouts       | SpeechView Processor サービスの最後の再起動以降、タイムア<br>ウトが発生したトランスクリプションの合計数。 |
| Transcribed messages | SpeechView Processor サービスの最後の再起動以降の成功した<br>トランスクリプションの合計数。        |

## **CUC Sessions: TRaP**

I

CUC Sessions: TRaP オブジェクトは、電話での録音および再生(TRaP) セッションに関する情報 を提供します。次の表に、CUC Sessions: TRaP カウンタに関する情報を示します。

表 119 : CUC Sessions: TRaP

| カウンタ                                         | カウンタの説明                                              |
|----------------------------------------------|------------------------------------------------------|
| Reverse TRaP Session Duration<br>Average [s] | すべてのリバース TRaP セッションの平均持続時間(秒)。                       |
| Reverse TRaP Session Duration<br>Total [s]   | すべてのリバース TRaP セッションの合計持続時間(秒)。                       |
| Reverse TRaP Sessions Current                | 現在のアクティブなリバース TRaP セッションの数。                          |
| Reverse TRaP Sessions Total                  | Cisco Unity Connection の最後の起動以降のリバース TRaP セッションの合計数。 |
| TRaP Session Duration Average [s]            | すべての TRaP セッションの平均持続時間(秒)。                           |

I

| カウンタ                            | カウンタの説明                                              |
|---------------------------------|------------------------------------------------------|
| TRaP Session Duration Total [s] | すべての TRaP セッションの合計持続時間(秒)。                           |
| TRaP Sessions Current           | 現在のアクティブな TRaP セッションの数。                              |
| TRaP Sessions Total             | Cisco Unity Connection の最後の起動以降の TRaP セッションの<br>合計数。 |

## **CUC Sessions: TTS**

CUC Sessions: TTS オブジェクトは、音声合成(TTS)セッションに関する情報を提供します。次の表に、CUC Sessions: TTS カウンタに関する情報を示します。

### 表 120 : CUC Sessions: TTS

| カウンタ                         | カウンタの説明                                               |
|------------------------------|-------------------------------------------------------|
| Session Duration Average [s] | すべての TTS セッションの平均持続時間(秒)。                             |
| Session Duration Total [s]   | すべての TTS セッションの合計持続時間(秒)。                             |
| Sessions Current             | アクティブな TTS 音声セッションの現在の数。                              |
| Sessions Total               | Cisco Unity Connection の最後の起動以降の TTS 音声セッショ<br>ンの合計数。 |

## **CUC Sessions: Unified Client**

CUC Sessions: Unified Client オブジェクトは、Cisco Unity Connection に対する Unified Client に関す る情報を提供します。

Connections Total カウンタは、Unified Client IMAP 要求の合計数を表します。

## **CUC Sessions: Video**

CUC Sessions: Video オブジェクトは、ビデオ サーバでのビデオ セッションに関する情報を提供します。次の表に、CUC Sessions: Video カウンタに関する情報を示します。

I

### 表 121 : CUC Sessions: Video

| カウンタ                                                     | カウンタの説明                                                                                                    |
|----------------------------------------------------------|----------------------------------------------------------------------------------------------------|
| Audio calls Negotiated Total                             | ビデオオファーに関係なくネゴシエートされた<br>音声コールの合計数。                                                                                                    |
| Audio Calls Negotiated In Last One Minute                | 過去1分間にビデオオファーに関係なくネゴシ<br>エートされた音声コールの合計数。                                                                                                    |
| Outgoing Video calls Release Transfer                    | スイッチへのリリースとして転送された発信ビ<br>デオ コールの合計数。                                                                                                    |
| Supervise Transfer Calls Total                           | Cisco Unity Connection の最後の再起動以降にビ<br>デオコールから開始された監視転送の合計数。                                                                                                    |
| Video calls downgraded to Audio Total                    | Cisco Unity Connection の最後の再起動以降に音<br>声にダウングレードされたビデオコールの合計<br>数。                                                                                                    |
| Video calls downgraded to Audio In Last One Minute       | 過去1分間に音声にダウングレードされたビデ<br>オ コールの合計数。                                                                                                    |
| Video calls downgraded with prompt total                 | プロンプト「このコールの持続期間中のみ、音<br>声を使用したビデオサービスを使用できません<br>(Video services are not available using audio only<br>for duration of this call)」によりダウングレード<br>されたビデオ コールの合計数。       |
| Video calls downgraded with prompt in Last One<br>Minute | 過去1分間に、プロンプト「このコールの持続<br>期間中のみ、音声を使用したビデオサービスを<br>使用できません(Video services are not available<br>using audio only for duration of this call)」により<br>ダウングレードされたビデオコールの合計数。 |
| Video Sessions Total                                     | Unity Connection からビデオ サーバに送信され<br>たビデオ セッション要求の合計数。                                                                                                    |
| Video Sessions Current                                   | Unity Connection からビデオ サーバに送信され<br>た現在のビデオ セッション要求の合計数。                                                                                                    |
| Video Session Playbacks Total                            | Cisco Unity Connection の最後の再起動以降のビ<br>デオ セッション再生の合計数。                                                                                                    |
| Video Session Playbacks Current                          | 現在のビデオセッション再生の合計数。                                                                                                    |

| カウンタ                                                          | カウンタの説明                                                                                 |
|---------------------------------------------------------------|-----------------------------------------------------------------------------------------|
| Video Media File Playbacks Total                              | Unity Connection の最後の再起動以降の、ビデ<br>オサーバからのイメージ再生の合計数。                                    |
| Video Media File Playbacks Current                            | ビデオ サーバからのビデオ メディア ファイル<br>再生の現在の数。                                                     |
| Video Recordings Total                                        | Unity Connection の最後の再起動以降、ビデオ<br>サーバに保存されたビデオ録画の合計数。                                   |
| Video Recordings Current                                      | ビデオサーバに保存されたビデオ録画の現在の<br>数。                                                             |
| Video Playback Completed Events from MS Total                 | Unity Connection の最後の再起動以降のビデオ<br>再生完了イベントの合計数。                                         |
| Video Playback Completed Events from MS In Last<br>One Minute | 直近1分以降のビデオサーバからのビデオ再生<br>完了イベントの合計数。                                                    |
| Video Keep Alive Total                                        | Unity Connection の最後の再起動以降、Unity Connection によってビデオサーバに送信された<br>キープアライブの合計数。            |
| Video Keep Alive In Last One Minute                           | 直近1分以降に Unity Connection によってビデ<br>オ サーバに送信されたキープアライブの合計<br>数。                          |
| Video Get Media Capabilities Total                            | Unity Connection の最後の再起動以降、Unity Connection によってビデオサーバに送信された GetMediaCapabilities の合計数。 |
| Video Get Media Capabilities In Last One Minute               | 直近1分以降に Unity Connection によってビデ<br>オ サーバに送信された GetMediaCapabilities の<br>合計数。           |
| Video SignIn Total                                            | Unity Connection の最後の再起動以降、Unity Connection によってビデオサーバに送信されたサインイン要求の合計数。                |
| Video SignIn Total In Last One Minute                         | 直近1分以降に Unity Connection によってビデ<br>オ サーバに送信されたサインイン要求の合計<br>数。                          |

| カウンタ                                     | カウンタの説明                                                                                                    |
|------------------------------------------|----------------------------------------------------------------------------------------------------|
| KeyFrame Request sent Total              | Cisco Unity Connection の最後の再起動以降、ビ<br>デオ録画中にエンドポイントに送信されたキー<br>フレーム要求の合計数。                                                                                                    |
| KeyFrame Request sent In Last One Minute | Cisco Unity Connection の最後の再起動以降、ビ<br>デオ録画中にエンドポイントに送信されたキー<br>フレーム要求の合計数。                                                                                                    |
| Video Record Successful Total            | Cisco Unity Connection の最後の再起動以降、正常に完了したビデオ録画の合計数。                                                                                                    |
| Video Sessions Failed Total              | Cisco Unity Connection の最後の再起動以降、失<br>敗したビデオ セッションの合計数。                                                                                                    |
| Video Session Failed In Last One Minute  | 過去1分間に失敗したビデオセッションの合計<br>数。                                                                                                    |
| Media Sense Timeout Total                | <ul> <li>Cisco Unity Connection の最後の再起動以降の、</li> <li>MediaSense サーバに接続中の接続タイムアウト<br/>エラーの合計数。このカウンタは、次のイベントに適用されます。</li> <li>ビデオ コール中</li> <li>サインイン時</li> <li>MediaSense サーバによるメディア機能の交換中</li> </ul> |
| Video Play Failed Total                  | Cisco Unity Connection の最後の再起動以降に、<br>音声メッセージとして再生されたビデオ メッ<br>セージの合計数。                                                                                                    |

# **CUC Sessions: Voice**

I

CUC Sessions: Voice オブジェクトは、音声セッションに関する情報を提供します。次の表に、CUC Sessions: Voice カウンタに関する情報を示します。

### 表 122 : CUC Sessions: Voice

| カウンタ                                      | カウンタの説明                                                                                                |
|-------------------------------------------|----------------------------------------------------------------------------------------------------|
| Delay - Directory Search [ms]             | 発信者がディレクトリ全体の検索を試みるときに発生する遅延<br>(ミリ秒)。検索条件を入力してから結果が返されるまでの時<br>間を測定します。                               |
| Delay - Opening Greeting [ms]             | 発信者が音声を聞くまでの遅延(ミリ秒)。システムがコール<br>を受信してから、発信者に対して音声がストリームを開始する<br>までの時間を測定します。                           |
| Delay - Subscriber Delete Message<br>[ms] | Cisco Unity Connection のサブスクライバがメッセージの削除を<br>試みるときに発生する遅延(ミリ秒)。最後のメッセージ削除<br>プロンプトから、削除の確認までの時間を測定します。 |
| Delay - Subscriber Logon [ms]             | Cisco Unity Connection のサブスクライバが認証を行うときに発<br>生する遅延(ミリ秒)。                                               |
| Delay - Subscriber Message Count<br>[ms]  | Cisco Unity Connection のサブスクライバが、サブスクライバの<br>メッセージ ボックスでメッセージ数をカウントするときに発<br>生する遅延(ミリ秒)。               |
| Delay - Subscriber Message Header<br>[ms] | 発信者が Cisco Unity Connection でメッセージのヘッダー情報を<br>収集する間に発生する遅延(ミリ秒)。                                       |
| Failsafes Total                           | フェールセーフ カンバセーションが再生された回数の合計。                                                                           |
| G.711a Sessions Current                   | アクティブ G.711(a-law)音声セッションの現在の数。                                                                        |
| G.711a Sessions Total                     | Cisco Unity Connection の最後の再起動以降のアクティブ G.711<br>(a-law) 音声セッションの合計数。                                   |
| G.711u Sessions Current                   | アクティブ G.711(u-law)音声セッションの現在の数。                                                                        |
| G.711u Sessions Total                     | Cisco Unity Connection の最後の再起動以降のアクティブ G.711<br>(u-law) 音声セッションの合計数。                                   |
| G.722 Sessions Current                    | アクティブ G.722 音声セッションの現在の数。                                                                              |
| G.722 Sessions Total                      | Cisco Unity Connection の最後の再起動以降のアクティブ G.722 音声セッションの合計数。                                              |
| G.729 Sessions Current                    | アクティブ G.729 音声セッションの現在の数。                                                                              |
| G.729 Sessions Total                      | Cisco Unity Connection の最後の再起動以降のアクティブ G.729 音声セッションの合計数。                                              |

I

| カウンタ                                      | カウンタの説明                                                                       |
|-------------------------------------------|-------------------------------------------------------------------------------|
| iLBC Sessions Current                     | アクティブ iLBC 音声セッションの現在の数。                                                      |
| iLBC Sessions Total                       | Cisco Unity Connection の最後の再起動以降のアクティブ iLBC 音声セッションの合計数。                      |
| Meeting search delay delay [ms]           | Cisco Unity Connection のサブスクライバが会議を検索するため<br>に発生する遅延(ミリ秒)。                    |
| Messages Deleted                          | Cisco Unity Connection が最後に再起動された時からの、TUI に<br>よって削除された音声メッセージの合計数。           |
| Messages Forwarded                        | Cisco Unity Connection が最後に再起動された時からの、TUI に<br>よって転送された音声メッセージの合計数。           |
| Messages Read                             | Cisco Unity Connection が最後に再起動された時からの、TUI に<br>よって読み取られた音声メッセージの合計数。          |
| Messages Replied                          | Cisco Unity Connection が最後に再起動された時からの、TUI に<br>よって応答を受信された音声メッセージの合計数。        |
| Messages Sent                             | Cisco Unity Connection が最後に再起動された時からの、TUI に<br>よって送信された音声メッセージの合計数。           |
| MRCP Define Grammar Delay [ms]            | MRCP 定義文法要求に応答するまでの遅延(ミリ秒単位)。                                                 |
| MRCP Define Grammar Delay<br>Average [ms] | MRCP 定義文法要求に応答するまでの平均遅延(ミリ秒)。                                                 |
| MRCP Define Grammar Delay Max<br>[ms]     | MRCP 定義文法要求に応答するまでの最大遅延(ミリ秒)。                                                 |
| MRCP Delay [ms]                           | MRCP 要求に応答するまでの遅延(ミリ秒)。                                                       |
| MRCP Delay Average [ms]                   | MRCP 要求に応答するまでの平均遅延(ミリ秒)。                                                     |
| MRCP Delay Max [ms]                       | MRCP 要求に応答するまでの最大遅延(ミリ秒)。                                                     |
| Sessions Current                          | コーデックのアクティブな音声セッションの現在の数。                                                     |
| Sessions Total                            | Cisco Unity Connection の最後の再起動以降の、任意のコーデックの音声セッションの総数(G.711 mu-law と G.729)。  |
| Subscriber Lookup Delay [ms]              | Cisco Unity Connection サブスクライバが DTMF ID でサブスク<br>ライバを検索し、ロードするために発生する遅延(ミリ秒)。 |

## **CUC Sessions: VUI**

CUC Sessions: VUI オブジェクトは、音声ユーザインターフェイス (VUI) に関する情報を提供します。次の表には、CUC Sessions: VUI カウンタに関する情報が含まれます。

| 表 | 123 | : | CUC | Sessions: | VUI |
|---|-----|---|-----|-----------|-----|
|---|-----|---|-----|-----------|-----|

| カウンタ                                      | カウンタの説明                                                                                                    |
|-------------------------------------------|----------------------------------------------------------------------------------------------------|
| Delay - Subscriber Message Access<br>[ms] | ユーザがメッセージにアクセスしようとしたときに発生する遅<br>延(ミリ秒)。このカウンタは、メッセージを聞くことを指示<br>する音声コマンドが発行されてから、メッセージが実際に再生<br>されるまでの時間を測定します。 |
| Matches Total                             | VUI カンバセーションでの一致数の合計。                                                                                           |
| Messages Read                             | Cisco Unity Connection が最後に再起動された時からの、VUI に<br>よって読み取られたメッセージの合計数。                                              |
| No-matches Total                          | VUI カンバセーションでの不一致の数の合計。                                                                                         |
| Session Duration Average/call [s]         | コール単位で測定された VUI セッションの平均持続時間<br>(秒)。                                                                            |
| Session Duration Total [s]                | すべての VUI セッションの持続時間(秒)。                                                                                         |
| Sessions Current                          | 任意のコーデックでのアクティブな VUI セッションの現在の<br>数。                                                                            |
| Sessions Total                            | 任意のコーデックでの VUI セッションと音声セッションの数<br>の合計。                                                                          |

## **CUC Sessions: Web**

CUC Sessions: Web オブジェクトは、Cisco Personal Communications Assistant (Cisco PCA) セッショ ンと Cisco Unity Connection の管理セッションについての情報を提供します。次の表に、CUC Sessions: Web カウンタに関する情報を示します。

表 124: CUC Sessions: Web

| カウンタ                          | カウンタの説明                      |
|-------------------------------|------------------------------|
| CPCA Authentication Delay Max | ユーザーの受信トレイまたはアシスタントへの認証の最大遅延 |
| [s]                           | (秒)。                         |

| カウンタ                                 | カウンタの説明                                                |
|--------------------------------------|--------------------------------------------------------|
| CPCA Failed Authentications Total    | 失敗した認証の数。                                              |
| CPCA Pages Served Total              | Cisco Unity Connection サーバによって処理された CPCA の総ページ数。       |
| CPCA Requests In Queue Current       | CPCA キューで処理を待っている要求の数。                                 |
| CPCA Server Busy Pages Total         | Cisco Unity Connection サーバによって処理が戻されたサーバビジー状態の総ページ数。   |
| CPCA Sessions Current                | CPCA セッションの現在の数。                                       |
| CPCA Sessions Total                  | CPCA セッションの合計数。                                        |
| CPCA Authentication Delay Max<br>[s] | [システム管理者 (System Administrator)] ウィンドウの認証の<br>最大遅延(秒)。 |
| CUCA Response Time Max [ms]          | 指定された要求に応答するための tomcat サーバに対する最大<br>時間(ミリ秒単位)。         |

# **CUC Sessions: Web E-mail Access**

I

CUC Sessions: Web E-mail Access オブジェクトは、Web 電子メールのアクセス セッション(IMAP) に関する情報を提供します。次の表には、CUC Sessions: Web E-mail Access カウンタについての情報が含まれます。

表 125 : CUC Sessions: Web E-mail Access

| カウンタ                          | カウンタの説明                                                    |
|-------------------------------|------------------------------------------------------------|
| Messages Read - Total         | Cisco Unity Connection の最後の再起動以降、読み取られた電子<br>メールメッセージの合計数。 |
| Session Duration Average [ms] | コール単位で測定されたすべての電子メール セッションの平<br>均持続時間(ミリ秒単位)。              |
| Session Duration Total [ms]   | コール単位で測定されたすべてのメール セッションの合計持<br>続時間(ミリ秒単位)。                |
| Sessions - Current            | アクティブな電子メール音声セッションの数。                                      |
| Sessions - Total              | Cisco Unity Connection の最後の再起動以降の電子メール音声<br>セッションの合計数。     |

# **CUC System Agent**

CUC System Agent オブジェクトは、システムの定期的タスクに関する情報を記録します。次の表 に、CUC System Agent カウンタに関する情報を示します。

| カウンタ                                                           | カウンタの説明                                                                        |
|----------------------------------------------------------------|--------------------------------------------------------------------------------|
| Message Related Files Shredded Total                           | 削除されたメッセージ関連ファイルの合計数。                                                          |
| Message Related Files Shredded Failed                          | 削除に失敗したメッセージ関連ファイルの合計<br>数                                                     |
| Total Number of Requests sent by HTTP[S]/CCI Link              | リーダーにより送信されたHTTP(S)要求の累<br>計数。                                                 |
| Total Number of successful response of HTTP[S]/CCI<br>Requests | フィーダにより正常に処理されたHTTP(S)要<br>求の累計数。                                              |
| Total Number of failure response of HTTP[S]/CCI<br>Requests    | フィーダにより正常に処理されなかった HTTP<br>(S)要求の累計数。                                          |
| Total Number of Directory Objects Successfully<br>Processed    | 正常に処理されたディレクトリオブジェクトの<br>累計数。                                                  |
| Directory Objects Processed Successfully In Last One<br>Minute | 1分あたりの正常に処理されたディレクトリオ<br>ブジェクト。                                                |
| Delete Request sent to Media Sense Total                       | Unity Connection の最後の再起動以降に<br>MediaSense サーバに送信された削除要求の合計<br>数。               |
| Media Sense Timeout While Delete Total                         | Unity Connection の最後の再起動以降に<br>MediaSense サーバに送信された削除要求への応<br>答での接続タイムアウトの合計数。 |

# システム アラート

## **AuthenticationFailed**

認証では、ログイン時に送信されたユーザ ID とパスワードが検証されます。無効なユーザ ID および/またはパスワードが使用された場合、アラームが生成されます。

### デフォルト設定

| 値                                                        | デフォルト設定                              |
|----------------------------------------------------------|--------------------------------------|
| Enable Alert                                             | オン                                   |
| 重大度(Severity)                                            | クリティカル (Critical)                    |
| Enable/Disable this<br>alert on the following<br>servers | 一覧表示されたサーバで有効                        |
| しきい値                                                     | 次の頻度を超えた AuthenticationFailed イベントの数 |
| (Threshold)                                              | 最近1分間に1回                             |
| 時間(Duration)                                             | すぐにアラートをトリガーする                       |
| 頻度(Frequency)                                            | ポーリングごとにアラートをトリガーする                  |
| スケジュール                                                   | 毎日 24 時間                             |
| Enable Email                                             | オン                                   |
| Trigger Alert Action                                     | デフォルト                                |

#### 表 126: AuthenticationFailed RTMT アラートのデフォルト設定

## **CiscoDRFFailure**

I

このアラートは、障害回復フレームワーク(DRF)バックアップまたは復元処理でエラーが発生したときに生成されます。

### デフォルト設定

#### 表 127: CiscoDRFFailure RTMT アラートのデフォルト設定

| 値                                                        | デフォルト設定                    |
|----------------------------------------------------------|----------------------------|
| Enable Alert                                             | オン                         |
| 重大度(Severity)                                            | クリティカル(Critical)           |
| Enable/Disable this<br>alert on the following<br>servers | 一覧表示されたサーバで有効              |
| しきい値                                                     | 次の条件が満たされたときにアラートをトリガーする。  |
| (Threshold)                                              | CiscoDRFFailure イベントが生成された |
| 時間(Duration)                                             | すぐにアラートをトリガーする             |
| 頻度(Frequency)                                            | ポーリングごとにアラートをトリガーする        |
| スケジュール                                                   | 毎日 24 時間                   |
| Enable Email                                             | オン                         |
| Trigger Alert Action                                     | デフォルト                      |

# CoreDumpFileFound

このアラートは、CoreDumpFileFoundイベントが生成されたときに発生します。このアラートは、 コアアンプファイルがシステムに存在することを示します。

### デフォルト設定

|  | 表 | <b>128</b> : | CoreDum | pFileFound | IRTMTアラ | ートのテ | 「フォル | ト設定 |
|--|---|--------------|---------|------------|---------|------|------|-----|
|--|---|--------------|---------|------------|---------|------|------|-----|

| 値                                                        | デフォルト設定           |
|----------------------------------------------------------|-------------------|
| Enable Alert                                             | オン                |
| 重大度(Severity)                                            | クリティカル (Critical) |
| Enable/Disable this<br>alert on the following<br>servers | 一覧表示されたサーバで有効     |

| 値                            | デフォルト設定                      |
|------------------------------|------------------------------|
| しきい値<br>(Threshold)          | 次の条件が満たされたときにアラートをトリガーする。    |
|                              | CoreDumpFileFound イベントが生成された |
| 時間(Duration)                 | すぐにアラートをトリガーする               |
| 頻度(Frequency)                | ポーリングごとにアラートをトリガーする          |
| スケジュール                       | 毎日 24 時間                     |
| Trace download<br>Parameters | オフ                           |
|                              |                              |
| Enable Email                 | オン                           |
| Trigger Alert Action         | デフォルト                        |

# CpuPegging

I

CPU 使用率は、設定可能なしきい値に基づいてモニタされます。使用率が、設定されているしきい値を上回ると、このアラートが生成されます。

### デフォルト設定

### 表 129: CpuPegging RTMT アラートのデフォルト設定

| 値                                                        | デフォルト設定                                           |
|----------------------------------------------------------|---------------------------------------------------|
| Enable Alert                                             | オン                                                |
| 重大度(Severity)                                            | クリティカル (Critical)                                 |
| Enable/Disable this<br>alert on the following<br>servers | 一覧表示されたサーバで有効                                     |
| しきい値<br>(Threshold)                                      | 次の条件が満たされたときにアラートをトリガーする。<br>99%                  |
| 時間(Duration)                                             | 値がしきい値を 60 秒間継続的に下回った場合または超えた場合にだけア<br>ラートをトリガーする |
| 頻度(Frequency)                                            | 30 分以内に最大 3 回のアラートをトリガーする                         |

1

| 値                    | デフォルト設定  |
|----------------------|----------|
| スケジュール               | 毎日 24 時間 |
| Enable Email         | オン       |
| Trigger Alert Action | デフォルト    |

# CriticalServiceDown

CriticalServiceDown アラートは、サービスのステータスがダウン状態の場合に生成されます(その他の状態の場合には生成されません)。

### デフォルト設定

#### 表 130: CriticalServiceDown RTMT アラートのデフォルト設定

| 値                                                        | デフォルト設定                           |
|----------------------------------------------------------|-----------------------------------|
| Enable Alert                                             | オン                                |
| 重大度(Severity)                                            | クリティカル (Critical)                 |
| Enable/Disable this<br>alert on the following<br>servers | 一覧表示されたサーバで有効                     |
| しきい値                                                     | 次の条件が満たされたときにアラートをトリガーする。         |
| (Threshold)                                              | サービス ステータスが DOWN である              |
| 時間(Duration)                                             | すぐにアラートをトリガーする                    |
| 頻度(Frequency)                                            | ポーリングごとにアラートをトリガーする               |
| スケジュール                                                   | 毎日 24 時間                          |
| Trace download<br>Parameters                             | [Enable Trace Download] はオフになっている |
| Enable Email                                             | オン                                |
| Trigger Alert Action                                     | デフォルト                             |

### **DBChangeNotifyFailure**

このアラートは、Cisco Database Notification サービスに問題が発生し、このサービスが停止する可 能性がある場合に発生します。この状態は、データベース内でキューに入れられている変更通知 要求が停止し、システムに加えられた変更内容が有効にならないことを示します。アラートが存 在するノードで Cisco Database Layer Monitor が実行されているかどうかを確認します。実行され ている場合、このサービスを再起動します。サービスを再起動してもこのアラートが安全な範囲 に戻らない場合、show tech notify および show tech dbstateinfo の出力を収集し、対処方法につい てシスコ テクニカル アシスタンス センター (TAC) までお問い合わせください。

### デフォルト設定

| 値                                                        | デフォルト設定                        |
|----------------------------------------------------------|--------------------------------|
| Enable Alert                                             | オン                             |
| 重大度(Severity)                                            | クリティカル (Critical)              |
| Enable/Disable this<br>alert on the following<br>servers | 一覧表示されたサーバで有効                  |
| しきい値<br>(Threshold)                                      | 次の条件が満たされたときにアラートをトリガーする。      |
|                                                          | DBChangeNotify キューの遅延が2分を超えている |
| 時間(Duration)                                             | すぐにアラートをトリガーする                 |
| 頻度(Frequency)                                            | 30 分以内に最大1回のアラートをトリガーする        |
| スケジュール                                                   | 毎日 24 時間                       |
| Enable Email                                             | オン                             |
| Trigger Alert Action                                     | デフォルト                          |

#### 表 131: DBChangeNotifyFailure RTMT アラートのデフォルト設定

## **DBReplicationFailure**

このアラームは、Informix Dynamic Server (IDS)の複製に障害があることを示し、データベース 管理者の介入を必要とします。

<u>(注)</u>

DBReplicationFailure は、(従来の DBReplicationFailure アラームではなく)複製ステータス perfmon カウンタに基づいていることに注意してください。このアラートは、対応する複製ス テータス perfmon カウンタの値が3(不正な複製)または4(複製の設定失敗)になったとき にトリガーされます。

#### デフォルト設定

| 値                                                        | デフォルト設定                    |
|----------------------------------------------------------|----------------------------|
| Enable Alert                                             | オン                         |
| 重大度(Severity)                                            | クリティカル(Critical)           |
| Enable/Disable this<br>alert on the following<br>servers | 一覧表示されたサーバで有効              |
| しきい値                                                     | 次の条件が満たされたときにアラートをトリガーする。  |
| (Threshold)                                              | DBReplicationFailure が発生した |
| 時間(Duration)                                             | すぐにアラートをトリガーする             |
| 頻度(Frequency)                                            | 60 分以内に最大1回のアラートをトリガーする    |
| スケジュール                                                   | 毎日 24 時間                   |
| Enable Email                                             | オン                         |
| Trigger Alert Action                                     | デフォルト                      |

表 132: DBReplicationFailure RTMT アラートのデフォルト設定

## DBReplicationTableOutOfSync

デフォルト設定

表 133: DBReplicationTableOutOfSync RTMT アラートのデフォルト設定

| 値            | デフォルト設定 |
|--------------|---------|
| Enable Alert | オン      |

| 値                                                        | デフォルト設定                                        |
|----------------------------------------------------------|------------------------------------------------|
| 重大度(Severity)                                            | クリティカル (Critical)                              |
| Enable/Disable this<br>alert on the following<br>servers | 一覧表示されたサーバで有効                                  |
| しきい値                                                     | 次の条件が満たされたときにアラートをトリガーする。                      |
| (Threshold)                                              | アラーム番号 888 の IDSReplicationFailure イベントが生成された。 |
| 時間(Duration)                                             | すぐにアラートをトリガーする                                 |
| 頻度(Frequency)                                            | 60 分以内に最大1回のアラートをトリガーする                        |
| スケジュール                                                   | 毎日 24 時間                                       |
| Enable Email                                             | オン                                             |
| Trigger Alert Action                                     | デフォルト                                          |

# HardwareFailure

I

このアラートは、ハードウェア障害イベント(ディスクドライブの障害、電源の障害など)がトリガーされたときに発生します。

デフォルト設定

表 134: HardwareFailure RTMT アラートのデフォルト設定

| 値                                                        | デフォルト設定                    |
|----------------------------------------------------------|----------------------------|
| Enable Alert                                             | オン                         |
| 重大度(Severity)                                            | クリティカル (Critical)          |
| Enable/Disable this<br>alert on the following<br>servers | 一覧表示されたサーバで有効              |
| しきい値                                                     | 次の条件が満たされたときにアラートをトリガーする。  |
| (Threshold)                                              | HardwareFailure イベントが生成された |
| 時間(Duration)                                             | すぐにアラートをトリガーする             |

1

| 値                    | デフォルト設定             |
|----------------------|---------------------|
| 頻度(Frequency)        | ポーリングごとにアラートをトリガーする |
| スケジュール               | 毎日 24 時間            |
| Enable Email         | オン                  |
| Trigger Alert Action | デフォルト               |

# LogFileSearchStringFound

このアラートは、LogFileSearchStringFound イベントが生成されたときに発生します。これは、検索文字列がログファイル中に見つかったことを示します。

### デフォルト設定

#### 表 135: LogFileSearchStringFound RTMT アラートのデフォルト設定

| 値                                                        | デフォルト設定                             |
|----------------------------------------------------------|-------------------------------------|
| Enable Alert                                             | オン                                  |
| 重大度(Severity)                                            | 警告                                  |
| Enable/Disable this<br>alert on the following<br>servers | 一覧表示されたサーバで有効                       |
| しきい値<br>(Threshold)                                      | 次の条件が満たされたときにアラートをトリガーする。           |
|                                                          | LogFileSearchStringFound イベントが生成された |
| 時間(Duration)                                             | すぐにアラートをトリガーする                      |
| 頻度(Frequency)                                            | ポーリングごとにアラートをトリガーする                 |
| スケジュール                                                   | 毎日 24 時間                            |
| Enable Email                                             | オン                                  |
| Trigger Alert Action                                     | デフォルト                               |

## LogPartitionHighWaterMarkExceeded

このアラートは、ログパーティションの使用済みディスク領域のパーセンテージが、設定された 上限を超えると発生します。このアラートが生成された場合、Log Partition Monitoring Tool (LPM) はログパーティション中のファイルを削除し(下限に達するまで)、ディスク領域が不足するの を防ぎます。

(注)

LPM により、保持しておきたいファイルが削除される可能性があります。 LogPartitionLowWaterMarkExceeded アラートを受信した場合はすぐに対処してください。

#### デフォルト設定

#### 表 136: LogPartitionHighWaterMarkExceeded RTMT アラートのデフォルト設定

| 値                                                        | デフォルト設定                            |
|----------------------------------------------------------|------------------------------------|
| Enable Alert                                             | オン                                 |
| 重大度(Severity)                                            | クリティカル (Critical)                  |
| Enable/Disable this<br>alert on the following<br>servers | 一覧表示されたサーバで有効                      |
| しきい値                                                     | 次の条件が満たされたときにアラートをトリガーする。          |
| (Threshold)                                              | ログパーティションの使用済みディスク領域が上限(95%)を超えている |
| 時間(Duration)                                             | すぐにアラートをトリガーする                     |
| 頻度(Frequency)                                            | ポーリングごとにアラートをトリガーする                |
| スケジュール                                                   | 毎日 24 時間                           |
| Enable Email                                             | オン                                 |
| Trigger Alert Action                                     | デフォルト                              |

## LogPartitionLowWaterMarkExceeded

このアラートは、LogPartitionLowWaterMarkExceededイベントが生成されたときに発生します。これは、ログパーティションの使用済みディスク領域のパーセンテージが、設定されている下限を超えたことを示します。

<u>(注</u>)

このアラートは早期に発生する警告であることに注意してください。管理者は、ディスク領域 を空ける作業を開始する必要があります。RTMT/TLCを使用すると、トレースおよびログファ イルの収集や、サーバからの削除を行うことができます。管理者は、再度下限を超えないよう に、トレースファイルの数を調整することを推奨します。

#### デフォルト設定

| 衣 13/:LogPartitionLowWaterMarkExceeded KIMI パフートのナノオルト | ト設み |
|--------------------------------------------------------|-----|
|--------------------------------------------------------|-----|

| 值                                                        | デフォルト設定                            |
|----------------------------------------------------------|------------------------------------|
| Enable Alert                                             | オン                                 |
| 重大度(Severity)                                            | クリティカル(Critical)                   |
| Enable/Disable this<br>alert on the following<br>servers | 一覧表示されたサーバで有効                      |
| しきい値<br>(Threshold)                                      | 次の条件が満たされたときにアラートをトリガーする。          |
|                                                          | ログパーティションの使用済みディスク領域が下限(90%)を超えている |
| 時間(Duration)                                             | すぐにアラートをトリガーする                     |
| 頻度(Frequency)                                            | ポーリングごとにアラートをトリガーする                |
| スケジュール                                                   | 毎日 24 時間                           |
| Enable Email                                             | オン                                 |
| Trigger Alert Action                                     | デフォルト                              |

## LowActivePartitionAvailableDiskSpace

このアラートは、アクティブパーティションの利用可能なディスク領域のパーセンテージが、設定されている値を下回ると発生します。

### デフォルト設定

#### 表 138: LowActivePartitionAvailableDiskSpace RTMT アラートのデフォルト設定

| 値                                                        | デフォルト設定                            |
|----------------------------------------------------------|------------------------------------|
| Enable Alert                                             | オン                                 |
| 重大度(Severity)                                            | クリティカル (Critical)                  |
| Enable/Disable this<br>alert on the following<br>servers | 一覧表示されたサーバで有効                      |
| しきい値                                                     | 次の条件が満たされたときにアラートをトリガーする。          |
| (Threshold)                                              | アクティブ パーティションの利用可能ディスク領域が(4%)未満である |
| 時間(Duration)                                             | すぐにアラートをトリガーする                     |
| 頻度(Frequency)                                            | 30 分以内に最大 3 回のアラートをトリガーする          |
| スケジュール                                                   | 毎日 24 時間                           |
| Enable Email                                             | オン                                 |
| Trigger Alert Action                                     | デフォルト                              |

## **LowAvailableVirtualMemory**

I

**RTMT**は、仮想メモリの使用率をモニタしています。メモリが少なくなると、 LowAvailableVirtualMemory アラートが生成されます。

デフォルト設定

#### 表 139: LowAvailableVirtualMemory RTMT アラートのデフォルト設定

| 値                                                        | デフォルト設定           |
|----------------------------------------------------------|-------------------|
| Enable Alert                                             | オン                |
| 重大度(Severity)                                            | クリティカル (Critical) |
| Enable/Disable this<br>alert on the following<br>servers | 一覧表示されたサーバで有効     |

| 値                    | デフォルト設定                   |
|----------------------|---------------------------|
| しきい値                 | 次の条件が満たされたときにアラートをトリガーする。 |
| (Threshold)          | 利用可能な仮想メモリが(30%)未満である     |
| 時間(Duration)         | すぐにアラートをトリガーする            |
| 頻度(Frequency)        | 30 分以内に最大 3 回のアラートをトリガーする |
| スケジュール               | 毎日 24 時間                  |
| Enable Email         | オン                        |
| Trigger Alert Action | デフォルト                     |

# LowInactivePartitionAvailableDiskSpace

このアラートは、非アクティブパーティションの利用可能なディスク領域のパーセンテージが、 設定されている値を下回ると発生します。

### デフォルト設定

| 表 140 : LowInactivePartitionAvailableDisk | pace RTMT アラートのデフォル | ト設定 |
|-------------------------------------------|---------------------|-----|
|-------------------------------------------|---------------------|-----|

| 值                                                        | デフォルト設定                            |
|----------------------------------------------------------|------------------------------------|
| Enable Alert                                             | オン                                 |
| 重大度(Severity)                                            | クリティカル(Critical)                   |
| Enable/Disable this<br>alert on the following<br>servers | 一覧表示されたサーバで有効                      |
| しきい値                                                     | 次の条件が満たされたときにアラートをトリガーする。          |
| (Threshold)                                              | 非アクティブパーティションの利用可能ディスク領域が(4%)未満である |
| 時間(Duration)                                             | すぐにアラートをトリガーする                     |
| 頻度(Frequency)                                            | 30 分以内に最大 3 回のアラートをトリガーする          |
| スケジュール                                                   | 毎日 24 時間                           |
| Enable Email                                             | オン                                 |
| 値                    | デフォルト設定 |
|----------------------|---------|
| Trigger Alert Action | デフォルト   |

### LowSwapPartitionAvailableDiskSpace

このアラートは、スワップパーティションの利用可能ディスク領域が少ないことを示します。

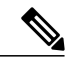

(注)

スワップパーティションは仮想メモリの一部なので、スワップパーティションとして利用可 能なディスク領域が不足すると仮想メモリも不足することになります。

### デフォルト設定

### 表 141: LowSwapPartitionAvailableDiskSpace RTMT アラートのデフォルト設定

| 値                                                        | デフォルト設定                           |
|----------------------------------------------------------|-----------------------------------|
| Enable Alert                                             | オン                                |
| 重大度(Severity)                                            | クリティカル (Critical)                 |
| Enable/Disable this<br>alert on the following<br>servers | 一覧表示されたサーバで有効                     |
| しきい値<br>(Threshold)                                      | 次の条件が満たされたときにアラートをトリガーする。         |
|                                                          | スワップパーティションの利用可能ディスク領域が(10%)未満である |
| 時間(Duration)                                             | すぐにアラートをトリガーする                    |
| 頻度(Frequency)                                            | 30 分以内に最大 3 回のアラートをトリガーする         |
| スケジュール                                                   | 毎日 24 時間                          |
| Enable Email                                             | オン                                |
| Trigger Alert Action                                     | デフォルト                             |

### ServerDown

このアラートは、リモートノードに到達できない場合に発生します。

(注)

Unified Communications Manager および IM and Presence Service: ServerDown アラートは、現在 アクティブな AMC (プライマリ AMC、またはプライマリ AMC が使用不可の場合にはバック アップ AMC) がクラスタ内の別のサーバに到達できない場合に生成されます。このアラート は、サーバダウン状態以外に、ネットワーク接続の問題も示します。

### デフォルト設定

表 142: ServerDown RTMT アラートのデフォルト設定

| 値                                                        | デフォルト設定                   |
|----------------------------------------------------------|---------------------------|
| Enable Alert                                             | オン                        |
| 重大度(Severity)                                            | クリティカル (Critical)         |
| Enable/Disable this<br>alert on the following<br>servers | 一覧表示されたサーバで有効             |
| しきい値                                                     | 次の条件が満たされたときにアラートをトリガーする。 |
| (Threshold)                                              | ServerDown が発生した          |
| 時間(Duration)                                             | すぐにアラートをトリガーする            |
| 頻度(Frequency)                                            | 60分以内に最大1回のアラートをトリガーする    |
| スケジュール                                                   | 毎日 24 時間                  |
| Enable Email                                             | オン                        |
| Trigger Alert Action                                     | デフォルト                     |

### **SparePartitionHighWaterMarkExceeded**

このアラートは、SparePartitionHighWaterMarkExceededイベントが生成されたときに発生します。 このアラートは、予備パーティション内の使用済みディスク領域のパーセンテージが、設定され ている上限を超えたことを示します。

### デフォルト設定

#### 表 143: SparePartitionHighWaterMarkExceeded RTMT アラートのデフォルト設定

| 値                                                        | デフォルト設定                            |
|----------------------------------------------------------|------------------------------------|
| Enable Alert                                             | オン                                 |
| 重大度(Severity)                                            | クリティカル(Critical)                   |
| Enable/Disable this<br>alert on the following<br>servers | 一覧表示されたサーバで有効                      |
| しきい値                                                     | 次の条件が満たされたときにアラートをトリガーする。          |
| (Threshold)                                              | 予備パーティションの使用済みディスク領域が上限(95%)を超えている |
| 時間(Duration)                                             | すぐにアラートをトリガーする                     |
| 頻度(Frequency)                                            | ポーリングごとにアラートをトリガーする                |
| スケジュール                                                   | 毎日 24 時間                           |
| Enable Email                                             | オン                                 |
| Trigger Alert Action                                     | デフォルト                              |

### **SparePartitionLowWaterMarkExceeded**

このアラートは、SparePartitionLowWaterMarkExceeded イベントが生成されたときに発生します。 このアラートは、予備パーティションの使用済みディスク領域のパーセンテージが、下限しきい 値を超えたことを示します。

### デフォルト設定

#### 表 144: SparePartitionLowWaterMarkExceeded RTMT アラートのデフォルト設定

| 値             | デフォルト設定           |
|---------------|-------------------|
| Enable Alert  | オン                |
| 重大度(Severity) | クリティカル (Critical) |

| 値                                                        | デフォルト設定                            |
|----------------------------------------------------------|------------------------------------|
| Enable/Disable this<br>alert on the following<br>servers | 一覧表示されたサーバで有効                      |
| しきい値                                                     | 次の条件が満たされたときにアラートをトリガーする。          |
| (Threshold)                                              | 予備パーティションの使用済みディスク領域が下限(90%)を超えている |
| 時間(Duration)                                             | すぐにアラートをトリガーする                     |
| 頻度(Frequency)                                            | ポーリングごとにアラートをトリガーする                |
| スケジュール                                                   | 毎日 24 時間                           |
| Enable Email                                             | オン                                 |
| Trigger Alert Action                                     | デフォルト                              |

### SyslogSeverityMatchFound

このアラートは、SyslogSeverityMatchFoundイベントが生成されたときに発生します。このアラートは、一致する重大度を含む syslog メッセージが存在することを示します。

表 145: SyslogSeverityMatchFound RTMT アラートのデフォルト設定

| 値                                                        | デフォルト設定                             |
|----------------------------------------------------------|-------------------------------------|
| Enable Alert                                             | オン                                  |
| 重大度(Severity)                                            | クリティカル(Critical)                    |
| Enable/Disable this<br>alert on the following<br>servers | 一覧表示されたサーバで有効                       |
| しきい値<br>(Threshold)                                      | 次の条件が満たされたときにアラートをトリガーする。           |
|                                                          | SyslogSeverityMatchFound イベントが生成された |
| 時間(Duration)                                             | すぐにアラートをトリガーする                      |
| 頻度(Frequency)                                            | ポーリングごとにアラートをトリガーする                 |

| 値                             | デフォルト設定           |
|-------------------------------|-------------------|
| スケジュール                        | 毎日 24 時間          |
| Syslog Severity<br>Parameters | クリティカル (Critical) |
| Enable Email                  | オン                |
| Trigger Alert Action          | デフォルト             |

## SyslogStringMatchFound

I

このアラートは、SyslogStringMatchFoundイベントが生成されたときに発生します。このアラートは、一致する検索文字列を含む syslog メッセージが存在することを示します。

| 表 <b>146</b> : | SyslogStringMatchFound RTM | ITアラー | トのデ | フォルト設定 |
|----------------|----------------------------|-------|-----|--------|
|----------------|----------------------------|-------|-----|--------|

| 值                                                        | デフォルト設定                           |
|----------------------------------------------------------|-----------------------------------|
| Enable Alert                                             | オン                                |
| 重大度(Severity)                                            | クリティカル (Critical)                 |
| Enable/Disable this<br>alert on the following<br>servers | 一覧表示されたサーバで有効                     |
| しきい値<br>(Threshold)                                      | 次の条件が満たされたときにアラートをトリガーする。         |
|                                                          | SyslogStringMatchFound イベントが生成された |
| 時間(Duration)                                             | すぐにアラートをトリガーする                    |
| 頻度(Frequency)                                            | ポーリングごとにアラートをトリガーする               |
| スケジュール                                                   | 毎日 24 時間                          |
| Syslog Alert<br>Parameters                               | (検索文字列のテキスト ボックス)                 |
| Enable Email                                             | オン                                |
| Trigger Alert Action                                     | デフォルト                             |

## SystemVersionMismatched

このアラートは、システムのバージョンが一致しない場合に発生します。

### デフォルト設定

#### 表 147: SystemVersionMismatched RTMT アラートのデフォルト設定

| 値                                                        | デフォルト設定                       |
|----------------------------------------------------------|-------------------------------|
| Enable Alert                                             | オン                            |
| 重大度(Severity)                                            | クリティカル (Critical)             |
| Enable/Disable this<br>alert on the following<br>servers | 一覧表示されたサーバで有効                 |
| しきい値<br>(Threshold)                                      | 次の条件が満たされたときにアラートをトリガーする。     |
|                                                          | SystemVersionMismatched が発生した |
| 時間(Duration)                                             | すぐにアラートをトリガーする                |
| 頻度(Frequency)                                            | 60 分以内に最大 1 回のアラートをトリガーする     |
| スケジュール                                                   | 毎日 24 時間                      |
| Enable Email                                             | オン                            |
| Trigger Alert Action                                     | デフォルト                         |

### **TotalProcessesAndThreadsExceededThreshold**

このアラートは、TotalProcessesAndThreadsExceededThreshold イベントが生成されたときに発生し ます。このアラートは、プロセスおよびスレッドの現在の合計数が、Cisco RIS Data Collector サー ビスパラメータに設定されている最大タスク数を超えていることを示します。この場合、プロセ スがリークしているか、プロセスでスレッドリークが発生している可能性があります。

### デフォルト設定

#### 表 148: TotalProcessesAndThreadsExceededThreshold RTMT アラートのデフォルト設定

| 値                                                        | デフォルト設定                                              |
|----------------------------------------------------------|------------------------------------------------------|
| Enable Alert                                             | オン                                                   |
| 重大度(Severity)                                            | クリティカル(Critical)                                     |
| Enable/Disable this<br>alert on the following<br>servers | 一覧表示されたサーバで有効                                        |
| しきい値                                                     | 次の条件が満たされたときにアラートをトリガーする。                            |
| (Threshold)                                              | TotalProcessesAndThreadsExceededThreshold イベントが生成された |
| 時間(Duration)                                             | すぐにアラートをトリガーする                                       |
| 頻度(Frequency)                                            | ポーリングごとにアラートをトリガーする                                  |
| スケジュール                                                   | 毎日 24 時間                                             |
| Enable Email                                             | オン                                                   |
| Trigger Alert Action                                     | デフォルト                                                |

# 音声およびビデオ アラート

### **BeginThrottlingCallListBLFSubscriptions**

このアラートは、BeginThrottlingCallListBLFSubscriptions イベントが生成されたときに発生します。 これは、システムの過負荷を避けるために、Cisco Unified Communications Manager が CallList BLF サブスクリプションの制御を開始したことを示します。

デフォルト設定

I

表 149: BeginThrottlingCallListBLFSubscriptions RTMT アラートのデフォルト設定

| 値            | デフォルト設定 |
|--------------|---------|
| Enable Alert | オン      |

1

| 値                                                        | デフォルト設定                                            |
|----------------------------------------------------------|----------------------------------------------------|
| 重大度(Severity)                                            | クリティカル (Critical)                                  |
| Enable/Disable this<br>alert on the following<br>servers | 一覧表示されたサーバで有効                                      |
| しきい値                                                     | 次の条件が満たされたときにアラートをトリガーする。                          |
| (Threshold)                                              | BeginThrottlingCallListBLFSubscriptions イベントが生成された |
| 時間(Duration)                                             | すぐにアラートをトリガーする                                     |
| 頻度(Frequency)                                            | ポーリングごとにアラートをトリガーする                                |
| スケジュール                                                   | 毎日 24 時間                                           |
| Enable Email                                             | オン                                                 |
| Trigger Alert Action                                     | デフォルト                                              |

## CallAttemptBlockedByPolicy

### デフォルト設定

### 表 150 : CallAttemptBlockedByPolicy RTMT アラートのデフォルト設定

| 値                                                        | デフォルト設定                                |
|----------------------------------------------------------|----------------------------------------|
| Enable Alert                                             | オン                                     |
| 重大度(Severity)                                            | 警告                                     |
| Enable/Disable this<br>alert on the following<br>servers | 一覧表示されたサーバで有効                          |
| しきい値<br>(Threshold)                                      | 次の条件が満たされたときにアラートをトリガーする。              |
|                                                          | CallAttemptBlockedByPolicy イベントが生成された。 |
| 時間(Duration)                                             | すぐにアラートをトリガーする                         |
| 頻度(Frequency)                                            | 30 分以内に最大 3 回のアラートをトリガーする              |

| 値                    | デフォルト設定  |
|----------------------|----------|
| スケジュール               | 毎日 24 時間 |
| Enable Email         | オン       |
| Trigger Alert Action | デフォルト    |

### CallProcessingNodeCpuPegging

このアラートは、コール処理サーバのCPU負荷率が、設定された時間で設定された割合を超えた ときに発生します。

管理者が対処しない場合、特に CallManager サービスで、CPU の高い使用率が原因で Cisco Unified Communications Manager がクラッシュするおそれがあります。CallProcessingNodeCpuPegging ア ラートにより、クラッシュを未然に防ぐことができます。

CPU 使用率が急上昇する場合、CallProcessingNodeCpuPegging に加えて、CoreDumpFound アラーム、CriticalServiceDown アラーム、SDLLinkOutOfService アラーム、および NumberOfRegisteredPhonesDropped alarms アラームなどの他のアラームが発行される場合があります。

(注)

Cisco Unified Communications Manager の VMware インストール時に DRF バックアップや管理 ツールの一括エクスポートなどのタスクを実行すると、CPU使用率が急上昇する場合がありま す。一般に、CPU 使用率の急上昇の原因となるプロセスは、gzip および DRFLocal です。

システムが CallProcessingNodeCpuPegging アラームを生成する場合は、システムの Open Virtualization Archive (OVA) テンプレートの仕様に従い、Cisco Unified Communications Manager で 7500 人のユーザをサポートするための vCPU を追加します。

### デフォルト設定

#### 表 151: CallProcessingNodeCpuPegging RTMT アラートのデフォルト設定

| 値                                                        | デフォルト設定           |
|----------------------------------------------------------|-------------------|
| Enable Alert                                             | オン                |
| 重大度(Severity)                                            | クリティカル (Critical) |
| Enable/Disable this<br>alert on the following<br>servers | 一覧表示されたサーバで有効     |

1

| 値                    | デフォルト設定                                           |
|----------------------|---------------------------------------------------|
| しきい値                 | 次の条件が満たされたときにアラートをトリガーする。                         |
| (Threshold)          | プロセッサの負荷が(90%)を超えている                              |
| 時間(Duration)         | 値がしきい値を 60 秒間継続的に下回った場合または超えた場合にだけア<br>ラートをトリガーする |
| 頻度(Frequency)        | 30 分以内に最大 3 回のアラートをトリガーする                         |
| スケジュール               | 毎日 24 時間                                          |
| Enable Email         | オン                                                |
| Trigger Alert Action | デフォルト                                             |

## **CARSchedulerJobFailed**

デフォルト設定

### 表 152: CARSchedulerJobFailed RTMT アラートのデフォルト設定

| 値                                                        | デフォルト設定                           |
|----------------------------------------------------------|-----------------------------------|
| Enable Alert                                             | オン                                |
| 重大度(Severity)                                            | エラー (Error)                       |
| Enable/Disable this<br>alert on the following<br>servers | 一覧表示されたサーバで有効                     |
| しきい値<br>(Threshold)                                      | 次の条件が満たされたときにアラートをトリガーする。         |
|                                                          | CARSchedulerJobFailed イベントが生成された。 |
| 時間(Duration)                                             | すぐにアラートをトリガーする                    |
| 頻度(Frequency)                                            | ポーリングごとにアラートをトリガーする               |
| スケジュール                                                   | 毎日 24 時間                          |
| Enable Email                                             | オン                                |
| Trigger Alert Action                                     | デフォルト                             |

## CARIDSEngineCritical

### デフォルト設定

#### 表 153: CARIDSEngineCritical RTMT アラートのデフォルト設定

| 値                                                        | デフォルト設定                          |
|----------------------------------------------------------|----------------------------------|
| Enable Alert                                             | オン                               |
| 重大度(Severity)                                            | クリティカル (Critical)                |
| Enable/Disable this<br>alert on the following<br>servers | 一覧表示されたサーバで有効                    |
| しきい値<br>(Threshold)                                      | 次の条件が満たされたときにアラートをトリガーする。        |
|                                                          | CARIDSEngineCritical イベントが生成された。 |
| 時間(Duration)                                             | すぐにアラートをトリガーする                   |
| 頻度(Frequency)                                            | ポーリングごとにアラートをトリガーする              |
| スケジュール                                                   | 毎日 24 時間                         |
| Enable Email                                             | オン                               |
| Trigger Alert Action                                     | デフォルト                            |

## CARIDSEngineFailure

I

表 154 : CARIDSEngineFailure RTMT アラートのデフォルト設定

| 値             | デフォルト設定     |
|---------------|-------------|
| Enable Alert  | オン          |
| 重大度(Severity) | エラー (Error) |

| 値                                                        | デフォルト設定                         |
|----------------------------------------------------------|---------------------------------|
| Enable/Disable this<br>alert on the following<br>servers | 一覧表示されたサーバで有効                   |
| しきい値                                                     | 次の条件が満たされたときにアラートをトリガーする。       |
| (Threshold)                                              | CARIDSEngineFailure イベントが生成された。 |
| 時間(Duration)                                             | すぐにアラートをトリガーする                  |
| 頻度(Frequency)                                            | ポーリングごとにアラートをトリガーする             |
| スケジュール                                                   | 毎日 24 時間                        |
| Enable Email                                             | オン                              |
| Trigger Alert Action                                     | デフォルト                           |

### **CDRAgentSendFileFailed**

このアラートは、CDR Agent が Cisco Unified Communications Manager ノードから Cisco Unified Communications Manager クラスタ内の CDR リポジトリ ノードに CDR ファイルを送信できない場合に発生します。

| 表 155:CDRAgentSendFileFailed RTMT アラ | <b>シ</b> ートのデフォルト設定 |
|--------------------------------------|---------------------|
|--------------------------------------|---------------------|

| 値                                                        | デフォルト設定                           |
|----------------------------------------------------------|-----------------------------------|
| Enable Alert                                             | オン                                |
| 重大度(Severity)                                            | クリティカル (Critical)                 |
| Enable/Disable this<br>alert on the following<br>servers | 一覧表示されたサーバで有効                     |
| しきい値                                                     | 次の条件が満たされたときにアラートをトリガーする。         |
| (Threshold)                                              | CDRAgentSendFileFailed イベントが生成された |
| 時間(Duration)                                             | すぐにアラートをトリガーする                    |
| 頻度(Frequency)                                            | ポーリングごとにアラートをトリガーする               |

| 値                    | デフォルト設定  |
|----------------------|----------|
| スケジュール               | 毎日 24 時間 |
| Enable Email         | オン       |
| Trigger Alert Action | デフォルト    |

## **CDRFileDeliveryFailed**

このアラートは、外部の課金サーバへのCDRファイルのFTP配信が失敗した場合に発生します。

### デフォルト設定

#### 表 156: CDRFileDeliveryFailed RTMT アラートのデフォルト設定

| 値                                                                       | デフォルト設定                          |  |  |  |
|-------------------------------------------------------------------------|----------------------------------|--|--|--|
| Enable Alert                                                            | オン                               |  |  |  |
| 重大度(Severity)                                                           | クリティカル (Critical)                |  |  |  |
| Enable/Disable this<br>alert on the following<br>servers - 覧表示されたサーバで有効 |                                  |  |  |  |
| しきい値                                                                    | 次の条件が満たされたときにアラートをトリガーする。        |  |  |  |
| (Threshold)                                                             | CDRFileDeliveryFailed イベントが生成された |  |  |  |
| 時間(Duration)                                                            | すぐにアラートをトリガーする                   |  |  |  |
| 頻度(Frequency)                                                           | ポーリングごとにアラートをトリガーする              |  |  |  |
| スケジュール                                                                  | 毎日 24 時間                         |  |  |  |
| Enable Email                                                            | オン                               |  |  |  |
| Trigger Alert Action                                                    | デフォルト                            |  |  |  |

### **CDRHighWaterMarkExceeded**

I

このアラートは、CDRファイルの上限を超えた場合に発生します。また、このアラートは、正常 に配信された CDR ファイルのいくつかが削除されたことも示します。

### デフォルト設定

#### 表 157: CDRHighWaterMarkExceeded RTMT アラートのデフォルト設定

| 値                                                                        | デフォルト設定                             |  |  |  |
|--------------------------------------------------------------------------|-------------------------------------|--|--|--|
| Enable Alert                                                             | オン                                  |  |  |  |
| 重大度(Severity)                                                            | クリティカル (Critical)                   |  |  |  |
| Enable/Disable this<br>alert on the following<br>servers – 一覧表示されたサーバで有効 |                                     |  |  |  |
| しきい値                                                                     | 次の条件が満たされたときにアラートをトリガーする。           |  |  |  |
| (Threshold)                                                              | CDRHighWaterMarkExceeded イベントが生成された |  |  |  |
| 時間(Duration)                                                             | すぐにアラートをトリガーする                      |  |  |  |
| 頻度(Frequency)                                                            | ポーリングごとにアラートをトリガーする                 |  |  |  |
| スケジュール                                                                   | 毎日 24 時間                            |  |  |  |
| Enable Email                                                             | オン                                  |  |  |  |
| Trigger Alert Action                                                     | デフォルト                               |  |  |  |

## CDRMaximumDiskSpaceExceeded

このアラームは、CDRファイルのディスク使用率が最大ディスク割り当てを超えたときに発生します。また、このアラームは、未配信のファイルがいくつか削除されたことも示します。

### デフォルト設定

#### 表 158: CDRMaximumDiskSpaceExceeded RTMT アラートのデフォルト設定

| 値                                                        | デフォルト設定           |
|----------------------------------------------------------|-------------------|
| Enable Alert                                             | オン                |
| 重大度(Severity)                                            | クリティカル (Critical) |
| Enable/Disable this<br>alert on the following<br>servers | 一覧表示されたサーバで有効     |

| 値                    | デフォルト設定                                                             |
|----------------------|---------------------------------------------------------------------|
| しきい値<br>(Threshold)  | 次の条件が満たされたときにアラートをトリガーする。<br>CDRMaximumDiskSpaceExceeded イベントが生成された |
| 時間(Duration)         | すぐにアラートをトリガーする                                                      |
| 頻度(Frequency)        | ポーリングごとにアラートをトリガーする                                                 |
| スケジュール               | 毎日 24 時間                                                            |
| Enable Email         | オン                                                                  |
| Trigger Alert Action | デフォルト                                                               |

## **CiscoElmNotConnected**

デフォルト設定

### 表 159: CiscoElmNotConnected RTMT アラートのデフォルト設定

| 值                                                        | デフォルト設定                          |
|----------------------------------------------------------|----------------------------------|
| Enable Alert                                             | オン                               |
| 重大度(Severity)                                            | 警告                               |
| Enable/Disable this<br>alert on the following<br>servers | 一覧表示されたサーバで有効                    |
| しきい値                                                     | 次の条件が満たされたときにアラートをトリガーする。        |
| (Threshold)                                              | CiscoElmNotConnected イベントが生成された。 |
| 時間(Duration)                                             | すぐにアラートをトリガーする                   |
| 頻度(Frequency)                                            | ポーリングごとにアラートをトリガーする              |
| スケジュール                                                   | 毎日 24 時間                         |
| Enable Email                                             | オン                               |
| Trigger Alert Action                                     | デフォルト                            |

## **CiscoGraceTimeLeft**

### デフォルト設定

### 表 160 : CiscoGraceTimeLeft RTMT アラートのデフォルト設定

| 値                                                        | デフォルト設定                       |  |  |
|----------------------------------------------------------|-------------------------------|--|--|
| Enable Alert                                             | オン                            |  |  |
| 重大度(Severity)                                            | 情報 (Informational)            |  |  |
| Enable/Disable this<br>alert on the following<br>servers | 一覧表示されたサーバで有効                 |  |  |
| しきい値<br>(Threshold)                                      | 次の条件が満たされたときにアラートをトリガーする。     |  |  |
|                                                          | CiscoGraceTimeLeft イベントが生成された |  |  |
| 時間(Duration)                                             | すぐにアラートをトリガーする                |  |  |
| 頻度(Frequency)                                            | ポーリングごとにアラートをトリガーする           |  |  |
| スケジュール                                                   | 毎日 24 時間                      |  |  |
| Enable Email                                             | オン                            |  |  |
| Trigger Alert Action                                     | デフォルト                         |  |  |

## **CiscoNoProvisionTimeout**

#### デフォルト設定

#### 表 161: CiscoNoProvisionTimeout RTMT アラートのデフォルト設定

| 値             | デフォルト設定     |
|---------------|-------------|
| Enable Alert  | オン          |
| 重大度(Severity) | エラー (Error) |

| 値                                                        | デフォルト設定                            |  |  |
|----------------------------------------------------------|------------------------------------|--|--|
| Enable/Disable this<br>alert on the following<br>servers | 一覧表示されたサーバで有効                      |  |  |
| しきい値<br>(Threshold)                                      | 次の条件が満たされたときにアラートをトリガーする。          |  |  |
|                                                          | CiscoNoProvisionTimeoutイベントが生成された。 |  |  |
| 時間 (Duration) すぐにアラートをトリガーする                             |                                    |  |  |
| 頻度(Frequency)                                            | ポーリングごとにアラートをトリガーする                |  |  |
| スケジュール                                                   | 毎日 24 時間                           |  |  |
| Enable Email                                             | オン                                 |  |  |
| Trigger Alert Action                                     | デフォルト                              |  |  |

## CiscoSystemInDemo

I

### デフォルト設定

### 表 162: CiscoSystemInDemo RTMT アラートのデフォルト設定

| 値                                                        | デフォルト設定                       |
|----------------------------------------------------------|-------------------------------|
| Enable Alert                                             | オン                            |
| 重大度(Severity)                                            | 警告                            |
| Enable/Disable this<br>alert on the following<br>servers | 一覧表示されたサーバで有効                 |
| しきい値                                                     | 次の条件が満たされたときにアラートをトリガーする。     |
| (Threshold)                                              | CiscoSystemInDemo イベントが生成された。 |
| 時間(Duration)                                             | すぐにアラートをトリガーする                |
| 頻度(Frequency)                                            | ポーリングごとにアラートをトリガーする           |
| スケジュール                                                   | 毎日 24 時間                      |

| 値                    | デフォルト設定 |
|----------------------|---------|
| Enable Email         | オン      |
| Trigger Alert Action | デフォルト   |

## CiscoSystemInOverage

| 表 163: | CiscoSystemInOverage | RTMTアラー | トのデフォル | レト設定 |
|--------|----------------------|---------|--------|------|
|--------|----------------------|---------|--------|------|

| 値                                                        | デフォルト設定                         |
|----------------------------------------------------------|---------------------------------|
| Enable Alert                                             | オン                              |
| 重大度(Severity)                                            | 警告                              |
| Enable/Disable this<br>alert on the following<br>servers | 一覧表示されたサーバで有効                   |
| しきい値<br>(Threshold)                                      | 次の条件が満たされたときにアラートをトリガーする。       |
|                                                          | CiscoSystemInOverageイベントが生成された。 |
| 時間(Duration)                                             | すぐにアラートをトリガーする                  |
| 頻度(Frequency)                                            | ポーリングごとにアラートをトリガーする             |
| スケジュール                                                   | 毎日 24 時間                        |
| Enable Email                                             | オン                              |
| Trigger Alert Action                                     | デフォルト                           |

### **CiscoSystemSecurityMismatch**

### デフォルト設定

### 表 164 : CiscoSystemSecurityMismatch RTMT アラートのデフォルト設定

| 値                                                        | デフォルト設定                               |
|----------------------------------------------------------|---------------------------------------|
| Enable Alert                                             | オン                                    |
| 重大度(Severity)                                            | 警告                                    |
| Enable/Disable this<br>alert on the following<br>servers | 一覧表示されたサーバで有効                         |
| しきい値<br>(Threshold)                                      | 次の条件が満たされたときにアラートをトリガーする。             |
|                                                          | CiscoSystemSecurityMismatchイベントが生成された |
| 時間(Duration)                                             | すぐにアラートをトリガーする                        |
| 頻度(Frequency)                                            | ポーリングごとにアラートをトリガーする                   |
| スケジュール                                                   | 毎日 24 時間                              |
| Enable Email                                             | オン                                    |
| Trigger Alert Action                                     | デフォルト                                 |

### **CodeYellow**

I

AverageExpectedDelay カウンタは、着信メッセージを処理する現在の平均予測遅延を表します。 値が Code Yellow Entry Latency サービスパラメータで指定されている値を超えた場合、Code Yellow アラームが生成されます。Code Yellow アラートは、トラブルシューティングの目的でトレース ファイルをダウンロードするように設定できます。

デフォルト設定

表 165 : Code Yellow RTMT アラートのデフォルト設定

| 値            | デフォルト設定 |
|--------------|---------|
| Enable Alert | オン      |

| 値                                                        | デフォルト設定                                      |
|----------------------------------------------------------|----------------------------------------------|
| 重大度(Severity)                                            | クリティカル (Critical)                            |
| Enable/Disable this<br>alert on the following<br>servers | 一覧表示されたサーバで有効                                |
| しきい値                                                     | 次の条件が満たされたときにアラートをトリガーする。                    |
| (Threshold)                                              | Cisco CallManager CodeYellowEntry イベントが生成された |
| 時間(Duration)                                             | すぐにアラートをトリガーする                               |
| 頻度(Frequency)                                            | ポーリングごとにアラートをトリガーする                          |
| スケジュール                                                   | 毎日 24 時間                                     |
| Trace download<br>Parameters                             | [Enable Trace Download] はオフになっている            |
| Enable Email                                             | オン                                           |
| Trigger Alert Action                                     | デフォルト                                        |

### **DDRBlockPrevention**

このアラートは、アラーム番号 31 の IDSReplicationFailure アラームが発生したときにトリガーさ れます。このアラームは、サービスの拒否を避けるための予防的なプロシージャを呼び出します。 このプロシージャはコール処理に影響を与えないので、このプロセス中に複製アラームを無視で きます。

このプロシージャは、完了するまでに最大60分かかります。このプロシージャが完了したことを 確認するには、各ノードの RTMT 複製ステータスが2になっていることを確認します。このプロ セス中にシステムをリブートしないでください。

### デフォルト設定

表 166: DDRBlockPrevention RTMT アラートのデフォルト設定

| 値             | デフォルト設定           |
|---------------|-------------------|
| Enable Alert  | オン                |
| 重大度(Severity) | クリティカル (Critical) |

| 値                                                        | デフォルト設定                                      |
|----------------------------------------------------------|----------------------------------------------|
| Enable/Disable this<br>alert on the following<br>servers | 一覧表示されたサーバで有効                                |
| しきい値                                                     | 次の条件が満たされたときにアラートをトリガーする。                    |
| (Threshold)                                              | アラーム番号 31 の IDSReplicationFailure アラームが生成された |
| 時間(Duration)                                             | すぐにアラートをトリガーする                               |
| 頻度(Frequency)                                            | 60 分以内に最大1回のアラートをトリガーする                      |
| スケジュール                                                   | 毎日 24 時間                                     |
| Enable Email                                             | オン                                           |
| Trigger Alert Action                                     | デフォルト                                        |

### DDRDown

I

このアラートは、アラーム番号 32 の IDSReplicationFailure アラームが発生したときにトリガーさ れます。バックグラウンドで自動回復プロシージャが実行されるので、対処は必要ありません。 このプロシージャは、完了するまでに約15分かかります。このプロシージャが完了したことを確 認するには、各ノードの RTMT 複製ステータスが 2 になっていることを確認します。

表 167: DDRDown RTMT アラートのデフォルト設定

| 値                                                        | デフォルト設定                                      |
|----------------------------------------------------------|----------------------------------------------|
| Enable Alert                                             | オン                                           |
| 重大度(Severity)                                            | クリティカル (Critical)                            |
| Enable/Disable this<br>alert on the following<br>servers | 一覧表示されたサーバで有効                                |
| しきい値                                                     | 次の条件が満たされたときにアラートをトリガーする。                    |
| (Threshold)                                              | アラーム番号 32 の IDSReplicationFailure アラームが生成された |
| 時間(Duration)                                             | すぐにアラートをトリガーする                               |

1

| 値                    | デフォルト設定                 |
|----------------------|-------------------------|
| 頻度(Frequency)        | 60 分以内に最大1回のアラートをトリガーする |
| スケジュール               | 毎日 24 時間                |
| Enable Email         | オン                      |
| Trigger Alert Action | デフォルト                   |

## **EMCCFailedInLocalCluster**

### デフォルト設定

### 表 168: EMCCFailedInLocalCluster RTMT アラートのデフォルト設定

| 値                                                        | デフォルト設定                              |
|----------------------------------------------------------|--------------------------------------|
| Enable Alert                                             | オン                                   |
| 重大度(Severity)                                            | エラー (Error)                          |
| Enable/Disable this<br>alert on the following<br>servers | 一覧表示されたサーバで有効                        |
| しきい値                                                     | 次の条件が満たされたときにアラートをトリガーする。            |
| (Threshold)                                              | EMCCFailedInLocalCluster イベントが生成された。 |
| 時間(Duration)                                             | すぐにアラートをトリガーする                       |
| 頻度(Frequency)                                            | 30 分以内に最大 3 回のアラートをトリガーする            |
| スケジュール                                                   | 毎日 24 時間                             |
| Enable Email                                             | オン                                   |
| Trigger Alert Action                                     | デフォルト                                |

### **EMCCFailedInRemoteCluster**

### デフォルト設定

### 表 169: EMCCFailedInRemoteCluster RTMT アラートのデフォルト設定

| 値                                                        | デフォルト設定                              |
|----------------------------------------------------------|--------------------------------------|
| Enable Alert                                             | オン                                   |
| 重大度(Severity)                                            | 警告                                   |
| Enable/Disable this<br>alert on the following<br>servers | 一覧表示されたサーバで有効                        |
| しきい値                                                     | 次の条件が満たされたときにアラートをトリガーする。            |
| (Threshold)                                              | EMCCFailedInRemoteClusterイベントが生成された。 |
| 時間(Duration)                                             | すぐにアラートをトリガーする                       |
| 頻度(Frequency)                                            | 30 分以内に最大 3 回のアラートをトリガーする            |
| スケジュール                                                   | 毎日 24 時間                             |
| Enable Email                                             | オン                                   |
| Trigger Alert Action                                     | デフォルト                                |

## **ExcessiveVoiceQualityReports**

I

このアラートは、設定されている時間間隔中に報告された Quality Report Tool (QRT)の回数が、 設定されている値を超えたときに生成されます。デフォルトのしきい値は、60分以内に0回で す。

デフォルト設定

表 170 : Excessive Voice Quality Reports RTMT アラートのデフォルト設定

| 値            | デフォルト設定 |
|--------------|---------|
| Enable Alert | オン      |

| 値                                                        | デフォルト設定                       |
|----------------------------------------------------------|-------------------------------|
| 重大度(Severity)                                            | クリティカル (Critical)             |
| Enable/Disable this<br>alert on the following<br>servers | 一覧表示されたサーバで有効                 |
| しきい値                                                     | 次の条件が満たされたときにアラートをトリガーする。     |
| (Threshold)                                              | 品質レポートの回数が最近 60 分間で 0 回を超えている |
| 時間(Duration)                                             | すぐにアラートをトリガーする                |
| 頻度(Frequency)                                            | ポーリングごとにアラートをトリガーする           |
| スケジュール                                                   | 毎日 24 時間                      |
| Enable Email                                             | オン                            |
| Trigger Alert Action                                     | デフォルト                         |

## ILSHubClusterUnreachable

### デフォルト設定

#### 表 171: ILSHubClusterUnreachable RTMT アラートのデフォルト設定

| 値                                                        | デフォルト設定                   |
|----------------------------------------------------------|---------------------------|
| Enable Alert                                             | オン                        |
| 重大度(Severity)                                            | アラート (Alert)              |
| Enable/Disable this<br>alert on the following<br>servers | 一覧表示されたサーバで有効             |
| しきい値                                                     | 次の条件が満たされたときにアラートをトリガーする。 |
| (Threshold)                                              | リモート ILS サーバとの接続を確立できまない。 |
| 時間(Duration)                                             | すぐにアラートをトリガーする            |
| 頻度(Frequency)                                            | ポーリングごとにアラートをトリガーする       |

| 值                    | デフォルト設定  |
|----------------------|----------|
| スケジュール               | 毎日 24 時間 |
| Enable Email         | オン       |
| Trigger Alert Action | デフォルト    |

## **ILSPwdAuthenticationFailed**

I

デフォルト設定

#### 表 172: ILSPwdAuthenticationFailed RTMT アラートのデフォルト設定

| 値                                                        | デフォルト設定                        |
|----------------------------------------------------------|--------------------------------|
| Enable Alert                                             | オン                             |
| 重大度(Severity)                                            | アラート (Alert)                   |
| Enable/Disable this<br>alert on the following<br>servers | 一覧表示されたサーバで有効                  |
| しきい値                                                     | 次の条件が満たされたときにアラートをトリガーする。      |
| (Threshold)                                              | リモート クラスタでの ILS によるパスワード認証の失敗。 |
| 時間(Duration)                                             | すぐにアラートをトリガーする                 |
| 頻度(Frequency)                                            | ポーリングごとにアラートをトリガーする            |
| スケジュール                                                   | 毎日 24 時間                       |
| Enable Email                                             | オン                             |
| Trigger Alert Action                                     | デフォルト                          |

### **ILSTLSAuthenticationFailed**

### デフォルト設定

#### 表 173: ILSTLSAuthenticationFailed RTMT アラートのデフォルト設定

| 値                                                        | デフォルト設定                        |
|----------------------------------------------------------|--------------------------------|
| Enable Alert                                             | オン                             |
| 重大度(Severity)                                            | アラート (Alert)                   |
| Enable/Disable this<br>alert on the following<br>servers | 一覧表示されたサーバで有効                  |
| しきい値                                                     | 次の条件が満たされたときにアラートをトリガーする。      |
| (Threshold)                                              | リモート クラスタで ILS への TLS 障害が発生した。 |
| 時間(Duration)                                             | すぐにアラートをトリガーする                 |
| 頻度(Frequency)                                            | ポーリングごとにアラートをトリガーする            |
| スケジュール                                                   | 毎日 24 時間                       |
| Enable Email                                             | オン                             |
| Trigger Alert Action                                     | デフォルト                          |

### **IMEDistributedCacheInactive**

このアラームは、Cisco Unified Communications Manager が Cisco IME サーバに接続を試行したものの、IME 分散キャッシュがアクティブでない場合に生成されます。

Cisco IME サーバの証明書がプロビジョニングされていることと、IME 分散キャッシュがアクティブ化されていることを CLI を使用して確認します。

### デフォルト設定

表 174: IMEDistributedCacheInactive アラートのデフォルト設定

| 値            | デフォルト設定 |
|--------------|---------|
| Enable Alert | オン      |

| 値                                                        | デフォルト設定                   |
|----------------------------------------------------------|---------------------------|
| 重大度(Severity)                                            | エラー (Error)               |
| Enable/Disable this<br>alert on the following<br>servers | 一覧表示されたサーバで有効             |
| しきい値                                                     | 次の条件が満たされたときにアラートをトリガーする。 |
| (Threshold)                                              | 非アクティブな IME 分散キャッシュ       |
| 時間(Duration)                                             | すぐにアラートをトリガーする            |
| 頻度(Frequency)                                            | ポーリングごとにアラートをトリガーする       |
| スケジュール                                                   | 毎日 24 時間                  |
| Enable Email                                             | オン                        |
| Trigger Alert Action                                     | デフォルト                     |

### **IMEOverQuota**

このアラートは、この Cisco IME サービスを使用する Cisco Unified Communications Manager サー バが、IME 分散キャッシュに対してパブリッシュされたダイヤル イン(DID)数の割り当てを超 えたことを示します。アラートには、Cisco IME サーバの名前に加え、現在およびターゲットの割 り当て値が含まれます。

この Cisco IME サービスを使用するすべての Cisco Unified Communications Manager サーバで DID プレフィックスが正しくプロビジョニングされていることを確認します。

プレフィックスが正しくプロビジョニングされている場合は、Cisco IME サービスの容量を超えて います。サービスをもう1つ設定し、異なる Cisco IME サービス上の Cisco IME クライアントイ ンスタンス(Cisco Unified Communications Manager)に DID プレフィックスを分割する必要があ ります。

### デフォルト設定

表 175: IMEOverQuota アラートのデフォルト設定

| 値             | デフォルト設定      |
|---------------|--------------|
| Enable Alert  | オン           |
| 重大度(Severity) | アラート (Alert) |

| 値                                                        | デフォルト設定                   |
|----------------------------------------------------------|---------------------------|
| Enable/Disable this<br>alert on the following<br>servers | 一覧表示されたサーバで有効             |
| しきい値                                                     | 次の条件が満たされたときにアラートをトリガーする。 |
| (Threshold)                                              | VAP 割り当て超過                |
| 時間(Duration)                                             | すぐにアラートをトリガーする            |
| 頻度(Frequency)                                            | ポーリングごとにアラートをトリガーする       |
| スケジュール                                                   | 毎日 24 時間                  |
| Enable Email                                             | オン                        |
| Trigger Alert Action                                     | デフォルト                     |

### **IMEQualityAlert**

このアラートは、IP ネットワーク品質の問題によってかなりの数の Cisco IME コールが PSTN に フェールバックされたか、コールが確立されなかったことを Cisco Unified Communications Manager が特定したときに生成されます。このアラートは次の2種類のイベントによってトリガーされま す。

- 現在アクティブな多数のCisco IME コールがすべてフォールバックを要求した、またはPSTN にフォールバックされた場合。
- ・直近の多数のコールの試行が PSTN に送信されたが、IP 上に確立されなかった場合。

このアラートを受信したときは、IP接続を確認します。IP接続に問題がない場合、CDR、CMR、 およびファイアウォールのログを確認し、コールが PSTN にフォールバックされた理由または IP 上に確立されなかった理由を判別します。

### デフォルト設定

表 176: IMEQualityAlert アラートのデフォルト設定

| 値             | デフォルト設定     |
|---------------|-------------|
| Enable Alert  | オン          |
| 重大度(Severity) | エラー (Error) |

| ·                                                        |                           |
|----------------------------------------------------------|---------------------------|
| 值                                                        | デフォルト設定                   |
| Enable/Disable this<br>alert on the following<br>servers | 一覧表示されたサーバで有効             |
| しきい値                                                     | 次の条件が満たされたときにアラートをトリガーする。 |
| (Threshold)                                              | Cisco IME リンク品質の問題        |
| 時間(Duration)                                             | すぐにアラートをトリガーする            |
| 頻度(Frequency)                                            | ポーリングごとにアラートをトリガーする       |
| スケジュール                                                   | 毎日 24 時間                  |
| Enable Email                                             | オン                        |
| Trigger Alert Action                                     | デフォルト                     |

### InsufficientFallbackIdentifiers

このアラートは、同一のフォールバック DID を使用する現在進行中の Cisco IME コールが多すぎ て、Cisco Unified Communications Manager が処理している新しい Cisco IME コールに割り当てる DTMF ディジット シーケンスが足りないときに生成されます。新しいコールは継続しますが、音 声品質が低下しても PSTN にフォールバックすることができません。

このアラームが生成された場合、このコールに関連付けるフォールバックプロファイルを確認し ます。Cisco Unified Communications Manager の管理ページでプロファイルを確認し、[相関 DTMF 番号のフォールバック番号(Fallback Number of Correlation DTMF Digits)]""フィールドの現在の 設定を調べます。このフィールドの値を1つ上げて、新しい値によってこれらのアラートが解消 されるかどうかを確認します。一般に、このパラメータは十分大きい値にする必要があり、この プロファイルに関連付ける登録数に対して作成された Cisco IME 同時コール数が、この登録数を 指数とする10の累乗の値よりも常にずっと低くなるようにします。たとえば、このフォールバッ クプロファイルに関連付けるパターンの Cisco IME 同時コール数が常に10,000 未満である場合、 この値を5 に設定する(10 の5 乗は100,000)ことで、Cisco Unified Communications Manager から このアラートが生成されなくなります。

ただし、この値を大きくすると、フォールバックに要する時間が若干長くなります。このため、 [相関 DTMF 番号のフォールバック番号(Fallback Number of Correlation DTMF Digits)]""フィール ドの値は、このアラートが生成されない程度に大きい値を設定する必要があります。

DTMFディジットフィールドの値を大きくする代わりに、異なるフォールバック DID を持つ別の フォールバックプロファイルを追加して、より少ない数の登録パターンをそのフォールバックプ ロファイルに関連付けることができます。この方法を使用すると、より少ない桁数を使用できま す。

### デフォルト設定

#### 表 177: InsufficientFallbackIdentifiers アラートのデフォルト設定

| 値                                                        | デフォルト設定                   |
|----------------------------------------------------------|---------------------------|
| Enable Alert                                             | オン                        |
| 重大度(Severity)                                            | エラー (Error)               |
| Enable/Disable this<br>alert on the following<br>servers | 一覧表示されたサーバで有効             |
| しきい値                                                     | 次の条件が満たされたときにアラートをトリガーする。 |
| (Threshold)                                              | フォールバック ID を割り当てることができない  |
| 時間(Duration)                                             | すぐにアラートをトリガーする            |
| 頻度(Frequency)                                            | 1分以内に最大1回のアラートをトリガーする     |
| スケジュール                                                   | 毎日 24 時間                  |
| Enable Email                                             | オン                        |
| Trigger Alert Action                                     | デフォルト                     |

### **IMEServiceStatus**

このアラートは、特定の Cisco IME クライアントインスタンス(Cisco Unified Communications Manager)の Cisco IME サービスに対する接続の全体的な健全性を示します。アラートは次の状態を示します。

- •0:不明。Cisco IME サービスがアクティブ化されていないことを示している可能性があります。
- 1:健全。Cisco Unified Communications Manager が Cisco IME クライアントインスタンスのプ ライマリおよびバックアップサーバ(設定されている場合)への接続を正常に確立したこと を示します。
- 2:動作不良。Cisco IME はアクティブ化されているが、Cisco IME サーバとのハンドシェイク手順を正常に完了していないことを示します。このカウンタの値はプライマリ IME サーバ とセカンダリ IME サーバの両方のハンドシェイクステータスを反映していることに注意してください。

### デフォルト設定

#### 表 178: IMEServiceStatus アラートのデフォルト設定

| 値                                                        | デフォルト設定                   |
|----------------------------------------------------------|---------------------------|
| Enable Alert                                             | オン                        |
| 重大度(Severity)                                            | クリティカル(Critical)          |
| Enable/Disable this<br>alert on the following<br>servers | 一覧表示されたサーバで有効             |
| しきい値                                                     | 次の条件が満たされたときにアラートをトリガーする。 |
| (Threshold)                                              | VAP 接続の問題                 |
| 時間(Duration)                                             | すぐにアラートをトリガーする            |
| 頻度(Frequency)                                            | 60分ごとに最大1回のアラートをトリガーする    |
| スケジュール                                                   | 毎日 24 時間                  |
| Enable Email                                             | オン                        |
| Trigger Alert Action                                     | デフォルト                     |

### **InvalidCredentials**

このアラートは、Cisco Unified Communications Manager で設定されたユーザ名とパスワードが Cisco IME サーバで設定されたものと一致しないために、Cisco Unified Communications Manager が Cisco IME サーバに接続できないことを示します。

アラートには、Cisco IME サーバへの接続に使用されたユーザ名とパスワードに加え、ターゲット Cisco IME サーバの IP アドレスおよび名前が含まれます。このアラートを解決するには、Cisco IME サーバにログインし、設定されているユーザ名およびパスワードが Cisco Unified Communications Manager で設定されているユーザ名およびパスワードと一致することを確認します。

表 179: InvalidCredentials アラートのデフォルト設定

| 値            | デフォルト設定 |
|--------------|---------|
| Enable Alert | オン      |

| 値                                                        | デフォルト設定                     |
|----------------------------------------------------------|-----------------------------|
| 重大度(Severity)                                            | アラート (Alert)                |
| Enable/Disable this<br>alert on the following<br>servers | 一覧表示されたサーバで有効               |
| しきい値<br>(Threshold)                                      | 次の条件が満たされたときにアラートをトリガーする。   |
|                                                          | Cisco IME サーバへのクレデンシャルが失敗した |
| 時間(Duration)                                             | すぐにアラートをトリガーする              |
| 頻度(Frequency)                                            | ポーリングごとにアラートをトリガーする         |
| スケジュール                                                   | 毎日 24 時間                    |
| Enable Email                                             | オン                          |
| Trigger Alert Action                                     | デフォルト                       |

## LocationOutOfResource

このアラートは、LocationOutOfResource イベントの回数が、設定されている時間間隔中に、設定 されているしきい値を超えたときに発生します。これは、ロケーションまたはリンクの音声、ビ デオ、またはイマーシブ帯域幅のいずれか、またはすべてが使い尽くされたことを示します。

表 180: LocationOutOfResource アラートのデフォルト設定

| 値                                                        | デフォルト設定                                                                    |
|----------------------------------------------------------|----------------------------------------------------------------------------|
| Enable Alert                                             | オン                                                                         |
| 重大度(Severity)                                            | 警告                                                                         |
| Enable/Disable this<br>alert on the following<br>servers | 一覧表示されたサーバで有効                                                              |
| しきい値<br>(Threshold)                                      | 次の条件が満たされたときにアラートをトリガーします:<br>LocationOutOfResource イベントが 60 秒以内に 5 回生成された |
| 時間(Duration)                                             | すぐにアラートをトリガーする                                                             |

| 値                    | デフォルト設定             |
|----------------------|---------------------|
| 頻度(Frequency)        | ポーリングごとにアラートをトリガーする |
| スケジュール               | 毎日 24 時間            |
| Enable Email         | オン                  |
| Trigger Alert Action | デフォルト               |

## MaliciousCallTrace

これは、Cisco Unified Communications Manager に迷惑呼が存在することを示します。迷惑呼の識別(MCID)機能が呼び出されます。

### デフォルト設定

### 表 181: MaliciousCallTrace RTMT アラートのデフォルト設定

| 値                                                        | デフォルト設定                   |
|----------------------------------------------------------|---------------------------|
| Enable Alert                                             | オン                        |
| 重大度(Severity)                                            | クリティカル (Critical)         |
| Enable/Disable this<br>alert on the following<br>servers | 一覧表示されたサーバで有効             |
| しきい値<br>(Threshold)                                      | 次の条件が満たされたときにアラートをトリガーする。 |
|                                                          | 迷惑呼トレースが生成された             |
| 時間(Duration)                                             | すぐにアラートをトリガーする            |
| 頻度(Frequency)                                            | ポーリングごとにアラートをトリガーする       |
| スケジュール                                                   | 毎日 24 時間                  |
| Enable Email                                             | オン                        |
| Trigger Alert Action                                     | デフォルト                     |

### **MediaListExhausted**

このアラートは、MediaListExhaustedイベントの回数が、設定されている時間間隔中に、設定されているしきい値を超えたときに発生します。このアラートは、メディアリストで定義されている使用可能なメディアリソースがすべて使用中であることを示します。デフォルトの値は、60分以内に0回です。

### デフォルト設定

| 值                                                        | デフォルト設定                                        |
|----------------------------------------------------------|------------------------------------------------|
| Enable Alert                                             | オン                                             |
| 重大度(Severity)                                            | 警告                                             |
| Enable/Disable this<br>alert on the following<br>servers | 一覧表示されたサーバで有効                                  |
| しきい値<br>(Threshold)                                      | 次の条件が満たされたときにアラートをトリガーする。                      |
|                                                          | MediaListExhausted イベントの回数が最近 60 分間で 0 回を超えている |
| 時間(Duration)                                             | すぐにアラートをトリガーする                                 |
| 頻度(Frequency)                                            | ポーリングごとにアラートをトリガーする                            |
| スケジュール                                                   | 毎日 24 時間                                       |
| Enable Email                                             | オン                                             |
| Trigger Alert Action                                     | デフォルト                                          |

表 182: MediaListExhausted RTMT アラートのデフォルト設定

## MgcpDChannelOutOfService

このアラートは、メディアゲートウェイコントロールプロトコル (BRI) Dチャネルがアウトオ ブサービスのままである場合にトリガーされます。

### デフォルト設定

#### 表 183: MgcpDChannelOutOfService RTMT アラートのデフォルト設定

| 値                                                        | デフォルト設定                       |
|----------------------------------------------------------|-------------------------------|
| Enable Alert                                             | オン                            |
| 重大度(Severity)                                            | クリティカル (Critical)             |
| Enable/Disable this<br>alert on the following<br>servers | 一覧表示されたサーバで有効                 |
| しきい値<br>(Threshold)                                      | 次の条件が満たされたときにアラートをトリガーする。     |
|                                                          | MGCP DChannel がアウト オブ サービスである |
| 時間(Duration)                                             | すぐにアラートをトリガーする                |
| 頻度(Frequency)                                            | ポーリングごとにアラートをトリガーする           |
| スケジュール                                                   | 毎日 24 時間                      |
| Enable Email                                             | オン                            |
| Trigger Alert Action                                     | デフォルト                         |

### NumberOfRegisteredDevicesExceeded

このアラートは、NumberOfRegisteredDevicesExceededイベントが生成されたときに発生します。

### デフォルト設定

I

#### 表 184: NumberOfRegisteredDevicesExceeded RTMT アラートのデフォルト設定

| 値                                                        | デフォルト設定           |
|----------------------------------------------------------|-------------------|
| Enable Alert                                             | オン                |
| 重大度(Severity)                                            | クリティカル (Critical) |
| Enable/Disable this<br>alert on the following<br>servers | 一覧表示されたサーバで有効     |

| 値                    | デフォルト設定                                     |
|----------------------|---------------------------------------------|
| しきい値<br>(Threshold)  | 次の条件が満たされたときにアラートをトリガーする。                   |
|                      | NumberOfRegisteredDevicesExceededイベントが生成された |
| 時間(Duration)         | すぐにアラートをトリガーする                              |
| 頻度(Frequency)        | ポーリングごとにアラートをトリガーする                         |
| スケジュール               | 毎日 24 時間                                    |
| Enable Email         | オン                                          |
| Trigger Alert Action | デフォルト                                       |

## NumberOfRegisteredGatewaysDecreased

このアラートは、クラスタに登録されたゲートウェイの数が、連続したポーリング間で減少した ときに発生します。

| 表 185: | NumberOfRegisteredGatewaysDecreased RTMT アラ | 5-1 | トのデ | フォ | ル | ト設定 |
|--------|---------------------------------------------|-----|-----|----|---|-----|
|--------|---------------------------------------------|-----|-----|----|---|-----|

| 値                                                        | デフォルト設定                   |
|----------------------------------------------------------|---------------------------|
| Enable Alert                                             | オン                        |
| 重大度(Severity)                                            | クリティカル (Critical)         |
| Enable/Disable this<br>alert on the following<br>servers | 一覧表示されたサーバで有効             |
| しきい値<br>(Threshold)                                      | 次の条件が満たされたときにアラートをトリガーする。 |
|                                                          | 登録されたゲートウェイの数が減少した        |
| 時間(Duration)                                             | すぐにアラートをトリガーする            |
| 頻度(Frequency)                                            | ポーリングごとにアラートをトリガーする       |
| スケジュール                                                   | 毎日 24 時間                  |
| Enable Email                                             | オン                        |
| 値                    | デフォルト設定 |
|----------------------|---------|
| Trigger Alert Action | デフォルト   |

# NumberOfRegisteredGatewaysIncreased

このアラートは、クラスタに登録されたゲートウェイの数が、連続したポーリング間で増加したときに発生します。

## デフォルト設定

| 表 186: | NumberOfRegisteredGatewa | ysIncreased RTMT アラー | - トのデフォルト設定 |
|--------|--------------------------|----------------------|-------------|
|        |                          |                      |             |

| 値                    | デフォルト設定                   |
|----------------------|---------------------------|
| Enable Alert         | オン                        |
| 重大度(Severity)        | クリティカル (Critical)         |
| しきい値                 | 次の条件が満たされたときにアラートをトリガーする。 |
| (Threshold)          | 登録されたゲートウェイの数が増加した        |
| 時間(Duration)         | すぐにアラートをトリガーする            |
| 頻度(Frequency)        | ポーリングごとにアラートをトリガーする       |
| スケジュール               | 毎日 24 時間                  |
| Enable Email         | オン                        |
| Trigger Alert Action | デフォルト                     |

# NumberOfRegisteredMediaDevicesDecreased

ſ

このアラートは、クラスタに登録されたメディアデバイスの数が、連続したポーリング間で減少したときに発生します。

### デフォルト設定

#### 表 187: NumberOfRegisteredMediaDevicesDecreased RTMT アラートのデフォルト設定

| 値                    | デフォルト設定                   |
|----------------------|---------------------------|
| Enable Alert         | オン                        |
| 重大度(Severity)        | クリティカル (Critical)         |
| しきい値                 | 次の条件が満たされたときにアラートをトリガーする。 |
| (Threshold)          | 登録されたメディア デバイスの数が減少した     |
| 時間(Duration)         | すぐにアラートをトリガーする            |
| 頻度(Frequency)        | ポーリングごとにアラートをトリガーする       |
| スケジュール               | 毎日 24 時間                  |
| Enable Email         | オン                        |
| Trigger Alert Action | デフォルト                     |

# NumberOfRegisteredMediaDevicesIncreased

このアラートは、クラスタに登録されたメディアデバイスの数が、連続したポーリング間で増加 したときに発生します。

## デフォルト設定

表 188: NumberOfRegisteredMediaDevicesIncreased RTMT アラートのデフォルト設定

| 値                   | デフォルト設定                   |
|---------------------|---------------------------|
| Enable Alert        | オン                        |
| 重大度(Severity)       | クリティカル (Critical)         |
| しきい値<br>(Thurshald) | 次の条件が満たされたときにアラートをトリガーする。 |
| (Inresnold)         | 登録されたメディア デバイスの数が増加した     |
| 時間(Duration)        | すぐにアラートをトリガーする            |
| 頻度(Frequency)       | ポーリングごとにアラートをトリガーする       |

| 値                    | デフォルト設定  |
|----------------------|----------|
| スケジュール               | 毎日 24 時間 |
| Enable Email         | オン       |
| Trigger Alert Action | デフォルト    |

# NumberOfRegisteredPhonesDropped

このアラートは、クラスタに登録された電話機の数が、連続したポーリング間で、設定されてい る割合を超えて減少したときに発生します。

## デフォルト設定

#### 表 189: NumberOfRegisteredPhonesDropped RTMT アラートのデフォルト設定

| 値                    | デフォルト設定                   |
|----------------------|---------------------------|
| Enable Alert         | オン                        |
| 重大度(Severity)        | クリティカル (Critical)         |
| しきい値                 | 次の条件が満たされたときにアラートをトリガーする。 |
| (Threshold)          | クラスタに登録された電話機の数が(10%)減少した |
| 時間(Duration)         | すぐにアラートをトリガーする            |
| 頻度(Frequency)        | ポーリングごとにアラートをトリガーする       |
| スケジュール               | 毎日 24 時間                  |
| Enable Email         | オン                        |
| Trigger Alert Action | デフォルト                     |

1

# **RecordingCallSetupFail**

### デフォルト設定

### 表 190: RecordingCallSetupFail RTMT アラートのデフォルト設定

| 値                                                        | デフォルト設定                          |
|----------------------------------------------------------|----------------------------------|
| Enable Alert                                             | オン                               |
| 重大度(Severity)                                            | エラー (Error)                      |
| Enable/Disable this<br>alert on the following<br>servers | 一覧表示されたサーバで有効                    |
| しきい値                                                     | 次の条件が満たされたときにアラートをトリガーする。        |
| (Threshold)                                              | RecordingCallSetupFailイベントが生成された |
| 時間(Duration)                                             | すぐにアラートをトリガーする                   |
| 頻度(Frequency)                                            | 30 分以内に最大 3 回のアラートをトリガーする        |
| スケジュール                                                   | 毎日 24 時間                         |
| Enable Email                                             | オン                               |
| Trigger Alert Action                                     | デフォルト                            |

# RecordingGatewayRegistrationRejected

#### デフォルト設定

表 191: RecordingGatewayRegistrationRejected RTMT アラートのデフォルト設定

| 値             | デフォルト設定     |
|---------------|-------------|
| Enable Alert  | オン          |
| 重大度(Severity) | エラー (Error) |

| 値                                                        | デフォルト設定                                          |
|----------------------------------------------------------|--------------------------------------------------|
| Enable/Disable this<br>alert on the following<br>servers | 一覧表示されたサーバで有効                                    |
| しきい値                                                     | 次の条件が満たされたときにアラートをトリガーする。                        |
| (Threshold)                                              | RecordingGatewayRegistrationRejected イベントが生成された。 |
| 時間 (Duration)                                            | すぐにアラートをトリガーする                                   |
| 頻度(Frequency)                                            | 30 分以内に最大 3 回のアラートをトリガーする                        |
| スケジュール                                                   | 毎日 24 時間                                         |
| Enable Email                                             | オン                                               |
| Trigger Alert Action                                     | デフォルト                                            |

# RecordingGatewayRegistrationTimeout

## デフォルト設定

I

## 表 192: RecordingGatewayRegistratioNTimeout RTMT アラートのデフォルト設定

| 値                                                        | デフォルト設定                                         |
|----------------------------------------------------------|-------------------------------------------------|
| Enable Alert                                             | オン                                              |
| 重大度(Severity)                                            | エラー (Error)                                     |
| Enable/Disable this<br>alert on the following<br>servers | 一覧表示されたサーバで有効                                   |
| しきい値                                                     | 次の条件が満たされたときにアラートをトリガーする。                       |
| (Threshold)                                              | 生成された RecordingGatewayRegistrationTimeout イベント。 |
| 時間(Duration)                                             | すぐにアラートをトリガーする                                  |
| 頻度(Frequency)                                            | 30 分以内に最大 3 回のアラートをトリガーする                       |
| スケジュール                                                   | 毎日 24 時間                                        |

| 値                    | デフォルト設定 |
|----------------------|---------|
| Enable Email         | オン      |
| Trigger Alert Action | デフォルト   |

# RecordingGatewaySessionFailed

## デフォルト設定

| 1 155 . Hecoluling cale way be solution and a minimation $1$ $1$ $1$ $1$ $1$ $1$ $1$ $1$ $1$ $1$ | eway <b>SessionFailed RTMT</b> アラートのデフォルト | iled RTMT アラートのデフォル | tewaySess | RecordingGat | <b>193</b> : | 表 |
|--------------------------------------------------------------------------------------------------|-------------------------------------------|---------------------|-----------|--------------|--------------|---|
|--------------------------------------------------------------------------------------------------|-------------------------------------------|---------------------|-----------|--------------|--------------|---|

| 値                                                        | デフォルト設定                                   |
|----------------------------------------------------------|-------------------------------------------|
| Enable Alert                                             | オン                                        |
| 重大度(Severity)                                            | エラー (Error)                               |
| Enable/Disable this<br>alert on the following<br>servers | 一覧表示されたサーバで有効                             |
| しきい値                                                     | 次の条件が満たされたときにアラートをトリガーする。                 |
| (Threshold)                                              | RecordingGatewaySessionFailed イベントが生成された。 |
| 時間(Duration)                                             | すぐにアラートをトリガーする                            |
| 頻度(Frequency)                                            | 30 分以内に最大 3 回のアラートをトリガーする                 |
| スケジュール                                                   | 毎日 24 時間                                  |
| Enable Email                                             | オン                                        |
| Trigger Alert Action                                     | デフォルト                                     |

# RecordingResourcesNotAvailable

## デフォルト設定

### 表 194 : RecordingResourcesNotAvailable RTMT アラートのデフォルト設定

| 値                                                        | デフォルト設定                                         |
|----------------------------------------------------------|-------------------------------------------------|
| Enable Alert                                             | オン                                              |
| 重大度(Severity)                                            | 警告                                              |
| Enable/Disable this<br>alert on the following<br>servers | 一覧表示されたサーバで有効                                   |
| しきい値                                                     | 次の条件が満たされたときにアラートをトリガーする。                       |
| (Threshold)                                              | 生成された RecordingGatewayRegistrationTimeout イベント。 |
| 時間(Duration)                                             | すぐにアラートをトリガーする                                  |
| 頻度(Frequency)                                            | 30 分以内に最大 3 回のアラートをトリガーする                       |
| スケジュール                                                   | 毎日 24 時間                                        |
| Enable Email                                             | オン                                              |
| Trigger Alert Action                                     | デフォルト                                           |

# **RecordingSessionTerminatedUnexpectedly**

### デフォルト設定

### 表 195: RecordingSessionTerminatedUnexpectedly RTMT アラートのデフォルト設定

| 値             | デフォルト設定     |
|---------------|-------------|
| Enable Alert  | オン          |
| 重大度(Severity) | エラー (Error) |

| 値                                                        | デフォルト設定                           |
|----------------------------------------------------------|-----------------------------------|
| Enable/Disable this<br>alert on the following<br>servers | 一覧表示されたサーバで有効                     |
| しきい値                                                     | 次の条件が満たされたときにアラートをトリガーする。         |
| (Threshold)                                              | RecordingCallSetupFailイベントが生成された。 |
| 時間(Duration)                                             | すぐにアラートをトリガーする                    |
| 頻度(Frequency)                                            | 30 分以内に最大 3 回のアラートをトリガーする         |
| スケジュール                                                   | 毎日 24 時間                          |
| Enable Email                                             | オン                                |
| Trigger Alert Action                                     | デフォルト                             |

# RTMTSessionsExceedsThreshold

## デフォルト設定

## 表 196: RTMTSessionsExceedsThreshold RTMT アラートのデフォルト設定

| 値                                                        | デフォルト設定                                               |
|----------------------------------------------------------|-------------------------------------------------------|
| Enable Alert                                             | オン                                                    |
| 重大度(Severity)                                            | アラート (Alert)                                          |
| Enable/Disable this<br>alert on the following<br>servers | 一覧表示されたサーバで有効                                         |
| しきい値<br>(Threshold)                                      | 次の条件が満たされたときにアラートをトリガーする。<br>ast セッションの数が 250 を超える場合。 |
| 時間(Duration)                                             | すぐにアラートをトリガーする                                        |
| 頻度(Frequency)                                            | ポーリングごとにアラートをトリガーする                                   |
| スケジュール                                                   | 毎日 24 時間                                              |

| 値                    | デフォルト設定 |
|----------------------|---------|
| Enable Email         | オン      |
| Trigger Alert Action | デフォルト   |

# RouteListExhausted

I

このアラートは、RouteListExhaustedイベントの回数が、設定されている時間間隔中に、設定されているしきい値を超えたときに発生します。このアラートは、ルートリストで定義されている使用可能なチャネルがすべて使用中であることを示します。デフォルトの値は、60分以内に0回です。

### デフォルト設定

### 表 197: RouteListExhausted RTMT アラートのデフォルト設定

| 値                                                        | デフォルト設定                                    |
|----------------------------------------------------------|--------------------------------------------|
| Enable Alert                                             | オン                                         |
| 重大度(Severity)                                            | 警告                                         |
| Enable/Disable this<br>alert on the following<br>servers | 一覧表示されたサーバで有効                              |
| しきい値                                                     | 次の条件が満たされたときにアラートをトリガーする。                  |
| (Threshold)                                              | RouteListExhausted の回数が最近 60 分間で 0 回を超えている |
| 時間(Duration)                                             | すぐにアラートをトリガーする                             |
| 頻度(Frequency)                                            | ポーリングごとにアラートをトリガーする                        |
| スケジュール                                                   | 毎日 24 時間                                   |
| Enable Email                                             | オン                                         |
| Trigger Alert Action                                     | デフォルト                                      |

## **SDLLinkOutOfService**

このアラートは、SDLLinkOutOfService イベントが生成されたときに発生します。このイベント は、ローカル Cisco Unified Communications Manager がリモート Cisco Unified Communications Manager と通信できないことを示します。このイベントは通常、ネットワーク エラーか、リモート Cisco Unified Communications Manager が実行されていないことを示します。

デフォルト設定

| 値                                                        | デフォルト設定                        |
|----------------------------------------------------------|--------------------------------|
| Enable Alert                                             | オン                             |
| 重大度(Severity)                                            | クリティカル (Critical)              |
| Enable/Disable this<br>alert on the following<br>servers | 一覧表示されたサーバで有効                  |
| しきい値<br>(Threshold)                                      | 次の条件が満たされたときにアラートをトリガーする。      |
|                                                          | SDLLinkOutOfService イベントが生成された |
| 時間(Duration)                                             | すぐにアラートをトリガーする                 |
| 頻度(Frequency)                                            | ポーリングごとにアラートをトリガーする            |
| スケジュール                                                   | 毎日 24 時間                       |
| Enable Email                                             | オン                             |
| Trigger Alert Action                                     | デフォルト                          |

表 198: SDLLinkOutOfService RTMT アラートのデフォルト設定

# **TCPSetupToIMEFailed**

このアラートは、Cisco Unified Communications Manager が Cisco IME サーバへの TCP 接続を確立 できないときに発生します。このアラートは一般に、Cisco IME サーバの IP アドレスとポートが Cisco Unified Communications Manager Administration で正しく設定されていない場合か、イントラ ネット接続の問題が存在するために接続が確立されない場合に発生します。

アラートの Cisco IME サーバの IP アドレスとポートが有効であることを確認します。問題が解決 しない場合は、Cisco Unified Communications Manager サーバと Cisco IME サーバ間の接続をテスト します。

## デフォルト設定

#### 表 199: TCPSetupToIMEFailed アラートのデフォルト設定

| 値                                                        | デフォルト設定                   |
|----------------------------------------------------------|---------------------------|
| Enable Alert                                             | オン                        |
| 重大度(Severity)                                            | クリティカル (Critical)         |
| Enable/Disable this<br>alert on the following<br>servers | 一覧表示されたサーバで有効             |
| しきい値                                                     | 次の条件が満たされたときにアラートをトリガーする。 |
| (Threshold)                                              | Cisco IME サーバへの接続に失敗した    |
| 時間(Duration)                                             | すぐにアラートをトリガーする            |
| 頻度(Frequency)                                            | ポーリングごとにアラートをトリガーする       |
| スケジュール                                                   | 毎日 24 時間                  |
| Enable Email                                             | オン                        |
| Trigger Alert Action                                     | デフォルト                     |

## **TLSConnectionToIMEFailed**

I

このアラートは、Cisco IME サービスによって提示された証明書の期限が切れていたか、証明書が Cisco Unified Communications Manager CTL になかったために、Cisco IME サービスへの TLS 接続 を確立できなかったときに発生します。

Cisco IME サービス証明書が Cisco Unified Communications Manager に設定されていることを確認します。

### デフォルト設定

表 200: TLSConnectionToIMEFailed アラートのデフォルト設定

| 値             | デフォルト設定      |
|---------------|--------------|
| Enable Alert  | オン           |
| 重大度(Severity) | アラート (Alert) |

| 値                                                        | デフォルト設定                      |
|----------------------------------------------------------|------------------------------|
| Enable/Disable this<br>alert on the following<br>servers | 一覧表示されたサーバで有効                |
| しきい値                                                     | 次の条件が満たされたときにアラートをトリガーする。    |
| (Threshold)                                              | Cisco IME サービスへの TLS 障害が発生した |
| 時間(Duration)                                             | すぐにアラートをトリガーする               |
| 頻度(Frequency)                                            | ポーリングごとにアラートをトリガーする          |
| スケジュール                                                   | 毎日 24 時間                     |
| Enable Email                                             | オン                           |
| Trigger Alert Action                                     | デフォルト                        |

# **UserInputFailure**

## デフォルト設定

## 表 201: UserInputFailure RTMT アラートのデフォルト設定

| 値                                                        | デフォルト設定                      |
|----------------------------------------------------------|------------------------------|
| Enable Alert                                             | オン                           |
| 重大度(Severity)                                            | 警告                           |
| Enable/Disable this<br>alert on the following<br>servers | 一覧表示されたサーバで有効                |
| しきい値                                                     | 次の条件が満たされたときにアラートをトリガーする。    |
| (Threshold)                                              | UserInputFailure イベントが生成された。 |
| 時間(Duration)                                             | すぐにアラートをトリガーする               |
| 頻度(Frequency)                                            | 30 分以内に最大 3 回のアラートをトリガーする    |
| スケジュール                                                   | 毎日 24 時間                     |

| 值                    | デフォルト設定 |
|----------------------|---------|
| Enable Email         | オン      |
| Trigger Alert Action | デフォルト   |

# IM and Presence Service $\mathcal{P}\mathcal{P}$

## **CTIGWUserNotLicenced**

### アラートの説明

このアラートは、ユーザには有効なライセンスががないため、認証できないことを示します。

## Unified RTMT のデフォルトしきい値

適用なし

#### 推奨処置

Cisco CTI ゲートウェイ アプリケーションのライセンスとユーザ設定を確認します。

## **CTIGWQBEFailedRequest**

### アラートの説明

このアラートは、Cisco CTI ゲートウェイ アプリケーションが、要求に対して失敗応答を受信したことを示します。

### Unified RTMT のデフォルトしきい値

適用なし

#### 推奨処置

Cisco RTMT を使用して、Cisco SIP プロキシ サービスのトレース ログ ファイルで詳細なエ ラー メッセージを確認してください。

## **CTIGWModuleNotEnabled**

### アラートの説明

このアラートは、Cisco CTI ゲートウェイ アプリケーションが、設定が不十分であるかまた はイネーブルでないことを示します。

Unified RTMT のデフォルトしきい値

適用なし

### 推奨処置

Cisco Cisco Unified Communications Manager IM and Presence CTI の[ゲートウェイ設定 (Gateway Settings)]ページを使用して、Cisco CTI ゲートウェイ アプリケーションを設定し、イネーブルにします。

## **CTIGWSystemError**

アラートの説明

このアラートは、Cisco CTI ゲートウェイアプリケーションシステムのエラーを示します。

Unified RTMT のデフォルトしきい値

適用なし

## 推奨処置

Cisco RTMT を使用して、Cisco SIP プロキシ サービスのトレース ログ ファイルで詳細なエ ラー メッセージを確認してください。

## **CTIGWUserNotAuthorized**

### アラートの説明

このアラートは、不正なデバイスまたは回線DNが原因で、ユーザが承認されなかったことを示します。

### Unified RTMT のデフォルトしきい値

適用なし

## 推奨処置

ユーザのデバイス設定および MOC 設定を確認します。

## **CTIGWProviderFailedToOpen**

タイプ (Type)

IM and Presence Service

#### アラートの説明

このアラートは、CTI プロバイダーが設定エラーが原因で開けなかったことを示します。

### Unified RTMT のデフォルトしきい値

該当なし。

## 推奨処置

Administration GUI の [CTI 設定(CTI Settings)] ページで、Cisco Unified Communications Manager のアドレスとアプリケーションのユーザ クレデンシャルを確認します。

## **DuplicateDirectoryURI**

アラートの説明

このアラートは、ディレクトリURIIMアドレススキームが設定されている時、同じディレクトリURI値が割り当てられているクラスタ間展開内に複数のユーザが設定されていることを示します。

### Unified RTMT のデフォルトしきい値

適用なし

## 推奨処置

ただちに処置をして問題を修正してください。各ユーザは一意のディレクトリ URI が割り 当てられる必要があります。影響を受けるユーザが、クラスタ間ピアに配置されている場合 があります。

## **DuplicateUserid**

#### アラートの説明

このアラートは、クラスタ間展開内の別のクラスタで、1人以上のユーザに重複ユーザ ID が割り当てられていることを示します。

#### Unified RTMT のデフォルトしきい値

適用なし

#### 推奨処置

ただちに処置をして問題を修正してください。各ユーザは一意のユーザ ID が割り当てられ る必要があります。影響を受けるユーザが、クラスタ間ピアに配置されている場合がありま す。

## **ESPSocketError**

## アラートの説明

このアラートは、バインディング エラー(ソケット アドレス取得の失敗など)によって発 生するネッワーク ソケット エラーを示します。

Unified RTMT のデフォルトしきい値

適用なし

#### 推奨処置

Cisco RTMT を使用して、Cisco SIP プロキシ サービスのトレース ログ ファイルで詳細なエ ラー メッセージを確認してください。

## **ESPCreateLockFailed**

#### アラートの説明

このアラートは、ロックファイルが作成されていないことを示します。

## Unified RTMT のデフォルトしきい値

適用なし

### 推奨処置

Cisco RTMT を使用して、Cisco SIP プロキシ サービスのトレース ログ ファイルで詳細なエ ラー メッセージを確認してください。

# **ESPConfigError**

### アラートの説明

このアラートは、Cisco SIP プロキシサービスのコンフィギュレーションファイルエラーを 示します。

#### Unified RTMT のデフォルトしきい値

適用なし

#### 推奨処置

Cisco Config Agent サービスが実行されていることを確認します。このサービスは、プロキションフィギュレーションファイルの書き込みに使用します。

## **ESPSharedMemAllocFailed**

### アラートの説明

このアラートは、テーブルの初期化を試みている間に、Cisco SIP Proxy サービスが共有メモリのセグメントを割り当てられなかったことを示しています。

Unified RTMT のデフォルトしきい値

N/A

### 推奨処置

Unified RTMT を使用して、システムの共有メモリを検査し、Cisco SIP Proxy サービスのトレース ログ ファイルでエラー メッセージの詳細情報を確認して、Cisco TAC に連絡してください。

## **ESPSharedMemSetPermFailed**

### アラートの説明

このアラートは、テーブルの初期化を試みている間に、Cisco SIP Proxy サービスが共有メモリのセグメントに権限を設定できなかったことを示しています。

### Unified RTMT のデフォルトしきい値

N/A

### 推奨処置

Unified RTMT を使用して、システムの共有メモリを検査し、Cisco SIP Proxy サービスのトレース ログ ファイルでエラー メッセージの詳細情報を確認して、Cisco TAC に連絡してください。

# **EspConfigAgentHighCPUUtilization**

#### アラートの説明

このアラートは、CPU 使用率が設定されたしきい値を超えたことを示します。

### Unified RTMT のデフォルトしきい値

適用なし

### 推奨処置

Unified RTMT を使用して、Cisco SIP プロキシ サービスのトレース ログ ファイルで詳細な エラー メッセージを確認してください。

## **ESPMallocFailure**

## アラートの説明

このアラートは、メモリの割り当てに失敗したことを示します。サーバに軽度のメモリ問題があるか、またはメモリ問題がないことを示す場合があります。

#### Unified RTMT のデフォルトしきい値

適用なし

#### 推奨処置

Unified RTMT を使用して、Cisco SIP プロキシ サービスのトレース ログ ファイルで詳細な エラー メッセージを確認してください。

## **ESPRegistryError**

### アラートの説明

このアラートは、リソース制限を超えたためSIPレジストリに登録を追加することができないことを示します。

#### Unified RTMT のデフォルトしきい値

適用なし

#### 推奨処置

Cisco RTMT を使用して、Cisco SIP プロキシ サービスのトレース ログ ファイルで詳細なエ ラー メッセージを確認してください。

## **EspConfigAgentSharedMemoryStaticRouteError**

### アラートの説明

このアラートは、Cisco Config Agent サービスが、共有メモリ内のスタティック ルートにア クセスできなかったことを示します。これは、システムのメモリが不足していることを示す 場合があります。

#### Unified RTMT のデフォルトしきい値

#### 推奨処置

Cisco RTMT を使用して、システムの共有メモリが少なくなっていること、または使い尽く されていることを確認します。このアラームは、システムが過負荷になっているため、ユー ザを IM and Presence Service クラスタ内の他のノードに再割り当てする必要があることを示 す場合があります。ユーザを他のノードに再割り当てするには、Administration GUIの[トポ ロジ (Topology)]ページを使用します。

## **ESPStatsLogFileOpenFailed**

#### アラートの説明

このアラートは、Cisco SIP プロキシサービスのステータス ログファイルをオープンできな かったことを示します。

Unified RTMT のデフォルトしきい値

適用なし

### 推奨処置

Cisco RTMT を使用して、Cisco SIP プロキシ サービスのトレース ログ ファイルで詳細なエ ラー メッセージを確認してください。

## **ESPLoginError**

#### アラートの説明

このアラートは、ログインデータストアと通信中にエラーが発生したことを示します。

#### Unified RTMT のデフォルトしきい値

適用なし

### 推奨処置

Cisco RTMT を使用して、Cisco SIP プロキシ サービスのトレース ログ ファイルで詳細なエ ラー メッセージを確認してください。

## **EspConfigAgentProxyDomainNotConfigured**

#### アラートの説明

このアラートは、Cisco Config Agent サービスが設定されていないことを示します。Cisco Config Agent サービスでは、ACL を適切に生成するために、プロキシ ドメインを使用しま す。このサービスが設定されていないと、ルーティング障害が起きる場合があります。

Unified RTMT のデフォルトしきい値

適用なし

#### 推奨処置

IM and Presence Service パブリッシャの [サービス パラメータ (Service Parameters)] ドロッ プダウンメニューに移動します。[Cisco SIP Proxy] サービスを選択します。プロキシドメイ ンサービス パラメータとして IM and Presence Service ドメインを入力して保存します。

## **EspConfigAgentNetworkRestored**

アラートの説明

このアラートは、Cisco Config Agent ネットワークが復元されたことを示します。

Unified RTMT のデフォルトしきい値

適用なし

### 推奨処置

Cisco RTMT を使用して、システムの状態とネットワーク接続を確認してください。

# **EspConfigAgentLocalDBAccessError**

### アラートの説明

このアラートは、Cisco Config Agent サービスでの IM and Presence Service のローカルデータ ベースの読み取りまたは書き込みが失敗したことを示します。

#### Unified RTMT のデフォルトしきい値

適用なし

### 推奨処置

Cisco RTMT を使用してシステムの状態を確認してください。A Cisco DB サービスが実行していることを確認してください。

## **ESPConfigNotFound**

#### アラートの説明

このアラートは、Cisco SIP プロキシサービスのコンフィギュレーションファイルが見つからないことを示します。

### Unified RTMT のデフォルトしきい値

#### 推奨処置

```
IM and Presence サーバに、コンフィギュレーションファイル
/usr/local/sip/conf/sipd.conf および
/usr/local/sip/conf/dynamic.sipd.conf があることを確認してください。
```

# **EspConfigAgentRemoteDBAccessError**

### アラートの説明

このアラートは、Cisco Config Agent サービスが IM and Presence Service サービスのリモート データベースにアクセスできないことを示します。

#### Unified RTMT のデフォルトしきい値

適用なし

## 推奨処置

A Cisco DB が、アラートで指定されているノード上で実行されていることを確認してくだ さい。これらのエラーは一時的な場合があります。たとえば、Config Agent が、何らかの理 由で使用できなくなっているリモートノードにアクセスしようとしている場合です。その ような場合、このエラーが表示されることがあります。これは、インストールされていな い、または使用可能でないノードにユーザを再割り当てすると起きる場合があります。

## **ESPPassedParamInvalid**

#### アラートの説明

このアラートは、無効なパラメータが指定されていることを示します。パラメータが null で あるために発行される場合もあります。

## Unified RTMT のデフォルトしきい値

適用なし

## 推奨処置

Unified RTMT を使用して、Cisco SIP プロキシ サービスのトレース ログ ファイルで詳細な エラー メッセージを確認してください。

# **ESPSharedMemCreateFailed**

#### アラートの説明

このアラートは、テーブルの初期化を試みている間に、Cisco SIP Proxy サービスが共有メモ リのセグメントを作成できなかったことを示しています。

Unified RTMT のデフォルトしきい値

N/A

#### 推奨処置

Unified RTMT を使用して、システムの共有メモリを検査し、Cisco SIP Proxy サービスのトレース ログ ファイルでエラー メッセージの詳細情報を確認して、Cisco TAC に連絡してください。

## **EspConfigAgentHighMemoryUtilization**

アラートの説明

このアラートは、仮想メモリの使用率が設定されたしきい値を超えたことを示します。

Unified RTMT のデフォルトしきい値

適用なし

## 推奨処置

Unified RTMT を使用してメモリ使用率をモニタし、必要に応じててパフォーマンスを向上 させるためにシステム負荷を減らしてください。

## **ESPNAPTRInvalidRecord**

#### アラートの説明

このアラートは、NAPTR レコードの形式エラーを示します。

#### Unified RTMT のデフォルトしきい値

適用なし

#### 推奨処置

Cisco RTMT を使用して、Cisco SIP プロキシ サービスのトレース ログ ファイルで詳細なエ ラー メッセージを確認してください。

## **ESPWrongIPAddress**

アラートの説明

このアラートは、無効な IP アドレスが入力されたことを示します。

#### Unified RTMT のデフォルトしきい値

### 推奨処置

Cisco RTMT を使用して、Cisco SIP プロキシ サービスのトレース ログ ファイルで詳細なエ ラー メッセージを確認してください。

## **EspConfigAgentNetworkOutage**

### アラートの説明

このアラートは、Cisco Config Agent のネットワーク停止を示します。

#### Unified RTMT のデフォルトしきい値

適用なし

### 推奨処置

Cisco RTMT を使用して、システムの状態とネットワーク接続を確認してください。

## **EspConfigAgentMemAllocError**

#### アラートの説明

このアラートは、Cisco Config Agent サービスがメモリを割り当てることができないことを示します。

### Unified RTMT のデフォルトしきい値

適用なし

### 推奨処置

Unified RTMT を使用して、システムの共有メモリが少なくなっていること、または使い尽 くされていることを確認します。このアラームは、システムが過負荷になっているため、 ユーザを IM and Presence Service クラスタ内の他のノードに再割り当てする必要があること を示す場合があります。ユーザを他のノードに再割り当てするには、IM and Presence Service Administration GUI の [トポロジ(Topology)] ページを使用します。

## **EspConfigAgentFileWriteError**

#### アラートの説明

このアラートは、Cisco Config Agent サービスがファイル システムに書き込むことができな いことを示します。

### Unified RTMT のデフォルトしきい値

#### 推奨処置

Cisco RTMT を使用して、ディスク容量が少なくなっていること、または使い尽くされていることを確認します。このアラームは、システムが過負荷になっているため、ユーザを IM and Presence Service クラスタ内の他のノードに再割り当てする必要があることを示す場合があります。ユーザを他のノードに再割り当てするには、IM and Presence Service Administration GUI の [トポロジ(Topology)] ページを使用します。

## **ESPVirtualProxyError**

アラートの説明

このアラートは Virtual\_Proxy\_Domain 関連のエラーを示します。

Unified RTMT のデフォルトしきい値

適用なし

#### 推奨処置

Cisco RTMT を使用して、Cisco SIP プロキシ サービスのトレース ログ ファイルで詳細なエ ラー メッセージを確認してください。

## **ESPStopped**

アラートの説明

このアラートは、Cisco SIP Proxy サービスの子プロセスが停止したことを示します。

#### Unified RTMT のデフォルトしきい値

N/A

#### 推奨処置

管理者が手動でプロキシサービスを停止しなかった場合、これは何らかの問題を示している可能性があります。Unified RTMTを使用して関連するアラームをチェックして、Cisco TAC に連絡してください。

## **ESPWrongHostName**

アラートの説明

このアラートは、無効な IP アドレスまたは解決できないホスト名を示します。

#### Unified RTMT のデフォルトしきい値

#### 推奨処置

Cisco RTMT を使用して、Cisco SIP プロキシ サービスのトレース ログ ファイルで詳細なエ ラーメッセージを確認してください。

## **ESPRoutingError**

#### アラートの説明

このアラートは、SIP ルート インターフェイス リソース制限の超過エラーを示します。

Unified RTMT のデフォルトしきい値

適用なし

### 推奨処置

Cisco RTMT を使用して、Cisco SIP プロキシ サービスのトレース ログ ファイルで詳細なエ ラー メッセージを確認してください。

## InterclusterSyncAgentAXLConnectionFailed

#### アラートの説明

このアラートは、リモートの IM and Presence Service クラスタへの認証に、Cisco Intercluster Sync Agent サービスが失敗したため、接続できないことを示します。

#### Unified RTMT のデフォルトしきい値

該当なし。

#### 推奨処置

AXL クレデンシャルが正しいことと、Cisco AXL Web サービスがリモートの IM and Presence Service クラスタで実行中かどうかを確認します。

## InterclusterSyncAgentPeerDuplicate

## アラートの説明

このアラートは、Cisco Intercluster Sync Agent サービスがリモートピアからのユーザロケー ションデータの同期に失敗したことを示します。リモートピアは、ローカルクラスタ内に ピアをすでに持つ IM and Presence Service クラスタに由来します。

#### Unified RTMT のデフォルトしきい値

該当なし。

#### 推奨処置

リモート ピアのホスト名が、識別された既存のピアからのセカンダリ ノードでないことを 確認します。新しいピアがセカンダリ ノードの場合は、このピアを IM and Presence Service Administration GUIの[クラスタ間詳細(Inter-cluster details)]ページから削除します。また、 システムトラブルシュータを実行して詳細を確認することもできます。

## **ICSACertificateFingerPrintMisMatch**

#### アラートの説明

このアラートは、Cisco Intercluster Sync Agent サービスが、処理される証明書にフィンガー プリントの不一致を検出したことを示します。

#### Unified RTMT のデフォルトしきい値

N/A

#### 推奨処置

ソース サーバの証明書と、このサーバにロードされる証明書を比較するために、IM and Presence Service の OS Administration GUI を使用します。問題の証明書を削除し、リロード する必要がある場合があります。

## **ICSACertificateCASignedTrustCertFound**

#### アラートの説明

このアラートは、Cisco Intercluster Sync Agent サービスが署名済み CA 信頼証明書を検出したことを示します。

### Unified RTMT のデフォルトしきい値

適用なし

### 推奨処置

無署名 CA 信頼証明書のみを許可するようにします。

## **ICSACertificateValidationFailure**

アラートの説明

このアラートは、Cisco Intercluster Sync Agent サービスが、処理される証明書に認証エラー を検出したことを示します。

### Unified RTMT のデフォルトしきい値

N/A

#### 推奨処置

ソース サーバの証明書と、このサーバにロードされる証明書を比較するために、IM and Presence Service の OS Administration GUI を使用します。問題の証明書を削除し、リロード する必要がある場合があります。

## InvalidDirectoryURI

## アラートの説明

このアラートは、ディレクトリURIIMアドレススキームが設定されているとき、展開内の 1つ以上のユーザに空または無効なディレクトリURI値が割り当てられていることを示しま す。

#### Unified RTMT のデフォルトしきい値

適用なし

#### 推奨処置

ただちに処置をして問題を修正してください。影響を受けるユーザが、クラスタ間ピアに配 置されている場合があります。

## LegacyCUPCLogin

### アラートの説明

このアラートは、Cisco Unified Personal Communicator のレガシークライアントがCisco Client Profile Agent サービスにログインしようとしたことを示します。

### Unified RTMT のデフォルトしきい値

適用なし

#### 推奨処置

Cisco Unified Personal Communicator のレガシー クライアントはサポートされないため、アップグレードする必要があります。

## **NotInCucmServerListError**

#### アラートの説明

このアラートは、IM and Presence ノードが Cisco Unified Communications Manager パブリッシャのサーバリストに含まれていないため Cisco Sync Agent の起動に失敗したことを示します。

#### Unified RTMT のデフォルトしきい値

適用なし

#### 推奨処置

IM and Presence ノードを Cisco Unified Communications Manager サーバのサーバ リストに追加し、Cisco Sync Agent サービスを起動します。

## **PEStateLocked**

アラートの説明

このアラートは、管理上、Cisco Presence Engine サービスでトラフィック処理が禁止されていることを示します。

Unified RTMT のデフォルトしきい値

適用なし

## 推奨処置

このアラートは通知専用です。特に対処の必要はありません。

## **PWSAboveCPULimit**

### アラートの説明

このアラートは、CPU 使用率が設定されたしきい値を超えたことが Cisco SIP Proxy サービ スで実行中の Presence Web Service モジュールにより検出されたことを示します。この間、 CPU 使用率が設定されたしきい値未満に低下するまで、新しい要求はブロックされます。

#### Unified RTMT のデフォルトしきい値

適用なし

### 推奨処置

Unified RTMT を使用して、Cisco SIP Proxy サービスのログの詳細を確認してください。

## **PWSRequestLimitReached**

アラートの説明

このアラートは、秒あたりの Cisco SIP Proxy サービス要求数の制限に到達したことを示します。

### Unified RTMT のデフォルトしきい値

#### 推奨処置

着信要求のレートを抑制する必要がある場合があります。

## **PEIDSQueryError**

### アラートの説明

このアラートは、IM and Presence Service データベースのクエリーを実行中に Cisco Presence Engine サービスがエラーを検出したことを示します。

## Unified RTMT のデフォルトしきい値

N/A

### 推奨処置

都合のよいときに Cisco Presence Engine サービスを再起動します。問題が続く場合は、関連 するエラーメッセージとログファイルを確認し、Cisco TAC にお問い合わせください。

## **PEStateDisabled**

#### アラートの説明

このアラートは、Cisco Presence Engine サービスが使用できず、トラフィックを処理できないことを示します。

### Unified RTMT のデフォルトしきい値

適用なし

### 推奨処置

ログファイルをチェックし、Unified RTMT を使用して Cisco Presence Engine サービスをモ ニタしてください。

## **PELoadHighWaterMark**

### アラートの説明

このアラートは、Cisco Presence Engine サービスが CPU 使用率しきい値を超えたことを示します。

## Unified RTMT のデフォルトしきい値

#### 推奨処置

Cisco RTMT を使用して、次のアクティブ サブスクリプション カウンタを確認してください: ActiveSubscriptions、ActiveViews、SubscriptionActiveReceivedFromForeign、およびSubscriptionActiveSentForeign。この状態が続く場合は、クラスタ内の別の IM and Presence Service ノードにユーザを移動することを検討することをお勧めします。

## **PWSAboveSipSubscriptionLimit**

#### アラートの説明

このアラートは、サブスクリプションの数が設定された制限を超えたことが Cisco SIP Proxy サービスで実行中の Presence Web Service により検出されたことを示します。この間、Presence Web Service は、サブスクリプションの数が設定された制限を下回るようになるまで、新し い着信 SIP サブスクリプションをブロックします。

#### Unified RTMT のデフォルトしきい値

適用なし

#### 推奨処置

Cisco RTMT を使用して、Cisco SIP Proxy サービスのログの詳細を確認してください。

## **PEMemoryHighCondition**

#### アラートの説明

このアラートは、Cisco Presence Engine サービスがメモリしきい値に達したことを示します。

#### Unified RTMT のデフォルトしきい値

適用なし

#### 推奨処置

Unified RTMT を使用して、次のアクティブ サブスクリプション カウンタを確認してください: ActiveSubscriptions、ActiveViews、SubscriptionActiveReceivedFromForeign、およびSubscriptionActiveSentForeign。この状態が続く場合は、クラスタ内の別の IM and Presence ノードに一部のユーザをオフロードします。

## **PESipSocketBindFailure**

アラートの説明

このアラートは、Cisco Presence Engine サービスが表示された設定済みインターフェイスに 接続できないことを示します。このインターフェイスではSIPトラフィックは処理できません。

1

### Unified RTMT のデフォルトしきい値

適用なし

## 推奨処置

Cisco Presence Engine サービスのリッスンインターフェイスが IM and Presence Service Administration GUIの[アプリケーションリスナー(Application Listener)]ページで正しく設 定されていることを確認します。netstatを使用して他のプロセスが同じポートでリッスンし ていないことを確認します。

## **PEIDStoIMDBDatabaseSyncError**

## アラートの説明

このアラートは、IM and Presence データベースと Cisco Presence Engine とデータベース サービス間の同期が失敗したことを示します(Cisco Login Datastore、Cisco Route Datastore、Cisco Presence Datastore、および Cisco SIP Registration Datastore)。

### Unified RTMT のデフォルトしきい値

N/A

## 推奨処置

都合のよいときに Cisco Presence Engine サービスを再起動します。問題が続く場合は、関連 するエラーメッセージとログファイルを確認し、Cisco TAC にお問い合わせください。

## PEIDSSubscribeError

#### アラートの説明

このアラートは、Cisco Presence Engine サービスが IM and Presence Service データベース変更 通知をサブスクライブできなかったを示します。

## Unified RTMT のデフォルトしきい値

N/A

#### 推奨処置

都合のよいときに Cisco Presence Engine サービスを再起動します。問題が続く場合は、関連 するエラーメッセージとログファイルを確認し、Cisco TAC にお問い合わせください。

## **PWSSCBFindFailed**

### アラートの説明

このアラートは find\_scb() へのコールが SCB ルックアップに失敗したことを示す NULL を 返したことを示します。

Unified RTMT のデフォルトしきい値

適用なし

#### 推奨処置

Cisco RTMT を使用して、Cisco SIP プロキシ サービスのトレース ログ ファイルで詳細なエ ラー メッセージを確認してください。

## **PEDatabaseError**

#### アラートの説明

このアラートは、データベースから情報を取得中に Cisco Presence Engine サービスでエラー が発生したことを示します。これは Cisco DB サービスに問題が生じていることを示してい る場合があります。

## Unified RTMT のデフォルトしきい値

N/A

#### 推奨処置

Cisco DB サービスが実行されていることを確認します。Unified RTMT を使用して、Cisco Presence Engine サービス ログでエラーをチェックしてください。詳細については、Cisco TAC にお問い合わせください。

## **PWSSCBInitFailed**

### アラートの説明

このアラートは、SCB の初期化が失敗したことを示します。

#### Unified RTMT のデフォルトしきい値

適用なし

#### 推奨処置

Cisco SIP プロキシ サービスを再起動します。

## **PEWebDAVInitializationFailure**

#### アラートの説明

このアラートは、Cisco Presence Engine サービスが WebDAV ライブラリを初期化できなかったことを示します。

Unified RTMT のデフォルトしきい値

適用なし

### 推奨処置

Cisco Presence Engine サービスを再起動します。

## **PEPeerNodeFailure**

### アラートの説明

このアラートは、サブクラスタのピアノードの Cisco Presence Engine サービスが失敗したことを示します。

Unified RTMT のデフォルトしきい値

N/A

#### 推奨処置

Cisco Presence Engine サービスが動作していることを確認するには、Cisco Unified Serviceability を使用します。詳細については、Cisco TAC にお問い合わせください。

# **PEAutoRecoveryFailed**

#### アラートの説明

このアラートは、エラーを Cisco Presence Engine サービスの起動シーケンス中に発生したことを示します。

## Unified RTMT のデフォルトしきい値

適用なし

## 推奨処置

このエラーは、設定に問題がある可能性があります。失敗メッセージで認識された問題を修 正します。

## **SRMFailover**

タイプ (Type)

IM and Presence Service

### アラートの説明

このアラートは、Server Recovery Manager が自動フェールオーバーを実行していることを示 します。

Unified RTMT のデフォルトしきい値

N/A

## 推奨処置

障害が発生したノードが起動しており、重要なサービスが実行されていることを確認しま す。

## **SRMFailed**

アラートの説明

このアラートは、Server Recovery Manager が障害状態であることを示します。

#### Unified RTMT のデフォルトしきい値

N/A

#### 推奨処置

都合の良いときに Server Recovery Manager を再起動します。

## **UASCBFindFailed**

### アラートの説明

このアラートは find\_scb() へのコールが SCB ルックアップに失敗したことを示す NULL を 返したことを示します。

### Unified RTMT のデフォルトしきい値

適用なし

## 推奨処置

Cisco RTMT を使用して、Cisco SIP プロキシ サービスのトレース ログ ファイルで詳細なエ ラー メッセージを確認してください。

## UASCBGetFailed

#### アラートの説明

このアラートは、tcbtable\_acquire\_tcb() へのコールが SCB の取得または作成に失敗したこと を示す NULL を返したことを示します。

Unified RTMT のデフォルトしきい値

適用なし

#### 推奨処置

Cisco RTMT を使用して、Cisco SIP プロキシ サービスのトレース ログ ファイルで詳細なエ ラー メッセージを確認してください。

## **XcpMFTDBConnectError**

### アラートの説明

このアラートは、Cisco XCP データ アクセス レイヤが外部データベースに接続できなかっ たことを示します。

#### Unified RTMT のデフォルトしきい値

N/A

## 推奨処置

システム トラブルシュータで詳細を確認してください。外部データベースが正常に動作し ていること、および外部データベース サーバとのネットワーク接続に問題があるかどうか についても確認します。

## **XcpMFTExtFsMountError**

#### アラートの説明

このアラートは、Cisco XCP File Transfer Manager で外部ファイル サーバとの接続が失われ たことを示します。

#### Unified RTMT のデフォルトしきい値

N/A

#### 推奨処置

External File Server Troubleshooter で詳細を確認してください。外部ファイルサーバが正常に 動作していること、または外部ファイルサーバとのネットワーク接続に問題があるかどう かについても確認します。

## **XcpMFTExtFsFreeSpaceWarn**

### アラートの説明

このアラートは、Cisco XCP File Transfer Manager が外部ファイル サーバの空きディスク領 域が少ないことを検出したことを示します。

#### Unified RTMT のデフォルトしきい値

残っているファイル サーバのディスク容量が10%未満である。

#### 推奨処置

アラートはディスク領域を15%以上に上げることでクリアされます。ファイル転送に使われるパーティションから不要なファイルを削除して、外部ファイルサーバの領域を解放します。

## **XcpDBConnectError**

### アラートの説明

Cisco XCP データ アクセス レイヤが DB に接続できませんでした。これはローカルまたは 外部のデータベースがダウンしているか、または外部データベースへのネットワーク接続が 失われたことを示す場合があります。

#### Unified RTMT のデフォルトしきい値

適用なし

#### 推奨処置

システム トラブルシュータで詳細を確認してください。外部データベースが正常に動作し ていること、および外部データベース サーバとのネットワーク接続に問題があるかどうか についても確認します。

# **XcpCmStartupError**

#### アラートの説明

このアラートは、XCP Connection Manager サービスが起動に失敗したことを示します。

#### Unified RTMT のデフォルトしきい値

適用なし

#### 推奨処置

CM のログファイルで詳細情報を確認します。
## **XcpSIPFedCmComponentConnectError**

### アラートの説明

このアラートは、Cisco XCP SIP Federation Connection Manager が Cisco XCP ルータへの接続 に失敗したためにシャットダウンしていることを示しています。

Unified RTMT のデフォルトしきい値

適用なし

### 推奨処置

Cisco XCP SIP Federation Connection Manager ログファイルで詳細情報を確認します。

### **XcpTxtConfGearError**

### アラートの説明

このアラートは、XCP Text Conference Manager (TC) サービスが設定されたコンポーネント をロードできなかったことを示します。これにより、サービスが期待どおりに開始または動 作できなくなる可能性があります。

### Unified RTMT のデフォルトしきい値

適用なし

#### 推奨処置

詳細については、XCP Text Conference ログファイルを確認します。

## **XCPConfigMgrConfigurationFailure**

### アラートの説明

このアラートは、Cisco XCP Config Manager が正常に XCP 設定を更新できなかったことを示 しています。

### Unified RTMT のデフォルトしきい値

N/A

### 推奨処置

根本原因については Cisco XCP Config Manager のログを確認します。Cisco TAC に連絡して、 サポートを受けてください。

### **XcpWebCmComponentConnectError**

### アラートの説明

このアラートは、Cisco XCP Web Connection Manager が Cisco XCP ルータへの接続に失敗し たためにシャットダウンしていることを示しています。

Unified RTMT のデフォルトしきい値

適用なし

### 推奨処置

Cisco XCP Web Connection Manager のログファイルで詳細情報を確認します。

### **XcpXMPPFedCmStartupError**

## **XcpXMPPFedCmComponentConnectError**

アラートの説明

このアラートは、Cisco XCP XMPP Federation Connection Manager が Cisco XCP ルータへの接 続に失敗したためにシャットダウンしていることを示しています。

Unified RTMT のデフォルトしきい値

適用なし

#### 推奨処置

Cisco XCP XMPP Federation Connection Manager ログファイルで詳細情報を確認します。

## **XcpSIPFedCmStartupError**

#### アラートの説明

このアラートは、Cisco XCP SIP Federation Connection Manager サービスが起動に失敗したことを示します。

### Unified RTMT のデフォルトしきい値

適用なし

#### 推奨処置

Cisco XCP SIP Federation Connection Manager ログファイルで詳細情報を確認します。

### **XcpCmXmppdError**

### アラートの説明

このアラートは、XCP Connection Manager (CM) サービスで XMPP インターフェイスにエ ラーがあることを示します。

Unified RTMT のデフォルトしきい値

適用なし

### 推奨処置

CMのログファイルで詳細情報を確認します。

### **XcpCmPauseSockets**

### アラートの説明

このアラートは、優れた XCP の内部パケットまたはデータベース要求が設定された上限に 達したことを示します。クライアント接続は、保留中の要求がしきい値を下回るまで一時停 止されます。ユーザには、問題が解決されるまで遅延が発生します。解決前に設定されたタ イムアウトに達した場合、ユーザは接続解除される可能性があります。

### Unified RTMT のデフォルトしきい値

適用なし

### 推奨処置

詳細については XCP ルータ ログファイルを確認します。XCP Connection Manager からのタ イムアウトによるクライアントの切断をモニタします。

## **XcpThirdPartyComplianceConnectError**

### アラートの説明

このアラートは、Cisco XCPルータがサードパーティ製のコンプライアンスサーバに接続できないことを示します。これは、ネットワークの問題やサードパーティ製コンプライアンスサーバの設定またはライセンス問題が原因である可能性があります。

### Unified RTMT のデフォルトしきい値

適用なし

#### 推奨処置

これは、IM and Presence Service で IM が中断される重大なエラーです。サードパーティ製コ ンプライアンスサーバへのネットワーク接続とサードパーティ製コンプライアンスサーバ の設定(ライセンスを含む)を確認します。IM サービスを復元するには、接続失敗の原因 が特定されるまで管理 GUIの[コンプライアンス設定(Compliance Settings)]オプションを [未設定(Not Configured)]に設定します。

### XCPConfigMgrJabberRestartRequired

### アラートの説明

このアラートは、バッファサイズが原因でシステムが停止した後に、Cisco XCP Config Managerが XCP XML ファイルを再生成したことを示します。変更を適用するために、Cisco XCP ルータを再起動する必要があります。

### Unified RTMT のデフォルトしきい値

N/A

#### 推奨処置

Cisco XCP ルータを再起動します(そのほうが便利な場合)。

### **XcpTxtConfDBConnectError**

### アラートの説明

このアラートは、Cisco XCP テキスト会議のデータ アクセス レイヤが外部データベースに 接続できなかったことを示します。

### Unified RTMT のデフォルトしきい値

適用なし

### 推奨処置

詳細についてシステム トラブルシューティング ツールを確認します。外部データベースが 正常に動作していること、および外部データベース サーバとのネットワーク接続に問題が あるかどうかについても確認します。

## **XcpMdnsStartError**

### アラートの説明

このアラートは、XCP ルータが Multicast Domain Name Service (MDNS)の起動に失敗した ことを示します。これにより、クラスタ内の他のルータに接続障害を引き起こす可能性があ ります。

### Unified RTMT のデフォルトしきい値

適用なし

#### 推奨処置

詳細については XCP ルータ ログファイルを確認します。

### XCPConfigMgrR2RPasswordEncryptionFailed

### アラートの説明

このアラートは、Cisco XCP Config Manager が、クラスタ間およびルータ間の設定に関連付けられたパスワードを暗号化できなかったことを示します。

### Unified RTMT のデフォルトしきい値

N/A

### 推奨処置

Cisco XCP Config Manager を再起動し、次に Cisco XCP ルータを再起動します(そのほうが 便利な場合)。

## **XcpCmComponentConnectError**

### アラートの説明

このアラートは、Cisco XCP Connection Manager が Cisco XCP ルータへの接続に失敗したためにシャットダウンしていることを示しています。

### Unified RTMT のデフォルトしきい値

適用なし

### 推奨処置

Cisco XCP Connection Manager のログファイルで詳細情報を確認します。

## **XcpWebCmStartupError**

### アラートの説明

このアラートは、Cisco XCP Web Connection Manager サービスが起動に失敗したことを示します。

Unified RTMT のデフォルトしきい値

適用なし

### 推奨処置

Cisco XCP Web Connection Manager のログファイルで詳細情報を確認します。

### XCPConfigMgrR2RRequestTimedOut

### アラートの説明

このアラートは、Cisco XCP Config Manager が XCP ルータに R2R 構成要求を送信したが、 XCP ルータが許可された時間内に要求を承認しなかったことを示します。

### Unified RTMT のデフォルトしきい値

適用なし

### 推奨処置

Cisco XCP Config Manager を再起動し、次に XCP ルータを再起動します。

### XcpWebCmHttpdError

### アラートの説明

このアラートは、Cisco XCP Web Connection Manager サービスで HTTP インターフェイスに エラーがあることを示します。

### Unified RTMT のデフォルトしきい値

適用なし

### 推奨処置

Cisco XCP Web Connection Manager のログファイルで詳細情報を確認します。

## **XCPConfigMgrHostNameResolutionFailed**

### アラートの説明

このアラートは、Cisco XCP Config Manager で、Cisco XCP ルータがそのノードに接続する ことを許可するために DNS 名を解決することができなかったことを示します。

Unified RTMT のデフォルトしきい値

N/A

### 推奨処置

ローカル クラスタとリモート クラスタの両方のすべてのホスト名と FQDN の DNS 解決可 能性を確認します。DNS が解決可能になった後、Cisco XCP Config Manager を再起動し、次 に Cisco XCP ルータを再起動します。

### **XcpSIPGWStackResourceError**

### アラートの説明

このアラートは、サポートされる同時 SIP Federation サブスクリプションまたは SIP Federation IM セッションが最大数に到達し、Cisco XCP SIP Federation Connection Manager に追加のサブ スクリプションまたは IM セッションを処理するために必要なリソースがないことを示して います。

### Unified RTMT のデフォルトしきい値

N/A

### 推奨処置

Cisco XCP SIP Federation Connection Manager に事前に割り当てられた SIP スタック メモリの サービスパラメータを増やします。注:この設定を変更する場合は、使用可能なメモリが あることを確認します。十分なメモリがない場合は、ハードウェア能力の制限に到達してい る可能性があります。

# Intercompany Media Engine アラート

## **BannedFromNetwork**

このアラートは、ネットワーク管理者がネットワーク(IME分散キャッシュリング)でこのCisco IME サーバを禁止して、この Cisco IME サービスを全体的または部分的に操作不能にしたことを 示します。ネットワーク管理者がサーバを禁止することはまれですが、ネットワークへの悪質な

攻撃にサーバが使用されていることが検出された場合は禁止します。エラー中にこのアラートを 受け取った場合は、すぐに TAC に問い合わせてください。

### デフォルト設定

| 表 202 : BannedFromNetwork アラ | ラートのデフォルト設定 |
|------------------------------|-------------|
|------------------------------|-------------|

| 値                                                        | デフォルト設定                      |  |  |
|----------------------------------------------------------|------------------------------|--|--|
| Enable Alert                                             | オン                           |  |  |
| 重大度(Severity)                                            | アラート (Alert)                 |  |  |
| Enable/Disable this<br>alert on the following<br>servers | 一覧表示されたサーバで有効                |  |  |
| しきい値                                                     | 次の条件が満たされたときにアラートをトリガーする。    |  |  |
| (Threshold)                                              | Cisco IME サービスがネットワークから禁止された |  |  |
| 時間(Duration)                                             | すぐにアラートをトリガーする               |  |  |
| 頻度(Frequency)                                            | ポーリングごとにアラートをトリガーする          |  |  |
| スケジュール                                                   | 毎日 24 時間                     |  |  |
| Enable Email                                             | オン                           |  |  |
| Trigger Alert Action                                     | デフォルト                        |  |  |

## **IMEDistributedCacheCertificateExpiring**

このアラートは、IME 分散キャッシュで使用される証明書が期限切れになるまでの残りの日数を示します。証明書は期限切れになる前に置き換える必要があります。

### デフォルト設定

表 203: IMEDistributedCacheCertificateExpiring アラートのデフォルト設定

| 値             | デフォルト設定 |
|---------------|---------|
| Enable Alert  | オン      |
| 重大度(Severity) | 警告      |

| 値                                                        | デフォルト設定                                 |  |  |
|----------------------------------------------------------|-----------------------------------------|--|--|
| Enable/Disable this<br>alert on the following<br>servers | 一覧表示されたサーバで有効                           |  |  |
| しきい値                                                     | 次の条件が満たされたときにアラートをトリガーする。               |  |  |
| (Threshold)                                              | Cisco IME の分散キャッシュ証明書の期限切れが迫っている。14 日間。 |  |  |
| 時間(Duration)                                             | すぐにアラートをトリガーする                          |  |  |
| 頻度(Frequency)                                            | 1440分以内に最大1回のアラートをトリガーする                |  |  |
| スケジュール                                                   | 毎日 24 時間                                |  |  |
| Enable Email                                             | オン                                      |  |  |
| Trigger Alert Action                                     | デフォルト                                   |  |  |

## **IMEDistributedCacheFailure**

このカウンタは、IME 分散キャッシュの健全性を示します。値ゼロ(赤色)は、IME 分散キャッシュに次のような重大な問題が発生していることを示します。

- ネットワークが分割された後で、Cisco IME が問題を解決できない。この場合、検証に失敗 する場合があります。
- Cisco IME サービスがネットワークにまったく接続されておらず、ブートストラップ サーバ に到達できない。

値1(黄色)は、Cisco IME ネットワークで軽微な問題が発生していることを示します。たとえば、ブートストラップサーバ間の接続の問題や Cisco IME ネットワークのその他の問題などです このカウンタが1になった原因を示す可能性のあるすべてのアラームを調べてください。値2は、 IME 分散キャッシュが正常に動作し、システムは健全であると見なされることを示します。

### デフォルト設定

表 204: IMEDistributedCacheFailure アラートのデフォルト設定

| 値 デフォルト設定     |              |  |  |
|---------------|--------------|--|--|
| Enable Alert  | オン           |  |  |
| 重大度(Severity) | アラート (Alert) |  |  |

| 値                                                        | デフォルト設定                   |  |  |
|----------------------------------------------------------|---------------------------|--|--|
| Enable/Disable this<br>alert on the following<br>servers | 一覧表示されたサーバで有効             |  |  |
| しきい値                                                     | 次の条件が満たされたときにアラートをトリガーする。 |  |  |
| (Threshold)                                              | IME 分散キャッシュの異常状態          |  |  |
|                                                          | 1:ネットワークで軽微な問題が発生         |  |  |
|                                                          | 0:ネットワークに問題が発生            |  |  |
| 時間(Duration)                                             | すぐにアラートをトリガーする            |  |  |
| 頻度(Frequency)                                            | 60分以内にアラートを1回トリガーする       |  |  |
| スケジュール                                                   | 毎日 24 時間                  |  |  |
| Enable Email                                             | オン                        |  |  |
| Trigger Alert Action                                     | デフォルト                     |  |  |

## **IMESdILinkOutOfService**

このアラートは、Cisco IME サービスと Cisco AMC Service や Cisco CallManager Service などの Cisco IME Config Manager サービスとの通信が切断されたことを示します。

このアラートは通常、(メンテナンスのために意図的に、または接続障害が原因で意図せずに) このいずれかのサービスが停止したことを示します。

### デフォルト設定

### 表 205: IMESdlLinkOutOfService アラートのデフォルト設定

| 値 デフォルト設定                                                |                   |  |  |  |  |
|----------------------------------------------------------|-------------------|--|--|--|--|
| Enable Alert                                             | オン                |  |  |  |  |
| 重大度(Severity)                                            | クリティカル (Critical) |  |  |  |  |
| Enable/Disable this<br>alert on the following<br>servers | 一覧表示されたサーバで有効     |  |  |  |  |

| 値                    | デフォルト設定                   |  |  |
|----------------------|---------------------------|--|--|
| しきい値                 | 次の条件が満たされたときにアラートをトリガーする。 |  |  |
| (Inreshold)          | SDLLinkOOS イベントが生成された     |  |  |
| 時間(Duration)         | すぐにアラートをトリガーする            |  |  |
| 頻度(Frequency)        | ポーリングごとにアラートをトリガーする       |  |  |
| スケジュール               | 毎日 24 時間                  |  |  |
| Enable Email         | オン                        |  |  |
| Trigger Alert Action | デフォルト                     |  |  |

# InvalidCertificate

I

このアラートは、管理者が Cisco IME サーバで IME 分散キャッシュを有効化したものの、有効な 証明書の設定を省略したか、不正な証明書を設定したことを示します。

### デフォルト設定

### 表 206: InvalidCertificate アラートのデフォルト設定

| 值                                                        | デフォルト設定                   |
|----------------------------------------------------------|---------------------------|
| Enable Alert                                             | オン                        |
| 重大度(Severity)                                            | アラート (Alert)              |
| Enable/Disable this<br>alert on the following<br>servers | 一覧表示されたサーバで有効             |
| しきい値                                                     | 次の条件が満たされたときにアラートをトリガーする。 |
| (Threshold)                                              | 無効な証明書が設定された。             |
| 時間(Duration)                                             | すぐにアラートをトリガーする            |
| 頻度(Frequency)                                            | ポーリングごとにアラートをトリガーする       |
| スケジュール                                                   | 毎日 24 時間                  |
| Enable Email                                             | オン                        |

| 値                    | デフォルト設定 |
|----------------------|---------|
| Trigger Alert Action | デフォルト   |

## **InvalidCredentials**

このアラートは、Cisco Unified Communications Manager で設定されたユーザ名とパスワードが Cisco IME サーバで設定されたものと一致しないために、Cisco Unified Communications Manager が Cisco IME サーバに接続できないことを示します。

アラートには、Cisco IME サーバへの接続に使用されたユーザ名とパスワードに加え、ターゲット Cisco IME サーバの IP アドレスおよび名前が含まれます。このアラートを解決するには、Cisco IME サーバにログインし、設定されているユーザ名およびパスワードが Cisco Unified Communications Manager で設定されているユーザ名およびパスワードと一致することを確認します。

### デフォルト設定

### 表 207: InvalidCredentials アラートのデフォルト設定

| 値                                                        | デフォルト設定                   |
|----------------------------------------------------------|---------------------------|
| Enable Alert                                             | オン                        |
| 重大度(Severity)                                            | エラー (Error)               |
| Enable/Disable this<br>alert on the following<br>servers | 一覧表示されたサーバで有効             |
| しきい値                                                     | 次の条件が満たされたときにアラートをトリガーする。 |
| (Threshold)                                              | 無効または不一致のクレデンシャル。         |
| 時間(Duration)                                             | すぐにアラートをトリガーする            |
| 頻度(Frequency)                                            | ポーリングごとにアラートをトリガーする       |
| スケジュール                                                   | 毎日 24 時間                  |
| Enable Email                                             | オン                        |
| Trigger Alert Action                                     | デフォルト                     |

## **MessageOfTheDay**

Cisco IME ネットワークの管理者がユーザ宛のメッセージを保有している場合、Cisco IME サービスによりこのアラートが生成されます。

### デフォルト設定

| 表 | 208 | : | MessageOfTheDay アラ | ラートのデフォルト設定 |
|---|-----|---|--------------------|-------------|
|---|-----|---|--------------------|-------------|

| 値                                                        | デフォルト設定                   |
|----------------------------------------------------------|---------------------------|
| Enable Alert                                             | オン                        |
| 重大度(Severity)                                            | 通知(Notice)                |
| Enable/Disable this<br>alert on the following<br>servers | 一覧表示されたサーバで有効             |
| しきい値<br>(Threshold)                                      | 次の条件が満たされたときにアラートをトリガーする。 |
|                                                          | ネットワーク管理者からのメッセージ         |
| 時間(Duration)                                             | すぐにアラートをトリガーする            |
| 頻度(Frequency)                                            | 1440 分以内に最大1回のアラートをトリガーする |
| スケジュール                                                   | 毎日 24 時間                  |
| Enable Email                                             | オン                        |
| Trigger Alert Action                                     | デフォルト                     |

## **SWUpdateRequired**

Cisco IME サーバは、Cisco IME サーバ ソフトウェアの新規バージョンが必要な場合、このアラートを生成します。このアラートはアップグレードを実行するまで繰り返されます。ソフトウェアアップデートに関するより多くの情報を取得するには、シスコの Web サイトに移動します。重要なアップデートはこのアラートを受信してから数日中にインストールする必要があります。

これらのアップグレードはセキュリティ脆弱性か主な機能上の停止に対応します。場合によっては、重大なアップグレードをすぐに適用されない場合、Cisco IME サーバがネットワークに接続できなくなる可能性があります。

### デフォルト設定

### 表 209: SWUpdateRequired アラートのデフォルト設定

| 値                                                        | デフォルト設定                   |
|----------------------------------------------------------|---------------------------|
| Enable Alert                                             | オン                        |
| 重大度(Severity)                                            | 警告                        |
| Enable/Disable this<br>alert on the following<br>servers | 一覧表示されたサーバで有効             |
| しきい値                                                     | 次の条件が満たされたときにアラートをトリガーする。 |
| (Threshold)                                              | ソフトウェア アップグレードが必要になった     |
| 時間(Duration)                                             | すぐにアラートをトリガーする            |
| 頻度(Frequency)                                            | 60 分以内に最大1回のアラートをトリガーする   |
| スケジュール                                                   | 毎日 24 時間                  |
| Enable Email                                             | オン                        |
| Trigger Alert Action                                     | デフォルト                     |

## **TicketPasswordChanged**

Cisco IME サーバは、管理者が検証チケットの生成に使用されるパスワードを変更する場合、この アラートを生成します。

権限のある管理者がパスワードを変更したことを確認します。不正な変更は、Cisco IME サービスの管理インターフェイスのセキュリティが破られていることを示す場合があります。不正な変更が行われたと判断した場合は、それ以上の不正アクセスを防止するために、Cisco IME サーバの管理パスワードをただちに変更します。管理パスワードを変更するには、Cisco IME サーバ CLI で set password admin と入力します。

デフォルト設定

表 210: TicketPasswordChanged アラートのデフォルト設定

| 値            | デフォルト設定 |
|--------------|---------|
| Enable Alert | オン      |

| 値                                                        | デフォルト設定                   |
|----------------------------------------------------------|---------------------------|
| 重大度(Severity)                                            | 通知(Notice)                |
| Enable/Disable this<br>alert on the following<br>servers | 一覧表示されたサーバで有効             |
| しきい値                                                     | 次の条件が満たされたときにアラートをトリガーする。 |
| (Threshold)                                              | チケットパスワードが変更された           |
| 時間(Duration)                                             | すぐにアラートをトリガーする            |
| 頻度(Frequency)                                            | ポーリングごとにトリガーする            |
| スケジュール                                                   | 毎日 24 時間                  |
| Enable Email                                             | オン                        |
| Trigger Alert Action                                     | デフォルト                     |

# ValidationsPendingExceeded

このアラートは、Cisco IME サーバ上の保留中の検証の数を示します。この数は、Cisco IME サーバ上の作業のバックログのインジケータを提供します。

### デフォルト設定

表 211: ValidationsPendingExceeded アラートのデフォルト設定

| 値                                                        | デフォルト設定                     |
|----------------------------------------------------------|-----------------------------|
| Enable Alert                                             | オン                          |
| 重大度(Severity)                                            | クリティカル (Critical)           |
| Enable/Disable this<br>alert on the following<br>servers | 一覧表示されたサーバで有効               |
| しきい値                                                     | 次の条件が満たされたときにアラートをトリガーする。   |
| (Threshold)                                              | Cisco IME の保留中の検証が 100 を超えた |
| 時間(Duration)                                             | すぐにアラートをトリガーする              |

| 値                    | デフォルト設定                 |
|----------------------|-------------------------|
| 頻度(Frequency)        | 60 分以内に最大1回のアラートをトリガーする |
| スケジュール               | 毎日 24 時間                |
| Enable Email         | オン                      |
| Trigger Alert Action | デフォルト                   |

# Cisco Unity Connection $\mathcal{P} \supset - \mathcal{F}$

## **NoConnectionToPeer**

(Cisco Unity Connection クラスタ構成のみ) このアラートは、Cisco Unity Connection クラスタサー バが相互に通信できない場合(たとえば、ネットワーク接続が失われた場合)に生成されます。

### デフォルト設定

### 表 212: NoConnectionToPeer RTMT アラートのデフォルト設定

| 値                                                      | デフォルト設定                       |
|--------------------------------------------------------|-------------------------------|
| Enable Alert                                           | オン                            |
| 重大度(Severity)                                          | クリティカル (Critical)             |
| Enable/Disable this<br>alert on following<br>server(s) | [有効(Enabled)]                 |
| しきい値                                                   | 次の条件が満たされたときにアラートをトリガーする。     |
| (Threshold)                                            | NoConnectionToPeer イベントが生成された |
| 時間(Duration)                                           | すぐにアラートをトリガーする                |
| 頻度(Frequency)                                          | ポーリングごとにアラートをトリガーする           |
| スケジュール                                                 | 毎日 24 時間                      |
| Enable Email                                           | オン                            |
| Trigger Alert Action                                   | デフォルト                         |

## AutoFailoverSucceeded

(Cisco Unity Connection クラスタ設定): このアラートは次の条件で生成されます。

- ・(プライマリステータスのサーバで重大な障害が発生した場合などに)セカンダリステー タスのサーバが、ステータスを自動的にプライマリに変更した場合に、ボイスメッセージン グ機能とクラスタのデータベースを処理する責任を負う。このアラートは、次のイベントが 発生したことを通知します。
  - 。最初にプライマリステータスだったサーバで重大な障害が発生した。
  - ・最初にセカンダリステータスだったサーバのステータスがプライマリになり、すべての コールを正常に処理している。
- 機能を停止していたサーバ(前述)がオンラインに復帰し、両方のサーバがボイスメッセージング機能と複製の処理の責任を共有するように、サーバのステータスが自動的に変更された。

### デフォルト設定

| 値                                                      | デフォルト設定                          |
|--------------------------------------------------------|----------------------------------|
| Enable Alert                                           | オン                               |
| 重大度(Severity)                                          | 情報(Informational)                |
| Enable/Disable this<br>alert on following<br>server(s) | [有効(Enabled)]                    |
| しきい値                                                   | 次の条件が満たされたときにアラートをトリガーする。        |
| (Threshold)                                            | AutoFailoverSucceeded イベントが生成された |
| 時間(Duration)                                           | すぐにアラートをトリガーする                   |
| 頻度(Frequency)                                          | ポーリングごとにアラートをトリガーする              |
| スケジュール                                                 | 毎日 24 時間                         |
| Enable Email                                           | オン                               |
| Trigger Alert Action                                   | デフォルト                            |

#### 表 213: AutoFailoverSucceeded RTMT アラートのデフォルト設定

## **AutoFailoverFailed**

**AutoFailoverFailed** 

(Cisco Unity Connection クラスタ設定): このアラートは次の条件で生成されます。

- (プライマリステータスのサーバで重大な障害が発生した場合などに)セカンダリステー タスのサーバがステータスを自動的にプライマリに変更しようとしたが、サーバステータス の自動変更が失敗して、セカンダリスタータスのサーバがセカンダリステータスを保持し ている。
- 機能を停止した(たとえば重大な障害が発生した)サーバがオンラインに復帰しない。クラ スタ内で1台のサーバだけが機能している。

### デフォルト設定

| 値                                                      | デフォルト設定                       |
|--------------------------------------------------------|-------------------------------|
| Enable Alert                                           | オン                            |
| 重大度(Severity)                                          | エラー (Error)                   |
| Enable/Disable this<br>alert on following<br>server(s) | [有効(Enabled)]                 |
| しきい値                                                   | 次の条件が満たされたときにアラートをトリガーする。     |
| (Threshold)                                            | AutoFailoverFailed イベントが生成された |
| 時間(Duration)                                           | すぐにアラートをトリガーする                |
| 頻度(Frequency)                                          | ポーリングごとにアラートをトリガーする           |
| スケジュール                                                 | 毎日 24 時間                      |
| Enable Email                                           | オン                            |
| Trigger Alert Action                                   | デフォルト                         |

#### 表 214: AutoFailoverFailed RTMT アラートのデフォルト設定

## AutoFailbackSucceeded

(Cisco Unity Connection クラスタ設定) このアラートは、プライマリステータスのサーバの機能 停止の原因となった問題(これにより、セカンダリステータスのサーバのステータスがプライマ リに変更された)が解決され、両方のサーバが再度オンラインになった場合に生成されます。次 に、機能を停止していたサーバがプライマリステータスになり、もう一方のサーバがセカンダリ ステータスになるように、両方のサーバは自動的にステータスを変更します。

### デフォルト設定

#### 表 215: AutoFailbackSucceeded RTMT アラートのデフォルト設定

| 値                                                      | デフォルト設定                          |
|--------------------------------------------------------|----------------------------------|
| Enable Alert                                           | オン                               |
| 重大度(Severity)                                          | 情報(Informational)                |
| Enable/Disable this<br>alert on following<br>server(s) | [有効(Enabled)]                    |
| しきい値                                                   | 次の条件が満たされたときにアラートをトリガーする。        |
| (Threshold)                                            | AutoFailbackSucceeded イベントが生成された |
| 時間(Duration)                                           | すぐにアラートをトリガーする                   |
| 頻度(Frequency)                                          | ポーリングごとにアラートをトリガーする              |
| スケジュール                                                 | 毎日 24 時間                         |
| Enable Email                                           | オン                               |
| Trigger Alert Action                                   | デフォルト                            |

## **AutoFailbackFailed**

(Cisco Unity Connection クラスタ設定) : このアラートは、パブリッシャ ノードがオンラインで なく、プライマリ ステータスのサーバが状態を自動的に変更できなかった場合に発生します。

### デフォルト設定

表 216: AutoFailbackFailed RTMT アラートのデフォルト設定

| 値             | デフォルト設定     |
|---------------|-------------|
| Enable Alert  | オン          |
| 重大度(Severity) | エラー (Error) |

| 値                                                      | デフォルト設定                       |
|--------------------------------------------------------|-------------------------------|
| Enable/Disable this<br>alert on following<br>server(s) | [有効(Enabled)]                 |
| しきい値                                                   | 次の条件が満たされたときにアラートをトリガーする。     |
| (Threshold)                                            | AutoFailbackFailed イベントが生成された |
| 時間(Duration)                                           | すぐにアラートをトリガーする                |
| 頻度(Frequency)                                          | ポーリングごとにアラートをトリガーする           |
| スケジュール                                                 | 毎日 24 時間                      |
| Enable Email                                           | オン                            |
| Trigger Alert Action                                   | デフォルト                         |

# SbrFailed (スプリット ブレイン解決の失敗)

Cisco Unity Connection クラスタが設定されているとき、2台のサーバが相互に通信できない場合、 両方とも同時にプライマリステータス("スプリットブレイン"状態)になり、ボイスメッセージ ング機能を処理し、メッセージを各自のメッセージストアに保存しますが、複製は実行しませ ん。ユーザは、メッセージを取得できますが、これらのメッセージが取得されたことを認識する のは1台のサーバだけです。

サーバの両方が相互に通信できるとき、各ユーザメールボックスの正しい内容と状態を決定する ことによってこのスプリットブレイン状態が解決されます。

- ・受信した新しいメッセージかどうか。
- ・新しいメッセージの MWI がすでに送信済みかどうか。
- どのメッセージを再生したか。
- ・どのメッセージが削除されたか。

スプリットブレイン状態の解決に失敗した場合、このアラートが発生します。

### デフォルト設定

### 表 217: SbrFailed RTMT アラートのデフォルト設定

| 値            | デフォルト設定 |
|--------------|---------|
| Enable Alert | オン      |

| 値                    | デフォルト設定                   |
|----------------------|---------------------------|
| 重大度(Severity)        | 情報(Informational)         |
| しきい値                 | 次の条件が満たされたときにアラートをトリガーする。 |
| (Ihreshold)          | SbrFailed イベントが生成された      |
| 時間 (Duration)        | すぐにアラートをトリガーする            |
| 頻度(Frequency)        | ポーリングごとにアラートをトリガーする       |
| スケジュール               | 毎日 24 時間                  |
| Enable Email         | オン                        |
| Trigger Alert Action | デフォルト                     |

# **DiskConsumptionCloseToCapacityThreshold**

このアラートは、Cisco Unity Connection サーバ上のハードディスク使用量が Cisco Unity Connection Administration の [システム設定 (System Settings)]>[詳細設定 (Advanced)]>[ディスク容量 (Disk Capacity)]ウィンドウで指定したパーセンテージまであと 10 パーセントのところに到達 すると生成されます。たとえば、容量のしきい値の制限が 95%の場合、使用率が 85% になると、 アラートがトリガーされます。

### デフォルト設定

表 218 : DiskConsumptionCloseToCapacityThreshold RTMT アラートのデフォルト設定

| 値                                                      | デフォルト設定                                           |
|--------------------------------------------------------|---------------------------------------------------|
| Enable Alert                                           | オン                                                |
| 重大度(Severity)                                          | エラー (Error)                                       |
| Enable/Disable this<br>alert on following<br>server(s) | [有効(Enabled)]                                     |
| しきい値                                                   | 次の条件が満たされたときにアラートをトリガーする。                         |
| (Threshold)                                            | DiskConsumptionCloseToCapacityThresholdイベントが生成された |
| 時間(Duration)                                           | すぐにアラートをトリガーする                                    |

| 値                    | デフォルト設定             |
|----------------------|---------------------|
| 頻度(Frequency)        | ポーリングごとにアラートをトリガーする |
| スケジュール               | 毎日 24 時間            |
| Enable Email         | オン                  |
| Trigger Alert Action | デフォルト               |

# **DiskConsumptionExceedsCapacityThreshold**

このアラートは、Cisco Unity Connection サーバ上のハードディスク使用量が Cisco Unity Connection Administration の [システム設定(System Settings)] > [詳細設定(Advanced)] > [ディスク容量 (Disk Capacity)] ウィンドウで指定したパーセンテージの制限に到達するか、または超えた場合 に生成されます。

### デフォルト設定

| 表 219 : DiskConsumptionExceedsCapacityThreshold RTMT アラートのテ | デフォ | ルト設定 |
|-------------------------------------------------------------|-----|------|
|-------------------------------------------------------------|-----|------|

| 値                                                      | デフォルト設定                                           |
|--------------------------------------------------------|---------------------------------------------------|
| Enable Alert                                           | オン                                                |
| 重大度(Severity)                                          | エラー (Error)                                       |
| Enable/Disable this<br>alert on following<br>server(s) | [有効(Enabled)]                                     |
| しきい値                                                   | 次の条件が満たされたときにアラートをトリガーする。                         |
| (Threshold)                                            | DiskConsumptionExceedsCapacityThresholdイベントが生成された |
| 時間(Duration)                                           | すぐにアラートをトリガーする                                    |
| 頻度(Frequency)                                          | ポーリングごとにアラートをトリガーする                               |
| スケジュール                                                 | 毎日 24 時間                                          |
| Enable Email                                           | オン                                                |
| Trigger Alert Action                                   | デフォルト                                             |

## LicenseExpirationWarning

Cisco Unity Connection は、ユーザやポートなど、複数の機能のライセンスを提供します。システムは、これらのライセンスを適用します。お客様が期間限定ライセンスを使用して特定機能を試用する場合、このライセンスには有効期限が設定されます。ライセンスの有効期限が来る前に、システムによりメッセージが送信されて、このアラートが発生します。ログには、ライセンスの有効期限までの日数が表示されます。

### デフォルト設定

| 値                                                      | デフォルト設定                             |
|--------------------------------------------------------|-------------------------------------|
| Enable Alert                                           | オン                                  |
| 重大度(Severity)                                          | クリティカル (Critical)                   |
| Enable/Disable this<br>alert on following<br>server(s) | [有効(Enabled)]                       |
| しきい値<br>(Threshold)                                    | 次の条件が満たされたときにアラートをトリガーする。           |
|                                                        | LicenseExpirationWarning イベントが生成された |
| 時間(Duration)                                           | すぐにアラートをトリガーする                      |
| 頻度(Frequency)                                          | ポーリングごとにアラートをトリガーする                 |
| スケジュール                                                 | 毎日 24 時間                            |
| Enable Email                                           | オン                                  |
| Trigger Alert Action                                   | デフォルト                               |

表 220: LicenseExpirationWarning RTMT アラートのデフォルト設定

## LicenseExpired

Cisco Unity Connection は、ユーザやポートなど、複数の機能のライセンスを提供します。システムは、これらのライセンスを適用します。お客様が期間限定ライセンスを使用して特定機能を試用する場合、このライセンスには有効期限が設定されます。ライセンスの期限が来ると、ライセンスが無効になり、このアラートが発生します。

### デフォルト設定

### 表 221: LicenseExpired RTMT アラートのデフォルト設定

| 值                                                      | デフォルト設定                   |
|--------------------------------------------------------|---------------------------|
| Enable Alert                                           | オン                        |
| 重大度(Severity)                                          | 情報(Informational)         |
| Enable/Disable this<br>alert on following<br>server(s) | [有効(Enabled)]             |
| しきい値                                                   | 次の条件が満たされたときにアラートをトリガーする。 |
| (Threshold)                                            | LicenseExpired イベントが生成された |
| 時間(Duration)                                           | すぐにアラートをトリガーする            |
| 頻度(Frequency)                                          | ポーリングごとにアラートをトリガーする       |
| スケジュール                                                 | 毎日 24 時間                  |
| Enable Email                                           | オン                        |
| Trigger Alert Action                                   | デフォルト                     |